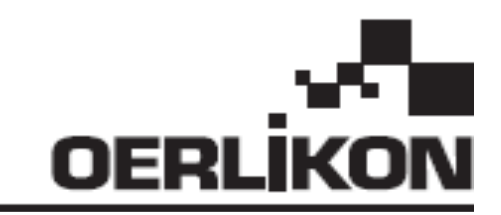

# **DMU W500**

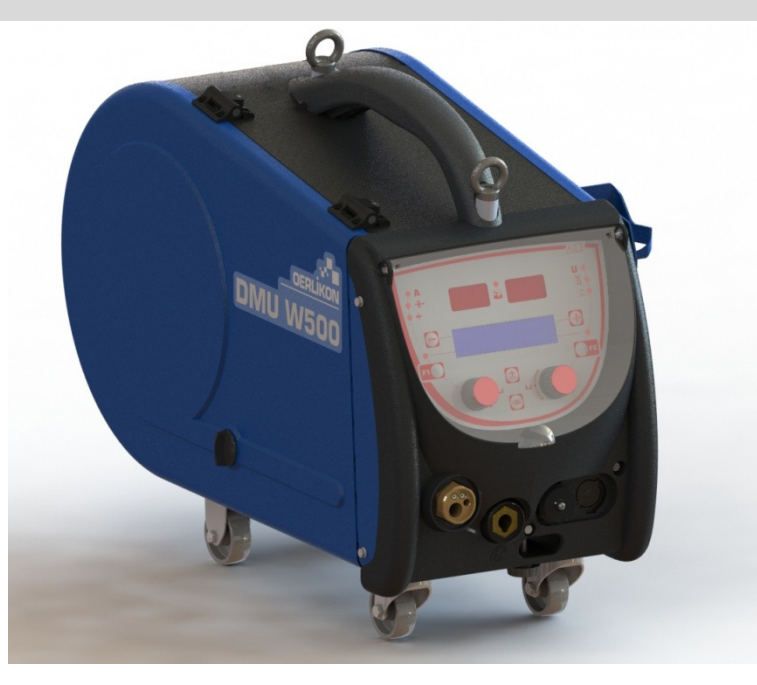

| EN | INSTRUCTIONS FOR OPERATION AND MAINTENANCE              |
|----|---------------------------------------------------------|
| FR | INSTRUCTION D'EMPLOI ET D'ENTRETIEN                     |
| ES | INSTRUCCIONES DE FUNCIONAMIENTO Y MANTENIMIENTO         |
| IT | ISTRUZIONI PER IL FUNZIONAMENTO E LA MANUTENZIONE       |
| DE | BETRIEBSWARTUNGS UND SICHERHEITSANLEITUNG               |
| ΡΤ | INSTRUÇÕES DE UTILIZAÇÃO E DE MANUTENÇÃO                |
| SV | ANVSININGAR FÖR ANVÄNDNING OCH UNDERHÅLL                |
| NL | BEDIENINGS- EN ONDERHOUDSINSTRUCTIES                    |
| DA | INSTRUKTIONER TIL DRIFT OG VEDLIGEHOLDELSE              |
| NO | BRUKSANVISNINGER FOR OPERASJON OG VEDLIKEHOLD           |
| FI | KÄYTTÖ- JA KUNNOSSAPITO-OHJEET                          |
| RO | INSTRUCŢIUNI PRIVIND OPERAREA ȘI ÎNTREȚINEREA           |
| SK | NAVOD NA POUZIVANIE A UDRZBU                            |
| CZ | NAVOD NA OBSLUHU A UDRZBU                               |
| PL | INSTRUKCJA OBSŁUGI I KONSERWACJI                        |
| RU | РУКОВОДСТВО ПО ЭКСПЛУАТАЦИИ И ТЕХНИЧЕСКОМУ ОБСЛУЖИВАНИЮ |

Cat n°: 8695-1214 Rev : G Date : 02/2018

C C Contact : www.oerlikon-welding.com

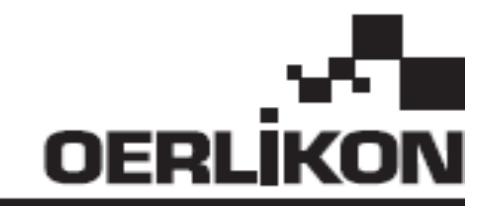

# **DMU W500**

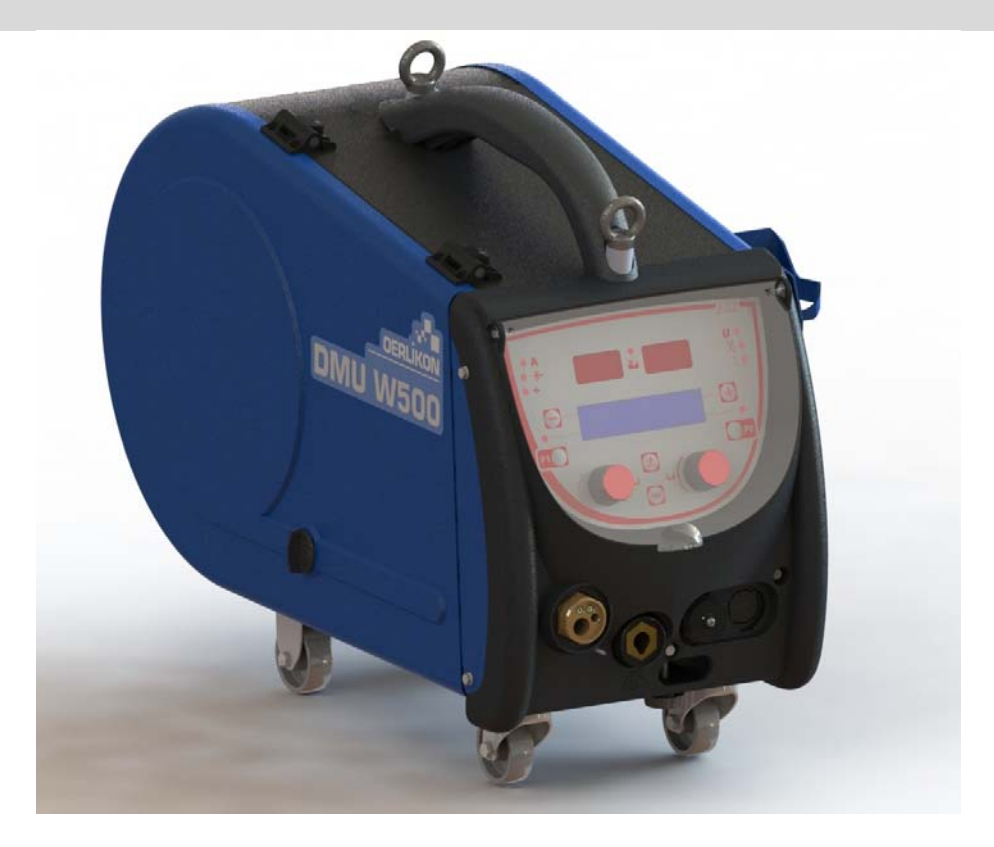

# **EN** INSTRUCTIONS FOR OPERATION AND MAINTENANCE

Cat n°: 8695-1214 Rev : G Date : 02/2018

Contact : www.oerlikon-welding.com

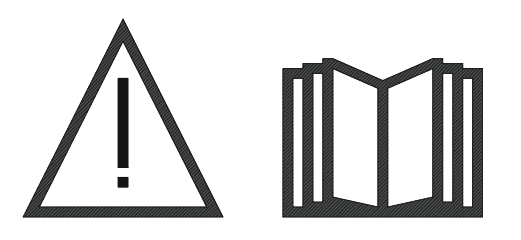

**EN** Arc welding and plasma cutting may be dangerous for the operator and persons close to the work area. Please ensure you read the operating manual carefully before use.

| 1.GENERAL INFORMATION                | 4  |
|--------------------------------------|----|
| 1.1. PRESENTATION OF INSTALLATION    | 4  |
| 1.2.WELDING SET CONSTITUENT          | 4  |
| 1.3. TECHNICAL SPECIFICATIONS        | 4  |
| 1.4. DIMENSIONS AND WEIGHT           | 4  |
| 2. STARTING UP                       | 5  |
| 2.1. PRECAUTIONS                     | 5  |
| 2.2. ASSEMBLY OF OPTIONS             | 5  |
| 2.3. WIRE FEEDER UNIT CONNECTION     | 5  |
| 2.4. POSITIONNING THE WIRE           | 6  |
| 3 - INSTRUCTIONS FOR USE             | 7  |
| 3.1. PRESENTATION AND SETTING UP     | 7  |
| 3.2. WELDING PARAMETERS SETTING      | 8  |
| 3.3. PREVIEW ANS WELDING MEASUREMENT | 12 |
| 3.4. PROGRAMS MANAGEMENT             | 13 |
| 3.5. WIRE FEEDER CONFIGURATION       | 13 |
| 4 - OPTIONS                          | 15 |
| 5 - MAINTENANCE                      | 16 |
| 5.1. WIRE ROLLERS AND GUIDES         | 16 |
| 5.2. WIRE-FEED PLATE WEAR PART       | 16 |
| 5.3. RECYCLING                       | 17 |
| 5.4. SPARE PARTS                     | 17 |

# **1.GENERAL INFORMATION**

## **1.1. PRESENTATION OF INSTALLATION**

The Wirefeeder DMU W500 has been specially developed for high standard applications that have particular requirements for the power source range of CITOWAVE II, an expert range for manual applications

Its optimized design makes it easy to use in a harsh environment whether for rolling (workshop trolley in option) or against exterior aggressive conditions (wet, dust, projections, etc...)

The DMU W500 will allow you to achieve high quality welds with a nice appearance. The wire feeder can only be used in the CITOWAVE II range. Optimum use of the system requires full knowledge of this manual; it is important to follow all the instructions described in this document.

# **1.2.WELDING SET CONSTITUENT**

The welding-set is comprise of :

- a wire feeder,
- An adapter for ecological spool,
- User instruction
- Safety instruction

### **1.3. TECHNICAL SPECIFICATIONS**

|                                   | DMU W500 - REF. W000371926   |
|-----------------------------------|------------------------------|
| Roller plate                      | 4 rollers                    |
| Wire feed speed                   | 1 to 25 m / mn               |
| Wire speed regulation             | Numerical                    |
| Wire dia. usable                  | 0.6 à 1,6 mm                 |
| Designed to fit through a manhole | Yes                          |
| Protection index                  | IP 23 S                      |
| Insulation class                  | Н                            |
| Standard                          | EN 60974 - 5 / EN 60974 - 10 |
| Torch connection                  | "European type"              |
| Duty cycle 60% at t=40°C          | 500 A                        |

NOTE: This wirefeeder cannot be used in falling rain or snow. It may be stored outside, but it is not designed for use without protection during raining.

Degrees of protection provided by the covering

| Code letter     | IP                                                                                        | Equipment protection                                                                        |  |  |
|-----------------|-------------------------------------------------------------------------------------------|---------------------------------------------------------------------------------------------|--|--|
| First number    | 2                                                                                         | Against the penetration of solid foreign bodies with $\emptyset \ge 12,5$ mm                |  |  |
| Second number 1 |                                                                                           | Against the penetration of vertical drops of water with harmful effects                     |  |  |
|                 | 3 Against the penetration of rain (inclined up to 60° in relation to the verti<br>offoste |                                                                                             |  |  |
|                 | <u> </u>                                                                                  |                                                                                             |  |  |
|                 | 5                                                                                         | Indicates that the protection test against detrimental effects due to water penetration has |  |  |
|                 |                                                                                           | been done with all parts of the equipment at rest.                                          |  |  |

### **1.4. DIMENSIONS AND WEIGHT**

|                           | Dimensions (LxWxH) | Net weight                           | Packed weight |
|---------------------------|--------------------|--------------------------------------|---------------|
| Wire feeder unit DMU W500 | 603x262x446        | 17.5 kgs<br>(without trolley option) | 20 kgs        |

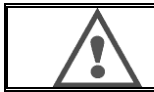

This wire feeder isn't designed for automatic applications, and is only applicable for manual installations.

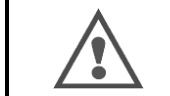

While welding in MIG, the tension is present on the MMA connection. In the same way, while welding in MMA, the tension is presente on the MIG torch connection and on the wire and the contact tube of the MIG torch if this one is still connected.

### EN

# 2. STARTING UP

# 2.1. PRECAUTIONS

- To protect the front projections, hold closed the transparent cover. ⇔
- Ensure not to pinch the cables and gas pipes and water ⇔
- Ensure correct installation of power connections. The quarter turn connection must be well tightened ⇔
- ⇔
- Do not leave, liquid, hot material in contact with the cables. The stability of the system is supported up to angles of 10 °. ⇔
- When slinging wire feeder, do not use ecological spool. ⇔
- The connection of the wire feeder unit is to made while the generator is off. ⇔

# 2.2. ASSEMBLY OF OPTIONS

Before connecting the wire feeder, the following options have to be assembled :

- Trolley option Liter flow option Pivot support option
- Push pull option

### 2.3. WIRE FEEDER UNIT CONNECTION

For the wire feeder and connection options, follow the instructions of the quick start.

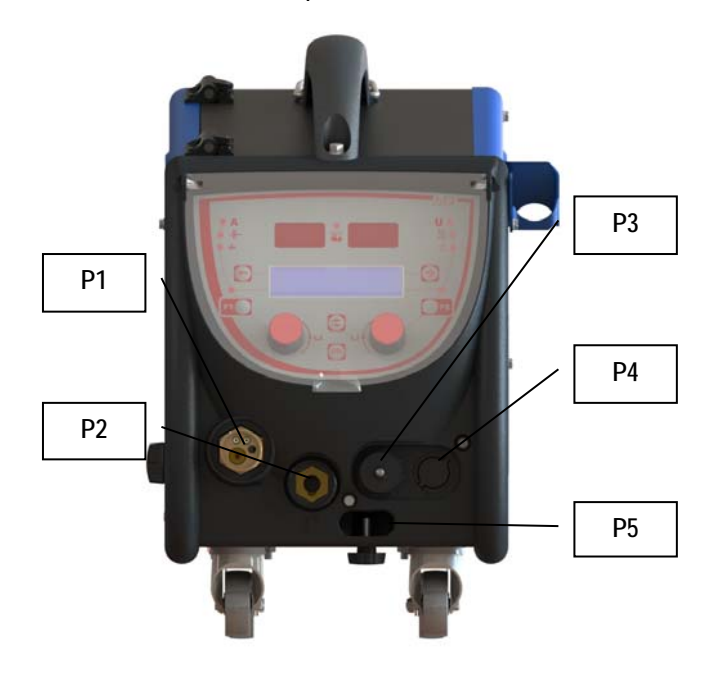

| P1 | Euro-connection MIG & TIG - |
|----|-----------------------------|
| P2 | Connection MMA              |
| P3 | Remote plug                 |
| P4 | Push Pull plug option       |
| P5 | Torch water connections     |

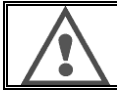

Any connection or disconnection of the wire feeder on the installation has to be done when the installation is switched off.

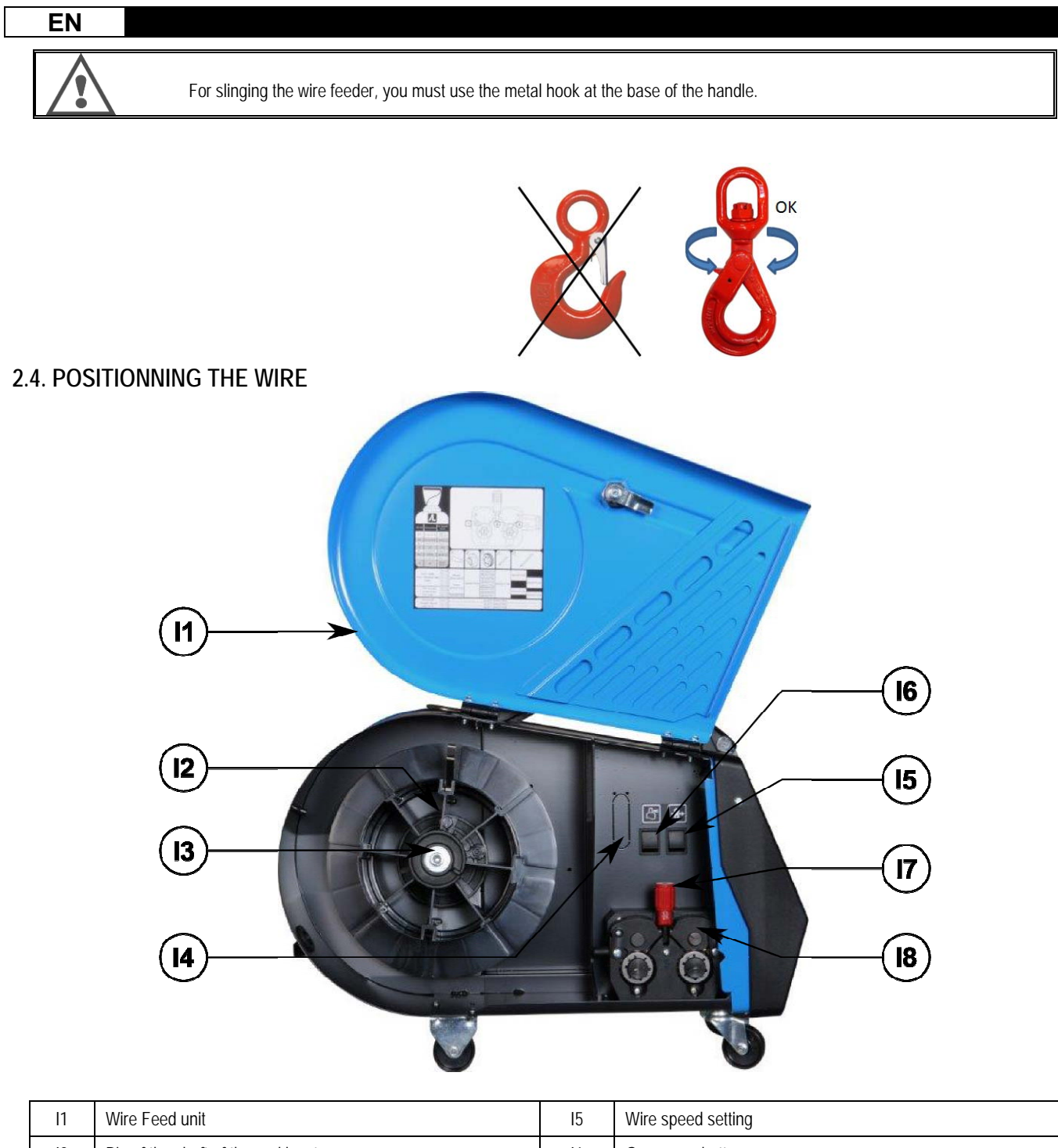

| 11 | Wire Feed unit                       | 15 | Wire speed setting         |
|----|--------------------------------------|----|----------------------------|
| 12 | Pin of the shaft of the reel locator | 16 | Gas purge button           |
| 13 | Spool axle nut                       | 17 | Lever locker of the idlers |
| 14 | Flow meter option                    | 18 | Idlers                     |

Open the door of the wire-feed unit (I1) and ensure that it cannot fall.

Unscrew the spool axle nut. (I3).

Insert the spool of wire on the axis. Make sure that the locating pin of the shaft (I2) is properly located into the reel locator

Screw the spool nut (I3) back on to the shaft, turning it clockwise.

Lower the lever (I7) in order to free the idler rollers (I8):

Take the end of the wire of the spool and cut the distorted end piece.

Straighten the first 15 centimeters of wire.

Insert the wire via the inlet wire-guide of the plate.

Lower the idlers (18) and raise the lever (17) in order to immobilise the idlers.

Adjust the pressure of the idlers (18) on the wire to the correct tension.

# **3 - INSTRUCTIONS FOR USE**

# 3.1. PRESENTATION AND SETTING UP

Wire feed interface :

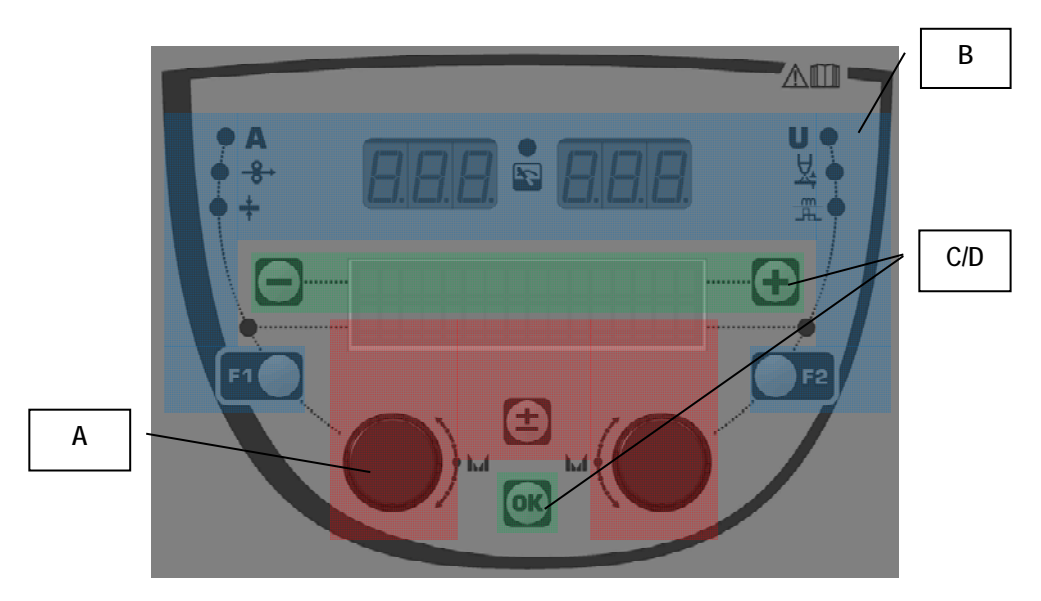

| Zone A | Welding parameter setting (§ 3.2)       |
|--------|-----------------------------------------|
| Zone B | Preview and welding measurement (§ 3.3) |
| Zone C | Program management (§3.4)               |
| Zone D | Wire feeder configuration (§3.5)        |

#### Starting up of the installation :

At the start-up, the LCD display shows these following steps:

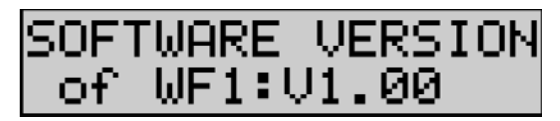

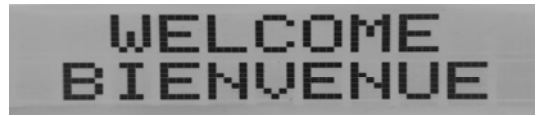

Displays the software version and the number of the wire feeder if several wire feeders are used

Transit display « WELCOME BIENVENUE »

Work display depending on the state in which the installation was stopped.

Adjustment in progress :

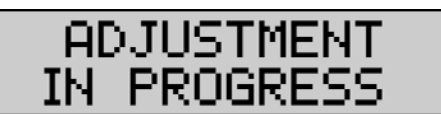

When the power source is in a configuration where the setting is not allowed, the wire feeder's interface is inactive and shows this message.

Contrast and backlight intensity setting :

The contrast and the backlight intensity are pre-set at the factory. However, it is possible to change them from the wire feeder when it is in adjustment. To change the contrast, press and hold the OK button and turn the left encoder.

To change the backlight intensity, press and hold the button OK and turn the right encoder.

#### Manual wire speed advance :

To activate the wire speed advance, press and hold the button of manual wire speed advance. (I5).

**ŧ**→12m5

The wire speed is displayed and can be set with the left encoder (2) up to the limit of 12.5 m/min.

The wire is fed with the lowest speed for 1s and then increases progressively up to the reference speed value.

#### Purge gas :

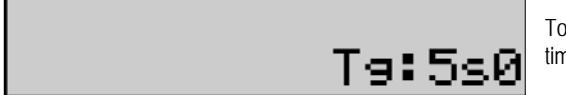

To activate the gas purge, press the button gas purge (I6). The gas flows during the defined timing. The timer is displayed:

A re-press on the button (I6) stops the gas flow

The purge gas timing can be modified with the right encoder (4), the modification is taken into account during the next purge.

### 3.2. WELDING PARAMETERS SETTING

Setting interface presentation :

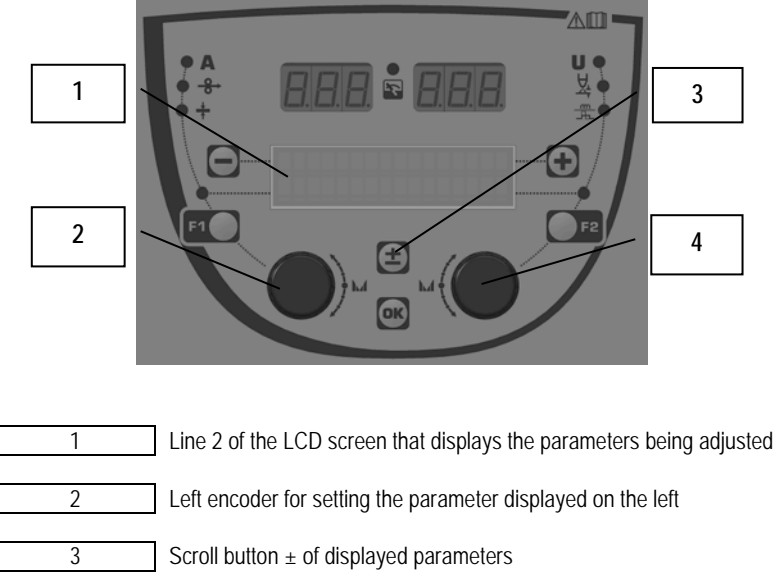

Right encoder for setting the parameter displayed on the right

The wire feeder enables you to set the main welding parameters (wire speed, arc voltage, dynamism...) and the trigger mode. The other settings are configured on the power source. See the User instructions of the power source.

Modifications made on the wire feeder (or the power source) are updated at the same time on the power source (or the wire feeder).

4

### Out of welding MIG program setting

The scroll button  $\pm$  (3) enables you to show the following lines in order to get access to the setting of the main welding parameters:

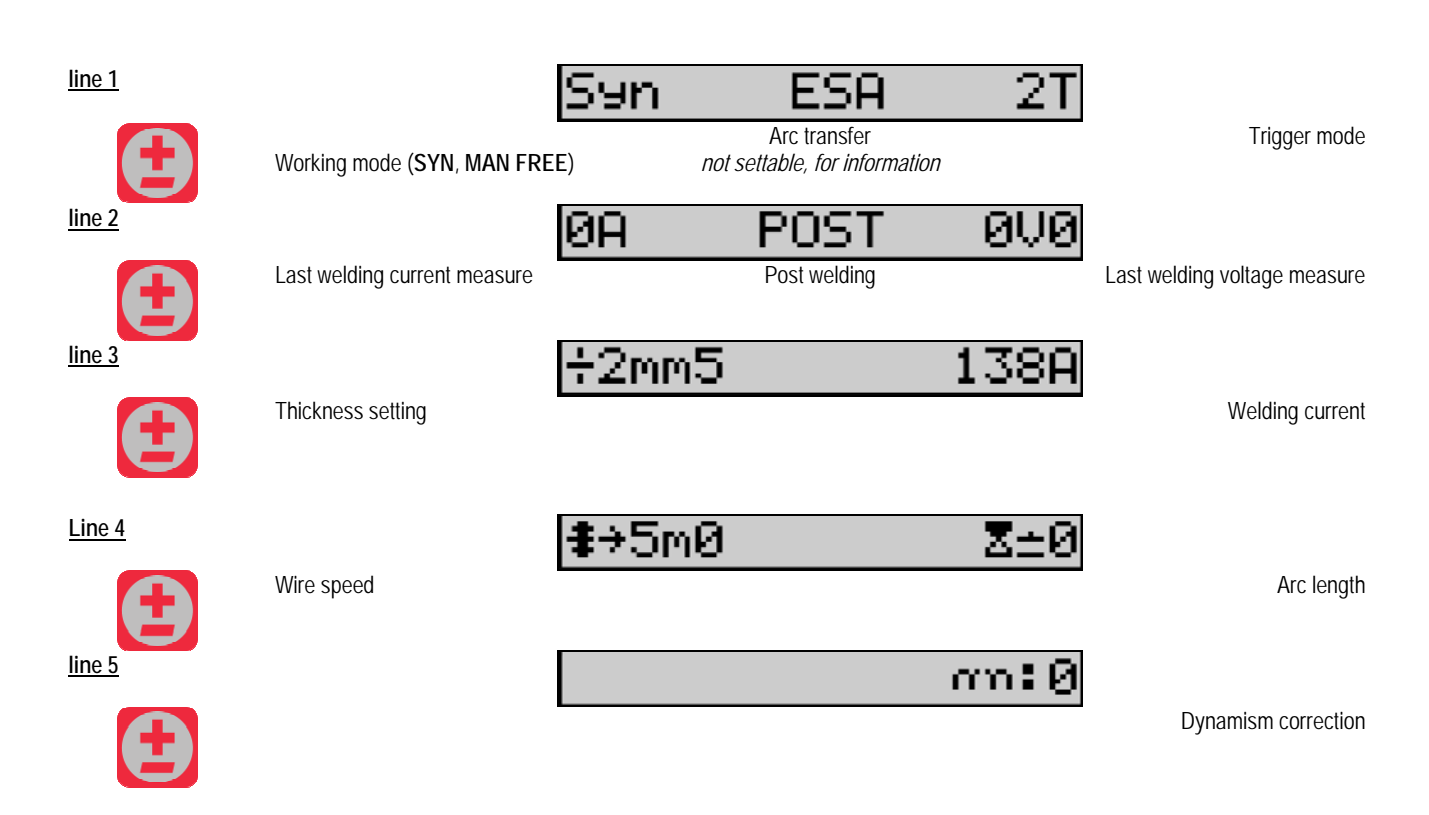

For the working modes FREE or MAN, the lines 3 and 4 are replaced with these following lines:

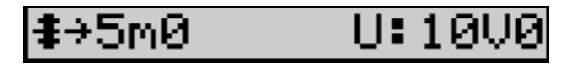

Wire speed

The presentation of the main welding parameters may vary according to the phases of the welding cycle you have selected on the power source and to the arc transfer you use.

The welding cycle setting is detailed in the instruction manual of the power source. In the following, the specific cases of the steps mode and the Advanced Sequencer mode are presented as examples.

#### Specific case of the step mode :

Go to the appropriate line for access to the parameters you want to set, and turn the right encoder to select the step you want to set:

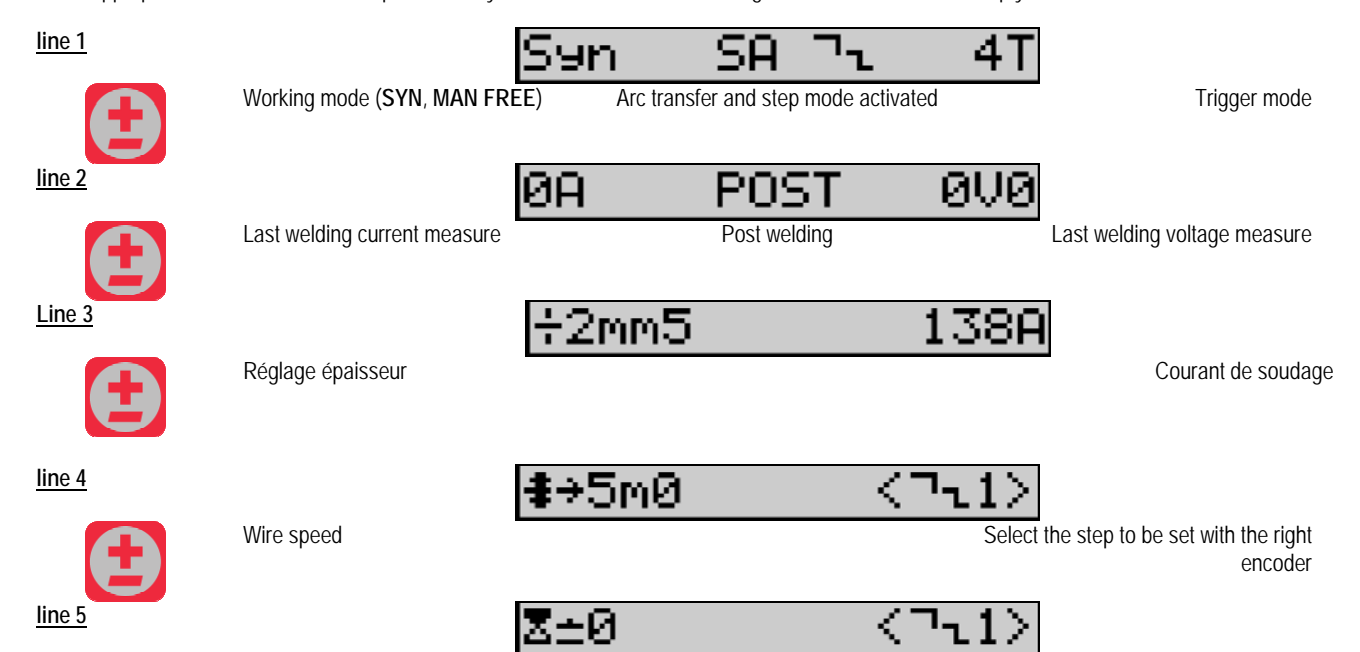

Arc voltage

| EN     |                            |                                                     |
|--------|----------------------------|-----------------------------------------------------|
|        | Hauteur d'arc / Arc length | Sélection du palier à régler par le                 |
| E      |                            | Select the step to be set with the right            |
| line 6 |                            |                                                     |
| Ð      | Dynamism                   | Select the step to be set with the right<br>encoder |
| line 7 |                            | n¬ <b>น</b> :2                                      |
|        | Number of activated steps  |                                                     |

### Specific case of the « ADVANCED SEQUENCER »

The mode Advanced Sequencer enables the operator to sequence the welding into two distinct regimes. The display is then adapted to allow setting the same parameter for the regime 1 at the left and the regime 2 at the right.

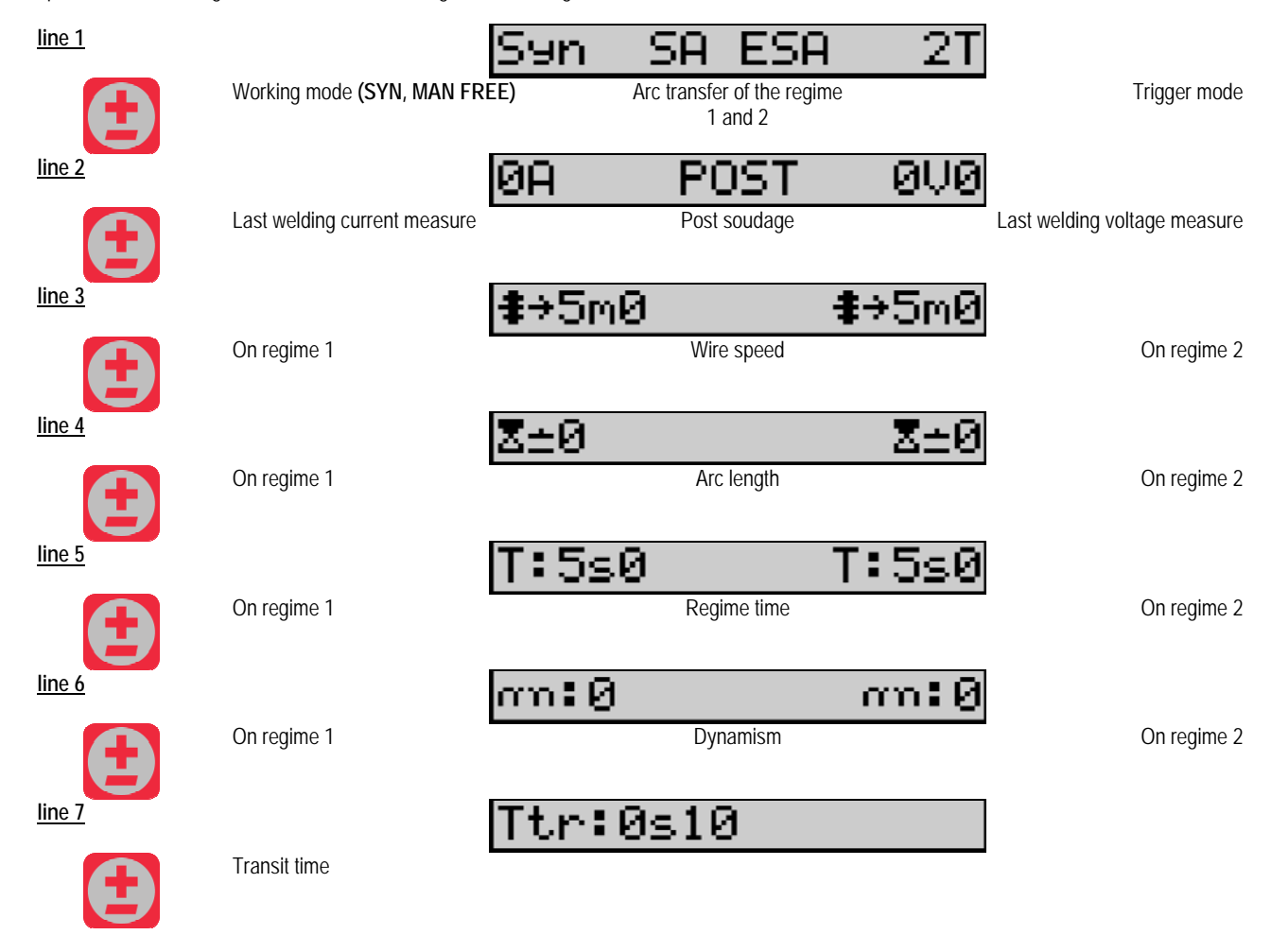

#### Potentiometer settings

The wire feeder may be connected to:

• The potentiometer remote command

- The potentiometer torch
- The compatible push pull torch with potentiometers

To be considered, the potentiometers must be configured into the power source (for more details see the power source instruction manual). You have to specify the number of used potentiometers. The potentiometers tune:

### ΕN

Potentiometer 1 Wire speed

Potentiometer 2 Arc Voltage

The setting range of the potentiometers depends on the working mode or on the program limitations.

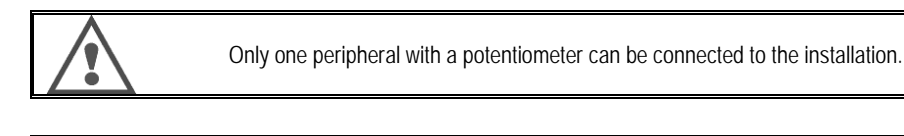

When the potentiometers are connected and activated, the corresponding parameters are not adjustable by digital interfaces (wire feeder, generator and RC job)

### MIG welding

In welding, the interface is automatically adapted and only the main welding parameters can be changed:

Wire speed, Arc length, Dynamism, Current, Voltage.

### MMA welding

For more information about the setting of the MMA process, see the power source instruction manual.

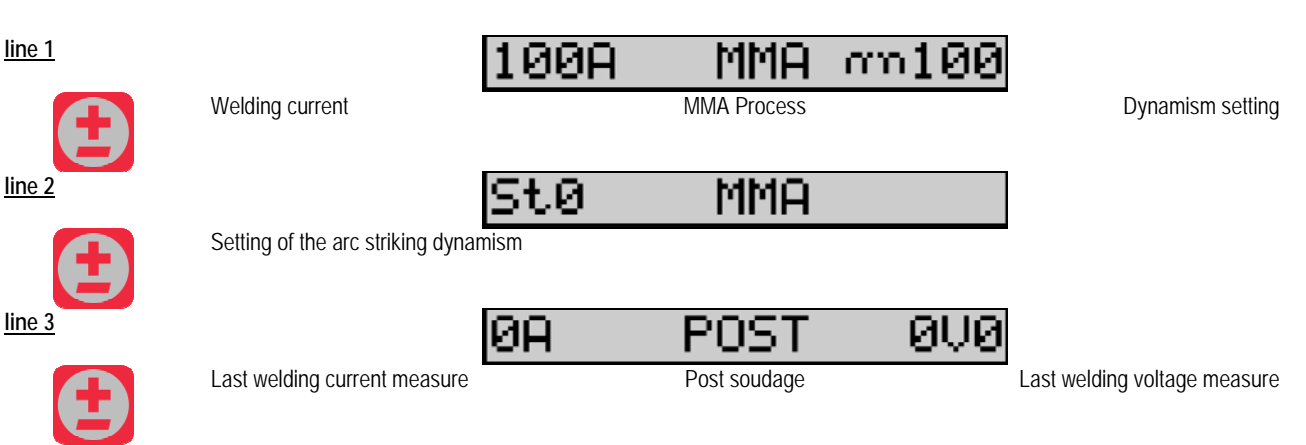

During welding, the interface is similar to the MIG process.

### TIG welding

For more information about the setting of the TIG process, see the power source instruction manual.

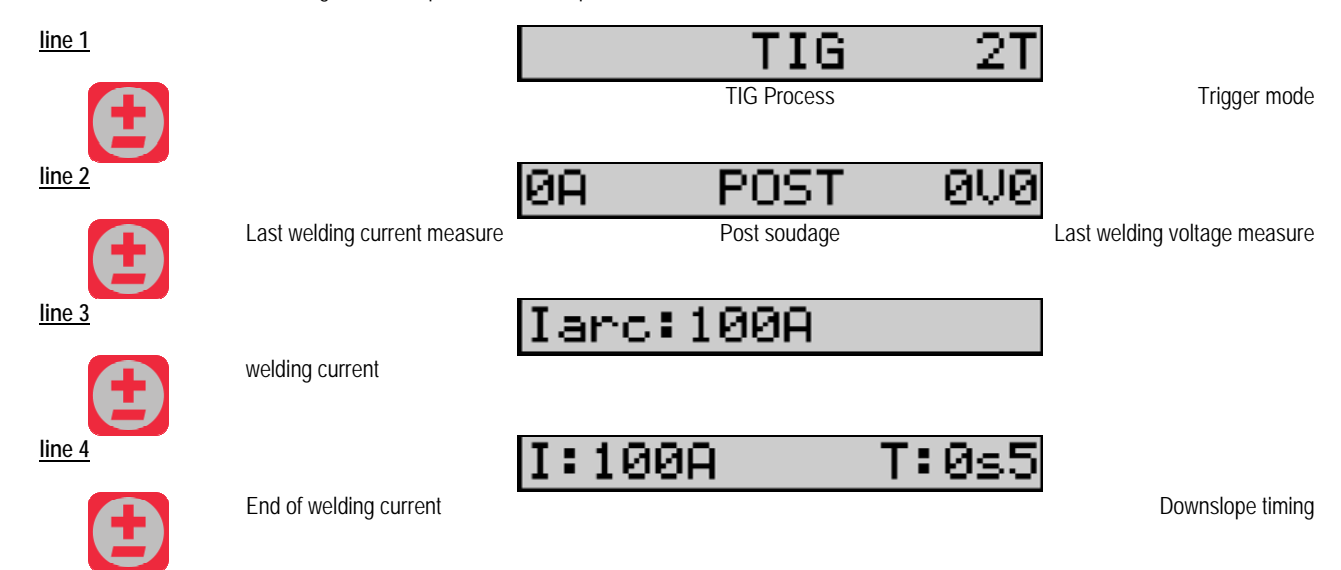

# 3.3. PREVIEW ANS WELDING MEASUREMENT

Presentation ot the interface pf measurement display :

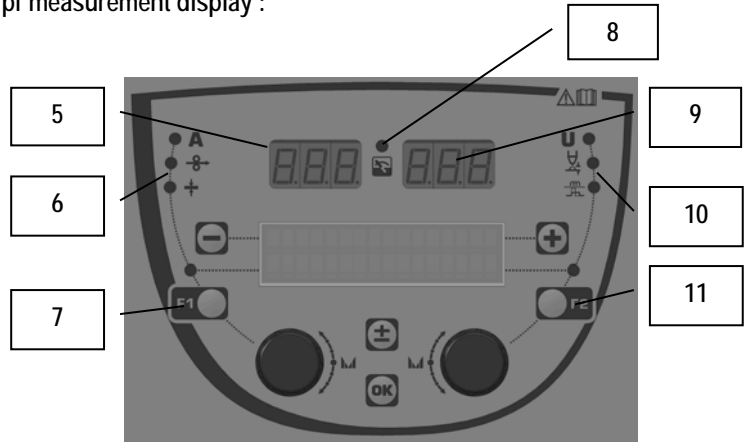

| 5  | Left measurement display                         |
|----|--------------------------------------------------|
| 6  | Indicator light of the left parameter displayed  |
| 7  | Selection button of the left parameter           |
| 8  | Indicator light of the installation status       |
| 9  | Right measurement display                        |
| 10 | Indicator light of the right parameter displayed |
| 11 | Selection button of the right parameter          |

The displayed values depend on the installation status:

| State                  | Displayed values on (5) and (9)         | Indicator (8) |
|------------------------|-----------------------------------------|---------------|
| Ajustement in Progress | No values, these are replaced by dashes | Off           |
| Out of welding         | Instructions or theoretical values      | Off           |
| In welding             | Direct measurements                     | Blinks        |
| Post welding           | Last welding measures                   | Fixed         |

<u>Notes</u>: The post welding time is configurable on the power source. The last measures are still available on the power source (see the power source instruction manual).

Definition of serigraphy symbols:

| Symbol       | Function   | Unit  | Symbol | Function             | Unit |
|--------------|------------|-------|--------|----------------------|------|
| A            | Amperage   | А     | U      | Voltage              | V    |
| <b>o</b>     | Wire speed | m/min | Þ∜     | Arc length           |      |
| → <b> </b> ← | Thickness  | mm    | 뉅      | Fine tuning/Dinamism |      |

### 3.4. PROGRAMS MANAGEMENT

### Presentation

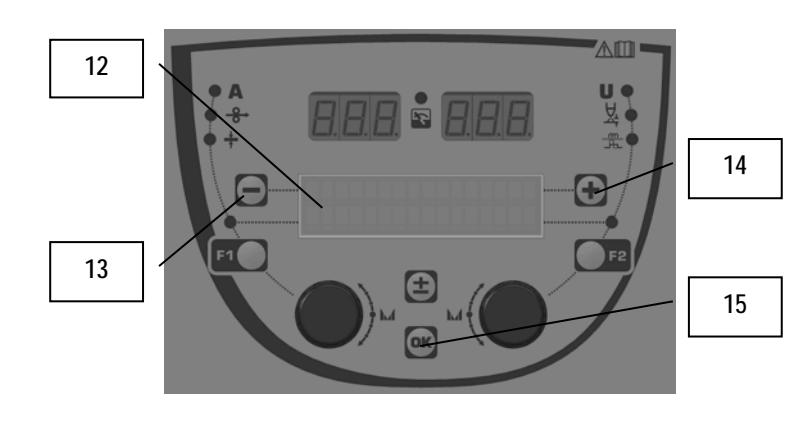

| 12 | The number, the name and the status of the current program are displayed on line 1 of the LCD. |
|----|------------------------------------------------------------------------------------------------|
| 13 | Button (-) to select the previous program                                                      |
| 14 | Button (+) to select the next program                                                          |
| 15 | Button (OK) to access to the program management                                                |

The line 1 contains, in this order, the following information

- Program status (optional)
- Program number
- Program name

The status information are:

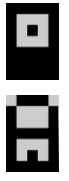

Floppy = The program has been modified since the last save.

Verrou = Le programme est verrouillé.

If the name of the program exceeds the capacity of the display, the name characters are continually shifted to allow a complete reading.

#### Program selections :

Select a program by pressing the button + (14) to move to the next program, or the button - (13) to return to the previous program. If a program list is active, the selection is limited to the programs of the list.

#### Restore and save the current program

Navigate to the function « restore » by pressing the button OK (15).

Turn the encoder (2) or (4) to point the arrow at the desired operation.

Confirm the selection by pressing to the button OK (15).

If you want to leave program, press any button other than OK (15) or the trigger button.

### 3.5. WIRE FEEDER CONFIGURATION

#### Warning messages :

When a fault occurs, the number and the text box information associated the fault are displayed.

When the fault disappears, associated message flashes. Then it can be acknowledged by pressing the button OK on the wire feeder or the power source.

Once the fault is acknowledged, the message disappears.

For more information, see the power source instruction manual.

Fault list description :

| Code | Message LCD      | Signification                                                                                                    |
|------|------------------|----------------------------------------------------------------------------------------------------|
| E03  | Over max pw      | Exceeding the maximum allowed power from the current source – check that the welding program parameters do not exceed the characteristics of the current source (including Free mode)                                               |
| E07  | Overvoltage pw   | Over voltage of the 3 phase power supply of the power source of (tolerance 400V - 3 ~ 15 %/-20 %) - Verify the characteristics of the power supply                                                                                  |
| E07  | Undervoltage pw  | Under voltage of the 3 phase power supply of the power source of (tolerance 400V - 3 ~ 15 %/-20 %) - Verify the characteristics of the power supply                                                                                 |
| E15  | Max aver current | Overtaking of the maximum average current authorized by the power source - verify that the parameters of<br>the program of welding do not exceed the characteristics of the power source (Free mode in particular)                  |
| E16  | Max strikcurrent | Overtaking of the maximum instant current authorized by the power source - verify that the parameters of<br>the program of welding do not exceed the characteristics of the power source (Free mode in particular)                  |
| E25  | Over duty cycle  | Overtaking of the duty cycle of the power source – wait for the cooling of the power source                                                                                                    |
| E30  | Missed striking  | Automatic mode only<br>Time out of 3 seconds after the welding launch without detecting striking                                                                                                    |
| E32  | Broken arc       | Automatic mode only Detection of arc break                                                                                                    |
| E33  | Program problem  | Call of a non authorised or non existing program                                                                                                    |
| E33  | Incompat. prog.  | The program is not compatible with this software version. Please upgrade the software version of the power source.                                                                                                    |
| E33  | Incompat. conf.  | The configuration is not compatible with this software version. Please upgrade the software version of the power source.                                                                                                    |
| E33  | Corrupted prog.  | A program is corrupted. This program is visible in the programs management page of the power source. A removal of the program is required.                                                                                          |
| E33  | Corrupted conf.  | The installation configuration is corrupted. Please configure again the installation.                                                                                                    |
| E33  | Corrupted list   | A program list is corrupted. Please configure again the program lists.                                                                                                    |
| E42  | Device reset     | A peripheral has been reset. Please restart the power source.                                                                                                    |
| E42  | Unstable pow sup | The power supply is unstable. Please check the electrical wiring.                                                                                                    |
| E44  | Calibration      | Impossible to achieve the automatic calibration<br>Check that the procedure of calibration displayed on the screen is well respected                                                                                                |
| E45  | Instant stop     | Immediate request from user to stop the welding                                                                                                    |
| E49  | Check device cnt | No communication with a peripheral.<br>Check the peripheral connection.                                                                                                    |
|      |                  | It is imperative to connect and disconnect the wire feeder when the installation is out of power.                                                                                                    |
| E50  | Cooling problem  | Flow problem of the cooling unit                                                                                                    |
| E52  | Stuck electrod   | MMA only<br>Detection of the sticking of the electrode with the workpiece. Unstick the electrode                                                                                                    |
| E53  | Stuck wire       | MIG only<br>Detection of the sticking of the wire with the workpiece. Cut the wire                                                                                                    |
| E63  | Motor torque     | Excessive torque of the wire feeder motor.<br>Check that the wire sheathing is clean and that nothing is blocking the motor advance or the wire feeding<br>movement<br>Check that the tightness of the rollers is not too important |
| E72  | Not present Syn  | Launching of a welding program where user synergy is not present in the generator – import or define the user synergy corresponding to the current program                                                                          |
| E80  | I min control    | Overtaking of the low threshold of welding current monitoring defined by the user                                                                                                    |
| E81  | I max control    | Overtaking of the high threshold of welding current monitoring defined by the user                                                                                                    |
| E82  | U min control    | Overtaking of the low threshold of welding voltage monitoring defined by the user                                                                                                    |
| E83  | U max control    | Overtaking of the high threshold of welding voltage monitoring defined by the user                                                                                                    |
| E84  | Wf I motor max   | Overtaking of the low threshold of wire feeder motor current monitoring defined by the user                                                                                                    |
| E85  | Wf I motor min   | Overtaking of the high threshold of wire feeder motor current monitoring defined by the user                                                                                                    |
| E86  | Missing software | Software is missing for a dedicated peripheral. Please perform again a software upgrade.                                                                                                    |
| E90  | Error CAN bus    | The communication with a peripheral is highly disturbed. Please check the peripheral connection.<br>It is imperative to connect and disconnect the wire feeder when the installation is out of power                                |

# 4 - OPTIONS

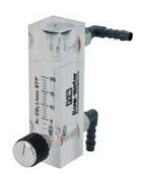

Gas flow controller, ref W000275905

Wire feeder trolley, ref. W000275908

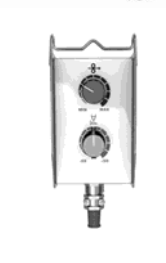

Simple remote control, ref. W000275904

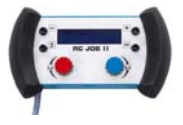

### RC-job II remote control ref. W000371925

### Torchs évoluated

CITORCH 2 ME 341 – 4m, réf. W000373834 CITORCH 2 ME 341W – 4m, réf. W000373835 CITORCH 2 ME 441W – 4m, réf. W000373836

### Potentiometers torchs

CITORCH MP 341 – 4m, réf. W000345118 CITORCH MP 341W – 4m, réf. W000345120 CITORCH MP 441W – 4m, réf. W000345122

PUSH-PULL Card, ref. W000275907

Adaptator TIG, ref. W000379466

# **5 - MAINTENANCE**

Twice a year, according to how often the set is used, inspect :

The cleanliness of the wire feeder.

The electrical and gas connections.

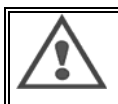

EN

Never clean or make repairs on the inside without first making sure that the set has been disconnected from the mains. Remove the wire feeder panels and vacuum up any dust and particles presente.

Always use a plastic nozzle when cleaning these parts to avoid any damage.

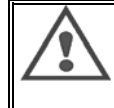

Carefully vacuum the electronic circuits, taking care to ensure that the nozzle does not damage the components.

If the wire feeder develops a malfunction, before trying to diagnose the problem, perform the following steps, check :

- $\Rightarrow$  the electrical connections on the power, control and supply circuits.
- $\Rightarrow$  the condition of the insulation, cables and lines.

At each startup of the welding set and before any operations, check technical sale service:

- ⇒ that power terminals are not poorly tightened
- ⇒ that the connections are correct
  - ⇒ the gas flow
  - $\Rightarrow$  the condition of the torch
  - ⇒ the kind and diameter of the wire

### 5.1. WIRE ROLLERS AND GUIDES

Under normal working conditions, these accessories will give you long service life before requiring replacement.

However, early wear or clogging can be caused by sticky deposits.

To reduce the risk of this happening, check the cleanliness of the plate at regular intervals.

The motor reducing gear set is maintenance-free.

The mounting of the rollers on the deck requires an adapter ref. W000277338.

# 5.2. WIRE-FEED PLATE WEAR PART

The wearing parts of the wire feeder, whose role is to guide and advance the welding wire, must be adapted to the type and diameter of the welding wire used.

Their wear may affect the welding results. Replace them if needed.

|                    |                        | wire guide input  | roller                   | wire guide intermediate | wire guide output        |
|--------------------|------------------------|-------------------|--------------------------|-------------------------|--------------------------|
|                    | 0,6 / 0,8<br>0,8 / 1,0 |                   | W000305125<br>W000267598 | W000279645              | W000277335<br>W000277335 |
| steel              | 0,9 / 1,2<br>1,0 / 1,2 | W000277333        | W000277008<br>W000267599 |                         | W000277335<br>W000277335 |
|                    | 1,2 / 1,6<br>1,4 / 1,6 |                   | W000305126<br>W000277009 |                         | W000277336<br>W000277336 |
|                    | 0,9 / 1,2              |                   |                          |                         | W000277335               |
| Flux Cored<br>Wire | 1,2 / 1,6              | W000277333        |                          |                         | W000277335               |
|                    | 1,4 / 1,6              |                   |                          |                         | W000277336               |
| ALU                | 1,0 / 1,2              |                   | ALUKIT W00027            | 7622                    |                          |
| 1,2/1,6            |                        | ALUKIT W000277623 |                          |                         |                          |

Possible use of steel rollers ALU with steel wire and coated wire.

### ΕN

# 5.3. RECYCLING

The presence of the following components requires a specific end of life management (recycling): Electronic board of the front panel LCD screen on the electronic board of the front panel

### 5.4. SPARE PARTS

(arsee fold-out FIGURE 1 at the end of the manual)

| Rep | REF. SAF    | Designation                |
|-----|-------------|----------------------------|
|     | W000371926  | DMU W500                   |
|     |             | Front panel                |
| 1   | W000374096  | Front panel W500           |
| 2   | W000265987  | red butons Kit             |
|     | W000373633  | Capot plastique            |
|     |             | Internal parts             |
|     | W000278017  | Valve                      |
|     | W000277985  | Harness wiring + socket    |
|     | W000277986  | RC wiring                  |
| 10  | W000241668  | Male plug 500 A ¼T         |
| 11  | W000148911  | Female plug 500 A ¼ I      |
|     | W000277987  | European Connection        |
|     | W000070010  | Chassis                    |
| 01  | W000278019  | Harness fixing plate       |
| 21  | W000277976  | Handle<br>Diagtic parts    |
| 22  | W000277977  | Plastic Parts              |
| 23  | VV000278083 | Equipped dool              |
| 24  | W000277904  | Lingos with scrows         |
| 20  | W000278021  | Front whool nivotanto      |
| h   | W000278730  | Poar Wheel five            |
| U   | VV000277770 | Base nlate                 |
| 30  | W000277988  | Complete motor and encoder |
| 31  | W000277989  | Roler's cover              |
| 32  | W000278018  | Setscrew                   |
|     | W000277338  | Wheel adapter              |
|     |             | Harness                    |
|     | W000278022  | Couplers for harness       |
|     |             | Trolley option             |
|     | W000147072  | Front wheel                |
|     | W000147075  | Rear Wheel                 |
|     |             | Push pull option           |
|     | W000277991  | Push-pull wiring           |

17

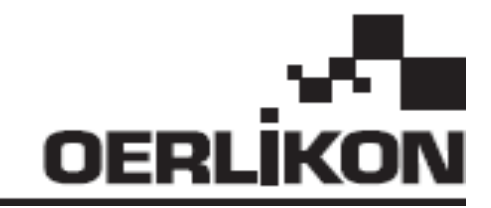

# **DMU W500**

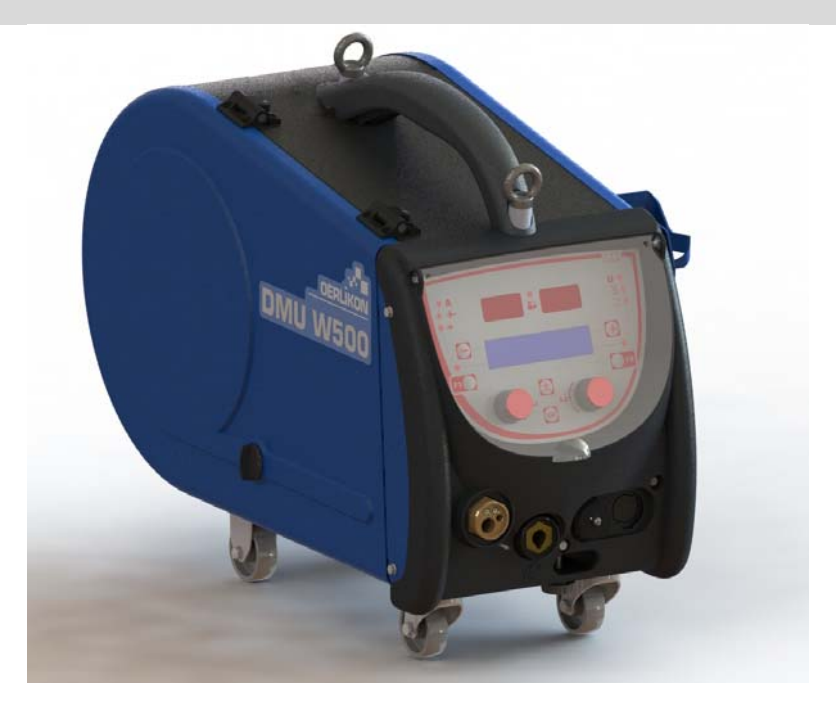

# FR INSTRUCTION D'EMPLOI ET D'ENTRETIEN

Cat n° : 8695-1214 Rev : G Date : 02/2018

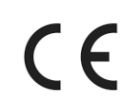

Contact : www.oerlikon-welding.com

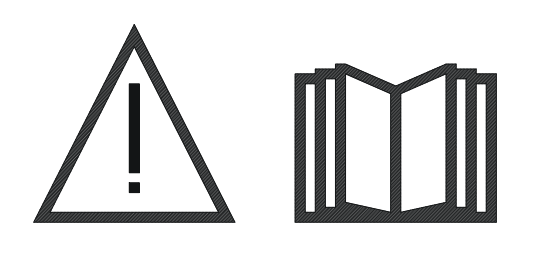

Le soudage à l'arc et le coupage plasma peuvent être dangereux pour l'opérateur et les personnes se trouvant à proximité de l'aire de travail. Lire le manuel d'utilisation.

FR

# FR

# SOMMAIRE

| 1. INFORMATIONS GENERALES                     | 4  |
|-----------------------------------------------|----|
| 1.1. PRESENTATION DE L'INSTALLATION           | 4  |
| 1.2. COMPOSITION DE L'INSTALLATION            | 4  |
| 1.3. CARACTERISTIQUES TECHNIQUES              |    |
| 1.4. DIMENSIONS ET POIDS                      |    |
| 2. MISE EN SERVICE                            | 5  |
| 2.1. PRECAUTIONS                              |    |
| 2.2. MONTAGE DES OPTIONS                      | 5  |
| 2.3. RACCORDEMENT DU DEVIDOIR                 | 5  |
| 2.4. MISE EN PLACE DU FIL                     | 6  |
| 3 - INSTRUCTIONS D'EMPLOI                     | 7  |
| 3.1. PRESENTATION ET MISE EN SERVICE          | 7  |
| 3.2. REGLAGE DES PARAMETRES DE SOUDAGE        | 8  |
| 3.3. AFFICHAGE DES MESURES                    | 12 |
| 3.4. GESTION DES PROGRAMMES                   | 13 |
| 3.5. CONFIGURATION DU DEVIDOIR                | 13 |
| 4 - OPTIONS                                   | 16 |
| 5 - ENTRETIEN                                 | 17 |
| 5.1. GALETS ET GUIDES FILS                    | 17 |
| 5.2. PIECES D'USURE DE LA PLATINE DE DEVIDAGE | 17 |
| 5.3. RECYCLAGE                                | 18 |
| 5.4. PIECES DE RECHANGE                       | 18 |

# **1. INFORMATIONS GENERALES**

## 1.1. PRESENTATION DE L'INSTALLATION

Le dévidoir DMU W500 a été spécialement développé pour les applications haut de gamme dont aluminium qui requièrent des dispositions particulières pour la gamme de générateur CITOWAVE II, gamme Expert pour applications manuelles.

Son design optimisé rend son utilisation aisée dans un environnement difficile que ce soit pour le roulage (chariot en option) ou par rapport aux agressivités extérieures (humidité, poussières, projections etc).

Le DMU W500 vous permettra d'obtenir des soudures de grande qualité et de bel aspect. Ce dévidoir est uniquement compatible sur la gamme CITOWAVE II.

L'optimisation du système passe par la prise de connaissance de ce manuel en suivant l'ensemble des directives décrites dans ce document.

### **1.2. COMPOSITION DE L'INSTALLATION**

L' installation se compose :

- du dévidoir
- un adaptateur bobine écologique
- une instruction d'emploi et d'entretien
- une instruction de sécurité

### **1.3. CARACTERISTIQUES TECHNIQUES**

|                                | DMU W500 - REF. W000371926   |
|--------------------------------|------------------------------|
| Platine galets                 | 4 galets                     |
| Vitesse de dévidage            | 1 to 25 m / mn               |
| Régulateur vitesse fil         | Numérique                    |
| Fils utilisables               | 0.6 à 1,6 mm                 |
| Passe par un trou d'homme      | oui                          |
| Indice de protection           | IP 23 S                      |
| Classe d'isolation             | Н                            |
| Norme                          | EN 60974 - 5 / EN 60974 - 10 |
| Connexion torche               | "Type Européen"              |
| Facteur de marche 60% à t=40°C | 500 A                        |

<u>NOTA</u>: Cette source n'est pas utilisable sous la pluie ou la neige, elle peut être stockée à l'extérieur, mais n'est pas prévue pour être utilisée sans protection pendant des précipitations.

Degrés de protection procurés par les enveloppes

| Lettre code                                                                                | IP | Protection du matériel                                                                                    |  |
|--------------------------------------------------------------------------------------------|----|----------------------------------------------------------------------------------------------------|--|
| Premier chiffre                                                                            | 2  | Contre la pénétration de corps solides étrangers de $\emptyset \ge 12,5$ mm                               |  |
| Deuxième chiffre 1 Contre la pénétration de gouttes d'eau verticales avec effets nuisibles |    | Contre la pénétration de gouttes d'eau verticales avec effets nuisibles                                   |  |
|                                                                                            | 3  | Contre la pénétration de pluie (inclinée jusqu'à 60° par rapport à la verticale) avec effets nuisibles    |  |
|                                                                                            | S  | Indique que l'essai de vérification de la pénétration contre les effets nuisibles dus à la pénétration de |  |
|                                                                                            |    | l'eau a été effectué avec toutes les parties du materiel au repos.                                        |  |

### **1.4. DIMENSIONS ET POIDS**

|                   | Dimensions (Lxlxh) | Poids net                         | Poids emballé |
|-------------------|--------------------|-----------------------------------|---------------|
| Dévidoir DMU W500 | 603x262x446        | 17.5 kgs<br>(sans option chariot) | 20 kgs        |

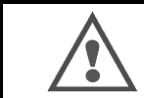

Ce dévidoir n'est pas un dévidoir automatique, c'est un équipement manuel. Son facteur de marche est limité.

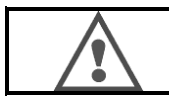

Lors du soudage en MIG, la tension est présente sur la borne MMA. De même, lors du soudage en MMA, la tension sera présente sur la connectique torche MIG, et sur le tube contact et le fil de la torche MIG si celle-ci est connectée.

# 2. MISE EN SERVICE

# 2.1. PRECAUTIONS

- ⇒ Pour protéger la face avant des projections, maintenez fermer le couvercle transparent.
- ⇒ Attention de ne pas coincer les câbles et tuyaux de gaz et d'eau.
- ⇒ Assurez-vous du montage correct des connexions de puissance.
- $\Rightarrow$  Ne pas laisser, de liquide, produit chaud en contact avec les câbles.
- $\Rightarrow$  La stabilité de l'installation est assurée jusqu'à une inclinaison de 10°.
- ⇒ Lors de l'élingage du dévidoir, ne pas utiliser de bobine écologique.
- ⇒ Le raccordement du dévidoir est à effectuer générateur hors tension.

### 2.2. MONTAGE DES OPTIONS

Les options suivantes sont à monter avant de raccorder le dévidoir :

Option chariot Option débit litre Option pied pivot Option push-pull

# 2.3. RACCORDEMENT DU DEVIDOIR

Pour le raccordement du dévidoir et des options suivre les instructions du quick start

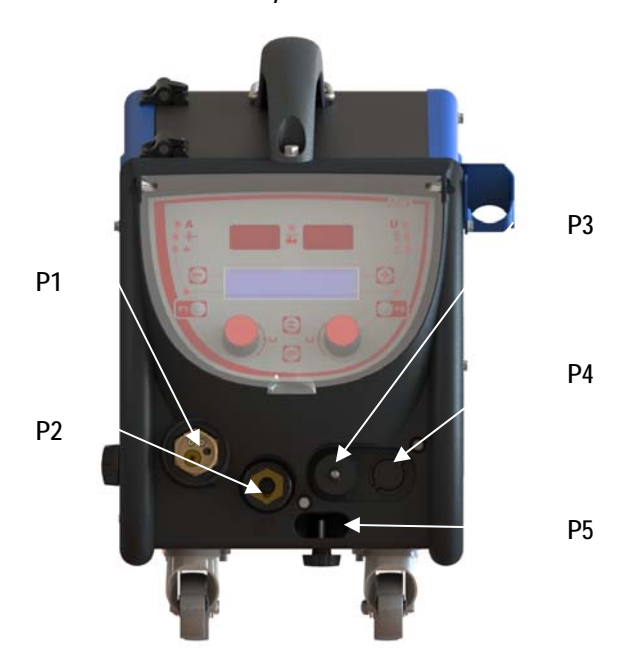

| P1 | Raccord Euro MIG & TIG -                |
|----|-----------------------------------------|
| P2 | Raccord MMA                             |
| P3 | Prise commande à distance et DIGITORCHE |
| P4 | Prise torche push-pull                  |
| P5 | Raccords refroidissement torche         |

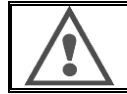

Toute connexion ou déconnexion du dévidoir sur l'installation doit être réalisée installation hors tension.

FR

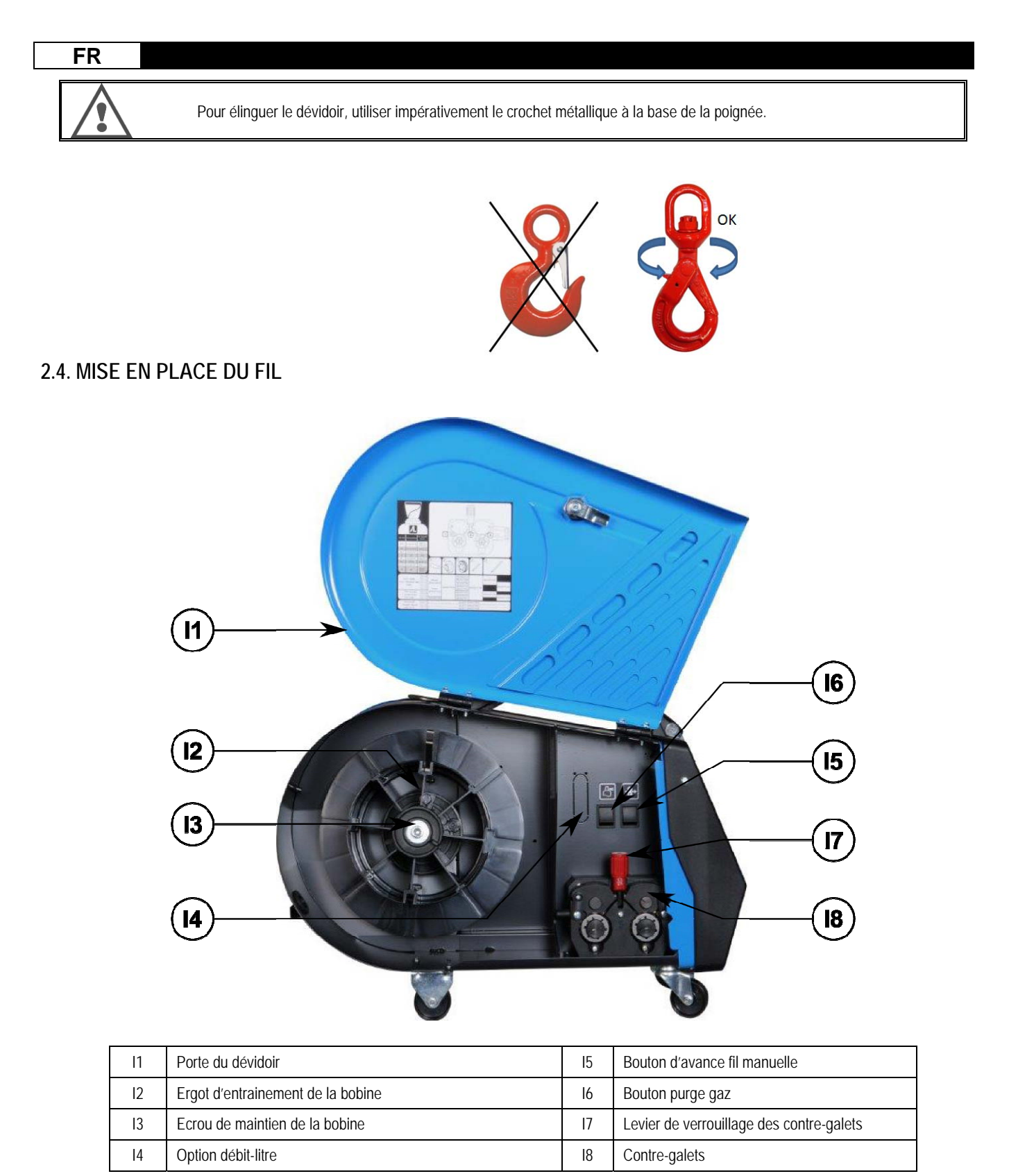

Ouvrir la porte du dévidoir (I1) et s'assurer qu'elle ne puisse pas retomber.

Dévisser l'écrou (13) de l'axe de la bobine.

Introduire la bobine de fil sur l'axe. S'assurer que l'ergot de l'axe (I2) est bien en place sur la bobine.

Visser l'écrou (I3) sur l'axe en le tournant dans le sens indiqué par la flèche.

Abaisser le levier (17) pour libérer les contre-galets (18) :

Prendre l'extrémité du fil de la bobine et couper la partie tordue.

Redresser les 15 premiers centimètres de fil.

Introduire le fil par le guide-fil de la platine.

Abaisser les contre-galets (18) et remonter les leviers (17) pour immobiliser les contre-galets.

Ajuster la pression des contre-galets sur le fil (18).

# **3 - INSTRUCTIONS D'EMPLOI**

# **3.1. PRESENTATION ET MISE EN SERVICE**

Interface du Dévidoir :

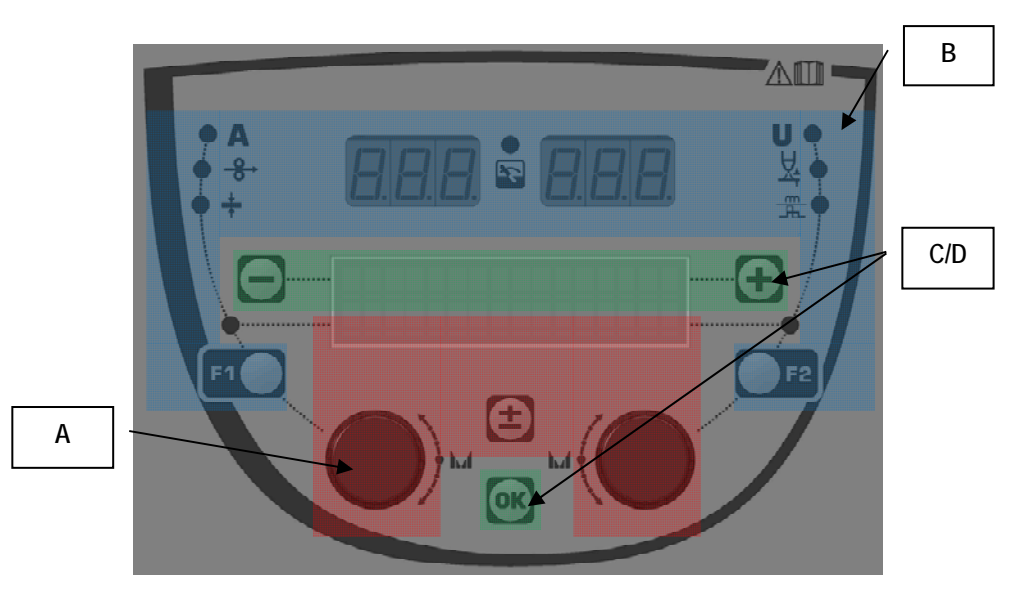

| Zone A | Réglage des paramètres (§3.2)        |  |
|--------|--------------------------------------|--|
| Zone B | Aperçus et mesures en soudage (§3.3) |  |
| Zone C | Gestion des programmes (§3.4)        |  |
| Zone D | Configuration du dévidoir (§ 3.5)    |  |

### Mise en marche de l'installation :

Au démarrage, l'écran LCD affiche les étapes suivantes :

SOFTWARE VERSION WF1:V1.00 of

WELCOME BIENVENUE Affichage de la version du logiciel et du numéro du dévidoir si plusieurs dévidoirs sont utilisés.

Affichage transitoire « WELCOME BIENVENUE»

Affichage de travail en fonction de l'état dans lequel l'installation à été arrêtée.

Ajustement en cours :

Lorsque le générateur est dans une configuration où le réglage n'est pas autorisé, l'interface du dévidoir est inactive et affiche un message d'attente.

Réglage du contraste et de la luminosité :

Le contraste et la luminosité sont pré réglé en usine. Toutefois, il est possible de les modifier à partir du dévidoir lorsqu'il est en cours d'ajustement. **Pour modifier le contraste**, maintenir appuyer le bouton OK et tourner le codeur gauche. **Pour modifier la luminosité**, maintenir appuyer le bouton OK et tourner le codeur droit.

### Avance fil manuelle :

Pour activer l'avance fil, maintenez appuyer le bouton avance fil (I5).

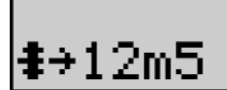

La consigne de vitesse du fil s'affiche et peut être ajustée avec le codeur gauche (2) jusqu'à la limite de 12,5 m/min.

Le fil avance 1s à la vitesse minimale puis la vitesse augmente progressivement jusqu'à la valeur de consigne vitesse fil.

### Purge gaz :

Pour activer la purge gaz, appuyez sur le bouton purge gaz (16). Le gaz est débité pendant le temps programmé. Le décompte du temps est affiché :

Un nouvel appui sur le bouton de purge gaz (I6) interrompt le débit de gaz.

Le temps de purge gaz peut être modifié avec le codeur droit (4), la modification est prise en compte lors de la purge suivante.

### 3.2. REGLAGE DES PARAMETRES DE SOUDAGE

Présentation de l'interface de réglage :

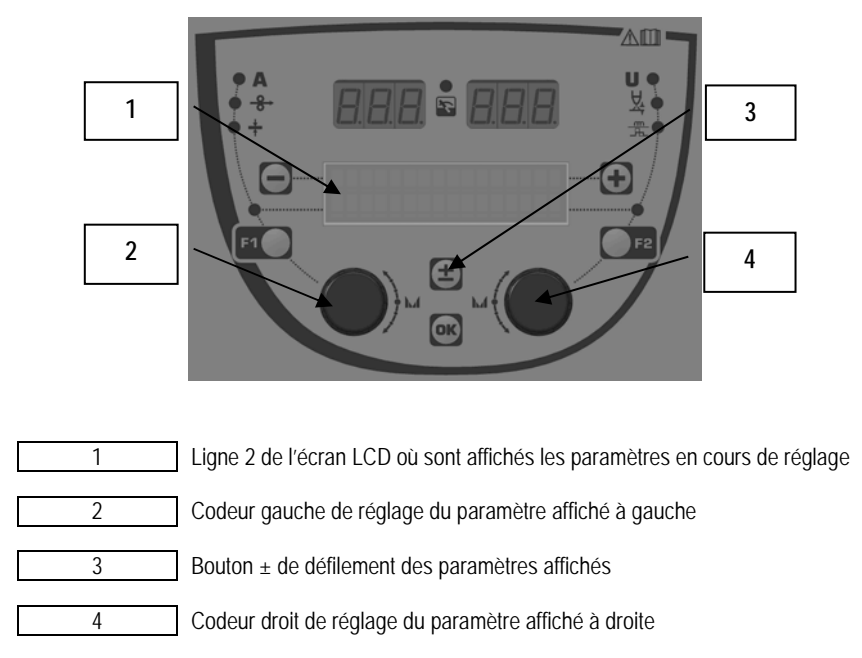

Le dévidoir permet de régler les paramètres principaux de soudage (vitesse fil, tension d'arc, dynamisme...) et le mode gâchette. Les autres réglages sont configurés sur le générateur. Se référer à l'ISUM du générateur.

Les modifications effectuées sur le dévidoir (ou le générateur) s'actualisent en temps réel sur le générateur (ou le dévidoir).

### FR

#### Réglage hors soudage d'un programme MIG-MAG :

Le bouton ± (3) permet de faire défiler les lignes suivantes pour accéder au réglage des paramètres principaux de soudage :

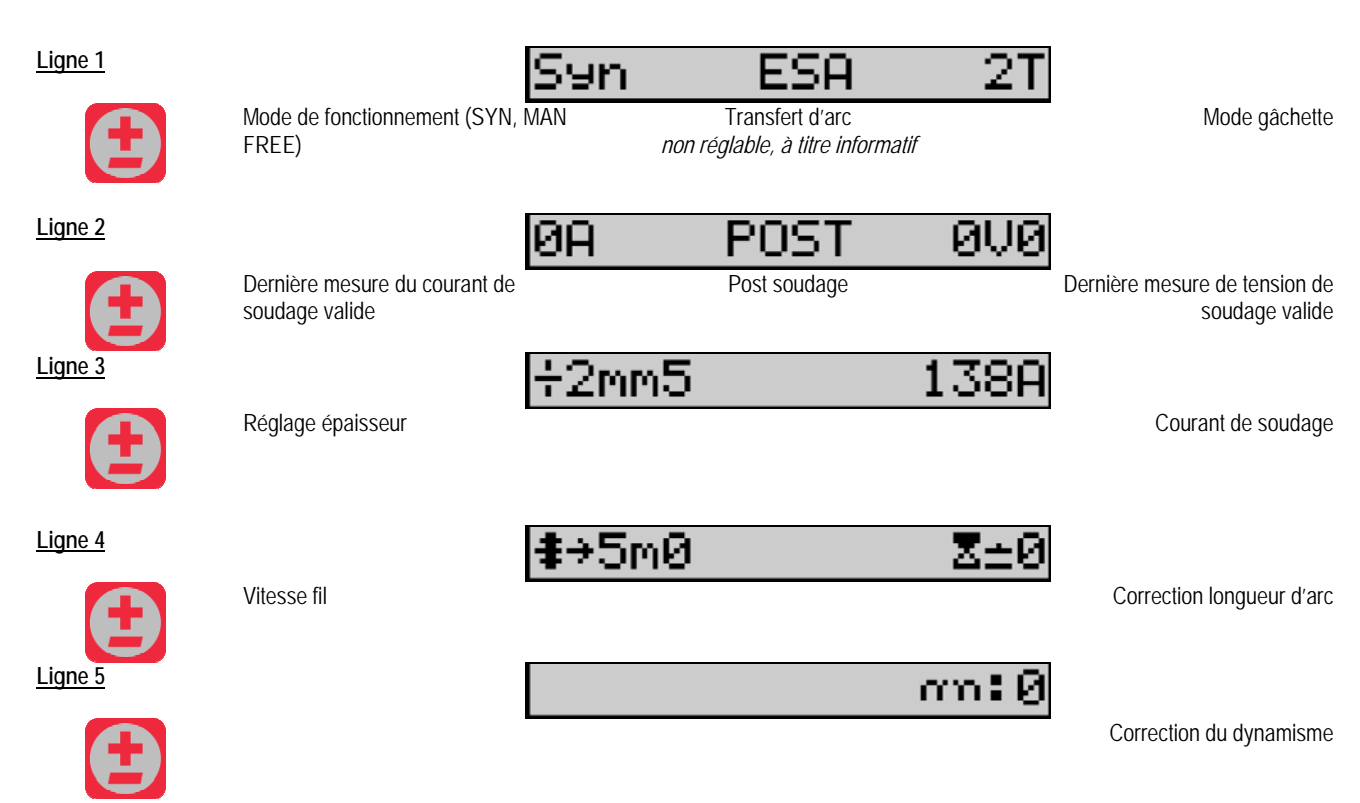

Dans le cas des mode FREE ou MAN, les lignes 3 et 4 sont remplacées par la ligne suivante :

Consigne vitesse fil

**≇**→5m0 U:10V0

Consigne de tension de soudage

La présentation des paramètres principaux de soudage dépend des phases du cycle de soudage sélectionnées sur le générateur et du transfert d'arc utilisé.

Le réglage du cycle de soudage est détaillé dans l'ISUM du générateur. Dans la suite, sont présentés à titre d'exemple, les cas particuliers du mode palier et du mode Advanced Sequencer.

#### Cas particulier du mode palier :

Aller à la ligne correspondante pour régler le paramètre voulu, et tourner le codeur droit pour sélectionner le palier à régler :

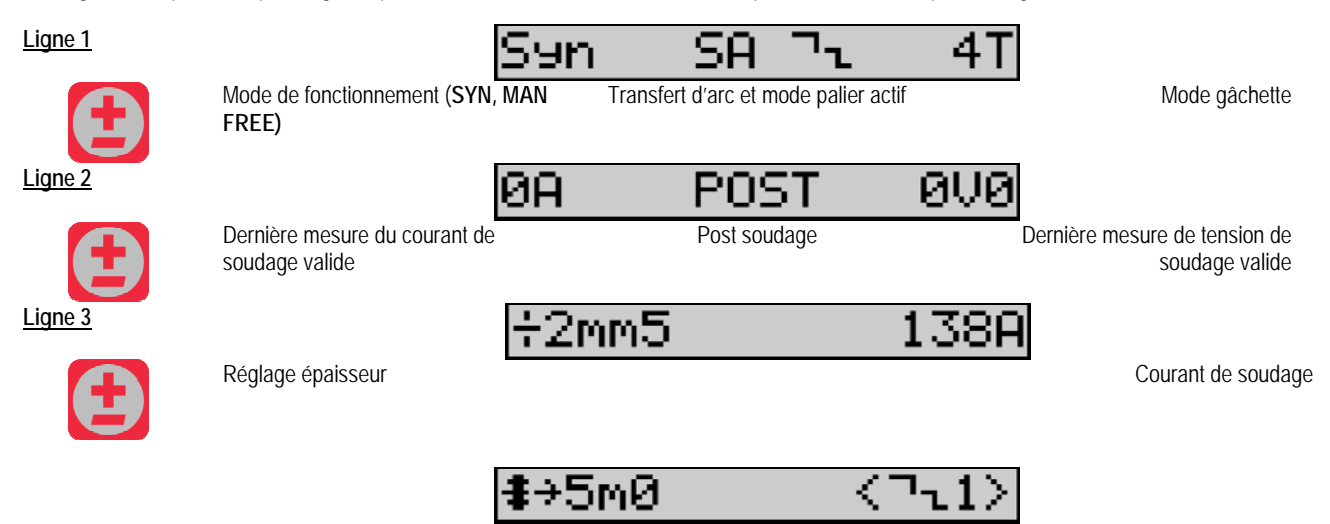

| FR      |                          |                                                  |
|---------|--------------------------|--------------------------------------------------|
| Ligne 4 |                          |                                                  |
|         | Vitesse fil              | Sélection du palier à régler par le codeur droit |
| Ligne 5 |                          | Σ±0 <⊐τ1>                                        |
|         | Hauteur d'arc            | Sélection du palier à régler par le codeur droit |
| Ligne 6 |                          | ດກ:0 <ີາ1>                                       |
|         | Dynamisme                | Sélection du palier à régler par le codeur droit |
| Ligne 7 |                          | n¬ <b>น</b> •2                                   |
|         | Nombre de paliers actifs |                                                  |

### Cas particulier du mode « ADVANCED SEQUENCER »

Le mode Advanced Sequencer permet de séquencer le soudage en deux régimes distincts. L'affichage est donc adapté pour permettre le réglage du même paramètre pour le régime 1 à gauche et le régime 2 à droite.

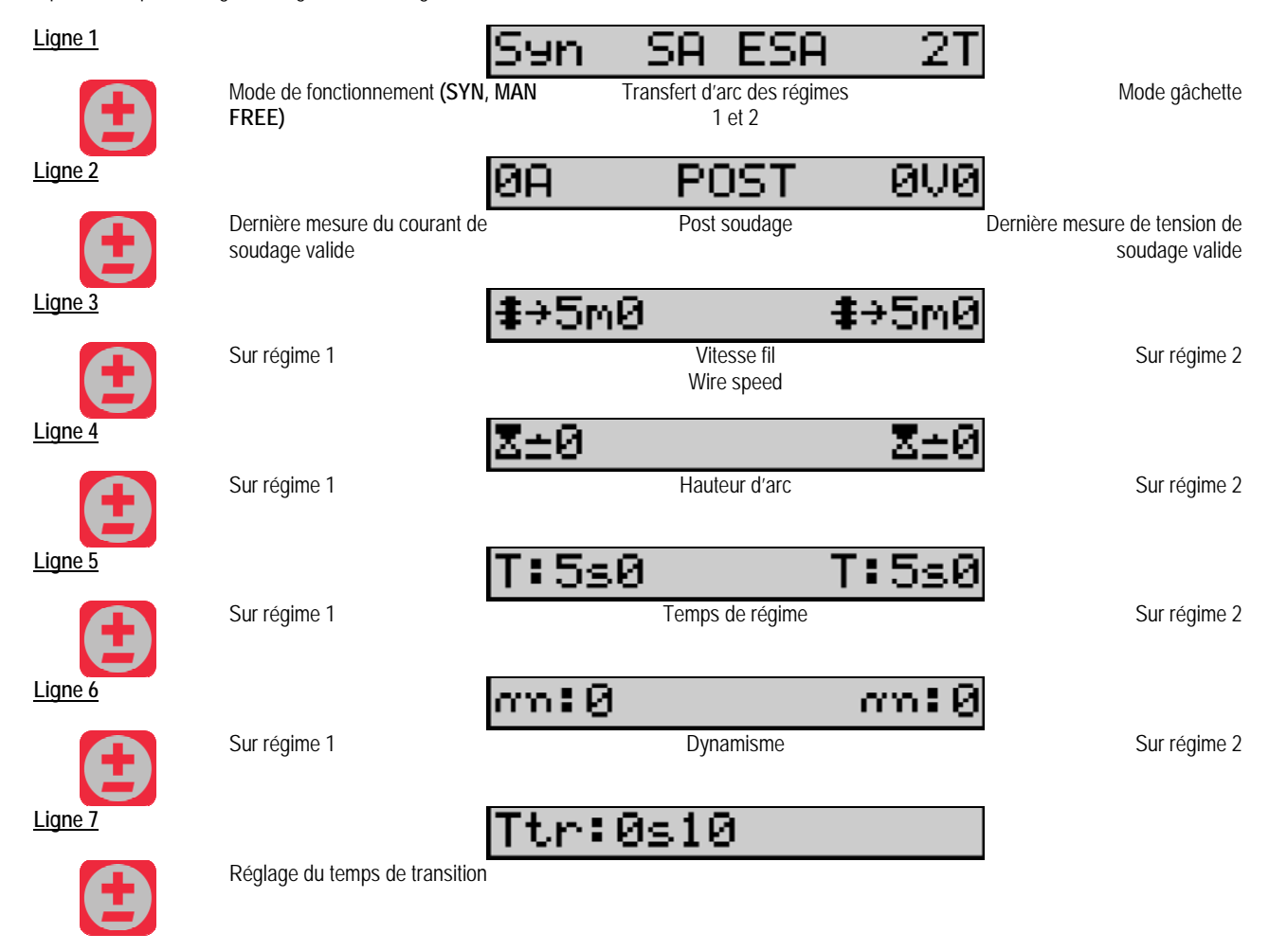

#### Réglage par potentiomètres

Les périphériques suivants peuvent être reliés au dévidoir:

- Commande à distance RC simple à potentiomètres
- Torche à potentiomètres
- Torche push pull compatible avec des potentiomètres

### FR

Pour que les potentiomètres soient pris en compte, le générateur doit être convenablement configuré (pour plus de détails, consulter le manuel du générateur). Le nombre de potentiomètres utilisables doit y être précisé. Les potentiomètres règlent :

| Potentiomètre 1 | Vitesse fil   |
|-----------------|---------------|
| Potentiomètre 2 | Tension d'arc |

La plage de réglage des potentiomètres dépend du mode de fonctionnement ou des limitations du programme.

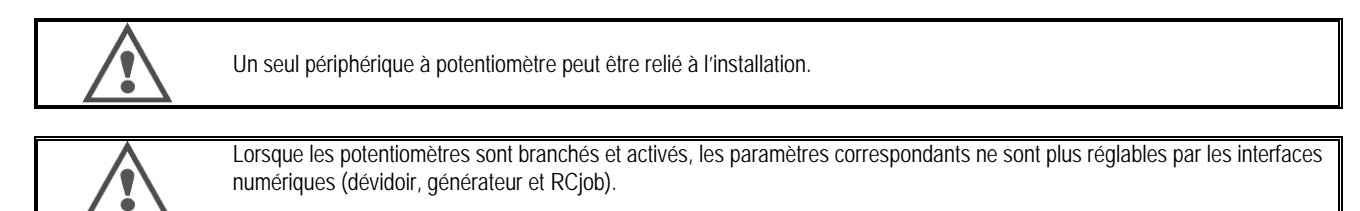

### Soudage MIG MAG

En soudage, l'interface s'adapte automatiquement et seuls les paramètres principaux de soudage peuvent être modifiés :

Vitesse fil, Hauteur d'arc, Dynamisme, Courant, Tension.

### Soudage MMA

Pour avoir des informations plus complètes sur le réglage du procédé à électrode enrobée, consultez le manuel du générateur.

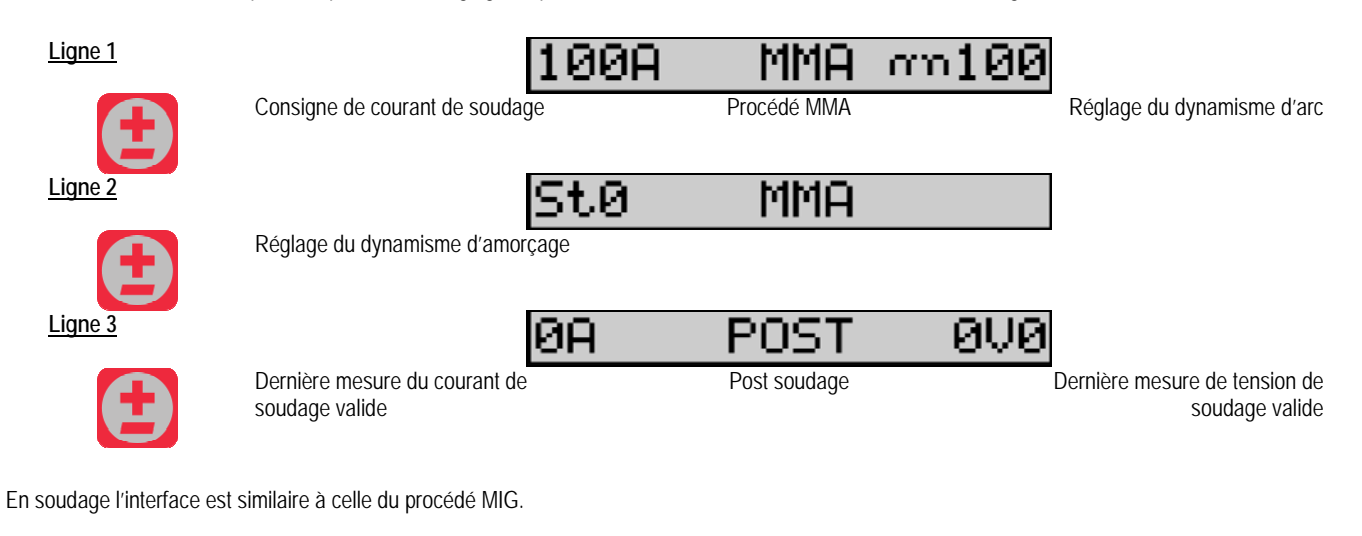

### TIG

Pour avoir des informations plus complètes sur le réglage du procédé TIG, consultez le manuel du générateur.

| Ligne 1 | ſ                                            | TIG          | 2T    |                                              |
|---------|----------------------------------------------|--------------|-------|----------------------------------------------|
| Ð       | -                                            | Procédé TIG  |       | Mode gâchette                                |
| Ligne 2 | 6                                            | 0A POST      | 0V0   |                                              |
|         | Dernière mesure du courant de soudage valide | Post soudage |       | Dernière mesure de tension de soudage valide |
| Ligne 3 |                                              | Iarc:100A    |       |                                              |
|         | Consigne de courant de soudage               | 2            |       |                                              |
| Ligne 4 |                                              | I:100A       | T:0s5 |                                              |
|         | Consigne courant fin de soudage              |              | Durée | de la rampe d'évanouissement                 |

FR

# **3.3. AFFICHAGE DES MESURES**

Présentation de l'interface d'affichage des mesures :

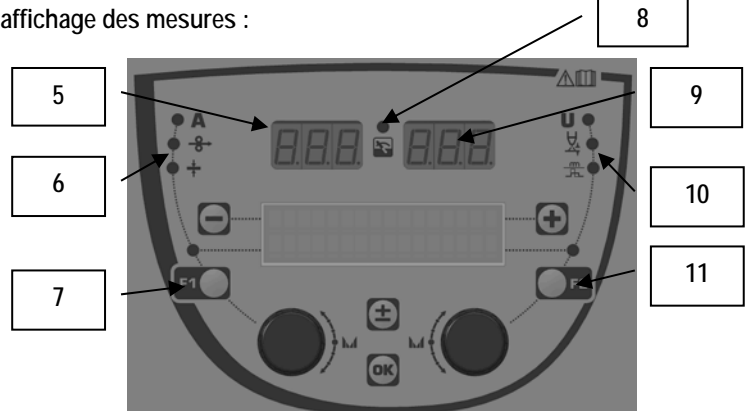

| 5  | Afficheur de mesure gauche                  |  |  |
|----|---------------------------------------------|--|--|
| 6  | Voyant du paramètre affiché                 |  |  |
| 7  | Bouton de sélection du paramètre gauche     |  |  |
| 8  | Voyant indicateur d'état de l'installation  |  |  |
| 9  | Afficheur de mesure droit                   |  |  |
| 10 | Indicateur de la fonction affichée à droite |  |  |
| 11 | Bouton de sélection du paramètre droit      |  |  |

Les valeurs affichées varient selon l'état de l'installation :

| Etat                | Valeurs affichées sur (5) et (9)           | Voyant (8) |
|---------------------|--------------------------------------------|------------|
| Ajustement en cours | Aucune, valeurs remplacées par des tirets. | Eteint     |
| Hors soudage        | Consignes ou valeurs théoriques            | Eteint     |
| En soudage          | Mesures directes.                          | Clignotant |
| Post soudage        | Dernières mesures en soudage valides.      | Fixe       |

<u>Notes</u>: Le temps de post soudage est configurable sur le générateur. Les dernières mesures sont toujours accessibles sur le générateur (cf. manuel du générateur).

Définition des symboles de la sérigraphie :

| Symbole    | Fonction    | Unité | Symbole  | Fonction                | Unité |
|------------|-------------|-------|----------|-------------------------|-------|
| Α          | Ampérage    | А     | U        | Tension                 | V     |
| <b>0</b> → | Vitesse fil | m/min | X        | Hauteur d'arc           |       |
| +          | Epaisseur   | mm    | ۳<br>الم | Réglage fin / dynamisme |       |

### 3.4. GESTION DES PROGRAMMES

### Présentation

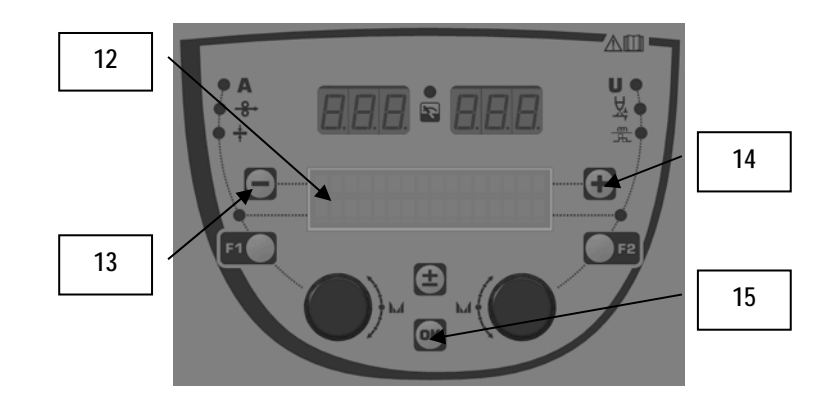

| 12 | le numéro, le nom et le statut du programme courant sont<br>affichés sur la ligne 1 de l'écran LCD |
|----|----------------------------------------------------------------------------------------------------|
| 13 | Bouton poussoir (-) de sélection du programme précédent                                            |
| 14 | Bouton poussoir (+) de sélection du programme suivant                                              |
| 15 | Bouton poussoir (OK) d'accès à la gestion des programmes                                           |

La ligne 1 contient, dans l'ordre, les informations suivantes :

- Statut du programme (optionnel)
- Numéro du programme
- Nom du programme

Les informations de statut sont :

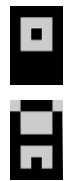

Disquette = Le programme a été modifié depuis la dernière sauvegarde.

Verrou = Le programme est verrouillé.

Si le nom du programme dépasse la capacité de l'afficheur, les caractères du nom sont continuellement décalés pour en permettre une lecture complète.

#### Sélection d'un programme :

Sélectionnez un programme en appuyant sur le bouton + (14) pour passer au programme suivant ou sur le bouton – (13) pour revenir au programme précédent.

. Si une liste de programme est active, la sélection est limitée aux programmes de la liste.

#### Restauration et enregistrement du programme courant :

Accédez au menu restauration par le bouton OK (15). Tournez un des codeurs (2) ou (4) pour faire pointer la flèche sur l'opération désirée. Validez le choix en appuyant sur la touche OK (15). Si vous souhaitez abandonner, appuyer sur toute autre touche que la touche OK (15) ou sur la gâchette.

### **3.5. CONFIGURATION DU DEVIDOIR**

#### Messages d'erreur ou d'avertissement

Dès qu'un défaut apparait, le numéro et le message d'information associé sont affichés.

Quand le défaut disparait, le message clignote. Il peut alors être acquitté en appuyant sur le bouton OK (15), sur le bouton d'acquittement d'un autre périphérique ou sur le générateur.

Quand le défaut est acquitté, le message disparait.

Pour plus de détails consulter le manuel d'instruction du générateur.

### Liste des messages d'erreur

| Code | Message LCD      | Signification                                                                                                    |  |
|------|------------------|----------------------------------------------------------------------------------------------------|--|
| E03  | Depas. puissance | Dépassement de la puissance maximum autorisée par la source de courant – vérifier que les paramètres<br>du programme de soudage ne dépassent pas les caractéristiques de la source de courant (mode Free<br>notamment)    |  |
| E07  | Surtention res   | Surtension du réseau d'alimentation triphasée de la source de courant (tolérance 400V - 3~ +15% /- 20%)<br>– vérifier les caractéristiques du réseau                                                                      |  |
| E07  | Soustension res  | Sous-tension du réseau d'alimentation triphasée de la source de courant (tolérance 400V - 3~ +15% /-<br>20%) – vérifier les caractéristiques du réseau                                                                    |  |
| E15  | Courant moy max  | Dépassement du courant moyen maximum autorisé par la source de courant – vérifier que les paramètres<br>du programme de soudage ne dépasse pas les caractéristiques de la source de courant (mode Free<br>notamment)      |  |
| E16  | Courant inst max | Dépassement du courant instantané maximum autorisé par la source de courant – vérifier que les<br>paramètres du programme de soudage ne dépasse pas les caractéristiques de la source de courant<br>(mode Free notamment) |  |
| E25  | Facteur marche   | Dépassement du facteur de marche de la source de courant – attendre le refroidissement de la source de<br>courant                                                                                                    |  |
| E30  | Ech. Amorcage    | Mode automatique uniquement<br>Temporisation de 3 secondes après le lancement soudage dépassée sans amorçage détecté                                                                                                    |  |
| E32  | Rupture d'arc    | Mode automatique uniquement. Détection d'une rupture d'arc                                                                                                    |  |
| E33  | Pb programme     | Appel d'un programme non existant ou non autorisé                                                                                                    |  |
| E33  | Prog. incompat.  | Le programme n'est pas compatible avec cette version logicielle. Veuillez mettre à jour le logiciel du générateur.                                                                                                    |  |
| E33  | Conf. incompat.  | La configuration n'est pas compatible avec cette version logicielle. Veuillez mettre à jour le logiciel du générateur.                                                                                                    |  |
| E33  | Prog. corrompu   | Un programme est corrompu. Ce programme est visible dans la liste des programmes sur l'écran de la face avant du générateur. Une suppression du programme est nécessaire.                                                 |  |
| E33  | Conf. corrompue  | La configuration de l'installation est corrompue. Un nouveau paramétrage de l'installation est nécessaire.                                                                                                    |  |
| E33  | Liste corrompue  | Une liste de programmes est corrompue. Veuillez reconfigurer les listes de programmes.                                                                                                    |  |
| E42  | Device reinit    | Un périphérique a été réinitialisé. Veuillez redémarrer le générateur.                                                                                                    |  |
| E42  | Alim. instable   | L'alimentation électrique est instable. Veuillez vérifier votre installation électrique.                                                                                                    |  |
| E44  | Calibration      | Impossible de finaliser la calibration automatique. Vérifier que la procédure de calibration affichée à l'écran est strictement respectée                                                                                 |  |
| E45  | Arret immediat   | Demande d'arrêt immédiat de soudage par l'utilisateur                                                                                                    |  |
| E49  | Conx periph.     | Plus de communication avec un périphérique.<br>Vérifier la connexion du périphérique affiché.<br>Il est impératif de connecter et de déconnecter le périphérique lorsque l'installation est hors tension                  |  |
| E50  | Probleme refroid | Problème de pression ou de débit du groupe de refroidissement                                                                                                    |  |
| E52  | Electrode collée | MMA uniquement. Détection du collage de l'électrode avec la pièce – décoller l'électrode                                                                                                    |  |
| E53  | Ficole           | MIG uniquement. Détection du collage du fil à la pièce – couper le fil                                                                                                    |  |
| E63  | Couple moteur    | Couple excessif du moteur de dévidage<br>Vérifier que la gaine du fil n'est pas encrassée et que rien n'empêche l'avancée du fil et le mouvement de<br>la platine de dévidage                                             |  |
| E72  | Syn non presente | Lancement en soudage d'un programme dont la synergie utilisateur n'est pas présente dans le générateur<br>de soudage – importer ou définir la synergie utilisateur correspondante au programme courant                    |  |
| E80  | Controle I min   | Dépassement de seuil bas de surveillance de courant de soudage défini par l'utilisateur                                                                                                    |  |
| E81  | Controle I max   | Dépassement de seuil haut de surveillance de courant de soudage défini par l'utilisateur                                                                                                    |  |
| E82  | Contrôle U min   | Dépassement de seuil bas de surveillance de tension de soudage défini par l'utilisateur                                                                                                    |  |
| E83  | Contrôle U max   | Dépassement de seuil haut de surveillance de tension de soudage défini par l'utilisateur                                                                                                    |  |
| E84  | I moteur min     | Dépassement de seuil bas de surveillance de courant moteur de dévidage défini par l'utilisateur                                                                                                    |  |
| E85  | I moteur max     | Dépassement de seuil haut de surveillance de courant moteur de dévidage défini par l'utilisateur                                                                                                    |  |
| E86  | Logiciel absent  | Logiciel absent pour un périphérique donné. Veuillez effectuer une mise à jour du générateur.                                                                                                    |  |
| E90  | Erreur bus CAN   | La communication avec un périphérique est très perturbée. Vérifier la connexion du périphérique.<br>Il est impératif de connecter et de déconnecter le périphérique lorsque l'installation est hors tension               |  |

FR

### 4 - OPTIONS

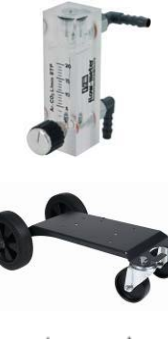

Contrôleur de débit gaz, réf W000275905

Chariot dévidoir, réf. W000275908

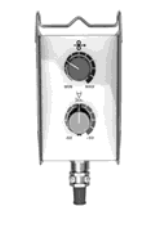

Commande à distance simple, réf. W000275904

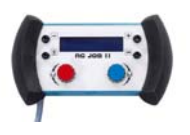

Commande à distance RC-job II réf. W000371925

### Torches évoluées

CITORCH 2 ME 341 – 4m, réf. W000373834 CITORCH 2 ME 341W – 4m, réf. W000373835 CITORCH 2 ME 441W – 4m, réf. W000373836

### Torches avec potentiomètres

CITORCH MP 341 – 4m , réf. W000345118 CITORCH MP 341W – 4m, réf. W000345120 CITORCH MP 441W – 4m, réf. W000345122

Carte PUSH-PULL, réf. W000275907

Adaptateur TIG, réf. W000379466

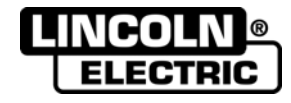

# 5 - ENTRETIEN

2 fois par an, en fonction de l'utilisation de l'appareil, inspecter :

la propreté du dévidoir.

Les connexions électriques et gaz.

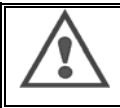

Ne jamais entreprendre un nettoyage interne ou dépannage sans s'être assuré au préalable que le poste est effectivement débranché du réseau. Démonter les panneaux du dévidoir et aspirer les poussières et particules présentes. Le travail sera exécuté avec un embout plastique afin de ne pas endommager les éléments.

Les circuits électroniques seront nettoyés avec soin par aspiration sans que l'embout ne brutalise les composants. En cas de mauvais fonctionnement du dévidoir, avant l'analyse de la panne prenez toujours la précaution de vérifier :

- ⇒ les connexions électriques des circuits de puissance, de commande et d'alimentation.
  - ⇒ l'état des isolants, des câbles, des raccords et des canalisations.

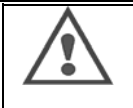

A chaque mise en route de l'installation et avant toute intervention technique SAV, vérifier que :

- ⇒ les bornes de puissance soient bien serrées
- ⇒ le débit du gaz
- ⇒ l'état de la torche
- ⇒ la nature et le diamètre du fil

# 5.1. GALETS ET GUIDES FILS

Ces accessoires de qualité assurent, dans des conditions d'utilisations normales, un service prolongé avant de nécessiter leur remplacement. Il arrive cependant qu'après un temps d'utilisation, une usure exagérée ou un colmatage dû à un dépôt adhérant, se manifeste. Pour minimiser ces effets négatifs, il est bon de veiller à l'état de propreté de la platine.

Le groupe moto réducteur ne nécessite aucun entretien.

Le montage des galets sur la platine nécessite un adaptateur réf. W000277338.

# 5.2. PIECES D'USURE DE LA PLATINE DE DEVIDAGE

Les pièces d'usure du dévidoir, dont le rôle est de guider et de faire avancer le fil de soudage, doivent être adaptées à la nature et au diamètre du fil de soudage utilisé.

D'autre part, leur usure peut altérer les résultats soudage. Il est donc nécessaire de les remplacer.

|            |                        | Guide fil entrée  | Galet                    | Guide fil<br>intermédiaire | Guide fil de sortie      |
|------------|------------------------|-------------------|--------------------------|----------------------------|--------------------------|
| Acier      | 0,6 / 0,8<br>0,8 / 1,0 | W000277333        | W000305125<br>W000267598 | W000279645                 | W000277335<br>W000277335 |
|            | 0,9 / 1,2<br>1,0 / 1,2 |                   | W000277008<br>W000267599 |                            | W000277335<br>W000277335 |
|            | 1,2 / 1,6<br>1,4 / 1,6 |                   | W000305126<br>W000277009 |                            | W000277336<br>W000277336 |
|            | 0,9 / 1,2              |                   |                          |                            | W000277335               |
| Fil fourré | 1,2 / 1,6              | W000277333        |                          |                            | W000277335               |
|            | 1,4 / 1,6              |                   |                          |                            | W000277336               |
| ALU        | 1,0 / 1,2              | ALUKIT W000277622 |                          |                            |                          |
|            | 1,2 / 1,6              | ALUKIT W000277623 |                          |                            |                          |

Utilisation possible des galets ALU avec fils acier et fils fourrés.

FR

# 5.3. RECYCLAGE

La présence des composants suivants nécessite une gestion de fin de vie spécifique (recyclage) : Carte électronique de face avant

Ecran LCD sur la carte électronique de face avant

# 5.4. PIECES DE RECHANGE

(& voir dépliant FIGURE 1 à la fin de la notice)

| Rep | REF. SAF   | Désignation              |  |  |
|-----|------------|--------------------------|--|--|
|     | W000371926 | DMU W500                 |  |  |
|     |            | Face avant               |  |  |
| 1   | W000374096 | Face avant               |  |  |
| 2   | W000265987 | Kit boutons rouge        |  |  |
|     | W000373633 | Capot plastique          |  |  |
|     |            | Eléments internes        |  |  |
|     | W000278017 | Electrovanne             |  |  |
|     | W000277985 | Bretelle faisceau        |  |  |
|     | W000277986 | Bretelle CAD             |  |  |
| 10  | W000241668 | Embase mâle 500 A ¼T     |  |  |
| 11  | W000148911 | Embase femelle 500 A ¼T  |  |  |
|     | W000277987 | Raccord Européen         |  |  |
|     |            | Chassis                  |  |  |
|     | W000278019 | Fourreau bride faisceau  |  |  |
| 21  | W000277976 | Poignée                  |  |  |
| 22  | W000277977 | Pièces plastiques        |  |  |
| 23  | W000278083 | Porte équipée            |  |  |
| 24  | W000277984 | Panneau droit avec vis   |  |  |
| 25  | W000278021 | Charnières avec vis      |  |  |
| а   | W000278730 | Roulette avant pivotante |  |  |
| b   | W000277990 | Roulette arrière fixe    |  |  |
|     |            | Platine                  |  |  |
| 30  | W000277988 | Platine complète         |  |  |
| 31  | W000277989 | Kit chapes               |  |  |
| 32  | W000278018 | Vis de blocage           |  |  |
|     | W000277338 | Adaptateur galet         |  |  |
|     |            | Faisceau                 |  |  |
|     | W000278022 | Coupleurs eau            |  |  |
|     |            | Option chariot           |  |  |
|     | W000147072 | Roulette avant           |  |  |
|     | W000147075 | Roue arrière             |  |  |
|     |            | Option push pull         |  |  |
|     | W000277991 | Bretelle push-pull       |  |  |

FR
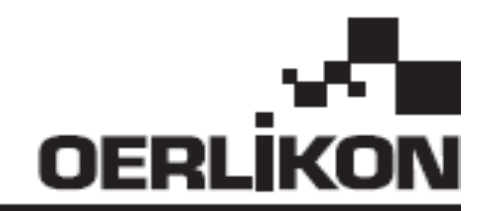

# **DMU W500**

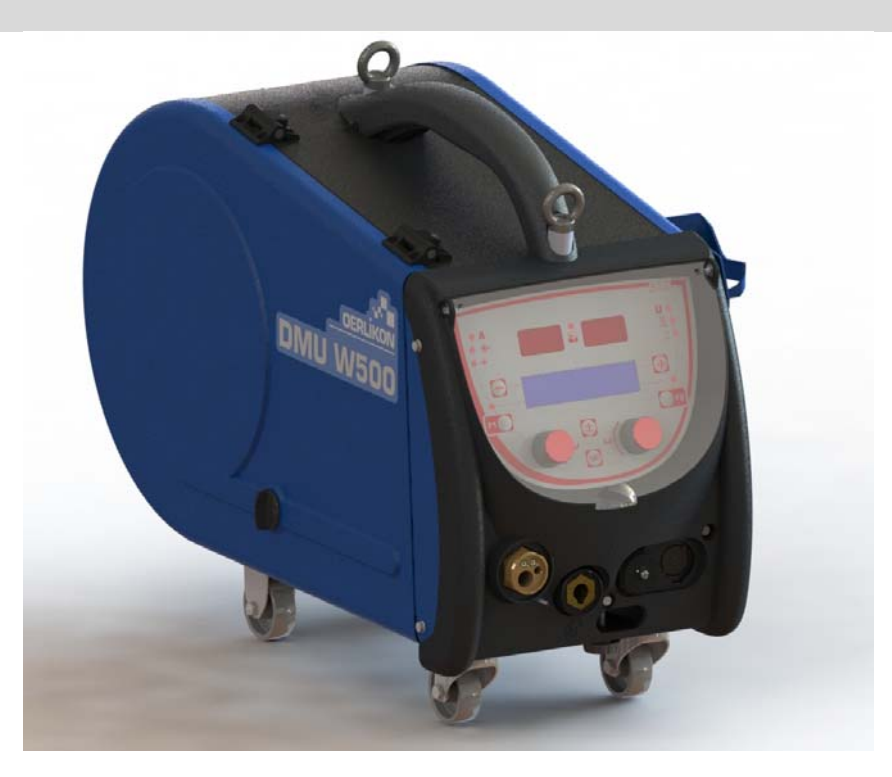

# ES INSTRUCCIONES DE FUNCIONAMIENTO Y MANTENIMIENTO

Nro. Cat. : 8695-1214 Rev. : G Fecha : 02/2018

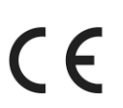

CE Contacto : www.oerlikon-welding.com

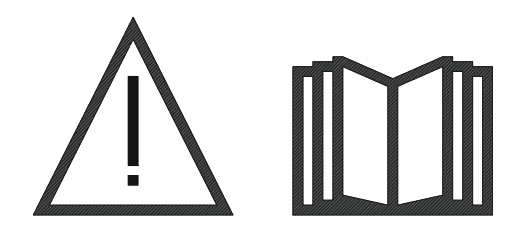

**ES** La soldadura por arco y el corte de plasma pueden ser peligrosos para el operador y las personas que están cerca del área de trabajo. Leer el manual de operaciones.

ES

| 1 – INFORMACIÓN GENERAL                                     | 4 |
|-------------------------------------------------------------|---|
| 1.1. PRESENTACION DE LA INSTALACION                         | 4 |
| 1.2. COMPONENTES DEL EQUIPO PARA SOLDAR                     | 4 |
| 1.3. ESPECIFICACIONES TÉCNICAS                              | 4 |
| 1.4. DIMENSIONES Y PESO                                     | 4 |
| 2 – PUESTA EN MARCHA                                        | 5 |
| 2.1. PRECAUCIONES                                           | 5 |
| 2.2. MONTAJE DE LOS OPCIONALES                              | 5 |
| 2.3. CONEXIÓN DE LA UNIDAD ALIMENTADORA DE ALAMBRE          | 5 |
| 2.4. COLOCACIÓN DEL ALAMBRE                                 | 6 |
| 3 - INSTRUCCIONES DE USO                                    | 7 |
| 3.1. PRESENTACIÓN Y PUESTA EN MARCHA                        | 7 |
| 3.2. INSTALACIÓN DE LOS PARÁMETROS DE SOLDADURA             | 8 |
| 3.3. VISTA PREVIA Y MEDICIÓN DE LA SOLDADURA                | 2 |
| 3.4. GESTIÓN DE PROGRAMAS                                   | 3 |
| 3.5. CONFIGURACIÓN DE LA ALIMENTADORA DE ALAMBRE1           | 3 |
| 4 - OPCIONALES                                              | 5 |
| 5 - MANTENIMIENTO                                           | 6 |
| 5.1. GUÍAS Y RODILLOS DEL ALAMBRE                           | 6 |
| 5.2. PIEZAS DE DESGASTE DEL PLATINO ALIMENTADOR DE ALAMBRE1 | 6 |
| 5.3. RECICLADO                                              | 7 |
| 5.4. PIEZAS DE REPUESTO                                     | 7 |

# 1 – INFORMACIÓN GENERAL

## 1.1. PRESENTACIÓN DE LA INSTALACIÓN

El alimentador de alambre DMU W500 se ha desarrollado especialmente para aplicaciones de alto nivel que tienen requisitos especiales para el rango de la fuente de alimentación CITOWAVE II, una gama experta para aplicaciones manuales

Su diseño optimizado hace que sea fácil de usar en un ambiente hostil tanto para la laminación (carrito para taller opcional) o en contra de las condiciones exteriores agresivas (humedad, polvo, proyecciones, etc.)

El DMU W500 le permitirá lograr soldaduras de alta calidad con una apariencia agradable. El alimentador de alambre sólo se puede utilizar en el rango CITOWAVE II.

La utilización óptima del sistema requiere un conocimiento completo de este manual, es importante seguir todas las instrucciones descritas en este documento.

## 1.2. COMPONENTES DEL EQUIPO PARA SOLDAR

El equipo para soldar está compuesto de:

- un alimentador de alambre,
- un adaptador para carrete ecológico,
- instrucciones de uso
- instrucciones de seguridad

## **1.3. ESPECIFICACIONES TÉCNICAS**

|                                        | DMU W500 - REF. W000371926   |
|----------------------------------------|------------------------------|
| Rodillos                               | 4 rodillos                   |
| Velocidad de alimentación del alambre  | 1 a 25 m / mn                |
| Regulación de la velocidad del alambre | Numérica                     |
| Diámetro de alambre usable             | 0,6 a 1,6 mm                 |
| Adaptación a una boca de alcantarilla  | Sí                           |
| Índice de protección                   | IP 23 S                      |
| Tipo de aislamiento                    | Н                            |
| Estándar                               | EN 60974 - 5 / EN 60974 - 10 |
| Conexión de torcha                     | Tipo Europea                 |
| Ciclo de trabajo 60% a t=40°C          | 500 A                        |

Grados de protección provistas por la cobertura

| Letra código   | IP | Protección del equipo                                                                                                    |  |
|----------------|----|----------------------------------------------------------------------------------------------------|--|
| Primer número  | 2  | ontra la penetración de cuerpos sólidos extraños de un $\varnothing \ge 12,5$ mm                                                           |  |
| Segundo número | 1  | Contra la penetración de gotas verticales de agua con efectos nocivos                                                                      |  |
|                | 3  | ontra la penetración de la lluvia con efectos nocivos (inclinada a unos 60° en relación a lo vertical)                                     |  |
|                | S  | Indica que la verificación de la prueba de protección contra efectos nocivos por agua se realizó en todas las partes del equipo en reposo. |  |

<u>NOTA</u>: Esta fuente de alimentación no se puede utilizar bajo la lluvia o la nieve. Se puede almacenar en el exterior, pero no está diseñada para su uso sin protección durante la lluvia.

## **1.4. DIMENSIONES Y PESO**

|                     |              | Dimensiones<br>(L×A×Alto) | Peso neto                             | Peso embalado |
|---------------------|--------------|---------------------------|---------------------------------------|---------------|
| Alimentador de alam | bre DMU W500 | 603 X 262 X 446           | 17,5 kgs<br>(sin el carrito opcional) | 20 kgs        |

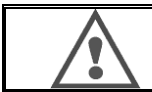

Este alimentador de alambre está diseñado para aplicaciones automáticas y solo es aplicable para instalaciones manuales.

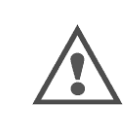

Mientras se suelda en MIG, la tensión está presente en la conexión MMA. De la misma manera, mientras se suelda en MMA, la tensión está presente en la conexión de la torcha MIG y en el alambre y el tubo de contacto de la torcha MIG si ésta está todavía conectada.

Evite el contacto de estas conexiones con usted o cualquier otro elemento: riesgo de arco eléctrico (quemaduras, luz deslumbrante, deterioro de los materiales)

## ES

# 2 - PUESTA EN MARCHA

## 2.1. PRECAUCIONES

- ⇒ Para proteger las proyecciones frontales, mantenga cerrada la cubierta transparente.
- $\Rightarrow$  Se debe tener cuidado de no pinchar cables y tubería de gas y agua.
- Asegurarse de que las conexiones eléctricas están bien montadas. La conexión de un cuarto de giro se debe ajustar muy bien.
- $\Rightarrow$  No se debe dejar líquidos o materiales calientes en contacto con los cables.
- $\Rightarrow$  La estabilidad del sistema se conserva hasta un ángulo de 10°.
- ⇒ Cuando se eslinga el alimentador de alambre, no use el carrete ecológico.
- $\Rightarrow$  La conexión de la bobina se hace con el generador apagado.

## 2.2. MONTAJE DE LOS OPCIONALES

Los siguientes componentes opcionales se deben ensamblar antes de conectar el alimentador de alambre:

Carro opcional Medidor de flujo opcional Soporte pivote opcional Push-pull opcional

## 2.3. CONEXIÓN DE LA UNIDAD ALIMENTADORA DE ALAMBRE

Para el alimentador de alambre y las conexiones opcionales, siga las instrucciones de la instalación rápida.

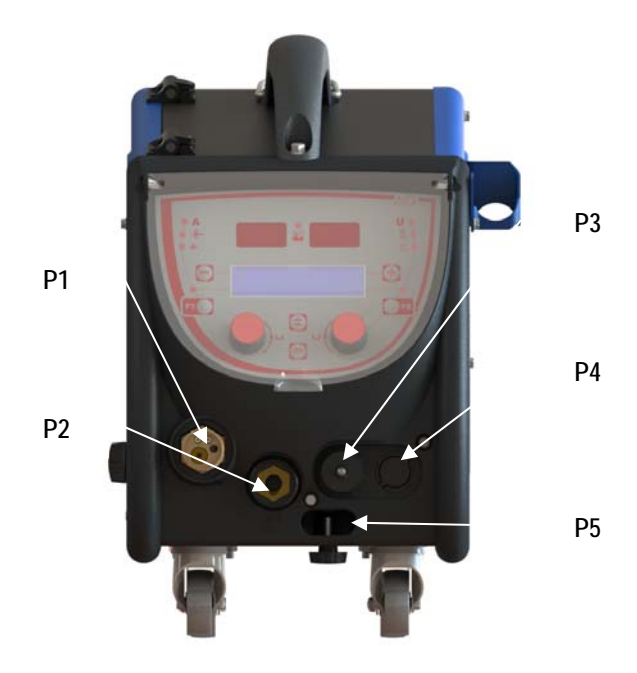

| P1 | Conexión Euro MIG y TIG -       |
|----|---------------------------------|
| P2 | Conexión MMA                    |
| P3 | Conector remoto                 |
| P4 | Conector "push-pull" opcional   |
| P5 | Conexiones de agua de la torcha |

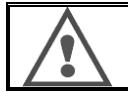

Cualquier conexión o desconexión del alimentador de alambre en la instalación se debe llevar a cabo cuando la instalación está apagada.

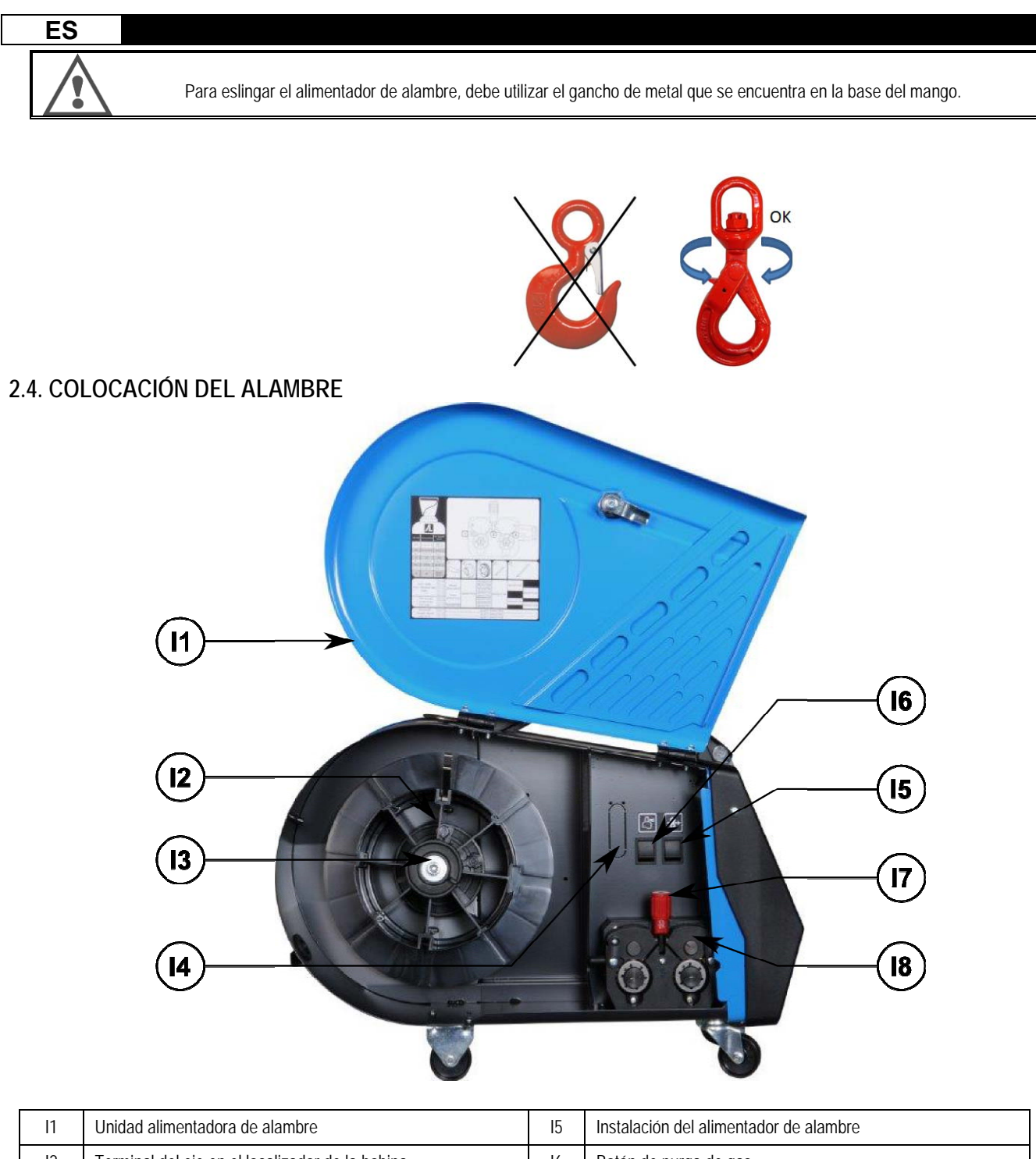

| 11 | Unidad alimentadora de alambre                  | 15 | Instalación del alimentador de alambre          |
|----|-------------------------------------------------|----|-------------------------------------------------|
| 12 | Terminal del eje en el localizador de la bobina | 16 | Botón de purga de gas                           |
| 13 | Tuerca del eje de la bobina                     | 17 | Bloqueador de la palanca de los contra rodillos |
| 14 | Medidor de flujo opcional                       | 18 | Contra rodillos                                 |

Abrir la puerta de la unidad alimentadora de alambre [I1] y asegurarse que no se caerá.

Aflojar la tuerca del eje de la bobina [I3].

Introducir la bobina de alambre en el eje. Asegurarse que el terminal del eje [12] está bien ubicado en el localizador de la bobina.

Atornillar la tuerca [I3] nuevamente al eje, girándola en la dirección de las agujas del reloj.

Bajar las palancas [I7] para liberar los contra rodillos[I8] : Tomar el extremo del alambre de la bobina y cortar la parte final deforme.

Estirar los primeros 15 centímetros del alambre.

Introducir el alambre por las guía de alambre de la placa.

Bajar los contra rodillos [18] y levantar la palanca [17] para inmovilizar los contra rodillos.

## **3 - INSTRUCCIONES DE USO**

## 3.1. PRESENTACIÓN Y PUESTA EN MARCHA

Interfaz de la alimentadora de alambre:

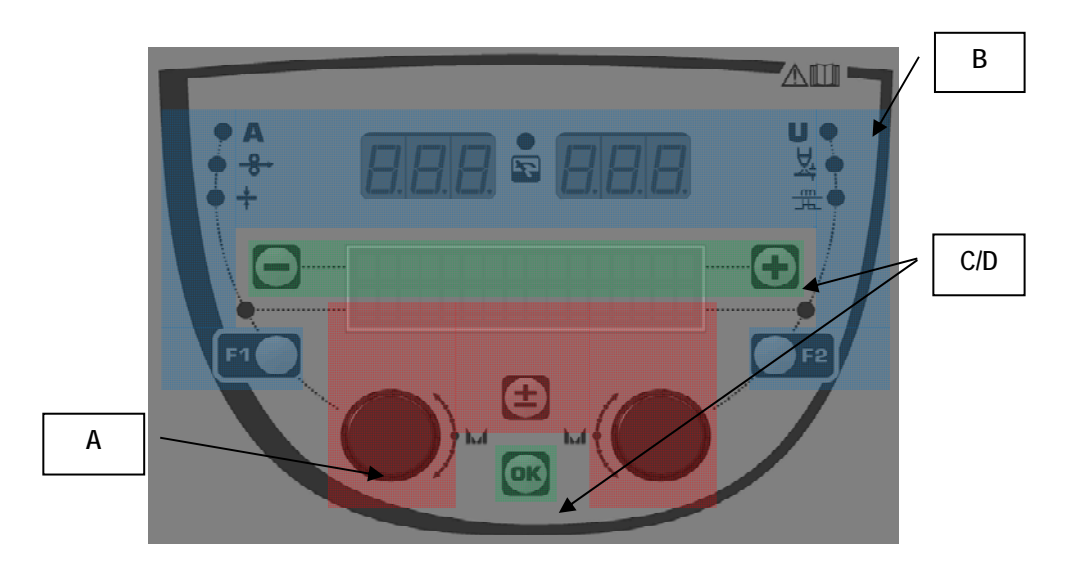

| Zona A        | Configuración de los parámetros para soldar (§ 3.2) |
|---------------|-----------------------------------------------------|
| Zona <b>B</b> | Vista previa u medición de la soldadura (§ 3.3)     |
| Zona C        | Gestión de programas (§3.4)                         |
| Zona D        | Configuración del alimentador de alambre (§3.5)     |

#### Comienzo de la instalación:

En la puesta en marcha, la pantalla LCD muestra los siguientes pasos:

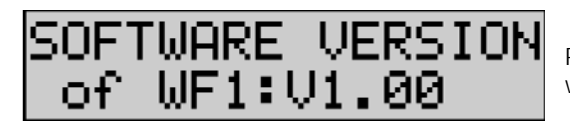

Pantalla de la versión de software y el número del alimentador de alambre si se utilizan varios alimentadores de alambre

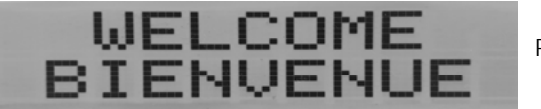

Pantalla transitoria « WELCOME BIENVENUE»

Pantalla de trabajo, que dependerá del estado en el cual se ha detenido la instalación.

Ajuste en progreso:

| AC | JUSTMENT |
|----|----------|
| IN | PROGRESS |

Cuando la fuente de alimentación se configura en un parámetro que no está permitido, la interfaz del alimentador de alambre está inactiva y muestra este mensaje.

#### Configuración de la intensidad de la retroiluminación y el contraste:

El contraste y la intensidad de la retroiluminación están pre-configurados de fábrica. Sin embargo, es posible cambiar desde el alimentador de alambre cuando está en el ajuste.

Para cambiar el contraste, presione y mantenga presionado el botón OK y gire el codificador izquierda.

Para cambiar la intensidad de la retroiluminación, presione y mantenga presionado el botón OK y gire el codificador derecha.

#### Avance de velocidad de alambre manual:

Para activar la velocidad de alimentación del alambre, presione y mantenga presionado el botón de avance de velocidad de alambre manual. (15).

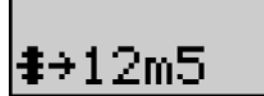

La velocidad del alambre se muestra y se puede configurar con el codificador izquierdo (2) hasta un límite de 12,5 m/min.

El alambre se alimenta con la velocidad más baja durante 1 s y después se incrementa progresivamente hasta el valor de velocidad de referencia.

#### Purga de gas:

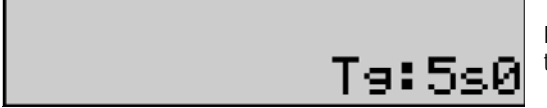

Para activar la purga de gas, pulse el botón de purga de gas (l6). El gas fluye durante el tiempo definido. Se muestra el temporizador:

Pulse sobre el botón (17) detiene el flujo de gas El tiempo de purga de gas se puede modificar con el codificador derecho (4), la modificación se tendrá en cuenta durante la siguiente purga.

## 3.2. INSTALACIÓN DE LOS PARÁMETROS DE SOLDADURA

#### Presentación de la interfaz de instalación:

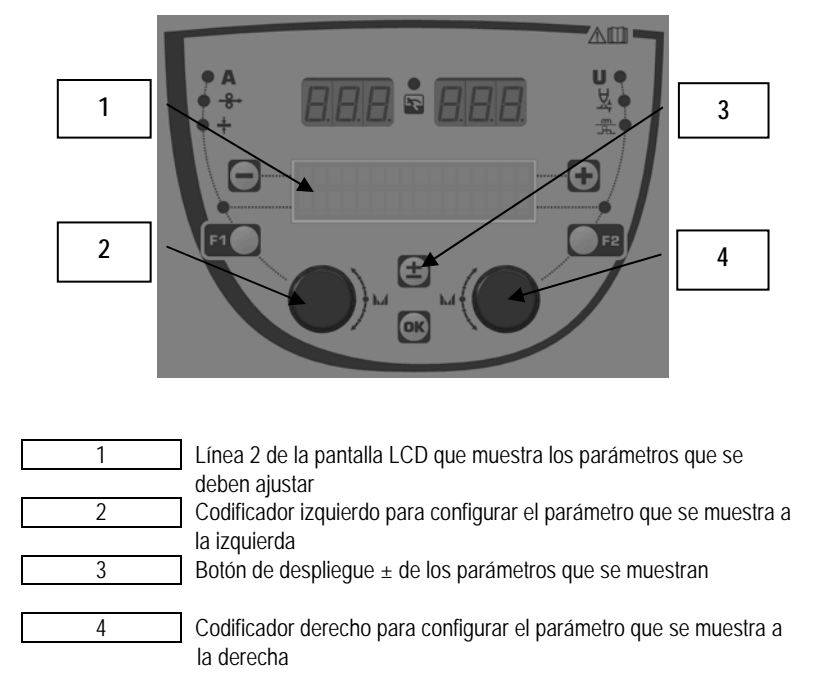

El alimentador de alambre le permite configurar los principales parámetros para soldar (velocidad del alambre, voltaje de arco, dinamismo...) y el modo de disparador. Los otros parámetros se configuran en la fuente de alimentación. Consulte las instrucciones de uso de la fuente de alimentación.

Las modificaciones hechas en el alimentador de alambre (o en la fuente de alimentación) se actualizan al mimo tiempo en la fuente de alimentación (o en el alimentador de alambre).

ES

#### Configuración de programa MIG sin soldar

El botón de despliegue ± (3) le permite ver las siguientes líneas con el fin de acceder a la configuración de los principales parámetros para soldar:

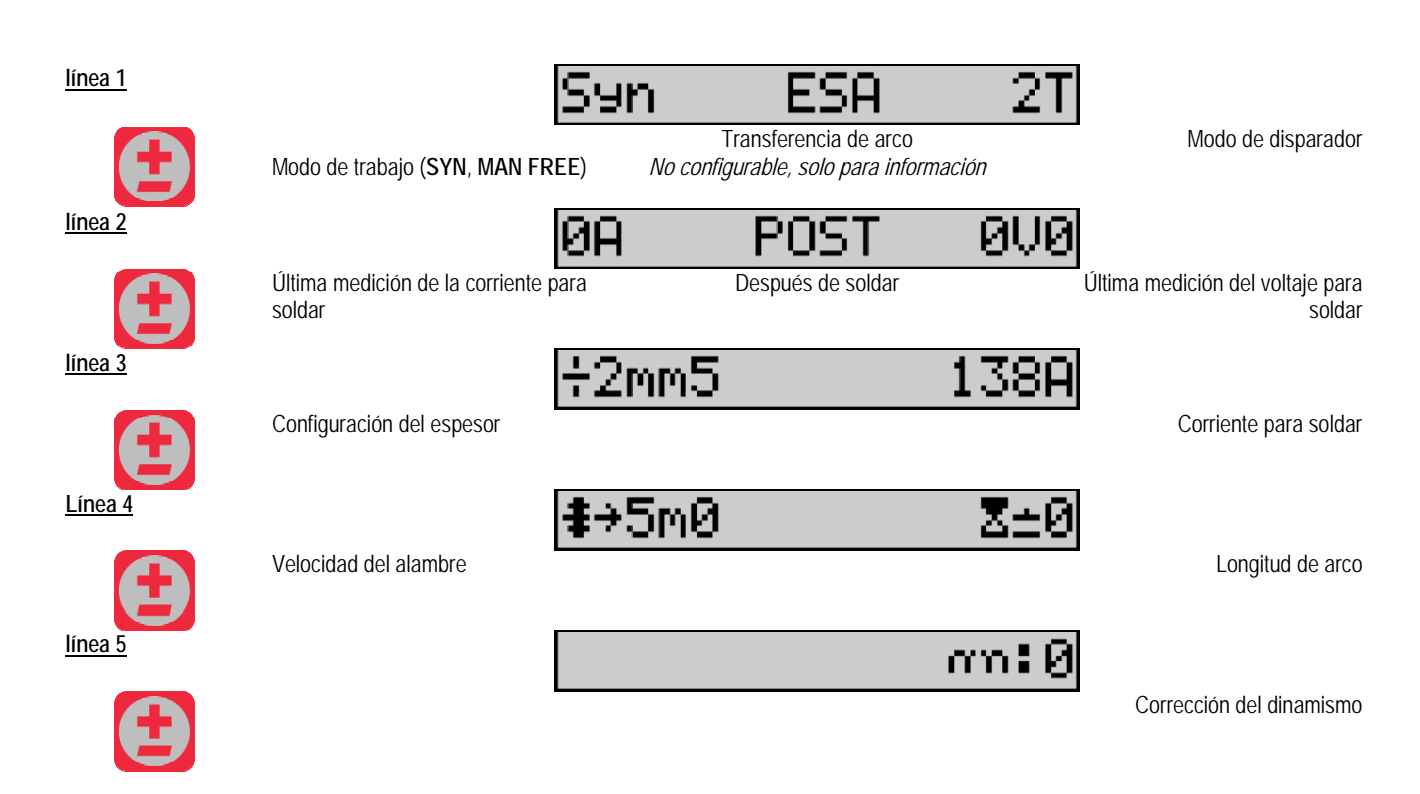

Para los modos de trabajo FREE o MAN, las líneas 3 y 4 se reemplazan con las siguientes líneas:

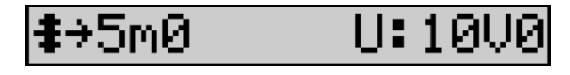

Voltaje de arco

Velocidad del alambre

La presentación de los principales parámetros de soldadura puede variar de acuerdo con las fases del ciclo de soldadura que ha seleccionado en la fuente de alimentación y para la transferencia de arco que utiliza.

El ajuste de ciclo de soldadura se detalla en el manual de instrucciones de la fuente de alimentación. En adelante, se presentan como ejemplos los casos concretos del modo de pasos y el modo de Secuenciador Avanzado.

#### Caso específico del modo de pasos:

Vaya a la línea adecuada para el acceso a los parámetros que desee ajustar y gire el codificador derecho para seleccionar el paso que desea establecer:

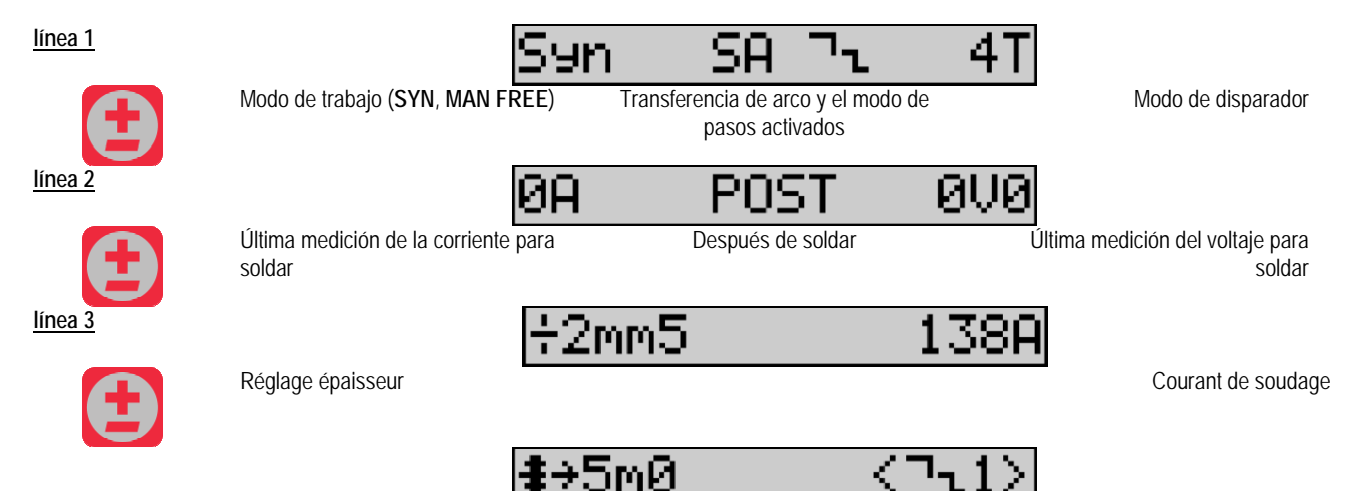

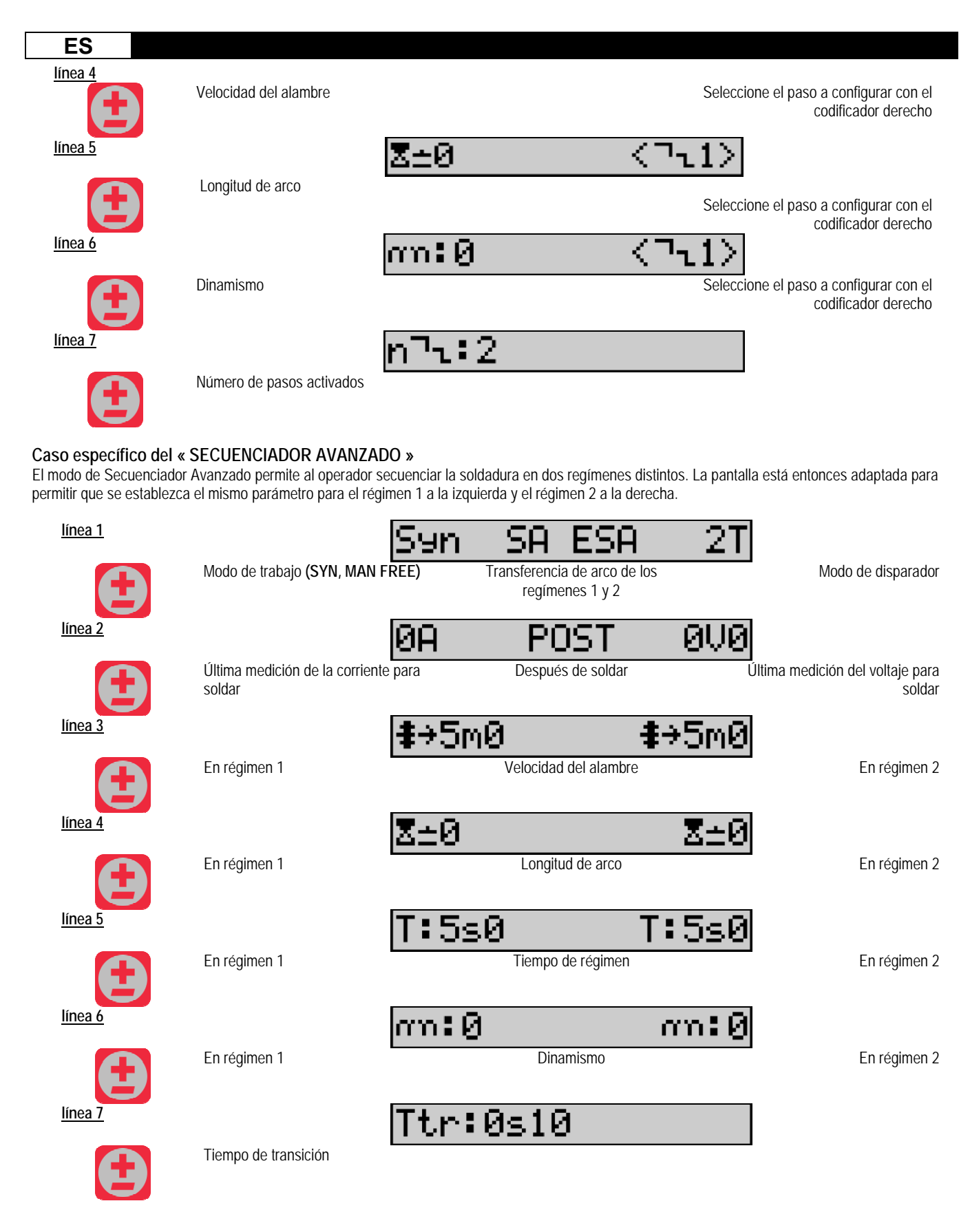

#### Configuración del potenciómetro

El alimentador de alambre se puede conectar a:

- El control remoto del potenciómetro
- La torcha del potenciómetro
- La torcha push-pull compatible con potenciómetros

### ES

Para considerar, los potenciómetros se deben configurar en la fuente de alimentación (para más detalles, consulte el manual de instrucciones de la fuente de alimentación).

El ajuste de potenciómetros:

Potenciómetro 1 Velocidad del alambre

Potenciómetro 2 Voltaje del arco

El rango de ajuste de los potenciómetros depende del modo de trabajo o las limitaciones del programa.

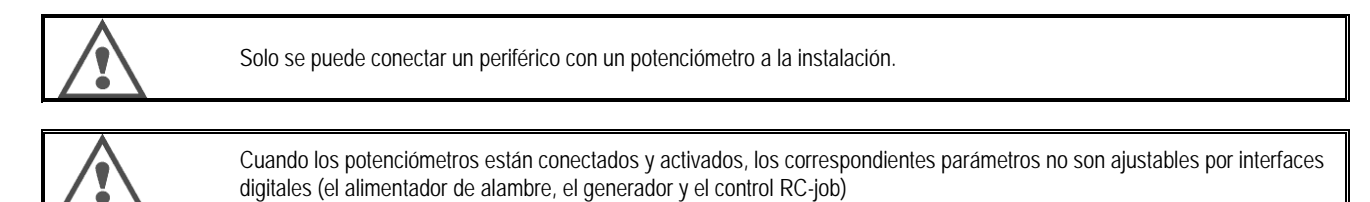

#### Soldadura MIG

En la soldadura, la interfaz se adapta automáticamente y sólo se pueden cambiar los principales parámetros de soldadura:

Velocidad del alambre, Longitud de arco, Dinamismo, Corriente, Voltaje.

#### Soldadura MMA

Para obtener más información acerca de la configuración del proceso MMA, consulte el manual de instrucciones fuente de alimentación.

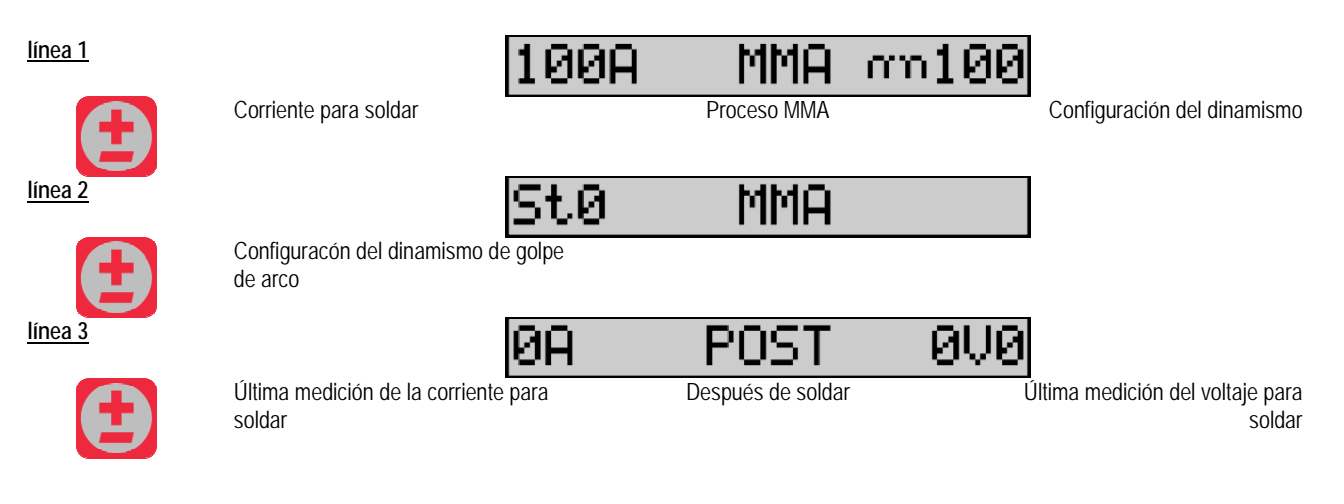

Durante la soldadura, la interfaz es similar al proceso MIG.

#### Soldadura TIG

Para obtener más información acerca de la configuración del proceso TIG, consulte el manual de instrucciones de la fuente de alimentación.

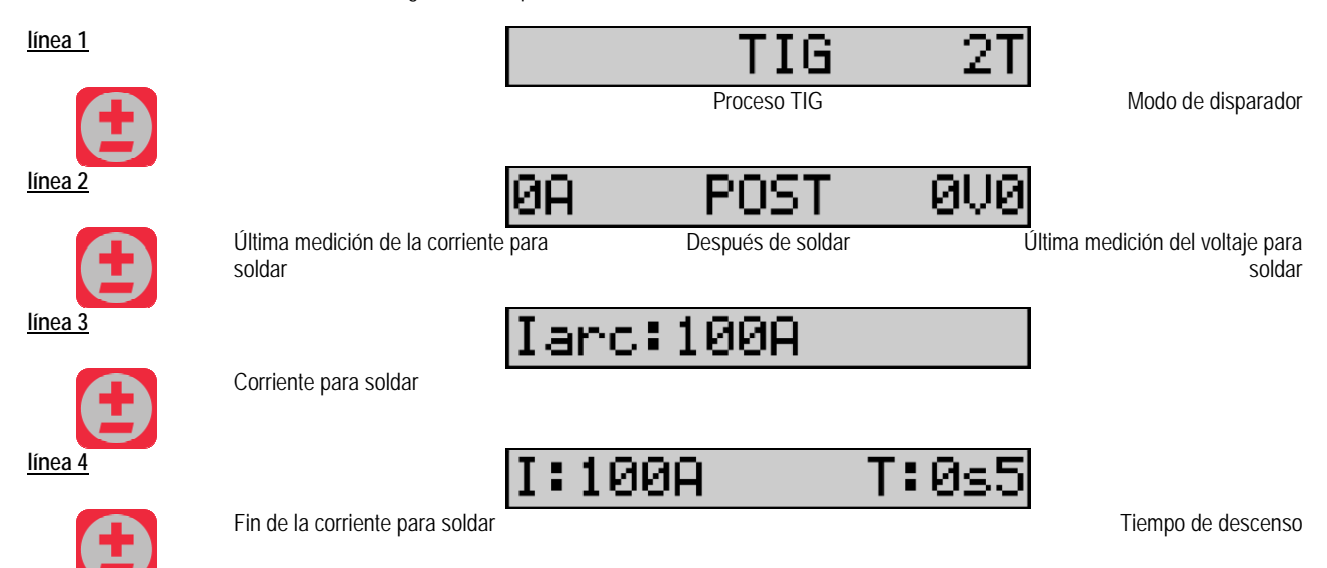

## 3.3. VISTA PREVIA Y MEDICIÓN DE LA SOLDADURA

Presentación de la pantalla de medidas de vista previa de la interfaz:

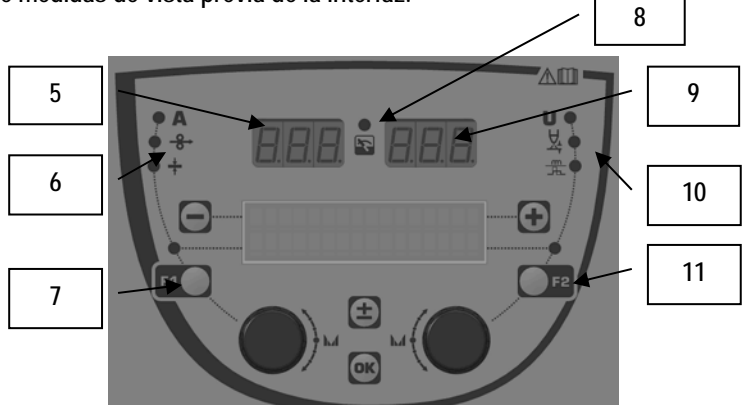

| 5  | Pantalla de medición izquierda                  |
|----|-------------------------------------------------|
| 6  | Luz indicadora del parámetro izquierdo mostrado |
| 7  | Botón de selección del parámetro izquierdo      |
| 8  | Luz indicadora del estado de instalación        |
| 9  | Pantalla de medición derecha                    |
| 10 | Luz indicadora del parámetro derecho mostrado   |
| 11 | Botón de selección del parámetro derecho        |

Los valores que se muestran dependen del estado de instalación:

| Estado             | Valores que se muestran en (5) y (9) | Indicador (8) |
|--------------------|--------------------------------------|---------------|
| Ajuste en progreso | Sin valores, solo hay guiones        | Apagado       |
| Sin soldar         | Instrucciones o valores teóricos     | Apagado       |
| Soldando           | Medidas directas                     | Parpadea      |
| Después de soldar  | Última medición de la soldadura      | Fijo          |

Notas: El tiempo después de soldar es configurable en la fuente de alimentación. Las últimas medidas aún están disponibles en la fuente de alimentación (Consulte el manual de instrucciones de la fuente de alimentación).

Definición de los símbolos de serigrafía:

| Símbolo | Función               | Unidad | Símbolo | Función               | Unidad |
|---------|-----------------------|--------|---------|-----------------------|--------|
| Α       | Amperaje              | А      | U       | Voltaje               | V      |
| -8→     | Velocidad del alambre | m/min  | 又       | Longitud del arco     |        |
| +       | Espesor               | mm     |         | Ajuste fino/dinamismo |        |

## 3.4. GESTIÓN DE PROGRAMAS

#### Presentación

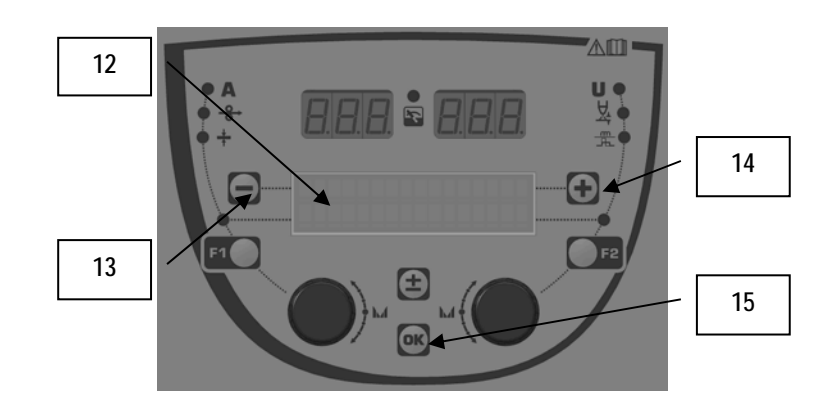

| 12 | El número, el nombre y el estado del programa actual se muestran en la línea 1 de la pantalla LCD. |
|----|----------------------------------------------------------------------------------------------------|
| 13 | Botón (-) para seleccionar el programa anterior                                                    |
| 14 | Botón (+) para seleccionar el programa siguiente                                                   |
| 15 | Botón (OK) para acceder a la gestión de los programas                                              |

La línea 1 contiene, en este orden, la siguiente información:

- Estado de programa (opcional)
- Número de programa
- Nombre del programa

La información del estado es:

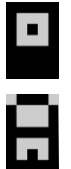

Flexible = El programa ha sido modificado desde la última vez que se guardó.

Bloqueo = El programa se bloquea.

Si el nombre del programa excede la capacidad de la pantalla, los caracteres del nombre se desplazan continuamente para permitir una lectura completa.

#### Selección de programas:

Seleccione un programa pulsando el botón + (14) para pasar al siguiente programa, o el botón - (13) para volver al programa anterior. Si una lista de programa está activa, la selección se limita a los programas de la lista.

#### Restaurar y guardar el programa actual

Vaya a la función de «restaurar» pulsando el botón OK (15).

Gire el codificador (2) o (4) para señalar la flecha de la operación deseada.

Confirme la selección pulsando el botón OK (15).

Si quiere dejar el programa, pulse cualquier botón que no sea OK (15) o el botón del disparador.

## 3.5. CONFIGURACIÓN DE LA ALIMENTADORA DE ALAMBRE

#### Mensajes de advertencia:

Cuando se produce una falla, se muestra el número y la información del cuadro de texto asociado a la falla.

Cuando desaparece la falla, el mensaje asociado parpadea. Entonces se puede confirmar con la tecla OK del alimentador de alambre o de la fuente de alimentación.

Una vez que se confirma la falla, el mensaje desaparece.

Para obtener más información, consulte el manual de instrucciones de la fuente de alimentación.

#### Descripción de la lista de fallas:

| ES     |                   |                                                                                                    |
|--------|-------------------|----------------------------------------------------------------------------------------------------|
| Código | Mensaje en el LCD | Significado                                                                                                    |
| E03    | Over max pw       | Excede la potencia máxima permitida de la fuente de corriente – Compruebe que los parámetros del programa de soldadura no superan las características de la fuente de corriente (incluido el modo libre)                                                                     |
| E07    | Overvoltage pw    | Sobre voltaje de la fuente de alimentación trifásica de la fuente de alimentación de (tolerancia a 400V - 3 ~ 15% / -20%) – Verifique las características de la fuente de alimentación                                                                                       |
| E07    | Undervoltage pw   | Bajo voltaje de la fuente de alimentación trifásica de la fuente de alimentación de (tolerancia a 400V - 3 ~ 15% / -20%) – Verifique las características de la fuente de alimentación                                                                                        |
| E15    | Max aver current  | Exceso de la corriente media máxima permitida para la fuente de alimentación – Verifique que los parámetros del programa de soldadura no superan las características de la fuente de alimentación (modo libre FREF, en particular)                                           |
| E16    | Max strikcurrent  | Exceso de la corriente instantánea máxima permitida para la fuente de alimentación – Verifique que los parámetros del programa de la soldadura no superan las características de la fuente de energía (modo libre FREE, en particular)                                       |
| E25    | Over duty cycle   | Exceso del ciclo de trabajo de la fuente de alimentación – Espere a que el enfriamiento de la fuente de<br>alimentación                                                                                                    |
| E30    | Missed striking   | Modo automático solamente<br>Tiempo de espera de 3 segundos después de la puesta en marcha de soldadura sin detectar el golpe                                                                                                    |
| E32    | Broken arc        | Modo automático solamente<br>Detección del arco roto                                                                                                    |
| E33    | Program problem   | Llamada a un programa no existente o no permitido                                                                                                    |
| E33    | Incompat. prog.   | El programa no es compatible con esta versión del software. Actualice la versión de software de la fuente de alimentación.                                                                                                    |
| E33    | Incompat. conf.   | La configuración no es compatible con esta versión del software. Actualice la versión de software de la<br>fuente de alimentación                                                                                                    |
| E33    | Corrupted prog.   | Un programa está dañado. Este programa se puede ver en la página de gestión de programas de la<br>fuente de alimentación. Se debe eliminar el programa.                                                                                                    |
| E33    | Corrupted conf.   | La configuración de la instalación está dañada. Configure de nuevo la instalación.                                                                                                    |
| E33    | Corrupted list    | Una lista de programa está dañado. Configure de nuevo las listas de programas.                                                                                                    |
| E42    | Device reset      | Un periférico se ha restablecido. Reinicie la fuente de alimentación.                                                                                                    |
| E42    | Unstable pow sup  | La fuente de alimentación es inestable. Compruebe el cableado eléctrico.                                                                                                    |
| E44    | Calibration       | Es imposible lograr la calibración automática<br>Compruebe que el procedimiento de calibración que aparece en la pantalla se respeta                                                                                                    |
| E45    | Instant stop      | Solicitud inmediata del usuario para detener la soldadura                                                                                                    |
| E49    | Check device cnt  | No hay comunicación con un periférico.<br>Compruebe la conexión de periféricos.                                                                                                    |
|        |                   | Es imprescindible conectar y desconectar el alimentador de alambre cuando la instalación está apagada.                                                                                                    |
| E50    | Cooling problem   | Problema de flujo de la unidad de refrigeración                                                                                                    |
| E52    | Stuck electrod    | MMA solamente<br>Detección de adherencia del electrodo con la pieza de trabaio. Despegue del electrodo                                                                                                    |
| E53    | Stuck wire        | MIG solamente<br>Detección de adherencia del hilo con la pieza de trabajo. Corte el cable                                                                                                    |
| E63    | Motor torque      | Torque excesivo del motor del alimentador de alambre.<br>Compruebe que el cable de revestimiento está limpio y que nada esté bloqueando el avance del motor o<br>del movimiento de alimentación de alambre<br>Compruebe que el ajuste de los rodillos no es demasiado fuerte |
| E72    | Not present Syn   | Puesta en marcha de un programa de soldadura cuando la sinergia de usuario no está presente en el<br>generador – Importe o defina la sinergia de usuario correspondiente al programa actual                                                                                  |
| E80    | I min control     | Exceso del umbral mínimo de control de la corriente de soldadura definida por el usuario                                                                                                    |
| E81    | I max control     | Exceso del umbral máximo de control de la corriente de soldadura definida por el usuario                                                                                                    |
| E82    | U min control     | Exceso del umbral mínimo de la supervisión de la tensión de soldadura definida por el usuario                                                                                                    |
| E83    | U max control     | Exceso del umbral máximo de control de la tensión de soldadura definida por el usuario                                                                                                    |
| E84    | Wf I motor max    | Exceso del umbral mínimo de control de la corriente de alimentación del motor de alambre definido por el usuario                                                                                                    |
| E85    | Wf I motor min    | Exceso del umbral máximo de control de la corriente de alimentación del motor de alambre definido por el usuario                                                                                                    |
| E86    | Missing software  | Falla de software de un periférico dedicado. Vuelva a realizar una actualización de software.                                                                                                    |
| E90    | Error CAN bus     | Exceso del umbral mínimo de control de la corriente de soldadura definida por el usuario                                                                                                    |

## 4 - OPCIONALES

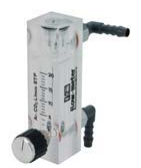

Medidor de flujo de gas, ref. W000275905

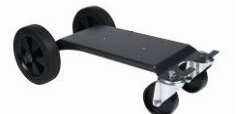

Carrito para el alimentador de alambre, ref. W000275908

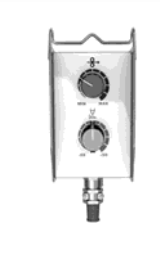

Control remoto simple, ref. W000275904

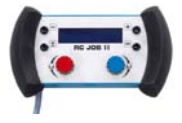

Control remoto RC-job II, ref. W000371925

#### Torches évoluées

CITORCH 2 ME 341 – 4m, réf. W000373834 CITORCH 2 ME 341W – 4m, réf. W000373835 CITORCH 2 ME 441W – 4m, réf. W000373836

#### Torchas con potenciómetro

CITORCH MP 341 – 4m, réf. W000345118 CITORCH MP 341W – 4m, réf. W000345120 CITORCH MP 441W – 4m, réf. W000345122

Placa PUSH-PULL, ref. W000275907

Adaptador de TIG, réf. W000379466

# **5 - MANTENIMIENTO**

Dos veces al año, de acuerdo a la frecuencia de uso, inspeccione:

La limpieza del alimentador de alambre.

Las conexiones eléctricas y de gas.

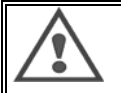

ES

Nunca debe limpiar o hacer reparaciones internas sin asegurarse de que el equipo ha sido desconectado de la red eléctrica. Quitar los paneles del alimentador de alambre y aspirar cualquier polvillo o partículas existentes.

Siempre se debe usar una boquilla plástica cuando se realiza la limpieza de estas partes para no dañar la aislación del bobinado.

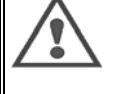

Aspirar cuidadosamente los circuitos electrónicos, teniendo cuidado de que la boquilla no dañe los componentes. Si se produce un mal funcionamiento en el alimentador de alambre, antes de tratar de diagnosticar el problema, realizar los siguientes pasos, controlar :

- ⇒ Las conexiones eléctricas en los circuitos de suministro, control y energía.
- ⇒ La condición de la aislación, los cables y el tendido.

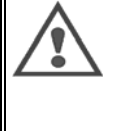

Con cada reinicio del equipo de soldar y antes de cualquier operación de servicio técnico SAV, controlar que :

- $\Rightarrow$  los bornes no están flojos
- ⇒ que las cuplas están bien
- ➡ el flujo de gas
- ⇒ la condición de la torcha
- ⇒ el tipo y el diámetro del alambre

## 5.1. GUÍAS Y RODILLOS DEL ALAMBRE

En condiciones de uso normales, estos accesorios prestarán una vida útil prolongada antes de requerir su recambio.

Sin embargo, los depósitos de adherencias pueden causar el desgaste temprano o la obstrucción.

Para minimizar la posibilidad de este riesgo, controlar la limpieza de las placas regularmente.

El equipo de engranaje desmultiplicador del motor no lleva mantenimiento.

El montaje de los rodillos en la cubierta requiere un adaptador, ref. W000277338.

## 5.2. PIEZAS DE DESGASTE DEL PLATINO ALIMENTADOR DE ALAMBRE

Las partes consumibles del alimentador de alambre, cuyo rol es guiar y dar avance al alambre para soldar, se deben adaptar al tipo y diámetro del alambre para soldar que se usa.

Por otra parte, su consumo puede afectar los resultados de la soldadura. Será necesario entonces, su reemplazo.

|         |           | Guía de entrada del alambre | Rodillo     | Guía de alambre<br>intermedia | Guía de salida del<br>alambre |
|---------|-----------|-----------------------------|-------------|-------------------------------|-------------------------------|
|         | 0,6/0,8   |                             | W000305125  | W000279645                    | W000277335                    |
|         | 0,871,0   |                             | VV000267598 |                               | WUUU277335                    |
| Acoro   | 0,9/1,2   | W000277222                  | W000277008  |                               | W000277335                    |
| ACEIO   | 1,0 / 1,2 | W000277333                  | W000267599  |                               | W000277335                    |
|         | 1,2 / 1,6 |                             | W000305126  |                               | W000277336                    |
|         | 1,4 / 1,6 |                             | W000277009  |                               | W000277336                    |
| Alambre | 0,9/1,2   |                             |             |                               | W000277335                    |
| tubular | 1,2 / 1,6 | W000277333                  |             |                               | W000277335                    |
|         | 1,4 / 1,6 |                             |             |                               | W000277336                    |
| ALU     | 1,0 / 1,2 | ALUKIT W000277622           |             |                               |                               |
|         | 1,2 / 1,6 | ALUKIT W000277623           |             |                               |                               |

Posible utilización de rodillos de acero ALU con alambre de acero y tubular.

## ES

## 5.3. RECICLADO

La presencia de los siguientes componentes requiere un manejo específico de finalización de la vida útil (reciclaje):

Placa electrónica del panel frontal

Pantalla LCD en el tablero electrónico del panel frontal

## 5.4. PIEZAS DE REPUESTO

(& consulte la FIGURA DESPLEGABLE 1 al final del manual)

| Rep | REF. SAF                 | Nombre                      |
|-----|--------------------------|-----------------------------|
|     | W000371926               | DMU W500<br>Papel frontal   |
| 1   | W/00037/096              | Panel frontal               |
| 2   | W000374070               | Kit de hotones roio         |
| 2   | W000203700               | cubierta de plástico        |
|     | wooo373033               | Piezas internas             |
|     | W000278017               | Válvula                     |
|     | W000270017<br>W000277985 | Cableado del arnés + toma   |
|     | W000277986               | Cableado del RC             |
| 10  | W000241668               | Enchufe macho 500 A 1/1     |
| 11  | W000211000               | Enclufe hembra 500 A %T     |
|     | W000110711               | Conevión Europea            |
|     | 10000277707              | Chasis                      |
|     | W000278019               | Placa de filación del arnés |
| 21  | W000277976               | Mango                       |
| 22  | W000277977               | Piezas nlásticas            |
| 23  | W000278083               | Puerta del equipo           |
| 24  | W000277984               | Panel derecho con tornillos |
| 25  | W000278021               | Bisagras con tornillos      |
| a   | W000278730               | Rueda delantera giratoria   |
| b   | W000277990               | Rueda trasera fija          |
| ~   |                          | Platino                     |
| 30  | W000277988               | Platino completo            |
| 31  | W000277989               | Kit cobertor                |
| 32  | W000278018               | Set de tornillos            |
|     | W000277338               | Adaptador de rodillo        |
|     |                          | Arnés                       |
|     | W000278022               | Cuplas para el arnés        |
|     |                          | Carrito opcional            |
|     | W000147072               | Rueda delantera             |
|     | W000147075               | Rueda trasera               |
|     |                          | Torcha "push-pull" opcional |
|     | W000277991               | Cableado del push-pull      |

5

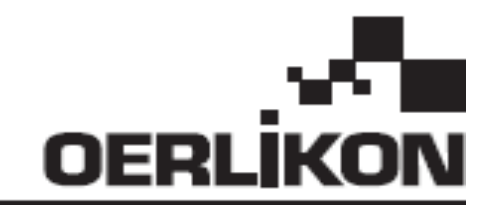

# **DMU W500**

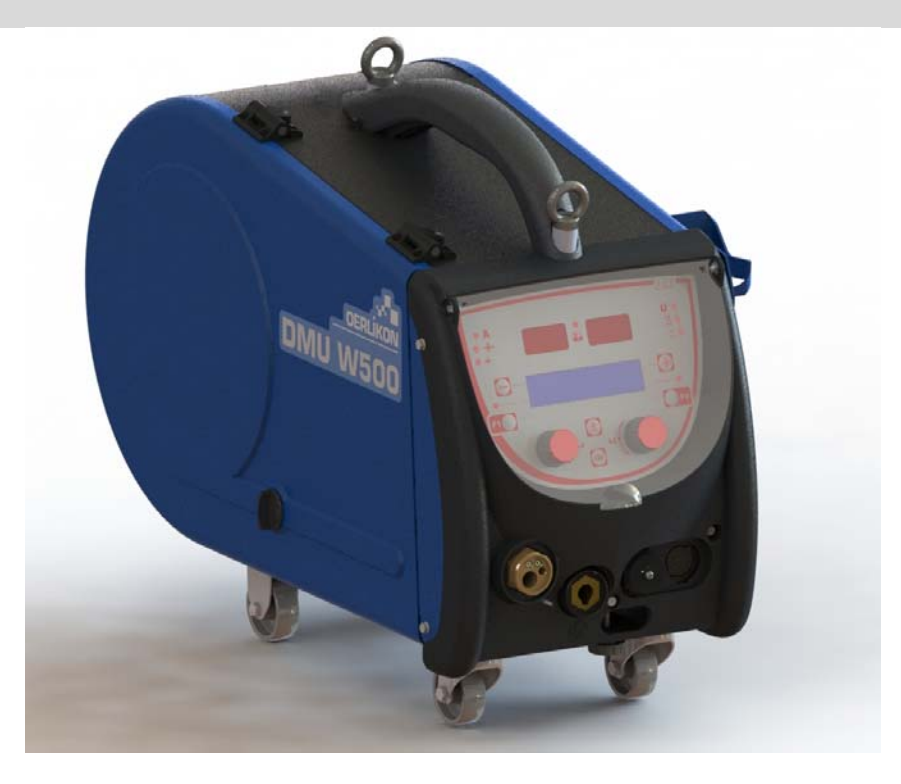

# IT ISTRUZIONI PER IL FUNZIONAMENTO E LA MANUTENZIONE

Cat n°: 8695-1214 Rev : G Data : 02/2018

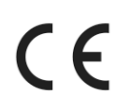

CE Contact : www.oerlikon-welding.com

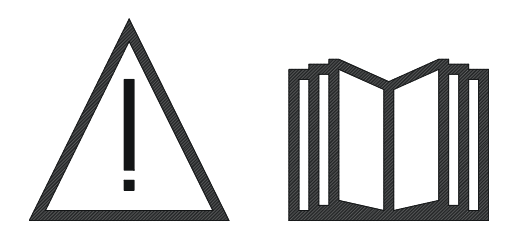

IT La saldatura ad arco e il taglio al plasma possono essere pericolosi per l'operatore e le persone che si trovano in prossimità dell'area di lavoro. Vi preghiamo di leggere attentamente il manuale operativo prima di utilizzare il macchinario.

| 4    |
|------|
| 4    |
| 4    |
| 4    |
| 4    |
| 5    |
| 5    |
| 5    |
| 5    |
| 6    |
| 7    |
| 7    |
| 8    |
| .12  |
| .13  |
| .13  |
| .15  |
| . 16 |
| 16   |
| .16  |
| 17   |
| .17  |
|      |

# 1 - INFORMAZIONI GENERALI

## **1.1. PRESENTAZIONE INSTALLAZIONE**

L'alimentatore di filo DMU W500 è stato progettato appositamente per applicazioni di standard elevato, le quali devono rispettare particolari requisiti per l'utilizzo della fonte di alimentazione elettrica CITOWAVE II, una tipologia avanzata di applicazioni manuali.

Il design ottimizzato consente di utilizzare facilmente il macchinario, in condizioni ambientali sfavorevoli per lo spostamento (opzione carrello di lavoro) o in presenza di condizioni esterne sfavorevoli (umidità, polvere, sporgenze, ecc.)

DMU W500 vi permetterà di eseguire saldature di alta qualità e di buon aspetto. L'alimentatore di filo può essere utilizzato solamente in tipologia CITOWAVE II.

Per utilizzare il sistema in modo ottimale è necessario avere una conoscenza completa del presente manuale; è importante seguire tutte le istruzioni indicate in guesto documento.

## 1.2. COMPONENTI SET DI SALDATURA

Il set di saldatura include:

IT

- Un alimentatore di filo,
- Un adattatore per bobina ecologica,
- Istruzioni utente
- Istruzioni di sicurezza

## **1.3. SPECIFICHE TECNICHE**

|                                  | DMU W500 - RIF. W000371926   |
|----------------------------------|------------------------------|
| Tavola rotante                   | 4 galets / 4 rotelle         |
| Velocità alimentatore di filo    | Da 1 a 25 m / mn             |
| Regolazione alimentatore di filo | Numerico                     |
| Diametro filo utilizzabile       | Da 0.6 a 1,6 mm              |
| Progettato per pozzetto          | Sì                           |
| Indice di protezione             | IP 23 S                      |
| Classe di isolamento             | Н                            |
| Standard                         | EN 60974 - 5 / EN 60974 - 10 |
| Collegamento torcia              | Tipo europeo                 |
| Ciclo di lavoro 60% a t=40°C     | 500 A                        |

#### Gradi di protezione forniti dalla copertura

| Codice lettera | IP | Protezione attrezzatura                                                                                                    |  |
|----------------|----|----------------------------------------------------------------------------------------------------|--|
| Primo numero   | 2  | Contro la penetrazione di corpi estranei solidi con Ø ≥12,5 mm                                                                                                   |  |
| Secondo numero | 1  | Contro la penetrazione di gocce verticali di acqua con effetti dannosi                                                                                           |  |
|                | 3  | Contro la penetrazione di pioggia (inclinato fino a 60° in relazione alla posizione verticale) con effetti dannosi                                               |  |
|                | S  | Indica che il test di protezione contro gli effeti nocivi dovuti alla penetrazione dell'acqua è stato<br>eseguito con tutte le parti dell'attrezzatura a riposo. |  |

## 1.4. DIMENSIONI E PESO

|                               | Dimensioni<br>(L×W×h) | Peso netto                            | Peso della merce<br>imballata |
|-------------------------------|-----------------------|---------------------------------------|-------------------------------|
| Alimentatore di filo DMU W500 | 603 X 262 X 446       | 17.5 kg<br>(senza carrello di lavoro) | 20 kg                         |

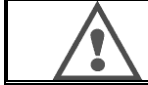

Il presente alimentatore di filo non è stato progettato per applicazioni automatiche. E' possibile utilizzarlo solo per installazioni manuali.

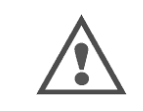

Con saldatura MIG, la tensione è presente sul collegamento MMA. Allo stesso modo, con saldatura in MMA, la tensione è presente sul collegamento torcia MIG e sul filo o tubo di collegamento della torcia MIG, se già collegata. Evitare qualsiasi contatto con tali collegamenti, sia per voi sia per qualsiasi altro elemento: rischio di arco elettrico (incendio, accecamento, deterioramento del materiale)

## IT

# 2 – AVVIAMENTO

## 2.1. PRECAUZIONI

- ⇒ Al fine di proteggere le sporgenze anteriori, tenere chiusa la copertura trasparente.
- ⇒ Assicurarsi di non staccare i cavi e le tubazioni gas e acqua
- Assicurarsi la corretta installazione dei collegamenti alle fonti di energia. Il collegamento a quarto di giro deve essere ben serrata.
- ⇒ Non lasciare liquidi o materiali caldi a contatto con i cavi.
- ⇒ La stabilità del sistema è supportata fino ad angoli di 10°.
- ⇒ Per l'imbracatura dell'alimentatore di filo non utilizzare la bobina ecologica.
- ⇒ Il collegamento dell'unità di alimentazione di filo è da eseguire solamente quando il generatore è spento.

## 2.2. MONTAGGIO OPZIONI

Prima di collegare l'alimentatore di filo è necessario montare le seguenti opzioni:

- Opzione carrello Opzione flusso litro Opzione supporto perno
- Opzione push-pull

## 2.3. COLLEGAMENTO UNITA' ALIMENTAZIONE DI FILO

Per le opzioni alimentazione di filo e collegamento, seguire le istruzioni dell'avvio rapido.

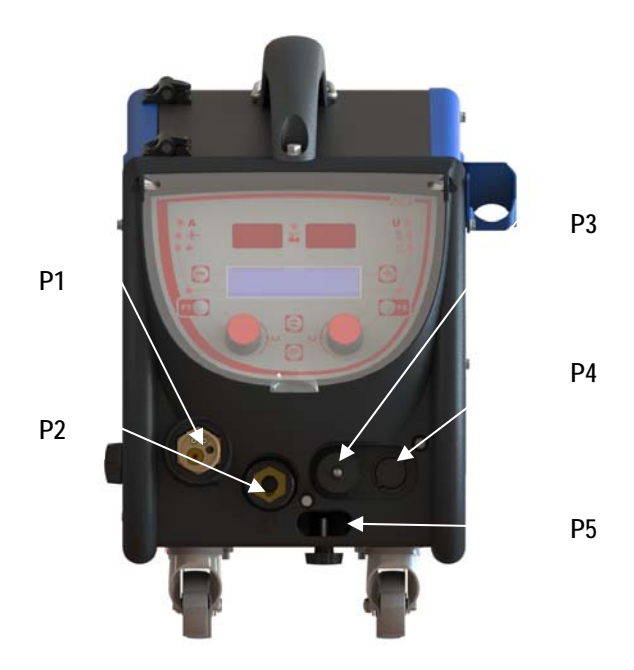

| P1 | Collegamento-Euro MIG e TIG        |
|----|------------------------------------|
| P2 | Collegamento MMA                   |
| P3 | Presa elettrica a controllo remoto |
| P4 | Opzione presa elettrica push pull  |
| P5 | Collegamenti torcia acqua          |

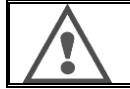

Qualsiasi collegamento o scollegamento dell'alimentatore di filo dall'installazione deve essere eseguita quando l'unità è spenta.

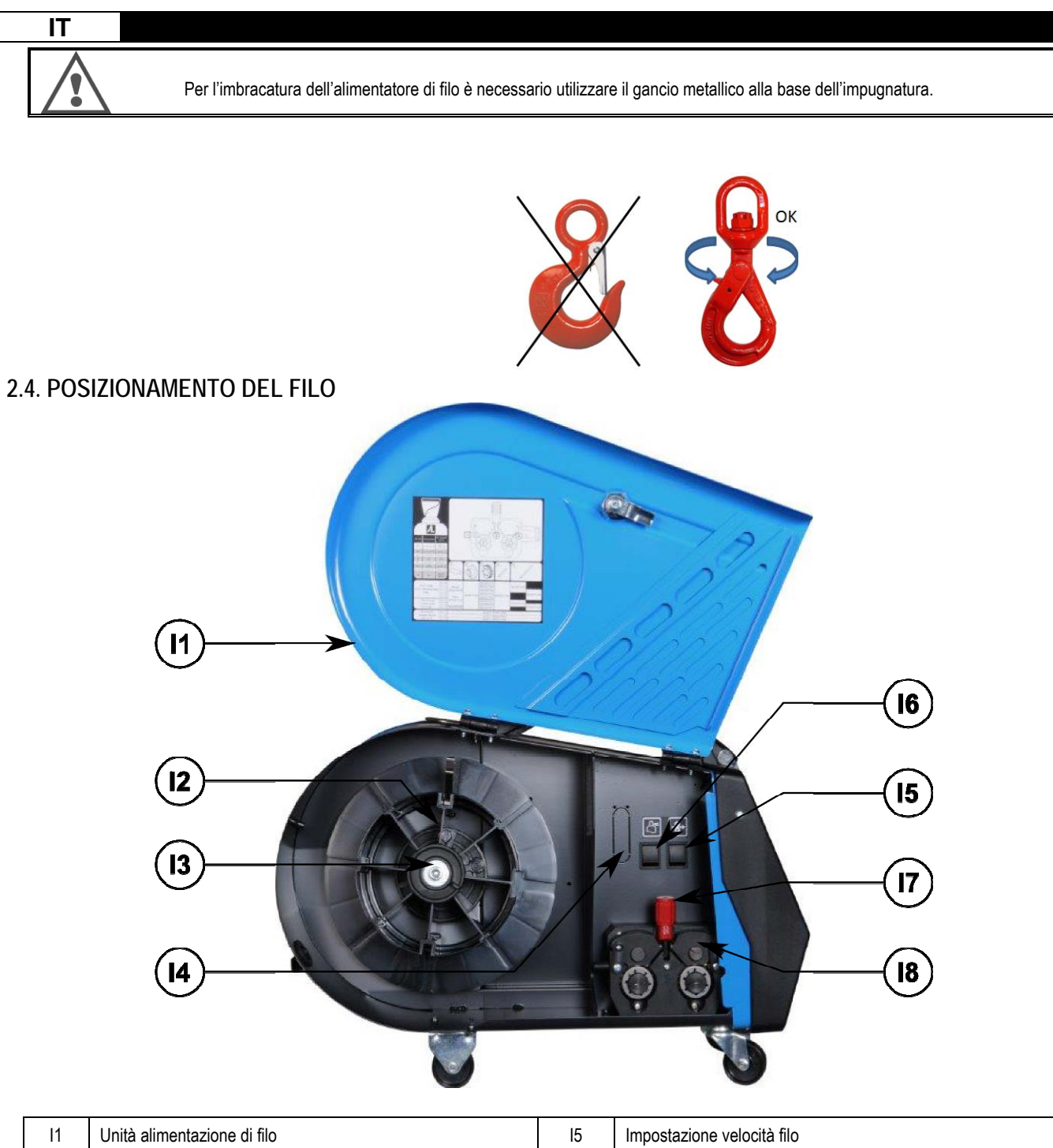

| 11 | Unità alimentazione di filo              | 15 | Impostazione velocità filo |
|----|------------------------------------------|----|----------------------------|
| 12 | Punta dell'asse del posizionatore bobina | 16 | Tasto pulizia gas          |
| 13 | Dado asse bobina                         | 17 | Leva serraggio pulegge     |
| 14 | Opzione flusso metro                     | 18 | Pulegge                    |

Aprire il portello dell'unità alimentazione di filo (I1) e assicurarsi che non cada.

Svitare il dado asse bobina (I3).

Inserire la bobina di filo sull'asse. Assicurarsi che la punta posizionatrice dell'asse (I2) sia situata correttamente nel posizionatore bobina.

Svitare il dado bobina (I3) dall'asse, in senso orario.

Abbassare la leva (I7) per liberare le ruote della puleggia (I8):

Prendere la parte finale di filo della bobina e tagliare il pezzo finale danneggiato.

Raddrizzare i primi 15 centimetri di filo.

Inserire il filo attraverso l'ingresso guida-filo della tavola.

Abbassare le pulegge (I8) e alzare la leva (I7) per immobilizzare le pulegge.

Regolare la pressione delle pulegge (I8) sul filo per raggiungere la corretta tensione.

IT

## 3 - ISTRUZIONI PER L'USO

#### **3.1. PRESENTAZIONE E AVVIAMENTO**

Interfaccia alimentatore di filo:

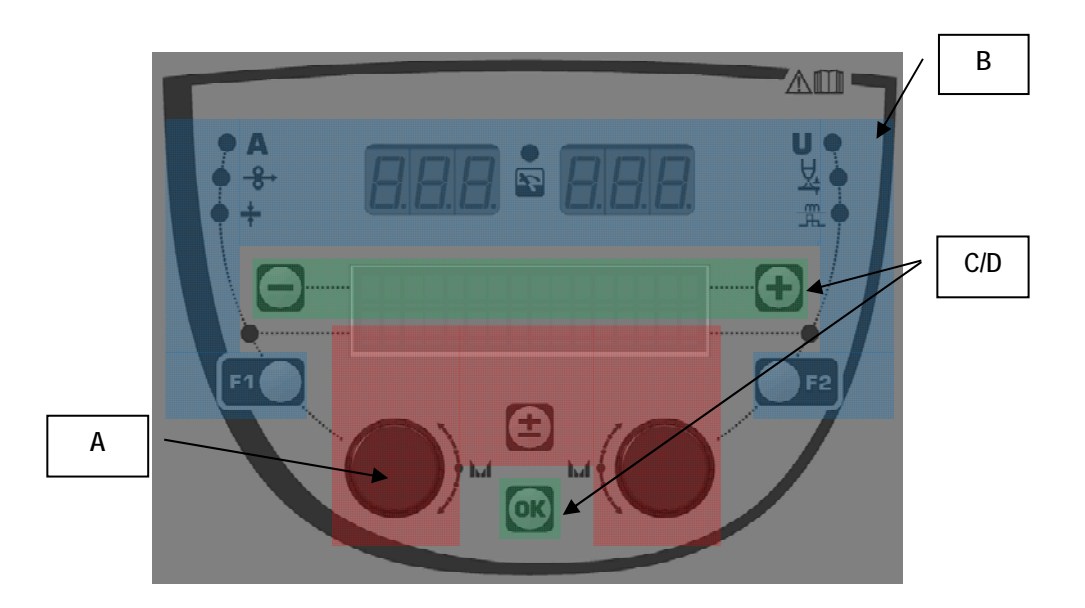

| Zona A | Impostazione parametro di saldatura (§ 3.2 ) |
|--------|----------------------------------------------|
| Zona B | Anteprima e misurazione saldatura (§ 3.3)    |
| Zona C | Gestione programma (§3.4)                    |
| Zona D | Configurazione alimentatore di filo (§3.5)   |

#### Avviamento dell'installazione:

All'avviamento, il display LCD visualizza le seguenti fasi:

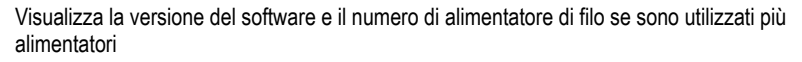

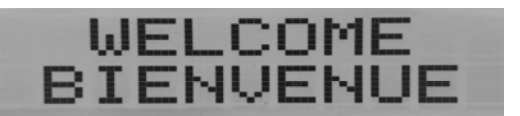

Visualizzazione intermedia «WELCOME BIENVENUE»

La visualizzazione del lavoro dipende dallo stato nel quale è stata fermata l'installazione.

#### Modifica in corso:

| AD | JUSTMENT |  |
|----|----------|--|
| IN | PROGRESS |  |

Quando la fonte di alimentazione elettrica è configurata in modo tale da non permettere alcuna diversa impostazione, l'interfaccia dell'alimentatore di filo è inattiva e mostra questo messaggio.

Impostazione intensità contrasto e retroilluminazione:

L'intensità del contrasto e della retroilluminazione è impostata di default. Tuttavia, è possibile cambiare le impostazioni dall'alimentatore quando esso è in modalità modifica.

Per cambiare il contrasto, tenere premuto il pulsante OK e girare a sinistra il codificatore.

Per cambiare l'intensità della retroilluminazione, tenere premuto il pulsante OK e girare a destra il codificatore.

#### Velocità manuale avanzata filo:

Per attivare la velocità avanzata del filo, tenere premuto il pulsante velocità manuale avanzata filo (I5).

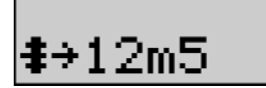

La velocità del filo è visualizzata e può essere impostata con il codificatore sinistro (2) fino al limite di 12.5 m/min.

Il filo è alimentato con la velocità minima per 1s e può aumentare progressivamente fino al valore di velocità di riferimento.

#### Pulizia gas:

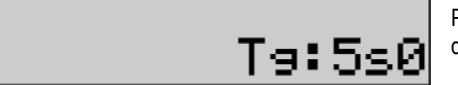

Per attivare la pulizia gas, premere il pulsante pulizia gas (l6). Il gas fluisce durante il tempo definito. Il timer è visualizzato:

Premere sul pulsante (I7) per terminare la fuoriuscita di gas.

La durata della pulizia gas può essere modificata con il codificatore destro (4); la modifica viene adottata dalla pulizia successiva.

### 3.2. IMPOSTAZIONE PARAMETRI DI SALDATURA

Presentazione interfaccia:

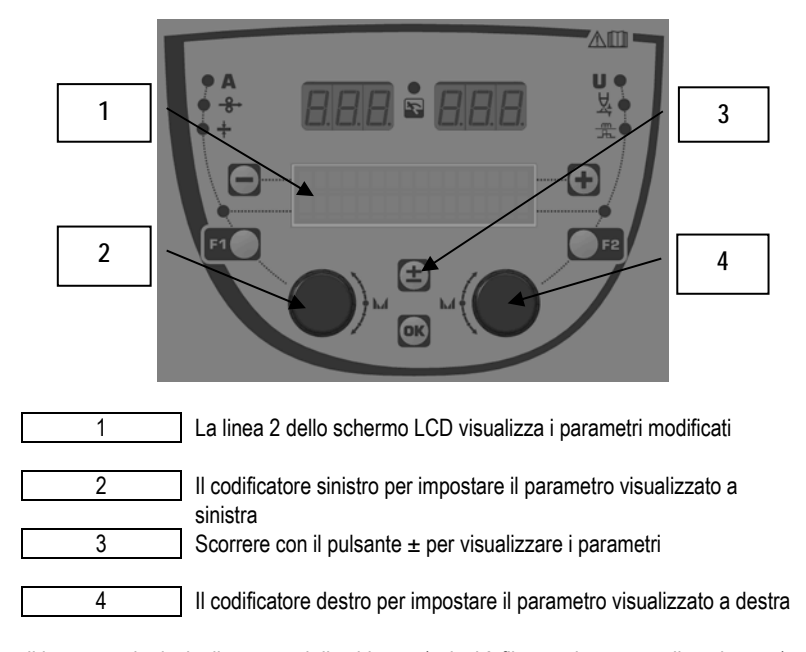

L'alimentatore di filo vi permette di impostare i principali parametri di saldatura (velocità filo, tensione arco, dinamismo...) e la modalità attivazione. Le altre impostazioni sono configurate sulla fonte di alimentazione. Vedere le istruzioni utente della fonte di alimentazione.

Le modifiche effettuate sull'alimentatore di filo (o la fonte di alimentazione) sono aggiornate anche sulla fonte di alimentazione (o l'alimentatore di filo).

#### Impostazione programma nessuna saldatura MIG

Scorrere il pulsante ± (3) per visualizzare le seguenti linee. Ciò è necessario al fine di accedere all'impostazione dei principali parametri di saldatura:

linea 1

| Syn ESA 2 | 2T |
|-----------|----|
|-----------|----|

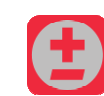

Modalità di lavoro (SYN, MAN FREE)

Trasferimento arco Non applicabile, per informazioni Attivazione

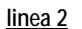

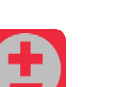

Ultima misurazione corrente di saldatura

0A POST 0V0

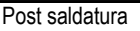

Ultima misurazione tensione saldatura

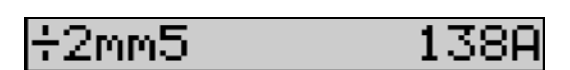

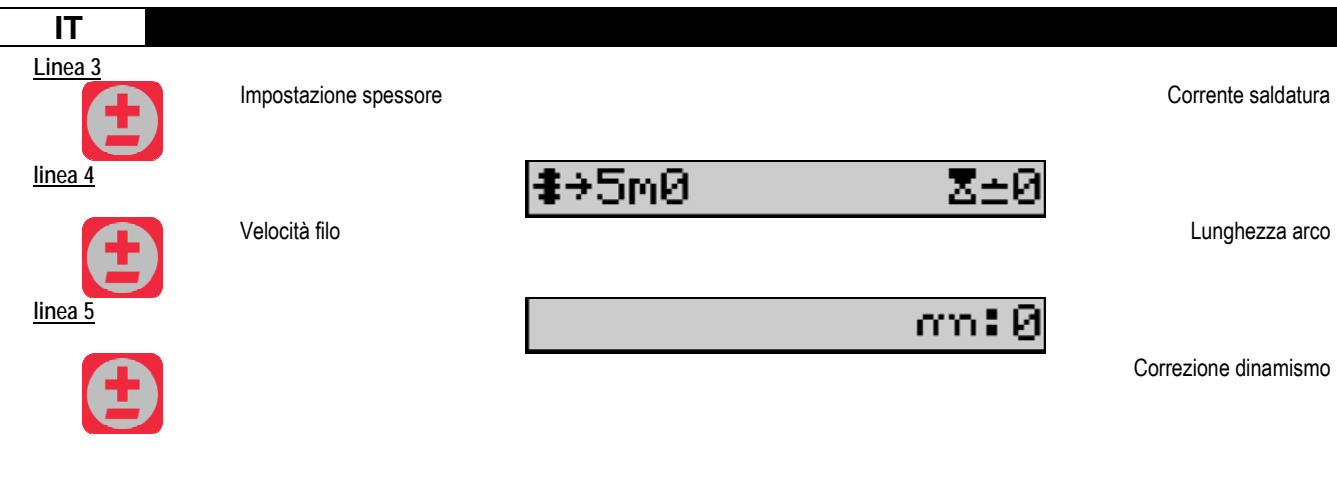

Per le modalità di lavoro FREE o MAN, le linee 3 e 4 sono sostituite con le seguenti linee:

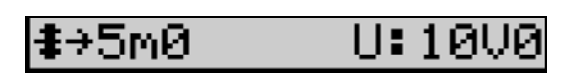

Velocità filo

La presentazione dei principali parametri di saldatura può variare in base alle fasi del ciclo di saldatura che avete selezionato sulla fonte di alimentazione e dal trasferimento arco utilizzato.

L'impostazione relativa al ciclo di saldatura è descritto nel manuale di istruzioni della fonte di energia. Nella pagina seguente sono riportati come esempio i casi specifici delle modalità passo a passo e del sequenziatore avanzato.

Caso specifico delle modalità passo a passo:

Andare alla linea appropriata per accedere ai parametri che si intendono impostare e girare il codificatore destro per selezionare la modalità che si intende adottare:

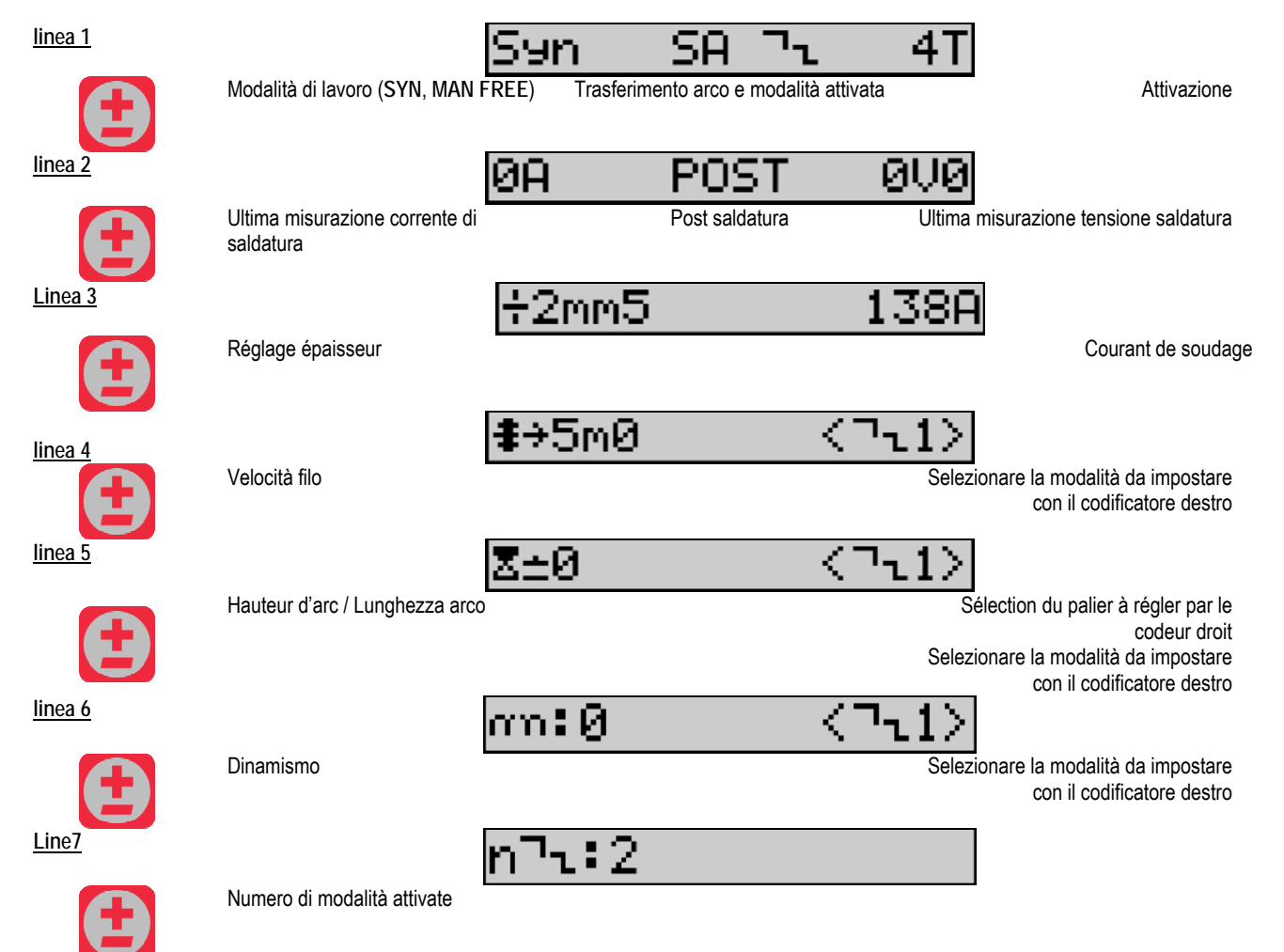

Caso specifico di «SEQUENZIATORE AVANZATO»

La modalità sequenziatore avanzato consente all'operatore di ordinare in sequenza la saldatura in due regimi distinti. Attraverso il display si può poi impostare lo stesso parametro per il regime 1 a sinistra e il regime 2 a destra.

Tensione arco

| IT                                                                                                    |                                                                                                    |                                               |                        |                          |                              |
|----------------------------------------------------------------------------------------------------|----------------------------------------------------------------------------------------------------|-----------------------------------------------|------------------------|--------------------------|------------------------------|
| linea 1                                                                                                    |                                                                                                    | Syn '                                         | 58 ESØ                 | 9 2T                     |                              |
|                                                                                                    | Modalità di lavoro (SYN, MAN                                                                                                    | FREE) Trasferi                                | mento arco del regi    | me 1 e 2                 | Attivazione                  |
| <u>Linea 2</u>                                                                                                    |                                                                                                    | ØA                                            | POST                   | 0V0                      |                              |
|                                                                                                    | Ultima misurazione corrente di saldatura                                                                                                    | i                                             | Post saldatura         | Ultima mi                | surazione tensione saldatura |
| line 3                                                                                                    |                                                                                                    | <b>‡</b> →5m0                                 |                        | #+5m0                    |                              |
|                                                                                                    | Su regime 1                                                                                                    |                                               | Velocità filo          |                          | Su regime 2                  |
| <u>linea 4</u>                                                                                                    |                                                                                                    | Z±0                                           |                        | Z±0                      |                              |
|                                                                                                    | Su regime 1                                                                                                    |                                               | Lunghezza arco         |                          | Su regime 2                  |
| line 5                                                                                                    |                                                                                                    | T:5s0                                         |                        | T:5s0                    |                              |
|                                                                                                    | Su regime 1                                                                                                    |                                               | Tempo regime           |                          | Su regime 2                  |
| line 6                                                                                                    |                                                                                                    | 1:0                                           | am                     | 2:0                      |                              |
|                                                                                                    | Su regime 1                                                                                                    |                                               | Dinamismo              |                          | Su regime 2                  |
| linea 7                                                                                                    |                                                                                                    | an:0                                          |                        | am:0                     |                              |
| Ð                                                                                                    | Tempo di transito                                                                                                    |                                               |                        |                          |                              |
| Impostazioni poter                                                                                                | nziometro                                                                                                    |                                               |                        |                          |                              |
| Il comando                                                                                                    | remoto del potenziometro                                                                                                    |                                               |                        |                          |                              |
| <ul> <li>La torcia de</li> <li>La torcia pu</li> </ul>                                                            | el potenziometro<br>Jsh-pull compatibile con i potenzio                                                                                                 | ometri                                        |                        |                          |                              |
| l potenziometri devono<br>alimentazione). E' nec<br>Regolazione potenzion<br><i>Potenzion</i><br><i>Potenzion</i> | o essere configurati nella fonte di a<br>ressario specificare il numero dei p<br>metri:<br><i>metro 1</i> Velocità filo<br><i>metro 2</i> Tensione arco | alimentazione (per m<br>potenziometri in uso. | aggiori informazioni   | consultare il manuale    | d'istruzione della fonte di  |
| Il tipo di impostazione                                                                                           | per Il funzionamento dei potenzio                                                                                                    | metri si basa sulla mo                        | odalità di lavoro e si | ui limiti del programma. |                              |

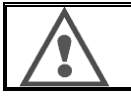

Solo una periferica con un potenziometro può essere collegata all'installazione.

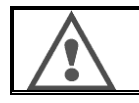

Quando i potenziometri sono attivati e collegati, i parametri corrispondenti non sono modificabili dalle interfacce digitali (alimentatore di filo, generatore e servizio RC)

#### Saldatura MIG

L'interfaccia si adatta automaticamente durante la saldatura e possono essere modificati solo i principali paramentri di saldatura:

Velocità filo, lunghezza arco, dinamismo, corrente, tensione.

IT

#### Saldatura MMA

Per avere maggiori informazioni circa l'impostazione del processo MMA, consultare il manuale di istruzioni della fonte di alimentazione.

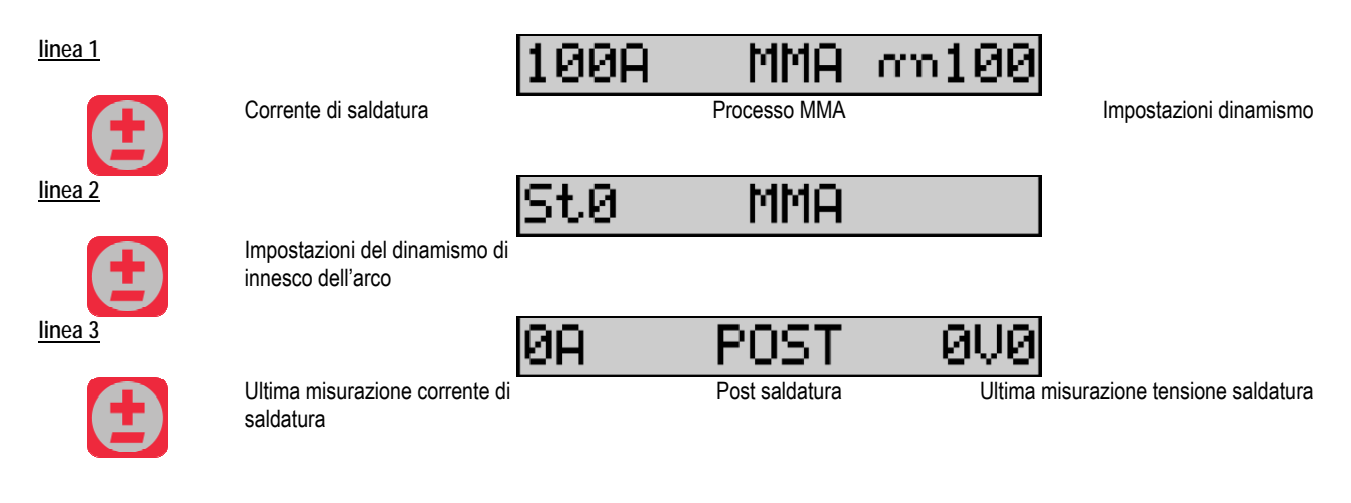

L'interfaccia della saldatura MMA è simile all'interfaccia del processo MIG.

#### Saldatura TIG

Per maggiori informazioni circa l'impostazione del processo TIG, consultare il manuale di istruzioni della fonte di alimentazione § 3.4.1.

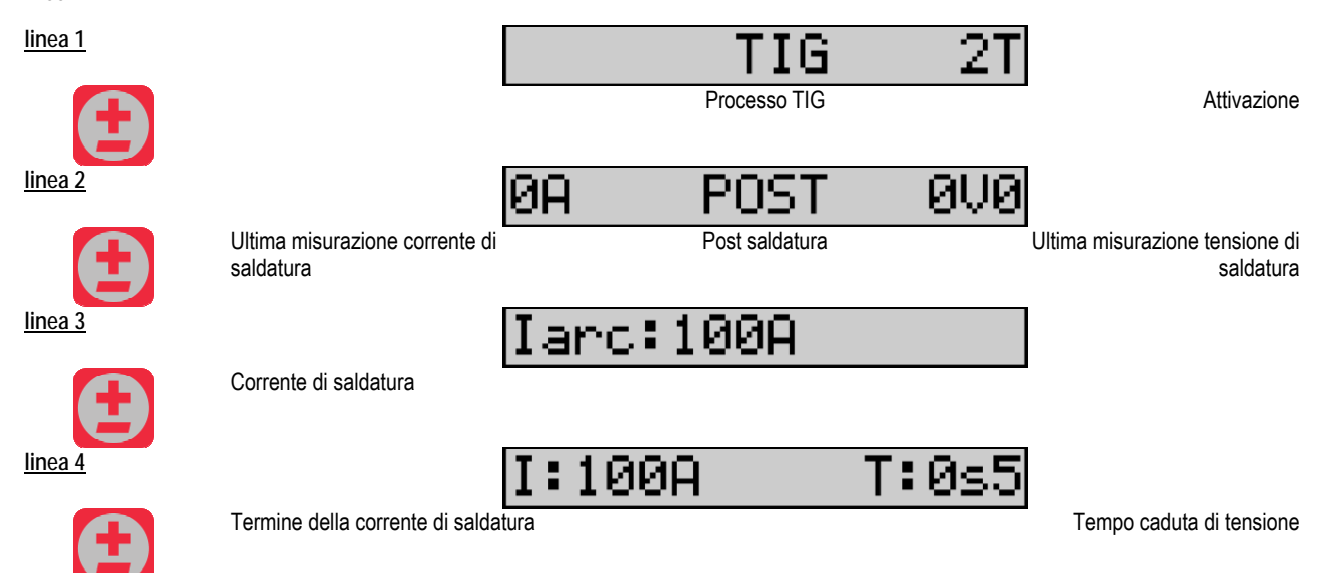

## **3.3. ANTEPRIMA E MISURAZIONE SALDATURA**

Presentazione dell'interfaccia per la misurazione:

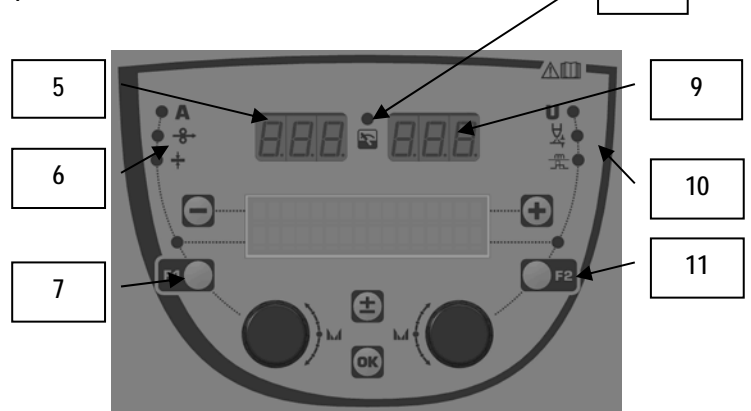

8

| 5  | Display misurazione sinistra                                |
|----|-------------------------------------------------------------|
| 6  | Luce di identificazione del parametro sinistro visualizzato |
| 7  | Pulsante di selezione del parametro di sinistra             |
| 8  | Luce di idenificazione dello stato dell'installazione       |
| 9  | Display misurazione destra                                  |
| 10 | Luce di identificazione del parametro destro visualizzato   |
| 11 | Pulsante di selezione del parametro di destra               |

I valori visualizzati dipendono dallo stato dell'installazione:

| Stato             | Valori visualizzati su (5) e (9)                    | Indicatore (8) |
|-------------------|-----------------------------------------------------|----------------|
| Modifica in corso | Nessun valore. I valori sono sostituiti da lineette | Off            |
| Nessuna saldatura | Istruzioni di valori teorici                        | Off            |
| In saldatura      | Misurazioni dirette                                 | Lampeggiante   |
| Post saldatura    | Misurazioni dell'ultima saldatura                   | Fisso          |

<u>Note</u>: La post saldatura è configurabile sulla fonte di alimentazione. Le ultime misurazioni sono ancora disponibili sulla fonte di alimentazione (consultare il manuale di istruzioni della fonte di energia).

Definizione dei simboli:

| Simbolo  | Funzione      | Unità | Simbolo       | Funzione                 | Unità |
|----------|---------------|-------|---------------|--------------------------|-------|
| Α        | Amperaggio    | A     | U             | Tensione                 | V     |
| <b>↔</b> | Velocità filo | m/min | <del>کل</del> | Lunghezza arco           |       |
|          | Spessore      | mm    |               | Ottimizzazione/dinamismo |       |

## **3.4. GESTIONE PROGRAMMI**

#### Presentazioni

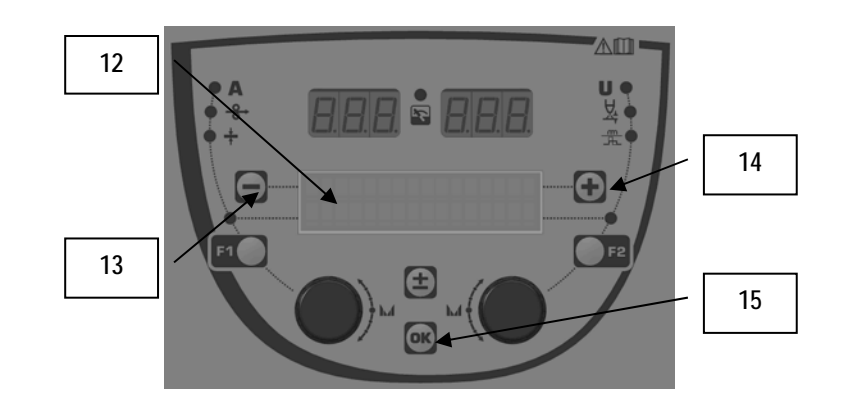

| 12 | Il numero, il nome e lo stato del programma corrente sono visualizzati sulla linea 1 dello schermo LCD |
|----|----------------------------------------------------------------------------------------------------|
| 13 | Pulsante (-) per selezionare il programma precedente                                                   |
| 14 | Pulsante (+) per selezionare il programma successivo                                                   |
| 15 | Pulsante (OK) per accedere alle gestione del programma                                                 |

La linea 1 contiene le seguenti informazioni, in ordine:

- Stato programma (opzionale)
- Numero programma
- Nome programma

Le informazioni relative lo stato sono:

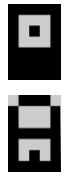

Dischetto = Il programma è stato modificato dopo l'ultimo salvataggio.

Chiusura = Il programma è chiuso.

Se il nome del programma supera la capacità del display, i caratteri del nome scorrono continuamente al fine di permettere una lettura completa.

#### Selezioni programma:

Per selezionare un programma, premere il pulsante + (14) per andare al programma successivo, oppure il pulsante - (13) per tornare al programma precedente.

Se è attiva una lista di programma, la selezione è limitata ai programmi della lista.

#### Ripristino e salvataggio del programma corrente

Andare alla funzione «ripristino» premendo il pulsante OK (15).

Girare il codificatore (2) o (4) per posizionare la freccia sull'operazione desiderata.

Confermare la selezione premendo il pulsante OK (15).

Se intendete uscire dal programma, premere qualsiasi pulsante, oppure OK (15), oppure il pulsante di attivazione.

## **3.5. CONFIGURAZIONE ALIMENTAZIONE FILO**

#### Messaggi di avvertenza:

Quando è presente un errore, viene visualizzato il numero e il testo informativo associato all'errore stesso.

Quando l'errore è stato risolto, il messaggio relativo all'errore lampeggia. Ciò può essere riconosciuto premendo il pulsante OK sull'alimentatore di filo o sulla fonte di energia. Una volta che l'errore è stato riconosciuto, il messaggio scompare.

Per maggiori informazioni, consultare il manuale di istruzioni della fonte di energia.

#### Descrizione lista errore:

| Codice     | Messaggio LCD                  | Significato                                                                                                    |
|------------|--------------------------------|----------------------------------------------------------------------------------------------------|
| E03        | Superamento energia massima    | Superamento della massima energia utilizzabile dalla fonte di corrente. Controllare che i parametri del programma di saldatura non superino le caratteristiche della fonte corrente (incluso modalità libera)                                         |
| E07        | Sovratensione                  | Sovratensione dell'energia trifase della fonte di energia di (tolleranza 400V - 3 ~ 15 %/-20 %) – Verificare le caratteristiche della fornitura di energia                                                                                            |
| E07        | Sottotensione                  | Sottotensione dell'energia trifase della fonte di energia (tolleranza 400V - 3 ~ 15 %/-20 %) – Verificare le caratteristiche della fornitura di energia                                                                                               |
| E15        | Corrente massima dimostrata    | Superamento della massima corrente media autorizzata dalla fonte di alimentazione – verificare che i<br>parametri del programma di saldatura non superino le caratteristiche della fonte di alimentazione (in<br>particolare la modalità libera)      |
| E16        | Corrente istantanea massima    | Superamento della massima corrente istantanea autorizzata dalla fonte di alimentazione – verificare che i<br>parametri del programma di saldatura non superino le caratteristiche della fonte di alimentazione (in<br>particolare la modalità libera) |
| E25        | Superamento ciclo di lavoro    | Superamento del ciclo di lavoro della fonte di energia – attendere il raffreddamento della fonte di energia                                                                                                    |
| E30        | Mancato innesco                | Solo in modalità automatica<br>Time out di 3 secondi dopo il lancio della saldatura senza rilevazione di innesco                                                                                                    |
| E32        | Disinnesco arco                | Solo in modalità automatica<br>Rilevamento di disinnesco dell'arco                                                                                                    |
| E33        | Problema programma             | Richiesta di un programma non autorizzato o non esistente                                                                                                    |
| E33        | Incompatibilità programma      | Il programma non è compatibile con la versione software. Vi chiediamo di aggiornare la versione del software della fonte di alimentazione                                                                                                    |
| E33        | Incompatibilità configurazione | La configurazione non è compatibile con questa versione software. Vi preghiamo di aggiornare la versione del software della fonte di alimentazione.                                                                                                   |
| E33        | Programma guasto               | Un programma è guasto. Tale programma è visibile nella pagina di gestione dei programmi della fonte di<br>alimentazione. E' richiesta la rimozione del programma della fonte di alimentazione. Una rimozione del<br>programma è richiesta.            |
| E33        | Errore configurazione          | La configurazione dell'installazione è errata. Vi chiediamo di configurare nuovamente l'installazione.                                                                                                    |
| E33        | Errore lista                   | Un programma è guasto. Vi chiediamo di configurare nuovamente le liste dei programmi.                                                                                                    |
| E42        | Reset dispositivo              | Una periferica è stata resettata. Vi chiediamo di riavviare la fonte di alimentazione.                                                                                                    |
| E42        | Fonte di energia instabile     | La fonte di alimentazione è instabile. Vi chiediamo di controllare l'impianto elettrico.                                                                                                    |
| E44        | Calibrazione                   | Impossibile raggiungere la calibrazione automatica<br>Controllare che la procedura di calibrazione visualizzata sullo schermo sia corretta                                                                                                    |
| E45        | Stop immediato                 | Richiesta dell'utente di fermare immediatamente il processo di saldatura                                                                                                    |
| E49        | Controllo dispositivo          | Nessuna comunicazione con la periferica.<br>Controllare il collegamento della periferica.                                                                                                    |
| E50        | Droblomo roffroddomonto        | Problema di fluese dell'unità di reffreddamente                                                                                                    |
| E50        | Elettrodo bloccato             | Solo in saldatura MMA                                                                                                    |
| <b>FC0</b> | <b>F</b> ile blannafa          | Inceppamento dell'elettrodo nel pezzo da lavorare. Rimuovere l'elettrodo.                                                                                                    |
| E53        |                                | Inceppamento del filo con il pezzo da lavorare. Tagliare il filo                                                                                                    |
| E63        | Coppia del motore              | Eccessiva coppia motrice dell'alimentatore di filo. Controllare che la guaina del filo sia pulita e che niente<br>stia bloccando l'avanzamento del motore o il movimento dell'alimentatore del filo.                                                  |
| E72        | Utente non presente            | Lancio del programma di saldatura quando nel generatore non è presente l'interazione dell'utente-<br>importare o definire l'interazione dell'utente corrispondente al programma corrente.                                                             |
| E80        | Controllo minimo I             | Superamento del limite minimo di monitoraggio della saldatura corrente definito dall'utente                                                                                                    |
| E81        | Controllo massimo I            | Superamento del limite massimo di monitoraggio della saldatura corrente definito dall'utente                                                                                                    |
| E82        | Controllo minimo U             | Superamento del limite minimo di monitoraggio della tensione saldatura definito dall'utente                                                                                                    |
| E83        | Controllo massimo U            | Superamento del limite massimo di monitoraggio della tensione saldatura definito dall'utente                                                                                                    |
| E84        | Massimo motore Wf I            | Superamento del limite minimo di monitoraggio del motore dell'alimentatore di filo corrente definito<br>dall'utente                                                                                                    |
| E85        | Minimo motore Wf I             | Superamento del limite massimo di monitoraggio del motore dell'alimentatore di filo corrente definito dall'utente                                                                                                    |
| E86        | Software non presente          | Non è presente il software per una periferica dedicata. Vi chiediamo di eseguire nuovamente l'aggiornamento del software.                                                                                                    |
| E90        | Errore CAN bus                 | La comunicazione con una periferica è gravemente disturbata. Vi chiediamo di controllare il collegamento della periferica.<br>E' obbligatorio collegare e scollegare l'alimentatore di filo quando l'installazione è spenta.                          |

## 4 - OPZIONI

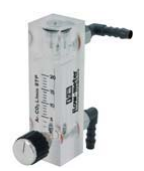

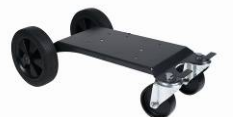

Regolatore gas, rif. W000275905

Carrello alimentatore di filo, rif. W000275908

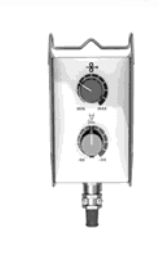

Controllo remoto semplice, rif. W000275904

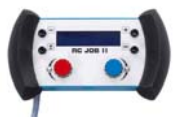

Controllo remoto servizio RC II rif. W000371925

**Torches évoluées** CITORCH 2 ME 341 – 4m, réf. W000373834 CITORCH 2 ME 341W – 4m, réf. W000373835 CITORCH 2 ME 441W – 4m, réf. W000373836

### Torce a potenziometri

CITORCH MP 341 – 4m , réf. W000345118 CITORCH MP 341W – 4m, réf. W000345120 CITORCH MP 441W – 4m, réf. W000345122

Carta PUSH-PULL, rif. W000275907

ADATTATORE, rif. W000379466

### IT

# **5 - MANUTENZIONE**

In base alla frequenza con cui si usa il macchinario, è necessario controllare due volte all'anno:

La pulizia dell'alimentatore di filo

l collegamenti elettrici e del gas.

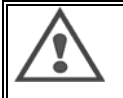

Non pulire o riparare mai componenti all'interno del macchinario senza essersi assicurati che il set sia stato propriamente scollegato dalla rete elettrica. Rimuovere i pannelli dell'alimentatore di filo e aspirare la polvere o altre particelle presenti nella struttura. Per la pulizia, utilizzare sempre un erogatore di plastica al fine di evitare gualsiasi danno.

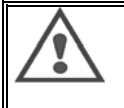

Aspirare attentamente i circuiti elettrici, assicurandosi che l'erogatore non danneggi i componenti.

Se sono presenti malfunzionamenti che interessano l'alimentatore di filo, controllare inizialmente:

- ⇒ I collegamenti elettrici sui circuiti di energia, di controllo e di fornitura.
- ⇒ La condizione di isolamento, cavi e linee.

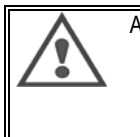

A ogni avviamento di saldatura e prima di qualsiasi operazione, controllare il servizio tecnico:

- ⇒ I terminali di energia devono essere ben serrati
- ⇒ I collegamenti sono corretti
- ⇒ Il gas fuoriesce correttamente
- ⇒ Le condizioni della torcia
- ⇒ Il tipo ed il diametro del filo

## 5.1. RULLI FILO E GUIDE

In normali condizioni di lavoro, questi accessori potranno essere utilizzati a lungo prima che richiedano una sostituzione.

Tuttavia, un'usura o un'ostruzione prematura possono essere causate da depositi non corretti.

Per ridurre il rischio che ciò accada, controllare a intervalli regolari la pulizia della tavola.

Il motoriduttore non richiede alcuna manutenzione.

Il montaggio di rulli sulla tavola richiede un adattatore rif. W000277338.

## 5.2. PARTI SOGGETTE A USURA - PIASTRA ALIMENTAZIONE DI FILO

Le parti dell'alimentatore di filo soggette a usura, le quali servono a indirizzare e far avanzare il filo di saldatura, devono essere adattate al tipo e al diametro del filo di saldatura utilizzato.

La loro usura può compromettere i risultati di saldatura. Se necessario, tali parti devono essere sostituite.

|                                 |           | Entrata guida filo | Rullo      | Guida filo intermedia | Uscita guida filo |
|---------------------------------|-----------|--------------------|------------|-----------------------|-------------------|
|                                 | 0,6 / 0,8 |                    | W000305125 | W000279645            | W000277335        |
|                                 | 0,8 / 1,0 |                    | W000267598 |                       | W000277335        |
| acciaio                         | 0,9 / 1,2 | W/00077333         | W000277008 |                       | W000277335        |
| acciaio                         | 1,0 / 1,2 | W000277333         | W000267599 |                       | W000277335        |
|                                 | 1,2 / 1,6 |                    | W000305126 |                       | W000277336        |
|                                 | 1,4 / 1,6 |                    | W000277009 |                       | W000277336        |
|                                 | 00/40     |                    |            |                       | 14/00077005       |
| Filo con<br>fondente<br>interno | 0,9/1,2   | W000277333         |            |                       | VV000277335       |
|                                 | 1,2 / 1,6 |                    |            |                       | W000277335        |
|                                 | 1,4 / 1,6 |                    |            |                       | W000277336        |
|                                 |           | 7000               |            |                       |                   |
| ALU                             | 1,0 / 1,2 | ALUKII WUUU277622  |            |                       |                   |
| 1,2 / 1,6 ALUKIT W000277623     |           |                    | 7623       |                       |                   |

E' possibile utilizzare rulli ALU di acciaio con filo d'acciaio e filo rivestito.

## IT

## 5.3. RICICLAGGIO

La presenza dei seguenti componenti richiede una gestione specifica per il riciclaggio:

Pannello elettronico della parte anteriore Schermo LCD sul pannello elettronico della parte anteriore

## 5.4. PEZZI DI RICAMBIO

(& vedere la tavola FIGURA 1 alla fine del manuale)

| Rep | RIF. SAF     | Descrizione                                            |
|-----|--------------|--------------------------------------------------------|
|     | W000371926   | DMU W500                                               |
|     |              | Pannello anteriore                                     |
| 1   | W000374096   | Pannello anteriore W500                                |
| 2   | W000265987   | Kit di pulsanti rojo                                   |
|     | W000373633   | coperchio di plastica                                  |
|     |              | Parti interne                                          |
|     | W000278017   | Valvola                                                |
|     | W000277985   | Circuiti elettrici + presa                             |
|     | W000277986   | Collegamento RC                                        |
| 10  | W000241668   | Connettore maschio 500 A 1/4T                          |
| 11  | W000148911   | Connettore femmina 500 A <sup>1</sup> / <sub>4</sub> T |
|     | W000277987   | Collegamento europeo                                   |
|     |              | Telaio                                                 |
|     | W000278019   | Piastra di fissaggio circuito                          |
| 21  | W000277976   | Maniglia                                               |
| 22  | W000277977   | Parti in plastica                                      |
| 23  | W000278083   | Porta equipaggiata                                     |
| 24  | W000277984   | Pannello destro con viti                               |
| 25  | W000278021   | Cerniere con viti                                      |
| а   | W000278730   | Ruota anteriore girevole                               |
| b   | W000277990   | Ruota posteriore fisso                                 |
|     |              | Piastra base                                           |
| 30  | W000277988   | Motore completo e codificatore                         |
| 31  | W000277989   | Copertura rullo                                        |
| 32  | W000278018   | Vite di fissaggio                                      |
|     | W000277338   | Adattatore ruota                                       |
|     |              | Cablaggio                                              |
|     | W000278022   | Accoppiatori per cablaggio                             |
|     |              | Opzione carrello                                       |
|     | W000147072   | Ruota anteriore                                        |
|     | W000147075   | Ruota posteriore                                       |
|     | 14/000077001 | Opzione push pull                                      |
|     | W000277991   | Collegamento push-pull                                 |

17

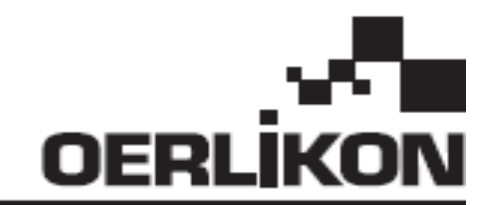

# **DMU W500**

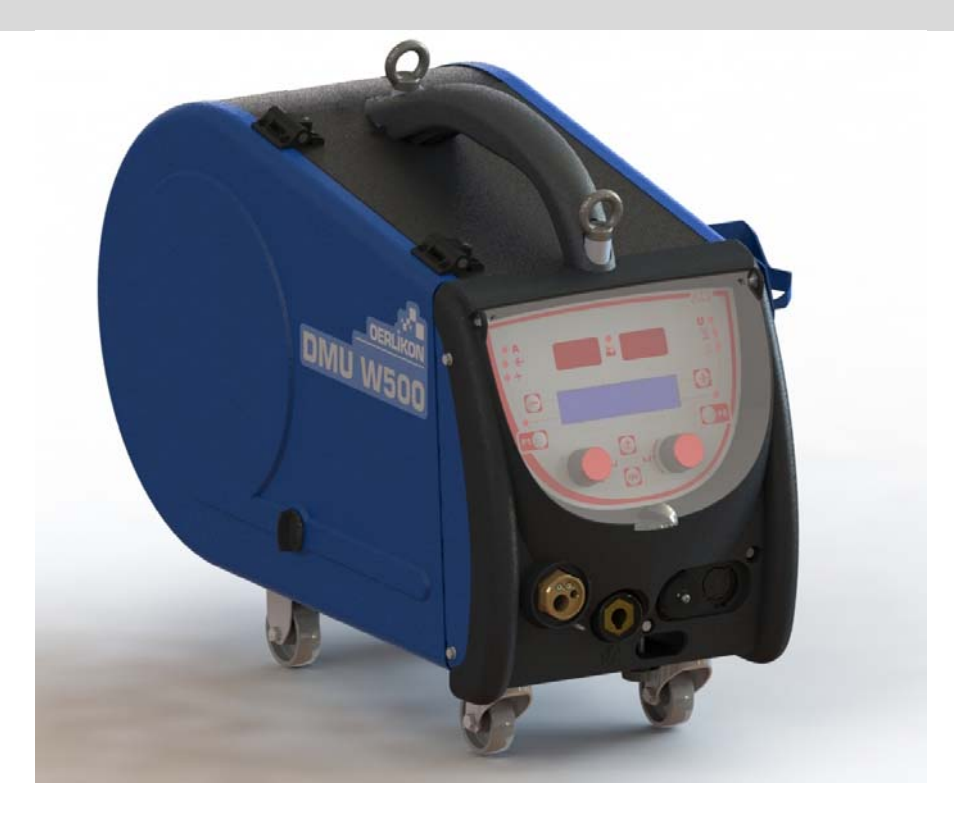

# DE BETRIEBSWARTUNGS UND SICHERHEITSANLEITUNG

Kat. Nr.: 8695-1214 Rev: G Datum: 02/2018

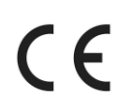

**CE** Kontakt : www.oerlikon-welding.com

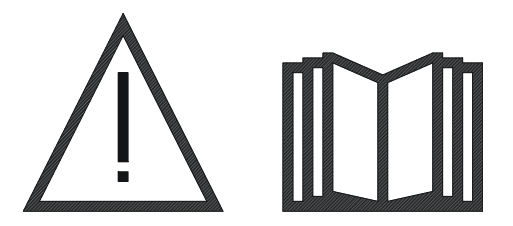

DE Lichtbogenschweißen und Plasmaschneiden können gefährlich sein für die Schweißer und die im Arbeitsbereich befindlichen Personen. Bitte lesen Sie die Bedienungsanleitung vor dem Gebrauch aufmerksam durch.
# INHALTSVERZEICHNIS

| 1 - ALLGEMEINES                         | 4  |
|-----------------------------------------|----|
| 1.1. PRÄSENTATION DER INSTALLATION      | 4  |
| 1.2. KOMPONENTEN DES SCHWEIßGERÄTS      | 4  |
| 1.3 TECHNISCHE DATEN                    | 4  |
| 1.4. ABMESSUNGEN UND GEWICHT            | 4  |
| 2 - AUFSTELLUNG                         | 5  |
| 2.1 VORSICHTSNAHMEN                     | 5  |
| 2.2 MONTAGE DER OPTIONEN                | 5  |
| 2.3. ANSCHLUSS DER DRAHTVORSCHUBEINHEIT | 5  |
| 2.4. POSITIONIERUNG DES DRAHTS          | 6  |
| 3 - HINWEISE ZUR VERWENDUNG             | 7  |
| 3.1. PRÄSENTATION UND EINRICHTEN        | 7  |
| 3.2 . EINSTELLUNG DER SCHWEIßPARAMETER  | 8  |
| 3.3 VORSCHAU UND SCHWEIßMESSUNG         | 12 |
| 3.4. PROGRAMMVERWALTUNG                 | 13 |
| 3.5. KONFIGURATION DES DRAHTVORSCHUBS   | 13 |
| 4 - OPTIONEN                            | 15 |
|                                         | 16 |
|                                         | 10 |
|                                         | 10 |
|                                         | 10 |
|                                         | 17 |
| 0.4 . EROATZTEILE                       | 17 |

## **1 - ALLGEMEINES**

## 1.1. PRÄSENTATION DER INSTALLATION

Der Drahtvorschub DMU W500 wurde speziell für hochwertige Anwendungen entwickelt. Diese Anwendungen verlangen spezielle Maßnahmen für die Baureihe der Stromquelle von CITOWAVE II, einer kompetenten Reihe für manuelle Anwendungen.

Optimale Konstruktion ermöglicht seine einfache Benutzung unter harten Bedingungen, mit Hinsicht auf das Rollen (Werkstattwagen als Option= oder gegen aggressive äußere Bedingungen (Feuchtigkeit, Staub, weggeschleuderte Teile, usw.).

Mit dem Drahtvorschub DMU W500 erreichen Sie Schweißnähte mit hoher Qualität und schönem Aussehen. Der Drahtvorschub kann nur mit der Baureihe CITOWAVE II verwendet werden.

Um die Anlage optimal zu nutzen, ist es notwendig, sich mit den Anweisungen in der Betriebsanleitung vertraut zu machen.

## 1.2 . KOMPONENTEN DES SCHWEIßGERÄTS

Das Schweißgerät besteht aus :

- Drahtvorschubeinheit,
- Öko-Spulenadapter,
- Bedienungsanleitung
- Sicherheitshinweise

## **1.3 TECHNISCHE DATEN**

|                                                 | DMU W500 - REF. W000371926   |
|-------------------------------------------------|------------------------------|
| Platte der Rollen                               | 4 Galets / 4 Rollen          |
| Drahtvorschubgeschwindigkeit                    | 1 bis 25 m / min             |
| Drahtgeschwindigkeitsregelung                   | Numerisch                    |
| Drahtdurchmesser nutzbar                        | 0,6 bis 1,6 mm / min         |
| So konzipiert, dass sie in einen Mannloch passt | Ja                           |
| Schutzart                                       | IP 23 S                      |
| Isolationsklasse                                | Н                            |
| Standard                                        | EN 60974 - 5 / EN 60974 - 10 |
| Brenneranschluss                                | Europäische Ausführung       |
| Einschaltdauer 60% bei t= 40 °C                 | 500 A                        |

HINWEIS: Diese Stromquelle darf nicht verwendet werden, wenn es regnet oder schneit. Sie kann in Außenbereichen gelagert werden, aber ist nicht für die Verwendung im Regen ohne entsprechenden Schutz vorgesehen.

Schutzstufen gesichert durch Gehäuse.

| Code-Buchstabe    | IP | Schutz des Gerätes                                                                                                    |
|-------------------|----|----------------------------------------------------------------------------------------------------|
| Erste Kennziffer  | 2  | Gegen Eindringen von festen Fremdkörpern mit einem Durchmesser ≥12,5 mm                                                                                |
| Zweite Kennziffer | 1  | Gegen das Eindringen von Wassertropfen mit schädlicher Wirkung, die senkrecht auf das Gerät fallen                                                     |
|                   | 3  | Gegen das Eindringen von Regen (der in einem Winkel bis zu 60° zur Senkrechten fällt) mit schädlicher Wirkung                                          |
|                   | S  | Bedeutet, dass die Prüfung gegen das Eindringen von Wasser mit schädlicher Wirkung mit allen Komponenten des Gerätes im Stillstand durchgeführt wurde. |

## **1.4. ABMESSUNGEN UND GEWICHT**

|                         | Abmessungen<br>(L×B×H) | Nettogewicht                                   | Verpacktes Gewicht |
|-------------------------|------------------------|------------------------------------------------|--------------------|
| Drahtvorschube DVU W500 | 603 X 262 X 446        | 17,5 Kg<br>(ohne Transportwagen als<br>Option) | 20 Kg              |

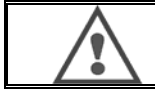

Dieser Drahtvorschub ist für den Automatikbetrieb nicht geeignet, er ist für den manuellen Betrieb vorgesehen.

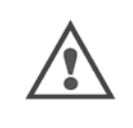

Beim MIG-Schweißen ist die Spannung auf dem MMA-Anschluss vorhanden. In gleicher Weise ist beim MMA-Schweißen die Spannung auf dem MIG-Brenneranschluss und auf dem Draht und Kontaktschlauch des MIG-Brenneranschlussvorhanden, falls dieser noch verbunden ist.

Vermeiden Sie Kontakt mit diesen Anschlüssen ode mit beliebigen sonstigen Elementen: Gefahr durch Lichtbogen (Verbrennung, Blendung, Verschlechterung des Materials)

## 2 - AUFSTELLUNG

## 2.1. VORSICHTSNAHMEN

- ⇒ Zum Schutz der Frontseite muss der transparente Deckel immer geschlossen sein.
- ⇒ Achten Sie darauf, dass die Kabel, Gas- und Wasserschläuche nicht eingeschnürt sind
- ⇒ Vergewissern Sie sich, dass die Anschlüsse der Stromquelle korrekt sind. Der Anschluss mit Vierteldrehung muss fest angezogen werden.
- ⇒ Lassen Sie die Kabel nicht im Kontakt mit Flüssigkeiten und heißen Gegenständen.
- $\Rightarrow$  Die Stabilität des Systems wird unterstützt bis zu Winkeln von 10 °.
- ⇒ Bei Aufhängung der Drahtvorschub verwenden Sie keine ökologische Spule.
- ⇒ Der Anschluss der Drahtvorschubeinheit soll erfolgen, wenn der Generator abgeschaltet ist.

## 2.2 . MONTAGE DER OPTIONEN

Vor dem Anschluss der Drahtvorschubeinheit können folgende Optionen angeschlossen werden:

Option Transportwagen Option Liter Durchfluss Option Pivot-Unterstützung Option Push-Pull

## 2.3. ANSCHLUSS DER DRAHTVORSCHUBEINHEIT

Für die Drahtzuführung und Anschlussoptionen, halten Sie sich an die Anweisungen der Kurzanleitung.

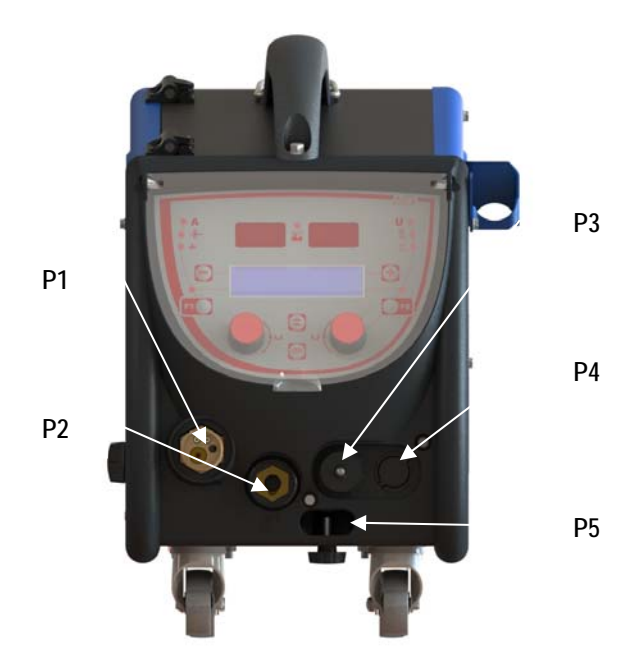

| P1 | Euro-Anschluss MIG und WIG - |
|----|------------------------------|
| P2 | Anschluss MMA                |
| P3 | Fernsteuerstecker            |
| P4 | Option Push-Pull Stecker     |
| P5 | Brenner-Wasseranschlüsse     |

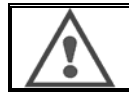

Jede Verbindung oder Abschaltung des Drahtvorschubs auf der Installation muss erfolgen, wenn die Installation abgeschaltet ist.

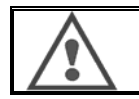

Zur Aufhängung des Drahtvorschubs müssen Sie den Metallhaken an der Basis des Handgriffs verwenden.

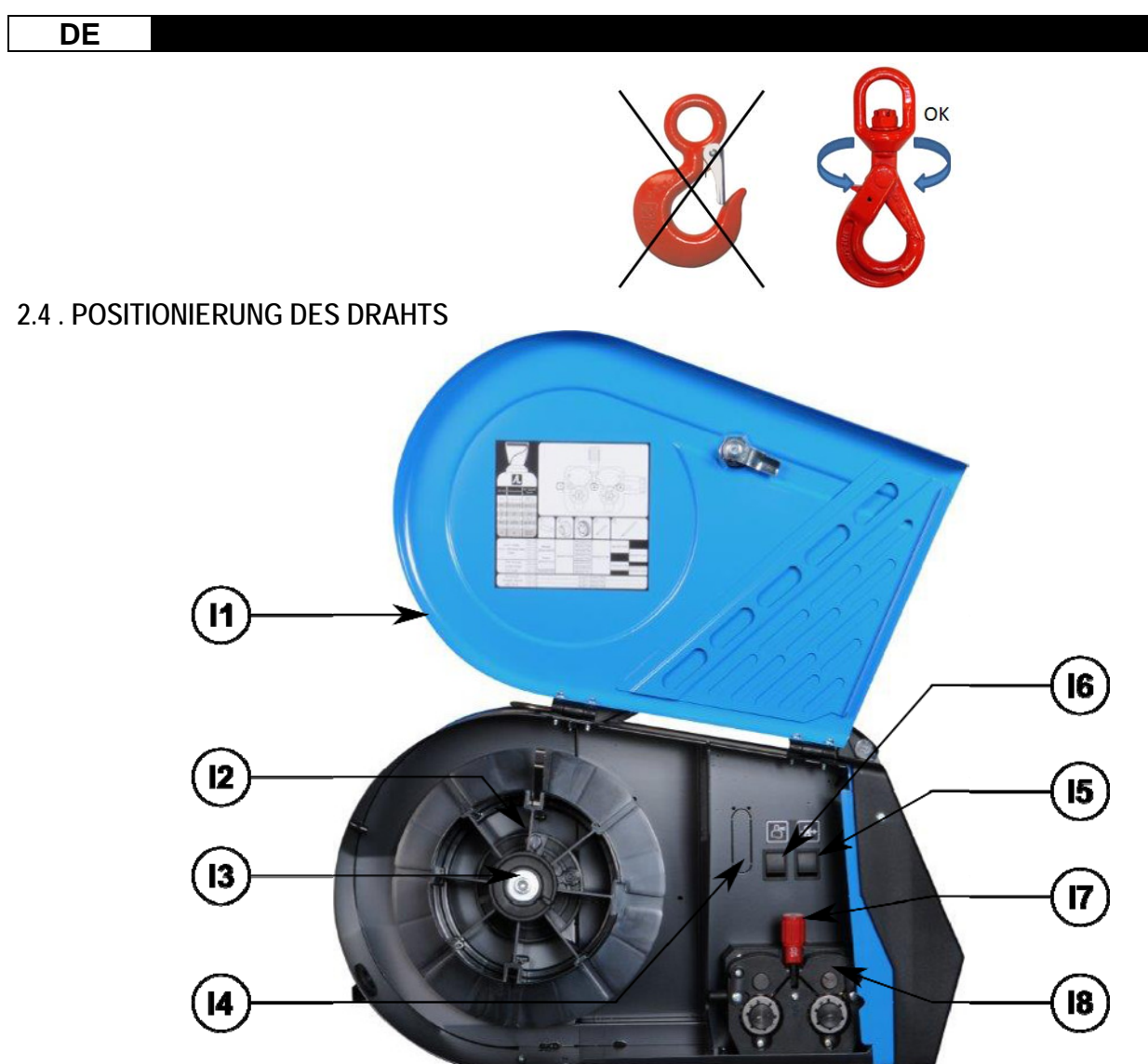

| 11 | Drahtvorschubeinheit          | 15 | Drahtgeschwindigkeitseinstellung |
|----|-------------------------------|----|----------------------------------|
| 12 | Wellenstift des Spulenfinders | 16 | Spülgas-Taste                    |
| 13 | Achsmutter der Spule          | 17 | Hebelschloss der Spannrollen     |
| 14 | Option Durchflussmeter        | 18 | Spannrollen                      |

Öffnen Sie die Tür der Drahtvorschubeinheit (I1) und befestigen Sie sie.

Lösen Sie die Achsmutter der Spule. (I3).

Setzen Sie die Spuldraht auf der Axis auf. Prüfen Sie, ob der Wellenstift (12) richtig auf dem Spulenfinder platziert ist.

Schrauben Sie die Spulenmutter (I3) wieder auf die Welle. Drehen Sie diese im Uhrzeigersinn.

Senken Sie den Hebel (I7) ab, um die Spannrollen zu lösen (I8):

Nehmen Sie das Drahtende von der Spule heraus und schneiden Sie den beschädigten Teil ab.

Spannen Sie die ersten 15 cm des Drahtes.

Führen Sie den Draht durch die Drahtführungsplatte ein.

Senken Sie die Spannrollen (18) ab und heben Sie den Hebel an, um die Spannrollen zu fixieren.

Stellen Sie den Druck der Spannrollen auf den Draht auf die richtige Spannung ein.

## **3 - HINWEISE ZUR VERWENDUNG**

3.1. PRÄSENTATION UND EINRICHTEN

Schnittstelle zum Drahtvorschub:

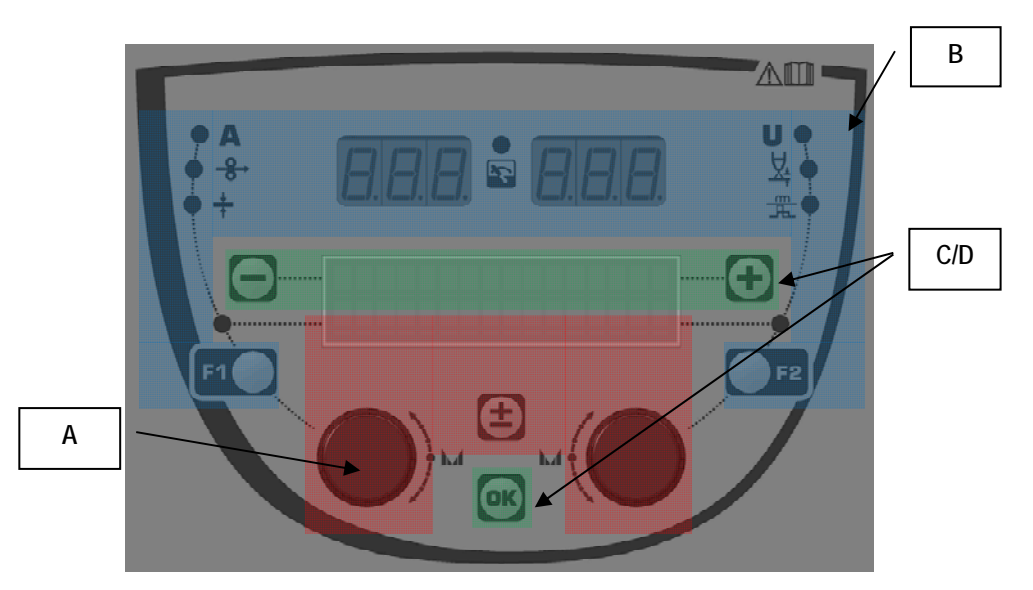

| Zone A | Einstellung der Schweißparameter (§ 3.2)  |
|--------|-------------------------------------------|
| Zone B | Vorschau und Schweißmessung (§ 3.3)       |
| Zone C | Programmverwaltung (§ 3.4 )               |
| Zone D | Konfiguration des Drahtvorschubs (§ 3.5 ) |

#### Start der Installation:

Beim Anlauf zeigt die LCD Anzeige diese folgenden Schritte:

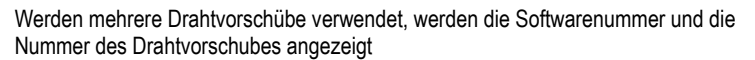

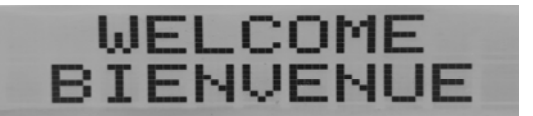

Transit-Display « WELCOME BIENVENUE»

Die Arbeitsanzeige ist abhängig von dem Zustand, in dem die Installation beendet wurde.

Einstellung im Gange:

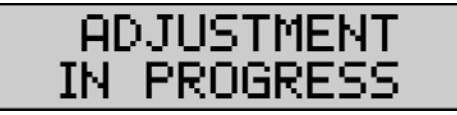

Wenn die Konfiguration der Stromquelle eine unerlaubte Einstellung ist, wird die Drahtvorschub-Schnittstelle inaktiv und zeigt diese Meldung an.

Einstellung des Kontrasts und der Hintergrundbeleuchtungintensität

Der Kontrast und die Hintergrundbeleuchtungsintensität werden im Werk eingestellt. Bei der Einstellung können Sie ihn allerdings von der Drahtvorschubeinheit ändern.

Um den Kontrast zu ändern, halten Sie die OK-Taste gedrückt und drehen Sie den linken Codierer.

Um die Hintergrundbeleuchtungintensität zu ändern, halten Sie die OK-Taste gedrückt und drehen Sie den rechten Codierer.

#### Manuelle Drahtgeschwindigkeit:

Um die Drahtgeschwindigkeit zu aktivieren, halten Sie die manuelle Drahtgeschwindigkeit-Taste gedrückt . (I5).

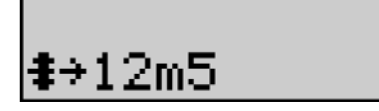

Die Drahtgeschwindigkeit wird angezeigt und kann mit dem linken Codierer (2) bis zu 12,5 m/min eingestellt werden.

Der Draht wird mit der niedrigsten Geschwindigkeit für 1 s zugeführt und dann erhöht sich zunehmend bis zum Wert der Referenzgeschwindigkeit.

Spülgas:

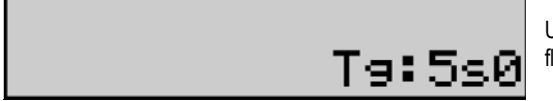

Um das Spülgas zu aktivieren, drücken Sie die Taste Spülgas (I6). Während der Zeitangabe fließt das Gas. Der Timer wird angezeigt:

Der Luftdruck auf der Taste (I7) stoppt den Gasstrom Mit dem rechten Codierer (4) kann das Timing des Spülgases geändert werden. Während der nächsten Spülung wird die Änderung berücksichtigt.

## 3.2 . EINSTELLUNG DER SCHWEIßPARAMETER

Einstellung der Schnittstellendarstellung:

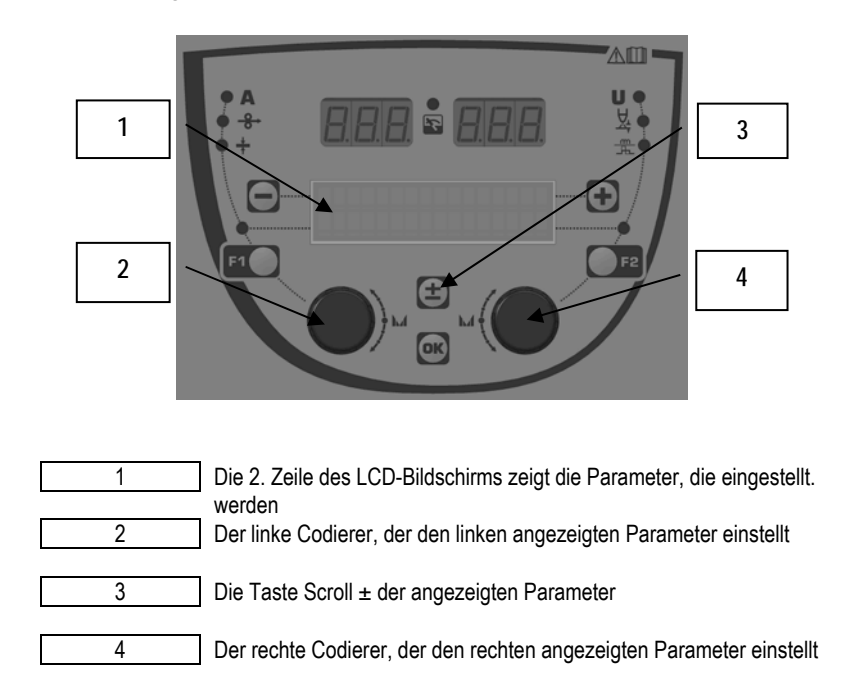

Mit dem Drahtvorschub können Sie die Hauptschweißparameter (Drahtgeschwindigkeit, Lichtbogenspannung, Dynamik...) und das Auslösemodus einstellen. Die anderen Einstellungen sind an der Stromquelle konfiguriert. Schauen Sie sich die Betriebsanweisungen der Stromquelle an.

Die Änderungen an dem Drahtvorschub (oder an der Stromquelle) werden gleichzeitig an der Stromquelle (oder an dem Drahtvorschub) aktualisiert.

#### Einstellung des Programms MIG-Schweißen "aus"

Mit der Taste Scroll ± (3) können Sie die folgenden Zeilen anzeigen , um Zugang zu den Hauptschweißparametern zu erhalten.

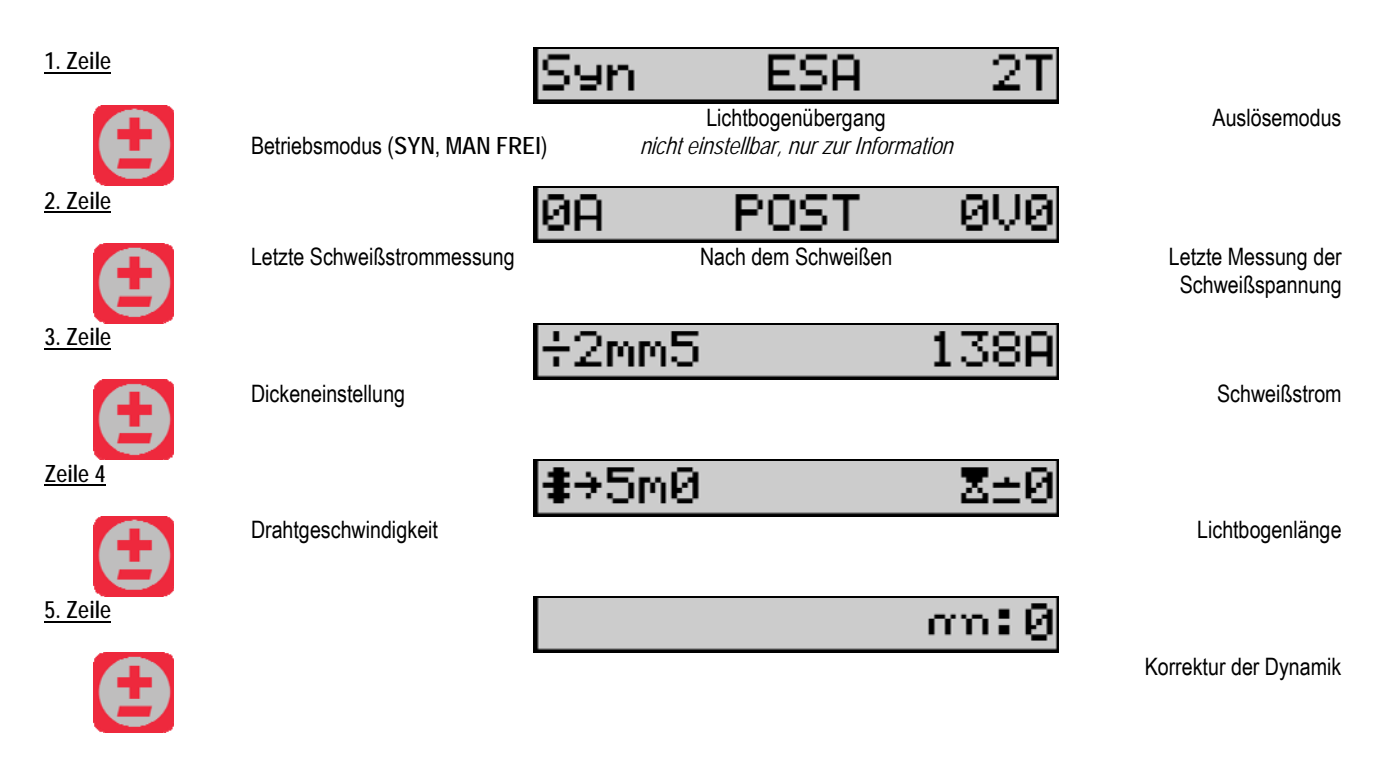

Für die Arbeitsmodi FREI oder MANUELL werden die Zeile 3 und 4 durch diese folgenden Zeilen ersetzt:

Drahtgeschwindigkeit

|--|

Lichtbogenspannung

Gemäß den Schweißzyklusphasen, die Sie an der Stromquelle ausgewählt haben, und dem Lichtbogen-Übergang, den Sie verwenden, kann die Darstellung der Hauptschweißparameter unterschiedlich sein.

Die Einstellung des Schweißzyklus wird in der Betriebsanweisungen der Stromquelle beschrieben. In den Folgenden sind die konkreten Fälle des Schrittmodus und des erweiterten Sequenz-Modus als Beispiele dargestellt.

#### Der konkrete Fall des Schrittmodus:

Wählen Sie die entsprechende Zeile aus, um Zugang zu den Parametern zu erhalten, die Sie einstellen wollen. Drehen Sie den rechten Codierer, um den Schritt auszuwählen, den Sie einstellen wollen.

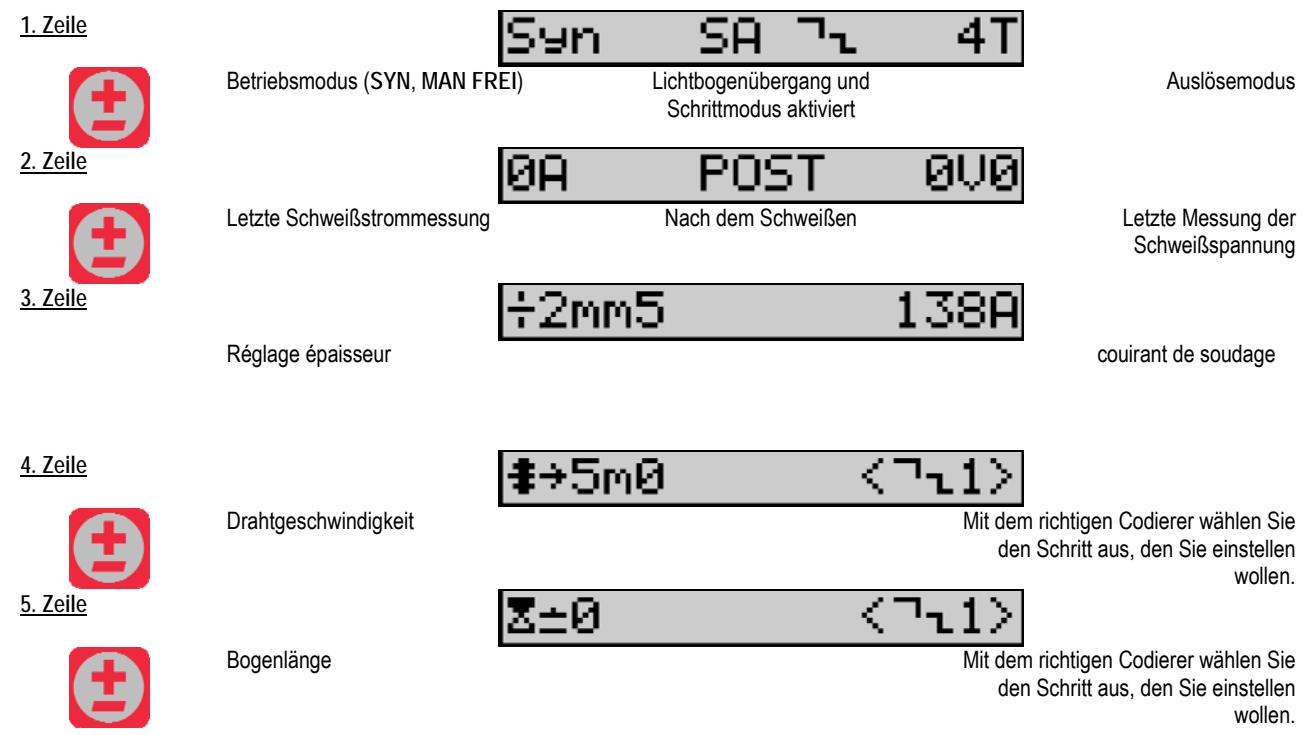

6. Zeile

# თი:0 <7ւ1>

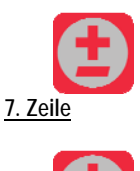

Dynamik

Mit dem richtigen Codierer wählen Sie den Schritt aus, den Sie einstellen wollen.

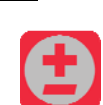

Die Anzahl der aktivierten Schritte

## Der konkrete Fall des « ERWEITERTEN SEQUENZ-MODUS »

Mit dem erweiterten Sequenz-Modus kann der Betreiber das Schweißen in zwei unterschiedliche Systeme bringen. Die Anzeige wird dann angepasst, um die Einstellung des gleichen Parameters für das 1. System links und das 2. System rechts zuzulassen.

:2

| <u>1. Zeile</u> | Betriebsmodus              | Syn SA ESA 2T<br>Lichtbogen-Übergang des Systems | Auslösemodus                          |
|-----------------|----------------------------|--------------------------------------------------|---------------------------------------|
| <u>2. Zeile</u> |                            | ØA POST ØVØ                                      |                                       |
| 3.Zeile         | Letzte Schweißstrommessung |                                                  | Letzte Messung der<br>Schweißspannung |
|                 | Auf Modus 1                | Trahtgeschwindigkeit                             | Auf Modus 2                           |
| 4.Zeile         | Auf Modus 1                | <b>⊠±Ø</b><br>Bogenlänge                         | Auf Modus 2                           |
| 5.Zeile         | Auf Modus 1                | T:5s0 T:5s0<br>Systemzeit                        | Auf Modus 2                           |
| <u>6. Zeile</u> | Auf Modus 1                | rm:0 rm:0<br>Dynamik                             | Auf Modus 2                           |
| <u>7. Zeile</u> | Durchlaufzeit              | Ttr:0s10                                         |                                       |

#### Potentiometereinstellungen

Der Drahtvorschub darf an

- dem Fernsteuerbefehl des Potentiometers
- dem Brenner des Potentiometers
- dem kompatiblen Push-Pull-Brenner mit Potentiometern angeschlossen werden.

Es wird berücksichtigt, das die Potentiometer an der Stromquelle konfiguriert werden müssen (Weitere Informationen entnehmen Sie den Betriebsanweisungen der Stromquelle). Sie müssen die Anzahl der verwendeten Potentiometer. Die Stimmung der Potentiometer:

Potentiometer 1 Drahtgeschwindigkeit

Potentiometer 2 Lichtbogenspannung

Der Einstellbereich der Potentiometer hängt von dem Betriebsmodus oder den Programmbegrenzungen ab.

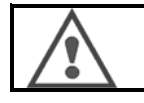

Nur eine Peripherie mit einem Potentiometer kann an der Installation angeschlossen werden.

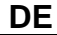

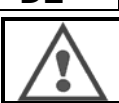

Mittels den digitalen Schnittstellen (Drahtvorschub, Generator und RC Job) sind die entsprechenden Parameter nicht einstellbar, wenn die Potentiometer angeschlossen und aktiviert sind.

## **MIG-Schweißen**

Beim Schweißen ist die Schnittstelle automatisch angepasst und nur die Hauptschweißparameter können geändert werden:

Drahtgeschwindigkeit, Lichtbogenlänge, Dynamik, Strom, Spannung.

## MMA-Schweißen

Weitere Informationen über die Einstellung des MMA-Verfahrens entnehmen Sie den Betriebsanleitungen der Stromquelle.

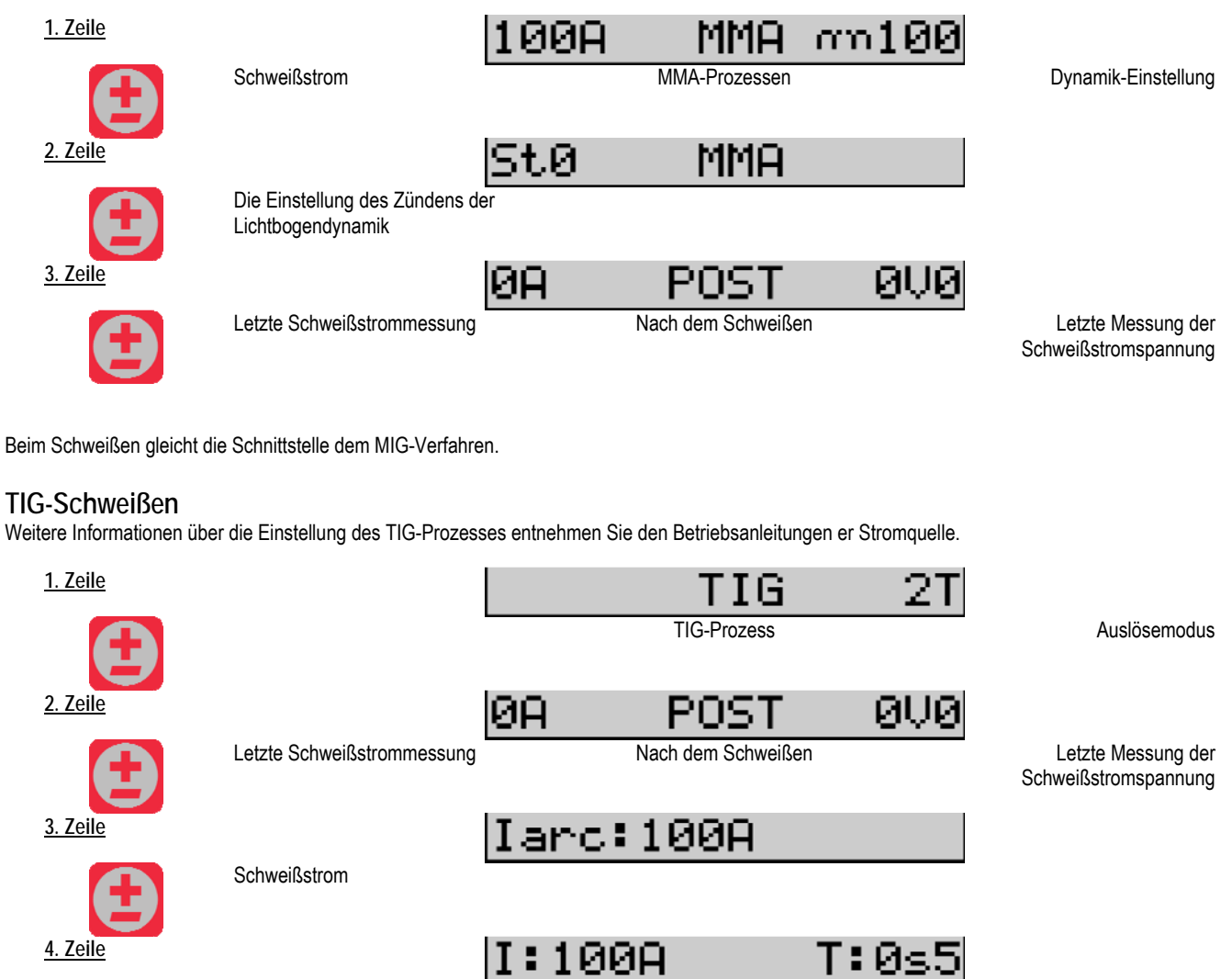

4. Zeile

Das Ende des Schweißens

Abfallzeit

T:0s:

## 3.3 . VORSCHAU UND SCHWEIßMESSUNG

Darstellung der Schnittstelle Messungsanzeige

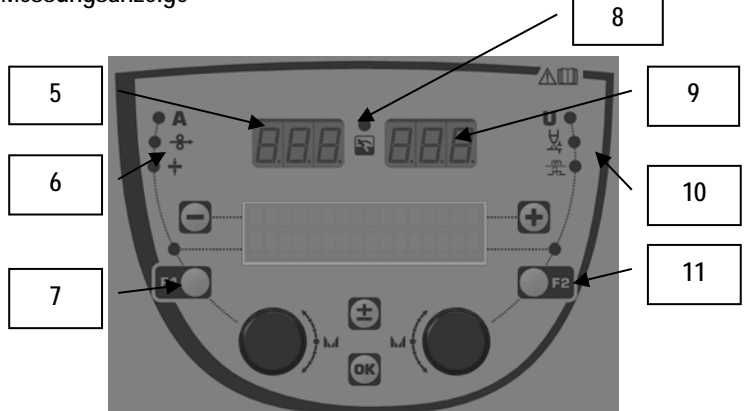

| 5  | Linke Messungsanzeige                         |
|----|-----------------------------------------------|
| 6  | Leuchtmelder des linken Parameters angezeigt  |
| 7  | Auswahltaste des linken Parameters            |
| 8  | Leuchtmelder des Installationzustands         |
| 9  | Rechte Messungsanzeige                        |
| 10 | Leuchtmelder des rechten Parameters angezeigt |
| 11 | Auswahltaste des rechten Parameters           |

Die angezeigten Werte sind abhängig vom Installationszustand:

| Zustand              | Die angezeigten Werte auf (5) und (9)          | Anzeige (8) |
|----------------------|------------------------------------------------|-------------|
| Einstellung im Gange | Keine Werte. Sie werden durch Striche ersetzt. | Aus         |
| Nicht Schweißen      | Anweisungen oder theoretische Werte            | Aus         |
| Beim Schweißen       | Direkte Messungen                              | Blinkt      |
| Nach dem Schweißen   | Letzte Schweißmessungen                        | Fest        |

Hinweis : Die Zeit nach dem Schweißen ist an der Stromquelle konfigurierbar. Die letzten Messungen sind an der Stromquelle vorhanden (Schauen Sie sich die Betriebsanweisungen der Stromquelle an).

Die Definition der Siebdrucksymbole:

| Symbol | Funktion             | Einheit | Symbol | Funktion                | Einheit |
|--------|----------------------|---------|--------|-------------------------|---------|
| Α      | Stromstärke          | А       | U      | Spannung                | V       |
| -8→    | Drahtgeschwindigkeit | m/min   | 첞      | Lichtbogenlänge         |         |
| +      | Dicke                | mm      | Щ<br>Щ | Feinabstimmung/dinamism |         |

## 3.4. PROGRAMMVERWALTUNG

#### Präsentation

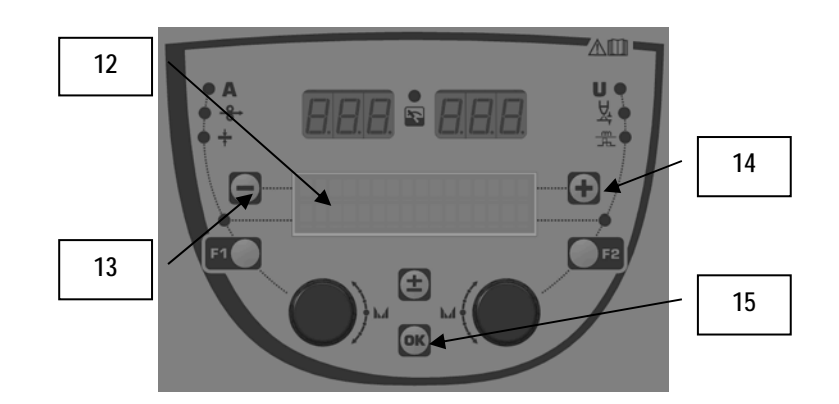

| 12 | Die Nummer, der Name und der Zustand des aktuellen<br>Programms sind auf der 1. Zeile der LCD-Anzeige angezeigt. |
|----|----------------------------------------------------------------------------------------------------|
| 13 | Taste (-) für die Auswahl des vorherigen Programms                                                               |
| 14 | Taste (+) für die Auswahl des nächsten Programms                                                                 |
| 15 | Taste (OK) für den Zugang zur Programmverwaltung                                                                 |

In dieser Reihenfolge enthält 1. Zeile die folgenden Informationen:

- Programmzustand (Optional)
- Programmnummer
- Programmname

Die Zustandsinformationen sind:

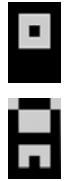

Floppy = Das Programm wurde seit dem letzten Speichern verändert.

Verrou = Le programme est verrouillé.

Übersteigt der Programmname die Bildshirmkapazität, werden die Namenszeichen ständig verschoben, um eine vollständige Lesung zuzulassen.

#### Programmauswahl:

Wenn Sie ein Programm auswählen wollen, drücken Sie die Taste + (14), um zum nächsten Programm zu bewegen, oder die Taste - (13), um zum vorherigen Programm zurückzukehren.

Wenn die Programmliste aktiv ist, beschränkt sich die Auswahl auf die Programmliste.

#### Wiederherstellen und Speichern des aktuellen Programms

Navigieren Sie zur Funktion « Wiederherstellen » durch Drücken der Taste OK (15).

Drehen Sie den Codierer (2) oder (4), um den Pfeil auf den gewünschten Vorgang hinzudeuten.

Bestätigen Sie die Auswahl durch Drücken der Taste OK (15).

Wenn Sie das Programm verlassen wollen, drücken Sie eine beliebige Taste mit Ausnahme der Taste OK (15) oder die Auslösetaste.

## 3.5. KONFIGURATION DES DRAHTVORSCHUBS

#### Warnmeldungen:

Tritt eine Störung auf, werden die mit der Störung verbundenen Nummer und Textfeldinformationen angezeigt.

Verschwindet die Störung, blinkt die damit verbundene Meldung. Durch Drücken der Taste OK an dem Drahtvorschub oder an der Stromquelle können Sie die Störung quittieren.

Sobald die Störung ist, verschwindet die Meldung.

Weitere Informationen entnehmen Sie den Betriebsanleitungen der Stromquelle.

## Fehlerbeschreibung:

| Code | Meldung LCD      | Bedeutung                                                                                                    |
|------|------------------|----------------------------------------------------------------------------------------------------|
| E03  | Over max pw      | Bei der Überschreitung der maximal zugelassenen Leistung von der Stromquelle überprüfen Sie, dass die<br>Schweißprogrammparameter die Eigenschaften der Stromquelle nicht überschreiten (einschließlich des<br>Freien Modus)                                       |
| E07  | Overvoltage pw   | Bei der Überspannung der dreiphasigen Stromversorgung der Stromquelle (Toleranz 400V - 3 ~ 15 %/-20 %) überprüfen Sie die Eigenschaften der Stromversorgung                                                                                                    |
| E07  | Undervoltage pw  | Bei der Unterspannung der dreiphasigen Stromversorgung der Stromquelle (Toleranz 400V - 3 ~ 15 %/-20 %) überprüfen Sie die Eigenschaften der Stromversorgung                                                                                                    |
| E15  | Max aver current | Bei der von der Stromquelle zugelassenen Überholung des maximalen durchschnittlichen Stroms<br>überprüfen Sie, dass die Schweißprogrammparameter die Eigenschaften der Stromquelle nicht<br>überschreiten (vor allem beim Freien Modus)                            |
| E16  | Max strikcurrent | Bei der von der Stromquelle zugelassenen Überholung des maximalen sofortigen Stroms überprüfen Sie,<br>dass die Schweißprogrammparameter die Eigenschaften der Stromquelle nicht überschreiten (vor allem<br>beim Freien Modus)                                    |
| E25  | Over duty cycle  | Bei der Überschreitung der Einschaltdauer der Stromquelle warten Sie auf die Kühlung der Stromquelle.                                                                                                    |
| E30  | Missed striking  | Nur im Automatikbetrieb<br>Eine Auszeit von 3 Sekunden nach dem Start des Schweißens ohne das Zünden zu erkennen                                                                                                    |
| E32  | Broken arc       | Nur im Automatikbetrieb<br>Brucherkennung des Lichtbogens                                                                                                    |
| E33  | Program problem  | Aufruf eines nicht zugelassenen oder nicht vorhandenen Programms                                                                                                    |
| E33  | Incompat. prog.  | Das Programm ist mit dieser Software-Version nicht kompatibel. Bitte aktualisieren Sie die Software-<br>Version dieser Stromquelle.                                                                                                    |
| E33  | Incompat. conf.  | Diese Konfiguration ist mit dieser Software-Version nicht kompatibel. Bitte aktualisieren Sie die Software-<br>Version dieser Stromquelle.                                                                                                    |
| E33  | Corrupted prog.  | Ein Programm ist beschädigt. Dieses Programm ist sichtbar auf der Seite der Programmverwaltung der<br>Stromquelle. Es ist erforderlich, das Programm zu entfernen.                                                                                                 |
| E33  | Corrupted conf.  | Die Konfiguration der Installation ist beschädigt. Bitte konfigurieren Sie nochmal die Installation.                                                                                                    |
| E33  | Corrupted list   | Eine Programmliste ist beschädigt. Bitte konfigurieren Sie nochmal die Programmliste.                                                                                                    |
| E42  | Device reset     | Eine Peripherie wurde zurückgesetzt. Bitte starten Sie die Stromquelle erneut.                                                                                                    |
| E42  | Unstable pow sup | Die Stromversorgung ist instabil. Bitte überprüfen Sie die elektrische Leitung.                                                                                                    |
| E44  | Calibration      | Es ist unmöglich, die automatische Kalibrierung zu erreichen<br>Überprüfen Sie, dass das auf dem Bildschirm angezeigte Kalibrierungsverfahren geachtet wird                                                                                                    |
| E45  | Instant stop     | Sofortige Aufforderung vom Benutzer , das Schweißen zu unterbrechen                                                                                                    |
| E49  | Check device cnt | Keine Kommunikation mit einer Peripherie<br>Überprüfen Sie den Peripherie-Anschluss.<br>Der Drahtvorschub muss unbedingt angeschlossen und getrennt werden, wenn die Installation keine<br>Stromversorgung hat.                                                    |
| E50  | Cooling problem  | Strömungsproblem des Kühlaggregats                                                                                                    |
| E52  | Stuck electrod   | Nur MMA<br>Erkennung der klebenden Elektrode mit dem Werkstück. Lösen Sie die Elektrode                                                                                                    |
| E53  | Stuck wire       | Nur MIG<br>Erkennung des klebenden Drahtes mit dem Werkstück. Schneiden Sie den Draht                                                                                                    |
| E63  | Motor torque     | Übermäßiges Drehmoment des Drahtvorschubmotors.<br>Stellen Sie sicher, dass die Drahtummantelung sauber ist und dass der Motorvortrieb oder<br>Drahtsvorschubbewegung nicht blockiert ist.<br>Überprüfen Sie, dass die Dichtigkeit der Rollen nicht zu wichtig ist |
| E72  | Not present Syn  | Beim Start eines Schweißprogramms, in dem Benutzersynergie nicht vorhanden ist, importieren oder<br>definieren Sie die Benutzersynergie für das aktuelle Programm                                                                                                  |
| E80  | I min control    | Überholung der benutzerdefinierten niedrigen Schwelle der Schweißstromüberwachung                                                                                                    |
| E81  | I max control    | Überholung der benutzerdefinierten hohen Schwelle der Schweißstromüberwachung                                                                                                    |
| E82  | U min control    | Überholung der benutzerdefinierten niedrigen Schwelle der Schweißspannungüberwachung                                                                                                    |
| E83  | U max control    | Überholung der benutzerdefinierten hohen Schwelle der Schweißspannungüberwachung                                                                                                    |
| E84  | Wf I motor max   | Überholung der benutzerdefinierten niedrigen Schwelle bei der Stromüberwachung des<br>Drahtvorschubmotors                                                                                                    |
| E85  | Wf I motor min   | Überholung der benutzerdefinierten hohen Schwelle bei der Stromüberwachung des Drahtvorschubmotors                                                                                                    |
| E86  | Missing software | Für die geeignete Peripherie fehlt die Software. Bitte aktualisieren Sie noch einmal die Software.                                                                                                    |
| E90  | Error CAN bus    | Die Kommunikation mit Peripherie ist sehr gestört. Überprüfen Sie den Peripherie-Anschluss.<br>Der Drahtvorschub muss unbedingt angeschlossen und getrennt werden, wenn die Installation keine<br>Stromversorgung hat.                                             |

## 4 - OPTIONEN

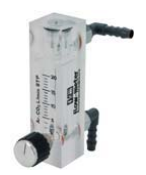

Gasdurchflussregler, ref. W000275905

Drahtvorschubwagen, ref. W000275908

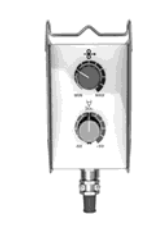

Einfache Fernbedienung, ref. W000275904

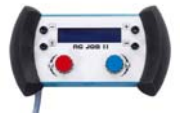

RC-job II Fernbedienung ref. W000371925

#### **Evoluées Brenner**

CITORCH 2 ME 341 – 4m, réf. W000373834 CITORCH 2 ME 341W – 4m, réf. W000373835 CITORCH 2 ME 441W – 4m, réf. W000373836

#### **Potentiometer Brenner**

CITORCH MP 341 – 4m , réf. W000345118 CITORCH MP 341W – 4m, réf. W000345120 CITORCH MP 441W – 4m, réf. W000345122

PUSH-PULL Karte, ref. W000275907

TIG Adapter, ref. W000379466

## 5 - WARTUNG

DE

Zweimal pro Jahr, je nachdem wie oft das Gerät eingesetzt wird, überprüfen Sie:

die Sauberkeit des Drahtvorschubs.

die Gas- und Elektroanschlüsse.

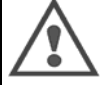

Führen Sie niemals Reinigungs- oder Reparaturarbeiten innerhalb des Geräts aus, ohne zu prüfen, ob das Gerät vom Netz getrennt ist. Entfernen Sie die Verkleidungen des Drahtvorschubs und saugen Sie Staub und Partikel ab.

Beim Reinigen dieser Teile verwenden Sie immer eine Kunststoffdüse, um einer Beschädigung vorzubeugen.

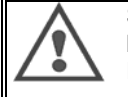

Saugen Sie sorgfältig die elektronischen Schaltungen ab. Achten Sie darauf, dass Sie die Kunststoffdüse die Komponenten nicht beschädigt.

- Funktioniert der Drahtvorschub nicht, prüfen Sie Folgendes, bevor Sie die Fehlerdiagnose durchführen:
  - ⇒ Stromanschlüsse der Haupt-, Steuer-, und Speisekreise.
  - ⇒ Zustand der Isolierung, Kabel und Leitungen.

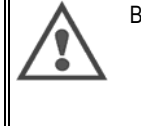

Bei jeder Inbetriebnahme des Schweißgeräts und vor jeder Servicetätigkeit überprüfen Sie:

- ⇒ ob die Stromklemmen gut festgezogen sind.
- ⇒ ob die Anschlüsse korrekt sind.
- $\Rightarrow$  den Gasdurchfluss.
- ⇒ den Zustand des Brenners.
- ⇒ den Drahttyp und -durchmesser

## 5.1. DRAHTVORSCHUBROLLEN UND DRAHTFÜHRUNGEN

Unter normalen Betriebsbedingungen zeichnen sich diese Komponenten durch lange Lebensdauer aus.

Klebrige Verschmutzungen können jedoch zu einem frühzeitigen Verschleiß oder einer Verstopfung führen.

Um dieses Risiko zu reduzieren, überprüfen Sie die Platte in regelmäßigen Abständen auf Sauberkeit.

Das Motorgetriebe ist wartungsfrei.

Bei der Montage von Rollen auf die Platte ist ein Adapter nötig. Ref. W000277338.

## 5.2 . VERSCHLEIBTEILE DER DRAHTVORSCHUBPLATTE

Die Verschleißteile des Drahtvorschubs, die zur Drahtführung und zum Drahtvorschub dienen, sind auf den verwendeten Drahttyp und -durchmesser abzustimmen.

Der Verschleiß der Teile kann einen negativen Einfluss auf die Schweißergebnisse haben. Falls nötig, tauschen Sie die Verschleißteile aus.

|           |           | Drahteinlauf      | Rolle         | Mittlere Drahtführung | Drahtauslauf |
|-----------|-----------|-------------------|---------------|-----------------------|--------------|
|           | 0.6 / 0.8 |                   | W000305125    | W000270645            | W000277335   |
|           | 0.8 / 1.0 |                   | W000267598    | W000279045            | W000277335   |
| Stabl     | 0.9 / 1.2 | 10/00077222       | W000277008    |                       | W000277335   |
| Starii    | 1.0 / 1.2 | VV000277333       | W000267599    |                       | W000277335   |
|           | 1.2 / 1.6 |                   | W000305126    |                       | W000277336   |
|           | 1.4 / 1.6 |                   | W000277009    |                       | W000277336   |
| Fülldraht | 0.9 / 1.2 |                   |               |                       | W000277335   |
|           | 1.2 / 1.6 | W000277333        |               |                       | W000277335   |
|           | 1.4 / 1.6 |                   |               |                       | W000277336   |
| ALU       | 1.0 / 1.2 |                   | ALUKIT W00027 | 7622                  |              |
|           | 1.2 / 1.6 | ALUKIT W000277623 |               |                       |              |

Gegebenenfalls ist der Einsatz von ALU mit Stahl- und Fülldraht.

## 5.3. RECYCLING

Das Vorhandensein von den folgenden Komponenten erfordert eine konkrete Entsorgung (Recycling):

die elektronische Platine der vorderen Platte. der LCD-Bildschirm auf der elektronischen Platine der vorderen Platte.

## 5.4 . ERSATZTEILE

(& siehe bitte die ausklappbare ABBILDUNG 1 am Ende der Anleitung)

| Pos    | REF. SAF    | Bezeichnung                                       |
|--------|-------------|---------------------------------------------------|
|        | W000371926  | DMU W500<br>Frontseite                            |
| 1      | W000374096  | Frontseite W500                                   |
| 2      | W000265987  | Kit roten Tasten                                  |
|        | W000373633  | Kunststoffabdeckung                               |
|        |             | Interne Teile                                     |
|        | W000278017  | Ventil                                            |
|        | W000277985  | Kabelbaum + Steckdose                             |
|        | W000277986  | RC Verdrahtung                                    |
| 10     | W000241668  | Stecker 500 A <sup>1</sup> / <sub>4</sub> T       |
| 11     | W000148911  | Steckerbuchse 500 A <sup>1</sup> / <sub>4</sub> T |
|        | W000277987  | Furo-Anschluss                                    |
|        | 11000211001 | Chassis                                           |
|        | W000278019  | Gurt mit Befestigungsplatte                       |
| 21     | W000277976  | Handgriff                                         |
| 22     | W000277977  | Kunststoffteile                                   |
| 23     | W0002778083 |                                                   |
| 24     | W000270000  | Rechte Seite mit Schrauben                        |
| 25     | W000277304  | Scharniere mit Schrauben                          |
| 20     | W000270021  | Swivel Vorderred                                  |
| a<br>h | W0002707300 | Foot Hintorrad                                    |
| D      | W000277990  | Crundplatto                                       |
| 20     | W000077000  | Giunupiane<br>Kompletter Meter und Codierer       |
| 31     | W000277980  | Rollorabdockung                                   |
| 20     | W0002779049 | Cohrouhanaata                                     |
| 32     | W000270010  | Dededenter                                        |
|        | VVUUU277330 | Radadapter                                        |
|        | 1000070000  | Gurt                                              |
|        | VVUUU2/8022 |                                                   |
|        | 10000447070 |                                                   |
|        | W000147072  | Vorderes Kad                                      |
|        | W000147075  | Hinteres Kad                                      |
|        |             | Option Push-Pull                                  |
|        | W000277991  | Verdrahtung Push-Pull                             |

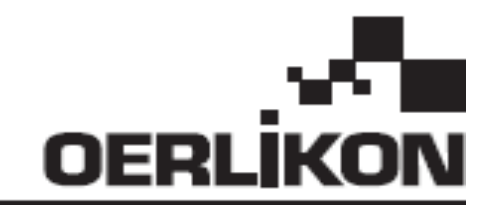

# **DMU W500**

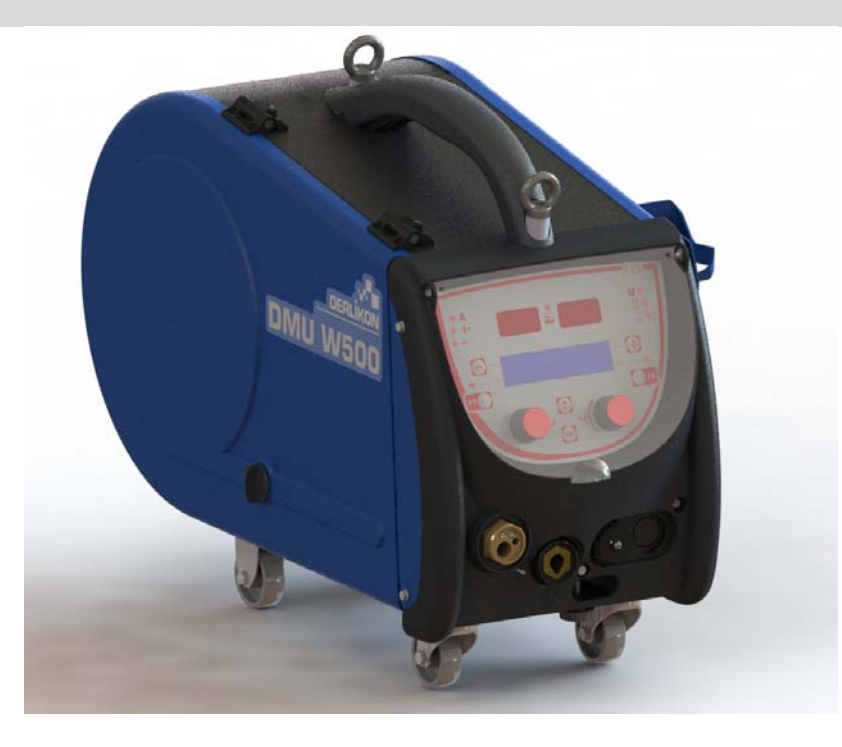

## PT INSTRUÇÕES DE UTILIZAÇÃO E DE MANUTENÇÃO

Cat n°: 8695-1214 Rev: G Data: 02/2018

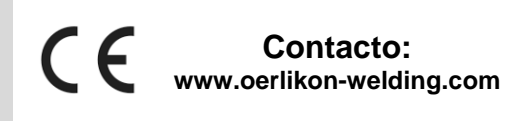

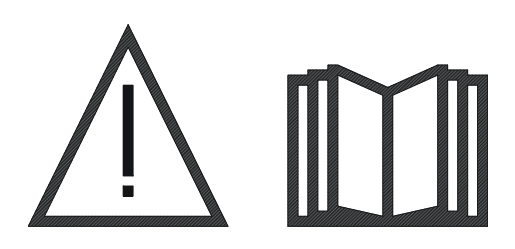

PT A soldadura a arco e o corte a plasma podem ser perigosos para o operador e para as pessoas que se encontrem nas proximidades da zona de trabalho. Certificar que lê cuidadosamente o manual de funcionamento antes de usar.

2

| 1 - INFORMAÇÕES GERAIS                                   | 4    |
|----------------------------------------------------------|------|
| 1.1. APRESENTAÇÃO DA INSTALAÇÃO                          | 4    |
| 1.2. COMPONENTES DO EQUIPAMENTO DE SOLDAR                | 4    |
| 1.3. ESPECIFICAÇÕES TÉCNICAS                             | 4    |
| 1.4. DIMENSÕES E PESO                                    | 4    |
| 2 – MONTAGEM                                             | 5    |
| 2.1. PRECAUCÕES                                          | 5    |
| 2.2. MONTAGÉM DOS EQUIPAMENTOS OPCIONAIS                 | 5    |
| 2.3. LIGAÇÃO DA UNIDADE DE ALIMENTAÇÃO DE ARAME          | 5    |
| 2.4. POSIČIONAR O ARAME                                  | 6    |
| 3 - INSTRUCÕES DE USO                                    | 7    |
| 3.1. APRESENTAÇÃO E MONTAGEM                             | 7    |
| 3.2. DEFINICÃO DE PARÂMETROS DA SOLDADURA                | 8    |
| 3.3. VISUALÍZACÃO E MEDICÃO DA SOLDADURA                 | . 12 |
| 3.4. GESTÃO DOS PROGRAMAS                                | . 14 |
| 3.5. CONFIGURAÇÃO DO ALIMENTADOR DE ARAME                | . 14 |
| 4 - OPÇÕES                                               | . 16 |
| 5 - MANUTENCAÕ                                           | . 17 |
| 5.1. GUIAS E ROLOS DE ARAME                              | . 17 |
| 5.2. PARTES DE DESGASTE DA PLACA DO ALIMENTADOR DE ARAME | . 17 |
| 5.3. RECICLAGEM                                          | . 18 |
| 5.4. SOBRESSALENTES                                      | . 18 |

## PT

# 1 - INFORMAÇÕES GERAIS

## 1.1. APRESENTAÇÃO DA INSTALAÇÃO

O Alimentador de Arame DMU W500 foi especialmente desenvolvido para aplicações de alta qualidade que tenham requisitos especiais para a gama de fonte de alimentação da CITOWAVE II, uma gama especializada para aplicações manuais

O seu formato optimizado torna mais fácil a sua utilização num ambiente difícil, tanto para o seu transporte (carro de oficina como opção) como em relação à agressividade externa (humidade, pó, projecções, etc...)

O DMU W500 permitirá obter soldaduras de alta qualidade com um aspecto agradável. O alimentador de arame pode ser usado na gama CITOWAVE II.

O uso óptimo do sistema implica o conhecimento deste manual, é importante seguir todas as instruções aqui descritas.

## 1.2. COMPONENTES DO EQUIPAMENTO DE SOLDAR

O equipamento para soldar é constituído por:

- um alimentador de arame,
- Um adaptador para bobina ecológica.
- Instruções do utilizador
- Instruções de Segurança

#### 1.3. ESPECIFICAÇÕES TÉCNICAS

|                                                    | DMU W500 - REF. W000371926   |
|----------------------------------------------------|------------------------------|
| Placa do rolo                                      | 4 galets / 4 rolos           |
| Velocidade de alimentação do arame                 | 1 to 25 m / mn               |
| Regulação da velocidade de alimentação do arame    | Numérica                     |
| Diâmetro do arame utilizável                       | 0.6 to 1,6 mm                |
| Concebido para se adaptar a um orifício de entrada | Sim                          |
| Índice de protecção                                | IP 23 S                      |
| Classe de isolamento                               | Н                            |
| Norma                                              | EN 60974 - 5 / EN 60974 - 10 |
| Ligação da tocha                                   | Tipo europeu                 |
| Ciclo de trabalho 60% a t=40°C                     | 500 A                        |

<u>NOTA</u>: Esta fonte de alimentação não pode ser utilizada em condições de chuva ou neve. Pode ser armazenada no exterior, mas não está preparada para ser utilizada sem protecção em condições de chuva.

#### Graus de protecção previstos pela cobertura

| Letra código    | IP                                                                           | Protecção do equipamento                                                                                                    |  |  |
|-----------------|------------------------------------------------------------------------------|----------------------------------------------------------------------------------------------------|--|--|
| Primeiro número | 2                                                                            | Contra a penetração de corpos sólidos estranhos com Ø ≥12,5 mm                                                                                              |  |  |
| Segundo Número  | ro 1 Contra a penetração de gotas de água verticais com efeitos prejudiciais |                                                                                                    |  |  |
|                 | 3                                                                            | Contra a penetração de chuva (inclinado até 60º em relação à vertical) com efeitos prejudiciais                                                             |  |  |
|                 | S                                                                            | Indica que o teste de protecção contra os efeitos indesejáveis de penetração de água tenha sido<br>efectuado com todas as partes do equipamento em repouso. |  |  |

## 1.4. DIMENSÕES E PESO

|                               | Dimensões<br>(CxLxA) | Peso líquido                      | Peso embalado |
|-------------------------------|----------------------|-----------------------------------|---------------|
| Alimentador de arame DMU W500 | 603 X 262 X 446      | 17,5 kg<br>(sem o carro opcional) | 20 kg         |

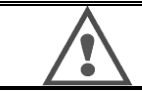

Este alimentador de arame não é destinado para aplicações automáticas, e é somente aplicável para instalações manuais.

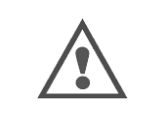

Quando estiver a soldar em MIG existe tensão na ligação MMA. Do mesmo modo, quando está a soldar em MMA, existe tensão na ligação da tocha MIG e no arame e o tubo de contacto da tocha MIG do mesmo continua ligada. Evitar qualquer contacto pessoal ou de outras pessoas com estas ligações: perigos do arco eléctrico (queimadura, encadeamento, deterioração do material)

## PT

## 2 – MONTAGEM

## 2.1. PRECAUÇÕES

- ⇒ Para proteger as projecções frontais, deve manter a tampa transparente fechada.
- ⇒ Tenha cuidado para não pressionar os cabos, as tubagens de gás e água.
- Assegure-se que as ligações eléctricas estão correctamente montadas. A ligação de um quarto de volta deve estar bem apertada
- $\Rightarrow$  Não deixar líquidos ou materiais quentes em contacto com os cabos.
- ⇒ A estabilidade do sistema mantém-se em ângulos até 10°.
- ⇒ Quando se utiliza uma bobina de lançamento, não deve ser utilizada a bobina ecológica.
- $\Rightarrow$  A ligação da bobine faz com que o gerador se desligue.

## 2.2. MONTAGEM DOS EQUIPAMENTOS OPCIONAIS

Antes de ligar o alimentador de arame, devem ser montados os seguintes equipamentos opcionais:

Carro opcional Opção de fluxo de resíduos Opção de suporte do eixo Push pull opcional

## 2.3. LIGAÇÃO DA UNIDADE DE ALIMENTAÇÃO DE ARAME

Para o alimentador de arame e para as opções de ligação, seguir as instruções do início rápido.

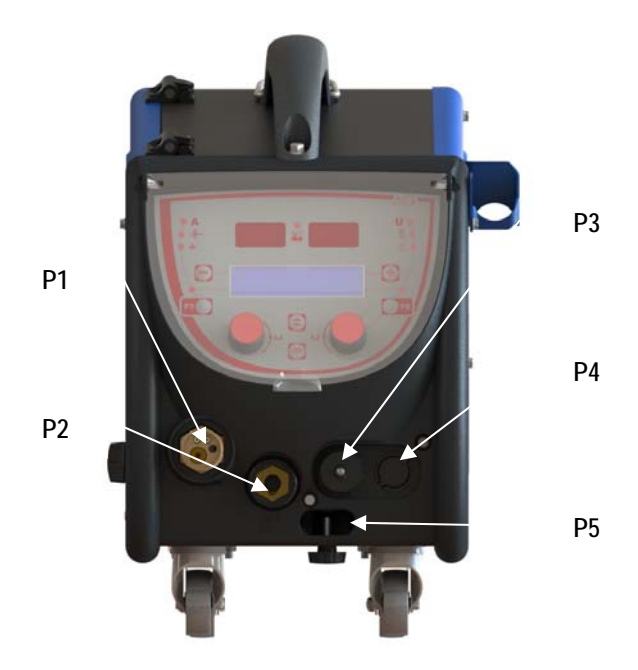

| P1 | Ligação MIG e TIG Europa - |  |
|----|----------------------------|--|
| P2 | Ligação MMA                |  |
| P3 | Ficha remota               |  |
| P4 | Ficha push pull opcional   |  |
| P5 | Ligações tocha água        |  |

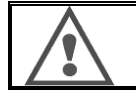

Qualquer operação de ligar ou desligar o alimentador de arame na instalação tem de ser realizada quando a instalação está desligada.

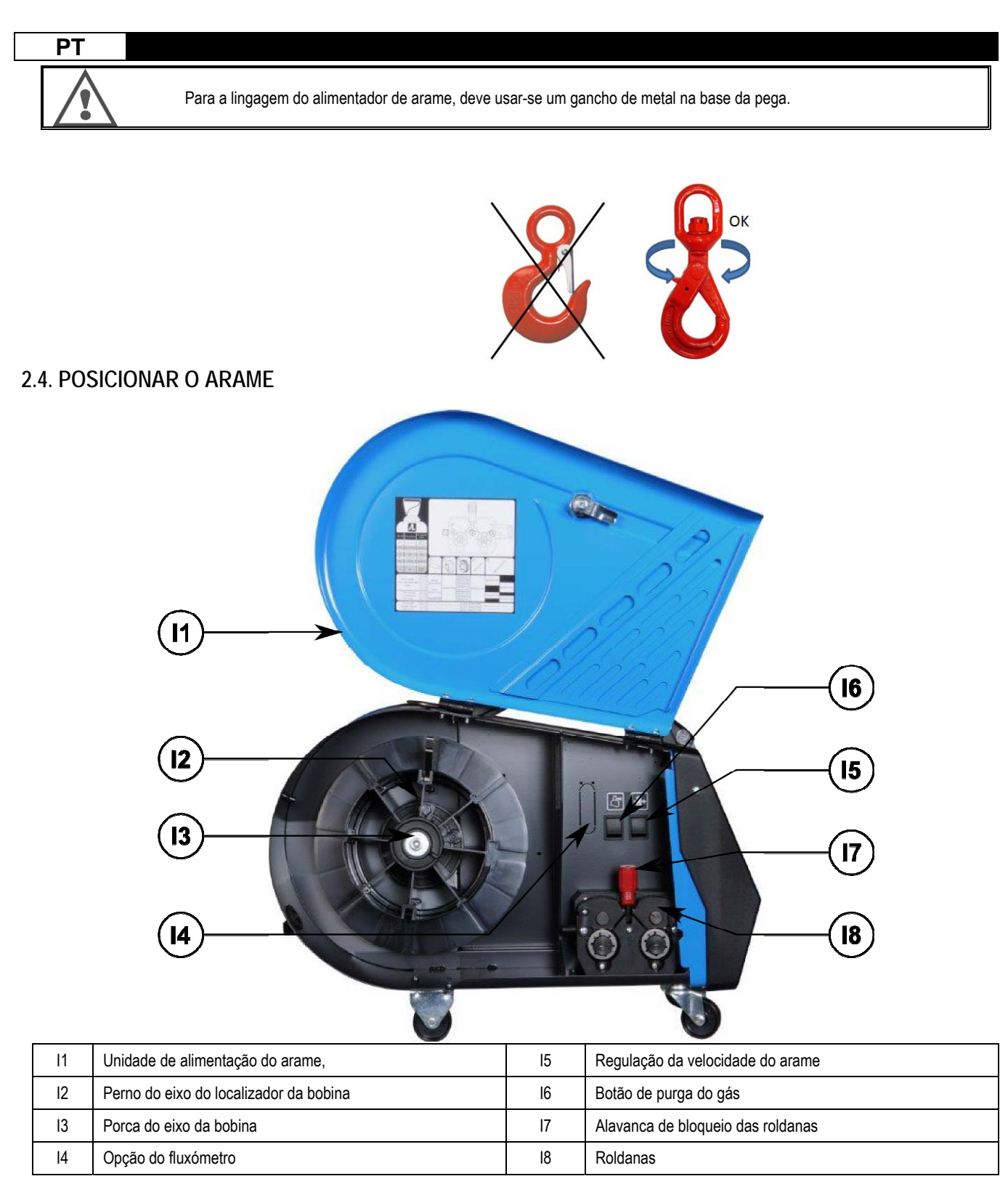

Abrir a porta da unidade de alimentação de arame [1] e assegure-se que a mesma não cai.

Desapertar a porca do eixo da bobina. (I3).

Introduzir a bobina do arame no eixo. Assegurar que o perno de localização do eixo (12) está correctamente colocado no localizador da bobina.

Enroscar a porca da bobina (I3) de novo no eixo, rodando a mesma no sentido dos ponteiros do relógio.

Baixar a alavanca (I7) de modo a libertar as roldanas de tensão (I8):

Segure no extremo do fio da bobine e corte a parte que está torcida.

Estique os primeiros 15 centímetros de arame.

Introduzir a bobine através da placa guia de arame.

Baixar as roldanas (18) e elevar a alavanca (17) de modo a imobilizar as roldanas.

Ajustar a pressão das roldanas (I8) sobre o arame na tensão correcta.

## 3 - INSTRUÇÕES DE USO

## 3.1. APRESENTAÇÃO E MONTAGEM

Interface do alimentador do arame :

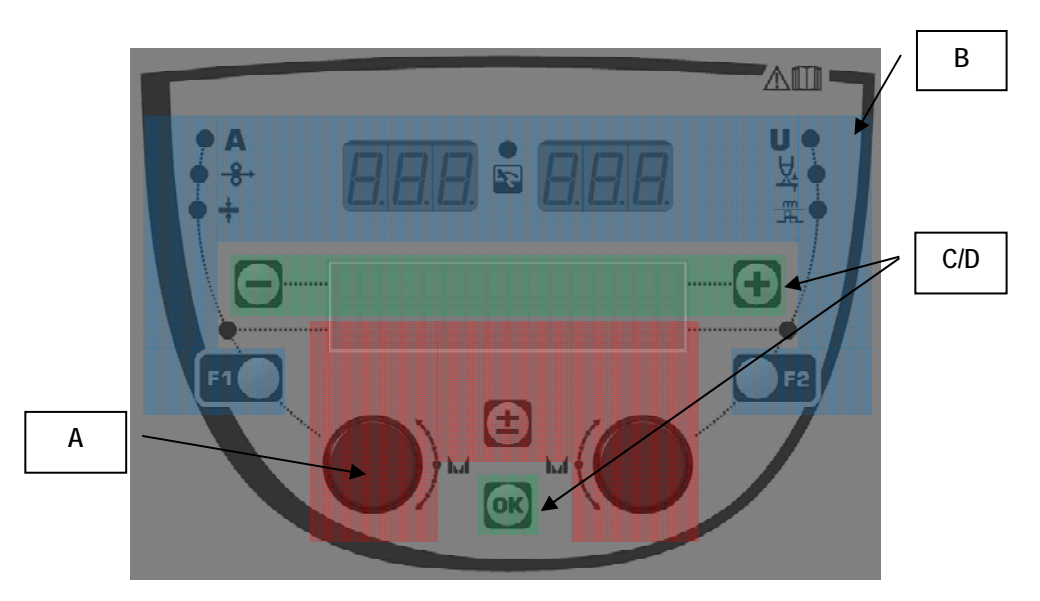

| Zona A | Definição do parâmetro de soldadura (§ 3.2) |
|--------|---------------------------------------------|
| Zona B | Visualização e medição da soldadura (§ 3.3) |
| Zona C | Gestão do programa (§3.4)                   |
| Zona D | Configuração do Alimentador de arame (§3.5) |

#### Arranque da instalação:

No arranque, o visor LCD mostra os seguintes passos:

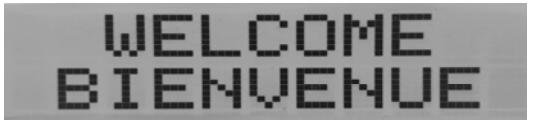

Exibe a versão do software e o número do alimentador de arame se forem utilizados vários alimentadores de arame

Visor de passagem «WELCOME BIENVENUE

Exibição do trabalho dependendo do estado no qual a instalação foi parada.

Ajustamento em progresso:

| AD | JUSTMENT |  |
|----|----------|--|
| IN | PROGRESS |  |

Quando a fonte de alimentação está numa configuração na qual não é permitida a definição, a interface do alimentador de arame está inactiva e mostra a seguinte mensagem.

Definição do contraste e da intensidade de retroiluminação:

O contraste e a intensidade da retroiluminação são predefinidos na fábrica. No entanto, é possível alterar os mesmos a partir do alimentador de arame quando está em ajustamento.

Para alterar o contraste, premir e manter premido o botão OK e rodar o codificador esquerdo.

Para alterar a intensidade da retroiluminação, premir e manter premido o botão OK e rodar o codificador direito.

PT

Avanço manual da velocidade do arame:

Para activar o avanço da velocidade do arame, premir e manter premido o botão do avanço manual da velocidade do arame. (15).

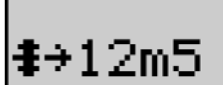

A velocidade do arame é exibida e pode ser definida com o codificador esquerdo (2) até ao limite de 12,5m/min.

O arame é alimentado com a velocidade mais baixa durante 1 seg e depois aumenta progressivamente até ao valor de referência da velocidade.

#### Gás de purga:

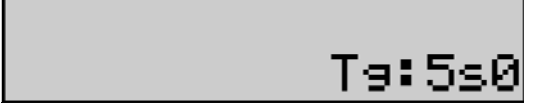

Para activar o gás de purga, premir o botão de gás de purga (I5). O gás corre durante o tempo definido. É exibido o temporizador:

Ao premir o botão (I7) pára o fluxo de gás

O temporizador do gás de purga pode ser modificado com o codificador direito (4), a modificação é tida em consideração durante a purga seguinte.

## 3.2. DEFINIÇÃO DE PARÂMETROS DA SOLDADURA

Definir a apresentação da interface:

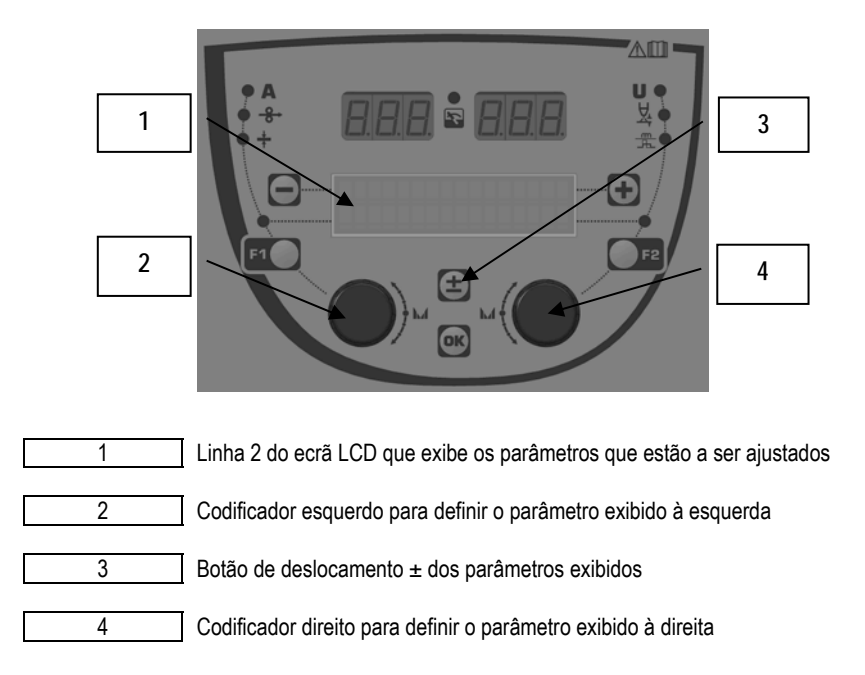

O alimentador de arame permite-lhe definir os parâmetros principais da soldadura (velocidade do arame, tensão do arco, dinamismo...) e o modo de disparo. As outras definições são configuradas na fonte de alimentação. Consultar as instruções do Utilizador da fonte de alimentação

As modificações realizadas no alimentador de arame (ou da fonte de alimentação) são actualizadas ao mesmo tempo na fonte de alimentação (ou o alimentação de arame).

PT

#### Fora da definição do programa MIG de soldadura.

O botão de deslocamento ± (3) permite-lhe exibir as seguintes linhas de modo a obter acesso à definição dos parâmetros principais da soldadura:

| <u>linha 1</u> |                                            | San             | ESA                                              | 2T    |                                          |
|----------------|--------------------------------------------|-----------------|--------------------------------------------------|-------|------------------------------------------|
|                | Modo de funcionamento (SYN, FREE)          | T<br>MAN não aj | ransferência do arco<br>iustável, para informaçã | 0     | Modo de disparo                          |
| <u>linha 2</u> |                                            | ØA              | POST                                             | - 0V0 |                                          |
|                | Medição de corrente da última<br>soldadura |                 | Pós soldadura                                    |       | Medição de tensão da última<br>soldadura |
| linha 3        |                                            | ÷2mm5           |                                                  | 138A  |                                          |
|                | Definição da espessura                     |                 |                                                  |       | Corrente da soldadura                    |
| Linha 4        |                                            | <b>‡</b> →5m0   |                                                  | - Z±0 |                                          |
|                | Velocidade do arame                        |                 |                                                  |       | Comprimento do arco                      |
| <u>linha 5</u> |                                            |                 |                                                  | an:0  |                                          |
|                |                                            |                 |                                                  |       | Correcção do dinamismo                   |

Para os modos de funcionamento FREE ou MAN, as linhas 3 e 4 são substituídas pelas seguintes linhas:

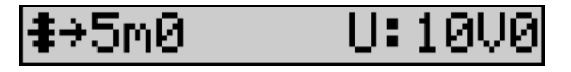

Velocidade do arame

Tensão do arco

A apresentação dos parâmetros principais da soldadura pode variar conforme as fases do ciclo da soldadura que seleccionou na fonte de alimentação e para a transferência do arco que utiliza.

A definição do ciclo de soldadura é detalhada no manual de instruções da fonte de alimentação. De seguida, são apresentados como exemplo os casos específicos do modo de fases e do modo de Sequenciador Avançado.

#### Caso específico do modo de fases:

Ir para a linha apropriada para aceder aos parâmetros que pretende definir, e rodar o codificador direito para seleccionar a fase que pretende definir:

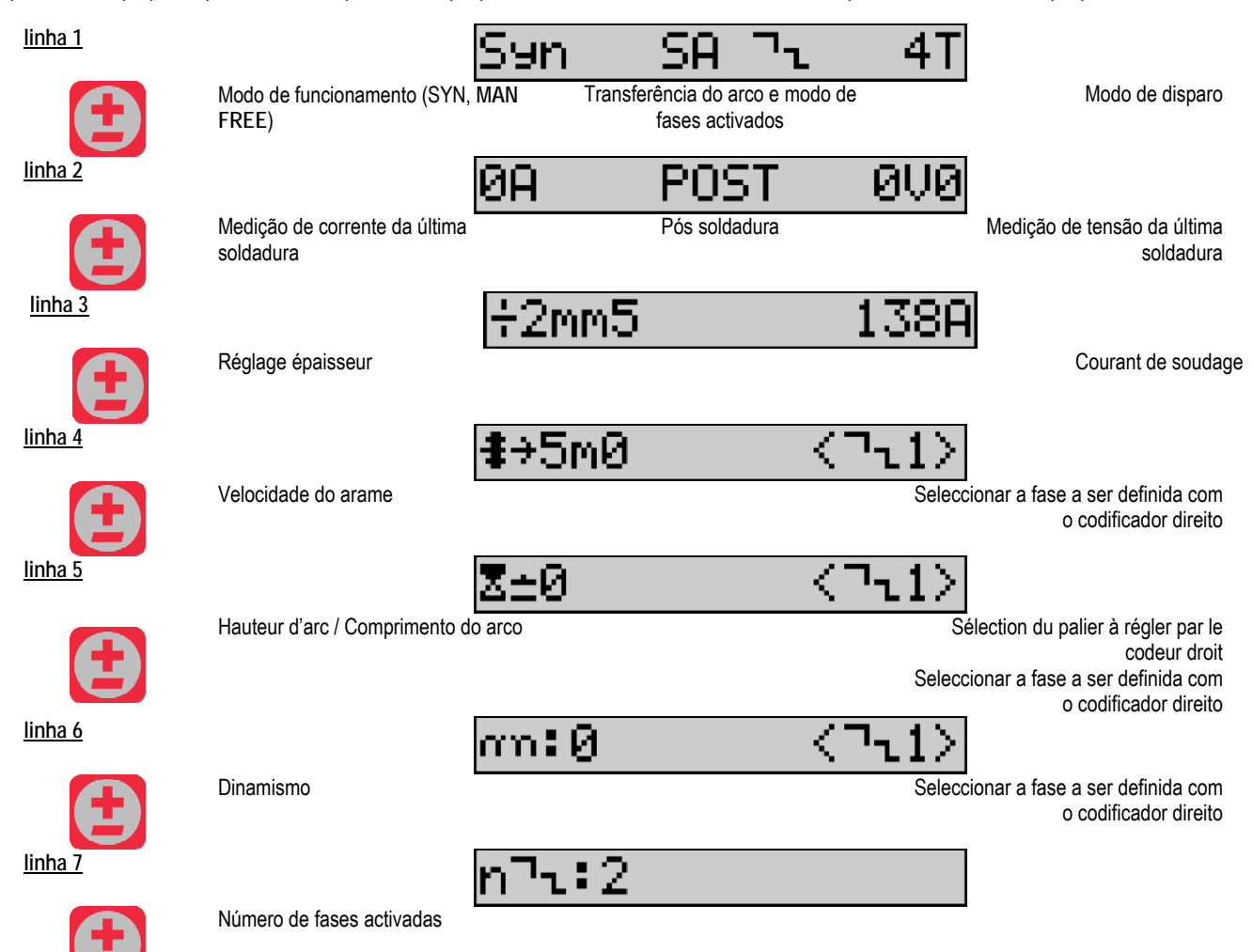

#### Caso específico do «SEQUENCIADOR AVANÇADO»

O modo do Sequenciador Avançado permite que o operador realize a sequência da soldadura em dois regimes distintos. O visor é então adaptado para permitir a definição do mesmo parâmetro para o regime 1 à esquerda e para o regime 2 à direita.

| <u>linha 1</u> |                                            | Syn           | SA ES                        | A 21            |                                          |
|----------------|--------------------------------------------|---------------|------------------------------|-----------------|------------------------------------------|
|                | Modo de funcionamento (SYN, FREE)          | MAN Tran      | sferência do arco o<br>1 e 2 | do regime       | Modo de disparo                          |
| <u>linha 2</u> |                                            | ØA            | POST                         | . 0V0           |                                          |
|                | Medição de corrente da última<br>soldadura |               | Pós soldadura                | 3               | Medição de tensão da última<br>soldadura |
| <u>linha 3</u> |                                            | <b>‡</b> →5m0 | I                            | _ <b>‡</b> →5m0 |                                          |
|                | No regime 1                                |               | Velocidade do ara            | ame             | No regime 2                              |
| <u>linha 4</u> |                                            | Z±0           |                              | Z±0             |                                          |
|                | No regime 1                                |               | Comprimento do a             | arco            | No regime 2                              |
| <u>linha 5</u> |                                            | T:5s0         | I                            | T:5s0           |                                          |
|                | No regime 1                                |               | Tempo do regin               | ne              | No regime 2                              |

PT

<u>linha 6</u>

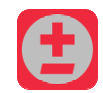

No regime 1

## an:0

Ttr:0s10

Dinamismo

an:0

No regime 2

<u>linha 7</u>

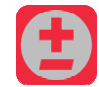

Tempo de passagem

#### Definições do potenciómetro

O alimentador de arame pode ser ligado a:

Comando remoto do potenciómetro

- Tocha do potenciómetro
- À tocha push-pull compatível com os potenciómetros

Para serem considerados, os potenciómetros têm de ser configurados na fonte de alimentação (para mais detalhes consultar o manual de instruções da fonte de alimentação). Tem de especificar o número de potenciómetros usados.

Sintonização dos potenciómetros:

Potenciómetro 1 Velocidade do arame

Potenciómetro 2 Tensão do arco

O limite de definição dos potenciómetros depende do modo de funcionamento ou das limitações do programa.

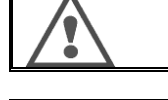

Apenas pode ser ligado à instalação um periférico com um potenciómetro.

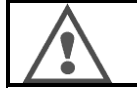

Quando os potenciómetros são ligados e activados, os parâmetros correspondentes não são ajustáveis através de interfaces digitais (alimentador do arame, gerador e função RC)

#### Soldadura MIG

Na soldadura, a interface é automaticamente adaptada e apenas podem ser alterados os parâmetros principais da soldadura:

Velocidade do arame, comprimento do arco, dinamismo, corrente, tensão.

#### Soldadura MMA

Para mais informação sobre a definição do processo MMA, consultar o manual de instruções da fonte de alimentação.

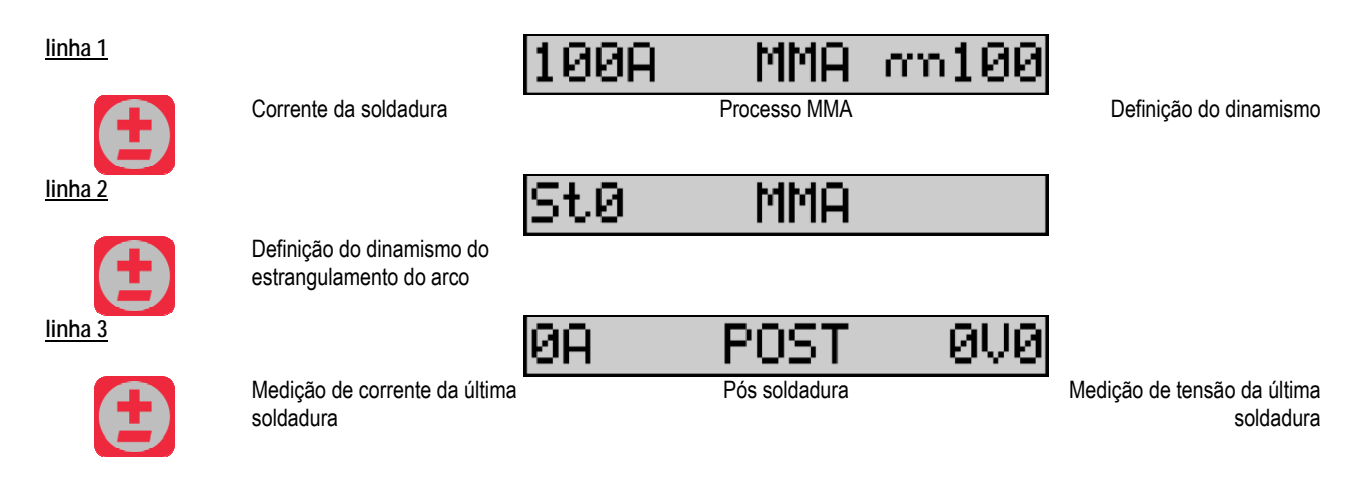

Durante a soldadura, a interface é semelhante ao processo MIG.

#### Soldadura TIG

Para mais informação sobre a definição do processo TIG, consultar o manual de instruções da fonte de alimentação.

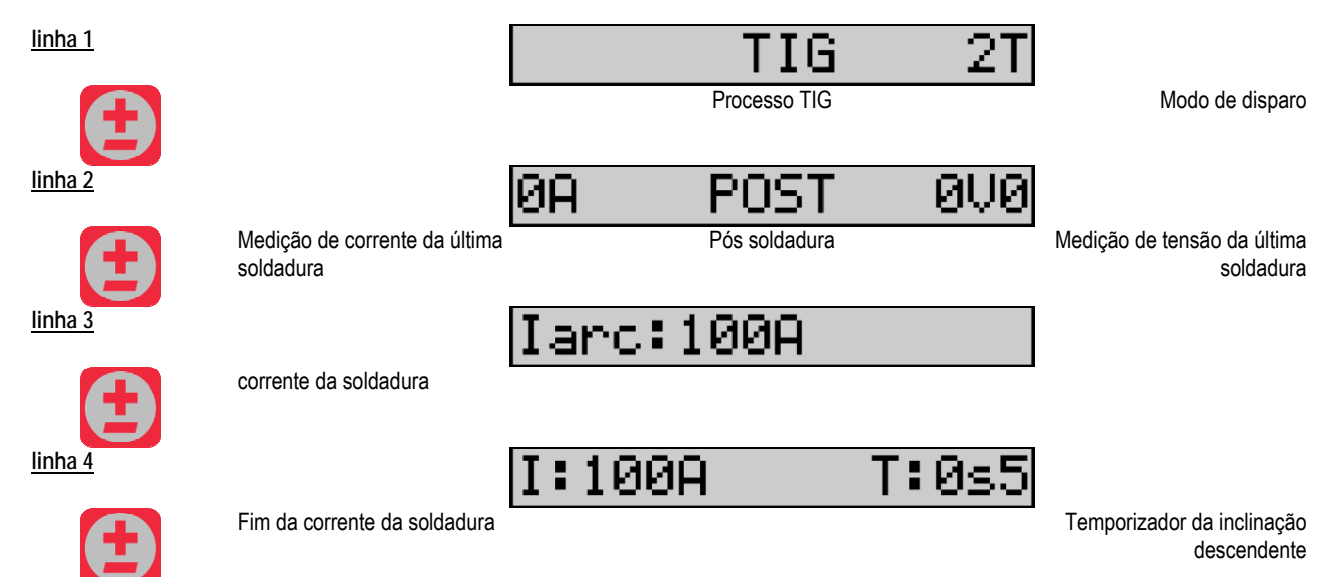

## 3.3. VISUALIZAÇÃO E MEDIÇÃO DA SOLDADURA

Apresentação do visor de medição da interface pf:

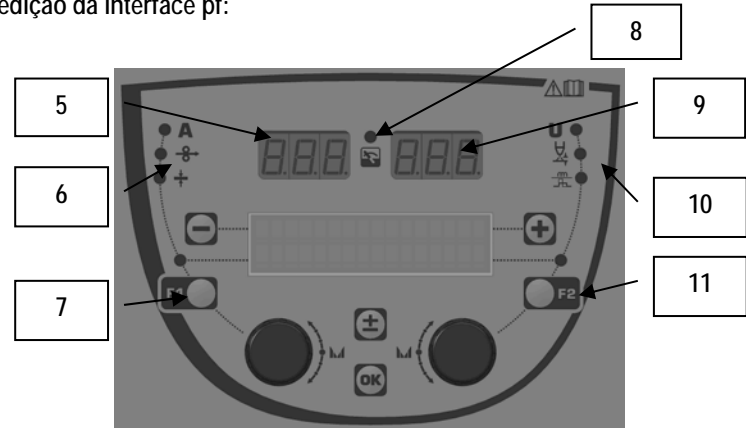

| 5  | Exibição da medição esquerda                 |
|----|----------------------------------------------|
| 6  | Luz indicadora do parâmetro esquerdo exibido |
| 7  | Botão de selecção do parâmetro esquerdo      |
| 8  | Luz indicadora do estado da instalação       |
| 9  | Exibição da medição direita                  |
| 10 | Luz indicadora do parâmetro direito exibido  |
| 11 | Botão de selecção do parâmetro direito       |

PΤ

Os valores exibidos dependem do estado da instalação:

| Estado                   | Valores exibidos em (5) e (9)                      | Indicador (8) |
|--------------------------|----------------------------------------------------|---------------|
| Ajustamento em progresso | Nenhuns valores, estes são substituídos por traços | Desligado     |
| Fora da soldadura        | Instruções ou valores teóricos                     | Desligado     |
| Em Soldadura             | Medições directas                                  | Pisca         |
| Pós soldadura            | Medições da última soldadura                       | Fixa          |

Notas : O tempo de pós soldadura é configurável na fonte de alimentação. As últimas medições continuam disponíveis na fonte de alimentação (ver o manual de instruções da fonte de alimentação).

Definição dos símbolos impressos:

| Símbolo | Funcionamento       | Aparelho | Símbolo  | Funcionamento            | Aparelho |
|---------|---------------------|----------|----------|--------------------------|----------|
| Α       | Amperagem           | А        | U        | Voltagem                 | V        |
| -8→     | Velocidade do arame | m/min    | <u>X</u> | Comprimento do arco      |          |
| +       | Espessura           | mm       | <br>₽₽   | Sintonia fina/dinasmismo |          |

## 3.4. GESTÃO DOS PROGRAMAS

#### Apresentação

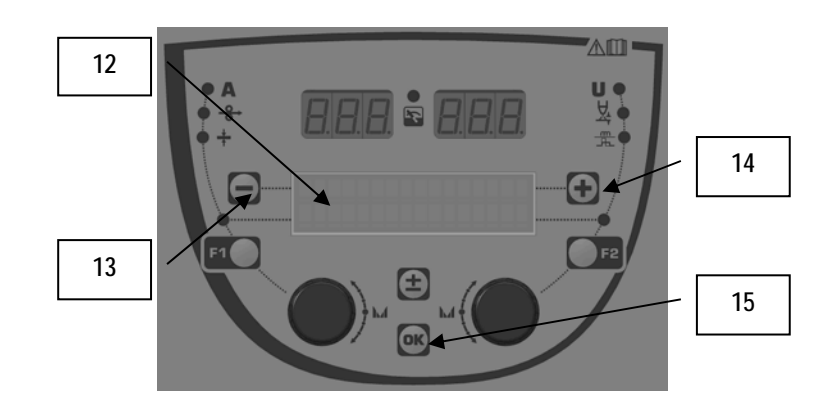

| 12 | São exibidos na linha 1 do LCD o número, o nome e o estado<br>do programa actual. |
|----|-----------------------------------------------------------------------------------|
| 13 | Botão (-) para seleccionar o programa anterior                                    |
| 14 | Botão (+) para seleccionar o programa seguinte                                    |
| 15 | Botão (OK) para aceder à gestão do programa                                       |

A linha 1 inclui, por esta ordem, a seguinte informação

- Estado do programa (opcional)
- Número do programa
- Nome do programa

As informações do estado são:

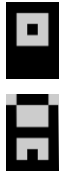

Floppy = o programa foi modificado desde a última vez que foi guardado.

Verrou = Le programme est verrouillé.

Se o nome do programa exceder a capacidade do visor, os caracteres do nome são continuamente alternados para permitir uma leitura completa.

#### Selecções do programa:

Seleccionar um programa premindo o botão + (14) para mover para o programa seguinte, ou o botão - (13) para voltar ao programa anterior. Se estiver activa uma lista de programa, a selecção é limitada aos programas na lista.

#### Restaurar e guardar o programa actual

Navegar para a função «restaurar» premindo o botão OK (15).

Rodar o codificador (2) ou (4) para direccionar a seta para a posição pretendida.

Confirmar a selecção premindo o botão OK (15).

Se pretender abandonar o programa, premir qualquer botão excepto OK (15) ou o botão de disparo.

## 3.5. CONFIGURAÇÃO DO ALIMENTADOR DE ARAME

#### Mensagens de aviso:

Quando ocorre um erro, são exibidos o número e a caixa de texto de informação associados com o mesmo.

Quando o erro é eliminado, as mensagens associadas começam a piscar. Depois isto pode ser confirmado premindo o botão OK no alimentador de arame ou na fonte de alimentação.

Quando o erro é confirmado, a mensagem desaparece.

Consultar o manual de instruções da fonte de alimentação para mais informação.

PΤ

Descrição da lista de erros:

| Código | Mensagem LCD                           | Significado                                                                                                    |
|--------|----------------------------------------|----------------------------------------------------------------------------------------------------|
| E03    | Exceder a potência                     | Exceder o máximo de potência permitida da fonte actual - verificar se os parâmetros do programa de                                                                                                    |
|        | máxima                                 | soldadura não excedem as características da fonte actual (incluindo o modo Free)                                                                                                    |
| E07    | Sobretensão de potência                | A sobrecarga do fornecimento de alimentação das 3 fases da fonte de alimentação de (tolerância 400V - 3 ~15%/-20%) - Verificar as características da fonte de alimentação.                                                                                    |
| E07    | Subtensão de potência                  | A subtensão do fornecimento de alimentação 3 fases da fonte de alimentação de (tolerância 400V - 3 ~15%/-20%) - Verificar as características da fonte de alimentação.                                                                                         |
| E15    | Corrente máx. aver                     | Ultrapassagem da corrente média máxima autorizada pela fonte de alimentação - verificar que os<br>parâmetros do programa de soldadura não excedem as características da fonte de alimentação (modo<br>Free em especial)                                       |
| E16    | Corrente máx.<br>instantânea           | Ultrapassagem da corrente máxima instantânea autorizada pela fonte de alimentação - verificar que os<br>parâmetros do programa de soldadura não excedem as características da fonte de alimentação (modo<br>Free em especial)                                 |
| E25    | Ciclo de trabalho em<br>excesso        | Ultrapassagem do ciclo de trabalho da fonte de alimentação - aguardar pelo arrefecimento da fonte de alimentação                                                                                                    |
| E30    | Estrangulamento em falta               | Apenas no modo automático<br>Limite de 3 segundos depois de iniciar a soldadura sem detectar o estrangulamento                                                                                                    |
| E32    | Arco partido                           | Apenas no modo automático Detecção do arco partido                                                                                                    |
| E33    | Problema do programa                   | Abrir um programa não autorizado ou não existente                                                                                                    |
| E33    | Programa incompatível                  | O programa não é compatível com esta versão de software. Deve actualizar a versão do software da fonte<br>de alimentação.                                                                                                    |
| E33    | Conf. incompatível                     | A configuração não é compatível com esta versão de software. Deve actualizar a versão do software da fonte de alimentação.                                                                                                    |
| E33    | Prog. corrompido                       | Um programa está corrompido. Este programa é visível na página de gestão de programas da fonte de<br>alimentação. É necessário remover o programa.                                                                                                    |
| E33    | Conf. corrompida                       | A configuração da instalação está corrompida. Deve configurar de novo a instalação.                                                                                                    |
| E33    | Lista corrompida                       | Uma lista do programa está corrompida. Deve configurar de novo as listas do programa                                                                                                    |
| E42    | Reiniciar o dispositivo                | Foi reiniciado um periférico. Deve reiniciar a fonte de alimentação.                                                                                                    |
| E42    | Fornecimento de                        | A fonte de alimentação está instável. Deve verificar a ligação eléctrica.                                                                                                    |
|        | alimentação instável.                  |                                                                                                    |
| E44    | Calibração                             | Impossível obter a calibração automática<br>Verificar se o procedimento de calibração exibido no ecrã está a ser totalmente respeitado                                                                                                    |
| E45    | Paragem instantânea                    | Pedir ao utilizador para parar de imediato a soldadura.                                                                                                    |
| E49    | Verificar a corrente do<br>dispositivo | Nenhuma comunicação com o periférico.Verificar a ligação do periférico.<br>É imperativo ligar e desligar o alimentador de arame quando a instalação está sem alimentação.                                                                                     |
| E50    | Problema de refrigeração               | Problema de fluxo da unidade de refrigeração.                                                                                                    |
| E52    | Electrodo bloqueado                    | Apenas MMA                                                                                                    |
| 550    | Eta bila avva a da                     | Detecção de aderência do electrodo com a chapa de trabalho. Descolar o electrodo                                                                                                    |
| E53    | Fio bioqueado                          | Apenas MIG Detecção de aderencia do fio com a chapa de trabalho. Cortar o fio.                                                                                                    |
| E63    | Força do motor                         | Força excessiva do motor do alimentador de arame.<br>Verificar se o revestimento do arame está limpo e se não está nada a bloquear o avanço do motor ou o<br>movimento de alimentação do arame.<br>Verificar se o aperto dos rolos não é demasiado importante |
| E72    | Sin. não existente                     | Arranque de um programa de soldadura em que não existe no gerador a sinergia do utilizador - importar<br>ou definir a sinergia do utilizador correspondente para o programa actual.                                                                           |
| E80    | l controlo mín.                        | Ultrapassagem do limite inferior da monitorização da corrente de soldadura definida pelo utilizador.                                                                                                    |
| E81    | l controlo máx.                        | Ultrapassagem do limite superior da monitorização da corrente de soldadura definida pelo utilizador.                                                                                                    |
| E82    | U controlo mín.                        | Ultrapassagem do limite inferior da monitorização da tensão de soldadura definida pelo utilizador.                                                                                                    |
| E83    | U controlo máx.                        | Ultrapassagem do limite superior da monitorização da tensão de soldadura definida pelo utilizador.                                                                                                    |
| E84    | Wf I motor máx.                        | Ultrapassagem do limite inferior da monitorização da corrente do motor do alimentador do arame definida<br>pelo utilizador.                                                                                                    |
| E85    | Wf I motor mín.                        | Ultrapassagem do superior inferior da monitorização da corrente do motor do alimentador do arame definida pelo utilizador.                                                                                                    |
| E86    | Software em falta                      | O software está em falta para um periférico dedicado. Deve efectuar de novo uma actualização do software.                                                                                                    |
| E90    | Erro bus CAN                           | A comunicação com o periférico tem muitas interferências. Verificar a ligação do periférico.<br>É imperativo ligar e desligar o alimentador de arame quando a instalação está sem alimentação.                                                                |

## 4 - OPÇÕES

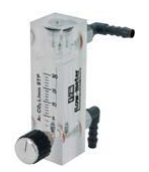

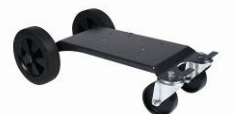

Controlador fluxo de gás, ref W000275905

Carro do alimentador de arame, ref. W000275905

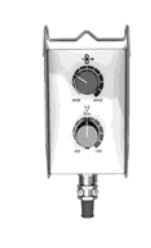

Controlo remoto simples, ref. W000275904

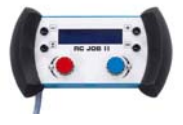

#### Controlo remoto RC-job II ref. W000371925

#### Torches évoluées

CITORCH 2 ME 341 – 4m, réf. W000373834 CITORCH 2 ME 341W – 4m, réf. W000373835 CITORCH 2 ME 441W – 4m, réf. W000373836

#### Tochas do potenciómetro

CITORCH MP 341 – 4m , réf. W000345118 CITORCH MP 341W – 4m, réf. W000345120 CITORCH MP 441W – 4m, réf. W000345122

Cartão PUSH-PULL, ref. W000275907

ADAPTADOR TIG, ref. W000379466

## 5 - MANUTENÇAÕ

Duas vezes por ano de acordo com a frequência com que o equipamento é usado, verifique:

A limpeza em geral do alimentador de arame

As ligações eléctricas e de gás.

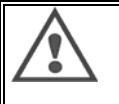

PT

Nunca leve a efeito a limpeza ou trabalhos de reparação no interior do aparelho sem antes se certificar se a unidade foi completamente desligada da rede. Retirar dos painéis do alimentador de arame e do vácuo quaisquer resíduos ou partículas que possam estar depositadas.

Usar sempre um bico plástico quando está a limpar estas partes para evitar quaisquer danos

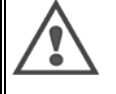

Cuidadosamente, aspire os circuitos eléctricos, tendo cuidado de assegurar que não danifica os componentes. Se o alimentador de arame desenvolver um mau funcionamento, antes de tentar diagnosticar o problema, efectue os seguintes passos, verificar:

- ⇒ as ligações eléctricas de alimentação, controlo e circuitos de alimentação.
- ⇒ o estado do isolamento, cabos e condutas.

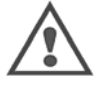

Em cada arrangue do equipamento de soldadura e antes de gualguer operação, consultar o servico técnico de vendas:

- ⇒ se os bornes não estão mal apertados ⇒ se as ligações estão correctas
- ⇒ o fluxo do gás ⇒ o estado da tocha
- ⇒ o tipo e o diâmetro do arame

## **5.1. GUIAS E ROLOS DE ARAME**

Em condições normais de utilização, estes acessórios proporcionarão uma maior vida útil antes de ser necessária a sua substituição.

No entanto, o desgaste prévio ou a obstrução podem ser causados por resíduos com aderência.

Para reduzir o risco de isto acontecer, verifique a limpeza da placa em intervalos regulares.

A engrenagem moto-redutora não necessita de manutenção.

A montagem dos rolos na cobertura exige um adaptador ref.

## 5.2. PARTES DE DESGASTE DA PLACA DO ALIMENTADOR DE ARAME

As partes de desgaste do alimentador de arame, cuja função é guiar e fazer avançar o arame de soldadura, devem ser adaptadas ao tipo e diâmetro do arame de soldadura utilizado.

O respectivo desgaste pode afectar os resultados da soldadura. Substituir os mesmos se necessário.

|            |                        | Guia de entrada do arame               | Rolo                     | Guia intermédia do arame | Guia de saída do arame   |
|------------|------------------------|----------------------------------------|--------------------------|--------------------------|--------------------------|
| Aço        | 0,6 / 0,8<br>0,8 / 1,0 | W000277333                             | W000305125<br>W000267598 | W000279645               | W000277335<br>W000277335 |
|            | 0,9 / 1,2<br>1,0 / 1,2 |                                        | W000277008<br>W000267599 |                          | W000277335<br>W000277335 |
|            | 1,2 / 1,6<br>1,4 / 1,6 |                                        | W000305126<br>W000277009 |                          | W000277336<br>W000277336 |
| Arame Flux | 0,9 / 1,2              |                                        |                          |                          | W000277335               |
| revestido  | 1,2 / 1,6              | W000277333                             |                          |                          | W000277335               |
|            | 1,4 / 1,6              |                                        |                          |                          | W000277336               |
| ALU        | 1,0 / 1,2              | ALUKIT W000277622<br>ALUKIT W000277622 |                          |                          |                          |
|            | 1,2 / 1,6              |                                        |                          |                          |                          |

Uso possível dos rolos de aço ALU com arame em aço e arame revestido.

#### PΤ

## 5.3. RECICLAGEM

A presença dos seguintes componentes requer um fim específico de gestão de vida útil (reciclagem):

Placa electrónica do painel frontal Ecrã LCD na placa electrónica do painel frontal

#### 5.4. SOBRESSALENTES

(Gerver desdobrável FIGURA 1 no final do manual)

| Rep | REF. SAF   | Designação                   |
|-----|------------|------------------------------|
|     | W000371926 | DMU W500                     |
|     |            | Painel frontal               |
| 1   | W000374096 | Painel frontal               |
| 2   | W000265987 | Kit botões vermelhos         |
|     | W000373633 | tampa de plástico            |
|     |            | Peças internas               |
|     | W000278017 | Válvula                      |
|     | W000277985 | Ligação do arnês + tomada    |
|     | W000277986 | Ligação RC                   |
| 10  | W000241668 | Ficha macho 500 A 1/4T       |
| 11  | W000148911 | Ficha fêmea A 1/4T           |
|     | W000277987 | Ligação Europeia             |
|     |            | Chassis                      |
|     | W000278019 | Placa de fixação do arnês    |
| 21  | W000277976 | Pega                         |
| 22  | W000277977 | Partes plásticas             |
| 23  | W000278083 | Porta equipada               |
| 24  | W000277984 | Painel direito com parafusos |
| 25  | W000278021 | Dobradiças com parafusos     |
| а   | W000278730 | Roda dianteira giratória     |
| b   | W000277990 | Roda traseira fixo           |
|     |            | Placa base                   |
| 30  | W000277988 | Motor completo e codificador |
| 31  | W000277989 | Protecção do rolo            |
| 32  | W000278018 | Parafuso de aperto           |
|     | W000277338 | Adaptador da roda            |
|     |            | Arnês                        |
|     | W000278022 | Acopladores para o arnês     |
|     |            | Carro opcional               |
|     | W000147072 | Roda da frente               |
|     | W000147075 | Roda de trás                 |
|     |            | Push pull opcional           |
|     | W000277991 | Ligação push-pull            |

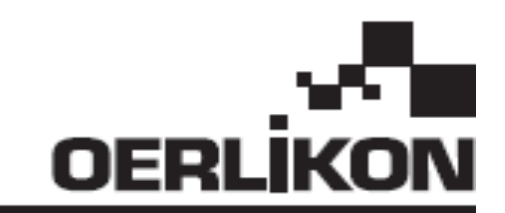

# **DMU W500**

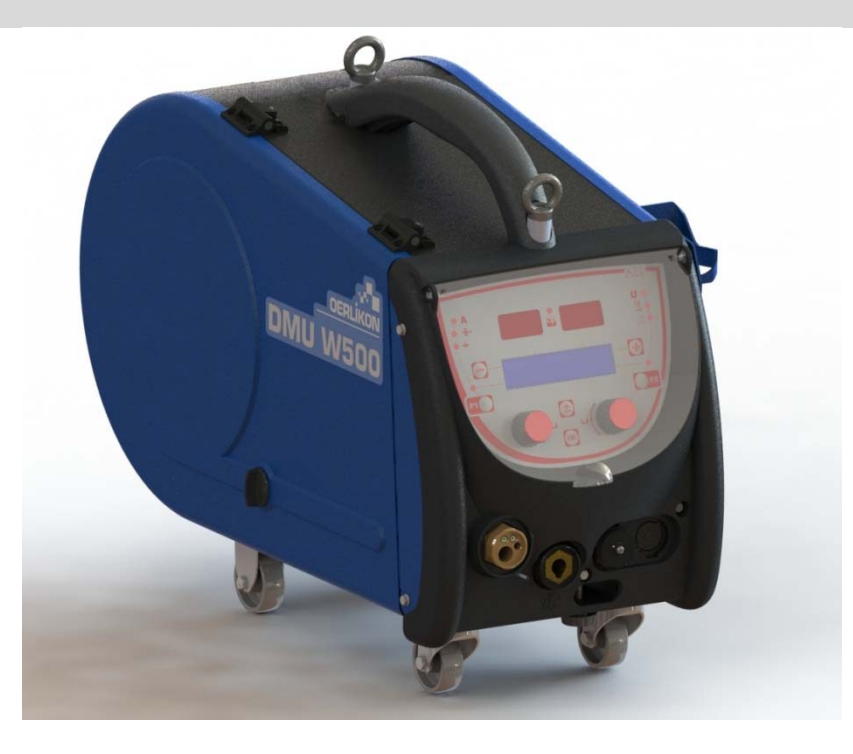

#### ANVSININGAR FÖR ANVÄNDNING OCH UNDERHÅLL SV

Kat. nr. : 8695-1214 Rev. : G Datum : 02/2018

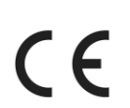

Kontakt: www.oerlikon-welding.com

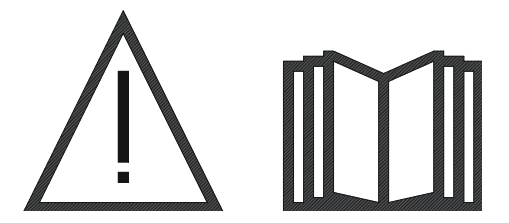

SV Bågsvetsning och plasmaskärning kan medföra risker för användare och personer i närhet av arbetsområdet. Se till att dessa personer har bekantats noga med denna bruksanvisning innan användning.

| 1 - ALLMÄNNA INFORMATION              | 4    |
|---------------------------------------|------|
| 1.1. PRODUKTBESKRIVNING               | 4    |
| 1.2. SVETSSETETS DELAR                | 4    |
| 1.3. TEKNISKA SPECIFIKATIONER         | 4    |
| 1.4. MÅTT OCH VIKT                    | 4    |
| 2 - TA PRODUKT I DRIFT                | 5    |
| 2.1. SÄKERHETSÅTGÄRDER                | 5    |
| 2.2. MONTERING AV TILLVAL             | 5    |
| 2.3. ANSLUTNING AV TRÅDMATARENHET     | 5    |
| 2.4. POSITIONERING AV TRÅD            | 6    |
| 3 - BRUKSANVISNING                    | 7    |
| 3.1. BESKRIVNING OCH PLACERING        | 7    |
| 3.2. INSTÄLLNING AV SVETSPARAMETRAR   | 8    |
| 3.3. ÖVERSIKT OCH SVETSMÄTNING        | . 12 |
| 3.4. PROGRAMHANTERING                 | . 13 |
| 3.5. TRÅDMATNINGSKONFIGURATION        | . 13 |
| 4 - TILLVAL                           | . 15 |
| 5 - UNDERHÅLL                         | . 16 |
| 5.1. MATARHJUL OCH TRÅDLEDARE         | .16  |
| 5.2. SLITDELAR PÅ TRÅDMATARENS PLATTA | . 16 |
| 5.3. ÅTERVINNING                      | . 17 |
| 5.4. RESERVDELAR                      | . 17 |
# 1 – ALLMÄN INFORMATION

#### **1.1. PRODUKTBESKRIVNING**

Trådmatarenhet DMU W500 är specialutvecklad för avancerade tillämpningar som kräver särskilda krav för kraftkomponentserie rada silových zdrojov CITOWAVE II, högutvecklad serie för manuella tillämpningar.

Den optimala utformningen gör den enkla att använda under besvärliga villkor, vare sig det gäller rullning eller i förhållande till yttre påverkan (fukt, damm, utslungande partiklar, etc.).

DMU W500 ger dig svetsfogar med hög kvalitet och bra utseende. Trådmatarenhet kan användas endast med CITOWAVE II.

För att kunna använda denna produkten på optimalt sätt krävs det att man läser. Det är viktigt att följa alla anvisningar i detta dokument.

#### **1.2. SVETSSETETS DELAR**

Svetssetet består av:

- trådmatarenhet,
- adapter för ekeologisk spole
- bruksanvisning

säkerhetsanvisningar

#### **1.3. TEKNISKA SPECIFIKATIONER**

|                               | DMU W500 - REF. W000371926   |
|-------------------------------|------------------------------|
| Rullplatta                    | 4 rullar                     |
| Trådmatningshastighet         | 1 till 25 m / min.           |
| Trådhastighetsregulator       | Numerisk                     |
| Tråddiameter                  | 0,6 till 1,6 mm              |
| Utformning för manhål         | ja                           |
| Kapslingsklass                | IP 23 S                      |
| Isoleringsklass               | Н                            |
| Standard                      | EN 60974 - 5 / EN 60974 - 10 |
| Brännaranslutning             | Europeisk märkning           |
| Driftsfaktor 60% pri t = 40°C | 500 A                        |

NOTERA: Strömkällan skall inte användas vid regn eller snö. Den kan förvaras utomhus men är inte framtagen för användning vid regnväder utan skydd.

#### Höljets kapslingsklass

| Kodbokstav     | IP | Utrustningsskydd                                                                                                    |  |
|----------------|----|----------------------------------------------------------------------------------------------------|--|
| Första siffran | 2  | Not inträngning av fasta främmande partiklar på $\emptyset \ge 12,5$ mm                                              |  |
| Andra siffran  | 1  | Mot inträngning av vertikalt fallande vattendroppar                                                                  |  |
|                | 3  | Mot inträngning av regndroppar (med upp till 60° avvikelse från vertikalt) som har skadliga verkningar               |  |
|                | S  | Anger att skyddstestet mot vatteninträngning med skadliga verkningar är utfört med utrustningens alla delar vilande. |  |

## 1.4. MÅTT OCH VIKT

|                         | Mått<br>(D x Š x v) | Netto-vikt               | Vikt med emballage |
|-------------------------|---------------------|--------------------------|--------------------|
| Trådmatarenhet DMU W500 | 603 X 262 X 446     | 17.5 kg<br>(utan "vagn") | 20 kg              |

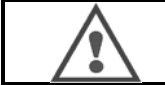

Denna trådmatarenhet är inte utvecklad för särskilda tillämpningar. Den kan användas endast med utrustningen avsedd för manuella tillämpningar.

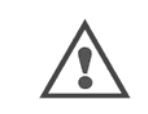

Under svetsningen i MIG-läge är spänningen närvarande i MMA-anslutning. Under svetsningen i MMA-läge är spänningen närvarande i MIG-brännaranslutning, tråd, kontaktrör på MIG-brännare om den är ansluten. Undvik att dessa strömförande delar eller andra föremål kommer i kontakt med din kropp: finns risk för elbågen (brännskador, bländning, förstöring av material)

# 2 - TA PRODUKT I DRIFT

## 2.1. SÄKERHETSÅTGÄRDER

- ⇒ För att skydda frontpanelen mot utslungande delar skall locket hållas alltid stängt
- ⇒ Se till att kablar, gasslang och vattenslang är monterade korrekt så det finns ingen risk för skada på kablar.
- ⇒ Se till att elektriska anslutningarna är korrekt utförda. Anslutningen med kvart varv skall vara ordentligt åtdraget.
- ⇒ Låt inte vätskan och varma material komma i kontakt med slangarna.
- $\Rightarrow$  Produkten är stabil upp till en lutningsvinkel bilita 10 °.
- ⇒ Vid upphängning av enhet använd inte ekologisk spole.
- ⇒ Vid anslutning av trådmatarenhet skall strömtillförseln till strömkällan vara avslagen.

#### 2.2. MONTERING AV TILLVAL

Följande tillval skall monteras innan trådmatarenhet ansluts:

- Transportvagn
- Literflöde
- Vridsockel
- "Push pull"-tillval

#### 2.3. ANSLUTNING AV TRÅDMATARENHET

Vid anslutning av trådmatarenhet och tillval följ anvisningarna agivna under snabb start.

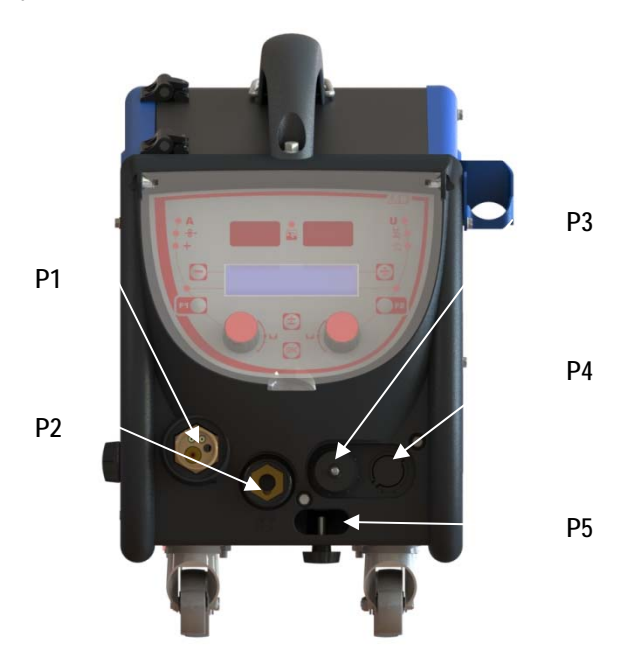

| P1 | Euro – koppling MIG & TIG -   |
|----|-------------------------------|
| P2 | MMA-anslutning                |
| P3 | Fjärrkontrollanslutning       |
| P4 | "Push Pull"-anslutning        |
| P5 | Vattenanslutning för brännare |

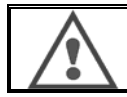

Varje anslutning av trådmatarenhet till produkten eller frånkoppling skall utföras när produkten är avslagen.

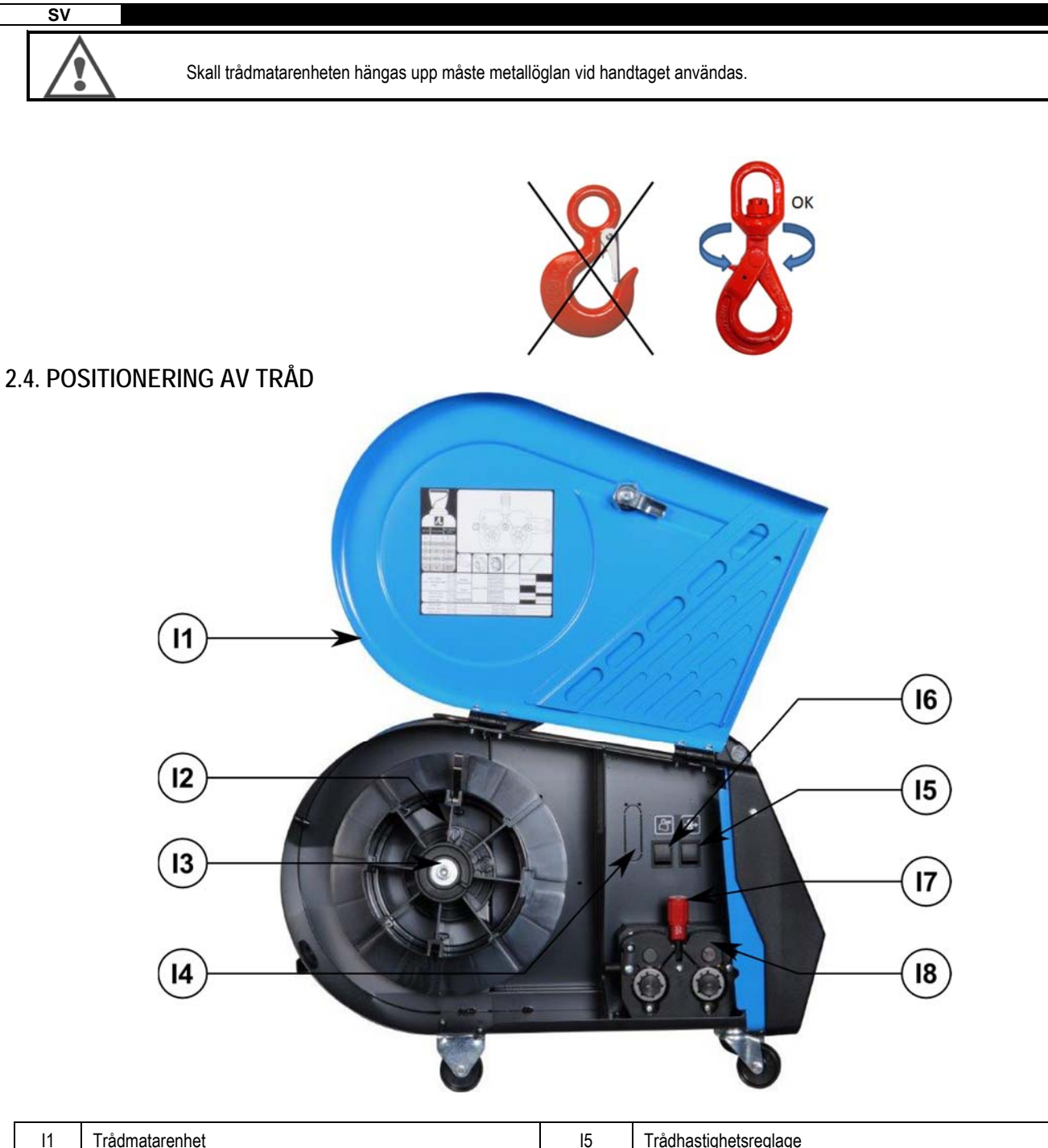

| 11 | Trådmatarenhet                       | 15 | Trådhastighetsreglage   |
|----|--------------------------------------|----|-------------------------|
| 12 | Axelstift för trådspolepositionerare | 16 | Gasströmningsknapp      |
| 13 | Mutter för trådmataraxel             | 17 | Spakspärr för tryckhjul |
| 14 | Flödesmätare-tillval                 | 18 | Tryckhjul               |

Öppna trådmatningsluckan (I1) och se till att den kan inte falla igen.

Lossa på muttern (I3) på trådmataraxeln.

Fäst trådspole på axeln. Se till att axelns stift (I2) passar in ordentligt i spole.

Skruva tillbaka muttern (I3) på axeln genom att dra åt medurs.

Sänk spaken (I7) för att frigöra tryckhjulen (I8):

Fatta tag i spolens trådände och klipp av den missformade delen.

Räta ut de yttersta15 centimetrarna på tråden.

Träd tråden igenom plattans trådledare.

Sänk tryckhjulen (18) och höj spaken (17) för att låsa tryckhjulen.

Anpassa trycket för tryckhjulen (I8) som tryckhjulen utövar på tråden.

## 3 - BRUKSANVISNING

#### 3.1. BESKRIVNING OCH PLACERING

Trådmatargränssnitt:

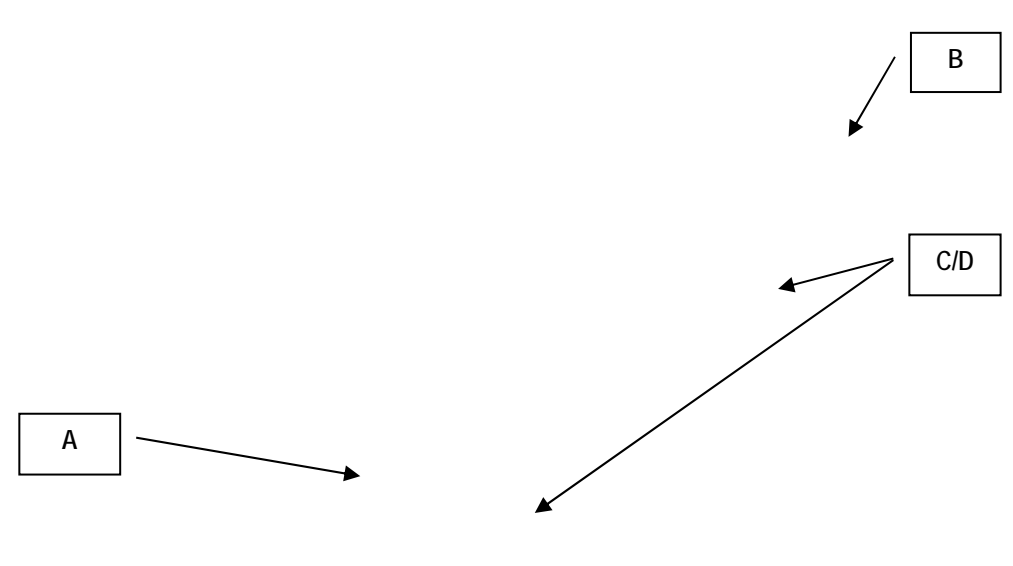

| A-zon | Reglering av svetsparametrar (§ 3.2 ) |
|-------|---------------------------------------|
| B-zon | Översikt och svetsmätning (§ 3.3)     |
| C-zon | Programhantering (§3.4)               |
| D-zon | Trådmatarkonfiguration (§3.5)         |

#### Starta programmet:

Följande meddelanden visas på LCD-skärm när du startar programmet:

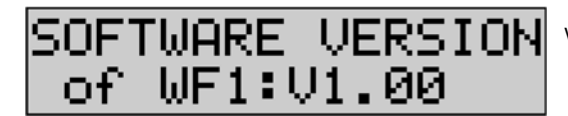

Visas mjukvaruversion och trådmatarnummer om fler trådmatarenheter användas.

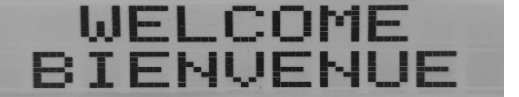

Tillfällig visning « WELCOME BIENVENUE»

Driftvisning sker beroende på läge i vilket produkten stannat till.

Under inställning:

| - AD | JUSTMENT |
|------|----------|
| IN   | PROGRESS |

Om strömkällan är i sådan konfiguration som inte gör det möjligt att utföra inställningen är trådmatarenhetens gränssnitt inaktivt och därför visas detta meddelandet på displayen.

Inställning av kontrast och bakgrundsbelysning:

Kontrast och intensitet av bakgrundsbelysningen är redan förinställda från fabriken.

Det är emellertid möjligt att ändra inställningen genom trådmatarenhet när trådmatarenhet är i inställningsläge.

Tryck och håll OK-knappen intryckt för att ändra kontrasten och vrid på vänster omkopplare.

Tryck och håll OK-knappen för att ändra intensitet av bakgrundsbelysningen och vrid på höger omkopplare.

Föra fram tråden manuellt:

Tryck och håll knappen intryckt för att föra fram tråden manuellt (I5).

**‡**→12m5

Här visas trådhastighet som du kan ställa in via vänster omkopplare (2) upp till det maximala värdet 12,5 m/min.

Trådens minimihastighet är drygt 1sekund och hastighet ökar gradvis tills den inställda hastigheten nås.

Släppa gas:

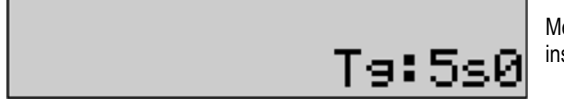

Med gasströmningsknappen kan gas släppas (I6). Gasen kommer att flödas under det inställda tidsintervallet. På displayen visas timer:

Gasflödet stannar när du trycker på (I7)-knappen.

Tidsintervall för gasflödet kan justeras via höger omkopplare (4) där justerat värde skall beaktas när följande gasströmningen sker.

#### 3.2. INSTÄLLNING AV SVETSPARAMETRAR

Beskrivning:

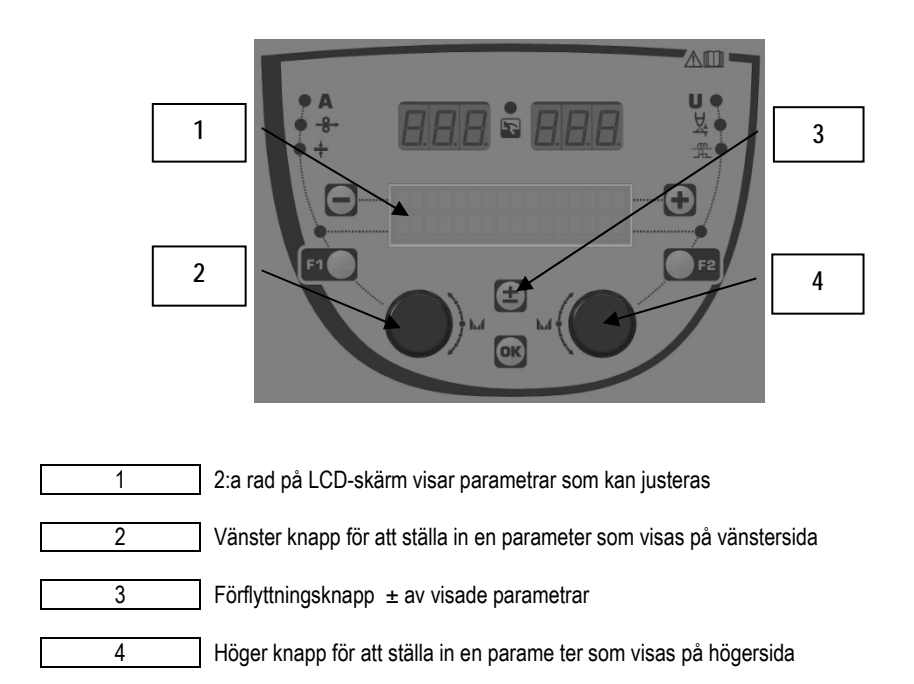

Trådmatarenhet tjänar till att justera primära svetsparametrar (trådhastighet, bågspänning, dynamik...) och startläge. Övriga parametrar konfigureras på strömkällan. Läs bruksanvisningen till strömkällan.

Justeringar utförda på trådmatarenhet (eller strömkällan) uppdateras samtidigt på strömkällan (eller trådmatarenhet).

#### Utan inställning av MIG-svetsprogram

Med förflyttningsknapp ± (3) kan visas följande rader och därmed blir primära svetsparametrar tillgängliga för inställningen:

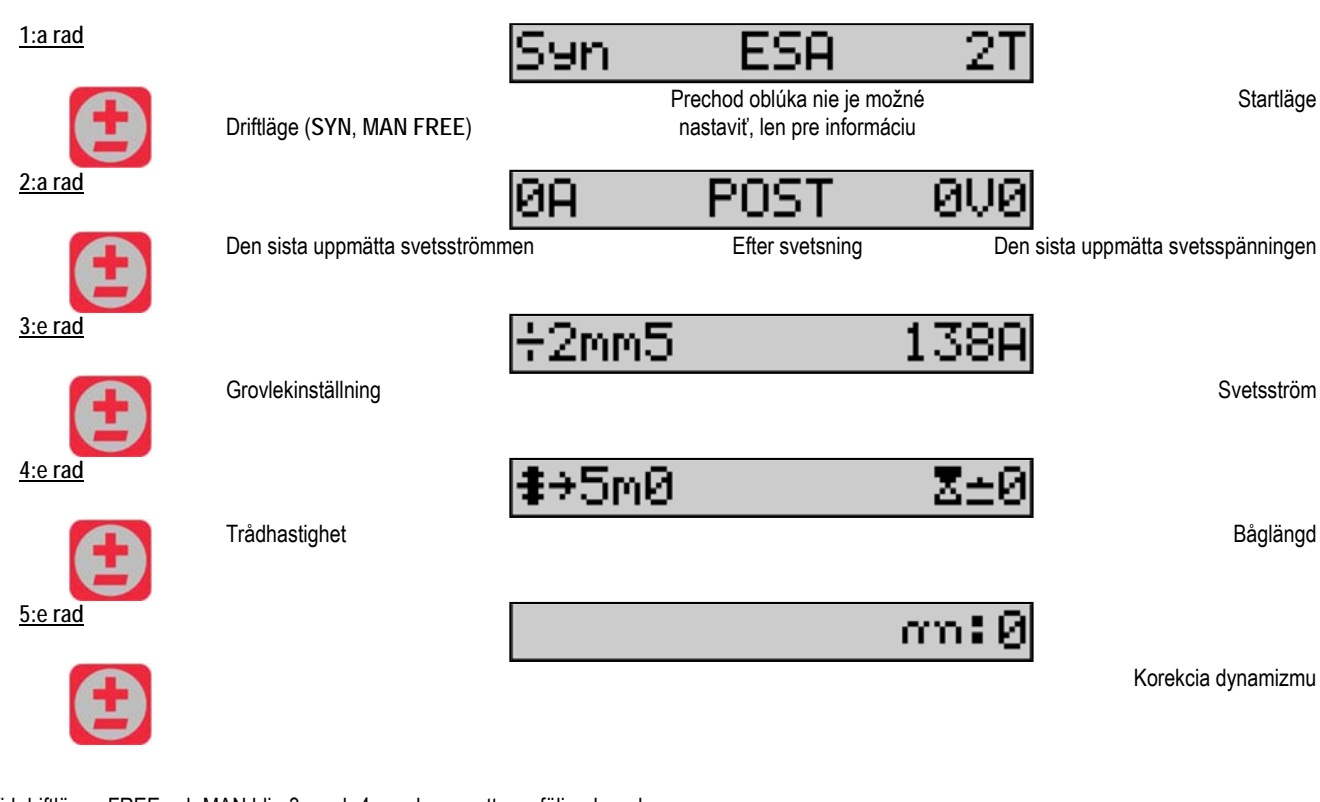

Vid driftlägen FREE och MAN blir 3:e och 4:e raden ersatta av följande rader:

**≇**→5m0 U:10V0

Trådhastighet

Bågspänning

Visning av primära svetsparametrar kan varieras beroende på svetscyklar som är valda på strömkällan och bågövergång som används. Detaljerade uppgifter om inställningen av svetscykel finns angivna i bruksanvisningen till strömkällan. I följande text ges ett exempel på ett sekvensläge och ett modernt sekvensverktyg "Advanced Sequencer".

Ett exempel på ett sekvensläge:

Gå till respektive raden för att få upp parametrarna som du önskar ställa in. Sedan vrid på höger knappen för att välja ett steg som du önskar ställa in:

| <u>1:a rad</u> |                                | Syn           | SA Th                        | L 4T                        |                                                     |
|----------------|--------------------------------|---------------|------------------------------|-----------------------------|-----------------------------------------------------|
|                | Driftläge (SYN, MAN FREE)      | Aktivovan     | vý prechod oblúka a<br>režim | a krokový                   | Startläge                                           |
| <u>2:a rad</u> |                                | ØA            | POST                         | 0V0                         |                                                     |
|                | Den sista uppmätta svetsströmr | men           | Efter svetsning              | Den s                       | ista uppmätta svetsspänningen                       |
| <u>3:a rad</u> |                                | ÷2mm5         |                              | 138A                        |                                                     |
| Ð              | Réglage épaisseur              |               |                              |                             | Courant de soudage                                  |
| <u>4:e rad</u> |                                | <b>‡</b> →5m0 |                              | $\langle \neg_{2}1 \rangle$ |                                                     |
| Ð              | Trådhastighet                  |               |                              | Välj                        | ett steg som du önskar ställa in<br>via höger knapp |
|                |                                | Z±0           |                              | $\langle \neg_{1}1 \rangle$ |                                                     |

| SV             |                         |                                                          |
|----------------|-------------------------|----------------------------------------------------------|
| 5:e rad        | Båglängd                | Välj ett steg som du önskar ställa in<br>via höger knapp |
| <u>6:e rad</u> |                         | an:0 <7⊾1>                                               |
| Ð              | Dynamik                 | Välj ett steg som du önskar ställa in<br>via höger knapp |
| <u>7:e rad</u> |                         | n71:2                                                    |
|                | Antalet aktiverade steg |                                                          |

#### Ett exempel på ett modernt sekvensverktyg "ADVANCED SEQUENCER"

Det moderna sekvensverktyget Advanced Sequencer gör det möjligt att användare kan dela in svetsningen i två olika svetslägen. Displayen kan därmed anpassas så att samma parametern kan ställas in både för 1:a läge till vänster och 2:a läge till höger.

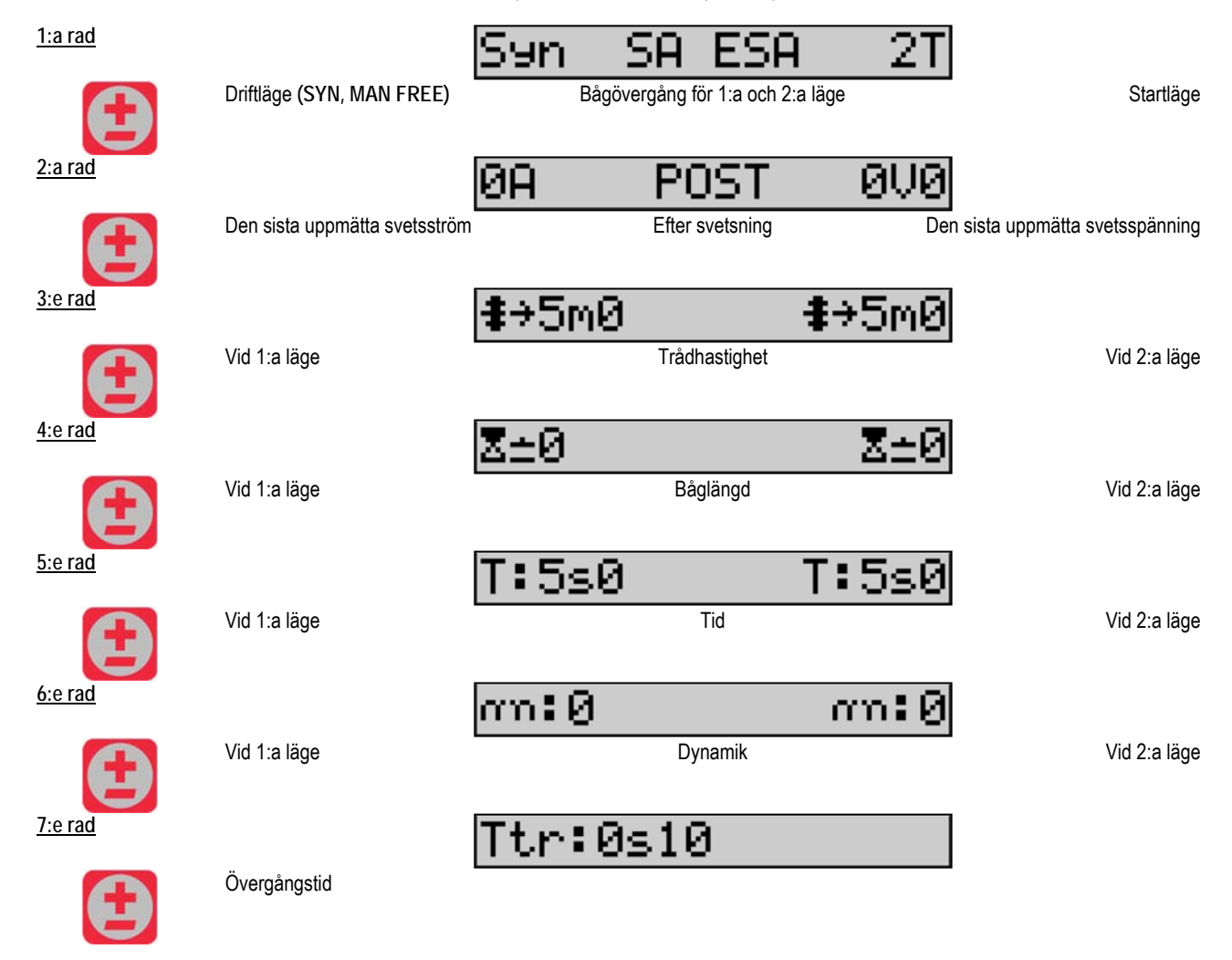

Inställning av potentiometer

- Trådmatarenhet kan anslutas till:
  - Fjärrkontroll med potentiometern
  - Brännare med potentiometern
  - Kompatibel brännare "push pull" med potentiometrar

Du måste först konfigurera potentiometern på strömkällan för att den skall kunna vara accepterad (andra detaljerade upplysningar hittar du i bruksanvisningen till strömkällan). Du måste ange antalet använda potentiometrar.

Med potentiometrar regleras:

1. potentiometern Trådhastighet

2. potentiometern Bågspänning

Inställningsområde via potentiometrar beror på driftläge eller begränsning av programmet.

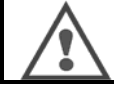

Till produkt kan endast en extern anordning med en potentiometer anslutas.

Respektive parametrar kan inte ställas in via digitala gränssnitt (trådmatning, generator och RC-arbeten) om potentiometrar är anslutna och aktiverade.

#### **MIG-svetsning**

Gränssnitt anpassar sig automatiskt under svetsningen och endast primära svetsparametrar är tillgängliga för justering:

Trådhastighet, båglängd, dynamik, ström, spänning.

#### MMA-svetsning

Närmare information om inställning av MMA-process hittar du i bruksanvisningen till strömkällan.

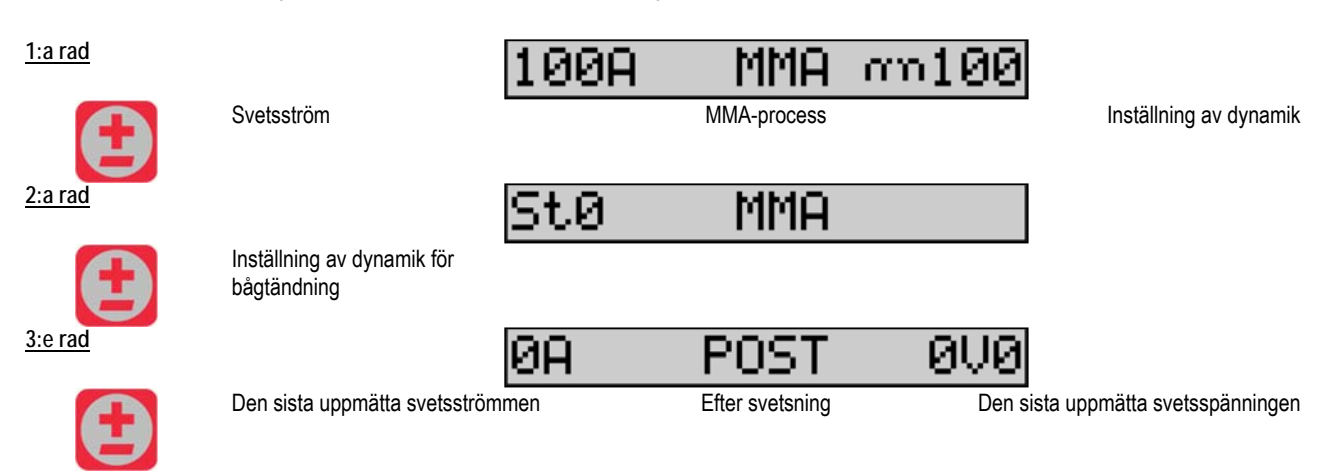

Under svetsningen är gränssnitt likt som vid MIG-svetsning.

#### **TIG-svetsning**

Närmare information om inställningen av TIG-processen hittar du i bruksanvisningen till strömkällan

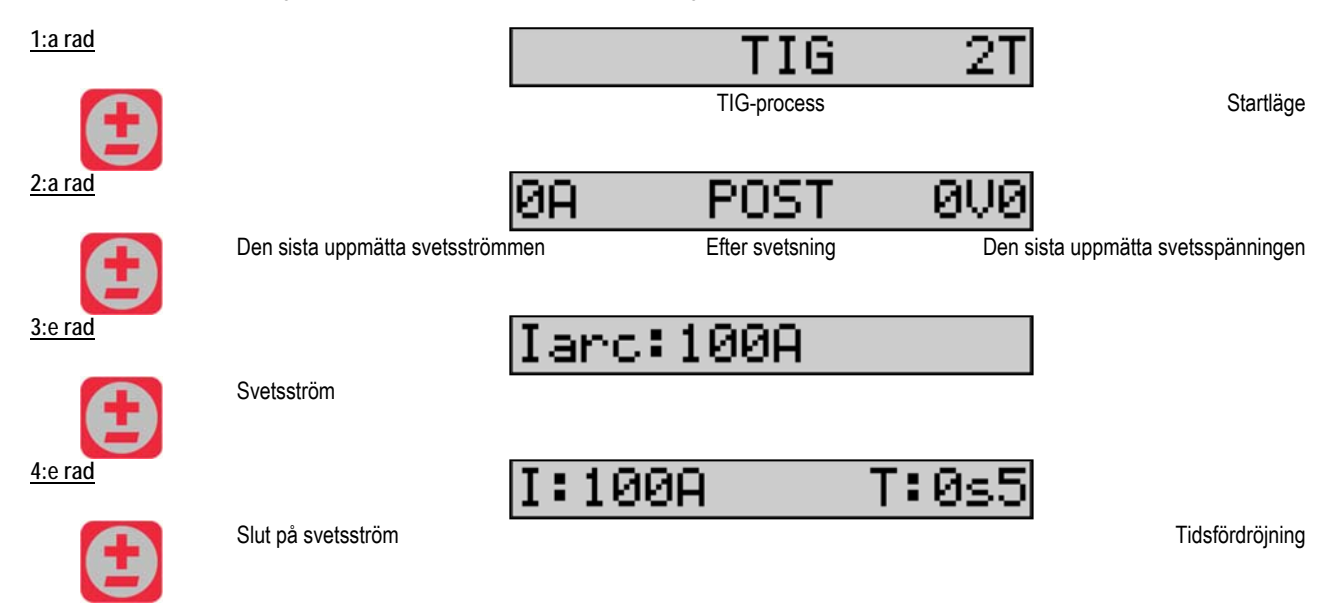

## 3.3. ÖVERSIKT OCH SVETSMÄTNING

Beskrivning:

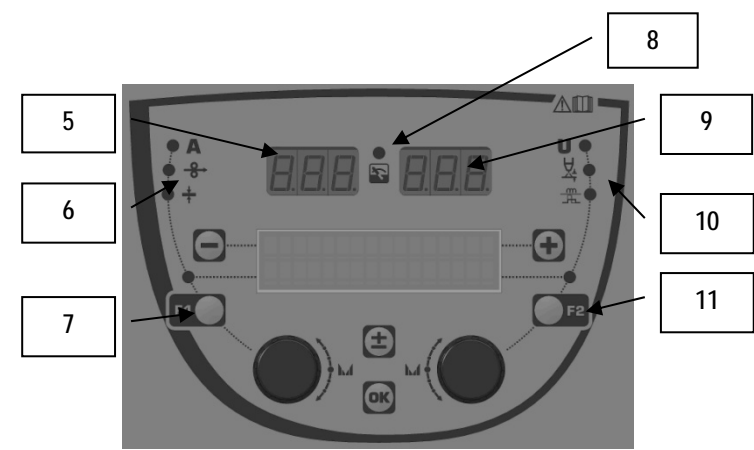

| 5  | Vänster display visar mätning                     |
|----|---------------------------------------------------|
| 6  | Kontrollampa för parameter som visas till vänster |
| 7  | Valknapp för vänster parameter                    |
| 8  | Produktens statusindikator                        |
| 9  | Höger display visar mätning                       |
| 10 | Kontrollampa för parameter som visas till höger   |
| 11 | Valknapp för höger parameter                      |

Visade värden beror på produktens status:

| Status            | Värden visade på (5) och (9)          | Kontrollampa (8) |
|-------------------|---------------------------------------|------------------|
| Inställning pågår | Inga värden                           | Lyser ej         |
| Utanför svetsning | Instruktioner eller teoretiska värden | Lyser ej         |
| Under svetsning   | Direkt uppmätta värden                | Blinkar          |
| Efter svetsning   | Det sista uppmätta svetsvärdet        | Lyser            |

Notering: Tidsintervallet efter svetsningen kan konfigureras på strömkällan. De sista uppmätta svetsvärden är alltid tillgängliga på strömkällan (läs bruksanvisningen till strömkällan).

Förklaring av grafiska symboler:

| Symbol   | Funktion        | Storhet | Symbol | Funktion               | Storhet |
|----------|-----------------|---------|--------|------------------------|---------|
| Α        | Strömintensitet | А       | U      | Spänning               | V       |
| ♦        | Trådhastighet   | m/min   | ¥.     | Båglängd               |         |
| <b>↓</b> | Grovlek         | mm      |        | Finjustering/dinamisme |         |

#### **3.4. PROGRAMHANTERING**

#### Beskrivning

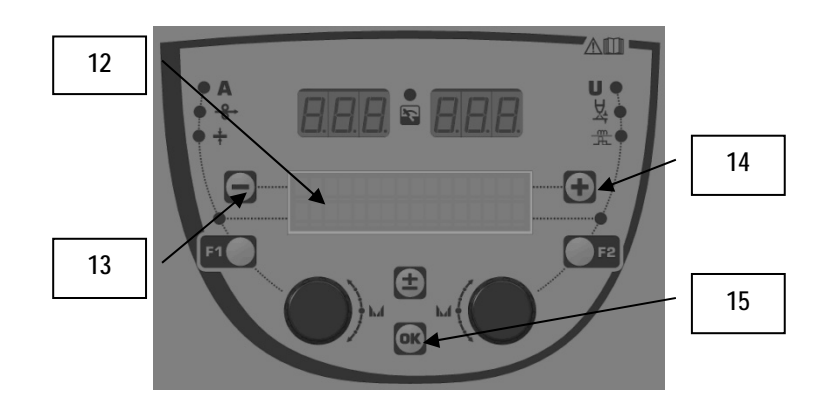

| 12 | På den 1:a raden i LCD/skärm visas ett nummer, namn och<br>den befintliga programstatus |  |  |
|----|-----------------------------------------------------------------------------------------|--|--|
| 13 | Knapp (-) att kalla fram föregående program                                             |  |  |
| 14 | Knapp (+) att kalla fram nästföljande program                                           |  |  |
| 15 | Knapp (OK) att komma fram till programhantering                                         |  |  |

Den 1:a raden innehåller följande information i nedan angiven ordningen.

- Programstatus (tillval)
- Programnummer
- Programnamn

Information om status representerar:

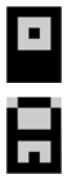

Floppy = programmet har ändrats sedan sista lagring

Verrou = Programmet är spärrat.

Om programnamnet är längre än displaykapacitet kommer tecknen på namnet att skjutas fram och på så sätt bildas gradvis hela namnet .

#### Programval:

Programmet väljas genom att trycka på + (14), detta gör att man förflyttar sig till det nästa programmet, eller trycka på - (13) som gör att man går tillbaka till det föregående programmet.

Om programlistan är aktiv då blir valet av programmen begränsad endast till programmen från listan.

#### Kalla fram och spara program

Gå till "restore" (återuppta) genom att trycka på OK-knappen (15). Vrid på knappen (2) eller (4) så att pilen visar på det önskade aktivitet. Bekräfta valet genom att trycka på OK-knappen (15). Om du vill avsluta programvalet tryck på godtycklig knapp utom OK-knappen (15) eller startläge-knapp.

#### 3.5. TRÅDMATNINGSKONFIGURATION

#### Varningsmeddelanden:

När ett fel uppstår visas felnummer och text som innehåller information om felet. När felet är avhjälpt blinkar texten kvar. Det krävs att bekräfta felet genom att trycka på OK-knappen som finns på trådmatare eller strömkällan. Meddelandet försvinner efter att ha felet bekräftats.

Närmare information hittar du i bruksanvisningen till strömkällan.

| S۱  | /                               |                                                                                                    |
|-----|---------------------------------|----------------------------------------------------------------------------------------------------|
| Kód | Felmeddelandet på LCD-<br>skärm | Betydelse                                                                                                    |
| E03 | Over max pw                     | Den högsta tillåten effekt från strömkällan har överskridits –se till att svetsparametrar inte överskrider<br>strömkällans karakteristik (inkl. Free-läge).                                                                                                    |
| E07 | Overvoltage pw                  | Överspänning 3 – strömkällans strömtillförsel (tolerans 400V - 3 ~ 15 %/-20 %) – Kontrollera<br>strömtillförselns värden                                                                                                    |
| E07 | Undervoltage pw                 | Underspänning 3 – strömkällans strömtillförsel (tolerans 400V - 3 ~ 15 %/-20 %) – Kontrollera strömtillförselns värden                                                                                                    |
| E15 | Max aver current                | Genomsnittlig maximiström som är tillåten via strömkällan har överskridits – se till att svetsparametrar inte överskrider strömkällans värden (särskild Free-läge).                                                                                                    |
| E16 | Max strikcurrent                | Maximal momentan ström som är tillåten via strömkällan har överskridits – se till att svetsparametrar inte överskrider strömkällans värden (särskild Free-läge).                                                                                                    |
| E25 | Over duty cycle                 | Strömkällans belastningscykel har överskridits – vänta tills strömkällan svalnar                                                                                                    |
| E30 | Missed striking                 | Endast auto-läge<br>Tidsintervall 3 sekunder för att detektera bågen efter att svetsning ha startat löpt ut                                                                                                    |
| E32 | Broken arc                      | Endast auto-läge<br>Avbrytning av bågen                                                                                                    |
| E33 | Program problem                 | Otillåtet eller obefintligt program har kallats fram                                                                                                    |
| E33 | Incompat. prog.                 | Program är inte kompatibelt med denna mjukvaruversion. Var vänlig och uppdatera strömkällans<br>mjukvaruversion                                                                                                    |
| E33 | Incompat. conf.                 | Konfiguration är inte kompatibel med denna mjukvaruversion. Var vänlig och uppdatera strömkällans mjukvaruversion.                                                                                                    |
| E33 | Corrupted prog.                 | Program är skadat. På sidan i strömkällans programhantering är det här programmet synligt . Det här<br>programmet måste tas bort.                                                                                                    |
| E33 | Corrupted conf.                 | Konfiguration för produkten är skadad. Var vänlig och konfigurera om.                                                                                                    |
| E33 | Corrupted list                  | Programlistan är skadad. Var vänlig och konfigurera om programlistan.                                                                                                    |
| E42 | Device reset                    | Extern anordning har återställts. Var vänlig och återställa strömkällan.                                                                                                    |
| E42 | Unstable pow sup                | Strömkällan är instabil. Kontrollera elinstallation.                                                                                                    |
| E44 | Calibration                     | Det går inte att genomföra automatisk kalibrering.<br>Kontrollera om kalibreringsprocess som visas på skärm har följts väl.                                                                                                    |
| E45 | Instant stop                    | Krav från användare på omedelbar svetsstopp.                                                                                                    |
| E49 | Check device cnt                | Ingen kommunikation med extern anordning.<br>Se till att extern anordning är ansluten.<br>Anslutning och frånkoppling av trådmatarenhet skall utföras endast när produkten är utan ström.                                                                                       |
| E50 | Cooling problem                 | Kylenhet med genomflöde.                                                                                                    |
| E52 | Stuck electrod                  | Endast MMA-läge<br>Elektrodrör har fästs på svetsad del. Dela bort elektrodrör från del                                                                                                    |
| E53 | Stuck wire                      | Endast MIG-läge<br>Elektrodrör har fästs på svetsad del. Skär av tråd.                                                                                                    |
| E63 | Motor torque                    | För högt vridmoment i avrullningsmotor.<br>Kontrollera om trådledare är fri från smuts, motor eller trådmatning inte hindras från att föra fram tråd eller<br>mata tråd.<br>Se till att rullar har tillräckligt avstånd. Detta kan vara orsaken till problem som beskrivs ovan. |
| E72 | Not present Syn                 | Start av svetsprogram som saknar synergi med användare i generator – importera eller definiera synergi med användare som kommer att motsvaras det aktuella programmet.                                                                                                    |
| E80 | I min control                   | Undre gräns för svetsström som angivits av användare har överskridits                                                                                                    |
| E81 | I max control                   | Övre gräns för svetsström som angivits av användare har överskridits                                                                                                    |
| E82 | U min control                   | Undre gräns för svetsspänning som angivits av användare har överskridits                                                                                                    |
| E83 | U max control                   | Övre gräns för svetsspänning som angivits av användare har överskridits                                                                                                    |
| E84 | Wf I motor max                  | Undre gräns för avrullningsmotorns ström som angivits av användare har överskridits                                                                                                    |
| E85 | Wf I motor min                  | Övre gräns för avrullningsmotorns ström som angivits av användare har överskridits                                                                                                    |
| E86 | Missing software                | Det saknas ett mjukvaruprogram för en viss extern anordning. Var vänlig och uppdatera mjukvaruprogram igen.                                                                                                    |
| E90 | Error CAN bus                   | Det sker stark kommunikationsstörning med extern anordning. Kontrollera anslutning av extern anordning.<br>Anslutning och frånkoppling av trådmatarenhet skall utföras endast när produkten är utan ström.                                                                      |

# 4 - TILLVAL

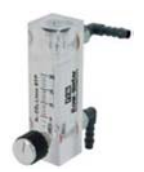

Gasflödesreglerare, ref. W000275905

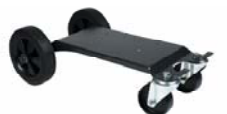

Transportvagn för trådmatarenhet, ref. W000275908

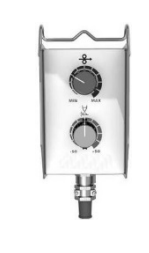

Enkel fjärrkontroll, ref. W000275904

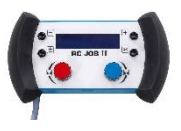

## Fjärrkontroll II – RC, ref. W000371925

## **TORCHES ÉVOLUÉES**

CITORCH 2 ME 341 – 4m, réf. W000373834 CITORCH 2 ME 341W – 4m, réf. W000373835 CITORCH 2 ME 441W – 4m, réf. W000373836

#### Brännare med potentiometrar s potenciometrar

CITORCH MP 341 – 4m , réf. W000345118 CITORCH MP 341W – 4m, réf. W000345120 CITORCH MP 441W – 4m, réf. W000345122

"PUSH – PULL"-platta, ref. W000275907

Adapter TIG, ref. W000379466

# 5 - UNDERHÅLL

Minst 2 gånger per år, eller beroende på hur ofta produkten används, ska följade kontrolleras:

Att trådmatarenheten är ren i allmänhet.

Anslutningar till el och gas.

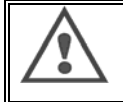

Rengör eller reparera aldrig invändigt utan att först se till att produkten är frånkopplad från elnätet. Ta av höljet och avlägsna damm och partiklar med dammsugare.

Arbetet ska alltid utföras med dammsugarmunstycke av plast för att inte skada matarisoleringen.

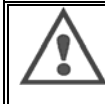

Dammsug elkretsarna varsamt och se till att plastmunstycket inte skadar komponenterna. Om trådmatningen inte fungerar som den ska, kontrollera följande innan diagnos ställs:

- Strömtillförsel, samt styr- och elkretsar.
  - ⇒ Isolerings kondition, kablar och ledningar

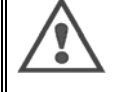

- Varje gång produkten startas, och före varje SAV-service, kontrollera:
  - ⇒ att strömterminalerna inte är för klent åtdragna
  - ⇒ att alla kopplingar är korrekt utförda
  - ⇒ gasflödet
  - ⇒ brännarens kondition
  - ⇒ trådens typ och diameter

### 5.1. MATARHJUL OCH TRÅDLEDARE

Dessa delar ska under normala arbetsförhållanden ha en lång livslängd innan utbyte krävs.

Emellertid kan tidig utslitning eller igensättning orsakas av klibbiga rester.

För att minska risken för detta ska plattan kontrolleras regelbundet och vid behov rengöras.

Växelmotorkitet är underhållsfritt.

Na montáž kladiek na dosku je potrebné mať adaptér ref. W000277338.

## 5.2. SLITDELAR PÅ TRÅDMATARENS PLATTA

Trådmatarenhetens slitdelar, som styr och leder fram svetstråden, måste anpassas till den aktuella svetstrådens typ och diameter.

Slitage kan dock påverka svetsresultatet. När slitage uppstår är det nödvändigt att byta ut delarna.

|                |                        | Trådledarens<br>inloppsmunstycke | Rulle                    | Mellanliggande<br>trådledare | Trådledarens<br>utloppsmunstycke |
|----------------|------------------------|----------------------------------|--------------------------|------------------------------|----------------------------------|
|                | 0,6 / 0,8<br>0,8 / 1,0 |                                  | W000305125<br>W000267598 | W000279645                   | W000277335<br>W000277335         |
| stål           | 0,9 / 1,2<br>1,0 / 1,2 | W000277333                       | W000277008<br>W000267599 |                              | W000277335<br>W000277335         |
|                | 1,2 / 1,6<br>1,4 / 1,6 |                                  | W000305126<br>W000277009 |                              | W000277336<br>W000277336         |
| Fluxfylld tråd | 0,9 / 1,2              |                                  |                          |                              | W000277335                       |
|                | 1,2 / 1,6              | W000277333                       |                          |                              | W000277335                       |
|                | 1,4 / 1,6              |                                  |                          |                              | W000277336                       |
| ALU            | 1,0 / 1,2              | ALUKIT W000277622                |                          |                              |                                  |
|                | 1,2 / 1,6              | ALUKIT W000277623                |                          |                              |                                  |

Det är möjligt att använda ALU-rullar med ståltråd och fluxfylld tråd.

# 5.3. ÅTERVINNING

Det krävs extra hantering med följande komponenter efter dess livslängd (återvinning): Frontpanelens kort LCD-skärm frontpanelens kort

## 5.4. RESERVDELAR

(& se utvikningsblad 1 i slutet av denna manual)

| Position | REF. SAF     | Beteckning                         |
|----------|--------------|------------------------------------|
|          | W000371926   | DMU W500                           |
|          |              | Frontpanel                         |
| 1        | W000374096   | Frontpanel                         |
| 2        | W000265987   | Satsens roda knappar               |
|          | W000373633   | Plastskydd                         |
|          | 14/000070017 | Inre delar                         |
|          | W000278017   | Ventil                             |
|          | W000277985   | Kablage+ uttag                     |
| 10       | W000277986   | RC-ledning                         |
| 10       | W000241668   | Hankontakt 500 A 1/T               |
| 11       | W000148911   | Honkontakt 500 A 1/41              |
|          | W000277987   | Europakontakt                      |
|          | 14/000070010 | Cnassi                             |
| 04       | W000278019   |                                    |
| 21       | VVUUU2/7976  | Handtag                            |
| 22       | W000277977   | Plastoelar                         |
| 23       | VVUUU278083  | Lucka med utrustning               |
| 24       | W000277984   | Hoger panel med skruv              |
| 25       | W000278021   | Gangjarn med skruvar               |
| a        | VVUUU278730  | Swivei framnjul                    |
| D        | W000277990   | Fast baknjul                       |
| 20       | 14/000277088 | Plalla<br>Komplett meter och knonn |
| 30       | W000277988   | Komplett motor och knapp           |
| 31       | W000277989   | Ruilarhoije                        |
| 32       | VVUUU278018  | Skruvset                           |
|          | VVUUU277338  | Hjuladapter                        |
|          | 10/000278022 | Kaplage                            |
|          | VVUUU278022  | Kopplingar for kaplage             |
|          | W000147072   | Frambiul                           |
|          | W000147072   | Pakhiul                            |
|          | VVUUU147075  | Dakiijui<br>Tillvol Duch pull      |
|          | 10/000277001 | Duch pull ledning                  |
|          | VVUUU277991  | Push – pull-leaning                |

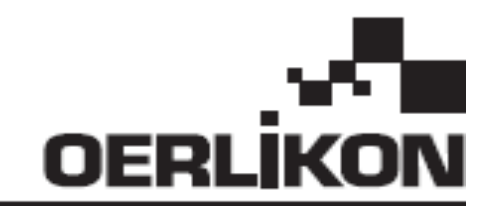

# **DMU W500**

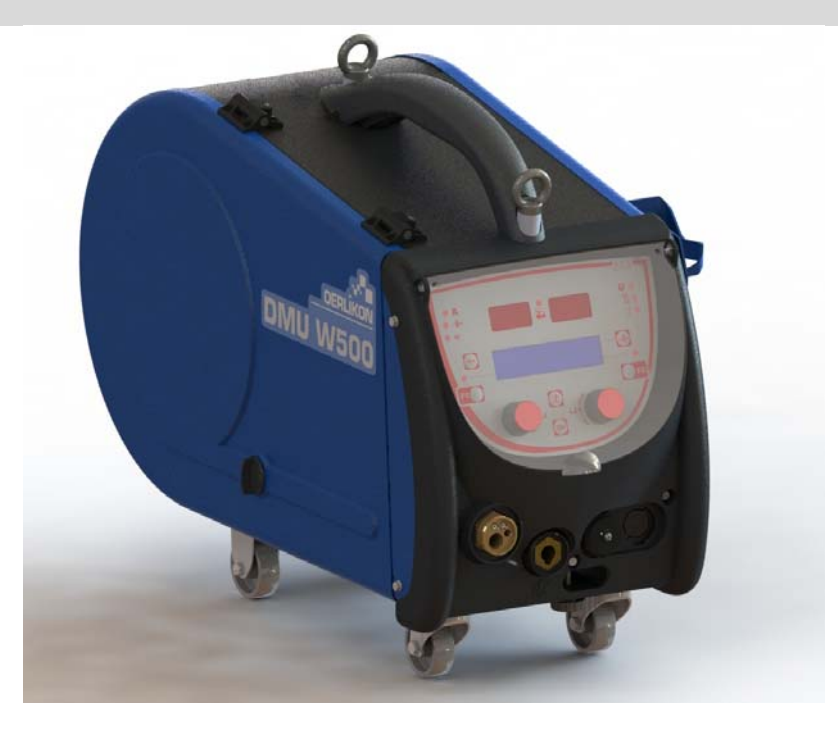

# NL BEDIENINGS- EN ONDERHOUDSINSTRUCTIES

Cat.nr.: 8695-1214 Versie: G Datum: 02/2018

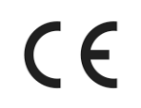

CE Contact: www.oerlikon-welding.com

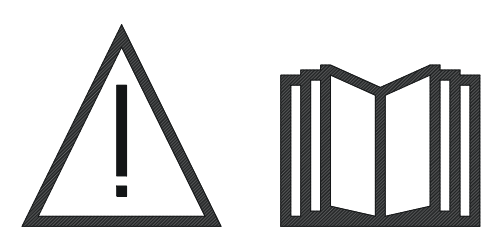

NL Booglassen en plasmasnijden kan gevaarlijk zijn voor de gebruiker en voor personen die zich in de nabijheid van de werkomgeving bevinden. Lees deze bedieningshandleiding zorgvuldig door vóór u het product gebruikt.

NL

# INHOUDSOPGAVE

| 1 - ALGEMENE INFORMATIE                           | 4<br>4 |
|---------------------------------------------------|--------|
| 12 INHOUD VAN DE LASSET                           | 4      |
| 1.3. TECHNISCHE SPECIFICATIES.                    | 4      |
| 1.4. AFMETINGEN EN GEWICHT                        | 4      |
| 2 - CONFIGURATIE                                  | 5      |
| 2.1. VOORZORGSMAATREGELEN                         | 5      |
| 2.2. OPTIES MONTEREN                              | 5      |
| 2.3. AANSLUITING VAN DE DRAADAANVOER              | 5      |
| 2.4. DE DRAAD POSITIONEREN                        | 6      |
| 3 - GEBRUIKSAANWIJZING                            | 7      |
| 3.1. PRESENTATIE EN CONFIGURATIE                  | 7      |
| 3.2. DE LASPARAMETERS INSTELLEN                   | 8      |
| 3.3. VOORBEELD EN LASMETING                       | . 12   |
| 3.4. PROGRAMMA'S BEHEREN                          | . 13   |
| 3.5. CONFIGURATIE VAN DE DRAADAANVOER             | . 13   |
| 4 - OPTIES                                        | . 15   |
| 5 - ONDERHOUD                                     | . 16   |
| 5.1. DRAADROLLEN EN -GELEIDERS                    | . 16   |
| 5.2. PLAAT VAN DE DRAADAANVOER VERVANGINGSARTIKEL | . 16   |
| 5.3 RECYCLING                                     | 17     |
| 5.4. KESEKVEUNDEKDELEN                            | 17     |

#### NL

# **1 - ALGEMENE INFORMATIE**

## 1.1. KENNISMAKING MET DE INSTALLATIE

De draadaanvoer DMU W500 is speciaal ontwikkeld voor veeleisende toepassingen die vragen om een vermogensbron uit de CITOWAVE II-serie, een expertklasse voor handmatige toepassingen.

Dankzij het geoptimaliseerde ontwerp is het product eenvoudig te gebruiken in moeilijke omgevingen. U kunt het product gebruiken voor rollen (eventueel is een trolley voor in de werkomgeving verkrijgbaar) en tegen zware uitwendige omstandigheden (vocht, stof, deeltjes, enz.)

Met de DMU W500 realiseert u kwalitatief hoogwaardige lassen die er ook nog eens goed uitzien. De draadaanvoer kan alleen worden gebruikt voor de CITOWAVE II-serie.

Om het systeem optimaal te gebruiken, is uitgebreide kennis van de inhoud in deze handleiding nodig. Volg alle instructies die in dit document worden beschreven.

## **1.2. INHOUD VAN DE LASSET**

#### De lasset bestaat uit:

- een draadaanvoer
- een adapter voor ecologische spoelen
- instructies voor de gebruiker
- veiligheidsinstructies

#### **1.3. TECHNISCHE SPECIFICATIES**

|                                       | DMU W500 - REF. W000371926   |
|---------------------------------------|------------------------------|
| Rolplaat                              | 4 rollen                     |
| Snelheid draadaanvoer                 | 1 tot 25 m/min.              |
| Regeling van snelheid draadaanvoer    | Numeriek                     |
| Bruikbare diameter draad              | 0,6 tot 1,6 mm               |
| Ontwikkeld om in een mangat te passen | ја                           |
| Beschermingsindex                     | IP 23 S                      |
| Isolatieklasse                        | Н                            |
| Norm                                  | EN 60974 - 5 / EN 60974 - 10 |
| Aansluiting lastoorts                 | Europees                     |
| Inschakeltijd 60% bij t = 40°C        | 500 A                        |

<u>N.B.</u>: deze voedingsbron kan niet gebruikt worden bij regen of sneeuwval. De voedingsbron kan buiten opgeslagen worden, maar is niet bedoeld om onbeschermd gebruikt te worden in de regen.

Mate van bescherming die door de behuizing wordt geboden

| Codeletter    | IP | Bescherming                                                                                                    |  |
|---------------|----|----------------------------------------------------------------------------------------------------|--|
| Eerste cijfer | 2  | Tegen het binnendringen van vreemde vaste stoffen met een Ø ≥12,5 mm                                                                                                    |  |
| Tweede cijfer | 1  | Tegen het binnendringen van verticale waterdruppels, met alle schadelijke effecten vandien                                                                                               |  |
|               | 3  | Tegen het binnendringen van regen (onder een verticale hoek van 60°) met alle schadelijke effecten vandien                                                                               |  |
|               | S  | Geeft aan dat de test van de bescherming tegen schadelijke effecten als gevolg van het<br>binnendringen van water werd uitgevoerd toen alle onderdelen van de apparatuur inactief waren. |  |

### **1.4. AFMETINGEN EN GEWICHT**

|   |        |                                                               | Afmetingen (LxBxH)                                         | Nettogewicht                                                        | Verpakkingsgewicht                                 |                |
|---|--------|---------------------------------------------------------------|------------------------------------------------------------|---------------------------------------------------------------------|----------------------------------------------------|----------------|
|   | Draada | aanvoer DMU W500                                              | 603 X 262 X 446                                            | 17,5 kg<br>(zonder de optionele trolley)                            | 20 kg                                              |                |
|   |        | Deze draadaanvoer is niet ontwo<br>handmatige installaties.   | orpen voor automatische to                                 | pepassing. De draadaanvoer kan                                      | alleen gebruikt worden v                           | voor           |
|   |        |                                                               |                                                            |                                                                     |                                                    |                |
| ~ |        | Wanneer u MIG-laswerkzaamhe<br>ook aanwezig op de aansluiting | eden uitvoert, is de spannin<br>voor de MIG-toorts en op o | g aanwezig op de MMA-aansluitir<br>le draad en contactbuis van de M | ng. Wederkerig is de spa<br>IG-toorts wanneer u MN | anning<br>∕IA- |

laswerkzaamheden uitvoert en deze is aangesloten. Vermijd contact van deze aansluitingen met andere onderdelen: er bestaat een risico op elektrische bogen (verbranding, verblinding, verslechtering van het materiaal).

## 2 - CONFIGURATIE

## 2.1. VOORZORGSMAATREGELEN

- ⇒ Houd de transparante kap gesloten om de projecties aan de voorzijde te beschermen.
- ⇒ Zorg ervoor dat u de kabels en gas- en waterleidingen niet afknelt.
- ⇒ Zorg ervoor dat de voedingskabels goed zijn geïnstalleerd. De aansluiting die u een kwartslag moet draaien, dient goed bevestigd te zijn.
- ⇒ Vermijd contact van vloeibare, hete materialen met de kabels.
- $\Rightarrow$  De stabiliteit van het systeem wordt ondersteund tot een hoek van 10°.
- ⇒ Gebruik geen ecologische spoel wanneer u de draadaanvoer ophangt.
- ⇒ De draadaanvoereenheid dient aangesloten te worden wanneer de generator is uitgeschakeld.

### 2.2. OPTIES MONTEREN

Voordat u de draadaanvoer aansluit, dient u de volgende optionele accessoires te monteren:

- Trolley Waterelement Zwenkelement
- Duw-/trekelement

### 2.3. AANSLUITING VAN DE DRAADAANVOER

Volg de instructies in de snelstarthandleiding voor opties voor de draadaanvoer en aansluiting.

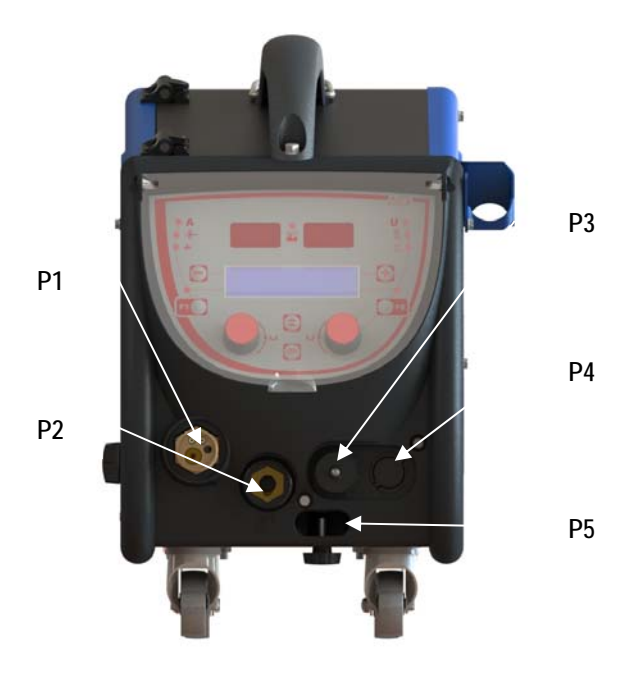

| P1                                             | Euro-aansluiting MIG & TIG - |  |
|------------------------------------------------|------------------------------|--|
| P2                                             | P2 MMA-aansluiting           |  |
| P3                                             | Externe stekker              |  |
| P4 Aansluiting voor optioneel duw-/trekelement |                              |  |
| P5 Wateraansluiting lastoorts                  |                              |  |

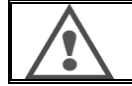

De draadaanvoer dient altijd op de installatie aangesloten of van de installatie ontkoppeld te worden wanneer de installatie is uitgeschakeld.

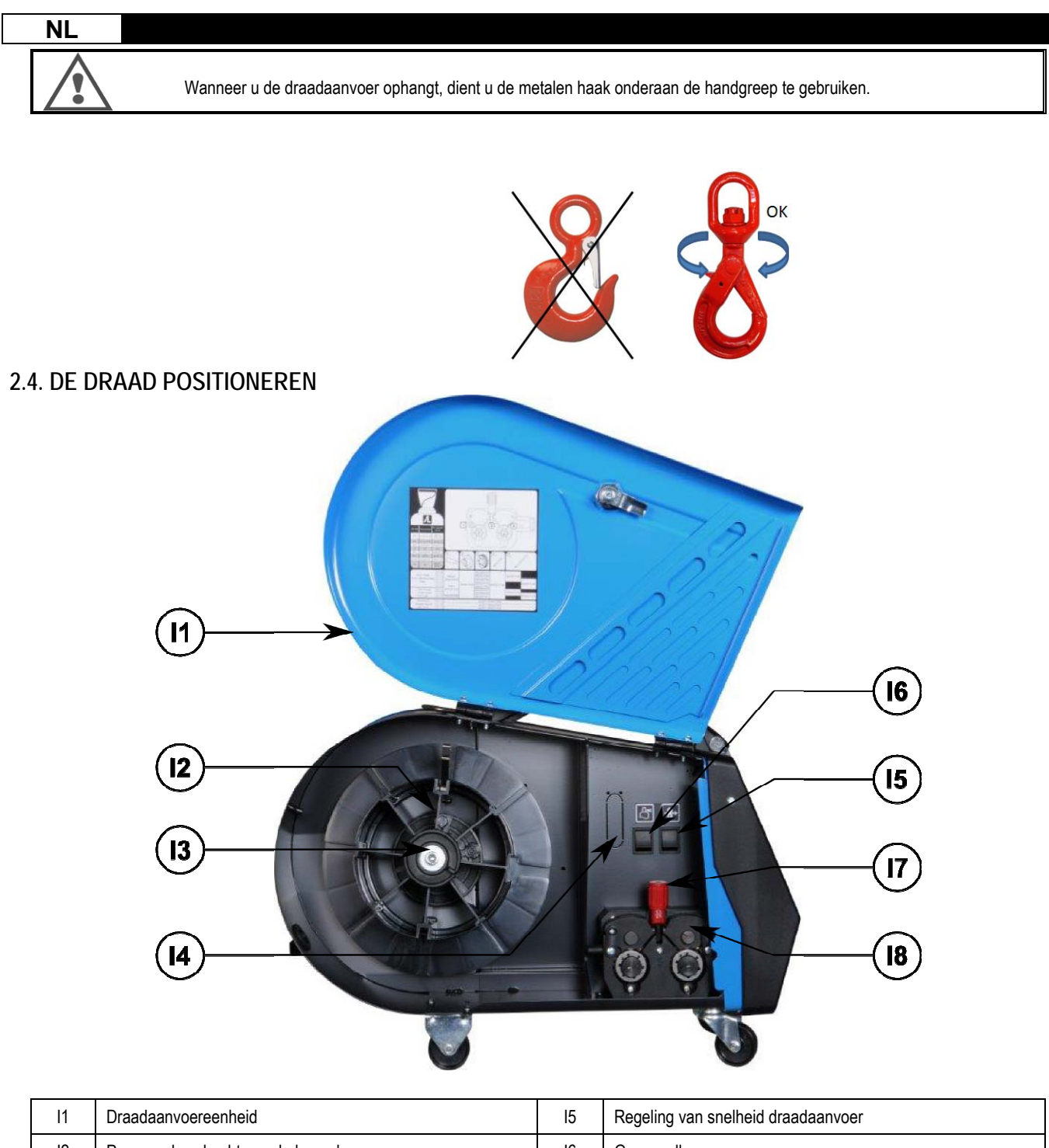

| 11 | Draadaanvoereenheid              | 15 | Regeling van snelheid draadaanvoer  |
|----|----------------------------------|----|-------------------------------------|
| 12 | Pen van de schacht van de haspel | 16 | Gasspoelknop                        |
| 13 | Asmoer van de spoel              | 17 | Hendelvergrendeling van de vrijloop |
| 14 | Waterelement (optioneel)         | 18 | Vrijloop                            |

Open de kap van de draadaanvoereenheid (11) en zorg dat deze niet kan vallen.

Draai de asmoer van de spoel los (I3).

Plaats de draadspoel op de as. Zorg dat de pen van de schacht (I2) zich op de juiste positie op de haspel bevindt.

Draai de spoelmoer (I3) terug op de as en draai de moer naar rechts.

Laat de hendel (I7) zakken om de rollen van de vrijloop (I8) vrij te zetten:

pak het uiteinde van de draad van de spoel en snijd het vervormde stuk door.

Buig de eerste 15 centimeter draad recht.

Voer de draad in via de invoergeleider van de plaat.

Laat de vrijlopen (I8) zakken en breng de hendel (I7) omhoog om de vrijloop (I8) vast te zetten.

Pas de druk van de vrijloop (18) op de draad aan, zodat de juiste spanning wordt bereikt.

## 3 - GEBRUIKSAANWIJZING

#### **3.1. PRESENTATIE EN CONFIGURATIE**

Interface van de draadaanvoer:

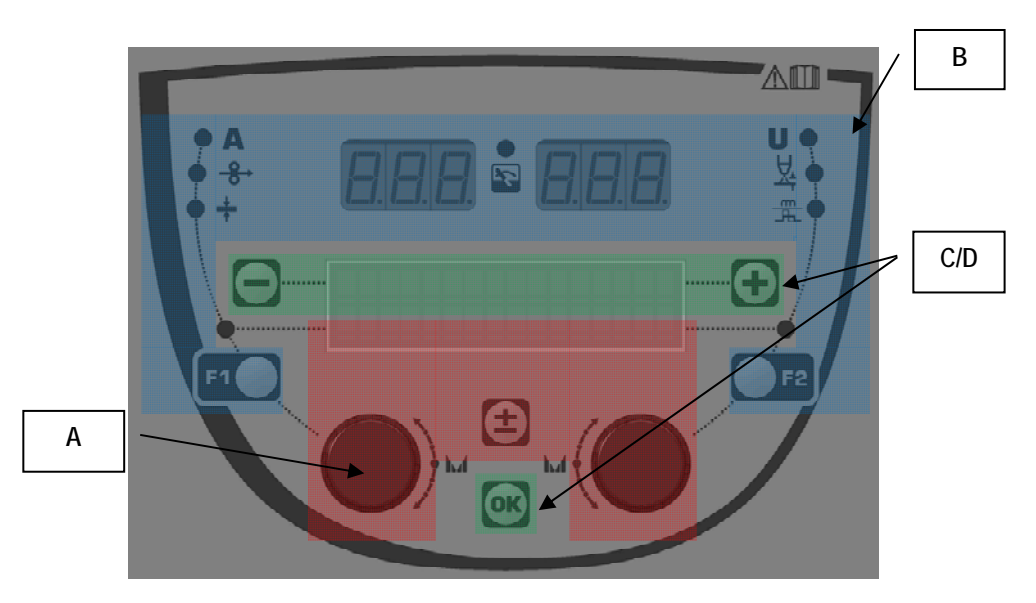

| Zone A                         | De lasparameters instellen (§ 3.2)       |  |
|--------------------------------|------------------------------------------|--|
| Zone B                         | Voorbeeld en meting van de las (§ 3.3)   |  |
| Zone C Programmabeheer (§ 3.4) |                                          |  |
| Zone D                         | Configuratie van de draadaanvoer (§ 3.5) |  |

#### De installatie opstarten:

Wanneer u de installatie opstart, toont het Lcd-scherm de volgende stappen:

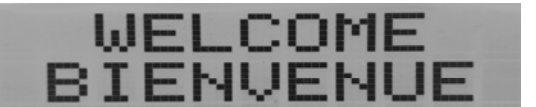

Toont de softwareversie en het nummer van de draadaanvoer wanneer u meerdere draadaanvoereenheden gebruikt

Overgangsdisplay « WELCOME BIENVENUE»

Activiteitenscherm, afhankelijk van de staat waarin de installatie werd stopgezet.

Aanpassingen worden uitgevoerd:

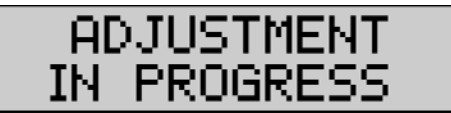

Wanneer de voedingsbron zich in een configuratie bevindt waarin u geen instellingen mag aanpassen, is de interface van de draadaanvoer inactief. U ziet dan dit bericht.

Instellingen voor het contrast en de achtergrondverlichting:

Het contrast en de intensiteit van de achtergrondverlichting zijn in de fabriek ingesteld. U kunt de instellingen echter wijzigen. Ga als volgt te werk om het contrast te wijzigen: houd de OK-knop ingedrukt en draai aan de linkerknop. Ga als volgt te werk om de intensiteit van de achtergrondverlichting te wijzigen: houd de OK-knop ingedrukt en draai aan de rechterknop.

#### NL

Handmatig de draadaanvoersnelheid vergroten:

Houd de knop voor het handmatig vergroten van de draadaanvoersnelheid (15) ingedrukt om de functie te activeren.

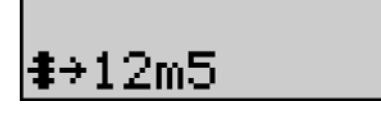

De draadaanvoersnelheid wordt weergegeven. U kunt de snelheid met behulp van de linkerknop (2) instellen tot een snelheid van maximaal 12,5 meter per minuut.

De draad wordt gedurende 1 seconde op de allerlaagste snelheid doorgevoerd. Vervolgens wordt de snelheid vergroot tot de referentiewaarde.

Gas spoelen:

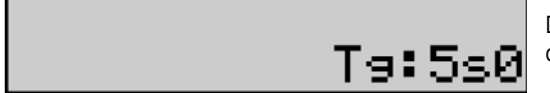

Druk op de gasspoelknop (I6) om de functie te activeren. Het gas wordt gedurende de opgegeven tijd aangevoerd. De timer wordt getoond:

Wanneer u nogmaals op de knop (I7) drukt, stopt de gasstroom.

U kunt de tijdsduur voor het spoelen wijzigen met behulp van de rechterknop (4). De wijziging wordt de volgende keer doorgevoerd.

#### 3.2. DE LASPARAMETERS INSTELLEN

De interface waarop u de parameters kunt instellen:

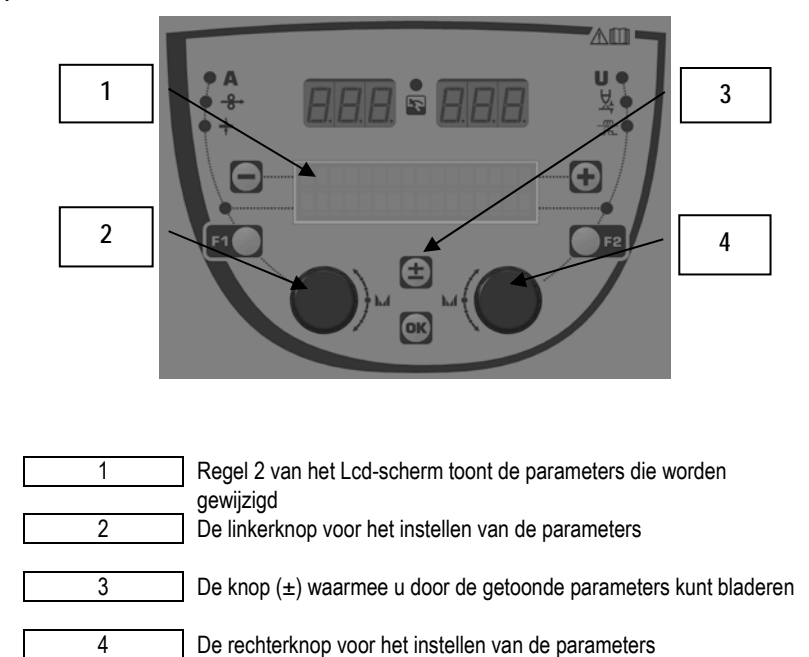

Met de draadaanvoer kunt u de hoofdparameters voor laswerkzaamheden (draadaanvoersnelheid, boogspanning, dynamiek) en de activeringsmodus instellen. De overige instellingen worden geconfigureerd op de voedingsbron. Raadpleeg hiervoor de instructiehandleiding van de voedingsbron.

Wanneer u wijzigingen op de draadaanvoer (of voedingsbron) doorvoert, worden deze tegelijkertijd op respectievelijk de voedingsbron of draadaanvoer doorgevoerd.

#### Instellingen voor 'MIG niet actief' (out of welding)

Met de scrollknop (±) kunt u de volgende regels tonen. Via deze regels kunt u de hoofdparameters voor laswerkzaamheden instellen:

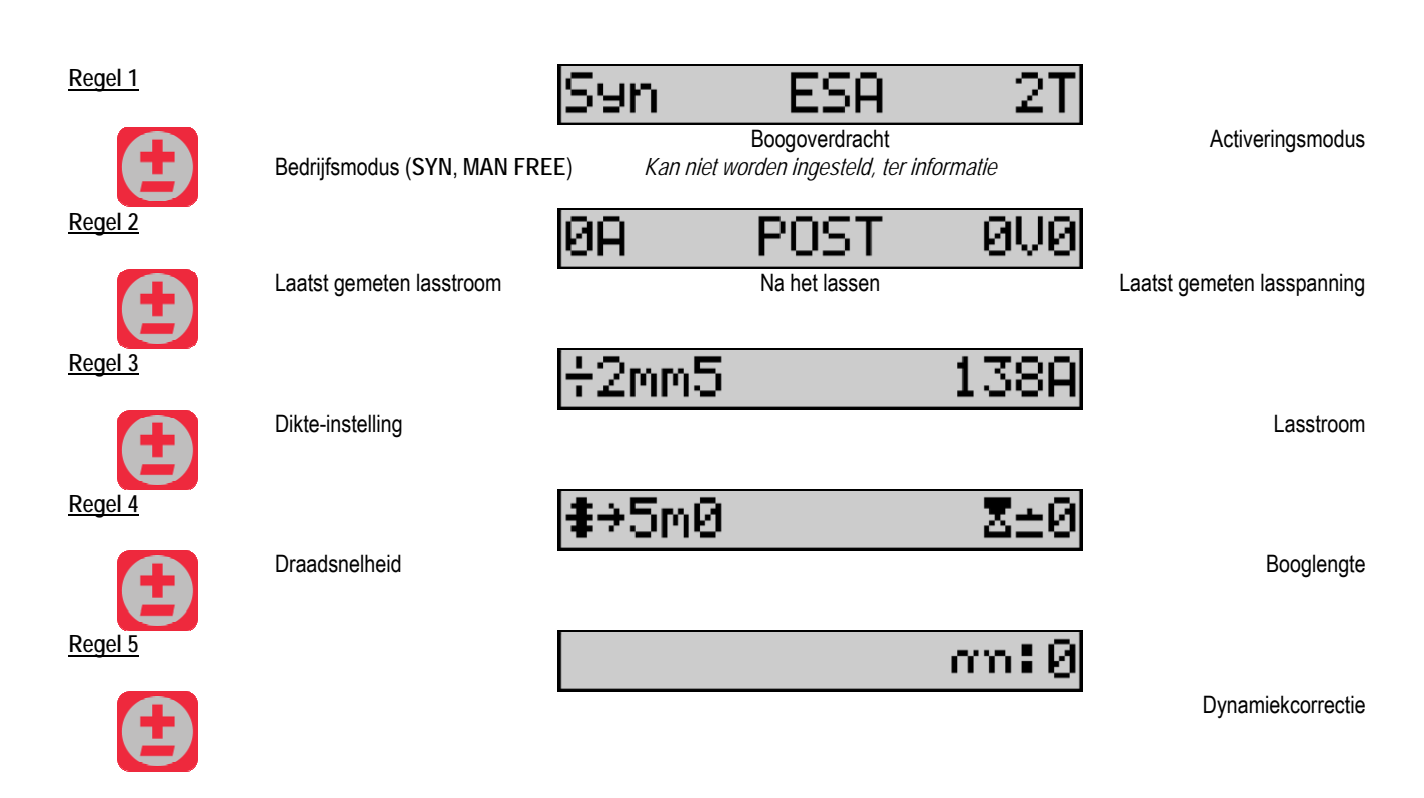

Wanneer u gebruik maakt van de bedrijfsmodus FREE of MAN, worden in plaats van de hierboven getoonde regels 3 en 4 de volgende regels getoond:

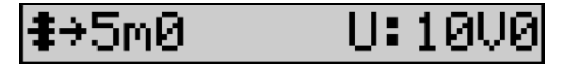

Draadsnelheid

De weergave van de hoofdparameters voor laswerkzaamheden kan verschillen en is afhankelijk van de fases in de lascyclus die u op de voedingsbron hebt geselecteerd, alsook van de door u gebruikte boogoverdracht.

Gedetailleerde informatie over het instellen van de lascyclus vindt u in de instructiehandleiding voor de voedingsbron. Hierna worden ter illustratie enkele specifieke gevallen van de stappenmodus en de Advanced Sequencer-modus getoond.

#### Specifiek geval voor de stappenmodus:

Ga naar de regel van de parameter die u wilt instellen en draai aan de rechterknop om de stap die u wilt instellen te selecteren:

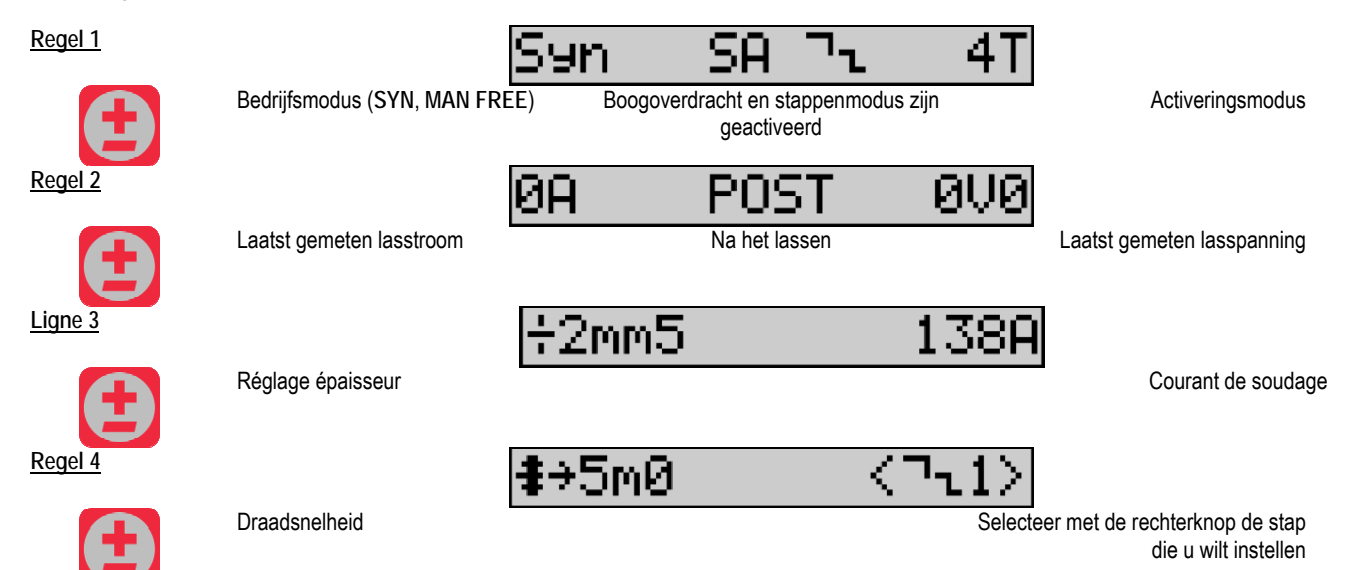

Boogspanning

| NL      |                             |                                                                     |
|---------|-----------------------------|---------------------------------------------------------------------|
| Regel 5 |                             | ∑±0 <⊐1>                                                            |
|         | Booglengte                  | Selecteer met de rechterknop de                                     |
|         |                             | lagers die u wiit instellen<br>Selecteer met de rechterknon de stan |
|         |                             | die u wilt instellen                                                |
| Regel 6 |                             | თი:0 <¬ւ1>                                                          |
|         | Dynamiek                    | Selecteer met de rechterknop de stap                                |
|         |                             | die u wilt instellen                                                |
| Regel 7 |                             | n¬ <b>น</b> :2                                                      |
| A       | Aantal geactiveerde stappen |                                                                     |

Specifiek geval voor de Advanced Sequencer-modus:

In de Advanced Sequencer-modus kan de operator instellen om de laswerkzaamheden in twee verschillende regimes uit te voeren. Het scherm wordt zo aangepast dat u links de parameter voor regime 1 kunt instellen, terwijl u rechts dezelfde parameter voor regime 2 kunt instellen.

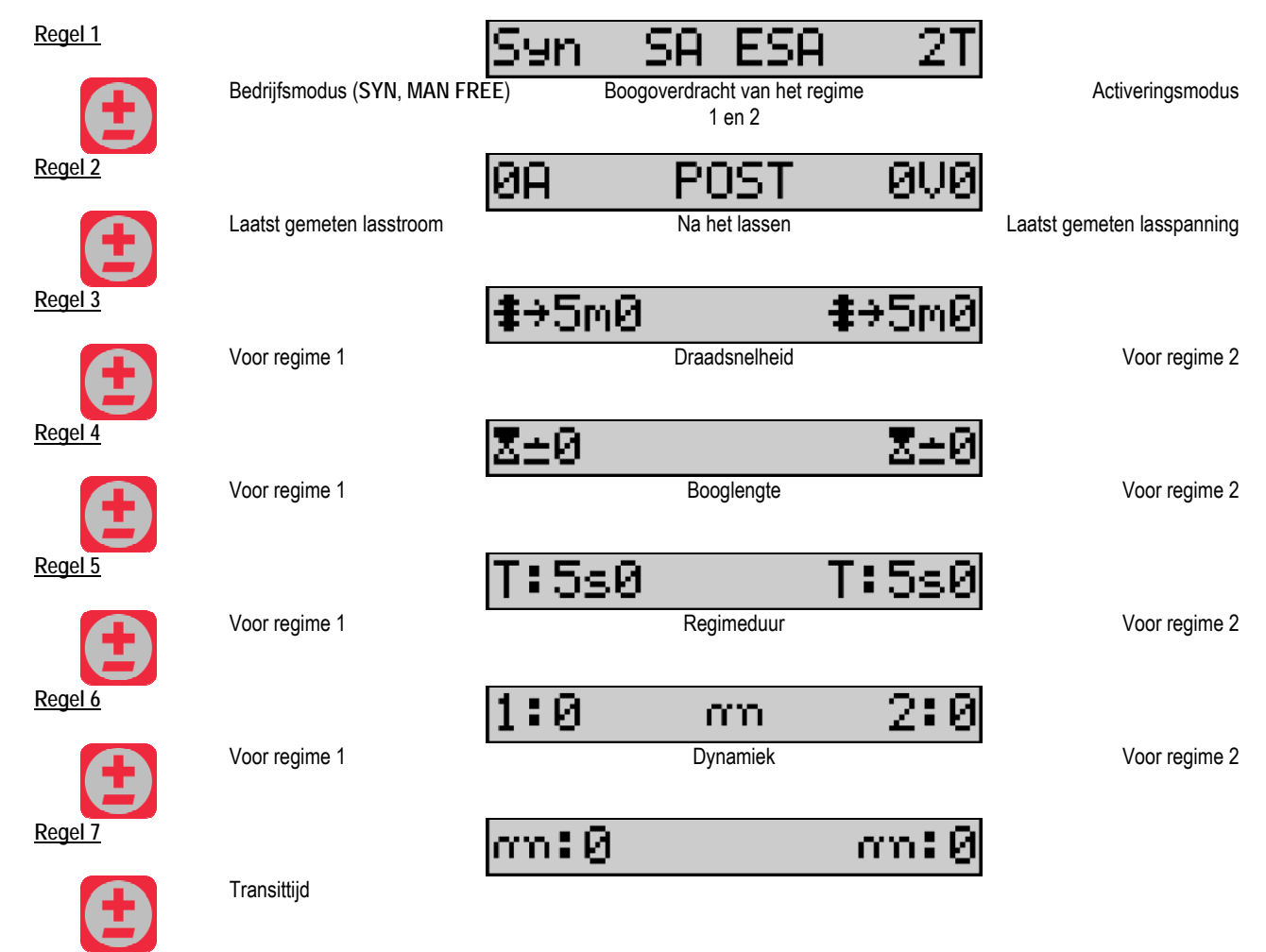

Instellingen voor de potentiometer

U kunt de draadaanvoer aansluiten op:

- De externe opdracht voor de potentiometer
- De toorts van de potentiometer

De compatibele duw-/trektoorts met potentiometers

Let op dat de potentiometers op dezelfde voedingsbron moeten worden aangesloten. Raadpleeg hiervoor de instructiehandleiding van de voedingsbron. U dient het aantal gebruikte potentiometers op te geven.

U gebruikt de potentiometers voor het afstellen van:

Potentiometer 1 Draadsnelheid

Potentiometer 2 Boogspanning

De mate waarin u de potentiometers kunt instellen, is afhankelijk van de bedrijfsmodus of van de beperkingen van het programma.

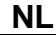

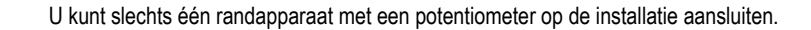

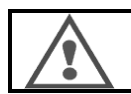

Wanneer de potentiometers zijn aangesloten en geactiveerd, kunt u de bijbehorende parameters niet aanpassen via de digitale interface (draadaanvoer, generator en RC-taak).

#### MIG-lassen

Wanneer u laswerkzaamheden uitvoert, wordt de interface automatisch aangepast. U kunt dan alleen de hoofdparameters voor laswerkzaamheden aanpassen:

Draadsnelheid, Booglengte, Dynamiek, Stroom, Spanning.

#### MMA-lassen

Raadpleeg de instructiehandleiding van de voedingsbron voor meer informatie over het instellen van het MMA-proces.

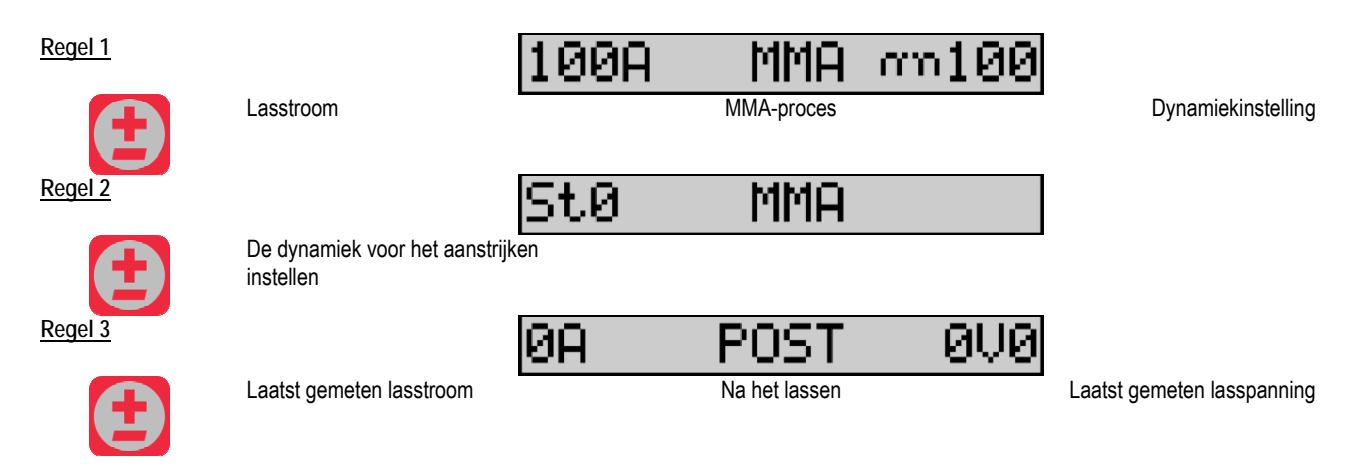

De interface is tijdens de laswerkzaamheden identiek aan de interface voor het MIG-proces.

#### TIG-lassen

Raadpleeg de instructiehandleiding van de voedingsbron voor meer informatie over het instellen van het TIG-proces .

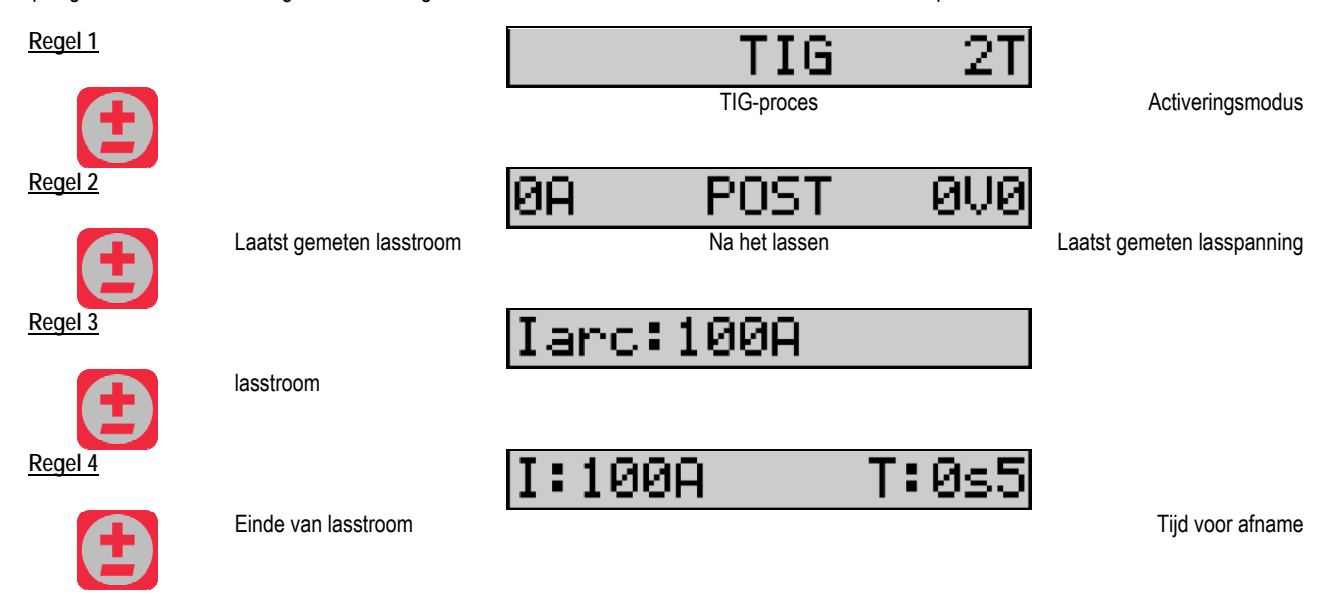

## **3.3. VOORBEELD EN LASMETING**

Het meetscherm ziet er als volgt uit:

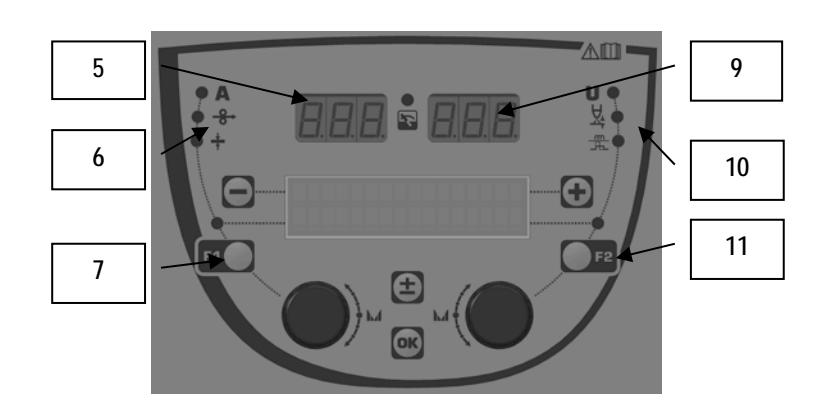

| 5  | Linker meetscherm                               |  |
|----|-------------------------------------------------|--|
| 6  | Controlelampje van de linker parameter          |  |
| 7  | Selectieknop voor de linker parameter           |  |
| 8  | Controlelampje van de status van de installatie |  |
| 9  | Rechter meetscherm                              |  |
| 10 | Controlelampje van de rechter parameter         |  |
| 11 | Selectieknop voor de rechter parameter          |  |

De waarden die getoond worden, zijn afhankelijk van de status van de installatie:

| Status                            | Getoonde waarden op (5) en (9)                 | Controlelampje (8) |
|-----------------------------------|------------------------------------------------|--------------------|
| Aanpassingen worden<br>uitgevoerd | Er zijn geen waarden.U ziet liggende streepjes | Uit                |
| Niet actief                       | Instructies of theoretische waarden            | Uit                |
| Actief                            | Directe meetgegevens                           | Knippert           |
| Na het lassen                     | Laatst gemeten waarden                         | Stabiel            |

<u>N.B.:</u> u kunt de tijd na het lassen instellen op de voedingsbron. U vindt de laatst gemeten waarden op de voedingsbron. Raadpleeg hiervoor de instructiehandleiding van de voedingsbron.

Betekenis van de symbolen:

| Symbool          | Functie       | Eenheid | Symbool | Functie                 | Eenheid |
|------------------|---------------|---------|---------|-------------------------|---------|
| Α                | Stroomsterkte | А       | J       | Spanning                | V       |
| - <del>8</del> → | Draadsnelheid | m/min.  | ¥۲      | Booglengte              |         |
| +                | Dikte         | mm      | )네      | Fijnafstelling/dinamism |         |

#### 3.4. PROGRAMMA'S BEHEREN

Zo ziet de interface eruit:

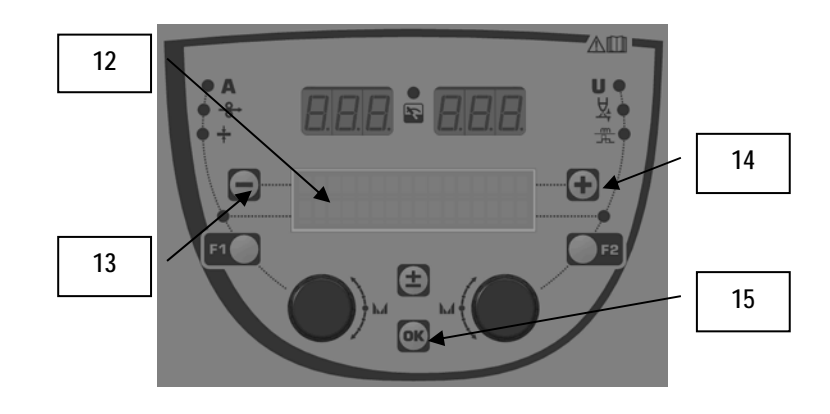

| 12 | Het nummer, de naam en de status van het huidige programma worden getoond op regel 1 van het Lcd-scherm. |
|----|----------------------------------------------------------------------------------------------------|
| 13 | Knop (-) waarmee u het vorige programma kunt selecteren                                                  |
| 14 | Knop (+) waarmee u het volgende programma kunt selecteren                                                |
| 15 | Knop (OK) waarmee u het programmabeheer kunt openen                                                      |

Regel 1 bevat de volgende informatie in de getoonde volgorde:

- Programmastatus (optioneel)
- Programmanummer
- Programmanaam

De statusinformatie is:

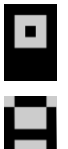

Diskette: het programma is gewijzigd sinds het voor het laatst werd opgeslagen.

Slotje: het programma is vergrendeld.

Wanneer de naam van het programma langer is dan op het scherm getoond kan worden, ziet u de naam van links naar rechts bewegen, zodat u hem toch helemaal kunt aflezen.

#### Programmakeuze:

U kunt de knoppen + (14) en - (13) gebruiken om respectievelijk naar het volgende of vorige programma te gaan. Wanneer er een programmaoverzicht actief is, kunt u alleen programma's uit het overzicht selecteren.

#### Het huidige programma herstellen en opslaan

Druk op de knop OK (15) om naar de functie Herstellen te gaan.

Draai de knop (2) of (4) zodat de pijl naar de gewenste taak wijst.

Druk op de knop OK (15) om uw keuze te bevestigen.

Druk op een andere knop dan OK (15) of druk op de knop Activeren om het programma te verlaten.

### 3.5. CONFIGURATIE VAN DE DRAADAANVOER

#### Waarschuwingen:

Wanneer er een fout optreedt, worden een nummer en een tekstvak met informatie over de fout weergegeven.

Wanneer de fout verdwijnt, knippert het bijbehorende bericht. U kunt het bericht vervolgens tonen door op de knop OK op de draadaanvoer of op de voedingsbron te drukken.

Het bericht verdwijnt wanneer u de fout hebt erkend.

Raadpleeg de instructiehandleiding van de voedingsbron voor meer informatie.

#### Overzicht van foutberichten:

| Code | Bericht op het Lcd-<br>scherm | Betekenis                                                                                                    |
|------|-------------------------------|----------------------------------------------------------------------------------------------------|
| E03  | Over max pw                   | Het maximaal toegestane vermogen van de voedingsbron wordt overschreden. Controleer of de<br>parameters van het lasprogramma (inclusief de Free-modus) de eigenschappen van de voedingsbron niet<br>overschrijden.              |
| E07  | Overvoltage pw                | Overspanning van de 3-fase voeding van de voedingsbron van (tolerantie 400V - 3 ~ 15 %/-20 %) -<br>Controleer de eigenschappen van de voedingsbron                                                                              |
| E07  | Undervoltage pw               | Onderspanning van de 3-fase voeding van de voedingsbron van (tolerantie 400V - 3 ~ 15 %/-20 %) -<br>Controleer de eigenschappen van de voedingsbron                                                                             |
| E15  | Max aver current              | De maximaal door de voedingsbron toegestane gemiddelde stroom wordt overschreden. Controleer of de parameters van het lasprogramma (in het bijzonder de Free-modus) de eigenschappen van de voedingsbron niet overschrijden.    |
| E16  | Max strikcurrent              | De maximaal door de voedingsbron toegestane onmiddellijke stroom wordt overschreden. Controleer of de parameters van het lasprogramma (in het bijzonder de Free-modus) de eigenschappen van de voedingsbron niet overschrijden. |
| E25  | Over duty cycle               | De arbeidscyclus van de voedingsbron wordt overschreden. Wacht tot de voedingsbron is afgekoeld                                                                                                    |
| E30  | Missed striking               | Alleen in de automatische modus<br>Time-out van 3 seconden nadat de laswerkzaamheden werden gestart zonder dat er spanning werd<br>waargenomen                                                                                  |
| E32  | Broken arc                    | Alleen in de automatische modus<br>Boogbreuk                                                                                                    |
| E33  | Program problem               | Er werd een niet toegestaan of niet bestaand programma aangeroepen                                                                                                    |
| E33  | Incompat. prog.               | Het programma is niet compatibel met de huidige softwareversie. Upgrade de softwareversie van de voedingsbron.                                                                                                    |
| E33  | Incompat. conf.               | De configuratie is niet compatibel met de huidige softwareversie. Upgrade de softwareversie van de voedingsbron.                                                                                                    |
| E33  | Corrupted prog.               | Er is een programma corrupt. Dit programma is zichtbaar op de programmabeheerpagina van de voedingsbron. Het programma moet verwijderd worden.                                                                                  |
| E33  | Corrupted conf.               | De configuratie van de installatie is corrupt. Configureer de installatie opnieuw.                                                                                                    |
| E33  | Corrupted list                | Er is een programmaoverzicht corrupt. Configureer het programmaoverzicht opnieuw.                                                                                                    |
| E42  | Device reset                  | Er is een randapparaat gereset. Start de voedingsbron opnieuw.                                                                                                    |
| E42  | Unstable pow sup              | De voedingsbron is instabiel. Controleer de elektrische bedrading.                                                                                                    |
| E44  | Calibration                   | De automatische kalibratie kon niet plaatsvinden.<br>Controleer of de op het scherm getoonde kalibratieprocedure wordt gerespecteerd.                                                                                           |
| E45  | Instant stop                  | Verzoek van de gebruiker om de laswerkzaamheden onmiddellijk te stoppen.                                                                                                    |
| E49  | Check device cnt              | Er is geen communicatie met een randapparaat. Controleer de verbinding van het randapparaat.<br>U dient de draadaanvoer te verbinden en te ontkoppelen wanneer de stroom van de installatie is uitgeschakeld.                   |
| E50  | Cooling problem               | Er is sprake van een stromingsprobleem bij de koeleenheid.                                                                                                    |
| E52  | Stuck electrod                | Geldt alleen voor MMA<br>De elektrode zit vast aan het werkstuk. Maak de elektrode los.                                                                                                    |
| E53  | Stuck wire                    | Geldt alleen voor MIG<br>De draad zit vast aan het werkstuk. Snijd de draad door                                                                                                    |
| E63  | Motor torque                  | De motor van de draadaanvoer heeft een te groot koppel.<br>Controleer of de draadschacht schoon is en of de motor of de draadaanvoer niet wordt geblokkeerd.<br>Controleer of de rollen niet te strak zijn vastgedraaid.        |
| E72  | Not present Syn               | Er wordt een lasprogramma geopend, waarbij er geen gebruikerssynergie in de generator aanwezig is.<br>Importeer de gebruikerssynergie voor het huidige programma of geef een gebruiker op.                                      |
| E80  | I min control                 | De onderste drempelwaarde van de lasstroomcontrole die door de gebruiker werd opgegeven, wordt overschreden.                                                                                                    |
| E81  | I max control                 | De bovenste drempelwaarde van de lasstroomcontrole die door de gebruiker werd opgegeven, wordt overschreden.                                                                                                    |
| E82  | U min control                 | De onderste drempelwaarde van de lasspanningcontrole die door de gebruiker werd opgegeven, wordt<br>overschreden.                                                                                                    |
| E83  | U max control                 | De bovenste drempelwaarde van de lasspanningcontrole die door de gebruiker werd opgegeven, wordt<br>overschreden.                                                                                                    |
| E84  | Wf I motor max                | De onderste drempelwaarde van de stroomcontrole van de motor van de draadaanvoereenheid, die door de gebruiker werd opgegeven, wordt overschreden.                                                                              |
| E85  | Wf I motor min                | De bovenste drempelwaarde van de stroomcontrole van de motor van de draadaanvoereenheid, die door de gebruiker werd opgegeven, wordt overschreden.                                                                              |
| E86  | Missing software              | De software van een bepaald randapparaat ontbreekt. Voer opnieuw een software-upgrade uit.                                                                                                    |
| E90  | Error CAN bus                 | De communicatie met een randapparaat wordt hevig verstoord. Controleer de verbinding van het randapparaat.<br>U dient de draadaanvoer te verbinden en te ontkoppelen wanneer de stroom van de installatie is uitgeschakeld.     |

## 4 - OPTIES

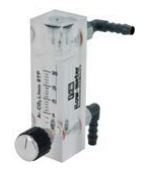

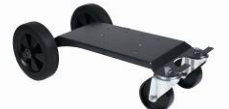

Regelelement gasstroom, nummer W000275905

Trolley voor de draadaanvoer, nummer W000275908

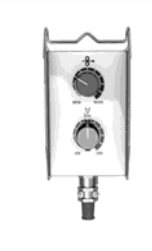

Eenvoudig extern bedieningselement, nummer W000275904

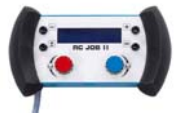

RC-job II bedieningselement, nummer W000371925

Torches évoluées

CITORCH 2 ME 341 – 4m, réf. W000373834 CITORCH 2 ME 341W – 4m, réf. W000373835 CITORCH 2 ME 441W – 4m, réf. W000373836

Toortsen voor de potentiometer

CITORCH MP 341 – 4m , réf. W000345118 CITORCH MP 341W – 4m, réf. W000345120 CITORCH MP 441W – 4m, réf. W000345122

Duw-/trekkaart, nummer W000275907

Adapter TIG, nummer W000379466

#### NL

## 5 - ONDERHOUD

Inspecteer tweemaal per jaar, afhankelijk van hoe vaak de set wordt gebruikt, de volgende onderdelen:

De schoonheid van de draadaanvoer.

De elektrische aansluitingen en gasaansluitingen.

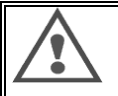

Reinig de binnenzijde nooit en voer geen reparaties aan de binnenzijde uit vóór u hebt gecontroleerd dat de set niet op het lichtnet is aangesloten. Verwijder de panelen van de draadaanvoer en zuig alle aanwezige stof en vuildeeltjes op. Gebruik altijd een plastic mondstuk bij het reinigen van deze onderdelen: zo vermijd u schade.

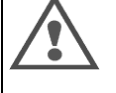

Zuig voorzicht de elektronische circuits af. Wees voorzichtig en voorkom dat u componenten beschadigt. Wanneer er een storing in de draadaanvoer optreedt, dient u de volgende stappen uit te voeren voor u probeert het probleem te diagnosticeren:

- ⇒ Controleer de elektrische verbindingen met de stroom, bedieningselementen en voedingscircuits.
- ⇒ Controleer de staat van de isolatie, kabels en leidingen.

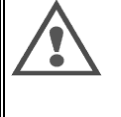

Controleer iedere keer wanneer u de lasset opstart en voor u werkzaamheden uitvoert de technische staat: ⇒ Controleer of de voedingsaansluitingen niet slecht zijn verbonden

- Controleer of de voedingsaansluitingen niet slecht zijn
  Controleer of de aansluitingen correct zijn
- ➡ Controleer of de aansluitingen corr
- ⇒ Controleer de gasstroom
- ⇒ Controleer de staat van de toorts
- $\Rightarrow$  Controleer het type en de diameter van de draad

### 5.1. DRAADROLLEN EN -GELEIDERS

Onder normale werkomstandigheden profiteert u met deze accessoires van een lange levensduur voor ze vervangen moeten worden.

Plakkende vuildeeltjes kunnen echter tot vroegtijdige slijtage of blokkades leiden.

Controleer de schoonheid van de plaat regelmatig om dit te voorkomen.

De motorvertraging is onderhoudsvrij.

Om de rollen op het dek te monteren, is een adapter nodig. Deze adapter is verkrijgbaar onder nummer W000277338.

### 5.2. PLAAT VAN DE DRAADAANVOER VERVANGINGSARTIKEL

De vervangende onderdelen van de draadaanvoer, die als doel heeft om de lasdraad aan te voeren, dienen aangepast te worden aan het type en de diameter van de gebruikte lasdraad.

De slijtage van deze onderdelen kan van invloed zijn op de lasresultaten. Vervang de onderdelen zo nodig.

|               |                    | Draadgeleider (ingang) | rol                      | Tussenliggende<br>draadgeleider | Draadgeleider<br>(uitgang) |
|---------------|--------------------|------------------------|--------------------------|---------------------------------|----------------------------|
|               | 0,6/0,8<br>0,8/1,0 |                        | W000305125<br>W000267598 | W000279645                      | W000277335<br>W000277335   |
| Staal         | 0,9/1,2<br>1,0/1,2 | W000277333             | W000277008<br>W000267599 |                                 | W000277335<br>W000277335   |
| -             | 1,2/1,6<br>1,4/1,6 |                        | W000305126<br>W000277009 |                                 | W000277336<br>W000277336   |
| Draad met     | 0,9/1,2            |                        |                          |                                 | W000277335                 |
| vloeilijnkern | 1,2/1,6            | -<br>W000277333        |                          |                                 | W000277335                 |
|               | 1,4/1,6            |                        |                          |                                 | W000277336                 |
| Aluminium     | 1,0/1,2            |                        | ALUKIT W00027            | 7622                            |                            |
|               | 1,2/1,6            | 6 ALUKIT W000277623    |                          |                                 |                            |

Mogelijk gebruik van staalrollen ALU met staaldraad en gecoate draad.

# 5.3. RECYCLING

Voor de volgende componenten is een specifiek recycleprogramma vereist:

Elektronische kaart van het voorpaneel

Lcd-scherm op de elektronische kaart van het voorpaneel

## 5.4. RESERVEONDERDELEN

(& Raadpleeg de Afbeelding 1 achterin de handleiding)

| Rep | Nummer SAF                              | Positie                                                 |
|-----|-----------------------------------------|---------------------------------------------------------|
|     | W000371926                              | DMU W500                                                |
| 1   | W000374006                              | Voorpaneel                                              |
| 2   | W000374030                              | Kit knonnen rouge                                       |
| 2   | W000203307                              | kunstetof afdekking                                     |
|     | www.j.j.j.j.j.j.j.j.j.j.j.j.j.j.j.j.j.j |                                                         |
|     | W/000278017                             | Klen                                                    |
|     | W000270017                              | Kahelboom + stoncontact                                 |
|     | W000277986                              | RC-kabels                                               |
| 10  | W000241668                              | Mannelijke stekker 500 A <sup>1</sup> /T                |
| 11  | W000148911                              | Vrouwelijke stekker 500 A <sup>1</sup> / <sub>4</sub> T |
|     | W000277987                              | Furonese aansluiting                                    |
|     | 1000211001                              | Chassis                                                 |
|     | W000278019                              | Bevestigingsplaat voor kabelboom                        |
| 21  | W000277976                              | Handgreep                                               |
| 22  | W000277977                              | Plastic onderdelen                                      |
| 23  | W000278083                              | Кар                                                     |
| 24  | W000277984                              | Rechterpaneel met schroeven                             |
| 25  | W000278021                              | Scharnieren met schroeven                               |
| а   | W000278730                              | Swivel voorwiel                                         |
| b   | W000277990                              | Vaste achterwiel                                        |
|     |                                         | Basisplaat                                              |
| 30  | W000277988                              | Volledige motor en knop                                 |
| 31  | W000277989                              | Kap voor de rollen                                      |
| 32  | W000278018                              | Stelschroef                                             |
|     | W000277338                              | Wieladapter                                             |
|     |                                         | Kabelboom                                               |
|     | W000278022                              | Koppelingen voor kabelboom                              |
|     |                                         | Trolley (optioneel)                                     |
|     | W000147072                              | Voorwiel                                                |
|     | W000147075                              | Achterwiel                                              |
|     | 14/00007700 /                           | Duw-/trekelement (optioneel)                            |
|     | W000277991                              | Kabels duw-/trekelement                                 |

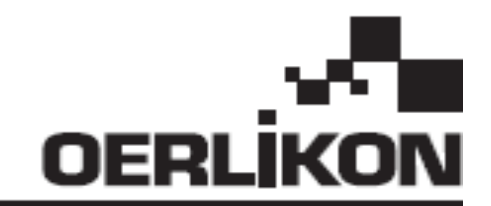

# **DMU W500**

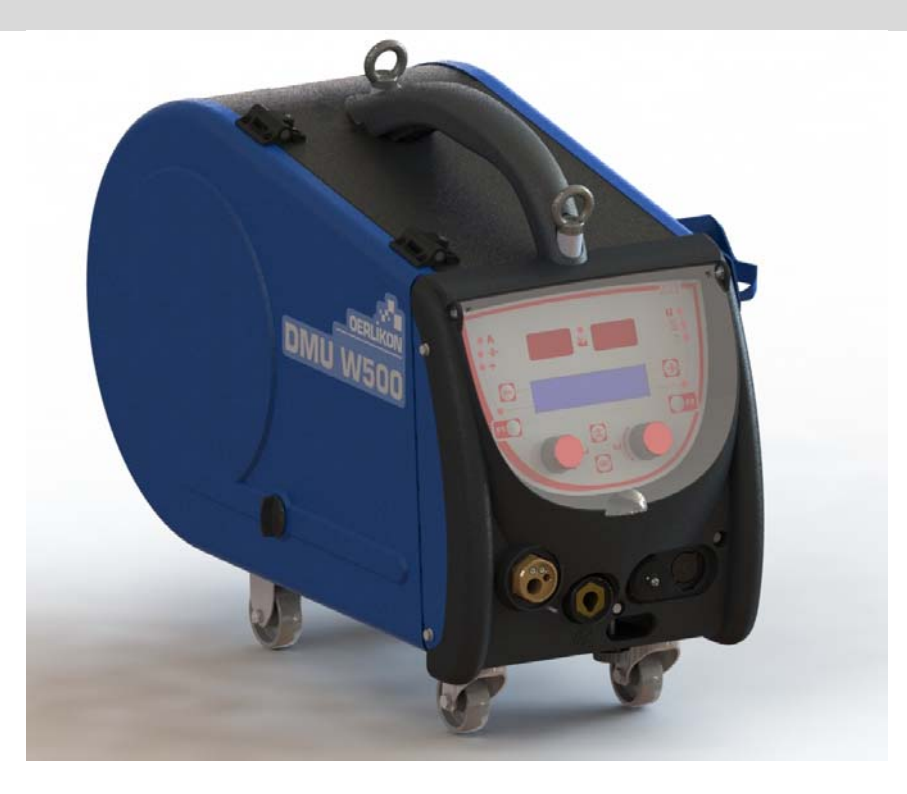

# DA INSTRUKTIONER TIL DRIFT OG VEDLIGEHOLDELSE

Kat nr.: 8695-1214 Rev: G Dato: 02/2018

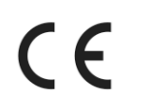

Kontakt: www.oerlikon-welding.com

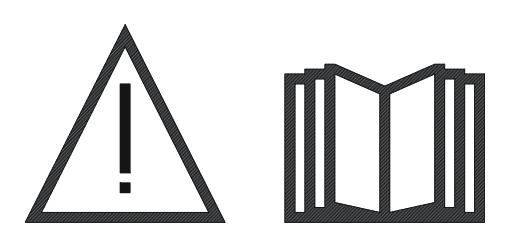

DA Lysbuesvejsning og plasma skæring kan være farligt for operatøren og personer tæt på arbejdsområdet. Sørg venligst for at læse betjeningsvejledningen omhyggeligt.

| 1 – GENERELLE OPLYSNINGER           | 4  |
|-------------------------------------|----|
| 1.1. PRÆSENTATION AF INSTALLATIONEN | 4  |
| 1.2. SVEJSESÆTTET BESTÅR AF         | 4  |
| 1.3 TEKNISKE SPECIFIKATIONER        | 4  |
| 14 MÅL OG VÆGT                      | 4  |
|                                     | 5  |
|                                     | 5  |
|                                     | 5  |
|                                     | 5  |
|                                     | ۵  |
|                                     | 0  |
|                                     | /  |
| 3.1. PRÆSENTATION OG OPSÆTNING      | (  |
| 3.2. SVEJSE PARAMETER INDSTILLING   | 8  |
| 3.3. VISNING AF SVEJSEMÅL           | 12 |
| 3.4. PROGRAM MANAGEMENT             | 13 |
| 3.5. KONFIGURERING AF TRÅDFREMFØRER | 14 |
| 4 - OPTIONER                        | 16 |
| 5 - VEDLIGEHQI DELSE                | 17 |
| 1 TRÅDRILLER OG LEDERE              | 17 |
| 2 TRÁDEØRER PLADE SLIDDEL           | 17 |
|                                     | 18 |
|                                     | 10 |
| J.4. REJERVEDELE                    | 10 |

#### DA

## 1 – GENERELLE OPLYSNINGER

## **1.1. PRÆSENTATION AF INSTALLATIONEN**

Trådfremføreren DMU W500 er specielt udviklet til highend applikationer der har specielle behov for energy kilde område CITOWAVE II, en ekspert vifte af manuelle applikationer

Dets optimerede design gør det let at bruge den i et vanskeligt miljø enten til rulning (arbejdsvogn i option) eller under agressive udendørs betingelser (vådt, støv projektioner osv...)

DMU W500 giver Dem højkvalitets svejsning med nydelige resultater. Trådfremfrøreren kan kun bruges i CITOWAVE II serien.

Optimal brug af systemet kræver fuld kendskab til denne manual, og det er vigtigt at overholde alle de anvisninger, der er beskrevet i dette dokument.

## 1.2. SVEJSESÆTTET BESTÅR AF

Svejsesættet består af :

- Trådfremføringselement
- En økologisk adapter,
- Brugeranvisning
- Sikkerhedsinstruktion

## **1.3. TEKNISKE SPECIFIKATIONER**

|                                          | DMU W500 - REF. W000371926   |
|------------------------------------------|------------------------------|
| Rulleplade                               | 4 sten / 4 ruller            |
| Trådføringshastighed                     | 1 til 25 m / mn              |
| Trådhastighedsregulator                  | Numerisk digital             |
| Brugbar tråd                             | 0.6 til 1,6 mm               |
| Designet til at passe gennem et mandehul | ja                           |
| Beskyttelsesindeks                       | IP 23 S                      |
| Isoleringsklasse                         | Н                            |
| Standard                                 | EN 60974 - 5 / EN 60974 - 10 |
| Brændertilslutning                       | Europæisk mærke              |
| Driftscyklus 60% ved t=40°C              | 500 A                        |

BEMÆRK: Denne strømkilde kan ikke bruges i regn eller sne.Den kan opbevares udendørs, men er ikke udviklet til brug uden beskyttelse under regnvejr.

#### Beskyttelsesgrader ved afskærmning

| Kodebogstav   | IP | Materialebeskyttelse                                                                                                    |  |
|---------------|----|----------------------------------------------------------------------------------------------------|--|
| Første ciffer | 2  | Mod indtrængning af solide fremmedlegemer med Ø ≥12,5 mm                                                                               |  |
| Andet ciffer  | 1  | lod indtrængning af lodrette vanddråber med skadelige virkninger                                                                       |  |
|               | 3  | Mod indtrængning af regn (hæld til 60° i forhold til lodret) med skadelige virkninger                                                  |  |
|               | S  | Angiver, at testen for beskyttelse mod vandindtrængning med skadelige virkninger er blevet udført<br>med alle dele af materialet i ro. |  |

### 1.4. MÅL OG VÆGT

|                        | Mål (L×W×h)     | Nettovægt                     | Pakket vægt |
|------------------------|-----------------|-------------------------------|-------------|
| Trådfremfører DMU W500 | 603 X 262 X 446 | 17.5 kgs<br>(uden vognoption) | 20 kgs      |

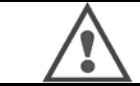

Denne trådfremfører er ikke designet til automatiske applikationer, og anvendes kun til manuelle installationer.

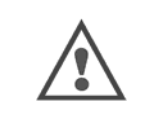

Når der svejses i MIG, er der spænding tilstede ved MMA forbindelsen. På samme måde, når der svejses i MMA, er der spænding tilstede ved MIG brænder tilslutningen og ved tråden og MIG's kontaktrør brænder hvis denne stadig er tilsluttet. Undgå enhver kontakt med disse tilslutninger eller enhvert andet element: Fare for elektrisk bue (forbrænding, blænding, ødelæggelse af materiale)

## DA

## 2 - OPSÆTNING

### 2.1. FORHOLDSREGLER

- ⇒ For at beskytte de forreste projektioner skal De holde det transparente dæksel lukket.
- ⇒ Sørg for ikke at klemme kabler og gas- og vandrør.
- ⇒ Sørg for korrekt installation af energiforbindelser. Den kvarte omgangsforbindelse skal være godt spændt
- ⇒ Lad ikke væske, varmt materiale komme i kontakt med kablerne.
- ⇒ Systemets stabilitet understøttes til vinkler op til 10°.
- ⇒ Brug ikke en økologisk spole når De slynger trådfremføringsenheden.
- ⇒ Tilslutning til trådfremføreren skal foretages når generatoren er off.

## 2.2. SAMLING AF MULIGHEDER

Inden De tilslutter trådfremføringsenheden skal følgende elementer samles :

- Option vogn
- Option liter flow
- Option drejefod
- Skub-træk option

## 2.3. TILSLUTNING AF TRÅDFREMFØRINGSENHEDEN

For trådfremføringsenheden og forbindelsesoptioner skal De følge instruktionerne i quick start.

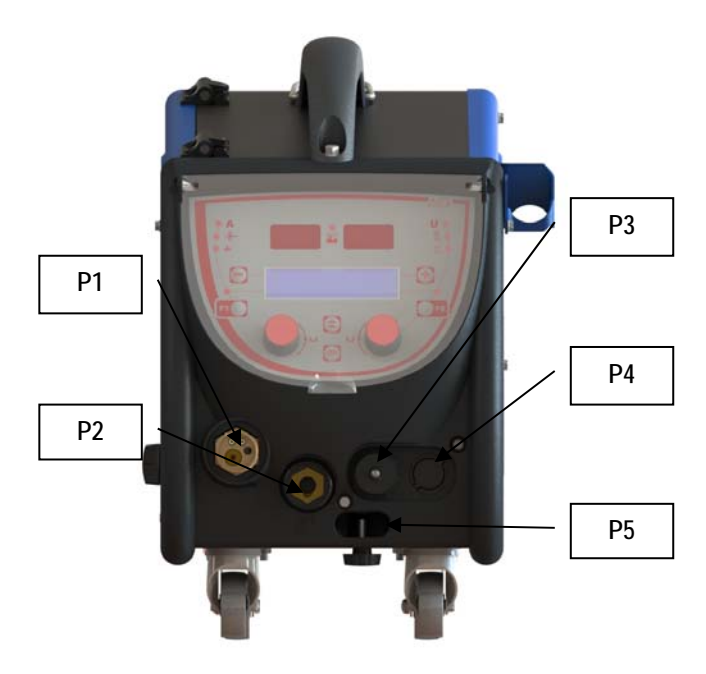

| P1 | Euro-forbindelse MIG & TIG - |  |
|----|------------------------------|--|
| P2 | MMA forbindelse              |  |
| P3 | Fjernstik                    |  |
| P4 | Skub og træk option          |  |
| P5 | Brænder vandforbindelser     |  |

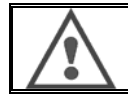

Enhver forbindelse til eller frakobling af trådfremføringsenheden til installationer skal ske når installationen er slukket.

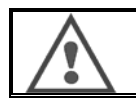

For at slynge trådfremføringen skal den metalliske krog i enden af håndtaget bruges.
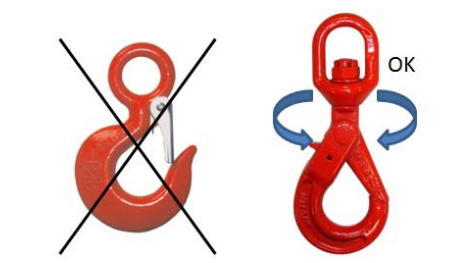

## 2.4. TRÅDPLACERING

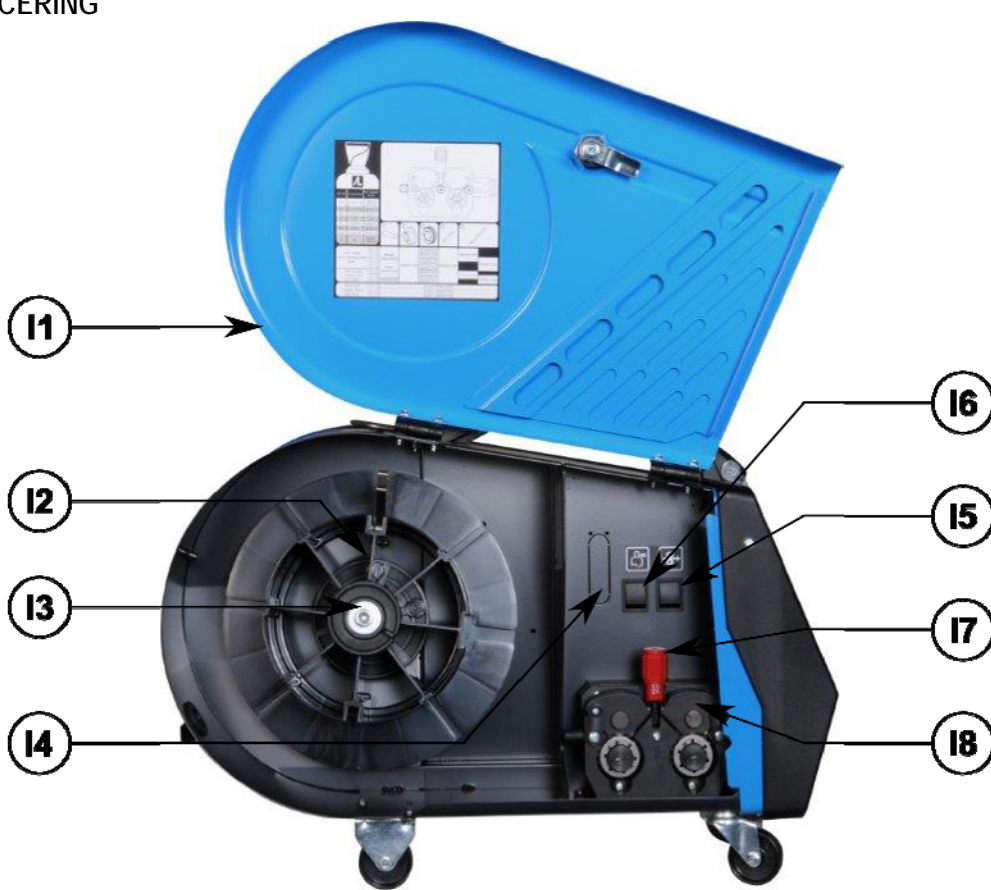

| 11 | Trådfremføringsenhed    | 15 | Trådhastighedsindstilling  |
|----|-------------------------|----|----------------------------|
| 12 | Rullelokator skaftstift | 16 | Gasudrensningsknap         |
| 13 | Spoleaksel møtrik       | 17 | Håndtagslås ved spændehjul |
| 14 | Flow meter option       | 18 | Spændehjul                 |

Åbn' døren på trådfremføringsenheden (I1) og sørg for at den ikke kan falde.

Skru spoleakselmøtrikken ud. (I3).

lsæt trådspole på akslen. Sørg for at lokatorskaftstiften (I2) sidder rigtigt i rullelokatoren

Skru spolemøtrikken (I3) i igen på skaftet i urvisers retning.

Sænk håndtag (I7) så spænderullerne bliver frie (I8):

Tag enden af tråden af spolen og skær den forvrængede ende af.

Ret de første 15 centimeter af tråden ud.

lsæt tråden via indføringstrådlederen på pladen.

Sænk spænderullerne (I8) og løft håndtaget (I7) for at immobilisere spænderullerne.

Juster rullernes tryk (I8) på tråden for at korrigere trykket.

## **3 - BRUGSANVISNINGER**

## 3.1. PRÆSENTATION OG OPSÆTNING

Trådfremfører grænseflade :

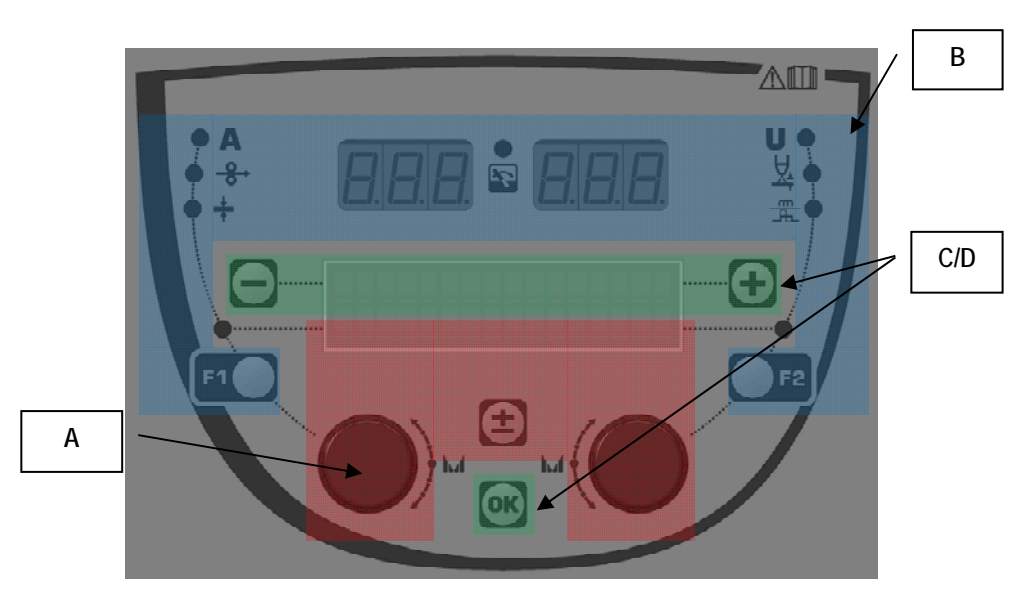

| Zone A | Svejseparameter indstilling (§ 3.2 ) |
|--------|--------------------------------------|
| Zone B | Visning og svejsemåling (§ 3.3)      |
| Zone C | Program management (§3.4)            |
| Zone D | Trådfremfører-konfiguration (§3.5)   |

#### Starte installationen :

Ved start, viser LCD skærmen følgende trin:

IENUENU

COM

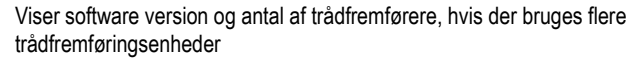

Transit visning « WELCOME BIENVENUE»

Arbejdsvisning afhængig af tilstanden i hvilken installationen blev standset.

Igangværende justering:

В

Hvis strømkilden er i en konfiguration hvor indstillingen ikke er tilladt, er trådfremførerens grænseflade ikke aktiv og viser følgende besked.

#### Intensitet af indstilling af kontrast og baggrundslys

Kontrast og baggrundslys intensitet er forudindstillet fra fabrikken. Det er dog muligt at ændre det fra trådfremfører enheden når den er i justeringsmodus. For at ændre kontrast, tryk og hold OK knappen og drej den venstre enkoder.

For at ændre baggrundslys intensitet, tryk og hold OK knappen og drej den højre enkoder.

#### Manuel trådfremføringshastighed:

For at aktivere trådfremføringshastigheden, tryk og hold på knappen til manuel trådfremføringshastighed. (I5).

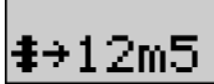

Trådhastighed vises og kan indstilles med den venstre enkoder (2) op til 12.5 m/min.

Tråden fodres med den laveste hastighed i 1 sekund og stiger progressivt op til den angivne hastighedsværdi.

#### Gasudrensning :

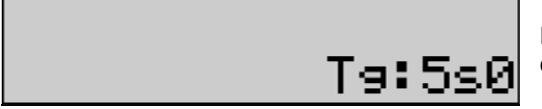

For at aktivere gasudrensning, tryk på gasudrensningsknappen (I6). Gassen strømmer ud i den definerede timing. Timer vises:

Ved tryk på knappen (17) standses gasstrømmen. Gasudrensningstiming kan ændres med den højre enkoder (4), ændringen tages i betragtning ved næste gasudrensning.

## 3.2. SVEJSE PARAMETER INDSTILLING

Indstilling af grænsefladepræsentation :

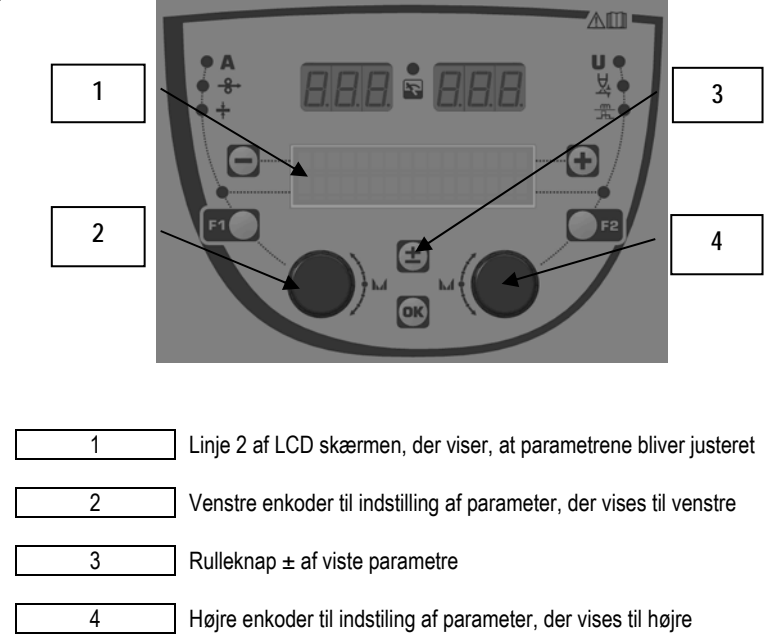

Ved hjælp af trådfremføreren kan De indtille hovedsvejseparametrene (trådhastighed, buespænding, dynamik...) og udløser funktion. De andre indstillinger konfigureres på strømkilden. Se brugeranvisninger ved strømkilden.

Ændringer, der er foretaget ved trådfremføreren (eller ved strømkilden), opdateres på samme tid ved strømkilden eller ved trådfremfører).

#### MIG program indstilling uden for svejsning

Rulleknappen ± (3) gør det muligt for Dem at vise følgende linjer for at få adgang til indstilling af hovedsvejseparametrene:

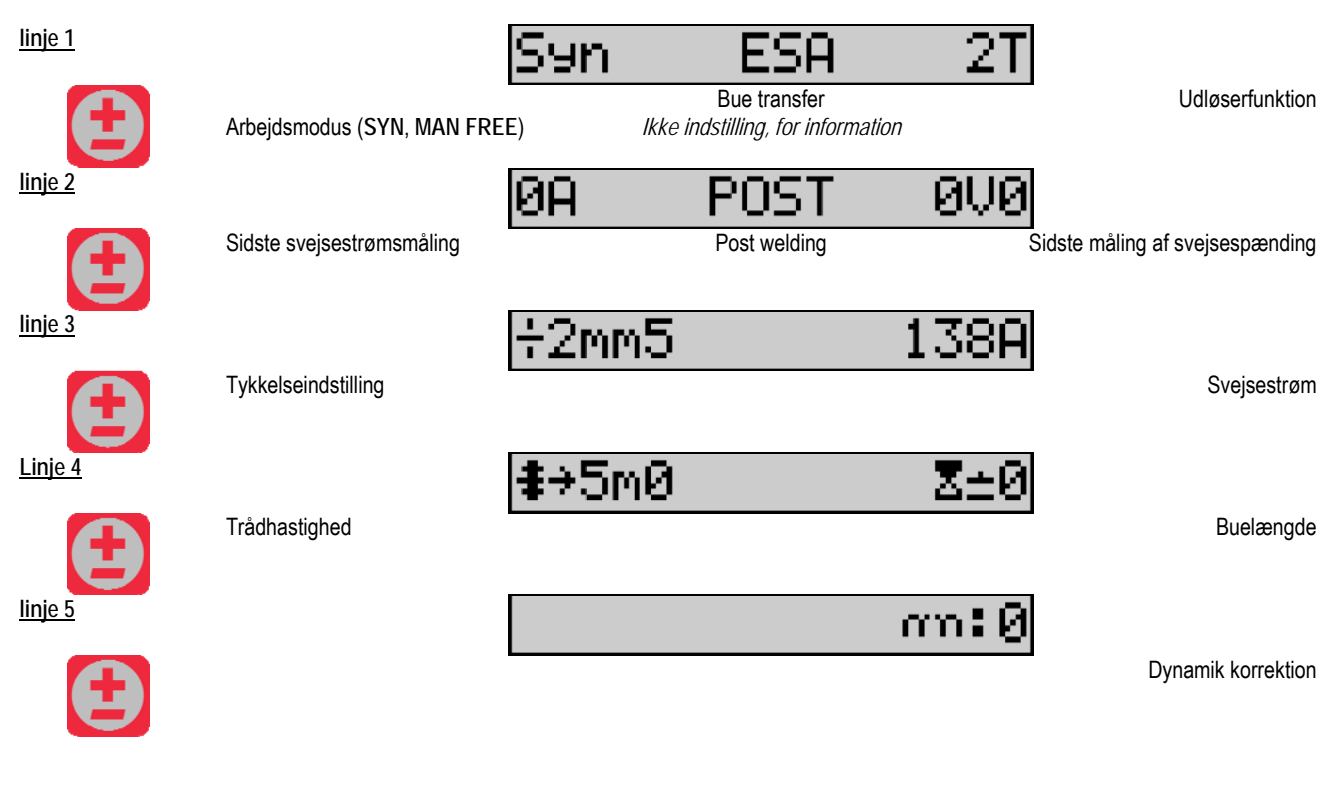

For arbejdsmodi FRI eller MAND, er linje 3 og 4 erstattet med følgende linjer:

Trådhastighed

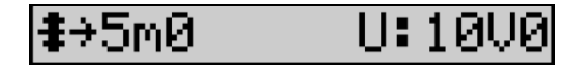

Buespænding

Præsentationen af hovedsvejseparametrene kan variere i henhold til den svejsecyklus De har valgt på strømkilden og til den bueoverførsel, De bruger. Svejsecyklysindstilling er detaljeret i strømkilde instruktionsmanualen. I det følgende er de specifikke trinmodi og den avancerede sequencer modus præsenteret som eksempler.

Specifikt tilfælde af trinmodus : Gå til den relevante linje for adgang til de parametre, De ønsker at indstille og drej den højre enkoder for at vælge det trin, De ønsker at indstille.

| <u>linje 1</u> |                           | San            | SA 7                           | L 4T                                               |                                                           |
|----------------|---------------------------|----------------|--------------------------------|----------------------------------------------------|-----------------------------------------------------------|
|                | Arbejdsmodus (SYN, MAN FI | REE) Bueoverf  | ørsel og trinmodus             | aktiveret                                          | Udløserfunktion                                           |
|                | Sidste svejsestrømsmåling | ØA             | <b>POST</b><br>Efter svejsning | 000                                                | Sidste måling af svejsespænding                           |
| linje 3        | Réglage épaisseur         | ÷2mm5          |                                | 1386                                               | Courant de soudage                                        |
| linje 4        | Trådhastighed             | <b>‡</b> →5m0  |                                | <mark>く <sup>¬</sup> 1 )</mark><br>Væ              | lg det trin der skal indstilles med<br>den højre enkoder  |
| linje 5        | Buehøjde / buelængde      | Z±0            |                                | <mark>く <sup>¬</sup> 1 1</mark> ><br><sub>Væ</sub> | elg det trin der skal indstilles med<br>den højre enkoder |
| linje 6        | Dynamik                   | an:0           |                                | <mark>く <sup>っ</sup> 1 )</mark><br>Væ              | lg det trin der skal indstilles med<br>den højre koder    |
| linje 7        | Antal aktiverede trin     | n71 <b>:</b> 2 |                                |                                                    | ]                                                         |

Specifikt tilfælde af den « AVANCEREDE SEQUENCER »

Avancerede sequencer tillader operatøren at sætte svejsning i sekvense i to bestemte regimer. Skærmen tilpasses, så den tillader at indstille samme parameter for regime 1 til venstre og regime 2 til højre.

| <u>linje 1</u> |                              | Syn (         | SA ESA                          | ı 2T          | ]                              |
|----------------|------------------------------|---------------|---------------------------------|---------------|--------------------------------|
|                | Arbejdsmodus (SYN, MAN FR    | EE) B         | ueoverførsel af regim<br>1 og 2 | ie            | Udløser funktion               |
| linje 2        | Sidste måling af svejsestrøm | ØA            | <b>POST</b><br>Efter svejsning  | 0V0           | idste måling af svejsespænding |
| linje 3        |                              | <b>‡</b> →5m0 |                                 | <b>‡</b> →5m0 | ]                              |
|                | På regime 1                  |               | Trådhastighed                   |               | På regime 2                    |
|                | På regime 1                  | Z±U           | Buelængde                       | Z±0           | På regime 2                    |
| linje 5        |                              | T:5s0         |                                 | T:5s0         |                                |

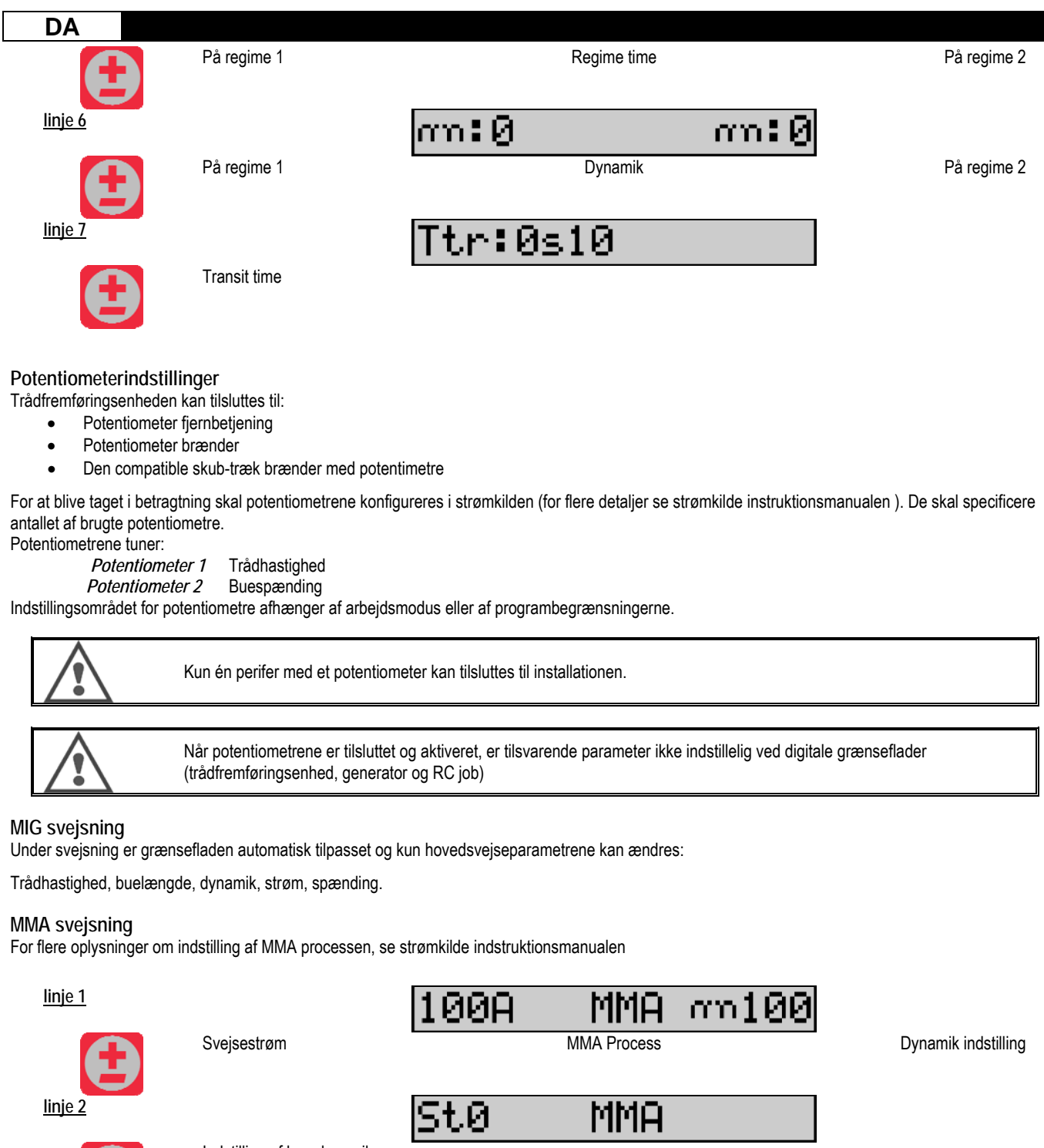

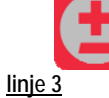

Indstilling af bue dynamik

28

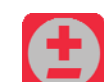

Sidste måling af svejsesstrøm

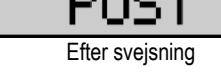

И

Sidste måling af svejsespænding

Under svejsning, er grænsefladen ligesom under MIG processen.

#### TIG svejsning

For flere oplysninger angående indstilling af TIG processen, se strømkilde indstruktionsmanualen.

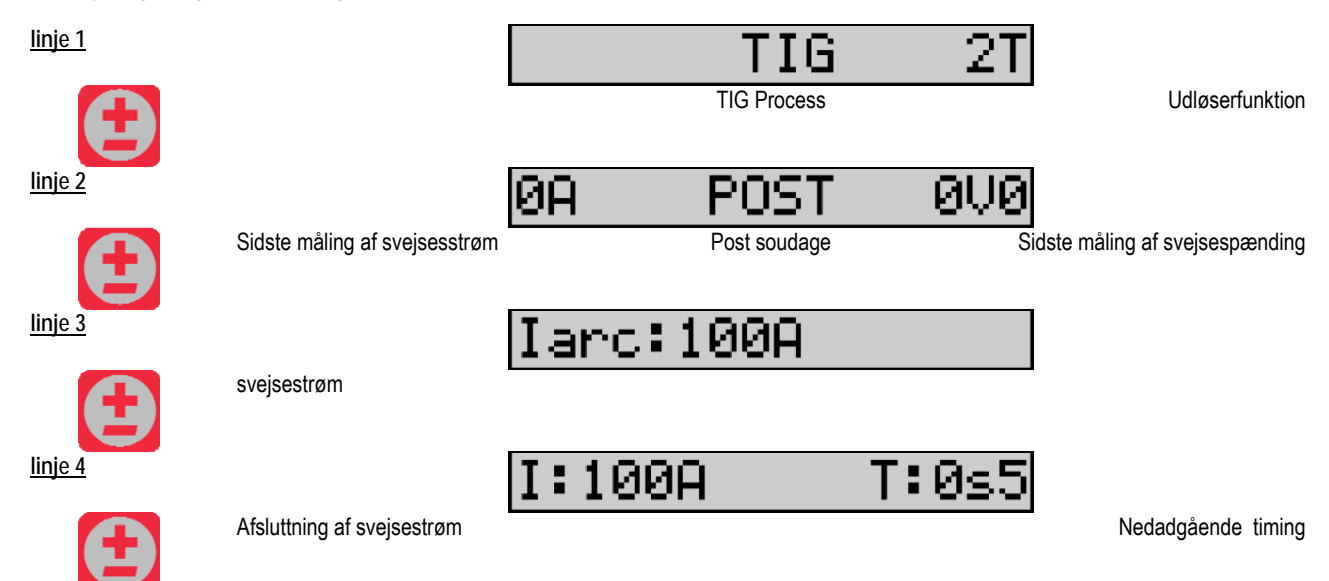

## 3.3. VISNING AF SVEJSEMÅL

Præsentation af grænseflade af målingsvisning:

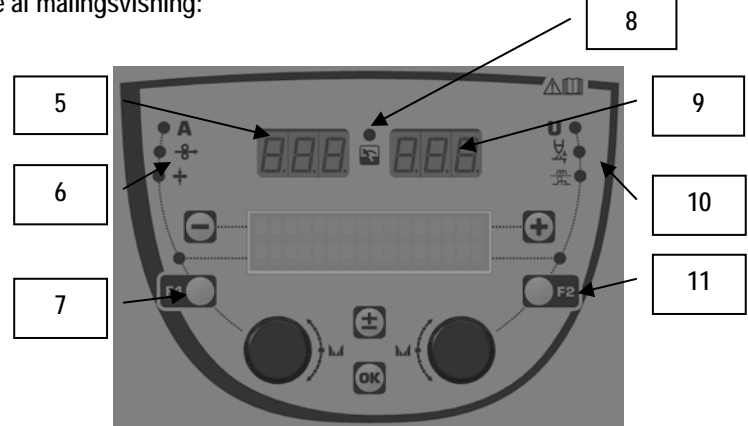

| 5  | Venstre målingsvisning                        |
|----|-----------------------------------------------|
| 6  | Indikatorlys af det venstre parameter er vist |
| 7  | Valgknap af det venstre parameter             |
| 8  | Indikatorlys af installationsstatus           |
| 9  | Højre målingsvisning                          |
| 10 | Indikatorlys af det højre parameter vist      |
| 11 | Valgknap det det højre parameter              |

The displayed values depend on the installation status:

| Tilstand               | Viste værdier på (5) og (9)                  | Indikator (8) |
|------------------------|----------------------------------------------|---------------|
| lgangværende justering | Ingen værdier, disse er erstattet af streger | Off           |
| Ingen svejsning        | Instruktioner af teoretiske værdier          | Off           |
| Under svejsning        | Direkte målinger                             | blinker       |
| Efter svejsning        | Sidste svejsemålinger                        | faste         |

<u>Bemærkninger:</u> Post-svejsningstid konfigureres på strømkilden. De sidste målinger er stadig tilgængelige på strømkilden (se strømkilde instruktionsmanualen).

Definition of serigrafi symboler:

| Symbol | Funktion      | Enhed | Symbol  | Funktion            | Enhed |
|--------|---------------|-------|---------|---------------------|-------|
| Α      | Amperage      | А     | U       | Spænding            | V     |
| -8→    | Trådhastighed | m/min | 茶       | Bue længde          |       |
| +      | Tykkelse      | mm    | _m<br>₽ | Fin-tuning/dinamism |       |

## 3.4. PROGRAM MANAGEMENT

Præsentation

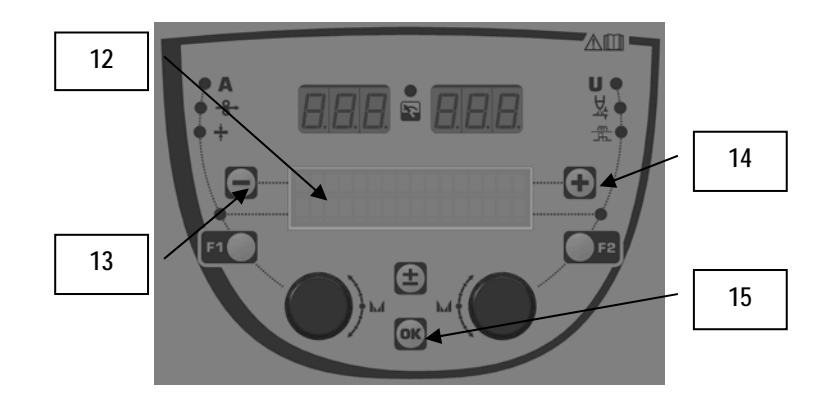

| 12 | Nummer, navn og status af det løbende program vises på<br>linje 1 i LCD. |
|----|--------------------------------------------------------------------------|
| 13 | Knap (-) for at vælge forrige program                                    |
| 14 | Knap (+) for at vælge næste program                                      |
| 15 | Knap (OK) for at få adgang til program management                        |

Linje 1 indeholder følgende oplysninger i denne rækkefølge:

- Program status (option)
- Program nummer
- Program navn

Status oplysninger er:

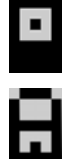

Floppy = Programmet er blevet ændret siden sidste gemning.

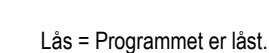

Hvis programnavnet overskrider skærmvisningskapaciteten, løber navnebogstaverne fortsat for at tillade fuld læsning.

#### Program valg:

Vælg et program ved at trykke på knappen + (14) for at gå til næste program, eller knappen - (13) for at vende tilbage til forrige program. Hvis en programliste er aktiv, er valget begrænset til de programmer, der er på listen.

#### Gendanne og gemme det løbende program

Naviger til funktionen «gendanne» ved at trykke på OK knappen (15).

Drej på enkoder (2) eller (4) for at lade pilen peje på den ønskede drift.

Bekræft valget ved at trykke på OK knappen (15).

Hvis De ønsker at forlade et program, tryk på en vilkårlig knap undtagen OK (15) eller udløser knappen.

## 3.5. KONFIGURERING AF TRÅDFREMFØRER

#### Advarselsbeskeder :

Nårr der opstår en fejl, vises med nummer og tekstbox, hvor fejlen er.

Når fejlen forsvinder, blinker den tilsvarende besked. Så kan den blive anerkendt ved at trykke på OK knappen på trådføder eller strømkilde.

Når fejlen er anerkendt forsvinder beskeden..

For flere oplysninger, se strømkilde instruktionsmanualen.

Fejl beskrivelse :

| Kode | LCD besked            | Betydning                                                                                                    |
|------|-----------------------|----------------------------------------------------------------------------------------------------|
| E03  | Over max strøm        | Overskrider den maks. tilladte strøm fra strømkilden – tjek at svejseprogram parametrene ikke overskrider strømkildens karakteristika (inklusive fri modus).                                                                                       |
| E07  | Overspænding          | Overspænding af den 3 fasede strømforsyning (tolerance 400V - 3 ~ 15 %/-20 %) – Kontroller<br>strømforsyningens karakteristika                                                                                                    |
| E07  | Underspænding         | Underspænding af den 3 fasede strømforsyning af strømkilden (tolerance 400V - 3 ~ 15 %/-20 %) –<br>Kontroller strømforsyningens karakteristika                                                                                                    |
| E15  | Max gennemsn. strøm   | Overhaling af den maks. gennemsnitlige strøm ,der tillades af strømkilden – kontroller at parametrene i<br>svejseprogrammet ikke overstiger strømkildens karakteristika (Især i fri modus)                                                         |
| E16  | Max anløbningsstrøm   | Overhaling af den maks. øjeblikkelige strøm der tillades af strømkilden – kontroller at parametrene i<br>svejseprogrammet ikke overstiger strømkildens karakteristika (især fri modus)                                                             |
| E25  | Over pligt cyklus     | Overtagelse af strømkildens driftcyklus – vent til strømkilden er kølet af                                                                                                    |
| E30  | Ingen anløbning       | Kun automatisk modus<br>Time out på 3 sekunder efter start af svejsning uden at opdage striking                                                                                                    |
| E32  | Brudt bue             | Kun automatisk modus<br>Påvisning af buebrydning                                                                                                    |
| E33  | Program problem       | Opkald af et ikke autoriseret eller ikke eksisterende program                                                                                                    |
| E33  | lkke kompat. prog.    | Programet er ikke kompatibelt med denne software version. Opgrader venligst software versionen af strømkilden.                                                                                                    |
| E33  | Ikke kompat. konf.    | Konfigurationen er ikke kompatibel med denne software version. Opgrader venligst software versionen af strømkilden.                                                                                                    |
| E33  | Ødelagt prog.         | Et program er ødelagt. Dette program ses på programmanagement siden på strømkilden. Det er<br>nødvendigt at fjerne programmet.                                                                                                    |
| E33  | Ødelagt konf.         | Konfigurationen af installationen er ødelagt. De bedes konfigurere installationen igen.                                                                                                    |
| E33  | Ødelagte lister       | Et program er ødelagt. Konfigurer programlisterne igen.                                                                                                    |
| E42  | Enheds nulstilling    | En perifer enhed er blevet nulstillet. Start strømkilden igen.                                                                                                    |
| E42  | Ustabil strømfors.    | Strømforsyningen er ustabil. Kontroller de elektriske kabler.                                                                                                    |
| E44  | Kalibrering           | Umuligt at opnå automatisk kalibrering<br>Kontroller at kalibreringsproceduren, der er vist på skærmen, er overholdt                                                                                                    |
| E45  | Øjeblikkelig stop     | Øjeblikkelig anmodning fra bruger om at standse svejsning                                                                                                    |
| E49  | Tjek enheds forb.     | Ingen kommunikation med en perifer enhed. Kontroller den perifere forbindelse.<br>Det er bydende nødvendigt at tilslutte og frakoble trådføderen når installationen er taget fra strømmen.                                                         |
| E50  | Afkølingsproblem      | Flow problem i køleenheden                                                                                                    |
| E52  | Elektrode sidder fast | Kun MMA<br>Opdagelse af en elektrode, der klæber til arbejdsstykket. Riv elektroden af                                                                                                    |
| E53  | Tråd sidder fast      | Kun MIG<br>En tråd klæber til arbejdsstykket. Skær tråden af                                                                                                    |
| E63  | Motor drejning        | Overdrevne omdrejninger af trådføder-motoren.<br>Kontroller at trådbeklædningen er ren og at intet blokerer motoren, så den ikke kan køre eller at<br>trådfremføringsbevægelsen ikke kan bevæge sig<br>Kontroller at rullerne ikke er for stramme. |
| E72  | Syn ikke tilstede     | Start af et svejseprogram, hvor der ikke er synergy tilstede i generatoren – importer eller definer<br>brugersynergyen der svarer til det aktuelle program                                                                                         |
| E80  | I min kontrol         | Overhaling af den lave svejsestrøm. Overvågning defineret af bruger                                                                                                    |
| E81  | I max kontrol         | Overhaling af den høje svejsestrøm. Overvågning defineret af bruger                                                                                                    |
| E82  | U min kontrol         | Overhaling af den lave svejsestrømspænding. Overvågning defineret af bruger                                                                                                    |
| E83  | U max kontrol         | Overhaling af den høje svejsestrømspænding.Overvågning defineret af bruger                                                                                                    |
| E84  | Tf I motor max        | Overhaling af den lave trådfødermotorstrøm. Overvågning defineret af bruger                                                                                                    |
| E85  | Tf I motor min        | Overhaling af den høje svejsestrømspænding. Overvågning defineret af bruger                                                                                                    |
| E86  | Manglende software    | Software mangler for et dedikeret perifer. Foretag venligst en software opgradering.                                                                                                    |
| E90  | Fejl CAN bus          | Kommunikationen mellem en perifer enhed er stærkt forstyrret. Kontroller venligst den perifere forbindelse.<br>Det er bydende nødvendigt at tilslutte og frakoble trådføderen, når installationen er taget fra strømmen                            |

## 4 - OPTIONER

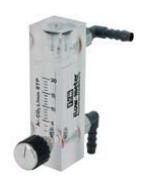

Gas flow regulator, ref. W000275905

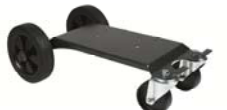

Trådføder vogn, ref. W000275908

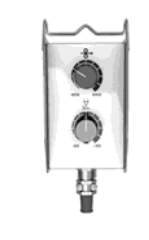

Enkel fjernbetjening, ref. W000275904

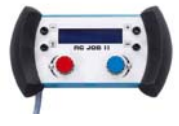

RC-job II fjernbetjening ref. W000371925

Evoluées brændere

CITORCH 2 ME 341 – 4m, réf. W000373834 CITORCH 2 ME 341W – 4m, réf. W000373835 CITORCH 2 ME 441W – 4m, réf. W000373836

## Potentiometre brændere

CITORCH MP 341 – 4m , réf. W000345118 CITORCH MP 341W – 4m, réf. W000345120 CITORCH MP 441W – 4m, réf. W000345122

SKUB-TRÆK kort, ref. W000275907

ADAPTER TIG, réf. W000379466

## **5 - VEDLIGEHOLDELSE**

To gange om året alt efter hvor ofte sættes bruges, skal De kontrollere :

At trådfremføringsenheden er ren.

De elektriske forbindelser og gas forbindelserne.

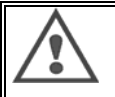

DA

Rens eller reparer aldrig indvendigt uden først at være sikker på, at sættet er koblet fra strømnettet. Fjern trådføder panelerne og støvsug støv og tilstedeværende partikler.

Brug altid en plastik dyse når De renser disse dele for at undgå al skade.

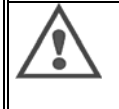

Støvsug de elektroniske kredsløb, og pas på, at dysen ikke beskadiger elementerne.

- Hvis trådfremføreren udvikler en fejlfunktion, skal De, inden De prøver at stille diagnose over problemet foretage følgende skridt: Tjek : ⇒ De elektriske forbindelser ved strømmen, kontroller forsyningskredsløb.
  - ⇒ Isoleringsbetingelsen, kabler og linjer.

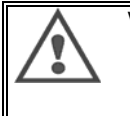

Ved hver start af svejsesættet og før enhver drift, skal De tjekke salgsservicen:

- ⇒ At strømklemmerne ikke er for løse
- $\Rightarrow$  At forbindelserne er korrekte
- ⇒ Gasstrømmen
- Brænderens tilstand
- ⇒ Trådens type og diameter

## 5.1. TRÅDRULLER OG LEDERE

Under normale arbejdsbetingelser, kan De bruge disse tilbehør i lang tid inden de skal skiftes ud.

Imidlertid, kan der forårsages tidligt slid eller tilstopning ved klæbende aflejringer.

For at formindske risikoen for dette, skal De jævnligt undersøge, at pladen er ren.

Motorgear er vedligeholdelsesfri.

Montering af rulle på dækket kræver en adapter ref. W000277338.

## 5.2. TRÅDFØRER PLADE SLIDDEL

De bærende dele af trådføder hvis rolle det er at lede og føre svejsetråden fremad skal tilpasses til type og diameter af den brugte svejsetråd. Ved slid kan det få indvirkning på svejseresultaterne. Skift dem ud, hvis det er nødvendigt.

|         |           | tråd leder input    | ruller         | intermediær trådleder | trådleder output |
|---------|-----------|---------------------|----------------|-----------------------|------------------|
|         | 0,6 / 0,8 |                     | W000305125     | W000279645            | W000277335       |
|         | 0,8 / 1,0 |                     | W000267598     |                       | W000277335       |
| otål    | 0,9 / 1,2 | 10/000277222        | W000277008     |                       | W000277335       |
| Star    | 1,0 / 1,2 | VV000277333         | W000267599     |                       | W000277335       |
|         | 1,2 / 1,6 |                     | W000305126     |                       | W000277336       |
|         | 1,4 / 1,6 |                     | W000277009     |                       | W000277336       |
|         | 00/40     |                     |                |                       | 10000077005      |
| Rørtrad | 0,971,2   |                     |                |                       | W000277335       |
|         | 1,2 / 1,6 | W000277333          |                |                       | W000277335       |
|         | 1,4 / 1,6 |                     |                |                       | W000277336       |
| ALU     | 1.0/1.2   |                     | AI UKIT W00027 | 7622                  |                  |
|         | .,.,.,    | 6 ALUKIT W000277623 |                |                       |                  |
|         | 1,2 / 1,6 |                     |                |                       |                  |

Muligt at bruge stålruller ALU med ståltråd og malet tråd

## 5.3. GENVINDING

Tilstedeværelse af følgende elementer gør det nødvendigt med specifik management efter endt liv (genvinding):

Elektronisk frontpanel

LCD skærm på den elektroniske tavle på frontpanelet

## 5.4. RESERVEDELE

(& se i folder en FIG. 1 I slutningen af manualen)

| Rep | REF. SAF   | Betegnelse               |
|-----|------------|--------------------------|
|     | W000371926 | DMU W500<br>Front panel  |
| 1   | W000374096 | Front panel              |
| 2   | W000265987 | Kit røde knapper         |
|     | W000373633 | plastdæksel              |
|     |            | Interne dele             |
|     | W000278017 | Ventil                   |
|     | W000277985 | Trådspole + sokkel       |
|     | W000277986 | RC tråd                  |
| 10  | W000241668 | Hanstik 500 A ¼T         |
| 11  | W000148911 | Hunstik 500 A ¼T         |
|     | W000277987 | Europæisk forbindelse    |
|     |            | Chassis                  |
|     | W000278019 | Spole fastgørelses plade |
| 21  | W000277976 | Håndtag                  |
| 22  | W000277977 | Plastik dele             |
| 23  | W000278083 | Udstyret dør             |
| 24  | W000277984 | Højre panel med skruer   |
| 25  | W000278021 | Hængsler med skruer      |
| а   | W000278730 | Drejeligt forhjul        |
| b   | W000277990 | Fast baghjul             |
|     |            | Base plade               |
| 30  | W000277988 | Komplet motor og koder   |
| 31  | W000277989 | Rulle dæksel             |
| 32  | W000278018 | Skruesæt                 |
|     | W000277338 | Hjuladapter              |
|     |            | Spole                    |
|     | W000278022 | Kobler til spole         |
|     |            | Trolley option           |
|     | W000147072 | Forhjul                  |
|     | W000147075 | Baghjul                  |
|     |            | Skub-træk option         |
|     | W000277991 | Skub-træk tråd           |

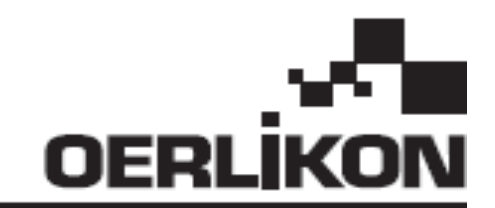

## **DMU W500**

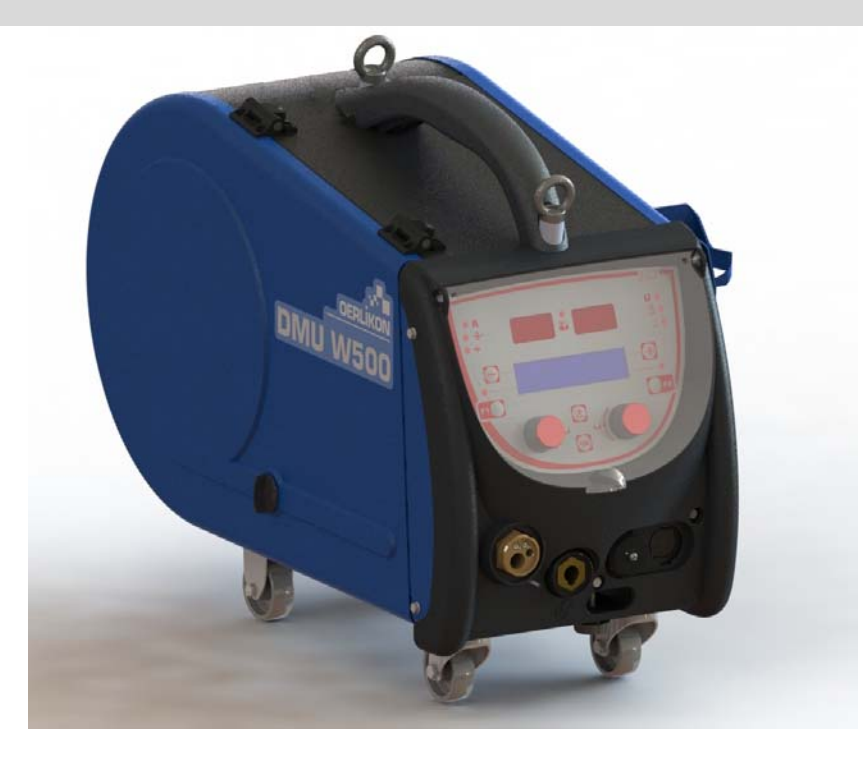

NO

BRUKSANVISNINGER FOR OPERASJON OG VEDLIKEHOLD

Kat nr.: 8695-1214 Rev : G Dato : 02/2018

CE Kontakt : www.oerlikon-welding.com

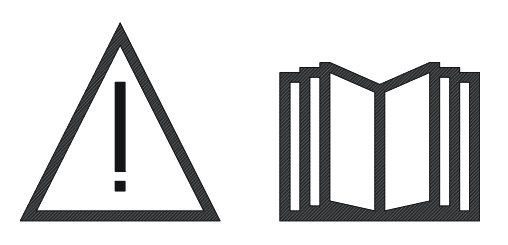

**NO** Lysbuesveising og plasmaskjæring kan være farlig for operatøren og personer i arbeidsstedets nærhet. Les bruksanvisningen.

| 1 – GENERELL INFORMASJON                | 4  |
|-----------------------------------------|----|
| 1.1. MONTERINGSPRESENTASJON             | 4  |
| 1.2. SVEISESETTETS INNHOLD              | 4  |
| 1.3. TEKNISKE SPESIFIKASJONER           | 4  |
| 1.4. DIMENSJONER OG VEKT                | 4  |
| 2 - OPPSETT                             | 5  |
| 2.1. FORHOLDSREGLER                     | 5  |
| 2.2. MONTERING AV TILLEGGSUTSTYR        | 5  |
| 2.4. TILKOBLING AV KABELMATERENHET      | 5  |
| 2.4. PLASSERING AV KABEL                | 6  |
| 3 - BRUKSANVISNING                      | 7  |
| 3.1. PRESENTASJON OG OPPSETT            | 7  |
| 3.2. INNSTILLINGSPARAMETRE FOR SVEISING | 8  |
| 3.3. FORHÅNDSVISNING OG SVEISEMÅLING    | 12 |
| 3.4. PROGRAMSTYRING                     | 12 |
| 3.5. KONFIGURASJON FOR KABELMATER       | 13 |
| 4 - EKSTRAUTSTYR                        | 15 |
| 5-VEDLIKEHOLD                           | 16 |
| 5.1. KABELRULLER OG RENNER              | 16 |
| 5.2. KABELMATEPLATE SLITASJEDEL         | 16 |
| 5.3. RESIRKULERING                      | 17 |
| 5.4. RESERVEDELER                       | 17 |

## 1 - GENERELL INFORMASJON

## 1.1. MONTERINGSPRESENTASJON

DMU W500 kabelmatere er spesielt utviklet for avansert bruk med aluminium. Slik bruk krever spesiell tilpasning med produktlinjen CITOWAVE II, Disse kabelmaterne er også utformet for kabelmating og beskyttelse av spolen.

Dens optimerte utforming gjør den enkel å bruke under vanskelige forhold, både i forbindelse med rulling og i forhold til eksterne faktorer (damp, støv osv.).

DMU W500 sikre en sveis av høy kvalitet med et pent utseende. Kabelmating kan kun brukes med CITOWAVE II utvalget.

Optimal bruk av systemet krever kunnskap om denne bruksanvisningen. Det er viktig at alle instruksjoner i dette dokumentet følges.

## **1.2. SVEISESETTETS INNHOLD**

Sveisesettet består av:

- ⇒ En kabelmaterenhet
- ⇒ Økologisk adapter kabeltromme
- ➡ Et sett med vedlikeholdsinstruksjoner
- ⇒ Sikkerhetsinstruksjoner

## **1.3. TEKNISKE SPESIFIKASJONER**

|                                   | DMU W500 - REF. W000371926   |
|-----------------------------------|------------------------------|
| Rulleplate                        | 4 ruller                     |
| Hastighet kabelmating             | 1 til 25 m / mn              |
| Regulering kabelhastighet         | Digital numerisk             |
| Kabellengde i bruk                | 0,6 til 1,6 mm               |
| Festes gjennom lokk               | Ja                           |
| Beskyttelsesindeks                | IP 23 S                      |
| Isolasjonsklasse                  | Н                            |
| Standard                          | EN 60974 - 5 / EN 60974 - 10 |
| Brennertilkobling                 | "Europeisk type"             |
| Intermittensfaktor 60% ved t=40°C | 500 A                        |

MERKNAD: Denne strømkilden kan ikke brukes i regn eller snø. Den kan lagres utenfor, men det er ikke laget for bruk uten beskyttelse i løpet av regn.

Beskyttelsesgrad dekker ved avgrensning

| Bokstavkode   | IP                                                                                          | Utstyrsbeskyttelse                                                                   |  |
|---------------|---------------------------------------------------------------------------------------------|--------------------------------------------------------------------------------------|--|
| Første nummer | 2                                                                                           | Motvirker inntreging av fremmedelementer med $\varnothing \ge 12,5$ mm               |  |
| Andre nummer  | 1                                                                                           | Motvirker inntrenging av skadelige vanndråper                                        |  |
|               | 3                                                                                           | Motvirker inntrenging av skadelig vann (skråstilt opptil 60° i forhold til vertikal) |  |
|               | S Indikerer at en beskyttelsestest mot vanninntrenging er utført på alle deler av utstyret. |                                                                                      |  |

## **1.4. DIMENSJONER OG VEKT**

|                          | Dimensjoner<br>(L×B×H) | Nettovekt                | Pakket vekt |
|--------------------------|------------------------|--------------------------|-------------|
| Kabelmaterenhet DMU W500 | 603 X 262 X 446        | 17,5 kg<br>(uten tralle) | 20 kg       |

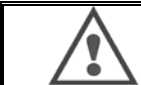

Denne kabelmateren er ikke konstruert for automatiske programmer, og gjelder kun for manuelle installasjoner.

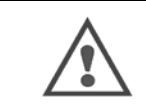

Selv om sveising i MIG, er spenningen tilstede på MMA-forbindelse. På samme måte, mens sveising i MMA, er spenningen tilstede på MIG fakkeltilkoblingen og på ledningen og kontaktrøret til MIG-fakkelen hvis dette fortsatt er tilkoblet. Unngå enhver kontakt med disse tilkoblingene med deg eller noen andre element: fare for elektrisk lysbue (brenning, blendende, forverring av materiale)

## NO

## 2 – OPPSETT

## 2.1. FORHOLDSREGLER

Steng av luken for å beskytte frontpanelet.

- ⇒ Se til at du ikke klemmer gass- og vannkabler/rør.
- ⇒ Sørg for at alle strømkontakter er korrekt montert.
- ⇒ Se til at varm væske ikke kommer i kontakt med kablene.
- ⇒ Systemstabilitet støttes opptil en vinkel på 10 °.
- ⇒ Ikke bruk kurvtrommel ved innsamling
- ⇒ Tilkoblingen til trommelen brukes til å styre generatoren.

## 2.2. MONTERING AV TILLEGGSUTSTYR

Følgende tilleggsutstyr må installeres før kabelmateren monteres:

- Ekstra tralle
- Ekstra renne
- Ekstra akselfot
- Ekstra trekkvalg

## 2.4. TILKOBLING AV KABELMATERENHET

For kabelmatere og tilkoblingsmuligheter, følg instruksjonene for hurtigstart.

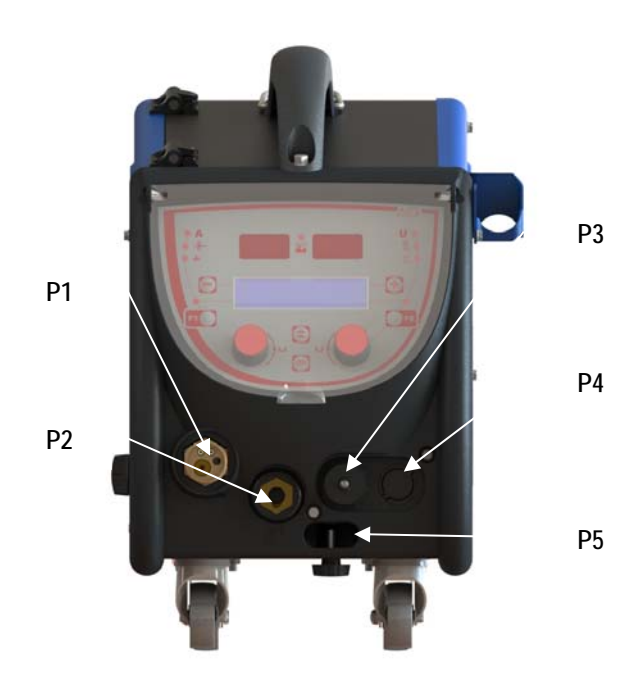

| P1 | Euro-forbindelse MIG & TIG - |
|----|------------------------------|
| P2 | MMA-forbindelse              |
| P3 | Fjernplugg                   |
| P4 | Push Pull pluggvalg          |
| P5 | Fakkelvannforbindelser       |

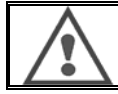

Noen sammenheng eller frakobling av kabelmatere på innretningen må gjøres når anlegget er slått av.

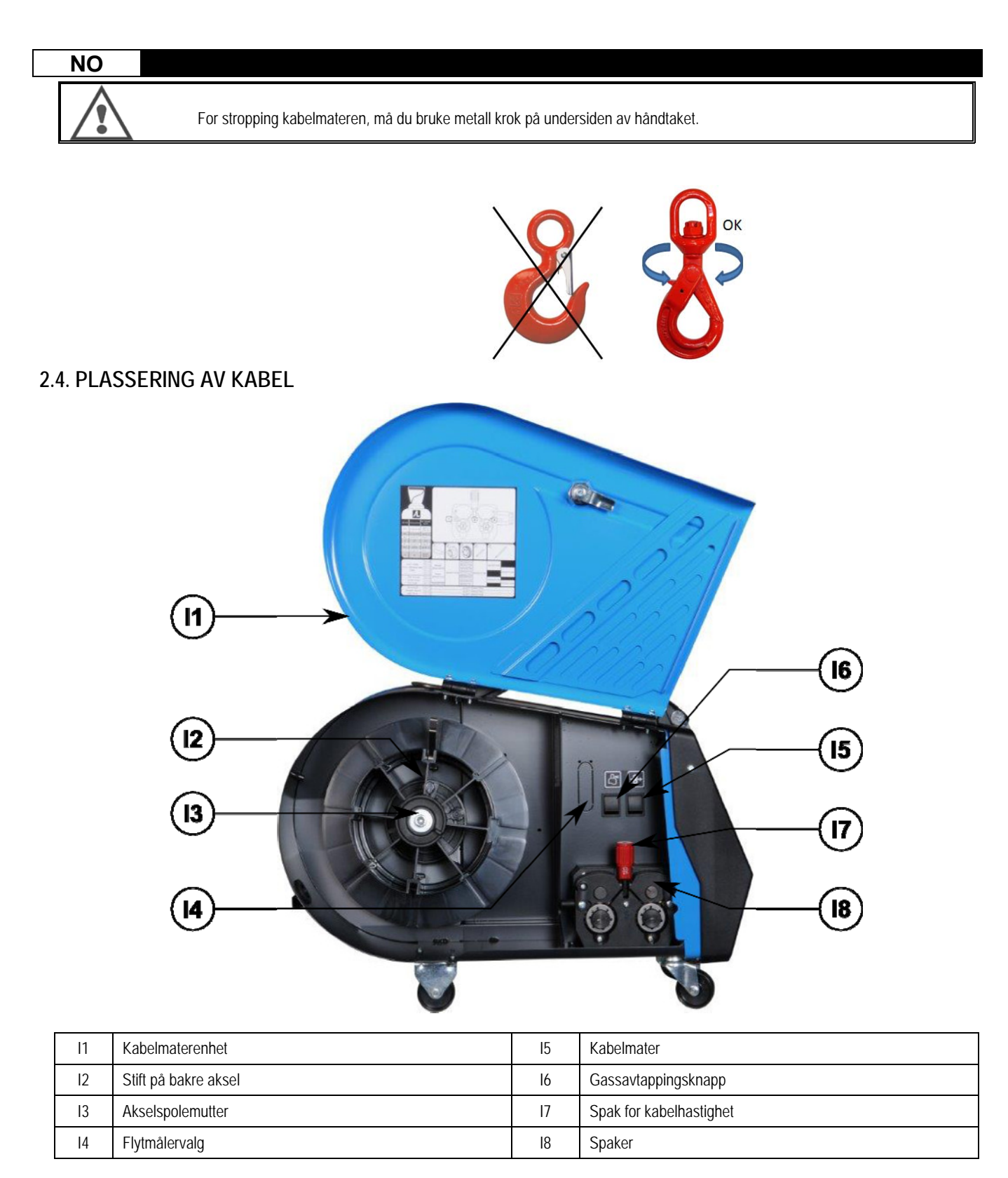

Åpne døren på ledningen-fôr enhet (I1) og sørge for at det ikke kan falle.

Skru spolen aksel mutter. (13). Sett spolen av tråd på aksen. Pass på at styrepinnen av skaftet (12) er riktig plassert inn i hjulbeliggenhet Skru spolen mutteren (13) tilbake på akselen, skru den med urviseren.

Senk spaken (I7) for å frigjøre medløpervalser (I8): Ta enden av tråden av spolen og kutt forvrengt endestykket.

Rett de første 15 centimeter av ledningen.

Sett ledningen via innløpet ledning-guide på platen. Senk dagdrivere (18) og heve spaken (17) for å immobilisere dagdrivere.

Juster trykket av dagdrivere (18) på ledningen til riktig stramming.

## 3 - BRUKSANVISNING

## 3.1. PRESENTASJON OG OPPSETT

Kabelmaters grensesnitt :

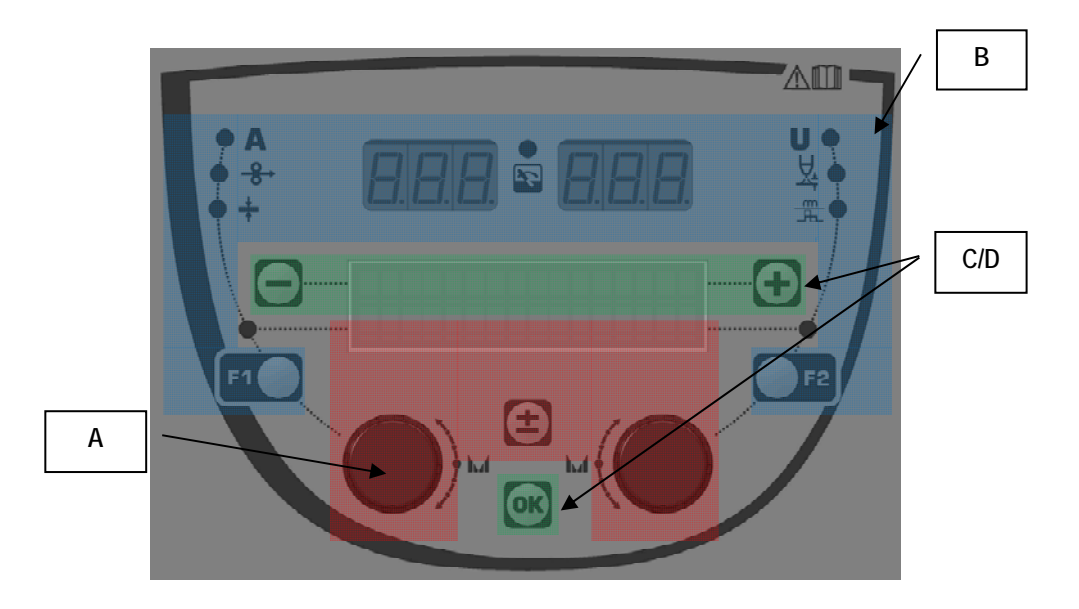

| Sone A | Innstillingsparameter for sveising (§ 3.2) |
|--------|--------------------------------------------|
| Sone B | Forhåndsvisning og sveisemåling (§ 3.3)    |
| Sone C | Programstyring (§3.4)                      |
| Sone D | Konfigurasjon kabelmater (§3.5)            |

#### Oppstart av installasjon :

Ved oppstart viser LCD følgende trinn:

SOFTWARE VERSION WF1:V1.00 of

Viser programvareversjonen og nummeret til kabelmater hvis flere kabelmatere brukes

ωu ENVEN в

Transitdisplay « WELCOME BIENVENUE»

Arbeidsdisplay avhenger av tilstanden da installasjonen ble stoppet.

Justering på gang :

Nå strømkilden er en konfigurasjon hvor innstillingen ikke er tillatt er kabelmaterens grensesnitt inaktivt og viser denne meldingen.

Kontrast- og baklysintensitetsinnstilling :

Kontrast- og baklysintensitetsinnstilling er forhåndsinnstilt ved fabrikken. Men den kan endres fra kabelmateren når den er justert. For å endre kontrast, trykk og hold nede OK-knappen og skru venstre koder. For å endre baklysintensiteten, trykk og hold knappen OK og skru høyre koder.

### NO

#### Manuelle kabelhastighets fremskritt :

For a aktivere kabelhastighets fremskritt, trykk og hold nede knappen til manuelt kabelhastighets fremskritt. (I5).

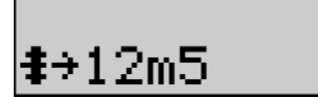

Kabelhastighet vises og kan stilles inn med venstre koder (2) opp til grensen på 12,5 m/min.

Kabelen mates med lavetste hastighet for 1 s og øker progressivt opptil referansens hastighetsverdi.

#### Gassavtapping:

For å aktivere gassavtapping, trykk på knappen gassavtapping (I6). Gassen strømmer i den definerte tidspunkt. Timeren vises:

Are-knappen (I6) stopper gasstrømmen

Spylegassens timing kan bli modifisert ved å rette koderen (4), er modifikasjon tas hensyn til under den neste spyling.

## 3.2. INNSTILLINGSPARAMETRE FOR SVEISING

Grensesnittpresentasjon for innstilling :

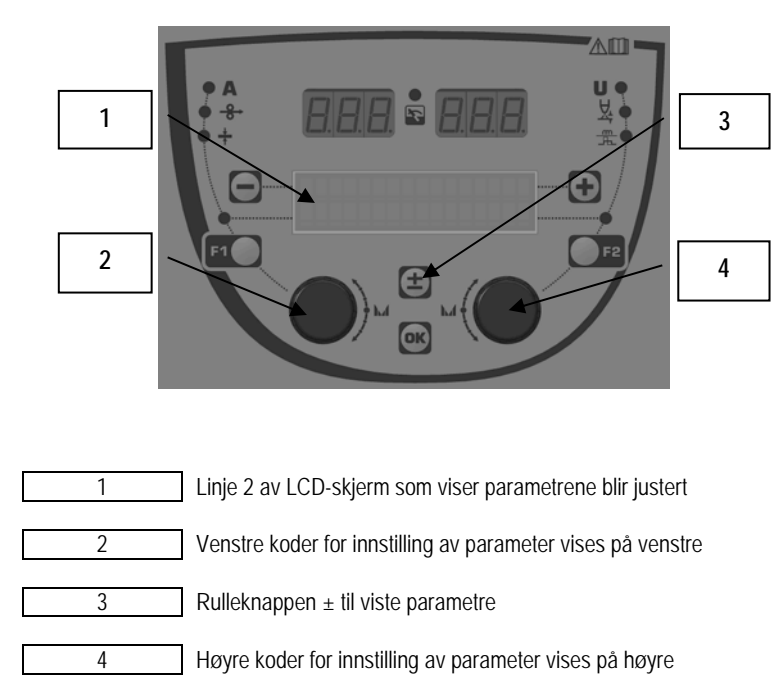

Kabelmateren lar deg sette de viktigste sveiseparametrene (ledning hastighet, buespenningen, dynamikk ...) og avtrekkeren modus. De andre innstillingene er konfigurert på strømkilden. Se bruksanvisningen for strømkilden.

Modifikasjoner som er foretatt på kabelmater (eller strømkilden) blir oppdatert samtidig på strømkilden (eller kabelmater).

#### Utenfor sveisingsprogrammet til MIG-innstilling

Rulleknappen  $\pm$  (3) lar deg vise følgende linjer for å få tilgang til innstillingen for hovedsveiseparametre:

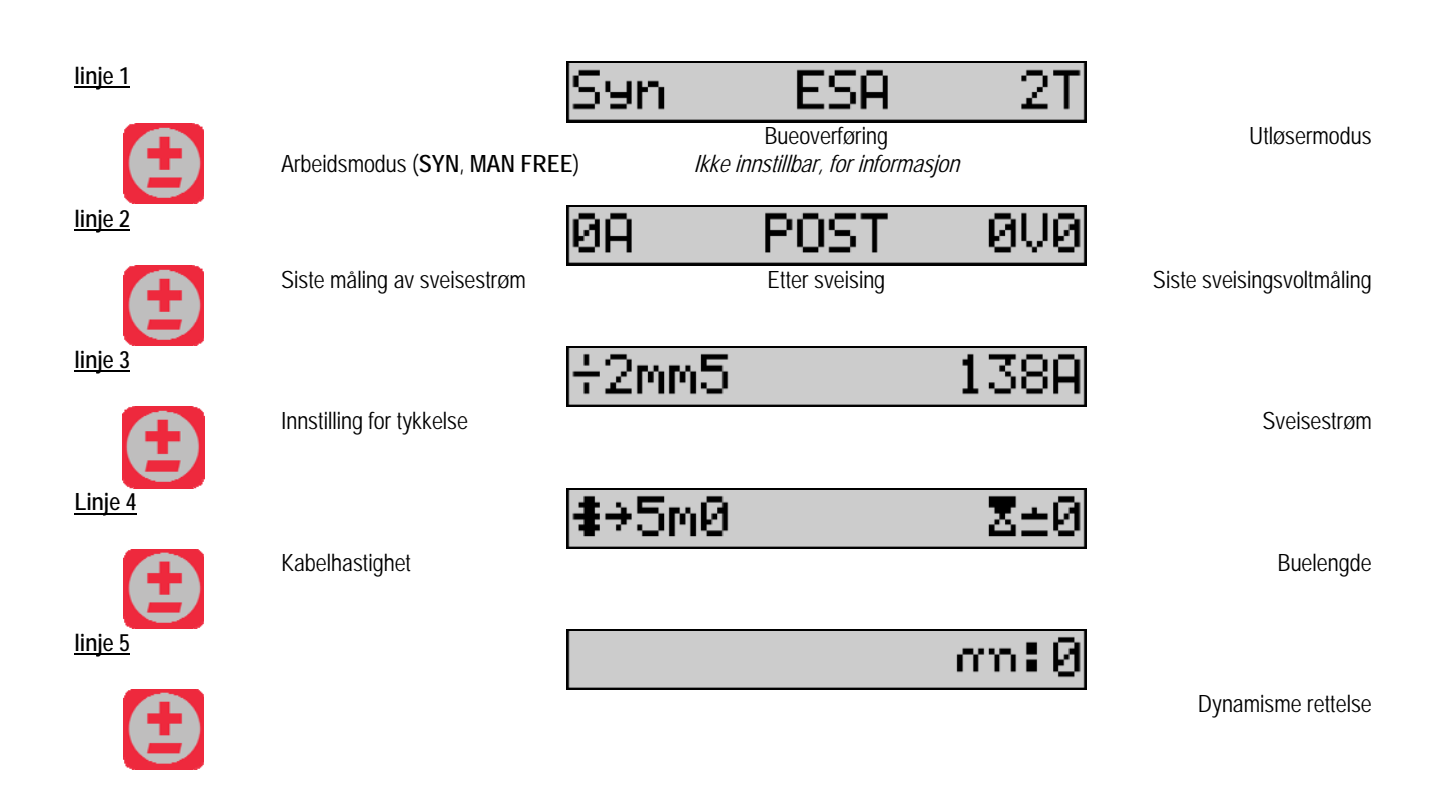

For arbeidsmodusene FREE eller MAN, skiftes linjene 3 og 4 ut med følgende linjer:

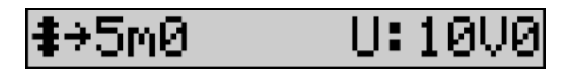

Kabelhastighet

Buevolt

Presentasjonen av de viktigste sveiseparametrene kan variere avhengig av fasene i sveisen du har valgt på strømkilden og til buen overføring du bruker. Sveiseinnstillingen er beskrevet i bruksanvisningen for strømkilde. I det følgende er de spesifikke tilfeller av den trinn-modus og det avanserte sekvensmodus presentert som eksempler.

#### Spesifikk sak for trinnmodus :

Gå til gjeldende linje for tilgang til parameter du ønsker å stille inn, og snu til høyre koderen for å velget trinnet du ønsker å stille inn:

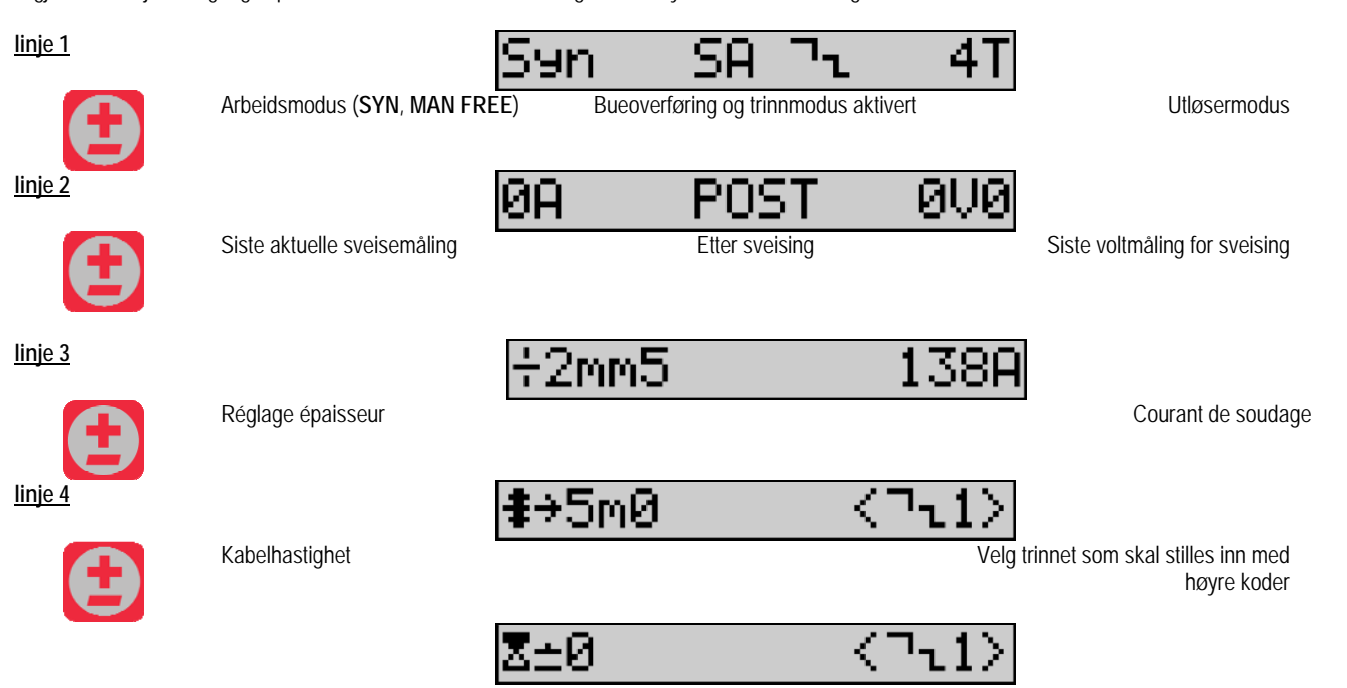

| NO             |                            |                                                        |
|----------------|----------------------------|--------------------------------------------------------|
| linje 5        | Høyde på bue/lengde på bue | e Velg trinnet som skal stilles inn med<br>høyre koder |
| <u>linje 6</u> |                            | an:0 <7⊾1>                                             |
| Ð              | Dynamisme                  | Velg trinnet som skal stilles inn med<br>høyre koder   |
| linje 7        | -                          | n¬ <b>1:</b> 2                                         |
| <b>A</b>       | Antall aktiverte trinn     |                                                        |

#### Spesifikk sak for « AVANSERT SEKVENS »

Modusen Avansert Sekvens gjør det mulig for operatøren å sekvensere sveising i to forskjellige regimer. Displayet er deretter tilpasset for å tillate å sette samme parameter for regimet en til venstre og regimet 2 til høyre.

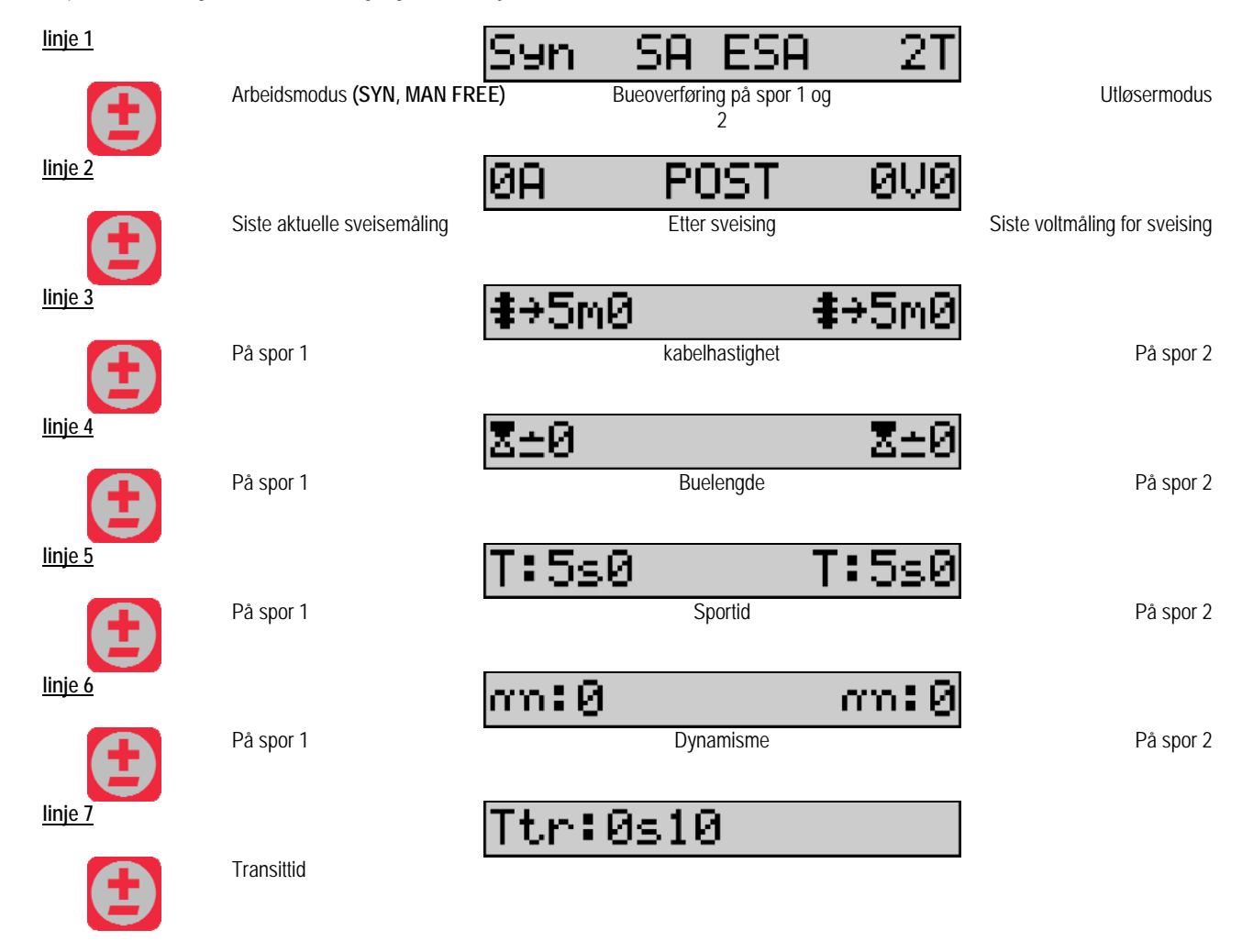

#### Potensiometerinnstillinger

Kabelmater kan kobles til:

- Potensiometer fjernkontroll
- Potensiometerfakkel
- Forenbar pushtrallefakkel med potensiometer

For a bli vurdert ma potensiometrene konfigureres til strømkilden (for mer informasjon se strømkilden bruksanvisningen). Du ma spesifisere antall brukte potensiometre.

Potensiometers innstilling:

Potensiometer 1 Kabelhastighet

Potensiometer 2 Buevolt

Innstillingen for omfanget til potensiometeret avhenger av arbeidsmodus eller programmets begrensninger.

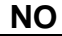

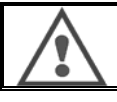

Bare en perifer med et potensiometer kan kobles til innretningen.

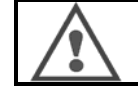

Når potensiometre er tilkoblet og aktivert, tilsvarende parametre kan ikke justeres av digitale grensesnitt (trådmatere, generator og RC jobb)

#### **MIG-sveising**

I sveising tilpasses grensesnittet automatisk og kun parametrene til hovedsveising kan endres:

Kabelhastighet, buelengde, dynamism, størm, volt.

#### MMA-sveising

For mer informasjon om innstillingen til MMA-prosessen, se strømkildens bruksanvisning.

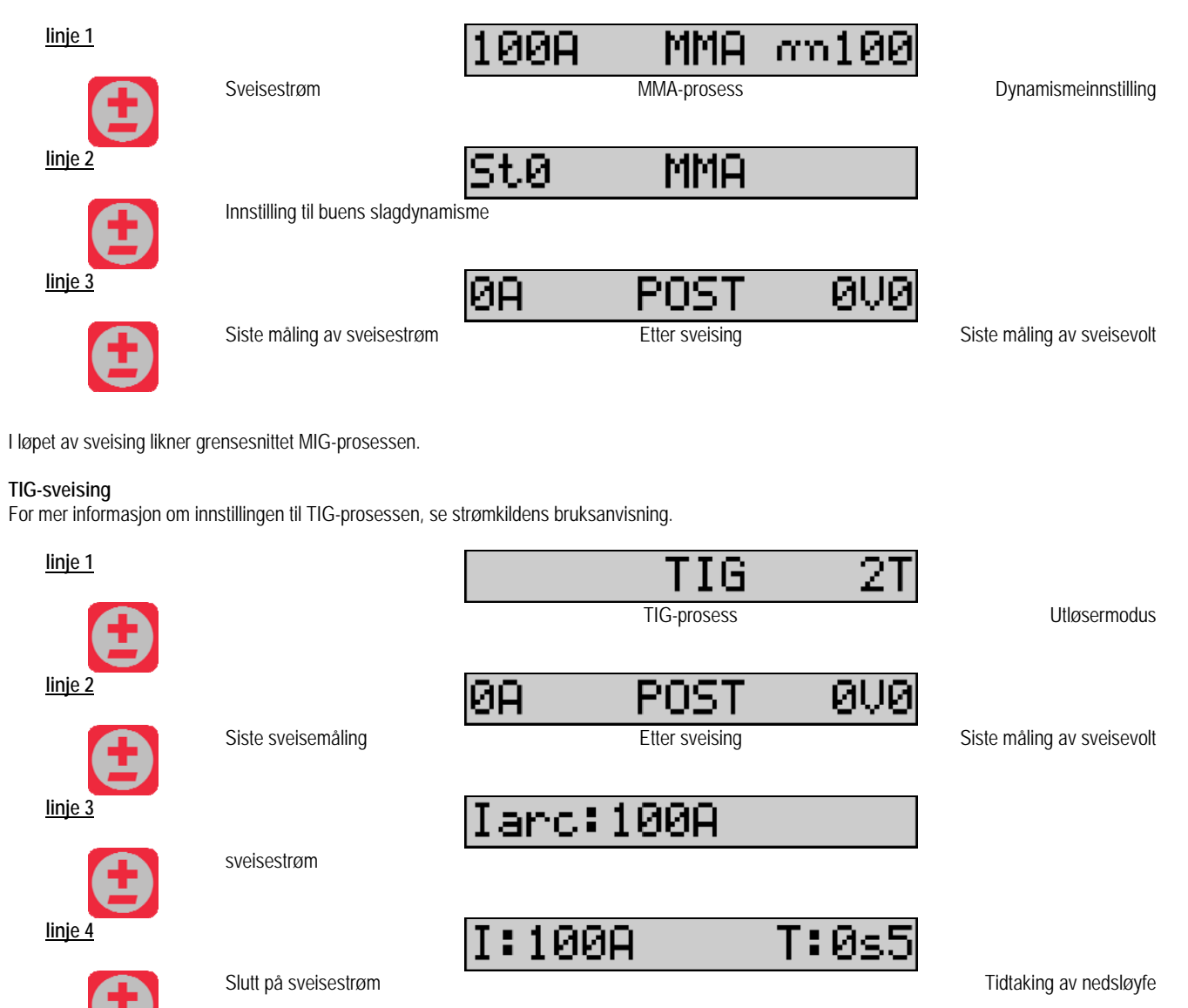

## 3.3. FORHÅNDSVISNING OG SVEISEMÅLING

Presentasjon av grensesnitt til målingsdisplay :

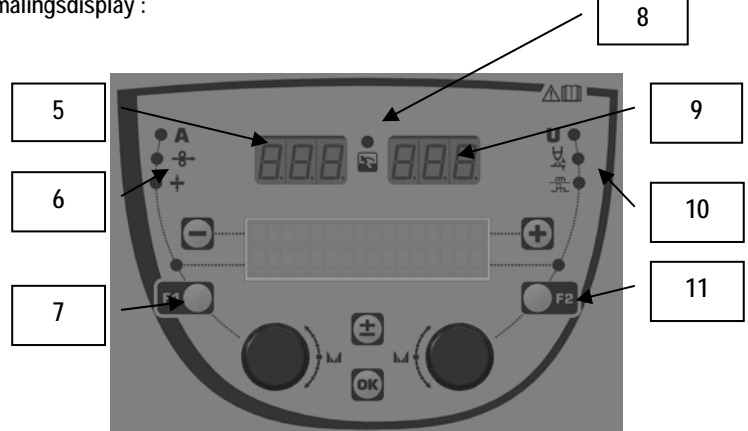

| 5  | Venstre målingsdisplay                  |
|----|-----------------------------------------|
| 6  | Indikatorlys for venstre parameter vist |
| 7  | Valgknapp på venstre parameter          |
| 8  | Indikatorlys for installasjonsstatus    |
| 9  | Høyre målingsdisplay                    |
| 10 | Indikatorlys for høyre parameter vist   |
| 11 | Valgknapp for høyre parameter           |

Viste verdier avhenger av installasjonsstatus

| TilstandViste verdier på (5) og (9)                       |                                        | Indikator (8) |
|-----------------------------------------------------------|----------------------------------------|---------------|
| Justering på gang Ingen verdier, de byttes ut med prikker |                                        | Av            |
| Utenfor sveising                                          | Instruksjoner eller teoretiske verdier | Av            |
| I sveising                                                | Direkte målinger                       | Blinker       |
| Etter sveising                                            | Siste sveisemålinger                   | Fikset        |

<u>Merknader</u>: etter sveisetidspunkt er konfigurerbart på strømkilden. Siste målinger er fremdeles tilgjengelige på strømkilden (se strømkildens bruksanvisning).

Definisjon av serigrafiske symboler:

| Symbol          | Symbol Funksjon |       | Symbol | Funksjon              | Enhet |
|-----------------|-----------------|-------|--------|-----------------------|-------|
| Α               | Ampere          | А     | U      | Volt                  | V     |
| <del>-8</del> → | Kabelhastighet  | m/min | X      | Buelengde             |       |
| +               | Tykkelse        | mm    | ₩<br>₩ | Finjustering/dinamism |       |

#### Presentasjon

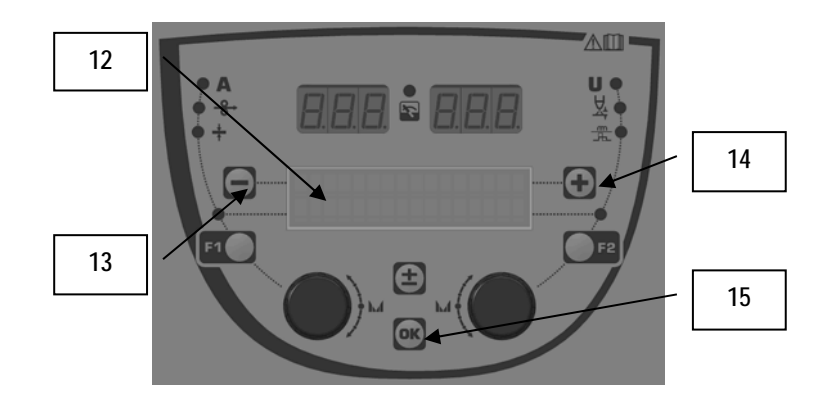

| 12 | Nummeret, navnet og status for det aktuelle programmet<br>vises på linje 1 i LCD. |
|----|-----------------------------------------------------------------------------------|
| 13 | Knapp (-) for å velge forrige program                                             |
| 14 | Knapp (+) for å velge neste program                                               |
| 15 | Knapp (OK) for tilgang til programstyring                                         |

Linje 1 inneholder, i denne rekkefølgen, følgende informasjon

- Programstatus (valgfri)
- Programnummer
- Programnavn

Statusinformasjon er:

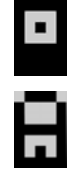

Floppy = Programmet har blitt endret siden siste lagring

Verrou = Programmet er låst

Hvis navnet på programmet overskrider kapasiteten av skjermen, blir navnebokstaver kontinuerlig forskjøvet for å tillate en fullstendig lesning.

#### Programvalg :

Select a program by pressing the button + (14) to move to the next program, or the button - (13) to return to the previous program. If a program list is active, the selection is limited to the programs of the list.

#### Gjenopprett og lagre aktuelt program

Naviger til funksjon "gjenopprett" ved å trykk på knappen OK (15). Skru koderen (2) eller (4) til punktet til pilen for ønsket operasjon. Bekreft valget ved å trykke på knappen OK (15).

Hvis du ønsker å forlate programmet, trykk på knappen annet enn OK (15) eller utløserknappen.

## 3.5. KONFIGURASJON FOR KABELMATER

#### Advarselsmeldinger :

Når det oppstår en feil, blir antallet og tekstboksen informasjon knyttet til feilen vises. Når feilen forsvinner, tilknyttede melding blinker. Så det kan bekreftes ved å trykke på knappen OK på kabelmatere eller strømkilden. Når feilen er bekreftet, forsvinner meldingen. For mer informasjon, se strømkilden bruksanvisningen. NO

Liste over feilmeldinger :

| Kode | LCD-melding      | Forklaring                                                                                                    |  |
|------|------------------|----------------------------------------------------------------------------------------------------|--|
| E03  | Over max pw      | Overskridelse av maksimalt tillatt strøm fra gjeldende kilde - sjekk at sveising programparametere ikke overstiger egenskapene til den aktuelle kilden (inkludert Free mode)                                         |  |
| E07  | Overvoltage pw   | Overspenning av tre fase strøm forsyning av strøm kilde (toleranse 400V - 3 ~ 15 %/-20 %) - Kontroller egenskapene til strømforsyningen                                                                              |  |
| E07  | Undervoltage pw  | Under spenning på tre fase strøm forsyning av strøm kilde (toleranse 400V - 3 ~ 15 %/-20 %) - Kontroller egenskapene til strømforsyningen                                                                            |  |
| E15  | Max aver current | Forbikjøring av maksimal gjennomsnittlig løpende godkjent av strømkilde - verifisere at parametrene i<br>programmet av sveising ikke overstiger egenskapene til strømkilde (Frimodus spesielt)                       |  |
| E16  | Max strikcurrent | Forbikjøring av maksimal instant nåværende autorisert av strømkilde - verifisere at parametrene i<br>programmet av sveising ikke overstiger egenskapene til strømkilde (Frimodus spesielt)                           |  |
| E25  | Over duty cycle  | Forbikjøring av driftssyklus på strømkilden - vent til kjøling av strømkilde                                                                                                    |  |
| E30  | Missed striking  | Kun automatisk modus<br>Time out of 3 sekunder etter sveising lanseringen uten å oppdage slående                                                                                                    |  |
| E32  | Broken arc       | Kun automatisk modus<br>Påvisning av buepause                                                                                                    |  |
| E33  | Program problem  | Ring av en ikke godkjent eller ikke eksisterende program                                                                                                    |  |
| E33  | Incompat. prog.  | Programmet er ikke kompatibel med denne programvareversjonen. Vennligst oppgradere programvaren versjonen av strømkilde.                                                                                             |  |
| E33  | Incompat. conf.  | Konfigurasjonen er ikke kompatibel med denne programvareversjonen. Vennligst oppgradere programvaren versjonen av strømkilde.                                                                                        |  |
| E33  | Corrupted prog.  | Et program er ødelagt. Dette programmet er synlig i programmene ledelse siden av strømforsyningen. En<br>fjerning av programmet er nødvendig.                                                                        |  |
| E33  | Corrupted conf.  | Installasjonen konfigurasjonen er skadet. Vennligst konfigurere igjen installasjonen.                                                                                                    |  |
| E33  | Corrupted list   | Et program er ugyldig. Vennligst konfigurere igjen programmet lister.                                                                                                    |  |
| E42  | Device reset     | En perifer har blitt tilbakestilt. Vennligst start strømkilden.                                                                                                    |  |
| E42  | Unstable pow sup | Strømforsyningen er ustabil. Vennligst sjekk det elektriske anlegget.                                                                                                    |  |
| E44  | Calibration      | Umulig å oppnå den automatiske kalibrerings<br>Sjekk at prosedyren for kalibrering vises på skjermen er godt respektert                                                                                              |  |
| E45  | Instant stop     | Umiddelbar forespørsel fra brukeren å stoppe sveising                                                                                                    |  |
| E49  | Check device cnt | Ingen kommunikasjon med en perifer.<br>Sjekk perifer forbindelse.Det er viktig å koble til og fra trådmateren når installasjonen er tom for strøm.                                                                   |  |
| E50  | Cooling problem  | Strømproblem til kjøleenheten                                                                                                    |  |
| E52  | Stuck electrod   | Kun MMA<br>Påvisning av klebing av elektroden med arbeidsstykket. Unstick elektroden                                                                                                    |  |
| E53  | Stuck wire       | Kun MIG<br>Påvisning av klebing av ledningen med arbeidsstykket. Kutte ledningen                                                                                                    |  |
| E63  | Motor torque     | Overdreven dreiemoment på trådmaterkapslingen motor.Sjekk at ledningen vindsperre er ren og at<br>ingenting blokkerer motoren forhånd eller ledningen matebevegelse Sjekk at tetthet av valsene er ikke så<br>viktig |  |
| E72  | Not present Syn  | Lansering av en sveise program der brukeren synergi er ikke til stede i generatoren - importere eller<br>definere brukeren synergi tilsvarende dagens program                                                        |  |
| E80  | I min control    | Forbikjøring av den lave terskelen for sveising nåværende overvåking defineres av brukeren                                                                                                    |  |
| E81  | I max control    | Forbikjøring av den lave terskelen for sveising nåværende overvåking defineres av brukeren                                                                                                    |  |
| E82  | U min control    | Forbikjøring av den høye terskelen for sveising nåværende overvåking defineres av brukeren                                                                                                    |  |
| E83  | U max control    | Forbikjøring av den lave terskelen for sveising spenningsovervåking defineres av brukeren                                                                                                    |  |
| E84  | Wf I motor max   | Forbikjøring av den høye terskelen for sveising spenningsovervåking defineres av brukeren                                                                                                    |  |
| E85  | Wf I motor min   | Forbikjøring av den lave terskelen til trådmatere motorstrømovervåkning defineres av brukeren                                                                                                    |  |
| E86  | Missing software | Programvare mangler for en dedikert perifer. Vennligst utføre igjen en<br>programvareoppgradering.Kommunikasjonen med en perifer er sterkt forstyrret. Vennligst sjekk perifer<br>forbindelse.                       |  |
| E90  | Error CAN bus    | Det er viktig å koble til og fra trådmateren når installasjonen er tom for strøm                                                                                                    |  |

## 4 - EKSTRAUTSTYR

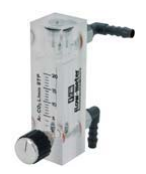

Gassflytmåler, ref. W000275905

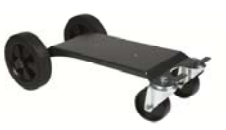

Kabelmatertralle, ref. W000275908

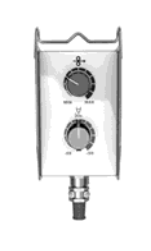

Enkel fjernkontroll, ref. W000275904

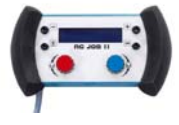

RC-job II fjernkontroll ref. W000371925

## Torches évoluées

CITORCH 2 ME 341 – 4m, réf. W000373834 CITORCH 2 ME 341W – 4m, réf. W000373835 CITORCH 2 ME 441W – 4m, réf. W000373836

**Potentiometerfakler** CITORCH MP 341 – 4m , réf. W000345118 CITORCH MP 341W – 4m, réf. W000345120 CITORCH MP 441W – 4m, réf. W000345122

PUSH-PULL kort ref. W000275907

Adaptateur TIG, ref. W000379466

## **5-VEDLIKEHOLD**

To ganger i året avhengig av bruk, inspiser: generelt renhold i kabelmateren elektro- og gasskoblinger

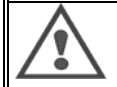

Aldri utfør renhold eller reparasjoner på innsiden uten å sikre at anlegget er koblet fra strømnettet. Fjern kabelmaterens paneler og sug opp støv og partikler .

Bruk alltid en plastdyse ved rengjøring av deler slik at du ikke skader isolasjonen

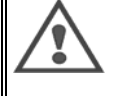

- Sug forsiktig opp elektroniske kretser, og se til at dysene ikke skader komponentene to ganger om året.
- Hvis kabelmateren ikke fungerer som den skal, utfør følgende steg før du prøver å diagnostisere problemet:
  - ⇒ elektriske koblinger på kretser for strøm, kontroll og tilførsel.
  - ⇒ tilstanden til isolasjonen, kabler, og ledninger.

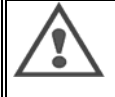

Ved hver oppstart og før hver SAV teknisk serviceoperasjon, kontroller :

- ⇒ at strømkontaktene ikke er dårlig festet
- ⇒ at koblingen er korrekt
- ⇒ gassflyt
- ⇒ brennertilstand
- ⇒ type og diameter for rør

## 5.1. KABELRULLER OG RENNER

Under normale arbeidsforhold vil dette tilleggsutstyret gi deg lang servicetid før de krever utskifting. Tidlig slitasje eller tilstopping kan være forårsaket av klebrig avfall. For å redusere risikoen for dette, kontroller renholdet i platen ved vanlige intervaller. Reduksjonsgiret på motoren er vedlikeholdsfritt.

## 5.2. KABELMATEPLATE SLITASJEDEL

Engangsdelene i kabelmateren, hvis rolle er å føre sveisekabelen forover, må tilpasses type og diameter for sveiseutstyret som er i bruk. Slitasje på delene kan påvirke sveiseresultatet. Det er da nødvendig å bytte dem.

|             |           | kabelføring inn   | Rulle      | Kabelrenne mellom | Kabelrenne ut |
|-------------|-----------|-------------------|------------|-------------------|---------------|
|             | 0,6 / 0,8 |                   | W000305125 | W000279645        | W000277335    |
|             | 0,8 / 1,0 |                   | W000267598 |                   | W000277335    |
| ادْن        | 0,9/1,2   | W000277333        | W000277008 |                   | W000277335    |
| 3101        | 1,0 / 1,2 | W000277555        | W000267599 |                   | W000277335    |
|             | 1,2 / 1,6 |                   | W000305126 |                   | W000277336    |
|             | 1,4 / 1,6 |                   | W000277009 |                   | W000277336    |
| Kabel med   | 09/12     |                   |            |                   | W/000277335   |
| fluxkiorno  | 0,771,2   |                   |            |                   | 11000277333   |
| пилкјепте   | 1,2/1,6   | W000277333        |            |                   | W000277335    |
|             | 1,4 / 1,6 |                   |            |                   | W000277336    |
| ALU 1.0/1.2 |           | ALUKIT W000277622 |            |                   |               |
|             | 12/16     |                   |            |                   |               |
|             | 1,271,0   |                   |            |                   |               |

Mulig bruk av stålruller ALU med kabelstål og fluxkjerne.

## NO

## 5.3. RESIRKULERING

Tilstedeværelse av følgende deler krever en spesifikk avfallshåndtering (resirkulering):

Elektronisk tavle på frontpanel LCD-skjerm på elektronisk tavle på frontpanel

## 5.4. RESERVEDELER

(& se den foldbare FIGURE 1 i slutten av håndboken

| Rep      | REF. SAF                                | Betegnelse                   |
|----------|-----------------------------------------|------------------------------|
|          | W000371926                              | DMU W500                     |
|          |                                         | Frontpanel                   |
| 1        | W000374096                              | Frontpanel                   |
| 2        | W000265987                              | Kit røde knapper             |
|          | W000373633                              | plastdeksel                  |
|          |                                         | Innvendige deler             |
|          | W000278017                              | Magnet                       |
|          | W000277985                              | Stroppstang                  |
| 10       | W000277986                              | Sling CAD                    |
| 10       | W000241668                              | Hannplugg 500 A 1/41         |
| 11       | W000148911                              | Hunnplugg 500 A 1/41         |
|          | W000277987                              | Europeisk kontakt            |
|          | W000070010                              | Chassis                      |
| 01       | W000278019                              | Fiens                        |
| 21       | W000277976                              | Hanolak                      |
| 22       | W000277977                              | Plaslikkuelei                |
| 23<br>24 | W000278083                              | Usiyil uzi                   |
| 24<br>25 | W000277984                              | Høyre parler med skruer      |
| 20       | W000278021                              | Swivel forbiul               |
| a<br>h   | W000278730                              | East bakhiulot               |
| U        | W000277990                              | Gruppolate                   |
| 30       | \////////////////////////////////////// | Platinum komplett            |
| 30       | W000277989                              | Dekselsett                   |
| 32       | W000277707                              | Settskruer                   |
| 52       | W00027338                               | Hiuladanter                  |
|          | 1000277330                              | Matte                        |
|          | W000278022                              | Koblingskantbeslag for matte |
|          |                                         | Trallevalo                   |
|          | W000147072                              | Fronthiul                    |
|          | W000147075                              | Bakhjul                      |
|          |                                         | Push-pull ekstravalg         |
|          | W000277991                              | Stropp til push-pull         |
|          |                                         |                              |
|          |                                         |                              |

17

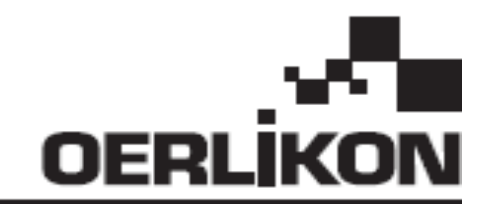

# **DMU W500**

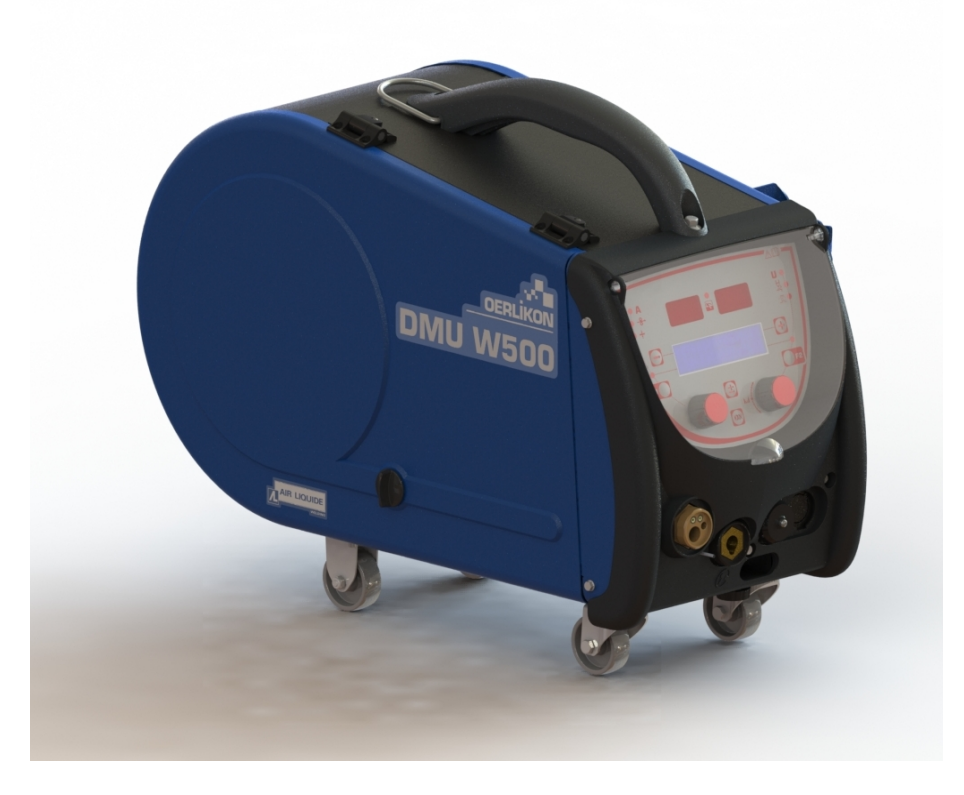

## FI KÄYTTÖ- JA KUNNOSSAPITO-OHJEET

Cat n°: 8695-1214 Versio : G Päivämäärä : 02/2018

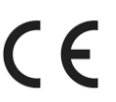

Yhteystiedot : www.oerlikon-welding.com

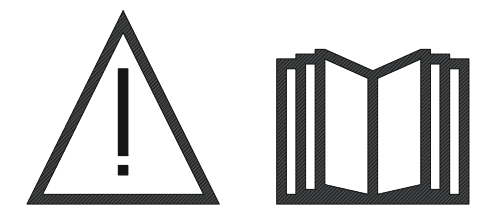

FI Kaarihitsaus ja plasmaleikkaus saattaa olla vaarallista käyttäjälle ja työalueen läheisyydessä oleville henkilöille. Varmista, että luet ohjekirjan huolellisesti ennen käyttöä.

FI

| 1 VIEISET TIEDOT                      | 4        |
|---------------------------------------|----------|
|                                       | 4        |
|                                       | +4       |
|                                       | 44<br>ار |
|                                       |          |
|                                       |          |
| 2 - ASE I TAMINEN                     | 5        |
| 2.1. VAROTOIMENPITEET                 | 5        |
| 2.2. VAIHTOEHTOJEN KOKOAMINEN         | 5        |
| 2.3. LANGANSYÖTTÖLAITTEEN LIITOS      | 5        |
| 2.4. LANGAN ASETTAMINEN               | 6        |
| 3 - KÄYTTÖOHJEET                      | 7        |
| 3.1. ESITTELY JA ASETUS               | 7        |
| 3.2. HITSAUSPARAMETRIEN ASETUS        | 8        |
| 3.3. ESIKATSELU JA HITSAUKSEN MITTAUS |          |
| 3.4. OHJELMIEN HALLINTA               |          |
| 3.5. LANGANSYÖTTÖLAITTEEN MÄÄRITYS    |          |
| 4 - VAIHTOEHDOT                       |          |
| 5 - KUNNOSSAPITO                      |          |
| 5.1. LANGAN TELAT JA OHJAIMET         |          |
| 5.2. LANGANSYÖTTÖLEVY KULUTUSOSA      |          |
| 5.3. KIERRÄTYS                        |          |
| 5.4 VARAOSAT                          |          |

## **1 - YLEISET TIEDOT**

FI

## **1.1. ASENNUKSEN KUVAUS**

Langansyöttölaite DMU W500 on suunniteltu erityisesti korkealuokkaisiin sovelluksiin, joilla on erityisvaatimukset CITOWAVE II -mallien virtalähteille, manuaalisovellusten asiantuntijamalleille

Sen optimoitu rakenne helpottaa käyttöä vaativassa ympäristössä, kun sitä siirretään (työntökärry lisälaitteena) tai ulkoisia karuja olosuhteita vastaan (kosteus, pöly, projektiot jne.)

DMU W500 mahdollistaa korkealuokkaiseen ja siistin hitsin. Langansyöttölaitetta voidaan käyttää vain CITOWAVE II -mallien kanssa.

Järjestelmän optimaalinen käyttö vaatii tämän ohjekirjan kaikki tiedot; ohjekirjan ohjeiden tietojen noudattaminen on tärkeää.

## **1.2. HITSAUSSARJAN RAKENNEOSAT**

Hitsaussarja koostuu:

- langansyöttölaitteesta,
- Sovitin ekologiselle kelalle,
- Käyttöohjeet
- Turvallisuusohjeet
- **1.3. TEKNISET TIEDOT**

|                                              | DMU W500 - Viite W000371926  |
|----------------------------------------------|------------------------------|
| Rullalevy                                    | 4 galettia / 4 telaa         |
| Langansyöttölaitteen nopeus                  | 1 - 25 m / mn                |
| Langan nopeuden säätäminen                   | Numeerinen                   |
| Käytettävä langan halkaisija                 | 0,6 - 1,6 mm                 |
| Suuunniteltu siirrettäväksi huoltoaukon läpi | kyllä                        |
| Suojausluokka                                | IP 23 S                      |
| Eristysluokka                                | Н                            |
| Vakio                                        | EN 60974 - 5 / EN 60974 - 10 |
| Polttimen liitos                             | Eurooppalainen tyyppi        |
| Käyttöjakso 60% arvossa I=40°C               | 500 A                        |
|                                              |                              |

HUOMAUTUS: Tämä virtalähde ei ole tarkoitettu käytettäväksi sateessa tai lumisateessa. Voidaan säilyttää ulkona, mutta ei ole tarkoitettu käytettäväksi ilman suojausta sateella.

#### Suojakuoren tarjoama suojaus

| Koodikirjain                                                           | IP | Laitteiston suojaus                                                                                                    |
|------------------------------------------------------------------------|----|----------------------------------------------------------------------------------------------------|
| Ensimmäinen numero 2                                                   |    | Kiinteitä vierasesineitä vastaan Ø ≥12,5 mm                                                                             |
| Toinen numero 1 Pystysuunnassa putoavaa vaurioittavaa nestettä vastaan |    | Pystysuunnassa putoavaa vaurioittavaa nestettä vastaan                                                                  |
|                                                                        | 3  | Vaurioittavaa sadetta vastaan (60° kulmassa suhteessa pystysuoraan)                                                     |
|                                                                        | S  | Ilmaisee, että kaikille levossa oleville laitteille on suoritettu veden läpäisyn haitallisten vaikutusten suojaustesti. |

## 1.4. MITAT JA PAINO

|                            | Mitat (P×L×k)   | Nettopaino                       | Pakattu paino |
|----------------------------|-----------------|----------------------------------|---------------|
| Langansyöttölaite DMU W500 | 603 X 262 X 446 | 17,5 kg<br>(ilman työntökärryjä) | 20 kg         |

Tätä langansyöttölaitetta ei ole suunniteltu automaattisiin sovelluksiin ja se on saatavilla vain manuaalisiin asennuksiin.

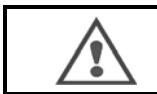

MIG-hitsauksessa MMA-liitoksessa on kiristys. Samalla tavalla MMA-hitsauksessa kiristys on MIG-polttimen liitoksessa ja langassa ja MIG-polttimen liitosputkessa, jos tämä on vielä liitettynä. Vältä koskettamasta näitä liitoksia tai muita elementtejä: sähkökaaren vaara (palaminen, häikäisy, materiaalin heikentyminen)

## FI

## 2 - ASETTAMINEN

## 2.1. VAROTOIMENPITEET

- ⇒ Pidä läpinäkyvä suoja suljettuna etuosan suojaamiseksi.
- ⇒ Varmista, että kaapelit ja kaasu- ja vesiputket eivät ole puristuksissa
- ⇒ Varmista, että sähköliitännät on suoritettu oikein. Neljänneskierroksen liitoksen tulee olla hyvin kiristettynä
- $\Rightarrow$  Älä jätä nestettä tai kuumaa materiaalia kosketuksiin kaapeleiden kanssa.
- ⇒ Järjestelmän vakaus on tuettu 10 ° -asteen kulmaan asti.
- ⇒ Kun ripustat langansyöttölaitetta, älä käytä ekologista rullaa.
- ⇒ Langansyöttölaitteen liitos tulee suorittaa, kun generaattori on pois päältä.

## 2.2. VAIHTOEHTOJEN KOKOAMINEN

Seuraavat osat on koottava ennen langansyöttölaitteen liittämistä:

- Työntökärryt, lisävaruste Nestemittari
- Kääntötuki Push pull, lisävaruste

## 2.3. LANGANSYÖTTÖLAITTEEN LIITOS

Katso langansyöttölaitteen liitäntävaihtoehdost kohdasta pikaopas.

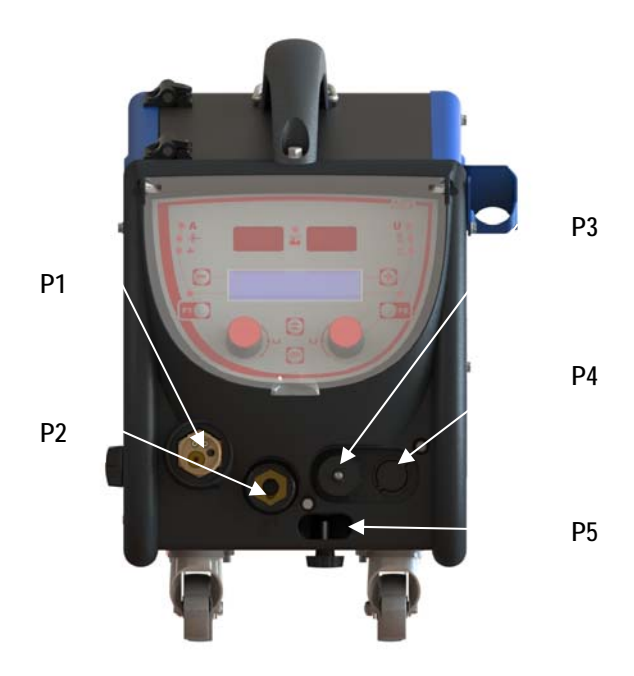

| P1 | Euro-liitäntä MIG & TIG -       |
|----|---------------------------------|
| P2 | Liitäntä MMA                    |
| P3 | Etäkytkentä                     |
| P4 | Push pull -pistoke, lisävaruste |
| P5 | Polttimen vesiliitännät         |

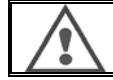

Kaikki langansyöttölaitteeseen liittyvät kytkennät tai irrotukset on suoritettava, kun laitteisto on pois päältä.

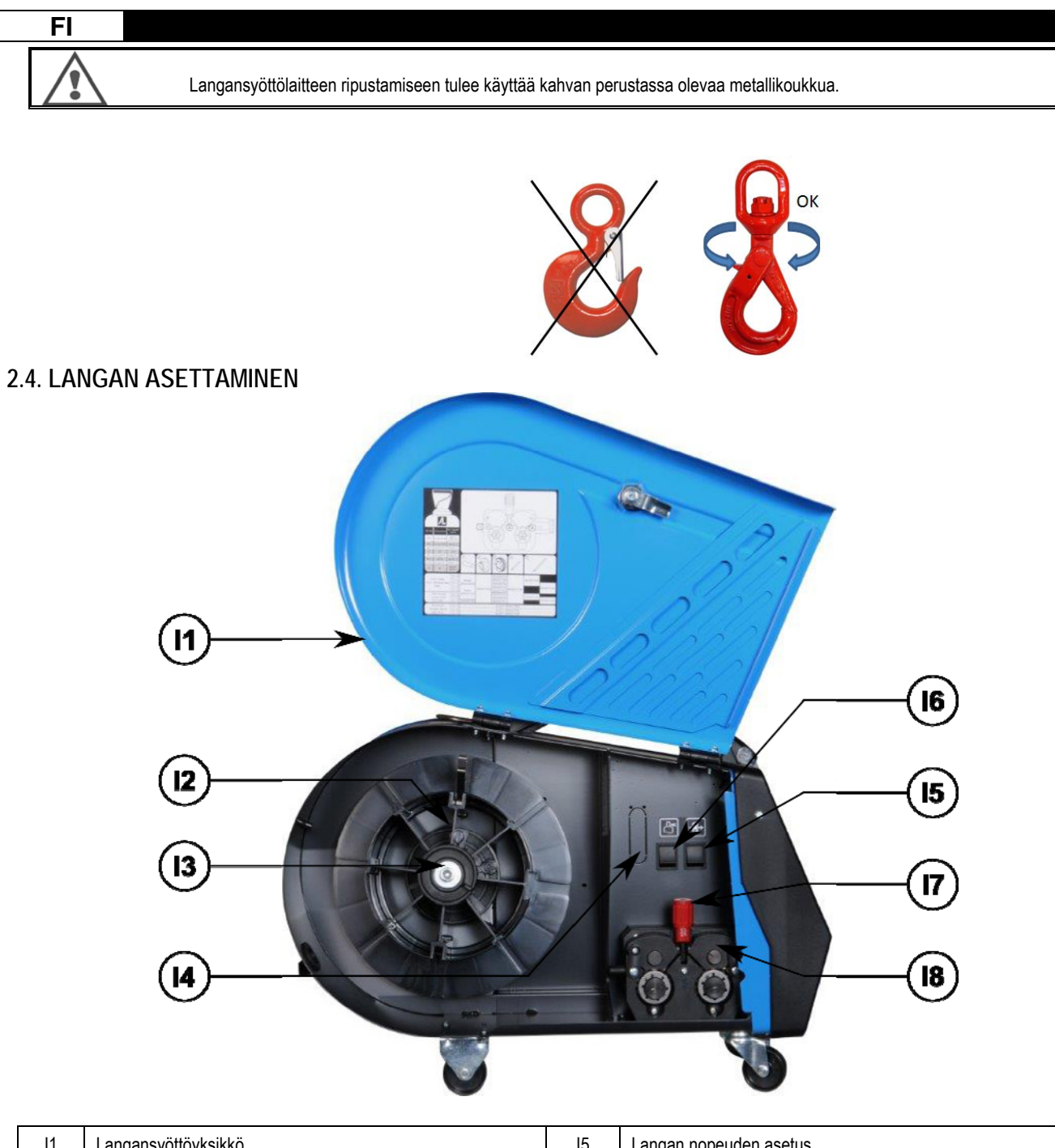

| 11 | Langansyöttöyksikkö            | 15 | Langan nopeuden asetus  |
|----|--------------------------------|----|-------------------------|
| 12 | Kelan kohdistimen varren tappi | 16 | Kaasun tyhjennyspainike |
| 13 | Kelan mutteri                  | 17 | Pyörien varren lukitsin |
| 14 | Nestemittari                   | 18 | Pyörät                  |

Avaa langansyöttölaitteen (I1) luukku ja varmista, että se ei voi pudota.

Ruuvaa kelan mutteri auki. (I3).

Aseta lankakerä akseliin. Varmista, että varren (12) kohdistustappi on kohdistettu oikein kelan kohdistimeen

Ruuvaa kelan mutteri (I3) takaisin varteen ja käännä sitä myötäpäivään.

Laske varsi (I7), jotta tukitelat (I8) vapautuvat:

Tartu kelan langan päähän ja leikkaa vääristynyt pääkappale irti.

Suorista lanka ensimmäisten 15 cm:n matkalta.

Aseta lanka levyn sisääntulon lankaohjaimen kautta.

Laske tukitelat (18) ja nosta varsi (17), jotta tukitelat pysyvät paikoillaan.

Säädä tukitelojen (I8) painetta lankaan kireyden säätämiseksi.
# 3 - KÄYTTÖOHJEET

**3.1. ESITTELY JA ASETUS** 

Langansyötön liitäntä :

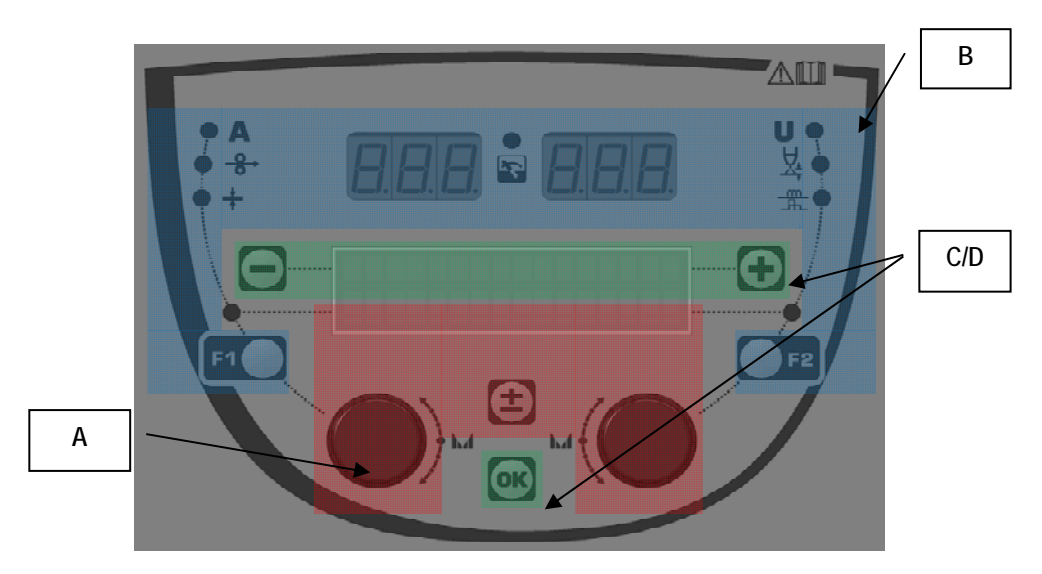

| Vyöhyke A | Hitsausparametriasetus (§ 3.2 )          |
|-----------|------------------------------------------|
| Vyöhyke B | Esikatselu ja hitsauksen mittaus (§ 3.3) |
| Vyöhyke C | Ohjelman hallinta (§3.4)                 |
| Vyöhyke D | Langansyöttölaitteen määritys (§3.5)     |

#### Laitteiston käynnistämisen:

Käynnistettäessä LCD-näyttö näyttää nämä seuraavat vaiheet:

SOFTWARE VERSION of WF1:V1.00

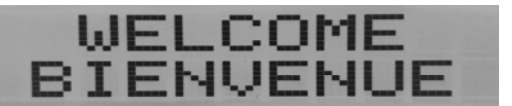

Näkyvillä on ohjelmiston versio ja langansyöttölaitteen numero, jos käytössä on useita langansyöttölaitteita

Siirtonäyttö « WELCOME BIENVENUE»

Työnäyttö riippuen tilasta, jolloin laitteisto pysäytettiin.

Säätö käynnissä :

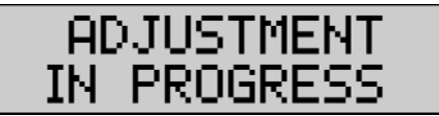

Kun virtalähteen määritys ei salli asetuksia, langansyöttölaitteen liitäntä ei ole toiminnassa ja se näyttää tämän viestin.

Kontrastin ja taustavalon voimakkuuden asetus:

Kontrasti ja taustavalo esiasetetaan tehtaalla. Niitä on kuitenkin mahdollista muuttaa, kun langansyöttölaitetta säädetään. Voit muuttaa kontrastia painamalla OK-painike pohjaan ja kääntämällä vasenta kooderia.

Voit muuttaa taustavalon voimakkuutta painamalla OK-painike pohjaan ja kääntämällä oikeata kooderia.

FI

Manuaalinen langan siirtonopeus :

Voit aktivoida langan siirron nopeuden painamalla manuaalisen langan siirron painikkeen pohjaan. (I5).

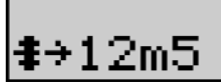

Langan nopeus ilmestyy näkyville ja se voidaan asettaa vasemmalla kooderilla (2) korkeintaan arvoon 12,5 m/min.

Lankaa syötetään alhaisimmalla nopeudella 1 s ja nopeutta kasvatetaan tämän jälkeen asteittaan viitearvoon asti.

#### Kaasun tyhjennys :

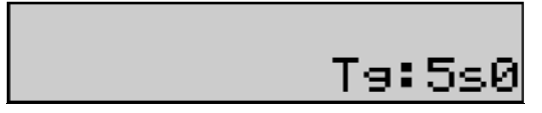

Voit aktivoida kaasun tyhjennyksen painamalla kaasun tyhjennyspainiketta (I6). Kaasu virtaa määritetyn ajan. Ajastin on näkyvillä:

Are-press painikkeessa (I7) pysäyttää kaasun virtauksen Kaasun tyhjennyksen ajastusta voidaan muuttaa oikealla kooderilla (4), muutos huomioidaan seuraavan tyhjennyksen aikana.

## 3.2. HITSAUSPARAMETRIEN ASETUS

Asetusliittymän esittely :

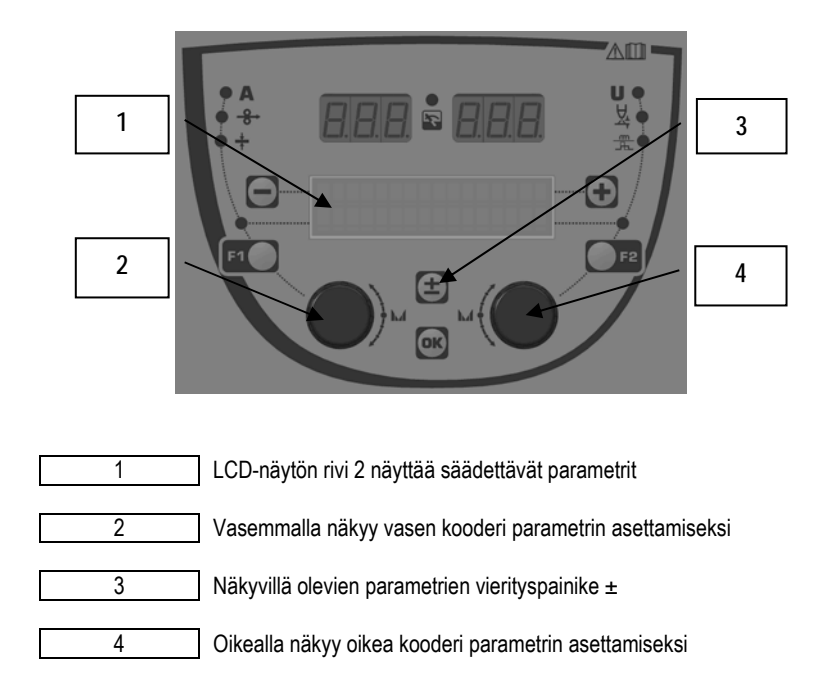

Langansyöttölaitteessa on mahdollista asettaa pääasialliset hitsausparametrit (langan nopeus, kaaren jännite, dynaamisuus...) ja laukaisutila. Muut asetukset määritetään virtalähteessä. Katso virtalähteen käyttöohjeet.

Langansyöttölaitteeseen (tai virtalähteeseen) suoritetut muutokset päivitetään samanaikaisesti virtalähteeseen (tai langansyöttölaitteeseen).

FI

#### Hitsauksen MIG-ohjelman asetus

Vierityspainikkeen ± (3) avulla voit tarkastella seuraavia rivejä, jotta voit muuttaa päähitsausparametreja:

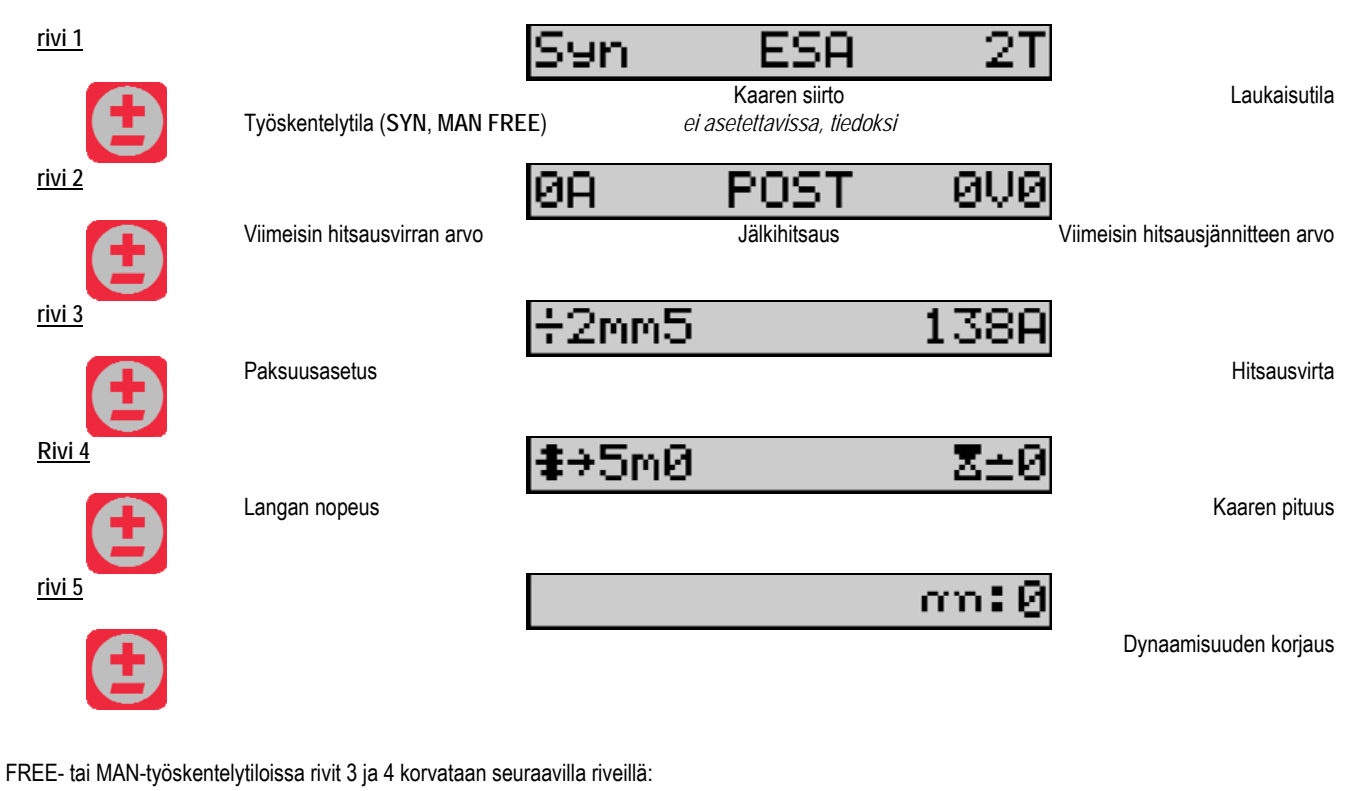

**≇**→5m0 U:10V0

Kaaren jännite

Langan nopeus

Päähitsausparametrien esitystapa saattaa poiketa virtalähteessä valitsemistasi hitsausjakson vaiheista ja käyttämästäsi kaaren siirtotavasta riippuen. Hitsausjakson asetus on esitetty virtalähteen ohjekirjassa. Seuraavassa on esitetty Advanced Sequencer -tilan ja vaihetilan tapaukset esimerkkeinä.

#### Tietty vaihetilan asetus :

Siirry haluamallesi säädettävälle parametririville ja valitse asetettava vaihe kääntämällä oikeaa kooderia:

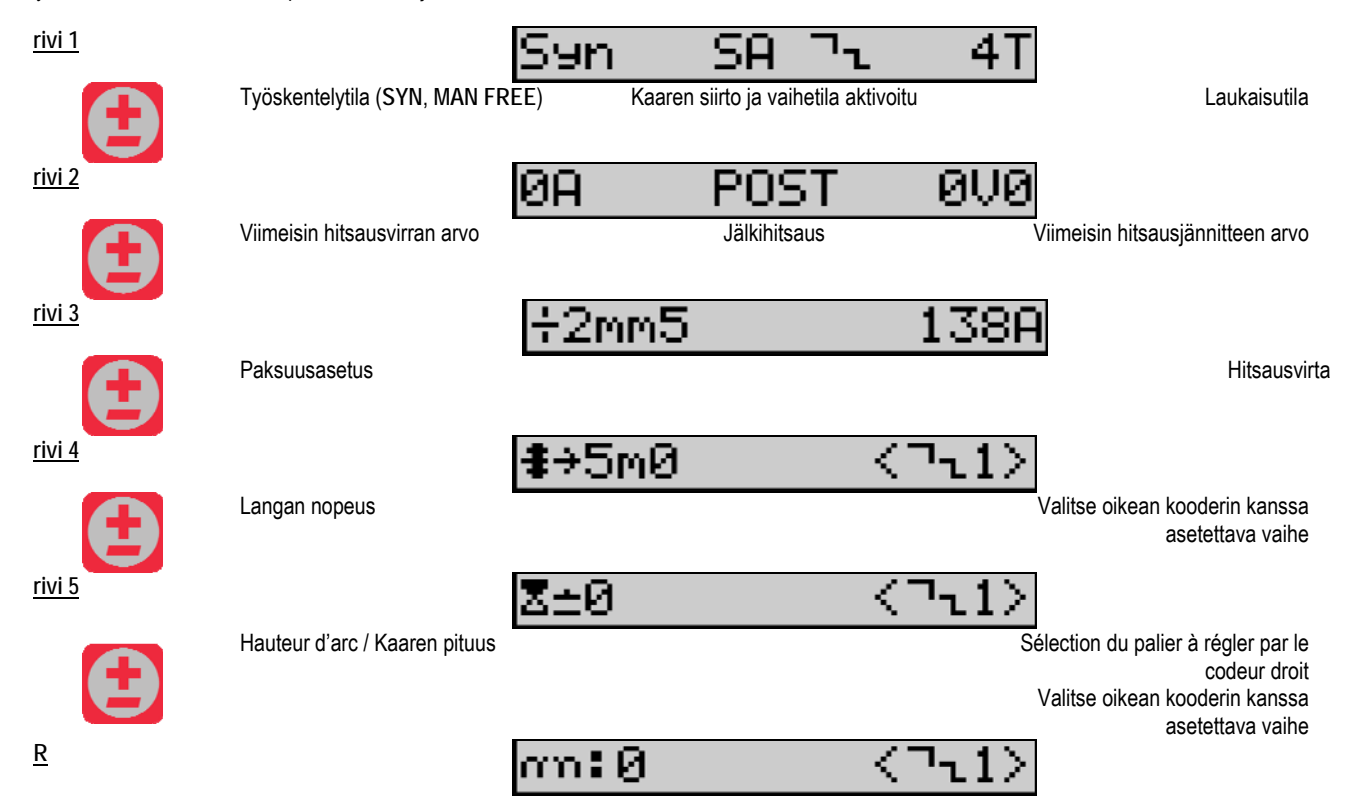

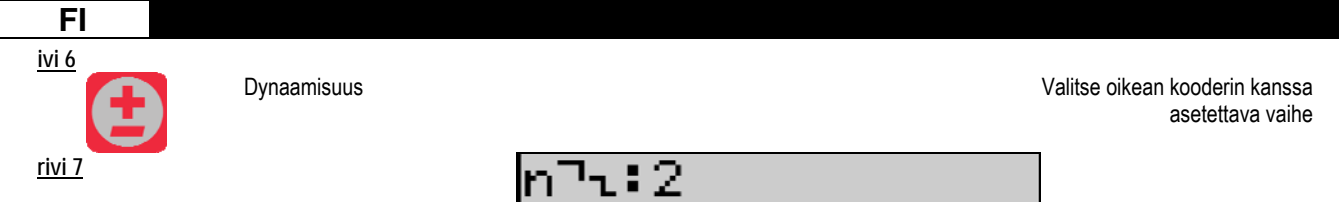

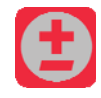

Aktivoitujen vaiheiden määrä

#### « ADVANCED SEQUENCERIN » tietty asetus

Advanced Sequencer -tila antaa käyttäjälle mahdollisuuden vaiheistaa hitsauksen kahteen erilliseen alueeseen. Näyttö säädetään tämän jälkeen niin, että se sallii saman parametrin alueelle 1 vasemmalla ja aleelle 2 oikealla.

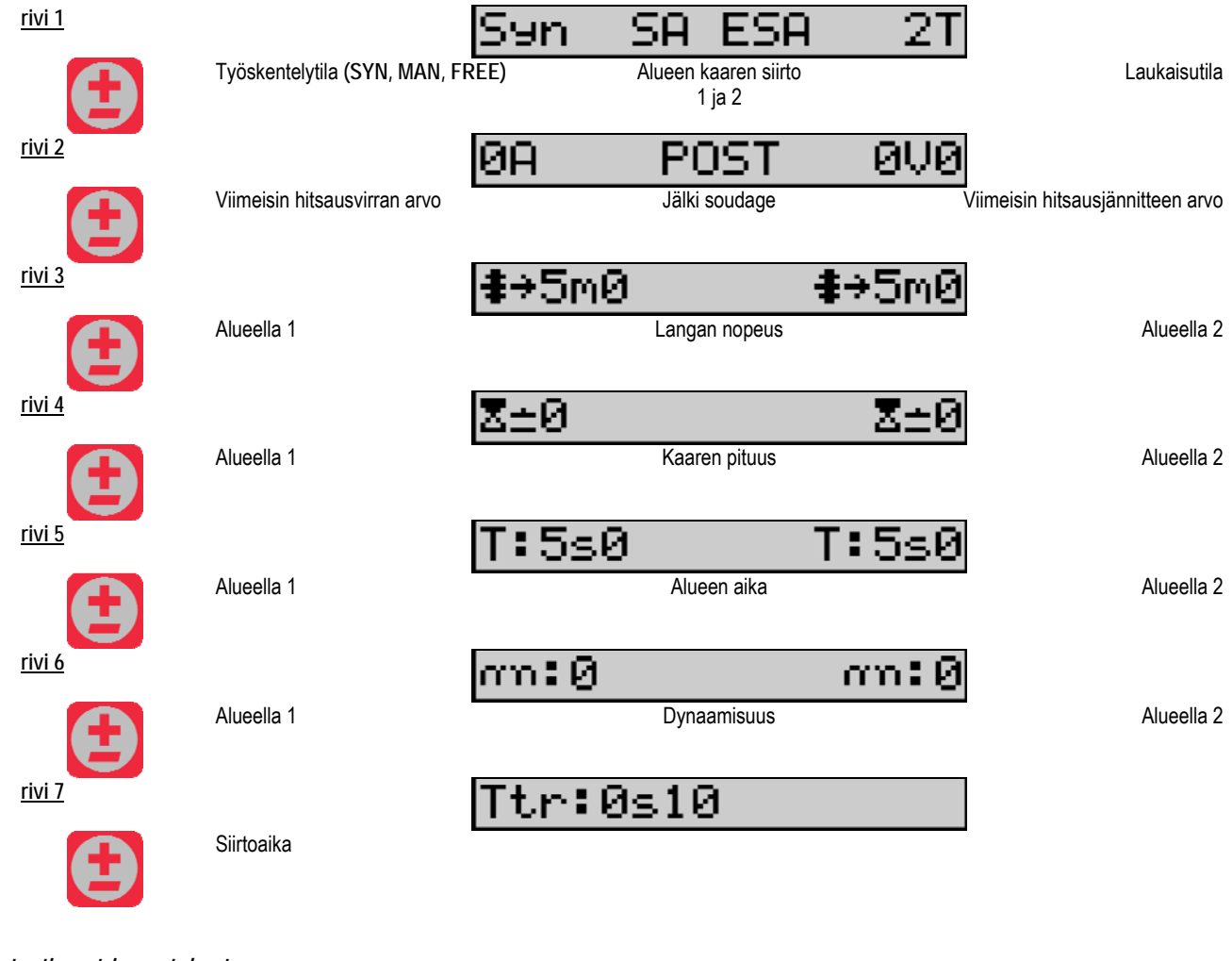

#### Potentiometrin asetukset

Langansyöttölaite voidaan liittää:

- Potentiometrin etäkomento
- Potentiometrin poltin
- Yhteensopiva push pull -suutin potentiometreillä

Potentiometrit on määritettävä virtalähteeseen (katso lisätietoja virtalähteen ohjekirjasta). Sinun on määritettävä käytettävien potentiometrien määrä. Potentiometrien säätö:

Potentiometri 1 Langan nopeus

Potentiometri 2 Kaaren jännite

Potentiometrien asetusalue riippuu työskentelytilasta tai ohjelman rajoituksista.

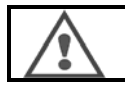

Laitteistoon voidaan liittää vain yksi lisälaite potentiometrillä.

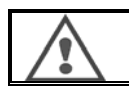

Kun potentiometrit on liitetty ja aktivoitu, vastaavat parametrit eivät ole säädettävissä digitaalisista liittymistä (langansyöttölaite, generaattori ja RC-työ)

# FI

#### **MIG-hitaus**

Hitsattaessa liittymä otetaan käyttöön automaattisesti, ja vain päätyöskentelyparametrit ovat muutettavissa:

Langan nopeus, kaaren pituus, dynaamisuus, virta, jännite.

#### MMA-hitsaus

Katso lisätietoja MMA-prosessin asettamisesta virtalähteen ohjekirjasta.

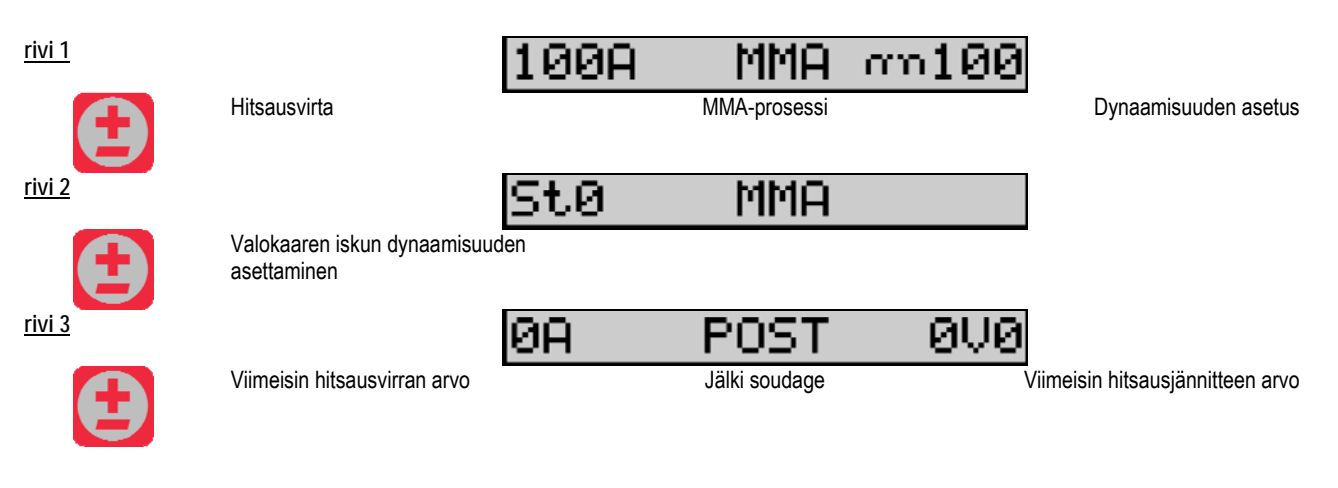

Hitsauksen aikana liittymä vastaa MIG-prosessia.

#### **TIG-hitsaus**

Katso lisätietoja TIG-prosessin asettamisesta virtalähteen ohjekirjasta

| <u>rivi 1</u> |                              | TIG 2T                                         |
|---------------|------------------------------|------------------------------------------------|
|               |                              | TIG-prosessi Laukaisutila                      |
| <u>rivi 2</u> |                              | 0A POST 0V0                                    |
|               | Viimeisin hitsausvirran arvo | Jälki soudage Viimeisin hitsausjännitteen arvo |
| <u>rivi 3</u> |                              | Iarc:100A                                      |
| Ð             | hitsausvirta                 |                                                |
| <u>rivi 4</u> |                              | I:100A T:0s5                                   |
| Æ             | Hitsausvirran loppu          | Hitsauksen loppuvaiheen ajastus                |

# 3.3. ESIKATSELU JA HITSAUKSEN MITTAUS

Pf-liittymän mittausnäytön esittely :

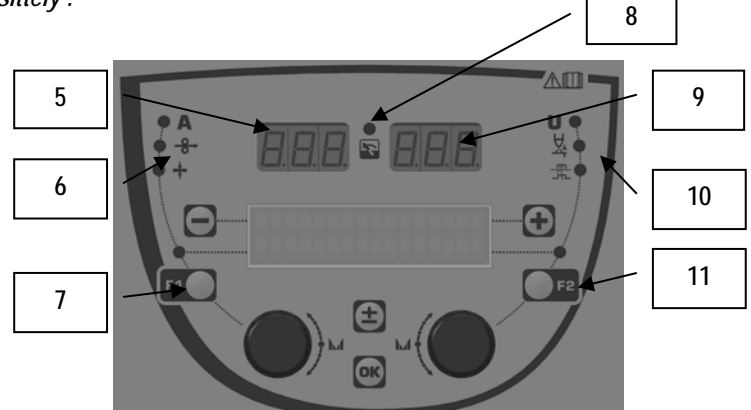

| 5  | Vasen mittausnäyttö                      |
|----|------------------------------------------|
| 6  | Näkyvissä vasemman parametrin merkkivalo |
| 7  | Vasemman parametrin valintapainike       |
| 8  | Asennustilan merkkivalo                  |
| 9  | Vasen mittausnäyttö                      |
| 10 | Näkyvissä oikean parametrin merkkivalo   |
| 11 | Oikean parametrin valintapainike         |

Näytetyt arvot riippuvat asennuksen tilasta:

| Tila              | Näytetyt arvot (5) ja (9)                | Merkkivalo (8) |
|-------------------|------------------------------------------|----------------|
| Säätö käynnissä   | Ei arvoja, nämä korvataan yhdysmerkeillä | Pois           |
| Hitsauksen loppu  | Ohjeet tai teoreettiset arvot            | Pois           |
| Hitsauksen aikana | Suorat mittaukset                        | Blinkit        |
| Jälkihitsaus      | Viimeisimmät hitsausmittaukset           | Kiinteä        |

<u>Huomautukset :</u> Hitsauksen jälkeinen aika on määritettävissä virtalähteessä. Viimeisimmät arvot ovat edelleen käytettävissä virtalähteessä (katso virtalähteen ohjekirja).

Serigraphy-symboleiden määritys:

| Symboli | Toiminto      | Yksikkö | Symboli | Toiminto            | Yksikkö |
|---------|---------------|---------|---------|---------------------|---------|
| Α       | Ampeerimäärä  | А       | U       | Jännite             | V       |
| -8→     | Langan nopeus | m/min   | X<br>¥  | Kaaren pituus       |         |
| +       | Paksuus       | mm      | 티백      | Hienosäätö/dinamism |         |

## FI

# 3.4. OHJELMIEN HALLINTA

#### Esittely

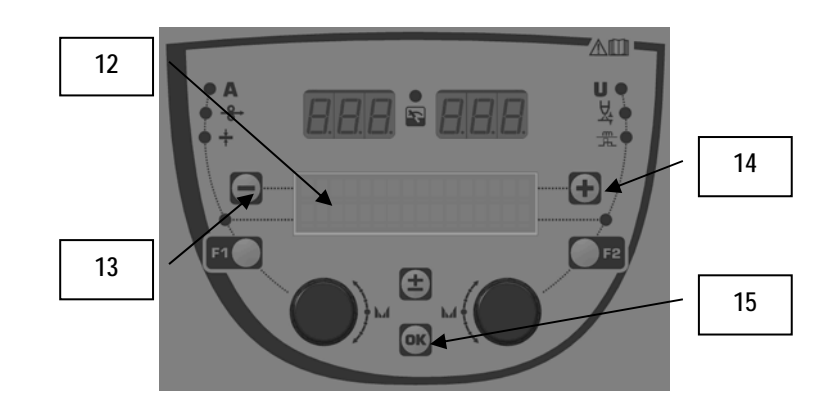

| 12 | Nykyisen ohjelman numero, nimi ja tila näkyvät LCD-näytön<br>rivillä 1. |
|----|-------------------------------------------------------------------------|
| 13 | Voit valita edellisen ohjelman painikkeella (-)                         |
| 14 | Voit valita seuraavan ohjelman painikkeella (+)                         |
| 15 | Voit käyttää ohjelman hallintaa painamalla OK-painiketta                |

Rivi 1 sisältää seuraavat tiedot, tässä järjestyksessä

- Ohjelman tila (valinnainen)
- Ohjelman numero
- Ohjelman nimi

Tilatiedot ovat:

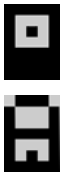

Floppy = ohjelmaa on muutettu viimeisen tallennuksen jälkeen.

Verrou = Le programme est verrouillé.

jos ohjelman nimi ylittää näytön kapasiteetin, nimen merkkejä siirretään toistuvasti, jotta koko nimi näkyy.

#### Ohjelman valinnat :

Valitse seuraava ohjelma painamalla + (14) -painiketta tai palaa edelliseen ohjelmaan painamalla - (13) -painiketta. Jos ohjelmaluettelo on aktiivinen, valinta on rajoitettu luettelon ohjelmiin.

#### Nykyisen ohjelman palauttaminen ja tallentaminen

Siirry « restore » -toimintoon painamalla OK (15) -painiketta.

Käännä kooderin (2) tai (4) nuoli osoittamaan haluttua toimintoa.

Vahvista valinta painamalla OK -painiketta (15).

Jos haluat poistua ohjelmasta, paina mitä tahansa muuta painiketta kuin OK (15)- tai laukaisupainiketta.

# 3.5. LANGANSYÖTTÖLAITTEEN MÄÄRITYS

#### Varoitusviestit :

Virheen tapahtuessa näkyville avautuu virheeseen liittyvä numero ja tekstikenttä. Kun virhe poistuu liittyvä viesti vilkkuu. Se voidaan tämän jälkeen hyväksyä painamalla langansyöttöl

Kun virhe poistuu, liittyvä viesti vilkkuu. Se voidaan tämän jälkeen hyväksyä painamalla langansyöttölaitteen tai virtalähteen OK-painiketta. Kun virhe on hyväksytty, viesti katoaa.

Katso lisätietoja virtalähteen ohjekirjasta.

FI

## Virheluettelon kuvaus :

| Koodi      | Viesti LCD-näytöllä   | Merkitys                                                                                                    |
|------------|-----------------------|----------------------------------------------------------------------------------------------------|
| E03        | Yli maks vir          | Virtalähteen suurin sallittu virta on ylitetty – tarkasta, että hitsausohjelman parametrit eivät ylitä virtalähteen ominaisuuksia (mukaan lukien Free-tila)                                                           |
| E07        | Ylijännite vir        | Kolmivaiheisen virransyötön ylijännite (toleranssi 400 V - 3 ~ 15 %/-20 %) - tarkasta virtalähteen<br>ominaisuudet                                                                                                    |
| E07        | Alijännite vir        | Kolmivaiheisen virransyötön alijännite (toleranssi 400 V - 3 ~ 15 %/-20 %) - tarkasta virtalähteen ominaisuudet                                                                                                    |
| E15        | Maks kesk virta       | Virtalähteen hyväksymä suurin keskimääräinen virta on ohitettu - tarkasta, että hitsausohjelman parametrit eivät ylitä virtalähteen ominaisuuksia (eityisesti Free-tila)                                              |
| E16        | Maks iskuvirta        | Virtalähteen hyväksymä suurin välitön virta on ohitettu- tarkasta, että hitsausohjelman parametrit eivät ylitä virtalähteen ominaisuuksia (eityisesti Free-tila)                                                      |
| E25        | Ylitys käyttöjakso    | Virtalähteen käyttöjakson ylitys – odota, että virtalähde jäähtyy                                                                                                    |
| E30        | Ohitettu isku         | Vain automaattinen tila<br>Aikakatkaisu 3 sekuntia hitsauksen käynnistymisen jälkeen, ilman, että on havaittu iskua                                                                                                   |
| E32        | Rikkonainen valokaari | Vain automaattinen tila<br>Kaaren rikkoutumisen havainto                                                                                                    |
| E33        | Ohjelman virhe        | Ei olemassa olevan tai valtuuttamattoman ohjelman kutsu                                                                                                    |
| E33        | Ei yhteensop. ohjelm. | Ohjelma ei ole yhteensopiva tämän ohjelmaversion kanssa. Päivitä virtalähteen ohjelmaversio.                                                                                                    |
| E33        | Ei yhteensop. määrit. | Määritys ei ole yhteensopiva tämän ohjelmaversion kanssa. Päivitä virtalähteen ohjelmaversio.                                                                                                    |
| E33        | Viallinen ohj.        | Ohjelma on viallinen. Tämä ohjelma on näkyvissä virtalähteen ohjelmien hallintasivulla. Ohjelman poistaminen vaaditaan.                                                                                               |
| E33        | Viallinen ohj.        | Asennusmääritys on viallinen. Määritä asennus uudelleen.                                                                                                    |
| E33        | Viallinen luettelo    | Ohjelmaluettelo on viallinen. Määritä ohjelmaluettelot uudelleen.                                                                                                    |
| E42        | Laitten nollaus       | Oheislaite on nollattu. Käynnistä virtalähde uudelleen.                                                                                                    |
| E42        | Epävakaa vir syöt     | Virransyöttö on epävakaa. Tarkasta johdotus.                                                                                                    |
| E44        | Kalibrointi           | Automaattisen kalibroinnin suorittaminen ei ole mahdollista<br>Tarkasta, että näytöllä näkyvää kalibrointitoimenpidettä noudatetaan                                                                                   |
| E45        | Välitön pysähdys      | Käyttäjän välitön pyyntö hitsauksen pysäyttämiseksi                                                                                                    |
| E49        | Tarkasta laitteen hal | Ei tiedonsiirtoyhteyttä oheislaitteen kanssa.<br>Tarkasta oheislaitteen liitäntä.                                                                                                    |
| <b>FF0</b> | lööbdutu oppgolmo     | Langansyöttölaitteen liittäminen ja irrottaminen on välttämätöntä, kun laitteistoon ei tule virtaa.                                                                                                    |
| ESU        | Jaanuytysongeima      |                                                                                                    |
| E52        |                       | Vain MMA<br>Havaittu elektrodin juuttuminen työkappaleeseen. Irrota elektrodi                                                                                                    |
| E53        | Juuttunut lanka       | Vain MIG<br>Havaittu elektrodin juuttuminen työkannaleeseen. Leikkaa lanka                                                                                                    |
| E63        | Moottorin vääntö      | Langansyöttölaitteen moottorin kohtuuton vääntö.<br>Tarkasta, että langansyöttölaite on puhdas, ja että mikään ei estä moottorin tai langansyöttölaitteen liikettä<br>Tarkasta, että rullien kirevs ei ole liiallinen |
| E72        | Ei havaittu Syn       | Hitsausohjelman käynnistäminen, jossa generaattorissa ei ole synergiaa – tuo tai määritä ohjelmaa vastaava käyttäjän synergia                                                                                         |
| E80        | I min hallinta        | Käyttäjän määrittämän hitsausvirran valvonnan alhaisen kynnysarvon ohitus                                                                                                    |
| E81        | I maks hallinta       | Käyttäjän määrittämän hitsausvirran valvonnan korkean kynnysarvon ohitus                                                                                                    |
| E82        | U min hallinta        | Käyttäjän määrittämän hitsausjännitteen valvonnan alhaisen kynnysarvon ohitus                                                                                                    |
| E83        | U maks hallinta       | Käyttäjän määrittämän hitsausjännitteen valvonnan korkean kynnysarvon ohitus                                                                                                    |
| E84        | Wf I moottori maks    | Käyttäjän määrittämän moottorin virran valvonnan alhaisen kynnysarvon ohitus                                                                                                    |
| E85        | Wf I moottori min     | Käyttäjän määrittämän langansyöttölaitteen moottorin virran valvonnan korkean kynnysarvon ohitus                                                                                                    |
| E86        | Puutuva ohjelmisto    | Määritetyn oheislaitteen ohjelmisto puuttuu. Suorita ohjelmiston päivitys uudelleen.                                                                                                    |
| E90        | Virhe CAN-väylä       | Tiedosiirto oheislaitteen kanssa on häiriintynyt huomattavasti. Tarkasta oheislaitteen liitäntä.<br>Langansyöttölaitteen liittäminen ja irrottaminen on välttämätöntä, kun laitteistoon ei tule virtaa                |

# 4 - VAIHTOEHDOT

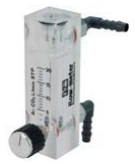

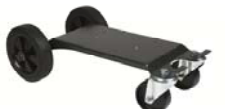

Kaasun virtauksen ohjain, viite W000275905

Langansyöttölaitteen työntökärry, viite W000275908

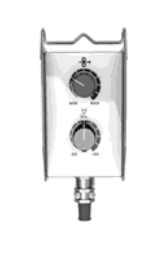

Yksinkertainen kauko-ohjain, viite W000275904

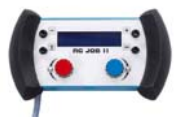

# RC-job II -kauko-ohjain, viite W000371925

**Torches évoluées** CITORCH 2 ME 341 – 4m, réf. W000373834 CITORCH 2 ME 341W – 4m, réf. W000373835 CITORCH 2 ME 441W – 4m, réf. W000373836

# Potentiometrien polttimet

CITORCH MP 341 – 4m , réf. W000345118 CITORCH MP 341W – 4m, réf. W000345120 CITORCH MP 441W – 4m, réf. W000345122

PUSH-PULL-kortti, viite W000275907

TIG-SOVITIN, viite W000379466

# 5 - KUNNOSSAPITO

Tarkasta kaksi kertaa vuodessa laitteiston käyttötiheydestä riippuen:

Langansyöttölaitteen puhtaus.

Sähkö- ja kaasuliitännät.

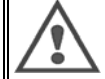

FI

Älä koskaan puhdista tai suorita sisäisiä korjauksia ennen kuin olet varmistanut, että syöttövirta on irrotettu. Irrota langansyöttölaitteen paneelit ja imuroi kaikki epäpuhtaudet.

Käytä aina muovista suutinta näiden osien puhdistamiseen vaurioiden välttämiseksi.

 $\land$ 

Imuroi sähköpiirit huolellisesti ja huolehdi, että suutin ei vaurioita komponentteja.

Jos langansyöttölaitteessa tapahtuu toimintahäiriö, suorita seuraavat tarkastukset ennen vianmääritystä:

- ⇒ virran, ohjaus- ja syöttöpiirien sähköliitännät.
- ⇒ eristeiden, kaapeleiden ja johtojen kunto.

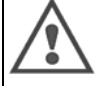

- Tarkasta seuraavat tekniset asiat ennen jokaista hitsaussarjan käynnistystä ja käyttöä:
  - ⇒ että virtaliittimet ovat kiinnitetty huolellisesti
  - ➡ että liitännät on suoritettu oikein
  - ⇒ kaasun virtaus
  - ⇒ polttimen kunto
  - ⇒ İangan tyyppi ja halkaisija

## 5.1. LANGAN TELAT JA OHJAIMET

Tavallisissa työskentelyolosuhteissa nämä lisälaitteet toimivat pitkään ennen kuin niitä tarvitsee vaihtaa.

Takertuneet kerrostumat saattavat kuitenkin aiheuttaa ennenaikaista kulumista ja tukkeutumista.

Tarkista tämän välttämiseksi levyn puhtaus säännöllisesti.

Moottorin pyöräsarja on huoltovapaa.

Telojen kiinnittäminen tasoon vaatii sovittimen, viite W000277338.

# 5.2. LANGANSYÖTTÖLEVY KULUTUSOSA

Langansyöttölaitteen kulutusosat, joiden tehtävänä on ohjata ja siirtää hitsauslankaa eteenpäin, tulee valita käytössä olevan hitsauslangan tyyppin ja halkaisijan mukaan.

Niiden kuluminen saattaa vaikuttaa hitsaustulokseen. Vaihda ne tarvittaessa.

|              |                        | langan ohjain, syöttö | tela                     | langan ohjain,<br>keskimääräinen | langan ohjain, lähtö     |
|--------------|------------------------|-----------------------|--------------------------|----------------------------------|--------------------------|
| teräs        | 0,6 / 0,8<br>0,8 / 1,0 | W000277333            | W000305125<br>W000267598 | W000279645                       | W000277335<br>W000277335 |
|              | 0,9 / 1,2<br>1,0 / 1,2 |                       | W000277008<br>W000267599 |                                  | W000277335<br>W000277335 |
|              | 1,2 / 1,6<br>1,4 / 1,6 |                       | W000305126<br>W000277009 |                                  | W000277336<br>W000277336 |
| Flux Cored - | 0,9 / 1,2              |                       |                          |                                  | W000277335               |
| lanka        | 1,2 / 1,6              | W000277333            |                          |                                  | W000277335               |
|              | 1,4 / 1,6              |                       |                          |                                  | W000277336               |
| ALU          | 1,0 / 1,2              |                       | ALUKIT W00027            | 7622                             |                          |
|              | 1,2 / 1,6              |                       | ALUKIT W00027            | 7623                             |                          |

Mahdollisuus käyttää terästeloja, ALU teräslangalla ja pinnoitetulla langalla.

# FI

## 5.3. KIERRÄTYS

Seuraavien komponenttien käyttö vaatii tiettyä käyttöiän jälkeen suoritettavaa hallintaa (kierrätystä):

Etupaneelin sähkölevy Etupaneelin sähkölevyn LCD-näyttö

# 5.4 VARAOSAT

(& katso ohjekirjan lopussa oleva KUVA 1)

| Rep | Viite SAF  | Määrite                   |
|-----|------------|---------------------------|
|     | W000371926 | DMU W500<br>Etupaneeli    |
| 1   | W000374096 | Etupaneeli                |
| 2   | W000265988 | Kit punaiset napit        |
|     | W000373633 | muovinen kansi            |
|     |            | Sisäiset osat             |
|     | W000278017 | Venttiili                 |
|     | W000277985 | Johdotus + pistoke        |
|     | W000277986 | RC-johdotus               |
| 10  | W000241668 | Urospistoke 500 A ¼T      |
| 11  | W000148911 | Naaraspistoke 500 A ¼T    |
|     | W000277987 | Eurooppalainen liitos     |
|     |            | Runko                     |
|     | W000278019 | Johdotuksen kiinnityslevy |
| 21  | W000277976 | Kahva                     |
| 22  | W000277977 | Muoviosat                 |
| 23  | W000278083 | Luukku                    |
| 24  | W000277984 | Oikea paneeli ruuveilla   |
| 25  | W000278021 | Saranat ruuveilla         |
| а   | W000278730 | Kääntyvä etupyörä         |
| b   | W000277990 | Kiinteä takapyörä         |
|     |            | Pohjalevy                 |
| 30  | W000277988 | Koko moottori ja kooderi  |
| 31  | W000277989 | Telan suoja               |
| 32  | W000278018 | Asetusruuvi               |
|     | W000277338 | Pyörän sovitin            |
|     |            | lohtosaria                |
|     | W000278022 | Johtosarian liittimet     |
|     |            |                           |
|     |            | Työntökärryt, lisävaruste |
|     | W000147072 | Etupyörä                  |
|     | W000147075 | Takapyora                 |
|     |            | Push pull, lisävaruste    |
|     | W000277991 | Push pull, johdotus       |

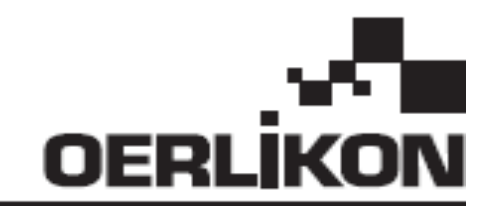

# **DMU W500**

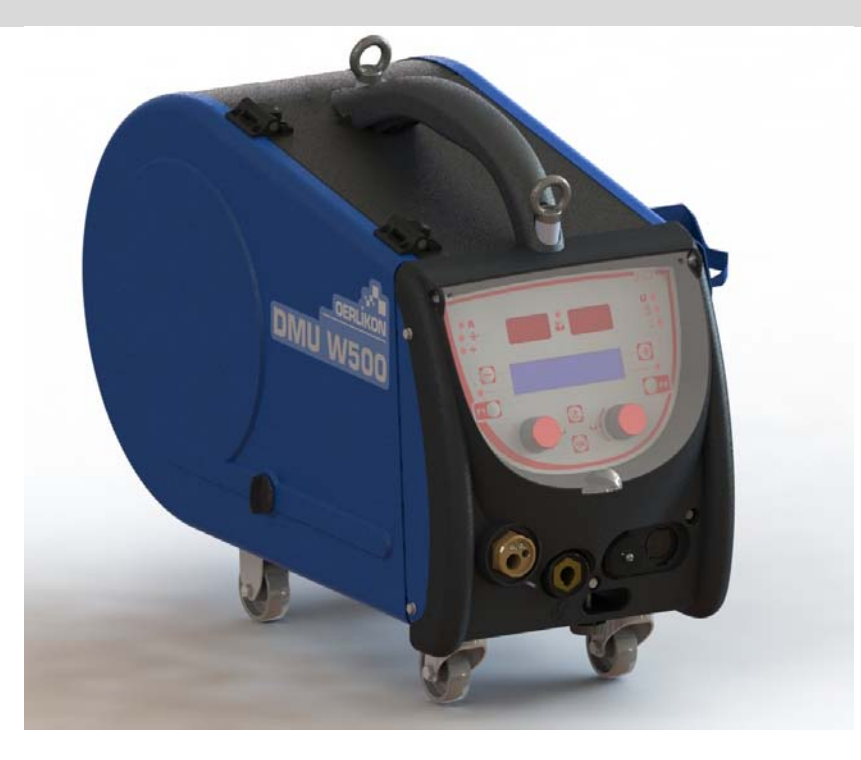

# RO INSTRUCŢIUNI PRIVIND OPERAREA ȘI ÎNTREŢINEREA

Nr. cat: 8695-1214 Rev : G Dată : 02/2018

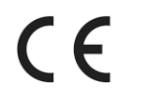

Contact : www.oerlikon-welding.com

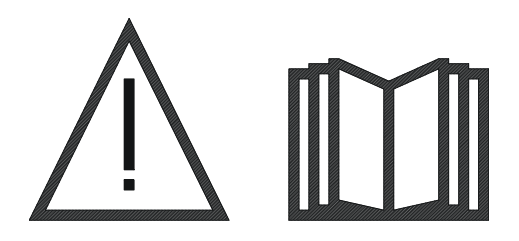

**RO** Sudarea cu arc și tăierea cu plasmă pot fi periculoase pentru operator și persoanele din apropierea zonei de lucru. Citiți manualul de operare cu atenție înainte de utilizare.

| 1 – INFORMAŢII GENERALE                      | 4    |
|----------------------------------------------|------|
| 1.1. PREŻENTAREA INSTALAŢIEI                 | 4    |
| 1.2. COMPONENTE ALE INSTALAȚIEI DE SUDARE    | 4    |
| 1.3. SPECIFICAŢII TEHNICE                    | 4    |
| 1.4. DIMENSIUNI ȘI GREUTATE                  | 4    |
| 2 – PUNEREA ÎN FUNCȚIUNE                     | 5    |
| 2.1. MĂSURI DE PRECAUTIE                     | 5    |
| 2.2. ASAMBLAREA OPȚIUNILOR                   | 5    |
| 2.3. CONECTAREA DERULATORULUI                | 5    |
| 2.4. POZIŢIONAREA SÂRMEI                     | 6    |
| 3 – INSTRUCȚIUNI DE UTILIZARE                | 7    |
| 3.1. PREZENTARE ȘI INSTALARE                 | 7    |
| 3.2. SETAREA PARAMETRILOR DE SUDARE          | 8    |
| 3.3. PREVIZUALIZARE ŞI MĂSURAREA SUDĂRII     | . 12 |
| 3.4. MANAGEMENTUL PROGRAMELOR                | . 13 |
| 3.5. CONFIGURAȚIA DERULATORULUI              | . 13 |
| 4 - OPŢIUNI                                  | . 15 |
| 5 - ÎNTREȚINERE                              | .16  |
| 5.1. ROLE ȘI CONDUCĂTOARE DE FIR             | . 16 |
| 5.2. PIESE DE UZURĂ ALE PLĂCII DERULATORULUI | . 16 |
| 5.3. RECICLARE                               | . 17 |
| 5.4. PIESE DE SCHIMB                         | . 17 |

# 1 – INFORMAŢII GENERALE

# 1.1. PREZENTAREA INSTALAŢIEI

Derulatorul DMU W500 a fost special conceput pentru aplicații de standarde înalte care au cerințe speciale pentru gama de surse de alimentare a CITOWAVE II, o gamă expert de aplicații manuale.

Designul său optimizat face utilizarea sa facilă într-un mediu dificil, fie că este vorba despre rulare (cărucior de atelier ca opțiune) sau față de condițiile externe nefavorabile (umiditate, praf, proiecții, etc.).

Derulatorul DMU W500 vă va permite să obțineți sudări de calitate superioară cu un aspect plăcut. Derulatorul de sârmă poate fi utilizat doar în gama CITOWAVE II.

O utilizare optimă a sistemului implică cunoașterea în întregime a acestui manual; respectând toate instrucțiunile descrise în prezentul document.

# 1.2. COMPONENTE ALE INSTALAȚIEI DE SUDARE

Instalația de sudare este formată din:

- derulator,
- un adaptor bobină ecologică,
- instrucțiuni pentru utilizator
- instrucţiuni de siguranţă

#### **1.3. SPECIFICAȚII TEHNICE**

|                                                   | DMU W500 - REF. W000371926   |
|---------------------------------------------------|------------------------------|
| Placă role                                        | 4 galets / 4 role            |
| Viteză derulator                                  | 1 - 25 m / mn                |
| Reglare viteză sârmă                              | Numerică                     |
| Dia. utilizabil sârmă                             | 0.6 - 1,6 mm                 |
| Conceput pentru a trece printr-o gură de vizitare | da                           |
| Indice de protecție                               | IP 23 S                      |
| Clasă de izolare                                  | Н                            |
| Standard                                          | EN 60974 - 5 / EN 60974 - 10 |
| Conexiune pistolet                                | Tip european                 |
| Ciclu de funcționare 60% la t=40°C                | 500 A                        |

NOTĂ: Această sursă de alimentare nu poate fi utilizată în condiții de ploaie sau zăpadă care cade. Ea poate fi depozitată afară, însă nu este concepută să fie utilizată fără protecție în timpul ploii.

#### Grade de protecție oferite de acoperire

| Cod literă   | IP | Protecția echipamentului                                                                                                    |  |
|--------------|----|----------------------------------------------------------------------------------------------------|--|
| Prima cifră  | 2  | Împotriva penetrării unor corpuri străine solide cu Ø ≥12,5 mm                                                                                         |  |
| A doua cifră | 1  | Împotriva penetrării picăturilor verticale de apă cu efecte nocive                                                                                     |  |
|              | 3  | Împotriva penetrării ploii (înclinat până la 60° față de verticală) cu efecte nocive                                                                   |  |
|              | S  | Indică faptul că testul de protecție împotriva efectelor nocive datorate penetrării apei a fost efectuat<br>cu toate părțile echipamentului în repaus. |  |

## 1.4. DIMENSIUNI ȘI GREUTATE

|                    | Dimensiuni (L×I×h) | Greutate netă                      | Greutate ambalată |
|--------------------|--------------------|------------------------------------|-------------------|
| Derulator DMU W500 | 603 X 262 X 446    | 17.5 kg<br>(fără opțiune cărucior) | 20 kg             |

Acest derulator nu este conceput pentru aplicații automate, și se aplică doar pentru instalații manuale.

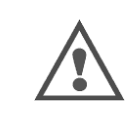

În timpul sudării în MIG, tensiunea este prezentă pe conexiunea MMA. În acelaşi mod, în timpul sudării în MMA, tensiunea este prezentă pe conexiunea pistoletului MIG şi pe sârmă şi tubul de contact al pistoletului MIG dacă acesta este în continuare conectat.

Evitați orice contact al acestor conexiuni cu dvs. sau orice alt element: riscul arcului electric (arderea, incandescența, deteriorarea materialului)

# 2 – PUNEREA ÎN FUNCȚIUNE

# 2.1. MĂSURI DE PRECAUŢIE

- ⇒ Pentru a proteja proiecţiile din faţă, ţineţi închis capacul transparent.
- ⇒ Aveţi grijă să nu strângeţi cablurile şi ţevile de gaz şi apă
- Asigurați montarea corectă a conexiunilor de alimentare. Conexiunea cuplajului baionetă trebuie să fie strânsă bine
- ⇒ Nu lăsați lichidul, produsul cald să vină în contact cu cablurile.
- ⇒ Stabilitatea instalației este susținută până la unghiuri de 10 °.
- ⇒ În momentul agățării derulatorului, nu folosiți bobină ecologică.
- ⇒ Racordarea derulatorului va fi efectuată cu generatorul oprit.

# 2.2. ASAMBLAREA OPŢIUNILOR

Următoarele opțiuni vor fi montate anterior racordării derulatorului:

- Opțiune cărucior Opțiune debit litru
- Opțiune picior pivot
- Opțiune push pull

# 2.3. CONECTAREA DERULATORULUI

Pentru derulator și opțiuni de conectare, respectați instrucțiunile de pornire rapidă.

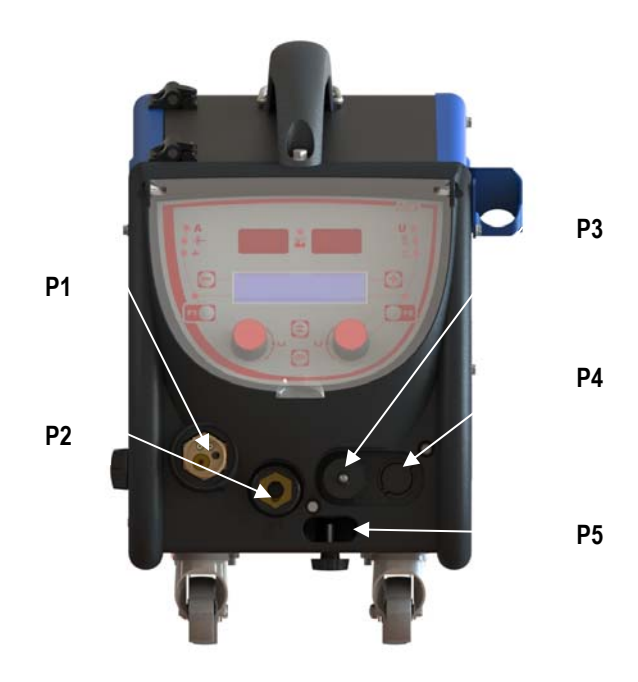

| P1 | Conectare Euro MIG şi IIG - |
|----|-----------------------------|
|    | 0 1 1014                    |
| P2 | Conectare MMA               |
| D2 | Fisă la distantă            |
| гJ |                             |
| D/ | Ontiune fisă Push Pull      |
| 14 |                             |
| P5 | Conectări apă pistolet      |
| 15 |                             |

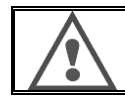

Orice conectare sau deconectare a derulatorului de pe instalație trebuie să fie realizată atunci când instalația este deconectată.

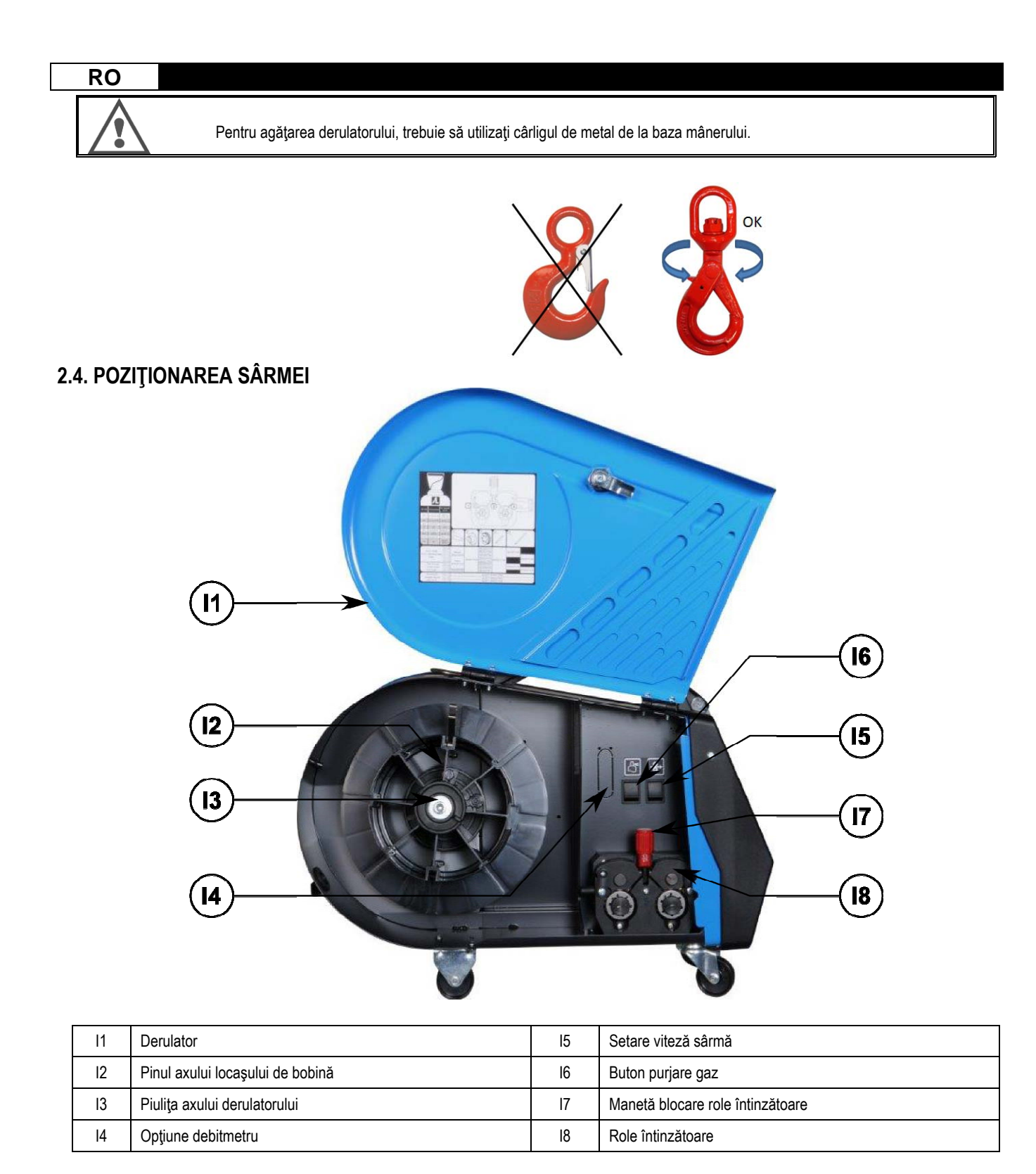

Deschideți ușa derulatorului (I1) și aveți grijă să nu cadă.

Slăbiți piulița axului derulatorului. (I3).

Introduceți bobina sârmei pe ax. Asigurați-vă că acul de localizare al axului (I2) este instalat corespunzător pe bobină.

Înşurubaţi piuliţa bobinei (I3) înapoi pe ax, rotindu-o în sensul acelor de ceasornic.

Coborâți levierul (I7) pentru a elibera rolele întinzătoare (I8):

Prindeți capătul sârmei bobinei și tăiați partea de capăt strâmbă.

Îndreptați primii 15 centimetri ai sârmei.

Introduceți sârma prin conducătorul de fir de intrare al plăcii.

Coborâți rolele întinzătoare (I8) și ridicați levierul (I7) pentru a imobiliza rolele întinzătoare.

Ajustați presiunea rolelor întinzătoare (18) pe sârmă la tensiunea corectă.

# 3 – INSTRUCŢIUNI DE UTILIZARE

## 3.1. PREZENTARE ȘI INSTALARE

Interfață derulare sârmă:

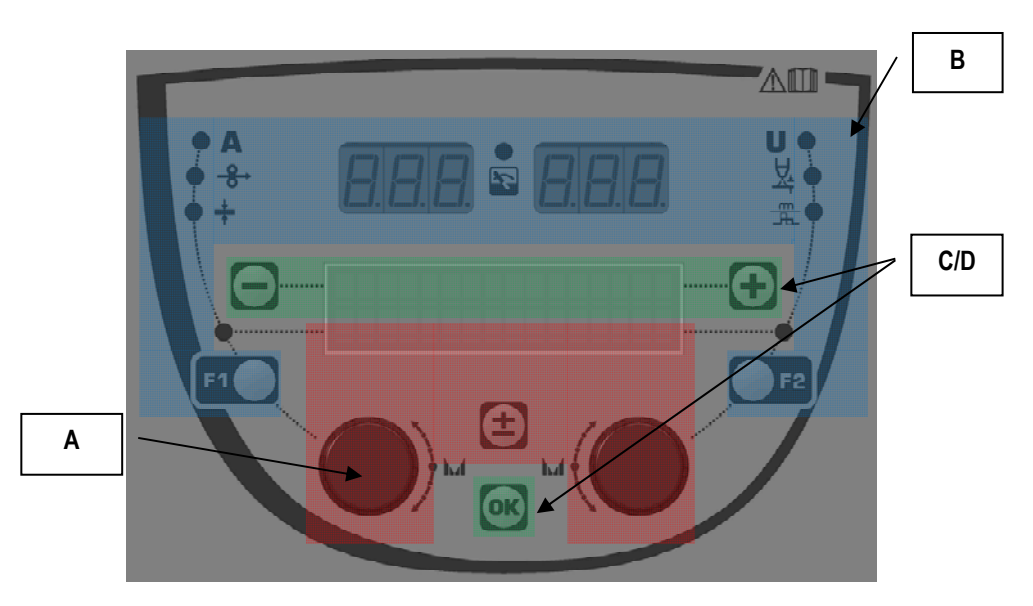

| Zona <b>A</b> | Setare parametru sudare (§ 3.2 )          |
|---------------|-------------------------------------------|
| Zona <b>B</b> | Previzualizare și măsurare sudare (§ 3.3) |
| Zona <b>C</b> | Management programe (§3.4)                |
| Zona <b>D</b> | Configurație derulator (§3.5)             |

#### Pornirea instalației:

La punerea sub tensiune, ecranul LCD afişează paşii următori:

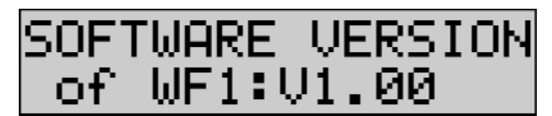

Afişează versiunea de software și numărul derulatorului în cazul în care sunt utilizate mai multe derulatoare

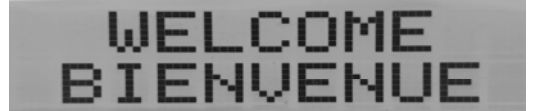

Afişajul de tranzit « WELCOME BIENVENUE»

Afişaj lucru care depinde de starea în care a fost oprită instalația.

Ajustare în curs:

| AD | JUSTMENT |  |
|----|----------|--|
| IN | PROGRESS |  |

Atunci când sursa de alimentare se află într-o configurație în care setarea nu este permisă, interfața derulatorului este inactivă și arată acest mesaj.

#### Setare contrast și intensitate lumină spate:

Contrastul și intensitatea luminii spate sunt pre-setate la fabrică. Cu toate acestea, este posibilă modificarea lor de la derulator atunci când se află în ajustare.

Pentru modificarea contrastului, apăsați și țineți apăsat butonul OK și rotiți codorul stânga. Pentru modificarea intensității luminii spate, apăsați și țineți apăsat butonul OK rotiți codorul dreapta.

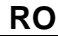

#### Avansare manuală a vitezei sârmei:

Pentru a active avansarea vitezei sârmei, apăsați și țineți apăsat butonul de avansare manuală a vitezei sârmei. (I5).

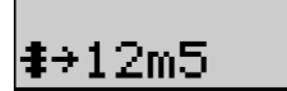

Viteza sârmei este afișată și poate fi setată cu ajutorul codorului stânga (2) până la limita de 12.5 m/min.

Sârma este derulată cu cea mai mică viteză timp de 1s și apoi crește în mod progresiv până la valoarea vitezei de referință.

#### Purjare gaz:

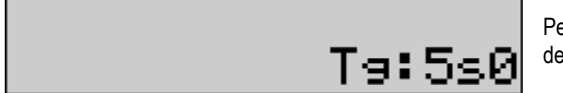

Pentru a activa purjare gaz, apăsați butonul purjare gaz (I5). Gazul curge în intervalul definit de timp. Este afișat cronometrul:

Apăsarea pe butonul (17) oprește debitul gazului

Intervalul de timp de purjare gaz poate fi modificat cu ajutorul codorului dreapta (4), modificarea este luată în considerare în cursul următoarei purjări.

## **3.2. SETAREA PARAMETRILOR DE SUDARE**

#### Setare prezentare interfață:

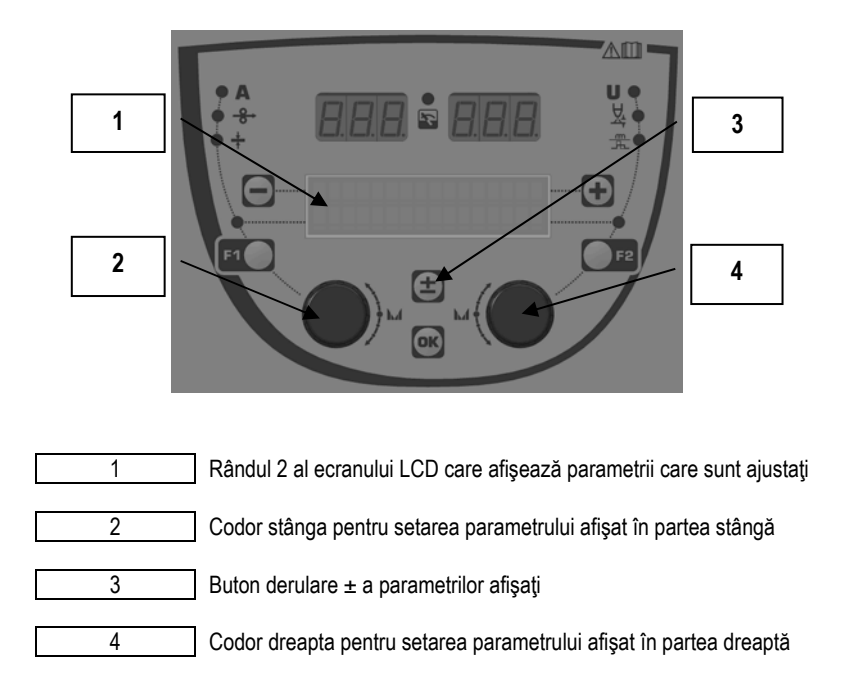

Derulatorul vă permite setarea principalilor parametri ai sudării (viteză sârmă, tensiune arc, dinamism...) și a modului de declanșare. Celelalte setări sunt configurate pe sursa de alimentare. A se consulta Instrucțiunile utilizatorului sursei de alimentare.

Modificările realizate pe derulator (sau sursa de alimentare) sunt actualizate în același timp pe sursa de alimentare (sau derulator).

RO

#### Setare program în afara sudării MIG

Butonul de derulare ± (3) vă permite să arătați următoarele rânduri pentru a obține acces la setarea principalilor parametric ai sudării:

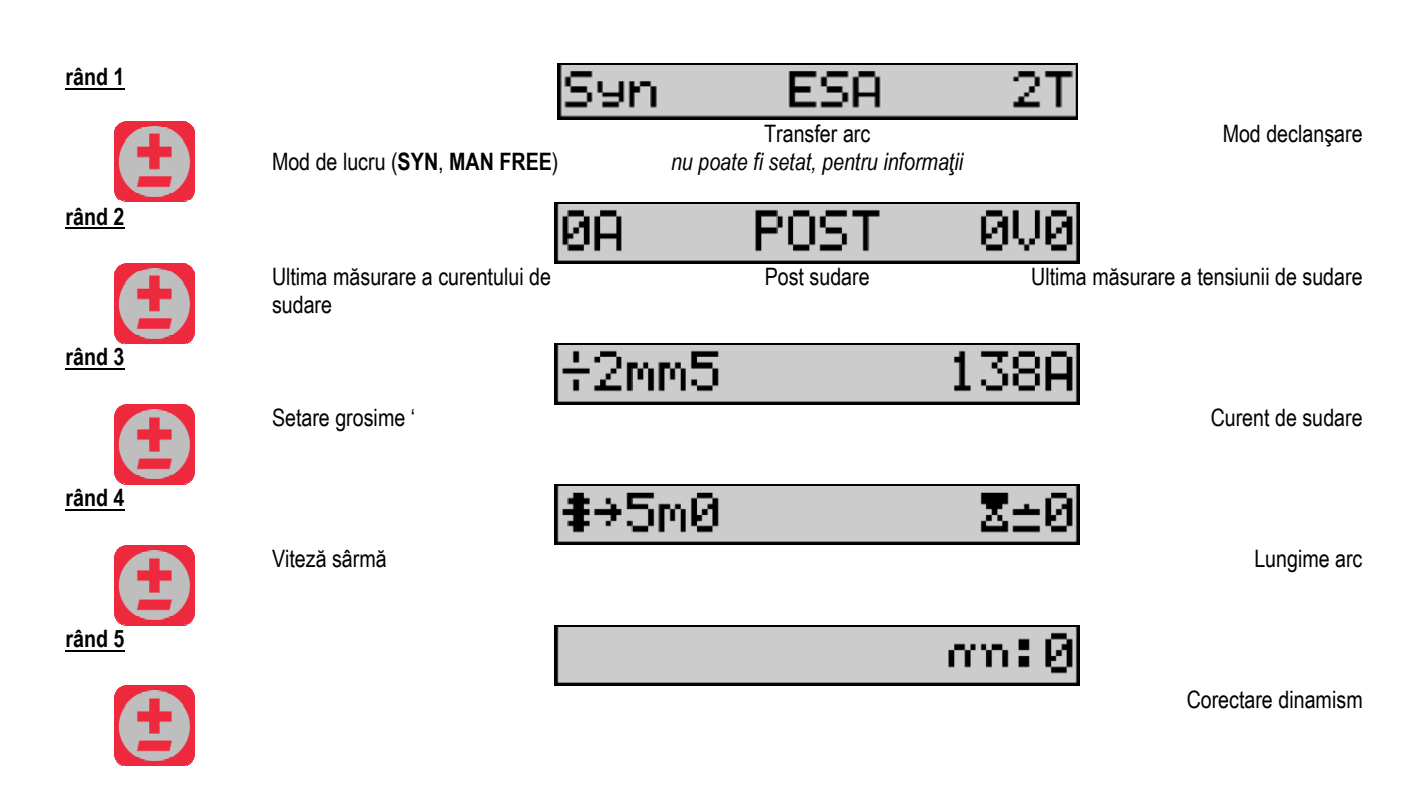

Pentru modurile de lucru FREE sau MAN, rândurile 3 și 4 sunt înlocuite cu aceste rânduri de mai jos:

Viteză sârmă

Tensiune arc

Prezentarea principalilor parametri ai sudării pot varia conform fazelor ciclului de sudare pe care l-ați selectat pe sursa de alimentare și conform transferului de arc pe care îl utilizați.

Setarea ciclului de sudare este detaliată în manualul de instrucțiuni al sursei de alimentare. În cele de mai jos, sunt ilustrate ca exemple cazurile specifice ale modului trepte și modului Secvențiator avansat.

#### Caz specific al modului treaptă:

Mergeți la rândul corespunzător pentru a avea acces la parametrii pe care doriți să îi setați și rotiți codorul correct pentru a selecta treapta pe care doriți să o setați:

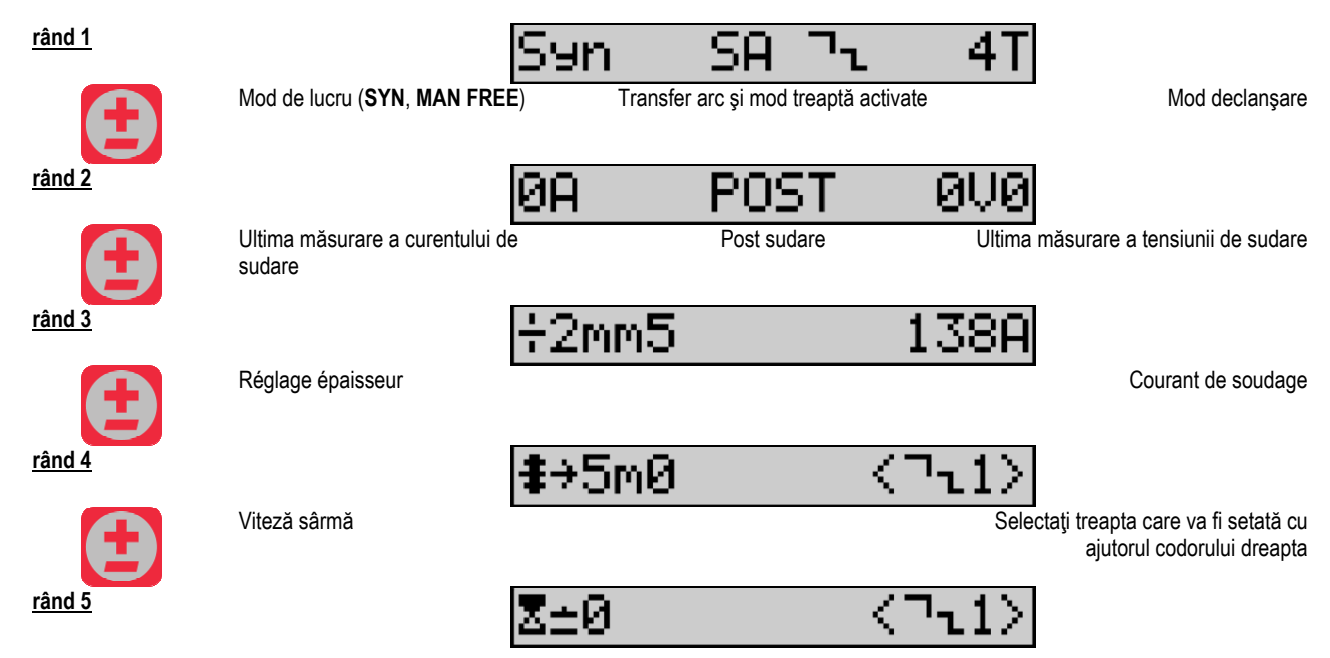

| RO            |                             |           |                                     |
|---------------|-----------------------------|-----------|-------------------------------------|
|               | Hauteur d'arc / Lungime arc | S         | élection du palier à régler par le  |
|               |                             | Sele      | ectati treapta care va fi setată cu |
|               |                             |           | ajutorul codorului dreapta          |
| <u>rând 6</u> |                             | an:0 <71) |                                     |
|               | Dinamism                    | Sele      | ctați treapta care va fi setată cu  |
|               |                             |           | ajutorui couorului ureapta          |
| <u>rând 7</u> |                             | n⊒₁:2     |                                     |
|               | Nove Ye do too do ontoo to  |           | l                                   |
|               | Numar de trepte activate    |           |                                     |

## Caz specific al « SECVENŢIATORULUI AVANSAT »

Modul Secvențiator avansat permite operatorului să secvențieze sudarea în două regimuri distincte. Afișajul este ulterior adaptat pentru a permite setarea aceluiași parametru pentru regimul 1 în stânga și regimul 2 în dreapta.

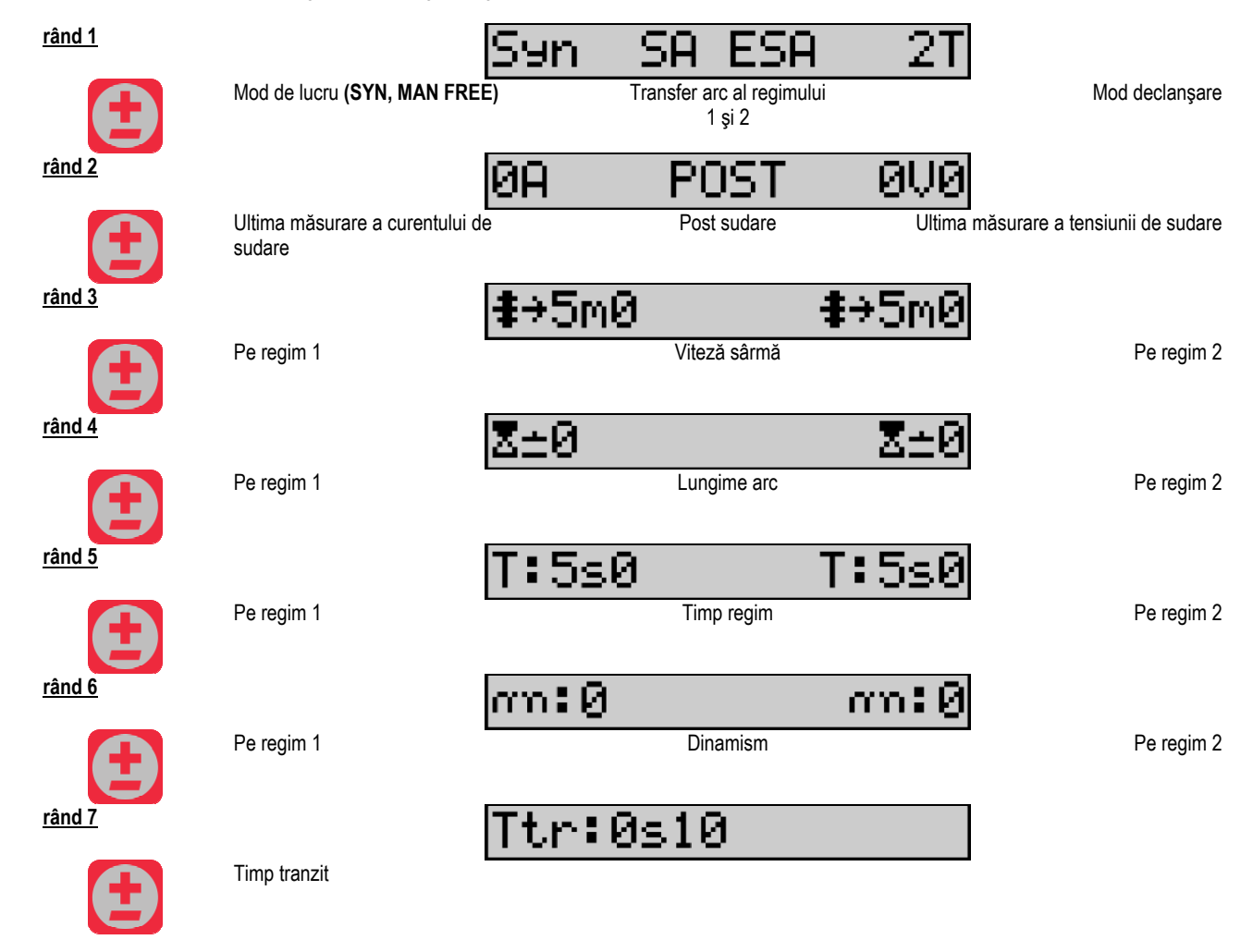

#### Setări ale potențiometrului

Derulatorul poate fi conectat la:

- Comanda la distanță a potențiometrului
- Pistoletul potențiometrului
- Pistoletul push pull compatibil cu potențiometre

Pentru a fi luate în considerare, potențiometrele trebuie să fie configurate în sursa de alimentare (pentru detalii suplimentare, a se consulta manualul de instrucțiuni al sursei de alimentare). Trebuie să precizați numărul de potențiometre utilizate. Reglarea potențiometrelor:

Potențiometru 1 Viteză sârmă

Potentiometru 2 Tensiune arc

Gama de setări a potențiometrelor depinde de modul de lucru sau de limitările programelor.

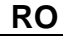

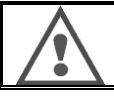

Doar un singur periferic cu un potențiometru poate fi conectat la instalație.

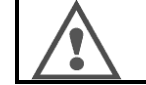

În momentul în care potențiometrele sunt conectate și activate, parametrii corespunzători nu pot fi ajustați de interfețe digitale (derulator, generator și job RC)

## Sudarea MIG

În sudare, interfața este adaptată în mod automat și doar principalii parametri ai sudării pot fi modificați:

Viteză sârmă, Lungime arc, Dinamism, Curent, Tensiune.

#### Sudarea MMA

Pentru informații suplimentare privind setarea procesului MMA, a se consulta manualul de instrucțiuni al sursei de alimentare.

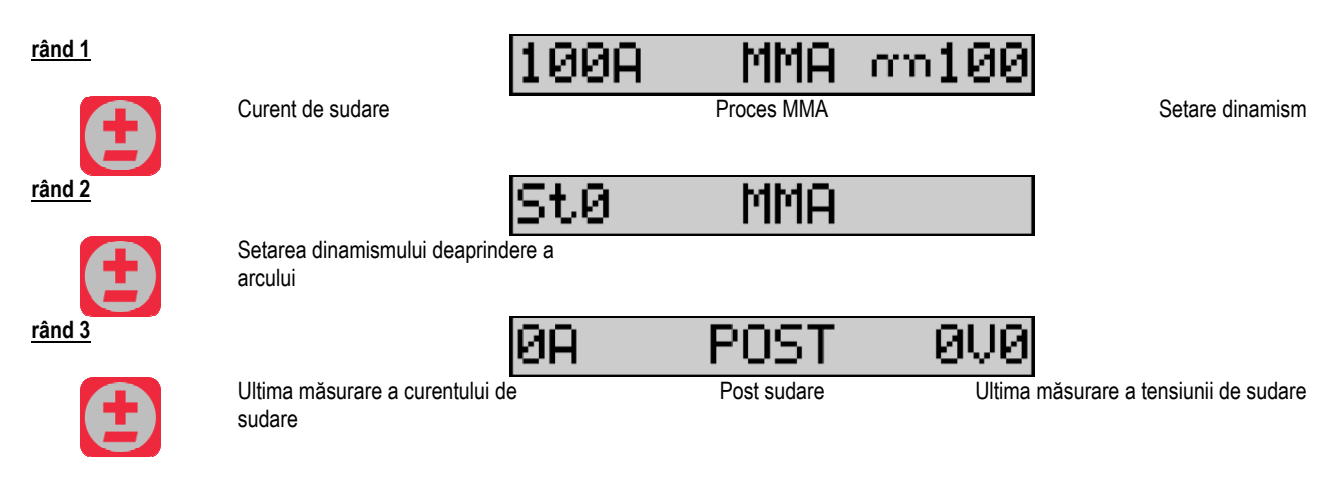

În timpul sudării, interfața este similară procesului MIG.

## Sudarea TIG

Pentru informații suplimentare despre setarea procesului TIG, a se consulta manualul de instrucțiuni al sursei de alimentare.

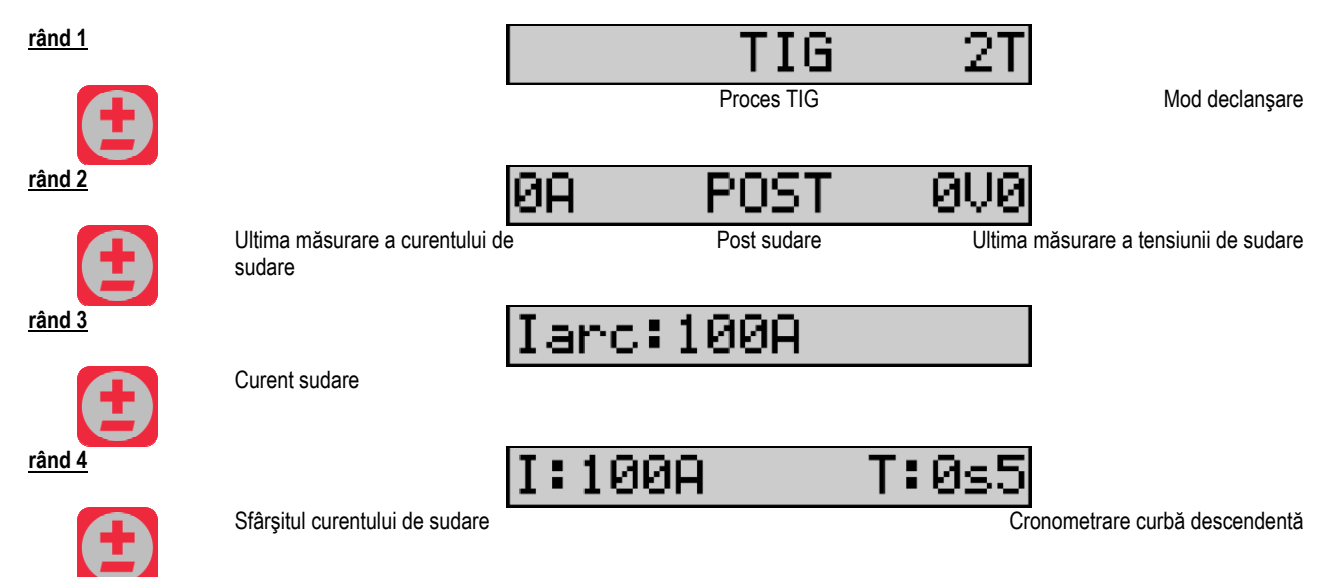

# 3.3. PREVIZUALIZARE ȘI MĂSURAREA SUDĂRII

Prezentarea interfeței afișajului de măsurare:

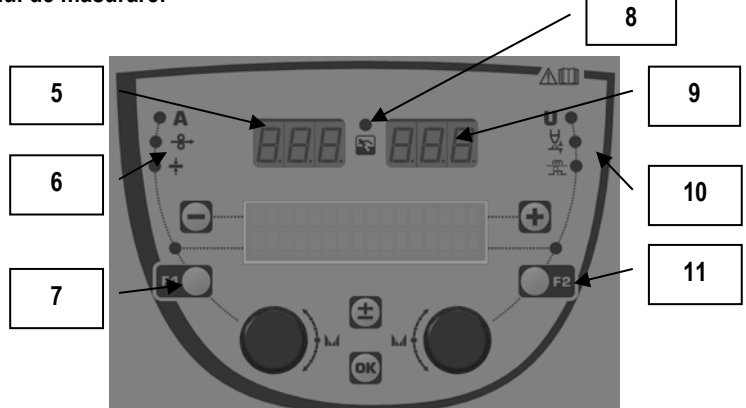

| 5  | Afişaj măsurare stânga                          |
|----|-------------------------------------------------|
| 6  | Indicator lumină al parametrului stânga afişat  |
| 7  | Buton selectare al parametrului stânga          |
| 8  | Indicator lumină al stării instalației          |
| 9  | Afişaj măsurare dreapta                         |
| 10 | Indicator lumină al parametrului dreapta afişat |
| 11 | Buton selectare al parametrului dreapta         |

Valorile afişate depind de starea instalației:

| Stare            | Valori afişate pe (5) şi (9)                                  | Indicator (8) |
|------------------|---------------------------------------------------------------|---------------|
| Ajustare în curs | Lipsă valori, acestea sunt înlocuite de liniuțe de despărțire | Oprit         |
| În afara sudării | Instrucțiuni sau valori teoretice                             | Off           |
| În sudare        | Măsurători directe                                            | Clipeşte      |
| Post sudare      | Ultimele măsurări ale sudării                                 | Fix           |

<u>Note:</u> Timpul de post sudare poate fi configurat pe sursa de alimentare. Ultimele măsurători sunt în continuare disponibile pe sursa de alimentare (a se consulta manualul de instrucțiuni al sursei de alimentare).

Definiția simbolurilor serigrafice:

| Simbol          | Funcție      | Unitate | Simbol   | Funcție             | Unitate |
|-----------------|--------------|---------|----------|---------------------|---------|
| Α               | Amperaj      | А       | U        | Tensiune            | V       |
| <del>_8</del> → | Viteză sârmă | m/min   | <u>X</u> | Lungime arc         |         |
| <b>↓</b>        | Grosime      | mm      |          | Reglaj fin/dinamism |         |

## **3.4. MANAGEMENTUL PROGRAMELOR**

#### Prezentare

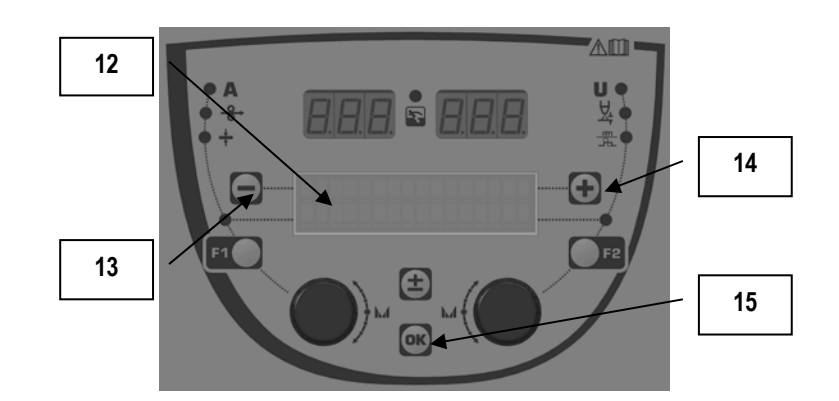

| 12 | Numărul, numele și starea programului curent sunt afișate pe rândul 1 al ecranului LCD. |
|----|-----------------------------------------------------------------------------------------|
| 13 | Buton (-) pentru a selecta programul anterior                                           |
| 14 | Buton (+)pentru a selecta programul următor                                             |
| 15 | Buton (OK) pentru a avea acces la managementul<br>programelor                           |

Rândul 1 conține, în această ordine, următoarele informații

- Starea programului (opţional)
- Numărul programului
- Numele programului

Informațiile privind starea sunt:

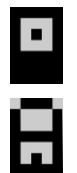

Dischetă = Programul a fost modificat de la ultima salvare.

Zăvor = Programul este blocat.

În cazul în care numele programului depăşeşte capacitatea afişajului, caracterele numelui sunt schimbate în mod constant pentru a permite o citire completă.

#### Selectări ale programelor:

Selectați un program apăsând butonul + (14) pentru a trece la următorul program sau butonul - (13) pentru a reveni la programul anterior. În cazul în care o listă de programe este activă, selecția este limitată la programele listei.

#### Restabiliți și salvați programul curent

Navigați la funcția « restore »(restabilire) apăsând butonul OK (15).

Rotiți codorul (2) sau (4) îndreptați săgeata către operațiunea dorită.

Confirmați selecția apăsând butonul OK (15).

În cazul în care doriți să ieșiți dintr-un program, apăsați orice alt buton în afară de butonul OK (15) sau butonul declanșare.

# 3.5. CONFIGURAȚIA DERULATORULUI

#### Mesaje de avertizare:

Atunci când apare o eroare, sunt afișate numărul și informațiile casetei text asociate erorii.

Atunci când eroarea dispare, mesajul asociat clipește. Ulterior ea poate fi confirmată apăsând butonul OK de pe derulator sau sursa de alimentare. Imediat ce eroarea este confirmată, mesajul dispare.

Pentru informații suplimentare, a se consulta manualul de instrucțiuni al sursei de alimentare.

#### Descrierea listei de erori:

| Cod | Mesaj LCD        | Semnificație                                                                                                    |
|-----|------------------|----------------------------------------------------------------------------------------------------|
| E03 | Over max pw      | Depășirea puterii maxime permise de la sursa de curent– verificați dacă parametrii programului de sudare<br>nu depășesc caracteristicile sursei de curent (inclusiv Mod liber)                          |
| E07 | Overvoltage pw   | Supratensiune a sursei de alimentare trifazate a sursei de alimentare de (toleranță 400V - 3 ~ 15 %/-20 %)<br>– Verificați caracteristicile sursei de alimentare                                        |
| E07 | Undervoltage pw  | Subtensiune a sursei de alimentare trifazate a sursei de alimentare de (toleranță 400V - 3 ~ 15 %/-20 %) -<br>Verificați caracteristicile sursei de alimentare                                          |
| E15 | Max aver current | Depășirea curentului mediu maxim permis de sursa de alimentare - verificați dacă parametrii programului<br>de sudare nu depășesc caracteristicile sursei de alimentare (Mod liber în mod special)       |
| E16 | Max strikcurrent | Depășirea curentului instantaneu maxim permis de sursa de alimentare - verificați dacă parametrii<br>programului de sudare nu depășesc caracteristicile sursei de alimentare (Mod liber în mod special) |
| E25 | Over duty cycle  | Depășirea ciclului de lucru al sursei de alimentare- așteptați răcirea sursei de alimentare                                                                                                    |
| E30 | Missed striking  | Doar mod automat<br>Timp pierdut de 3 secunde după lansarea sudării fără detectarea aprinderii                                                                                                    |
| E32 | Broken arc       | Doar mod automat<br>Detectarea ruperii arcului                                                                                                    |
| E33 | Program problem  | Apelarea unui program care nu este permis sau nu există                                                                                                    |
| E33 | Incompat. prog.  | Programul nu este compatibil cu această versiune de software. Vă rugăm să actualizați versiunea de<br>software a sursei de alimentare.                                                                  |
| E33 | Incompat. conf.  | Configurația nu este compatibilă cu această versiune de software. Vă rugăm să actualizați versiunea de<br>software a sursei de alimentare.                                                              |
| E33 | Corrupted prog.  | Un program este alterat. Acest program este vizibil pe pagina de management al programelor sursei de<br>alimentare. Este necesară o eliminare a programului.                                            |
| E33 | Corrupted conf.  | Configurația instalației este alterată. Vă rugăm să configurați din nou instalația.                                                                                                    |
| E33 | Corrupted list   | O listă de programe este alterată. Vă rugăm să configurați din nou listele de programe.                                                                                                    |
| E42 | Device reset     | Un periferic a fost resetat. Vă rugăm să porniți din nou sursa de alimentare.                                                                                                    |
| E42 | Unstable pow sup | Sursa de alimentare este instabilă. Vă rugăm să verificați firele electrice.                                                                                                    |
| E44 | Calibration      | Imposibilitatea obținerii calibrării automate<br>Verificati dacă procedura de calibrare afisată pe ecran este respectată în mod corespunzător                                                           |
| E45 | Instant stop     | Solicitare imediată de la utilizator privind oprirea sudării                                                                                                    |
| E49 | Check device cnt | Lipsă comunicare cu un periferic.<br>Verificați conexiunea perifericului.                                                                                                    |
|     |                  | Se impune conectarea și deconectarea derulatorului atunci când instalația nu este conectată la alimentare.                                                                                              |
| E50 | Cooling problem  | Problemă de debit a unității de răcire                                                                                                    |
| E52 | Stuck electrod   | Doar MMA<br>Detectarea lipirii electrodului de piesa de lucru. Dezlipiți electrodul                                                                                                    |
| E53 | Stuck wire       | Doar MIG<br>Detectarea lipirii sârmei de piesa de lucru. Tăiați sârma                                                                                                    |
| E63 | Motor torque     | Cuplu excesiv de torsiune al motorului derulatorului.                                                                                                    |
|     |                  | Asiguraţi-vă că cutia sărmei este curată și că nimic nu blochează avansarea motorului sau mișcarea de<br>derulare a sârmei<br>Asigurati vă că etapositatea relelar pu este prese mare                   |
| E72 | Not present Syn  | Lansarea unui program de sudare acolo unde sinergia utilizatorului nu este prezentă în generator –<br>importati sau definiți sinergia utilizatorului corespunzătoare programului curenț                 |
| E80 | I min control    | Depășirea pragului de jos al monitorizării curentului de sudare definit de utilizator                                                                                                    |
| E81 | I max control    | Depășirea pragului de sus al monitorizării curentului de sudare definit de utilizator                                                                                                    |
| E82 | U min control    | Depășirea pragului de jos al monitorizării tensiunii de sudare definit de utilizator                                                                                                    |
| E83 | U max control    | Depășirea pragului de sus al monitorizării tensiunii de sudare definit de utilizator                                                                                                    |
| E84 | Wf I motor max   | Depășirea pragului de jos al monitorizării curentului motorului derulatorului definit de utilizator                                                                                                    |
| E85 | Wf I motor min   | Depășirea pragului de sus al monitorizării curentului motorului derulatorului definit de utilizator                                                                                                    |
| E86 | Missing software | Lipseşte software-ul pentru un periferic dedicat. Vă rugăm să actualizați din nou software-ul.                                                                                                    |
| E90 | Error CAN bus    | Comunicarea cu un periferic este puternic afectată. Verificați conexiunea perifericului.<br>Se impune conectarea si deconectarea derulatorului atunci când instalația nu este conectată la alimentare.  |

# 4 - OPŢIUNI

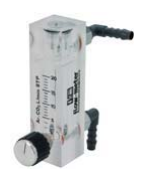

Controlor de debit gaz, ref. W000275905

Cărucior derulator, ref. W000275908

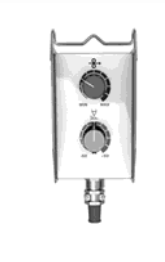

Comandă simplă la distanță, ref. W000275904

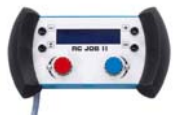

# Comandă la distanță RC-job II ref. W000371925

## Torches évoluées

CITORCH 2 ME 341 – 4m, réf. W000373834 CITORCH 2 ME 341W – 4m, réf. W000373835 CITORCH 2 ME 441W – 4m, réf. W000373836

## Pistolete potențiometre

CITORCH MP 341 – 4m , réf. W000345118 CITORCH MP 341W – 4m, réf. W000345120 CITORCH MP 441W – 4m, réf. W000345122

Cartelă PUSH-PULL, ref. W000275907

Adaptor TIG, réf. W000379466

# RO

# 5 - ÎNTREȚINERE

De două ori pe an, în funcție de cât de des este utilizată instalația, verificați :

starea generală de curățenie a derulatorului

conexiunile electrice și de gaz.

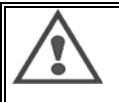

Nu realizați niciodată operațiuni de curățare sau depanare în interiorul instalației fără a vă fi asigurat în prealabil că instalația este debranşată de la rețea. Demontați panourile derulatorului și aspirați praful și particulele prezente.

În momentul curățării acestor componente, instalați un racord din plastic pentru a evita orice daună.

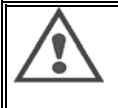

Curățați cu grijă circuitele electronice, asigurându-vă că racordul nu deteriorează componentele.

- În cazul unei funcționări necorespunzătoare a derulatorului, înainte de a încerca să diagnosticați problema, aveți grijă să verificați întotdeauna:
  - ⇒ conexiunile electrice ale circuitelor de putere, comandă și alimentare.
  - ⇒ starea izolării, cablurilor și conductelor.

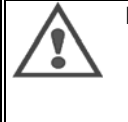

La fiecare punere în funcțiune a instalației de sudare și anterior oricăror operațiuni, verificați serviciul tehnic de vânzare: dacă bornele de putere sunt strânse corespunzător

- ⇒ daca bornele de putere sunt stranse core:
  ⇒ dacă cuplările sunt corecte
- ⇒ daca cupiarile sur ⇒ dabitul gazului
- ⇒ debitul gazului⇒ starea pistoletului
- ⇒ stalea pistoletului
  ⇒ tipul şi diametrul sârmei

# 5.1. ROLE ȘI CONDUCĂTOARE DE FIR

În condiții normale de lucru, aceste accesorii vă oferă o durată lungă de funcționare înainte de a necesita vreo operațiune de înlocuire.

Cu toate acestea, uzura timpurie sau colmatarea lor pot fi provocate de depozite aderente.

Pentru minimalizarea acestor efecte negative, verificați starea de curățenie a plăcii la intervale regulate de timp.

Grupul motoreductor nu necesită vreo întreținere.

Montarea rolelor pe platformă necesită un adaptor ref. W000277338.

# 5.2. PIESE DE UZURĂ ALE PLĂCII DERULATORULUI

Piesele de uzură ale derulatorului, care au rolul de a ghida și de a înainta sârma de sudare, trebuie să fie adaptate tipului și diametrului sârmei de sudare utilizată.

Această uzură poate afecta rezultatele sudării. Înlocuiți-le dacă se impune acest lucru.

|                      |                        | conducător fir intrare | rolă                     | conducător fir<br>intermediar | conducător fir ieşire    |
|----------------------|------------------------|------------------------|--------------------------|-------------------------------|--------------------------|
| oţel                 | 0,6 / 0,8<br>0,8 / 1,0 |                        | W000305125<br>W000267598 | W000279645                    | W000277335<br>W000277335 |
|                      | 0,9 / 1,2<br>1,0 / 1,2 | W000277333             | W000277008<br>W000267599 |                               | W000277335<br>W000277335 |
|                      | 1,2 / 1,6<br>1,4 / 1,6 |                        | W000305126<br>W000277009 |                               | W000277336<br>W000277336 |
| Sârmă<br>tubulară cu | 0,9 / 1,2              | W000277333             |                          |                               | W000277335               |
|                      | 1,2 / 1,6              |                        |                          |                               | W000277335               |
| IIUX                 | 1,4 / 1,6              |                        |                          |                               | W000277336               |
| ALU                  | 1,0 / 1,2              |                        | ALUKIT W00027            | 7622                          |                          |
|                      | 1,2 / 1,6              |                        | ALUKIT W00027            | 7623                          |                          |

Posibila utilizare a rolelor din oțel ALU cu sârmă oțel și sârmă învelită.

## RO

# 5.3. RECICLARE

Prezența următoarelor componente impune un sfârșit specific al gestionării duratei de viață (reciclare):

Placa electronică a panoului din față Ecran LCD de pe placa electronică a panoului din față

# 5.4. PIESE DE SCHIMB

(& a se vedea pliantul FIGURA 1 de la finele manualului)

| Rep | REF. SAF   | Denumire                  |
|-----|------------|---------------------------|
|     | W000371926 | DMU W500<br>Panou faţă    |
| 1   | W000374096 | Panou față                |
| 2   | W000265987 | Set butoane rosii         |
|     | W000373633 | Capac de plastic          |
|     |            | Elemente interne          |
|     | W000278017 | Vană                      |
|     | W000277985 | Extensie cablare + fişă   |
|     | W000277986 | Cablare RC                |
| 10  | W000241668 | Fişă tată 500 A ¼T        |
| 11  | W000148911 | Fişă mamă 500 A ¼T        |
|     | W000277987 | Racord european           |
|     |            | Şasiu                     |
|     | W000278019 | Placă fixare extensie     |
| 21  | W000277976 | Mâner                     |
| 22  | W000277977 | Piese plastic             |
| 23  | W000278083 | Uşă echipată              |
| 24  | W000277984 | Panou dreapta cu şuruburi |
| 25  | W000278021 | Balamale cu şuruburi      |
| а   | W000278730 | Roata din fata pivotante  |
| b   | W000277990 | Roata din spate fix       |
|     |            | Placă bază                |
| 30  | W000277988 | Motor complet și codor    |
| 31  | W000277989 | Capac rolă                |
| 32  | W000278018 | Şurub de blocare          |
|     | W000277338 | Adaptor roată             |
|     |            | Extensie                  |
|     | W000278022 | Cuple pentru extensie     |
|     |            | Opţiune cărucior          |
|     | W000147072 | Roată față                |
|     | W000147075 | Roată spate               |
|     |            | Opțiune push pull         |
|     | W000277991 | Cablare push-pull         |

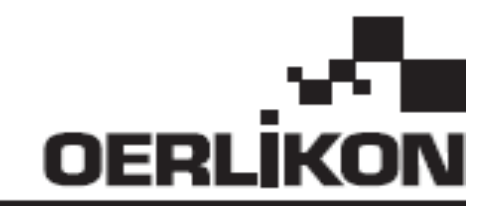

# **DMU W500**

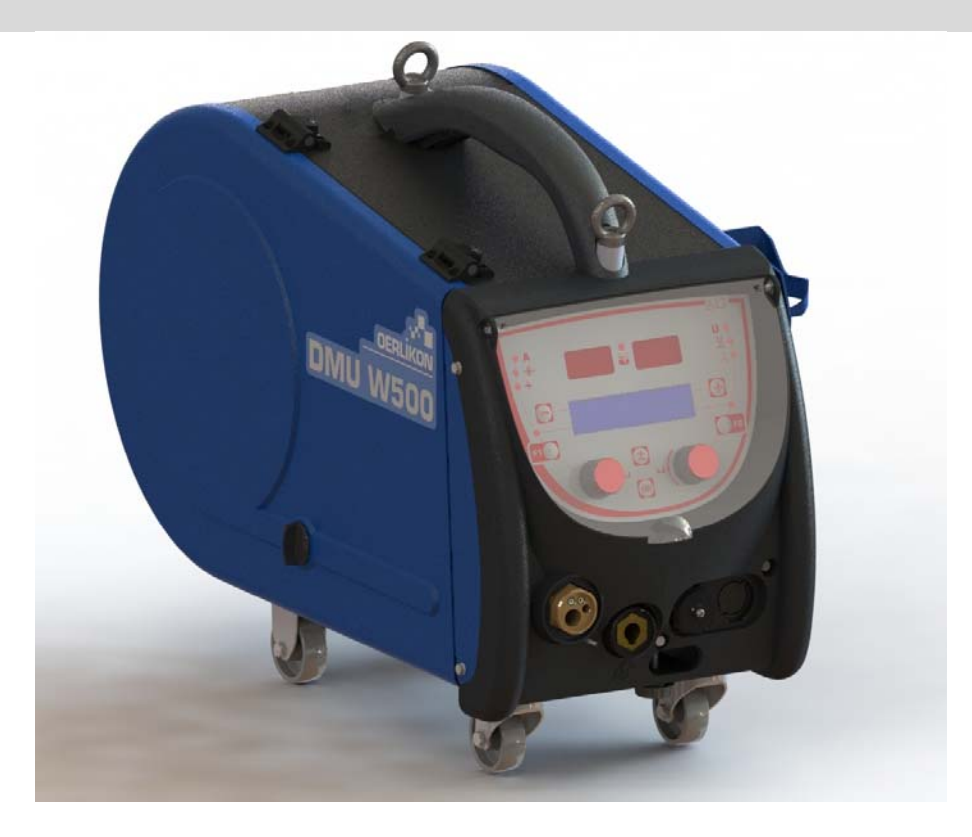

#### NÁVOD NA POUŽÍVANIE A ÚDRŽBU SK

Kat. č. : 8695-1214 Rev. : G Dátum : 02/2018

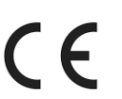

Kontakt: www.oerlikon-welding.com

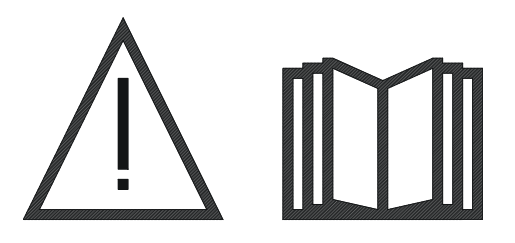

**SK** Zváranie oblúkom a plazmové rezanie môžu byť pre zváračov a osoby nachádzajúce sa v blízkosti pracoviska nebezpečné. Uistite sa, že ste si pred prevádzkou dôkladne prečítali návod na obsluhu.

| 1 - VŠEOBECNÉ INFORMÁCIE                   | 4  |
|--------------------------------------------|----|
| 1.1. POPIS ZARIADENIA                      | 4  |
| 1.2. ČASTI ZVÁRACEJ SÚPRAVY                | 4  |
| 1.3. TECHNICKÉ ŠPECIFIKÁCIE                | 4  |
| 1.4. ROZMERY A HMOTNOSŤ                    | 4  |
| 2 - ZOSTAVENIE                             |    |
| 2 1 BEZPEČNOSTNÉ OPATRENIA                 | 5  |
| 2.2. MONTÁŽ DOPLNKOV                       | 5  |
| 2.3. PRIPOJENIE PODÁVAČA DRÔTU             |    |
| 2.4. ZAVEDENIE DRÔTU                       | 6  |
|                                            |    |
| 3.1 POPIS A ZOSTAVENIE                     | 7  |
| 3.2. NASTAVENIE ZVÁRACÍCH PARAMETROV       |    |
| 3.3. PREHĽAD A MERANIE ZVÁRANIA            |    |
| 3.4. SPRÁVA PROGRAMOV                      |    |
| 3.5. KONFIGURÁCIA PODÁVAČA DRÔTU           |    |
| 4 - DOPLNKY                                | 15 |
| 5 - ÚDRŽBA                                 | 16 |
| 51 KI ADKY A VEDENIE DRÔTU                 | 16 |
| 5.2. SPOTREBNÉ DIELY DOSKY PODÁVANIA DRÔTU |    |
| 53 RECYKI ÁCIA                             |    |
| 54 NÁHRADNÉ DIELY                          |    |

# 1 – VŠEOBECNÉ INFORMÁCIE

# 1.1. POPIS ZARIADENIA

Podávač drôtu DMU W500 bol špeciálne vyvinutý pre technologicky vyspelé aplikácie, ktoré kladú špeciálne požiadavky na radu silových zdrojov CITOWAVE II, profesionálnu radu pre manuálne aplikácie.

Jeho optimalizovaná konštrukcia zabezpečuje jeho ľahké používanie v náročnom prostredí, či už vzhľadom na pohyb (dielenský vozík ako doplnok) alebo agresivitu externého prostredia (vlhkosť, prach, odletujúce častice, atď.).

DMU W500 Vám zabezpečí dosiahnutie kvalitných zvarov s dobrým vzhľadom. Podávač drôtu sa môže používať len s radou CITOWAVE II.

Na optimálne využívanie systému je potrebné oboznámiť sa s týmto návodom. Je dôležité dodržiavať všetky pokyny uvedené v tomto dokumente.

# 1.2. ČASTI ZVÁRACEJ SÚPRAVY

Zváracia súprava pozostáva z:

- podávača drôtu,
- adaptéra pre ekologickú cievku,
- návodu na použitie
- bezpečnostných pokynov

## 1.3. TECHNICKÉ ŠPECIFIKÁCIE

|                                         | DMU W500 - REF. W000371926   |
|-----------------------------------------|------------------------------|
| Doska kladiek                           | 4 kladky                     |
| Rýchlosť podávania drôtu                | 0,5 až 25 m / min.           |
| Regulácia rýchlosti drôtu               | Numerická                    |
| Použiteľný priemer drôtu                | 0,6 až 1,6 mm                |
| Navrhnuté na použitie cez revízny otvor | áno                          |
| Stupeň ochrany                          | IP 23 S                      |
| Trieda izolácie                         | Н                            |
| Norma                                   | EN 60974 - 5 / EN 60974 - 10 |
| Pripojenie horáka                       | Európsky typ                 |
| Záťažový cyklus 60% pri t = 40°C        | 500 A                        |
|                                         |                              |

**POZNÁMKA**: Tento silový zdroj sa nesmie používať počas dažďa alebo sneženia. Môže sa skladovať vo vonkajších priestoroch, ale nie je určený na používanie v daždi bez toho, aby nebol chránený.

#### Stupne ochrany zabezpečené krytom

| Písmeno kódu  | IP | Ochrana zariadenia                                                                                                    |
|---------------|----|----------------------------------------------------------------------------------------------------|
| Prvá číslica  | 2  | Voči prieniku pevných cudzích telies s $\emptyset \ge 12,5$ mm                                                                                    |
| Druhá číslica | 1  | Voči prieniku vertikálnych kvapiek vody so škodlivým účinkom                                                                                      |
|               | 3  | Voči prieniku dažďa (voda striekaná pod uhlom až do 60° ku kolmici) so škodlivým účinkom                                                          |
|               | S  | Znamená, že skúška ochrany voči škodlivým účinkom spôsobeným prienikom vody bola uskutočnená na<br>všetkých častiach zariadenia v kľudovom stave. |

# 1.4. ROZMERY A HMOTNOSŤ

|                        | Rozmery<br>(D x Š x v) | Netto hmotnosť                   | Hmotnosť s obalom |
|------------------------|------------------------|----------------------------------|-------------------|
| Podávač drôtu DMU W500 | 603 X 262 X 446        | 17.5 kg<br>(bez doplnku "vozík") | 20 kg             |

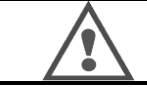

Tento podávač drôtu nie je navrhnutý pre automatické aplikácie. Môže sa používať len so zariadeniami na manuálne aplikácie.

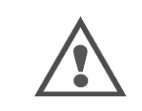

Počas zvárania v režime MIG je napätie prítomné na pripojení MMA. Rovnako počas zvárania v režime MMA je napätie prítomné na pripojení horáka MIG a na drôte a kontaktnej rúrke horáka MIG, pokiaľ je pripojený. Zabráňte akémukoľvek kontaktu týchto pripojení a častí Vášho tela alebo akýchkoľvek iných predmetov: riziko vzniku elektrického oblúku (popálenie, oslepenie, znehodnotenie materiálu)

SK

# 2 - ZOSTAVENIE

# 2.1. BEZPEČNOSTNÉ OPATRENIA

- ⇒ Za účelom ochrany prednej časti voči odletujúcim časticiam majte priehľadný kryt vždy zatvorený.
- ⇒ Uistite sa, že káble a plynová a vodovodná hadica sú namontované tak, aby nemohlo dôjsť k ich prepichnutiu
- ⇒ Uistite sa, že sú správne zrealizované silové pripojenia. Pripojenie štvrtinovou otáčkou musí byť riadne dotiahnuté.
- ⇒ Zabráňte kontaktu káblov s horúcimi tekutinami a materiálmi.
- $\Rightarrow$  Stabilita systému je zabezpečená do uhla 10 °.
- ⇒ Pri vešaní podávača drôtu nepoužívajte ekologickú cievku.
- ⇒ Počas pripájania podávača drôtu musí byť generátor vypnutý.

# 2.2. MONTÁŽ DOPLNKOV

Pred pripojením podávača drôtu sa musia pripojiť nasledovné doplnky:

Doplnok vozík Doplnok litrový prietok Doplnok otočná podpera Doplnok "Push pull"

# 2.3. PRIPOJENIE PODÁVAČA DRÔTU

Pri pripájaní podávača drôtu a doplnkov postupujte podľa pokynov uvedených v pod hlavičkou rýchly štart.

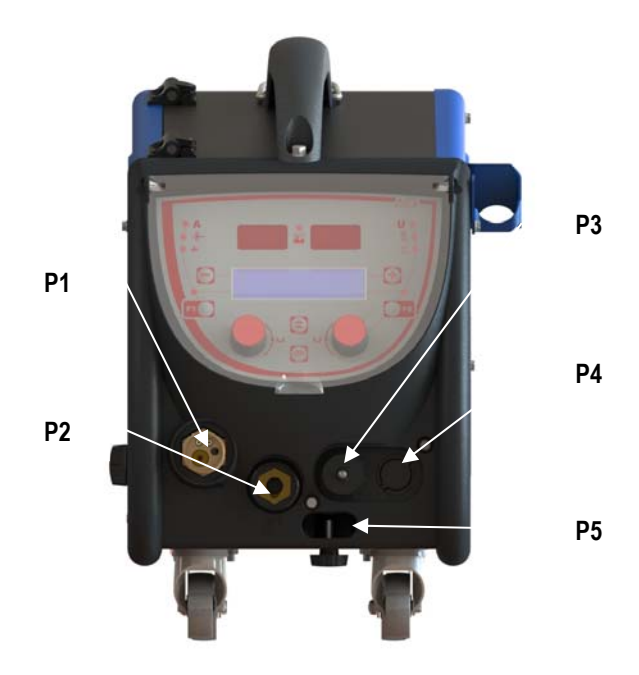

| P1 | Euro – spojka MIG & TIG -        |
|----|----------------------------------|
| P2 | Pripojenie MMA                   |
| P3 | Zástrčka diaľkového ovládania    |
| P4 | Zástrčka pre doplnok "Push Pull" |
| P5 | Pripojenie vody pre horák        |

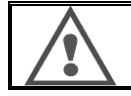

Každé pripojenie podávača drôtu na zariadenie alebo odpojenie jeho odpojenie sa musí vykonávať s vypnutým zariadením.

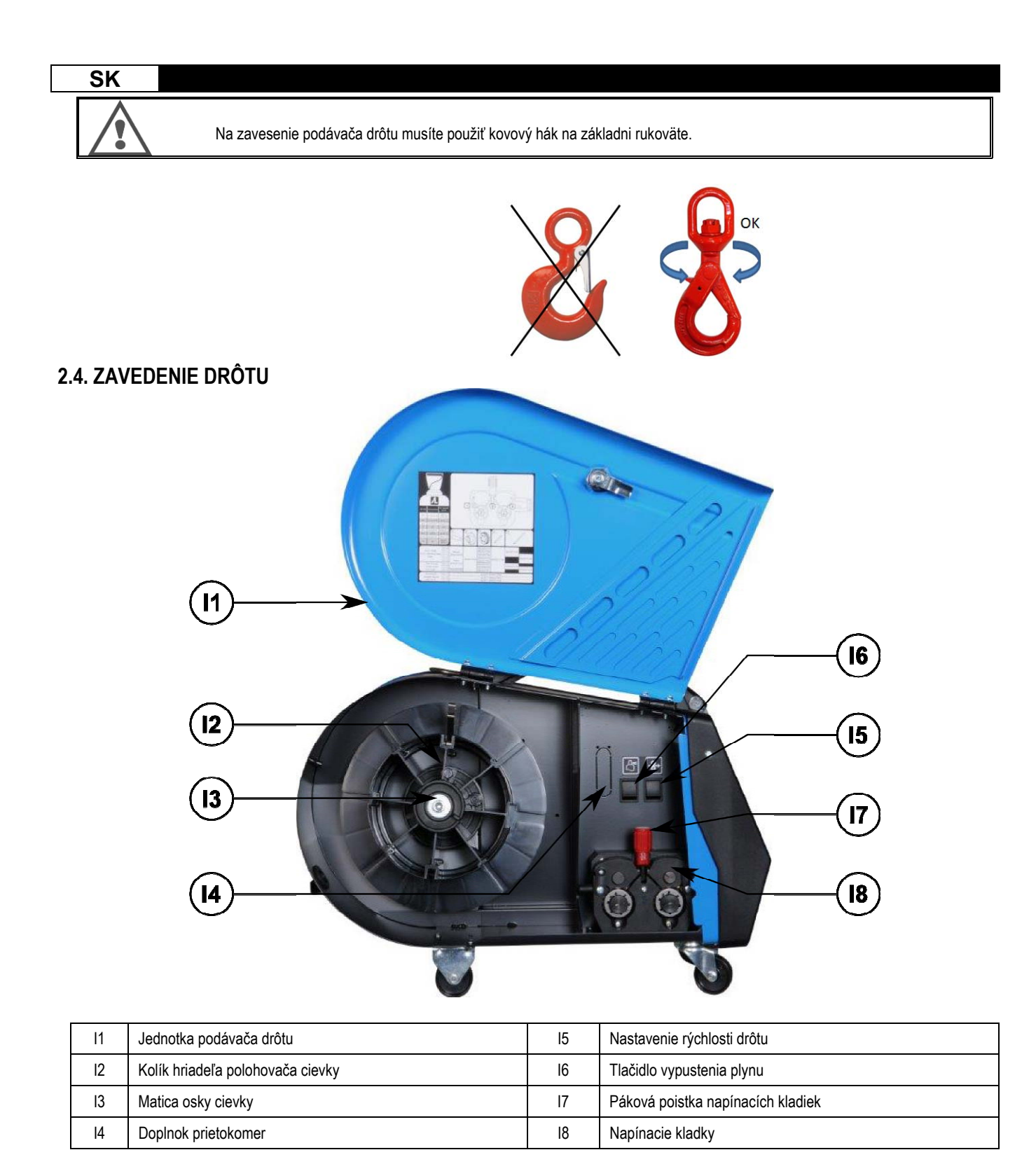

Otvorte dvere jednotky podávača drôtu (I1) uistite sa, že nemôžu padnúť.

Odskrutkujte maticu osky cievky. (I3).

Na osku vložte cievku s drôtom. Uistite sa, že polohovací kolík hriadeľa (I2) je riadne uložený do polohovača cievky.

Maticu cievky (I3) naskrutkujte späť na hriadeľ otáčaním v smere hodinových ručičiek.

Spustite páku (I7), aby sa uvoľnili napínacie kladky (I8):

Zoberte koniec drôtu cievky a odrežte zdeformovaný koncový kus.

Vyrovnajte počiatočných 15 centimetrov drôtu.

Vložte drôt cez vstupné vodiace kladky drôtu na doske.

Spustite napínacie kladky (18) a zdvihnite páku (17), aby sa napínacie kladky znehybnili.

Nastavte tlak napínacích kladiek (I8) na drôt, tak aby vyvíjali správne pnutie.

# 3 – NÁVOD NA POUŽITIE

# **3.1. POPIS A ZOSTAVENIE**

Rozhranie podávača drôtu:

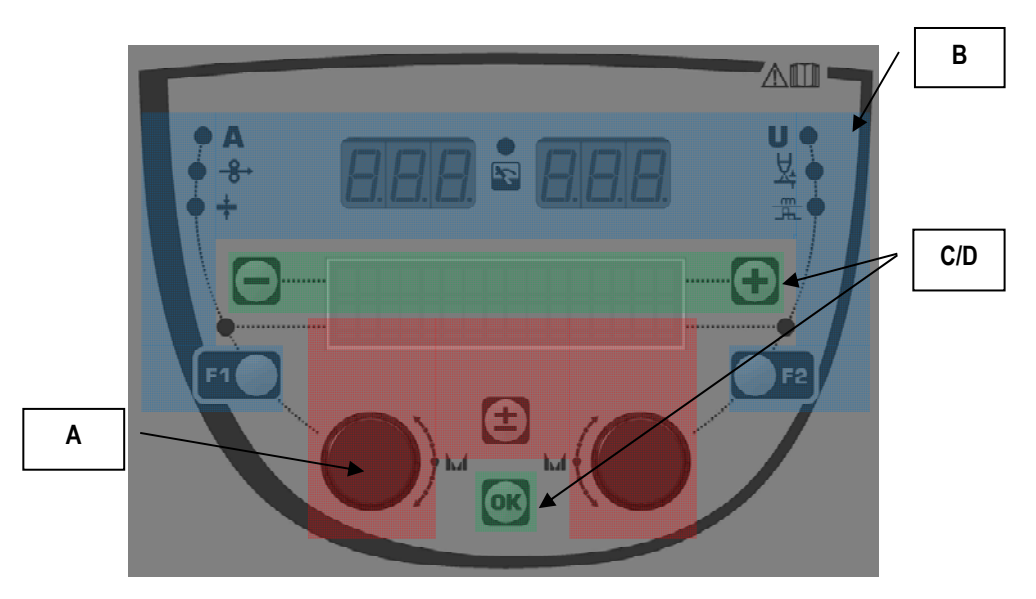

| Zóna <b>A</b> | Nastavenie zváracích parametrov (§ 3.2) |
|---------------|-----------------------------------------|
| Zóna <b>B</b> | Prehľad a meranie zvárania (§ 3.3)      |
| Zóna <b>C</b> | Správa programov (§3.4)                 |
| Zóna <b>D</b> | Konfigurácia podávača drôtu (§3.5)      |

#### Spustenie zariadenia:

Pri spustení sa na LCD obrazovke zobrazia nasledovné správy:

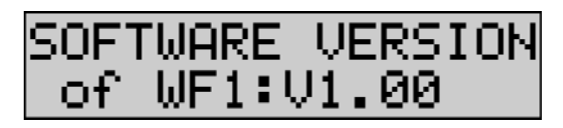

Zobrazí sa verzia softvéru a číslo podávača drôtu, ak sa používa niekoľko podávačov drôtu

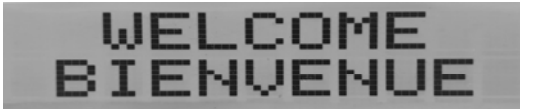

Prechodné zobrazenie « WELCOME BIENVENUE»

Prevádzkové zobrazenie v závislosti na stave, v ktorom došlo k zastaveniu zariadenia.

Počas vykonávania nastavenia:

Ak je silový zdroj v takej konfigurácii, ktorá neumožňuje nastavenie, je rozhranie podávača drôtu neaktívne a preto zobrazí túto správu.

#### Nastavenie kontrastu a intenzity podsvietenia:

Kontrast a intenzita podsvietenia prichádzajú už nastavené z výrobného závodu. Avšak je možné ich prostredníctvom podávača drôtu zmeniť, keď je podávač drôtu v režime nastavovania.

Na zmenu kontrastu stlačte a podržte stlačené tlačidlo OK a otáčajte ľavý prepínač.

Na zmenu intenzity podsvietenia stlačte a podržte stlačené tlačidlo OK a otáčajte pravý prepínač.

#### Manuálne spustenie posunu drôtu:

Na manuálne spustenie posunu drôtu stlačte a podržte stlačené tlačidlo manuálneho posunu drôtu. (15).

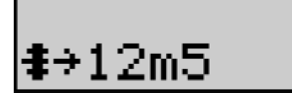

Zobrazí sa rýchlosť drôtu, ktorú je možné nastaviť pomocou ľavého prepínača (2) až do maximálnej hodnoty 12,5 m/min.

Drôt sa posúva najnižšou rýchlosťou za 1s a pomaly sa zvyšuje až do referenčnej hodnoty rýchlosti.

#### Vypustenie plynu:

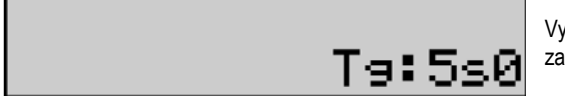

Vypustenie plynu spustíte stlačením tlačidla vypustenia plynu (I6). Plyn bude prúdiť počas zadefinovaného časového intervalu. Zobrazí sa časovač:

Stlačením tlačidla (I7) sa prietok plynu zastaví.

Časový interval vypustenia plynu je možné upraviť pomocou pravého prepínača (4), pričom s upravenou hodnotou sa bude uvažovať pri nasledujúcom vypustení.

# 3.2. NASTAVENIE ZVÁRACÍCH PARAMETROV

### Popis rozhrania nastavenia:

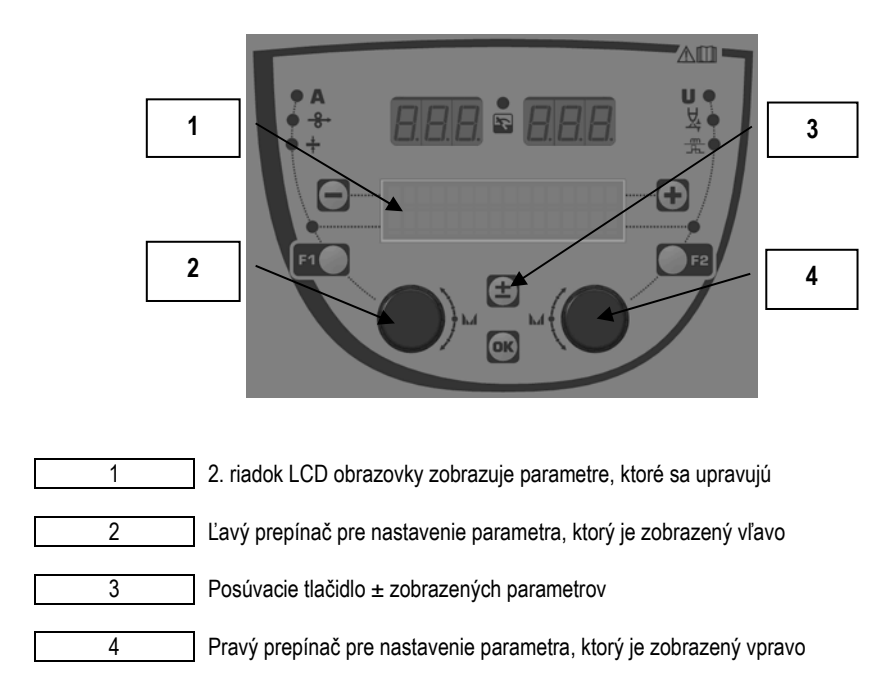

Na podávači drôtu môžete upraviť hlavné zváracie parametre (rýchlosť drôtu, napätie oblúka, dynamizmus ...) a režim spúšte. Ostatné parametre sa konfigurujú na silovom zdroji. Pozrite si návod na obsluhu silového zdroja

Úpravy zrealizované na podávači drôtu (alebo na silovom zdroji) sa zároveň aktualizujú aj na silovom zdroji (alebo na podávači drôtu).
SK

#### Mimo nastavenia zváracieho programu MIG

Pomocou posúvacieho tlačidla ± (3) môžete zobraziť nasledovné riadky a tak získate prístup k nastaveniu hlavných zváracích parametrov:

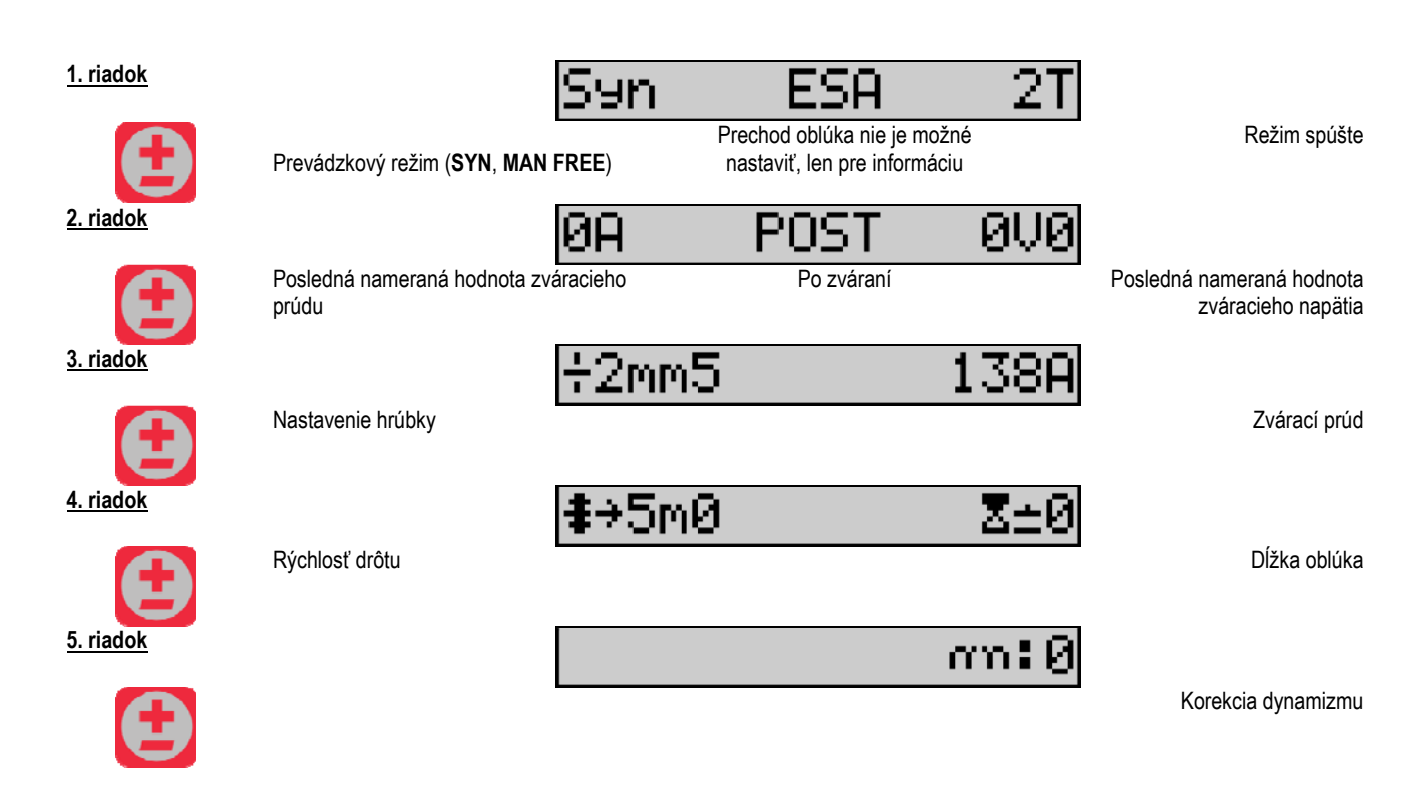

Pri prevádzkových režimoch FREE a MAN sú 3. a 4. riadok nahradené nasledovnými riadkami:

Rýchlosť drôtu

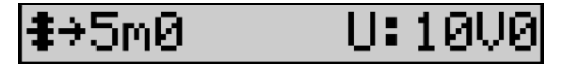

Napätie oblúka

Zobrazenie hlavných zváracích parametrov sa môže líšiť v závislosti od fáz zváracieho cyklu, ktoré ste zvolili na silovom zdroji a v závislosti od prechodu oblúka, ktorý používate.

Podrobnosti o nastavení zváracieho cyklu sú uvedené v návode na obsluhu silového zdroja. V nasledujúcom texte je ako príklad uvedený konkrétny prípad krokového režimu a režimu moderného sekvenčného nástroja "Advanced Sequencer".

#### Konkrétny prípad krokového režimu:

Prejdite na príslušný riadok, aby ste získali prístup k parametrom, ktoré chcete nastaviť. Potom otáčaním pravého prepínača zvoľte krok, ktorý chcete nastaviť:

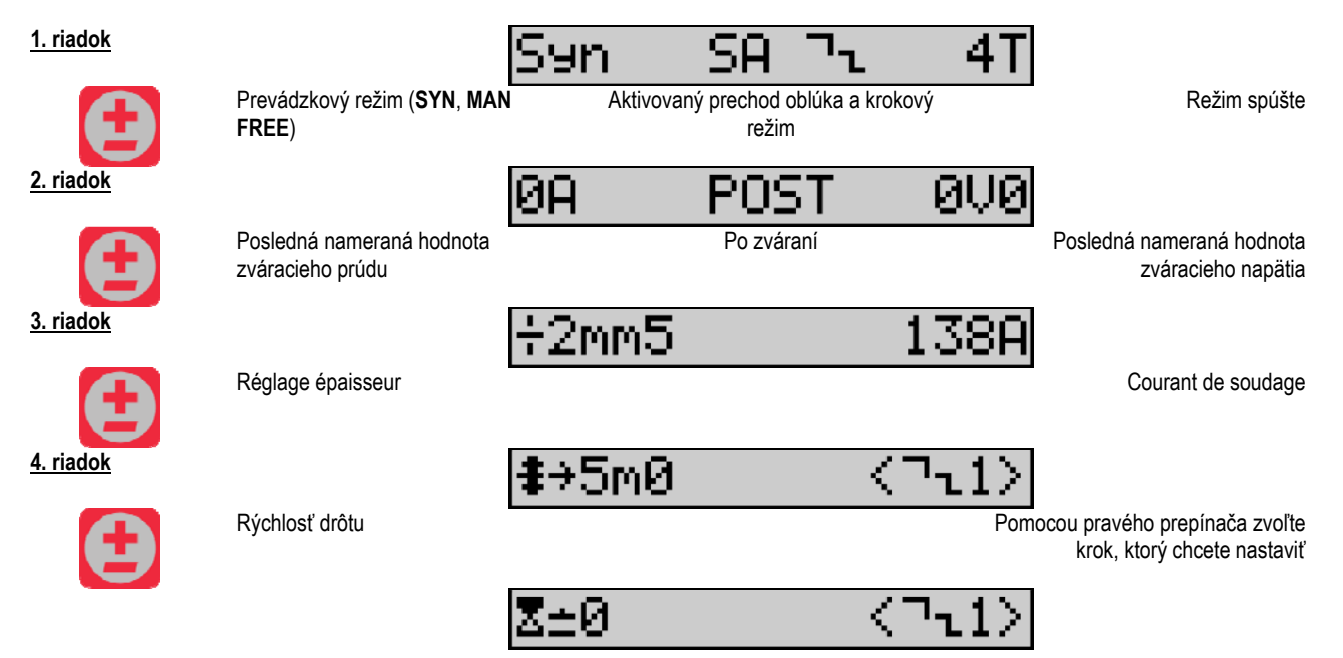

| SK               |                           |                                                                 |
|------------------|---------------------------|-----------------------------------------------------------------|
| 5. riadok        | Dĺžka oblúka              | Pomocou pravého prepínača zvoľte<br>krok, ktorý chcete nastaviť |
| <u>6. riadok</u> |                           | an:0 <7ī1>                                                      |
| Ð                | Dynamizmus                | Pomocou pravého prepínača zvoľte<br>krok, ktorý chcete nastaviť |
| 7. riadok        |                           | n¬ <b>น</b> :2                                                  |
| <b>A</b>         | Počet aktivovaných krokov |                                                                 |

#### Konkrétny prípad režimu moderného sekvenčného nástroja "ADVANCED SEQUENCER"

Režim moderného sekvenčného nástroja Advanced Sequencer umožňuje zváračovi usporiadať zváranie do dvoch odlišných režimov. Displej sa potom prispôsobí tak, aby umožnil nastavenie rovnakého parametra pre 1. režim naľavo a pre 2. režim napravo.

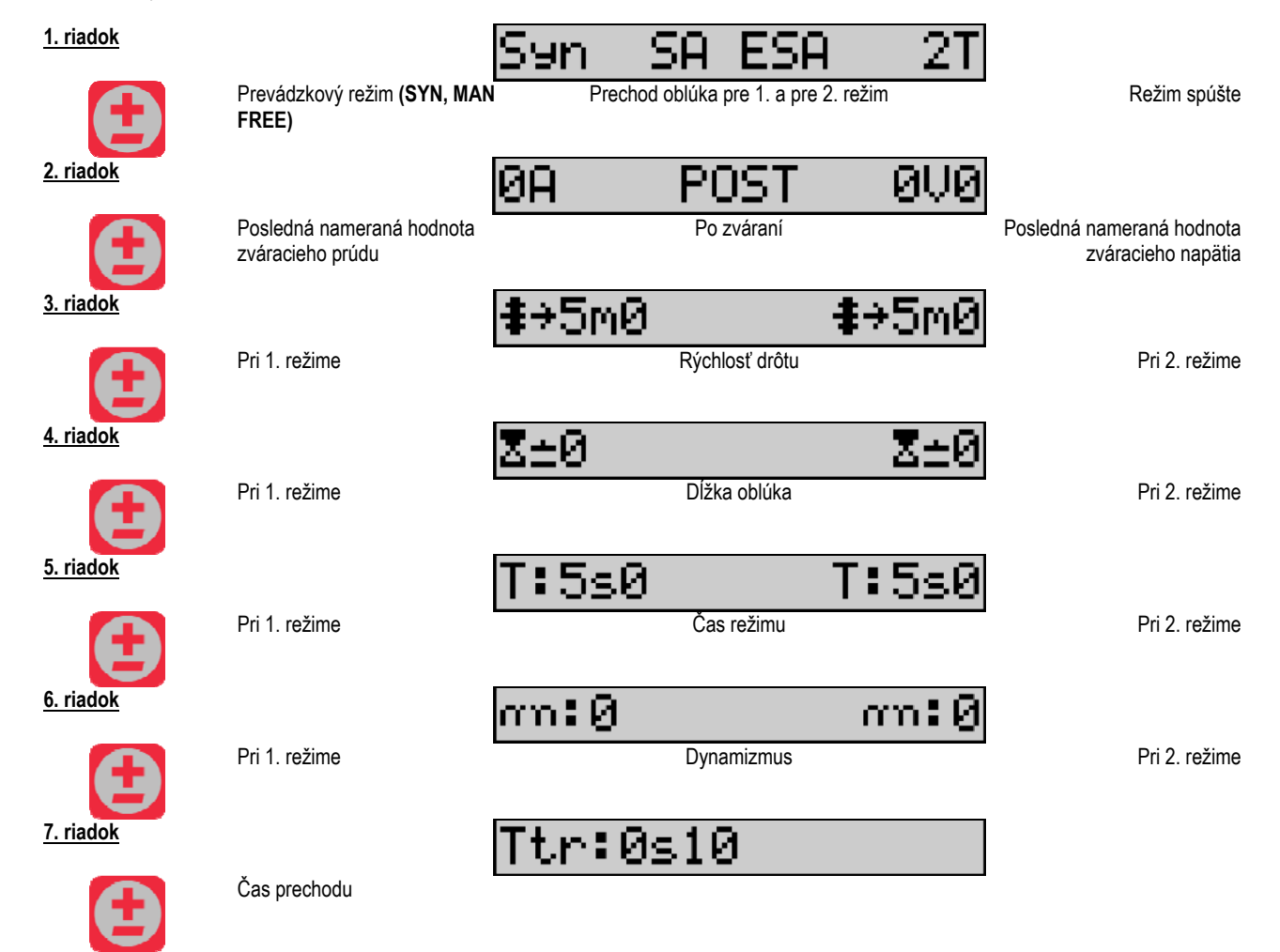

#### Nastavenie potenciometra

Podávač drôtu môže byť pripojený na:

- Diaľkové ovládanie s potenciometrom
- Horák s potenciometrom
- Kompatibilný horák "push pull" s potenciometrami

Aby bol akceptovaný, musí byť nakonfigurovaný v silovom zdroji (ďalšie podrobnejšie informácie nájdete v návode na obsluhu silového zdroja). Musíte zadať počet používaných potenciometrov.

Potenciometrami sa reguluje:

1. potenciometer Rýchlosť drôtu

2. potenciometer Napätie oblúka

Rozsah nastavenia pomocou potenciometrov závisí od prevádzkového režimu alebo od obmedzení programu.

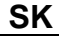

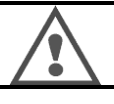

K zariadeniu je možné pripojiť len jedno externé zariadenie s potenciometrom.

Keď sú pripojené a aktivované potenciometre, príslušné parametre nie je možné nastaviť pomocou digitálnych rozhraní (podávač drôtu, generátor a práce RC)

#### Zváranie MIG

Počas zvárania sa rozhranie automaticky prispôsobí a môžu sa upravovať len hlavné zváracie parametre:

Rýchlosť drôtu, dĺžka oblúka, dynamizmus, prúd, napätie.

#### Zváranie MMA

Ďalšie podrobnejšie informácie ohľadne nastavenia procesu MMA si pozrite v návode na obsluhu silového zdroja.

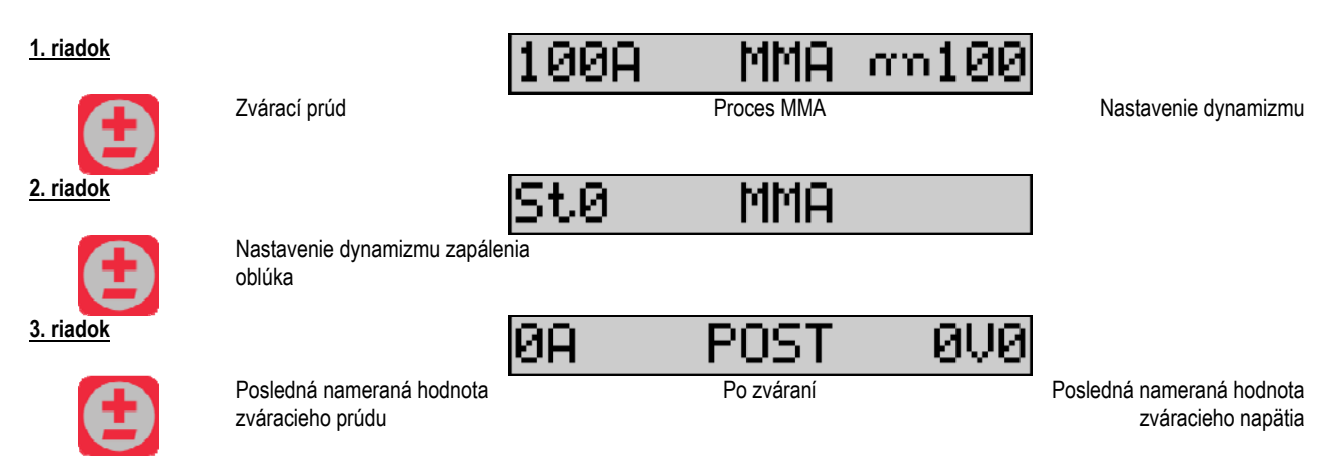

Počas zvárania je rozhranie podobné ako pri procese MIG.

#### Zváranie TIG

Ďalšie podrobnejšie informácie ohľadne nastavenia procesu TIG si pozrite v návode na obsluhu silového zdroja.

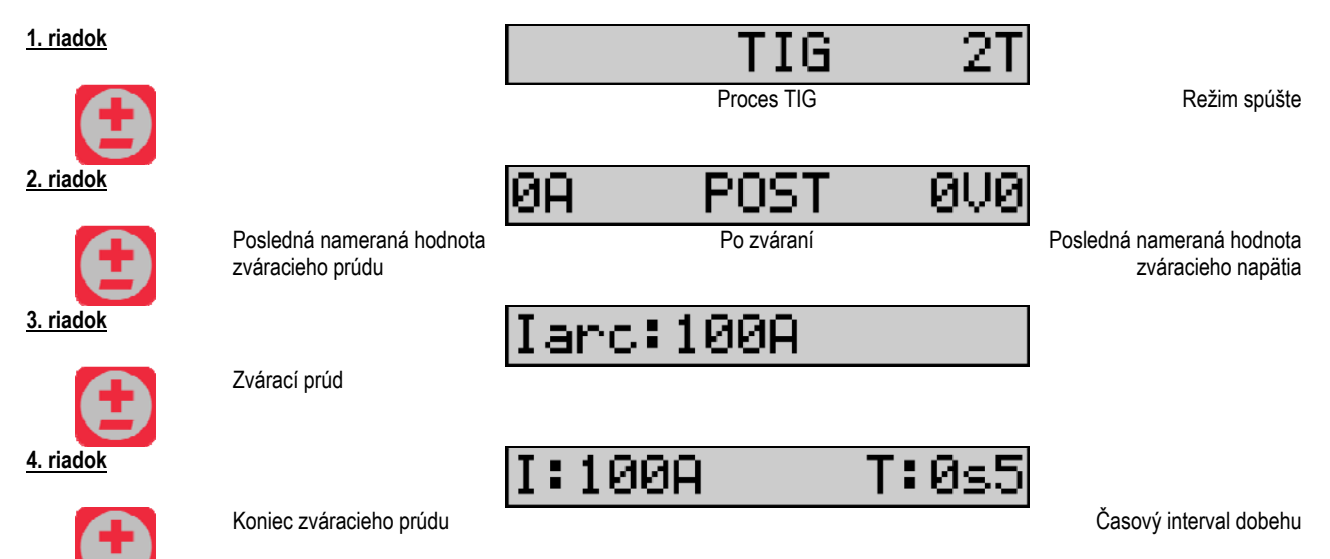

## 3.3. PREHĽAD A MERANIE ZVÁRANIA

Popis rozhrania displeja merania:

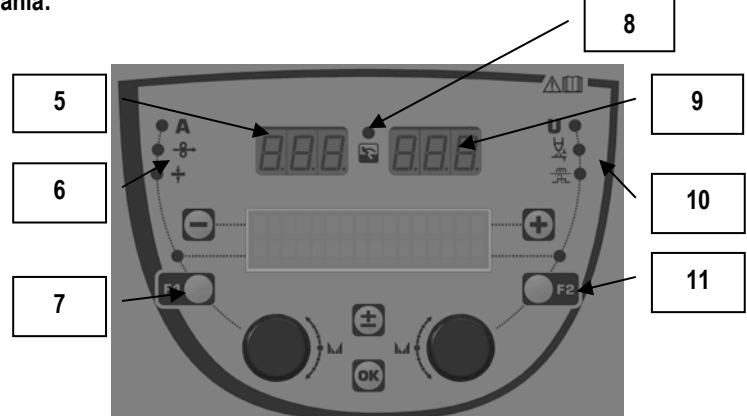

| 5  | Ľavý displej merania                    |  |  |
|----|-----------------------------------------|--|--|
| 6  | Kontrolka parametra zobrazeného naľavo  |  |  |
| 7  | Tlačidlo výberu ľavého parametra        |  |  |
| 8  | Kontrolka stavu zariadenia              |  |  |
| 9  | Pravý displej merania                   |  |  |
| 10 | Kontrolka parametra zobrazeného napravo |  |  |
| 11 | Tlačidlo výberu pravého parametra       |  |  |

Zobrazené hodnoty závisia od stavu zariadenia:

| Stav                  | Hodnoty zobrazené na (5) a (9)                                  | Kontrolka (8) |
|-----------------------|-----------------------------------------------------------------|---------------|
| Prebieha nastavovanie | bieha nastavovanie Žiadne hodnoty, tieto sú nahradené pomlčkami |               |
| Mimo zvárania         | Pokyny alebo teoretické hodnoty                                 | Nesvieti      |
| Počas zvárania        | Priamo namerané hodnoty                                         | Bliká         |
| Po zváraní            | Posledná nameraná hodnota zvárania                              | Svieti        |

**Poznámky**: Časový interval po zváraní je možné nakonfigurovať na silovom zdroji. Na silovom zdroji sú stále k dispozícii posledné namerané hodnoty zvárania (pozrite si návod na obsluhu silového zdroja).

Definície grafických symbolov:

| Symbol          | Funkcia           | Jednotka | Symbol | Funkcia                 | Jednotka |
|-----------------|-------------------|----------|--------|-------------------------|----------|
| Α               | Prúdová intenzita | А        | U      | Napätie                 | V        |
| <del>_8</del> → | Rýchlosť drôtu    | m/min    | Ř      | Dĺžka oblúka            |          |
| +               | Hrúbka            | mm       |        | Jemné ladenie/dinamisme |          |

#### 3.4. SPRÁVA PROGRAMOV

Popis

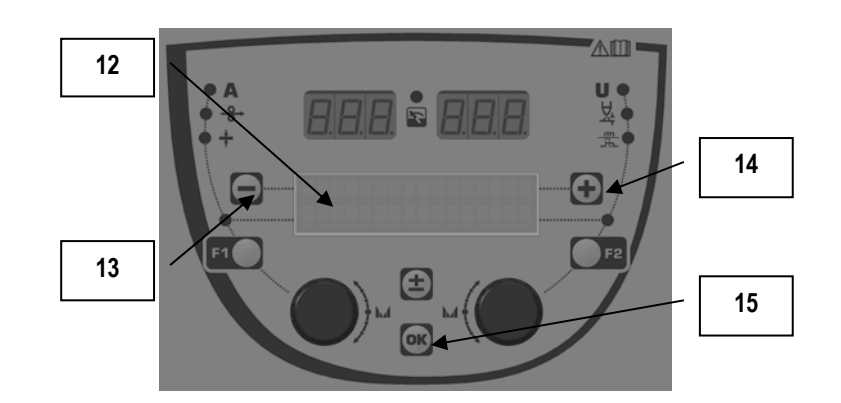

| 15 | Tlačidlo (OK) na vstup do správy programu                                       |
|----|---------------------------------------------------------------------------------|
| 14 | Tlačidlo (+) na výber nasledujúceho programu                                    |
| 13 | Tlačidlo (-) na výber predchádzajúceho programu                                 |
| 12 | Na 1. riadku LCD displeja je zobrazené číslo, názov a stav aktuálneho programu. |

1. riadok obsahuje v uvedenom poradí nasledovné informácie

- Stav programu (doplnok)
- Číslo programu
- Názov programu

Informáciami o stave sú:

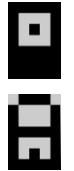

Floppy = program bol od posledného uloženia upravovaný.

Verrou = Program je zablokovaný.

Ak je názov programu dlhší ako je kapacita displeja, znaky názvu sa nepretržite posúvajú a tak sa zobrazí postupne celý názov.

#### Výber programu:

Program zvolíte stlačením tlačidla + (14), čím sa presuniete na ďalší program, alebo stlačením tlačidla - (13), čím sa vrátite na predchádzajúci program. Ak je aktívny zoznam programov, je výber programu obmedzený len na programy zo zoznamu.

#### Vyvolanie a uloženie aktívneho programu

Stlačením tlačidla OK (15) prejdite na funkciu "restore" (obnoviť).

Prepínač (2) alebo (4) otočte tak, aby šípka ukazovala na požadovanú činnosť.

Výber potvrďte stlačením tlačidla OK (15).

Ak chcete činnosť vyvolania programu ukončiť, stlačte akékoľvek iné tlačidlo okrem OK (15) alebo tlačidlo spúšte.

## 3.5. KONFIGURÁCIA PODÁVAČA DRÔTU

#### Varovné správy:

V prípade vzniku poruchy sa zobrazí číslo poruchy a súvisiaci text s informáciou o poruche.

Po odstránení poruchy zostane súvisiaci text blikať. Je potrebné poruchu potvrdiť stlačením tlačidla OK na podávači drôtu alebo na silovom zdroji. Po potvrdení poruchy správa zmizne.

Ďalšie podrobnejšie informácie si pozrite v návode na obsluhu silového zdroja.

#### Popis zoznamu porúch:

| Kód | Správa na LCD    | Význam                                                                                                    |
|-----|------------------|----------------------------------------------------------------------------------------------------|
| E03 | Over max pw      | Prekročený maximálny povolený výkon zo silového zdroja – skontrolujte, či parametre zváracieho<br>programu neprekračujú charakteristiky silového zdroja (vrátane režimu Free).      |
| E07 | Overvoltage pw   | Prepätie 3 – fázového elektrického napájania silového zdroja (tolerancia 400V - 3 ~ 15 %/-20 %) – Overte<br>charakteristiky elektrického napájania.                                 |
| E07 | Undervoltage pw  | Podpätie 3 – fázového elektrického napájania silového zdroja (tolerancia 400V - 3 ~ 15 %/-20 %) – Overte<br>charakteristiky elektrického napájania.                                 |
| E15 | Max aver current | Prekročenie maximálneho priemerného prúdu povoleného silovým zdrojom – overte, či parametre<br>zváracieho programu neprekračujú charakteristiky silového zdroja (najmä režim Free). |
| E16 | Max strikcurrent | Prekročenie maximálneho okamžitého prúdu povoleného silovým zdrojom – overte, či parametre<br>zváracieho programu neprekračujú charakteristiky silového zdroja (najmä režim Free).  |
| E25 | Over duty cycle  | Prekročenie záťažového cyklu silového zdroja – počkajte, kým silový zdroj vychladne.                                                                                                |
| E30 | Missed striking  | Len automatický režim<br>Vypršal časový interval 3 sekundy na detekciu oblúka po spustení zvárania.                                                                                 |
| E32 | Broken arc       | Len automatický režim<br>Zistené prerušenie oblúka                                                                                                    |
| E33 | Program problem  | Vyvolanie nepovoleného alebo neexistujúceho programu.                                                                                                    |
| E33 | Incompat. prog.  | Program nie je kompatibilný s touto verziou softvéru. Aktualizujte prosím verziu softvéru silového zdroja.                                                                          |
| E33 | Incompat. conf.  | Konfigurácia nie je kompatibilná s touto verziou softvéru. Aktualizujte prosím verziu softvéru silového<br>zdroja.                                                                  |
| E33 | Corrupted prog.  | Program je poškodený. Na stránke správy programov silového zdroja je tento program viditeľný. Tento<br>program sa musí vymazať.                                                     |
| E33 | Corrupted conf.  | Konfigurácia zariadenia je poškodená. Zariadenie prosím znovu nakonfigurujte.                                                                                                    |
| E33 | Corrupted list   | Zoznam programov je poškodený. Zoznamy programov prosím znovu nakonfigurujte.                                                                                                    |
| E42 | Device reset     | Došlo k resetovanie externého zariadenia. Reštartujte prosím silový zdroj.                                                                                                    |
| E42 | Unstable pow sup | Silový zdroj je nestabilný. Skontrolujte prosím elektrickú inštaláciu.                                                                                                    |
| E44 | Calibration      | Nie je možné zrealizovať automatickú kalibráciu.                                                                                                    |
| E45 | Instant stop     | Skontrolujte, ci je riadne dodržaný postup kalibracie zobražený na obražovke.<br>Požiadavka od zvárača na okamžité zastavenie zvárania.                                             |
| E49 | Check device cnt | Žiadna komunikácia s externým zariadením.                                                                                                    |
|     |                  | Skontrolujte pripojenie externého zariadenia.                                                                                                    |
|     |                  | Pripojenie a odpojenie podávača drôtu sa musí bezpodmienečne vykonávať vtedy, keď je zariadenie bez<br>elektrického napájania.                                                      |
| E50 | Cooling problem  | Problém chladiacej jednotky s prietokom.                                                                                                    |
| E52 | Stuck electrod   | Len MMA<br>Zistilo sa prilepenie elektródy k zváranému dielu. Oddeľte elektródu.                                                                                                    |
| E53 | Stuck wire       | Len MIG<br>Zistilo sa prilepenie drôtu k zváranému dielu. Odrežte drôt.                                                                                                    |
| E63 | Motor torque     | Nadmerný krútiaci moment motora podávača drôtu.<br>Skontroluite ži je vodioci plážť drôtu čistý o ži pie je žiednym opôcehom zehlekovaný pohyk metero vorod                         |
|     |                  | alebo posun drôtu.                                                                                                    |
| E72 | Not procent Syn  | Skontrolujte, či problém nevznikol kvôli tomu, že kladky sú príliš tesné.                                                                                                    |
|     | Not present Syn  | zadefinujte synergiu s užívateľom, ktorá bude zodpovedať aktuálnemu programu.                                                                                                    |
| E80 | I min control    | Prekročenie spodnej hodnoty zváracieho prúdu, ktorej monitorovanie zadal užívateľ.                                                                                                  |
| E81 | I max control    | Prekročenie hornej hodnoty zváracieho prúdu, ktorej monitorovanie zadal užívateľ.                                                                                                   |
| E82 | U min control    | Prekročenie spodnej hodnoty zváracieho napätia, ktorej monitorovanie zadal užívateľ.                                                                                                |
| E83 | U max control    | Prekročenie hornej hodnoty zváracieho napätia, ktorej monitorovanie zadal užívateľ.                                                                                                 |
| E84 | Wf I motor max   | Prekročenie spodnej hodnoty prúdu motora podávača drôtu, ktorej monitorovanie zadal užívateľ.                                                                                       |
| E85 | Wf I motor min   | Prekročenie hornej hodnoty prúdu motora podávača drôtu, ktorej monitorovanie zadal užívateľ.                                                                                        |
| E86 | Missing software | Pre určené externé zariadenie chýba softvér. Znovu prosím zrealizujte aktualizáciu softvéru.                                                                                        |
| E90 | Error CAN bus    | Dochádza k silnému rušeniu komunikácie s externým zariadením. Skontrolujte prosím pripojenie externého                                                                              |
|     |                  | zanadema.<br>Pripojenie a odpojenie podávača drôtu sa musí bezpodmienečne vykonávať vtedv, keď ie zariadenie bez                                                                    |
|     |                  | elektrického napájania.                                                                                                    |

## 4 - DOPLNKY

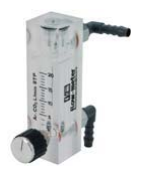

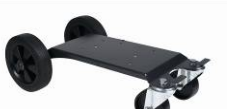

Regulátor prietoku plynu, ref. W000275905

Vozík podávača drôtu, ref. W000275908

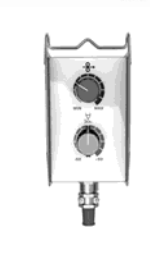

Jednoduché diaľkové ovládania, ref. W000275904

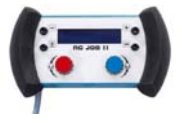

Diaľkové ovládanie práce II – RC, ref. W000371925

#### TORCHES ÉVOLUÉES

CITORCH 2 ME 341 – 4m, réf. W000373834 CITORCH 2 ME 341W – 4m, réf. W000373835 CITORCH 2 ME 441W – 4m, réf. W000373836

### Horáky s potenciometrami

CITORCH MP 341 – 4m , réf. W000345118 CITORCH MP 341W – 4m, réf. W000345120 CITORCH MP 441W – 4m, réf. W000345122

Doska "PUSH – PULL", ref. W000275907 Adaptér TIG, ref. W000379466

## 5 - ÚDRŽBA

Dvakrát ročne, v závislosti od toho, ako často sa zariadenie používa, skontrolujte:

Celkovú čistotu podávača drôtu. Elektrické a plynové spoje.

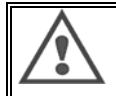

Zariadenie nikdy nečistite ani nevykonávajte opravy vnútri zariadenia, pokiaľ sa neuistíte, že zariadenie je odpojené od elektrickej siete. Odmontujte kryty podávača drôtu a vysávačom povysávajte všetky prítomné cudzie častice a prach. Pri čistení týchto častí vždy nasaďte na hadicu vysávača plastovú koncovku, aby sa zabránilo akémukoľvek poškodeniu.

Pomocou vysávača dôkladne povysávajte elektronické obvody, pričom zabezpečte, aby sa koncovkou nepoškodili jednotlivé komponenty. Ak podávač drôtu vykáže poruchu, zrealizujte ešte predtým, než pristúpite k diagnostike problému, nasledovné kroky: ⇒ Skontrolujte elektrické spoje na silových, riadiacich a napájacích obvodoch;

⇒ Skontrolujte elektricke spoje na slových, nadladcí
 ⇒ Skontrolujte stav izolácie, káblov a vedení.

Pri každom spustení zváracej súpravy a pred každou technickou servisnou činnosťou skontrolujte:

- ⇒ či nie sú silové svorky slabo dotiahnuté
- ⇒ či sú spoje zrealizované správne
- ⇒ prietok plynu
- ⇒ stav horáka
- ⇒ typ a priemer drôtu

## 5.1. KLADKY A VEDENIE DRÔTU

Za normálnych prevádzkových podmienok sa toto príslušenstvo vyznačuje dlhou životnosťou. Toto je potrebné vziať do úvahy ešte predtým, ako pristúpte k jeho výmene.

Rýchle opotrebovanie alebo upchávanie môže byť spôsobené lepkavými nánosmi.

Na zníženie rizika takýchto problémov je potrebné pravidelne kontrolovať čistotu dosky.

Celok redukčnej prevodovky motora je bezúdržbový.

Na montáž kladiek na dosku je potrebné mať adaptér ref. W000277338.

## 5.2. SPOTREBNÉ DIELY DOSKY PODÁVANIA DRÔTU

Spotrebné diely podávača drôtu, ktorých úlohou je viesť a posúvať zvárací drôt, musia byť prispôsobené typu a priemeru používaného zváracieho drôtu.

Ich opotrebovanie môže mať vplyv na výsledky zvárania. V prípade potreby ich vymeňte.

|                      |           | Vstupná časť vedenia drôtu | Kladka     | Medziľahlá časť<br>vedenia drôtu | Výstupná časť<br>vedenia drôtu |
|----------------------|-----------|----------------------------|------------|----------------------------------|--------------------------------|
|                      | 0,6 / 0,8 |                            | W000305125 | W000279645                       | W000277335                     |
|                      | 0,8 / 1,0 |                            | W000267598 | 1000210010                       | W000277335                     |
| ocoľ                 | 0,9 / 1,2 | W/00027233                 | W000277008 |                                  | W000277335                     |
| OCEI                 | 1,0 / 1,2 | WUUUZ77333                 | W000267599 |                                  | W000277335                     |
|                      | 1,2 / 1,6 |                            | W000305126 |                                  | W000277336                     |
|                      | 1,4 / 1,6 |                            | W000277009 |                                  | W000277336                     |
| Trubičkový 0,9 / 1,2 |           |                            |            |                                  | W000277335                     |
| drôt                 | 1,2 / 1,6 | W000277333                 |            |                                  | W000277335                     |
| 1,4 / 1,6            |           |                            |            |                                  | W000277336                     |
| ALU                  | 1,0 / 1,2 | ALUKIT W000277622          |            |                                  |                                |
|                      | 1,2 / 1,6 | ALUKIT W000277623          |            |                                  |                                |

Možné použitie oceľových kladiek ALU s oceľovým a trubičkovým drôtom.

## 5.3. RECYKLÁCIA

Z dôvodu prítomnosti nasledovných komponentov sa vyžaduje špeciálny spôsob ukončenia životnosti zariadenia (recyklácia):

Elektronická doska predného panelu LCD obrazovka elektronickej dosky predného panelu

## 5.4. NÁHRADNÉ DIELY

(& pozrite si rozkladací OBRÁZOK 1 na konci návodu)

| Pozícia  | REF. SAF     | Pomenovanie                |
|----------|--------------|----------------------------|
|          | W000371926   | DMU W500                   |
|          |              | Predný panel               |
| 1        | W000374096   | Predný panel               |
| 2        | W000265987   | Kit červená tlačidla       |
|          | W000373633   | plastový kryt              |
|          | 14/000070017 | Vnutorne diely             |
|          | W000278017   | Ventil                     |
|          | W000277985   | Kablovy zvazok + zasuvka   |
| 40       | W000277986   |                            |
| 10       | W000241668   | Zastrcka samec 500 A 1/41  |
| 11       | W000148911   | Zastrcka samicka 500 A ¼ I |
|          | W000277987   | Europsky spojka            |
|          | 14/000070040 | Podvozok                   |
| 04       | W000278019   | Doska na upevnenie kablov  |
| 21       | W000277976   |                            |
| 22       | W000277977   | Plastove diely             |
| 23       | W000278083   |                            |
| 24       | W000277984   |                            |
| 25       | W000278021   | Zavesy so skrutkami        |
| a        | W000278730   | Otocne preane koleso       |
| D        | W000277990   | Pevna zadne koleso         |
| 20       | 1000027008   | Zakladova doska            |
| 3U<br>21 | W000277900   | Kompletny motor a prepinac |
| 31<br>20 | W000277909   |                            |
| 32       | W000270010   | Saua skrullek              |
|          | W000277336   |                            |
|          | 14/000279022 | Rabiovy zvazok             |
|          | VV000276022  | Spojky pre kabiovy zvazok  |
|          | W/0001/7072  | Dopiniok – vozik           |
|          | W000147072   | Zadná koleso               |
|          | W000147075   | DonInok – Push null        |
|          | W000277991   | Vedenie Push – pull        |

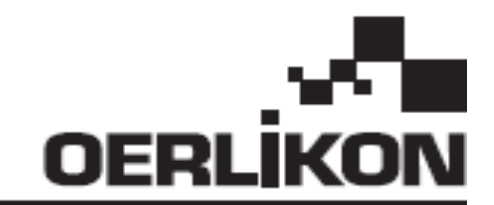

# **DMU W500**

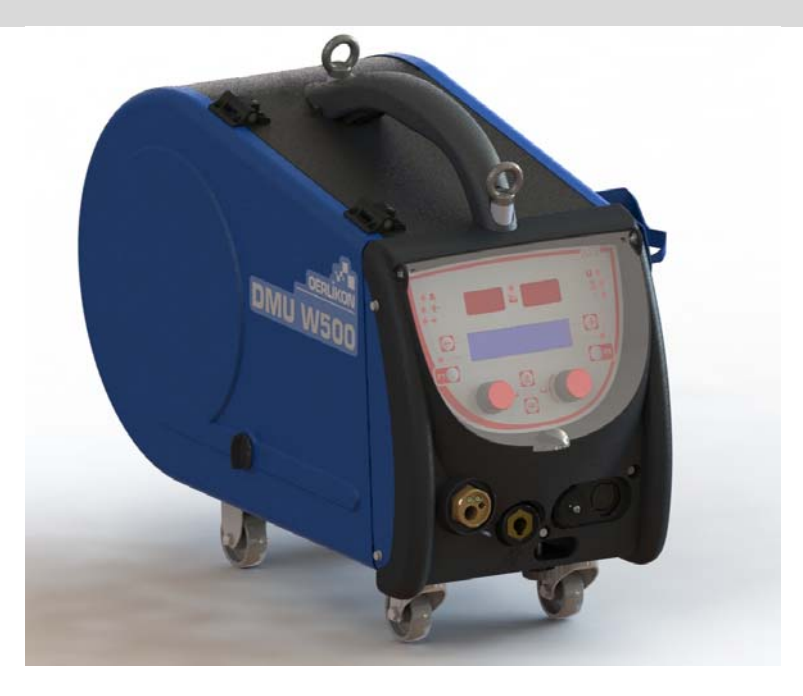

## CZ NÁVOD NA OBSLUHU A ÚDRŽBU

Kat. č. : 8695-1214 Rev. : G Datum : 02/2018

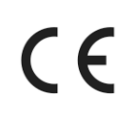

**CE** Kontakt: www.oerlikon-welding.com

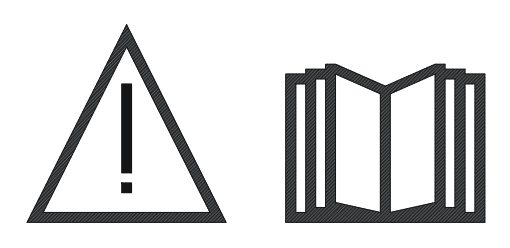

- Obloukové svařování a plazmové řezání mohou být pro svářeče a osoby CZ nacházející se v blízkosti pracoviště nebezpečné. Ujistěte se, zda jste si před zahájením provozování pozorně přečetli návod na obsluhu.

CZ

## OBSAH

| 1 | VŠEOBECNÉ INFORMACE                      | 4       |
|---|------------------------------------------|---------|
|   | 1.1. POPIS ZAŘÍZENÍ                      | 4       |
|   | 1.2. ČASTLSVAŘOVACÍ SOUPRAVY             | 4       |
|   | 13 TECHNICKÁ SPECIEIKACE                 | 4       |
|   |                                          | ۲۲<br>۸ |
| • |                                          |         |
| 2 |                                          | J       |
|   | 2.1. BEZPECNOSTNI PREDPISY               | 5       |
|   | 2.2. MONTAZ DOPLNKU                      | 5       |
|   | 2.3. PŘIPOJENÍ PODÁVAČE DRÁTU            | 5       |
|   | 2.4. VLOŽENÍ DRÁTU                       | 6       |
| 3 |                                          | 7       |
|   | 3.1. POPIS A SEŘÍZENÍ                    | 7       |
|   | 3.2. NASTAVENÍ PARAMETRŮ SVAŘOVÁNÍ       | 8       |
|   |                                          | ۵       |
|   |                                          | 12      |
|   |                                          | IJ      |
|   | 3.5. KUNFIGURACE PUDAVACE DRATU          | 14      |
| 4 | DOPLNKY                                  | 16      |
| 5 | UDRŻBA                                   | 17      |
|   | 5.1. KLADKY A VEDENÍ DRÁTU               | 17      |
|   | 5.2. SPOTŘEBNÍ DÍLY DESKY PODÁVÁNÍ DRÁTU | 17      |
|   | 5.3. RECYKLACE                           | 18      |
|   | 54 NÁHRADNÍ DÍLY                         | 18      |
|   |                                          |         |

## 1 - VŠEOBECNÉ INFORMACE

## 1.1. POPIS ZAŘÍZENÍ

Podavač drátu DMU W500 byl speciálně vyvinut pro technologicky vyspělé aplikace, které kladou zvláštní požadavky na řadu silových zdrojů CITOWAVE II, profesionální řadu pro manuální aplikace.

Jeho optimální konstrukce zaručuje snadné použití v náročném prostředí, či už s ohledem na možnost pohybu (dílenský vozík jako doplněk), nebo na agresivitu externího prostředí (vlhkost, prach, odlétající částice atd.).

DMU W500 Vám zajistí dosažení kvalitních svarů s dobrým vzhledem. Podavač drátu se může používat pouze s řadou CITOWAVE II.

Aby bylo možné využívat tento systém optimálně, je třeba se seznámit s tímto návodem. Je důležité dodržovat veškeré pokyny uvedené v tomto dokumentu.

## 1.2. ČÁSTI SVAŘOVACÍ SOUPRAVY

Svařovací souprava pozůstává z:

- podavače drátu
- adaptéru pro ekologickou cívku
- návodu na obsluhu
- bezpečnostních předpisů

### 1.3. TECHNICKÁ SPECIFIKACE

|                                       | DMU W500 - REF. W000371926 |
|---------------------------------------|----------------------------|
| Deska kladek                          | 4 kladky                   |
| Rychlost posuvu drátu                 | 1 až 25 m/min              |
| Regulace rychlosti drátu              | numerická                  |
| Použitelný průměr drátu               | 0,6 až 1,6 mm              |
| Navrženo k použití přes revizní otvor | ano                        |
| Stupeň ochrany                        | IP 23 S                    |
| Třída izolace                         | Н                          |
| Norma                                 | EN 60974 - 5/EN 60974 - 10 |
| Připojení hořáku                      | evropský typ               |
| Koeficient zátěže 60 % při t = 40 °C  | 500 A                      |

**POZNÁMKA**: Tento silový zdroj se nesmí používat za deště nebo sněžení. Může se skladovat v exteriéru, ale není určen k použití za deště bez toho, aniž by byl chráněn.

#### Stupeň ochrany krytem

| Označení kódu | IP | Ochrana zařízení                                                                                                    |  |
|---------------|----|----------------------------------------------------------------------------------------------------|--|
| První číslice | 2  | řed vniknutím pevných cizích těles o průměru ≥ 12,5 mm.                                                                                       |  |
| Druhá číslice | 1  | Proti vniknutí svisle padajících vodních kapek s nebezpečnými účinky.                                                                         |  |
|               | 3  | Proti vniknutí deště (voda stříkající pod úhlem až do 60° ke kolmici) s nebezpečnými účinky.                                                  |  |
|               | S  | Znamená, že zkouška ochrany před škodlivými účinky způsobenými vniknutím vody byla<br>uskutečněná na všech částech zařízení v klidovém stavu. |  |

## 1.4. ROZMĚRY A HMOTNOST

|                        | Rozměry<br>(D x Š x V) | Hmotnost netto                   | Hmotnost s obalem |
|------------------------|------------------------|----------------------------------|-------------------|
| Podavač drátu DMU W500 | 603 X 262 X 446        | 17,5 kg<br>(bez doplňku "vozík") | 20 kg             |

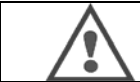

Tento podavač drátu není určen pro automatické aplikace. Může se používat pouze se zařízeními na manuální aplikace.

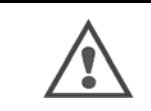

Během svařování v režimu MIG je přítomno napětí na přípojkách MMA. Taktéž během svařování v režimu MMA je přítomno napětí na přípojkách hořáku MIG a na drátu a kontaktní trubce hořáku MIG, pokud je připojený. Zabraňte jakémukoli kontaktu těchto přípojek s částmi vašeho těla nebo jakýmikoli jinými předměty – riziko vzniku elektrického oblouku (popálení, oslepení, znehodnocení materiálu).

## 2 - SESTAVENÍ

## 2.1. BEZPEČNOSTNÍ PŘEDPISY

- ⇒ K zajištění ochrany přední části před odlétajícími částicemi mějte průhledný kryt vždy uzavřený.
- ⇒ Ujistěte se, zda jsou kabely a plynová a vodní hadice namontovány tak, aby nemohlo dojít k jejich proražení.
- ⇒ Ujistěte se, zda je správně provedeno silové zapojení. Otočné bajonetové spojky musí být řádně dotaženy.
- ➡ Zabraňte kontaktu kabelů s horkými tekutinami a materiály.
- Stabilita systému je garantována do uhlu 10°.
- ⇒ Při věšení podavače drátu nepoužívejte ekologickou cívku.
- Během připojování podavače drátu musí být generátor vypnutý.

## 2.2. MONTÁŽ DOPLŇKŮ

Před připojením podavače drátu se musí připojit následující doplňky:

Doplněk vozík Doplněk průtok v litrech Doplněk otočná podpěra

Doplněk "push pull"

## 2.3. PŘIPOJENÍ PODAVAČE DRÁTU

Při připojování podavače drátu a doplňků postupujte podle pokynů uvedených pod hlavičkou rychlý start.

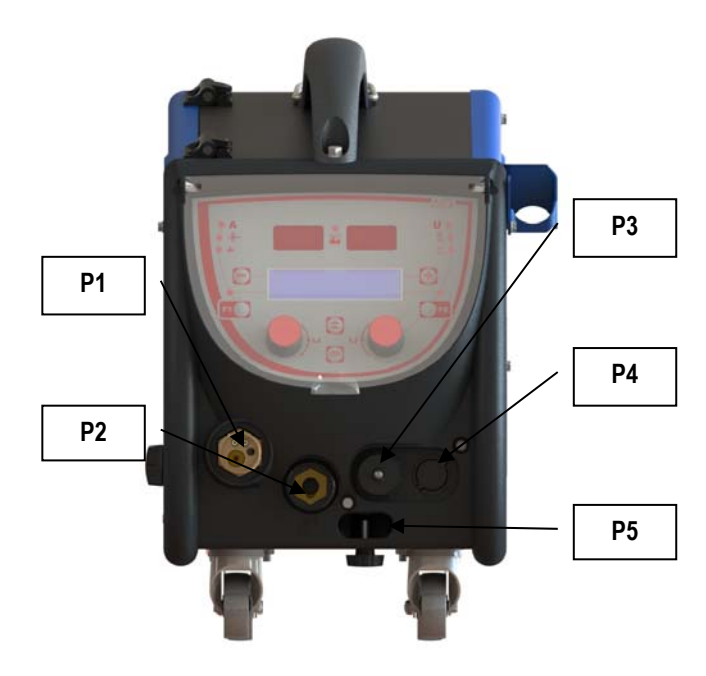

| P1 | Euro – spojka MIG & TIG -       |
|----|---------------------------------|
| P2 | Přípojka MMA                    |
| P3 | Zásuvka dálkového ovládání      |
| P4 | Zásuvka pro doplněk "Push Pull" |
| P5 | Přípojka vody pro hořák         |

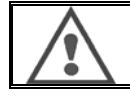

Každé připojení podavače drátu k zařízení nebo jeho odpojení se musí provádět při vypnutém zařízení.

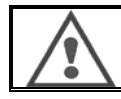

K zavěšení podavače drátu musíte použít kovový hák na základně rukojeti.

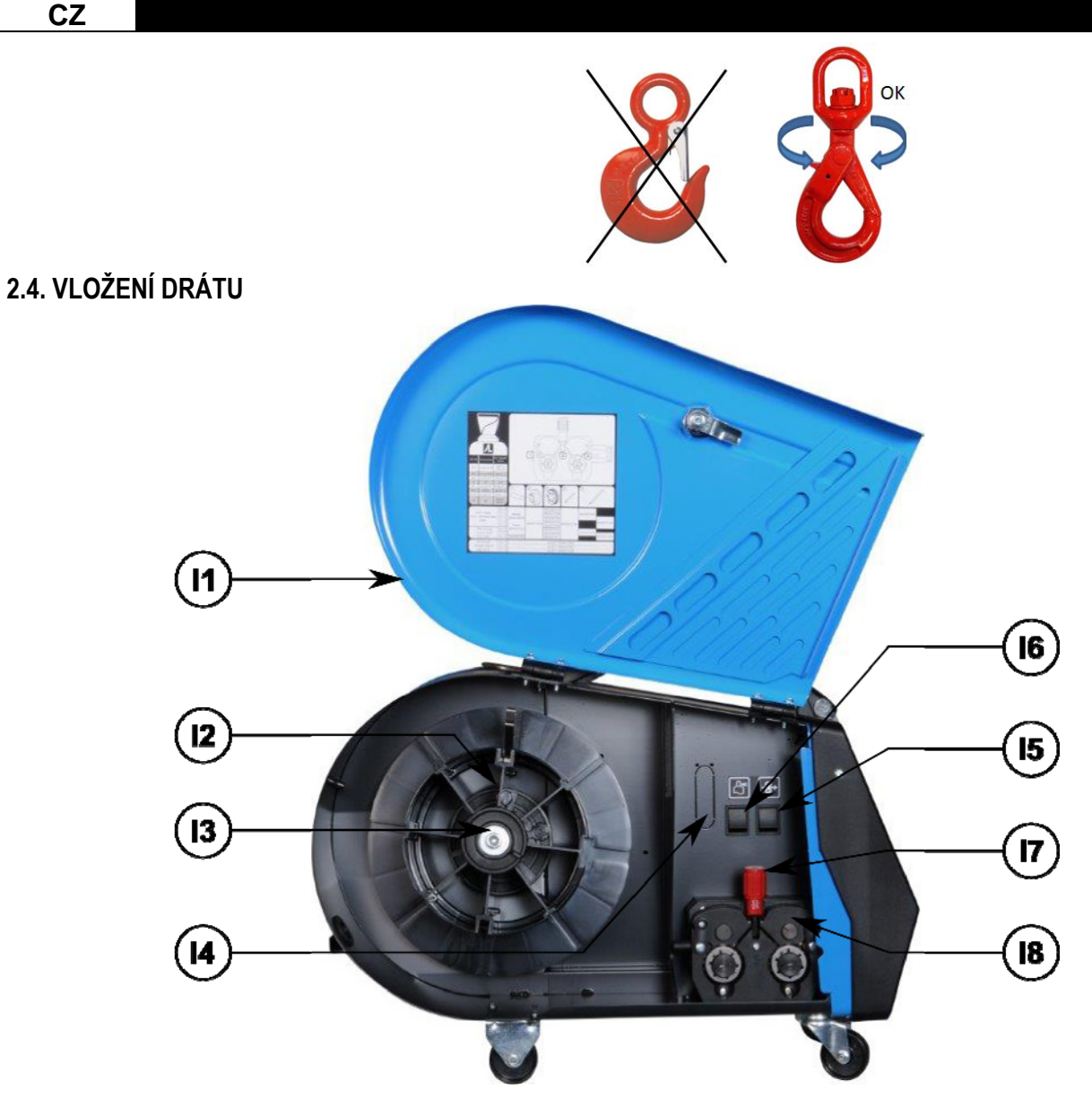

| 11 | Jednotka podavače drátu         | 15 | Nastavení rychlosti drátu         |
|----|---------------------------------|----|-----------------------------------|
| 12 | Kolík hřídele polohovadla cívky | 16 | Tlačítko vypouštění plynu         |
| 13 | Matice hřídele cívky            | 17 | Páková pojistka napínacích kladek |
| 14 | Doplněk průtokoměr              | 18 | Napínací kladky                   |

Otevřete dvířka jednotky podavače drátu (I1) a zajistěte je, aby nemohly spadnou.

Odšroubujte matici hřídele cívky (I3).

Na hřídel nasaďte cívku s drátem. Ujistěte se, zda je polohovací kolík hřídele (I2) správně vložen do polohovadla cívky.

Matici cívky (I3) našroubujte zpět na hřídel otáčením ve směru hodinových ručiček.

Sklopte páku (I7), aby se uvolnily napínací kladky (I8):

Uchopte konec drátu cívky a odřežte zdeformovanou koncovou část.

Prvních 15 centimetrů drátu vyrovnejte.

Zasuňte drát přes vstupní vodící kladky drátu na desce.

Spusťte napínací kladky (I8) a zdvihněte páku (I7), aby se napínací kladky znehybnily.

Seřiďte tlak napínacích kladek (I8) na drát tak, aby bylo dosaženo jeho správné napnutí.

## 3 - NÁVOD NA POUŽITÍ

## 3.1. POPIS A SEŘÍZENÍ

CZ

Rozhraní podavače drátu:

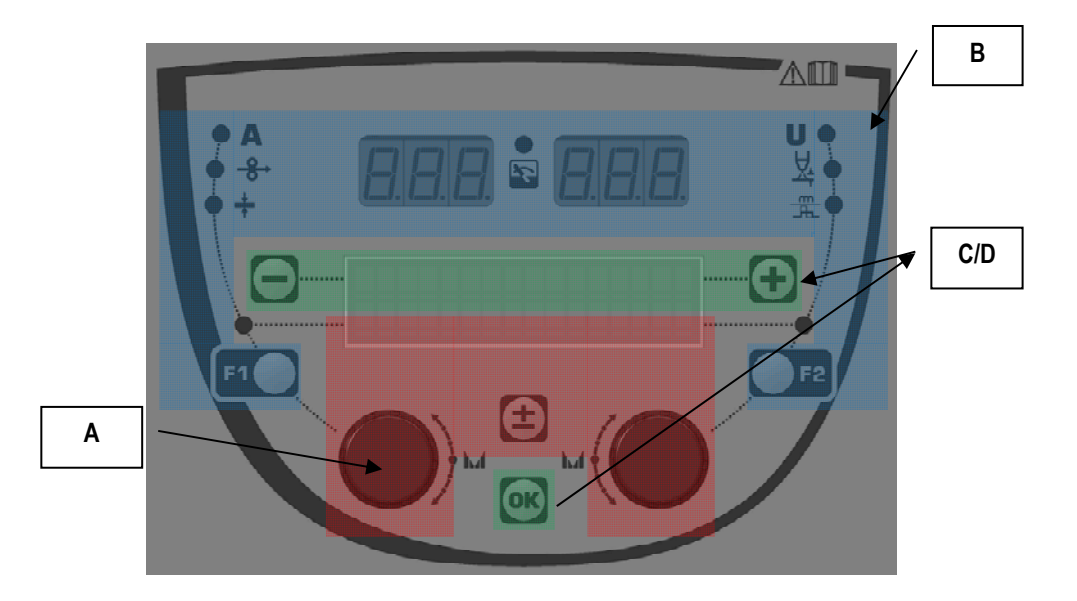

| Zóna <b>A</b> | Nastavení parametrů svařování (§ 3.2 ) |
|---------------|----------------------------------------|
| Zóna <b>B</b> | Přehled a měření svařování (§ 3.3)     |
| Zóna <b>C</b> | Správa programů (§ 3.4)                |
| Zóna <b>D</b> | Konfigurování podavače drátu (§ 3.5)   |
|               |                                        |

#### Spuštění zařízení:

Při spuštění se na LCD displeji zobrazí následující zprávy:

Zobrazí se verze softwaru a číslo podavače drátu, pokud se používá několik podavačů drátu.

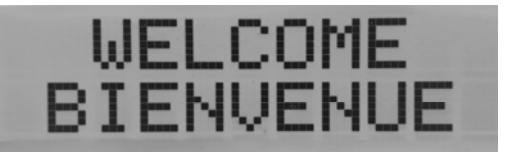

Přechodně se zobrazí « WELCOME BIENVENUE».

Provozní zobrazení v závislosti na stavu, ve kterém došlo k zastavení zařízení.

Probíhající nastavování:

Pokud je silový zdroj v takové konfiguraci, která nastavení neumožňuje, je rozhraní podavače drátu neaktivní a proto se zobrazí tato zpráva.

#### Nastavení kontrastu a intenzity podsvícení:

Kontrast a intenzita podsvícení přicházejí už nastavené z výrobního závodu. Prostřednictvím podavače drátu je však možné je změnit, když se podavač drátu nachází v režimu nastavování.

Pokud chcete změnit kontrast, stiskněte a podržte stisknuté tlačítko OK a otáčejte levým přepínačem.

Pokud chcete změnit intenzitu podsvícení, stiskněte a podržte stisknuté tlačítko OK a otáčejte pravým přepínačem.

#### CZ

#### Manuální spuštění posuvu drátu:

K manuálnímu spuštění posuvu drátu stiskněte a podržte stisknuté tlačítko manuálního posuvu drátu (I5).

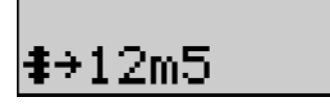

Zobrazí se rychlost drátu, kterou je možné nastavit pomocí levého přepínače (2) až po maximální hodnotu 12,5 m/min.

Drát se posouvá nejnižší rychlostí za 1 s a rychlost se pomalu zvyšuje až na referenční hodnotu rychlosti.

#### Profukování plynu:

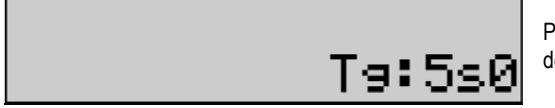

Profukování plynu spustíte stisknutím tlačítka profukování plynu (I6). Plyn bude proudit po dobu definovaného časového intervalu. Zobrazí se časovač:

Stisknutím tlačítka (I7) se průtok plynu zastaví.

Časový interval profukování plynu lze upravit pomocí pravého přepínače (4), přičemž s upravenou hodnotou se bude uvažovat při následujícím profukování.

## 3.2. NASTAVENÍ PARAMETRŮ SVAŘOVÁNÍ

#### Popis rozhraní nastavení:

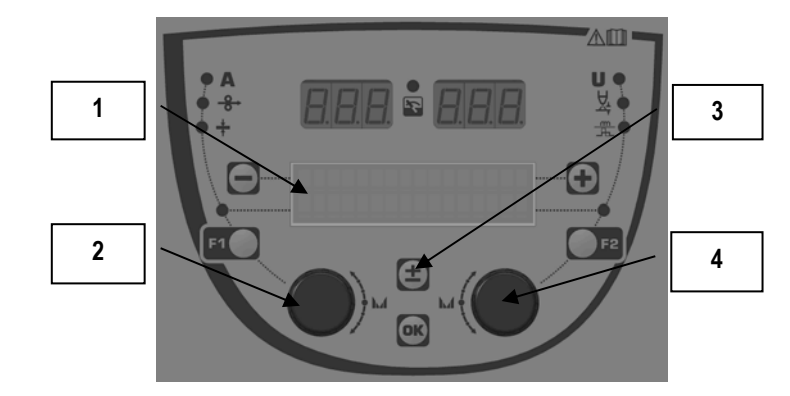

| 1 | 2. řádek LCD displeje zobrazuje parametry, které se upravují     |
|---|------------------------------------------------------------------|
| 2 | Levý přepínač pro nastavení parametru, který je zobrazen vlevo   |
| 3 | Posouvací tlačítko ± zobrazených parametrů                       |
| 4 | Pravý přepínač pro nastavení parametru, který je zobrazen vpravo |

Na podavači drátu můžete upravit hlavní parametry svařování (rychlost drátu, napětí oblouku, dynamizmus...) a režim spouště. Ostatní parametry se konfigurují na silovém zdroji. Přečtěte si návod na obsluhu silového zdroje.

Úpravy provedené na podavači drátu (nebo na silovém zdroji) se zároveň aktualizují i v silovém zdroji (nebo v podavači drátu).

CZ

#### Mimo nastavování svařovacího programu MIG

Pomocí posouvacího tlačítka ± (3) můžete zobrazit následující řádky a tak získáte přístup k nastaveným hodnotám hlavních parametrů svařování:

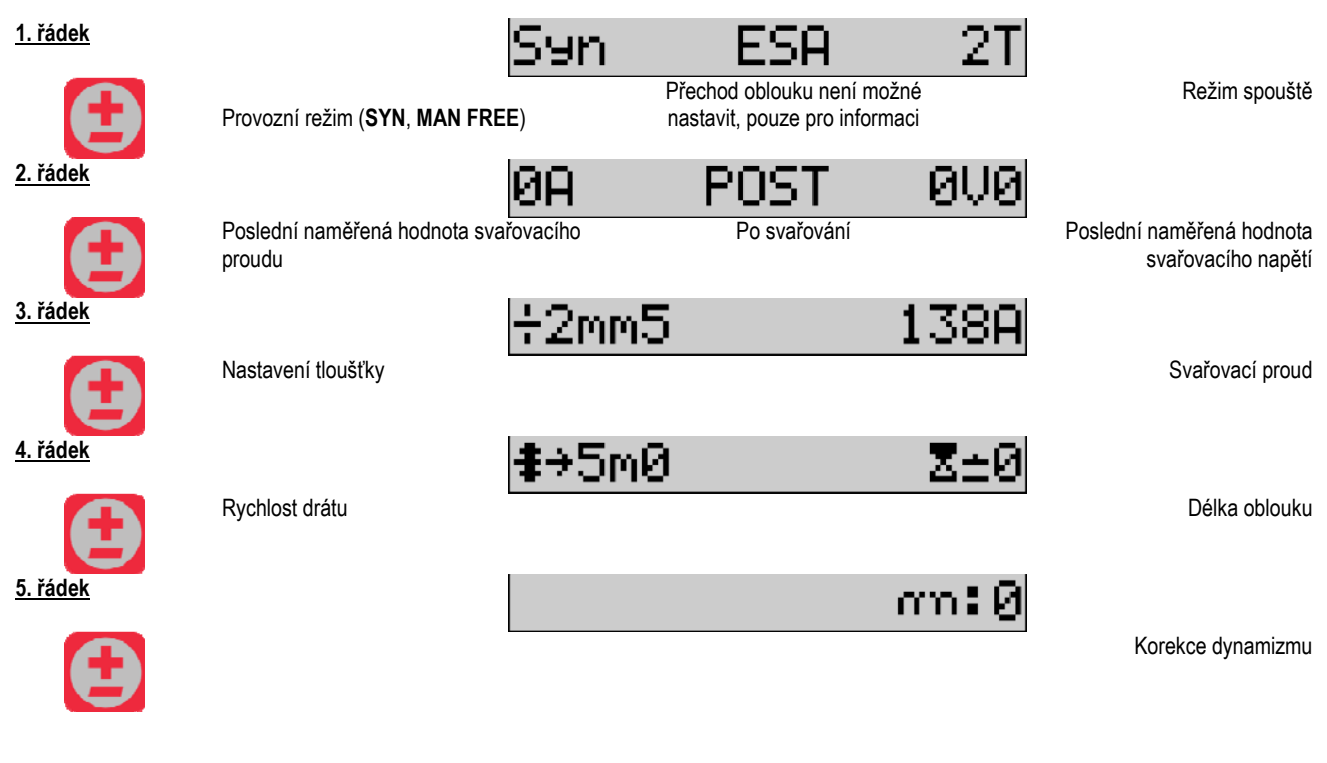

U provozních režimů FREE a MAN jsou 3. a 4. řádek nahrazeny následujícími řádky:

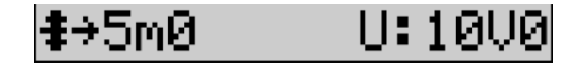

Rychlost drátu

Napětí oblouku

Zobrazení hlavních parametrů svařování se může lišit v závislosti na fázích svařovacího cyklu, které jste zvolili na silovém zdroji a v závislosti na přechodu oblouku, který používáte.

Podrobnosti o nastavení svařovacího cyklu jsou uvedeny v návodu na obsluhu silového zdroje. V následujícím textu je jako příklad uveden konkrétní případ krokového režimu a režimu moderního sekvenčního nástroje "Advanced Sequencer".

Konkrétní případ krokového režimu: Přejděte na příslušný řádek, abyste získali přístup k parametrům, které chcete nastavit. Potom otáčením pravého přepínače zvolte krok, který chcete nastavit:

| <u>1. řádek</u> | Provozní režim ( <b>SYN, MAN F</b>              | Syn<br>REE) Aktivovaný |               | 4T<br>krokový                            | Režim spouště                                                |
|-----------------|-------------------------------------------------|------------------------|---------------|------------------------------------------|--------------------------------------------------------------|
| 2. řádek        | (                                               | ØA                     | režim<br>POST | ØUØ                                      |                                                              |
| Ð               | Poslední naměřená hodnota<br>svařovacího proudu |                        | Po svařování  |                                          | Poslední naměřená hodnota<br>svařovacího napětí              |
| 3. řádek        | Nastavení tloušťky                              | ÷2mm5                  |               | 138A                                     | Svařovací proud                                              |
| 4. řádek        | Rychlost drátu                                  | <b>≇</b> →5m0          |               | <mark>〈<sup>っ</sup>ぇ1〉</mark><br>Por     | nocí pravého přepínače zvolte<br>krok, který chcete nastavit |
| 5. řádek        | Délka oblouku                                   | Z±0                    |               | <mark>くつ<sub>し</sub>1〉</mark><br>Por     | nocí pravého přepínače zvolte<br>krok, který chcete nastavit |
| <u>6. řádek</u> | Dynamizmus                                      | an:0                   |               | <mark>く <sup>っ</sup> ぇ 1 〉</mark><br>Por | nocí pravého přepínače zvolte<br>krok, který chcete nastavit |
| 7. řádek        | Počet aktivovaných kroků                        | n71:2                  |               |                                          |                                                              |

#### Konkrétní případ režimu moderního sekvenčního nástroje "ADVANCED SEQUENCER"

Režim moderního sekvenčního nástroje Advanced Sequencer umožňuje svářeči uspořádat svařování do dvou odlišných režimů. Displej se pak přizpůsobí tak, aby umožnil nastavení téhož parametru pro 1. režim vlevo a pro 2. režim vpravo.

| <u>1. řádek</u> |                                                 | Syn S          | 5A ESA               | а 2Т          |                                                 |
|-----------------|-------------------------------------------------|----------------|----------------------|---------------|-------------------------------------------------|
|                 | Provozní režim (SYN, MAN FF                     | REE) Přechod c | oblouku pro 1. a pro | o 2. režim    | Režim spouště                                   |
| 2. řádek        |                                                 | 0A             | POST                 | 0V0           |                                                 |
| Ð               | Poslední naměřená hodnota<br>svařovacího proudu |                | Po svařování         |               | Poslední naměřená hodnota<br>svařovacího napětí |
| <u>3. řádek</u> |                                                 | <b>‡</b> →5m0  |                      | <b>‡</b> →5m0 |                                                 |
|                 | V 1. režimu                                     |                | Rychlost drátu       |               | V 2. režimu                                     |
| 4. řádek        |                                                 | Z±0            |                      | Z±0           |                                                 |
|                 | V 1. režimu                                     |                | Délka oblouku        |               | V 2. režimu                                     |
| <u>5. řádek</u> |                                                 | T:5s0          |                      | T:5s0         |                                                 |
|                 | V 1. režimu                                     |                | Čas režimu           |               | V 2. režimu                                     |

| CZ              |              |          |       |             |
|-----------------|--------------|----------|-------|-------------|
| <u>6. řádek</u> |              | an:0     | an:0  |             |
|                 | V 1. režimu  | Dynam    | izmus | V 2. režimu |
| 7. řádek        |              | Ttr:0s10 |       |             |
|                 | Čas přechodu |          |       |             |

#### Nastavení potenciometru

Podavač drátu může být připojený k:

- Dálkovému ovládání s potenciometrem
- Hořáku s potenciometrem
- Kompatibilnímu hořáku "push pull" s potenciometry

Aby byl akceptován, musí v silovém zdroji proběhnout konfigurace (další podrobnější informace naleznete v návodu na obsluhu silového zdroje). Musíte zadat počet používaných potenciometrů.

Potenciometry se reguluje:

1. potenciometr Rychlost drátu

2. potenciometr Napětí oblouku

Rozsah nastavení pomocí potenciometrů závisí na provozním režimu nebo na omezeních programu.

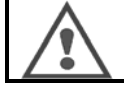

K zařízení je možné připojit pouze jedno externí zařízení s potenciometrem.

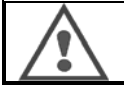

Když jsou připojeny a aktivovány potenciometry, příslušné parametry není možné nastavit pomocí digitálních rozhraní (podavač drátu, generátor a práce RC).

#### Svařování MIG

Během svařování se rozhraní automaticky přizpůsobí a mohou se upravovat jen hlavní parametry svařování:

rychlost drátu, délka oblouku, dynamizmus, proud, napětí.

#### Svařování MMA

Další podrobnější informace ohledně nastavení procesu MMA si najděte v návodu na obsluhu silového zdroje.

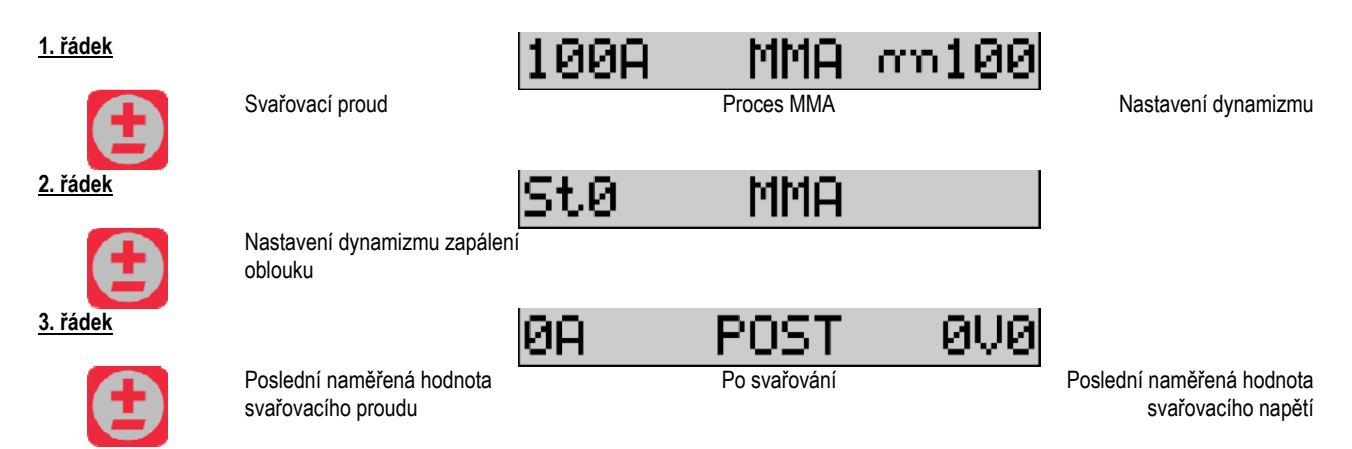

Během svařování je rozhraní podobné jako u procesu MIG.

CZ

Svařování TIG Další podrobnější informace ohledně nastavení procesu TIG si najděte v návodu na obsluhu silového zdroje.

| <u>1. řádek</u> |                                                 | Т        | IG 2T  |                                                 |
|-----------------|-------------------------------------------------|----------|--------|-------------------------------------------------|
| Ð               |                                                 | Proce    | s TIG  | Režim spouště                                   |
| 2. řádek        |                                                 | 0A PO    | ST 0V0 |                                                 |
| Ð               | Poslední naměřená hodnota<br>svařovacího proudu | Po sva   | řování | Poslední naměřená hodnota<br>svařovacího napětí |
| <u>3. řádek</u> |                                                 | Iarc:100 | A      |                                                 |
| Ð               | Svařovací proud                                 |          |        |                                                 |
| <u>4. řádek</u> |                                                 | I:100A   | T:0s5  |                                                 |
| Ð               | Konec svařovacího proudu                        |          |        | Časový interval doběhu                          |

## 3.3. PŘEHLED A MĚŘENÍ SVAŘOVÁNÍ Popis rozhraní displeje měření:

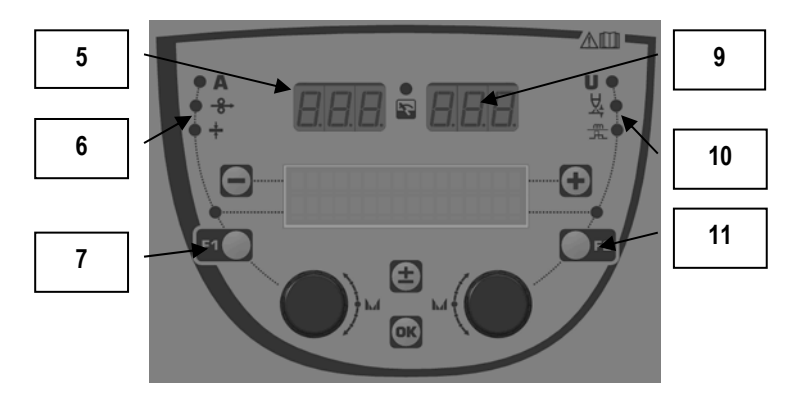

| 5  | Levý displej měření                    |
|----|----------------------------------------|
| 6  | Kontrolka parametru zobrazeného vlevo  |
| 7  | Tlačítko volby levého parametru        |
| 8  | Kontrolka stavu zařízení               |
| 9  | Pravý displej měření                   |
| 10 | Kontrolka parametru zobrazeného vpravo |
| 11 | Tlačítko volby pravého parametru       |

CZ

Zobrazené hodnoty závisí na stavu zařízení:

| Stav                                                             | Hodnoty zobrazené na (5) a (9)      |         |
|------------------------------------------------------------------|-------------------------------------|---------|
| Probíhá nastavování Žádné hodnoty, tyto jsou nahrazeny pomlčkami |                                     | Nesvítí |
| Mimo svařování                                                   | Pokyny nebo teoretické hodnoty      | Nesvítí |
| Během svařování                                                  | Přímo naměřené hodnoty              | Bliká   |
| Po svařování                                                     | Poslední naměřená hodnota svařování | Svítí   |

Poznámky: Časový interval po svařování je možné nakonfigurovat na silovém zdroji. Na silovém zdroji jsou stále k dispozici poslední naměřené hodnoty svařování (viz návod na obsluhu silového zdroje).

Definice grafických symbolů:

| Symbol | Funkce           | Jednotka | Symbol   | Funkce                | Jednotka |
|--------|------------------|----------|----------|-----------------------|----------|
| Α      | Intenzita proudu | А        | U        | Napětí                | V        |
| -8→    | Rychlost drátu   | m/min    | <u>X</u> | Délka oblouku         |          |
| +      | Tloušťka         | mm       |          | Jemné ladění/dinamism |          |

## 3.4. SPRÁVA PROGRAMŮ

Popis

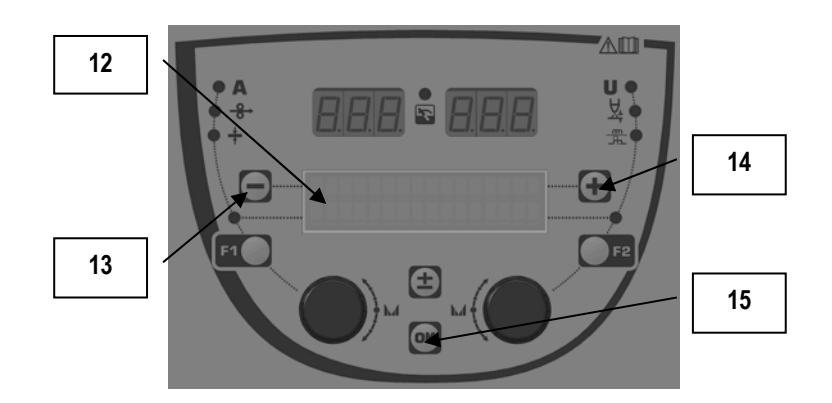

| 12 | V 1. řádku LCD displeje je zobrazeno číslo, název a stav<br>aktuálního programu |
|----|---------------------------------------------------------------------------------|
| 13 | Tlačítko (–) pro volbu předcházejícího programu                                 |
| 14 | Tlačítko (+) pro volbu následujícího programu                                   |
| 15 | Tlačítko (OK) pro vstup do správy programu                                      |

1. řádek obsahuje v uvedeném pořadí následující informace:

- Stav programu (doplněk)
- Číslo programu
- Název programu

Informacemi o stavu jsou:

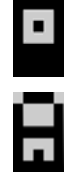

Floppy = program byl od posledního uložení upravován.

Verrou = Program je zablokovaný.

Jestliže je název programu delší než kapacita displeje, znaky názvu se nepřetržitě posouvají a tak se zobrazí postupně celý název.

#### Volba programu:

Program zvolíte stisknutím tlačítka + (14), čím se přesunete do dalšího programu, nebo stisknutím tlačítka – (13), čím se vrátíte do předcházejícího programu.

Jestliže je aktivní seznam programů, je volba programů omezená jen na programy ze seznamu.

#### Vyvolání a uložení aktivního programu

Stisknutím tlačítka OK (15) přejděte do funkce "restore" (obnovit).

Přepínač (2) nebo (4) otočte tak, aby šipka ukazovala na požadovanou činnost.

Volbu potvrďte stisknutím tlačítka OK (15).

Jestliže chcete činnost vyvolání programu ukončit, stiskněte jakékoli tlačítko kromě OK (15), nebo tlačítko spouště.

## 3.5. KONFIGURACE PODAVAČE DRÁTU

#### Varovná hlášení:

V případě vzniku poruchy se zobrazí číslo poruchy a související text s informací o poruše.

Po odstranění poruchy zůstane související text blikat. Je třeba poruchu potvrdit stisknutím tlačítka OK na podavači drátu nebo na silovém zdroji. Po potvrzení poruchy zpráva zmizí.

Další podrobnější informace si najděte v návodu na obsluhu silového zdroje.

## Popis seznamu poruch:

| Kód | Zpráva na LCD    | Význam                                                                                                    |  |
|-----|------------------|----------------------------------------------------------------------------------------------------|--|
| E03 | Over max pw      | Překročený maximální povolený výkon ze silového zdroje – zkontrolujte, zda parametry svařovacího<br>programu nepřekračují charakteristiky silového zdroje (včetně režimu Free).                                                                              |  |
| E07 | Overvoltage pw   | Přepětí 3-fázového elektrického napájení silového zdroje (tolerance 400 V - 3 ~ 15 %/–20 %) – prověřte<br>charakteristiky elektrického napájení.                                                                                                    |  |
| E07 | Undervoltage pw  | Podpětí 3-fázového elektrického napájení silového zdroje (tolerance 400 V - 3 ~ 15 %/–20 %) – prověřte<br>charakteristiky elektrického napájení.                                                                                                    |  |
| E15 | Max aver current | Překročení maximálního průměrného proudu povoleného silovým zdrojem – prověřte, zda parametry<br>svařovacího programu nepřekračují charakteristiky silového zdroje (zejména režim Free).                                                                     |  |
| E16 | Max strikcurrent | Překročení maximálního okamžitého proudu povoleného silovým zdrojem – prověřte, zda parametry<br>svařovacího programu nepřekračují charakteristiky silového zdroje (zejména režim Free).                                                                     |  |
| E25 | Over duty cycle  | Překročení zátěžového cyklu silového zdroje – počkejte, dokud silový zdroj nevychladne.                                                                                                    |  |
| E30 | Missed striking  | Jen automatický režim.<br>Vypršel časový interval 3 sekund na detekci oblouku po spuštění svařování.                                                                                                    |  |
| E32 | Broken arc       | Jen automatický režim.<br>Zjištěno přerušení oblouku.                                                                                                    |  |
| E33 | Program problem  | Vyvolání nepovoleného nebo neexistujícího programu.                                                                                                    |  |
| E33 | Incompat. prog.  | Program není kompatibilní s touto verzí softwaru. Aktualizujte, prosím, verzi softwaru silového zdroje.                                                                                                    |  |
| E33 | Incompat. conf.  | Konfigurace není kompatibilní s touto verzí softwaru. Aktualizujte, prosím, verzi softwaru silového zdroje.                                                                                                    |  |
| E33 | Corrupted prog.  | Program je poškozen. Na stránce správy programů silového zdroje je tento program viditelný. Tento<br>program se musí vymazat.                                                                                                    |  |
| E33 | Corrupted conf.  | Konfigurace zařízení je poškozená. Zařízení, prosím, znovu nakonfigurujte.                                                                                                    |  |
| E33 | Corrupted list   | Seznam programů je poškozen. Seznamy programů, prosím, znovu nakonfigurujte.                                                                                                    |  |
| E42 | Device reset     | Došlo k resetování externího zařízení. Restartujte, prosím, silový zdroj.                                                                                                    |  |
| E42 | Unstable pow sup | Silový zdroj je nestabilní. Zkontrolujte, prosím, elektrickou instalaci.                                                                                                    |  |
| E44 | Calibration      | Není možné zrealizovat automatickou kalibraci.<br>Zkontrolujte, zda je řádně dodržen postup kalibrace zobrazený na displeji.                                                                                                    |  |
| E45 | Instant stop     | Požadavek od svářeče na okamžité zastavení svařování.                                                                                                    |  |
| E49 | Check device cnt | Žádná komunikace s externím zařízením.<br>Zkontrolujte připojení externího zařízení.                                                                                                    |  |
|     |                  | Připojování a odpojování podavače drátu se musí bezpodmínečně provádět tehdy, když je zařízení bez<br>elektrického napájení.                                                                                                    |  |
| E50 | Cooling problem  | Problém chladící jednotky s průtokem.                                                                                                    |  |
| E52 | Stuck electrod   | Jen MMA.<br>Zjistilo se přilepení elektrody ke svařovanému dílci. Oddělte elektrodu.                                                                                                    |  |
| E53 | Stuck wire       | Jen MIG<br>Zjistilo se přilepení elektrody ke svařovanému dílci. Odřežte drát.                                                                                                    |  |
| E63 | Motor torque     | Nadměrný kroutící moment motoru podavače drátu.<br>Zkontrolujte, zda je vodící plášť drátu čistý a zda není žádným způsobem zablokován pohyb motoru vpřed<br>nebo posun drátu.<br>Zkontrolujte, zda problém nevznikl kvůli tomu, že klady jsou příliš těsné. |  |
| E72 | Not present Syn  | Spuštění svařovacího programu, pro který v generátoru chybí synergie s uživatelem – importujte nebo<br>nadefinujte synergii s uživatelem, která bude odpovídat aktuálnímu programu.                                                                          |  |
| E80 | I min control    | Překročení spodní hodnoty svařovacího proudu, jejíž monitorování uživatel zadal.                                                                                                    |  |
| E81 | I max control    | Překročení horní hodnoty svařovacího proudu, jejíž monitorování uživatel zadal.                                                                                                    |  |
| E82 | U min control    | Překročení spodní hodnoty svařovacího napětí, jejíž monitorování uživatel zadal.                                                                                                    |  |
| E83 | U max control    | Překročení horní hodnoty svařovacího napětí, jejíž monitorování uživatel zadal.                                                                                                    |  |
| E84 | Wf I motor max   | Překročení spodní hodnoty proudu motoru podavače drátu, jejíž monitorování uživatel zadal.                                                                                                    |  |
| E85 | Wf I motor min   | Překročení horní hodnoty proudu motoru podavače drátu, jejíž monitorování uživatel zadal.                                                                                                    |  |
| E86 | Missing software | Pro určené externí zařízení chybí software. Znovu, prosím, zrealizujte aktualizaci softwaru.                                                                                                    |  |
| E90 | Error CAN bus    | Dochází k silnému rušení komunikace s externím zařízením. Zkontrolujte, prosím, připojení externího<br>zařízení.<br>Připojování a odpojování podavače drátu se musí bezpodmínečně provádět tehdy, když je zařízení bez<br>elektrického napájení.             |  |

## 4 - DOPLŇKY

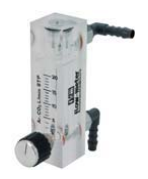

Regulátor průtoku plynu, ref. W000275905

Vozík podavače drátu, ref. W000275908

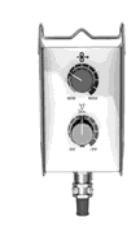

Jednoduché dálkové ovládání, ref. W000275904

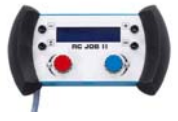

### Dálkové ovládání práce II – RC, ref. W000371925

**Torches évoluées** CITORCH 2 ME 341 – 4m, réf. W000373834 CITORCH 2 ME 341W – 4m, réf. W000373835 CITORCH 2 ME 441W – 4m, réf. W000373836

**Hořáky s potenciometry** CITORCH MP 341 – 4m , réf. W000345118 CITORCH MP 341W – 4m, réf. W000345120 CITORCH MP 441W – 4m, réf. W000345122

Deska "PUSH – PULL", ref. W000275907

Adaptér tig, réf. W000379466

## 5 - ÚDRŽBA

Dvakrát ročně, v závislosti na tom, jak často se zařízení používá, zkontrolujte:

Celkovou čistotu podavače drátu. Elektrické a plynové spoje.

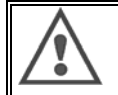

Zařízení nikdy nečistěte ani neprovádějte opravy uvnitř zařízení, dokud se neujistíte, že zařízení je odpojeno od elektrické sítě. Odmontujte kryty podavače drátu a pomocí vysavače povysávejte veškeré přítomné cizí částice a prach. Při čištění těchto částí vždy nasaďte na hadici vysavače plastovou koncovku, aby nedošlo k jakémukoli poškození.

Pomocí vysavače důkladně povysávejte elektronické obvody, přičemž dbejte na to, aby se koncovkou nepoškodily jednotlivé komponenty. Jestliže podavač drátu vykáže poruchu, dříve než přistoupíte k diagnostice problému, proveďte následující činnosti:

- Zkontrolujte elektrické spoje na silových, řídících a napájecích obvodech;
- ⇒ Zkontrolujte stav izolací, kabelů a vedení.

Před každým uvedením svařovací soupravy do provozu a před každou technickou servisní procedurou zkontrolujte: ⇒ zda nejsou silové svorky slabě dotaženy.

- ⇒ zda nejsou sliove svorký slabe dotažť
   ⇒ zda jsou spoje provedeny správně,
- ⇒ průtok plynu,
- ⇒ stav hořáku,
- ⇒ typ a průměr drátu.

## 5.1. KLADKY A VEDENÍ DRÁTU

Za normálních provozních podmínek se toto příslušenství vyznačuje dlouhou životností. To je třeba vzít do úvahy ještě předtím, než přistoupíte k jeho výměně.

Rychlé opotřebení nebo ucpávání může být způsobeno lepkavými nánosy.

Ke snížení rizika vzniku takových problémů je třeba pravidelně kontrolovat čistotu desky.

Celek redukční převodovky motoru je bezúdržbový.

K montáži kladek na desku je třeba mít adaptér ref. W000277338.

## 5.2. SPOTŘEBNÍ DÍLY DESKY PODÁVÁNÍ DRÁTU

Spotřební díly podavače drátu, jejichž úlohou je vést a posouvat svařovací drát, musí být přizpůsobeny typu a průměru používaného svařovacího drátu. Jejich opotřebení může mít vliv na výsledky svařování. V případě potřeby je vyměňte.

|                             |                        | Vstupní část vedení<br>drátu | Kladka                   | Mezilehlá část<br>vedení drátu | Výstupní část vedení<br>drátu |
|-----------------------------|------------------------|------------------------------|--------------------------|--------------------------------|-------------------------------|
|                             | 0,6 / 0,8<br>0,8 / 1,0 |                              | W000305125<br>W000267598 | W000279645                     | W000277335<br>W000277335      |
| ocel                        | 0,9 / 1,2<br>1,0 / 1,2 | W000277333                   | W000277008<br>W000267599 |                                | W000277335<br>W000277335      |
|                             | 1,2 / 1,6<br>1,4 / 1,6 |                              | W000305126<br>W000277009 |                                | W000277336<br>W000277336      |
| Trubičkový                  | 0,9 / 1,2              |                              |                          |                                | W000277335                    |
| drát                        | 1,2 / 1,6              | W000277333                   |                          |                                | W000277335                    |
|                             | 1,4 / 1,6              |                              |                          |                                | W000277336                    |
| ALU                         | 1,0 / 1,2              | ALUKIT W000277622            |                          |                                |                               |
| 1,2 / 1,6 ALUKIT W000277623 |                        | 7623                         |                          |                                |                               |

Případné použití ocelových kladek ALU s ocelovým a trubičkovým drátem.

## 5.3. RECYKLACE

Z důvodu, že v zařízení se vyskytují následující komponenty, si toto zařízení vyžaduje speciální způsob ukončení životnosti (recyklaci):

Elektronická deska předního panelu

LCD displej elektronické desky předního panelu

## 5.4. NÁHRADNÍ DÍLY

(viz rozkládací OBRÁZEK 1 na konci návodu)

| Položka | REF. SAF                 | Název                                  |
|---------|--------------------------|----------------------------------------|
|         | W000371926               | DMU W500                               |
|         | 10/00027/0000            | Predni panel                           |
| 1       | W000374096               | Predni panel                           |
| 2       | W000200987               |                                        |
|         | 0000373633               | Plaslový klyl<br>Vnitění díly          |
|         | 10/000278017             | Vincini diiy                           |
|         | W000270017<br>W000277085 | Venui<br>Kabalowý svazek + zásuvka     |
|         | W000277986               | Vedení RC                              |
| 10      | W000241668               | Zástrčka samec 500 A $\frac{1}{T}$     |
| 11      | W000241000               | Zástrčka samička 500 A $\frac{1}{4}$ T |
|         | W0000140311              | Evronská snoika                        |
|         | 11000211301              | Podvozek                               |
|         | W000278019               | Deska k upevnění kabelů                |
| 21      | W000277976               | Rukojeť DMU                            |
| 22      | W000277977               | Plastové díly                          |
| 23      | W000278083               | Kompletní dvířka                       |
| 24      | W000277984               | Pravý kryt se šrouby                   |
| 25      | W000278021               | Závěsy se šrouby                       |
| а       | W000278730               | Přední kolo swivel                     |
| b       | W000277990               | Přední kolo pevná                      |
|         |                          | Základová deska                        |
| 30      | W000277988               | Kompletní motor a přepínač             |
| 31      | W000277989               | Kryt kladek                            |
| 32      | W000278018               | Sada šroubů                            |
|         | W000277338               | Kolečkový adaptér                      |
|         |                          | Kabelový svazek                        |
|         | W000278022               | Spojky kabelového svazku               |
|         |                          | Doplněk – vozík                        |
|         | W000147072               | Přední kolo                            |
|         | W000147075               | Zadní kolo                             |
|         |                          | Doplněk – Push pull                    |
|         | W000277991               | Vedení Push – pull                     |

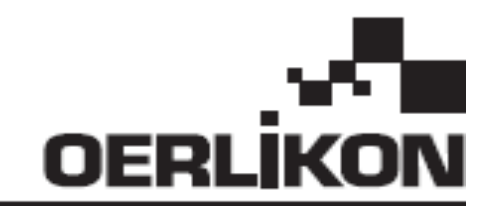

# **DMU W500**

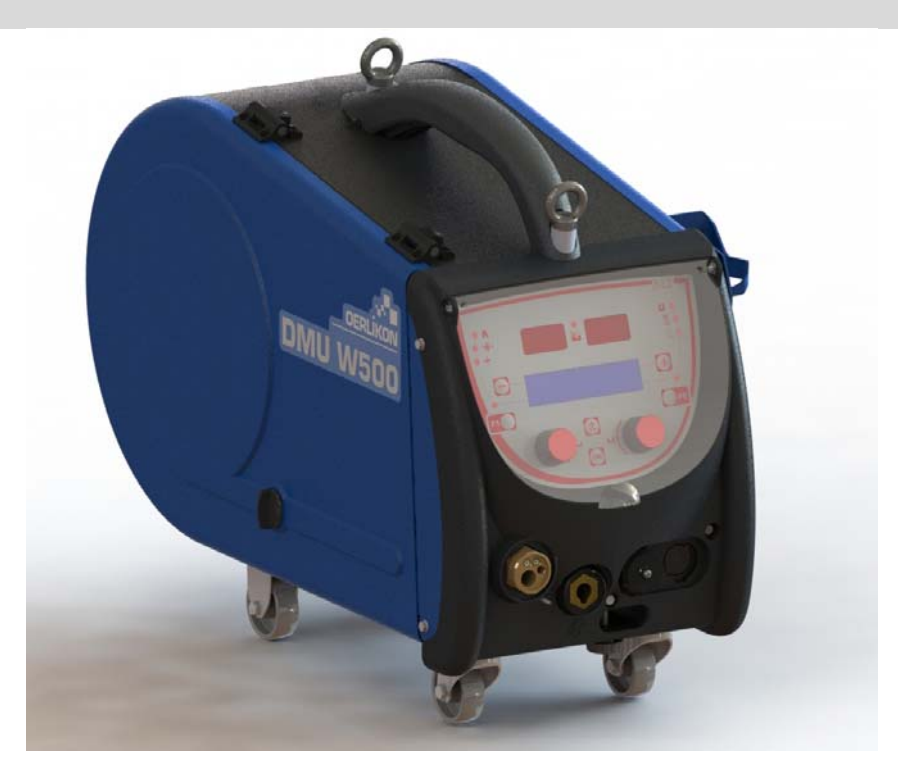

## PL INSTRUKCJA OBSŁUGI I KONSERWACJI

Kat. nr: 8695-1214 Spr. : G . Data : 02/2018

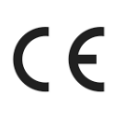

**CE** Kontakt : www.oerlikon-welding.com

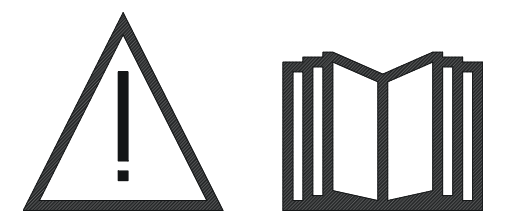

**PL** Łuk spawalniczy oraz cięcie plazmowe mogą być niebezpieczne dla operatora i osób w pobliżu stanowiska pracy. Proszę uważnie przeczytać instrukcję obsługi przed użyciem.

| 1 - INFORMACJE OGÓLNE                     | 4    |
|-------------------------------------------|------|
| 1.1. PREZENTACJA INSTALACJI               | 4    |
| 1.2. KOMPONENTY ZESTAWU SPAWALNICZEGO     | 4    |
| 1.3. SPECYFIKACJE TECHNICZNE              | 4    |
| 1.4. WYMIARY I WAGA                       | 4    |
| 2 - INSTALACJA                            | 5    |
| 2.1. ŚRODKI BEZPIECZEŃSTWA                | 5    |
| 2.2. MONTAŻ CZĘŚCI OPCJONALNYCH           | 5    |
| 2.3. POŁĄCZENIE PODAJNIKA DRUTU           | 5    |
| 2.4. POZYCJONOWANIE DRUTU                 | 6    |
| 3 - INSTRUKCJE OBSŁUGI                    | 7    |
| 3.1. PREZENTACJA I USTAWIENIA             | 7    |
| 3.2. USTAWIANIE PARAMETRÓW SPAWANIA       | 8    |
| 3.3. PODGLĄD I POMIAR SPAWANIA            | . 12 |
| 3.4. ZARZĄDZANIE PROGRAMAMI               | . 13 |
| 3.5. KONFIGURACJA PODAJNIKA DRUTU         | . 13 |
| 4 - OPCJE                                 | .15  |
| 5 - KONSERWACJA                           | . 16 |
| 5.1. ROLKI I PROWADNIKI DRUTU             | . 16 |
| 5.2. CZĘŚĆ EKSPLOATACYJNA PODAJNIKA DRUTU | . 16 |
| 5.3. RECYKLING                            | . 17 |
| 5.4. CZĘŚCI ZAMIENNE                      | . 17 |

## 1 - INFORMACJE OGÓLNE

## 1.1. PREZENTACJA INSTALACJI

Podajnik drutu DMU W500 został specjalnie zaprojektowany dla wyspecjalizowanych aplikacji, które w szczególności wymagają zakresu źródła mocy CITOWAVE II, eksperckiego zakresu dla zastosowań ręcznych.

Jego zoptymalizowany projekt sprawia, że jest łatwy do stosowania w trudnym otoczeniu, zarówno biorąc pod uwagę toczenie (wózek warsztatowy stanowi opcję) jak i przy agresywnych warunkach zewnętrznych (wilgoci, kurzu, wystających części etc). Dzięki DMU W500 będzie można uzyskać wysokiej jakości spaw o dobrym wyglądzie. Podajnik drutu może być wyłącznie stosowany w zakresie CITOWAVE II.

Optymalne zastosowanie systemu wymaga pełnej znajomości niniejszej instrukcji; ważne, by postępować zgodnie ze wszystkimi instrukcjami opisanymi w niniejszym dokumencie.

## 1.2. CZĘŚCI SKŁADOWE INSTALACJI

- Zestaw spawalniczy złożony jest z:
- Podajnika drutu,
- Adaptera dla ekologicznej szpulki,
- Instrukcji obsługi
- instrukcji bezpieczeństwa

#### **1.3. SPECYFIKACJE TECHNICZNE**

|                                          | DMU W500 - REF. W000371926   |
|------------------------------------------|------------------------------|
| Płyta rolek                              | 4 rolki                      |
| Prędkość podawania drutu                 | 1 do 25 m / mn               |
| Regulacja prędkości drutu                | numeryczna                   |
| Średnica użytkowa drutu                  | 0.6 do 1,6 mm                |
| Czy przechodzi przez właz?               | Tak                          |
| Wskaźnik ochrony                         | IP 23 S                      |
| Klasa izolacji                           | Н                            |
| Norma                                    | EN 60974 - 5 / EN 60974 - 10 |
| Złącze palnika                           | "Typ europejski"             |
| Współczynnik wypełnienia 60% przy t=40°C | 500 A                        |

<u>UWAGA</u>: To źródło zasilania nie może być używane przy opadach deszczu lub śniegu. Może być przechowywane na zewnątrz, ale nie jest przystosowane do stosowania bez ochrony podczas opadów.

#### Stopie ochrony, który zapewnia pokrywa

| Kod literowy    | IP | Ochrona urządzenia                                                                                                    |
|-----------------|----|----------------------------------------------------------------------------------------------------|
| Pierwsza liczba | 2  | Przed penetracją przez ciała stałe obce z ≥ 12,5 mm                                                                                                    |
| Druga liczba    | 1  | Przed penetracją przez pionowe krople wody przynoszące szkodliwe efekty                                                                                                   |
|                 | 3  | Przed penetracją deszczową (o nachyleniu do 60° w stosunku do pionu) niosącą szkodliwe skutki                                                                             |
|                 | S  | Wskazuje, że test ochrony przed szkodliwymi efektami spowodowanymi penetracją wodną został przeprowadzony dla wszystkich części wyposażenia, które są w stanie spoczynku. |

#### 1.4. WYMIARY I WAGA

|                   | Wymiary (L×W×h) | Waga netto              | Waga z opakowaniem |
|-------------------|-----------------|-------------------------|--------------------|
| Podajnik DMU W500 | 603 X 262 X 446 | 17.5 kgs<br>(bez wózka) | 20 kgs             |

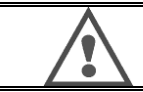

Ten podajnik drutu nie jest przeznaczony do zastosowa automatycznych, nadaje się wyżącznie do instalacji ręcznych.

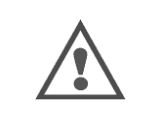

Przy spawaniu w trybie MIG, obecne jest napięcie na złączu MMA. Podobnie, przy spawaniu MMA, napięcie jest obecne na złączu palnika MIG i na drucie oraz rurce łączącej palnik MIG, jeżeli jest on wciąż połączony. Unikać kontaktu tych połączeń z obsługującym lub z dowolnym innym elementem: zagrożenie łukiem elektrycznym (oparzenia, oślepienie, pogorszenie materiau)

## 2 - INSTALACJA

## 2.1. ŚRODKI BEZPIECZEŃSTWA

- ⇒ W celu ochrony panelu przedniego należy trzymać przezroczystą pokrywę zamkniętą.
- $\Rightarrow \qquad {\sf Należy} \ {\sf uważać}, \ {\sf by} \ {\sf nie} \ {\sf ściskać} \ {\sf kabli}, \ {\sf rurek} \ {\sf z} \ {\sf gazem} \ {\sf i} \ {\sf wod} {\sf q}$
- ⇒ Zapewnić prawidłową instalację połączeń zasilających. Łącznik ćwierćobrotowy musi być dobrze dociśnięty
- $\Rightarrow \qquad \text{Nie wolno dopuszczać do kontaktu płynu lub gorqcego materiału z kablami.}$
- Stabilność systemu jest zapewniona aż do kąta 10°.
- ⇒ Przy zawieszaniu podajnika drutu, nie należy używać szpuli ekologicznej.
- ⇒ Podłączanie podajnika drutu powinno mieć miejsce, kiedy generator jest wyłączony.

## 2.2. MONTAŻ OPCJI

Następujące opcje należy zamontować przed podłączeniem podajnika drutu:

Opcja wózka Opcja: przepływ litrowy Opcja stopki osiowej Opcja Push pull

## 2.3. PODŁĄCZENIE JEDNOSTKI PODAWANIA DRUTU

Dla podajnika drutu i podłączeń opcji należy postępować zgodnie z instrukcjami szybkiego startu.

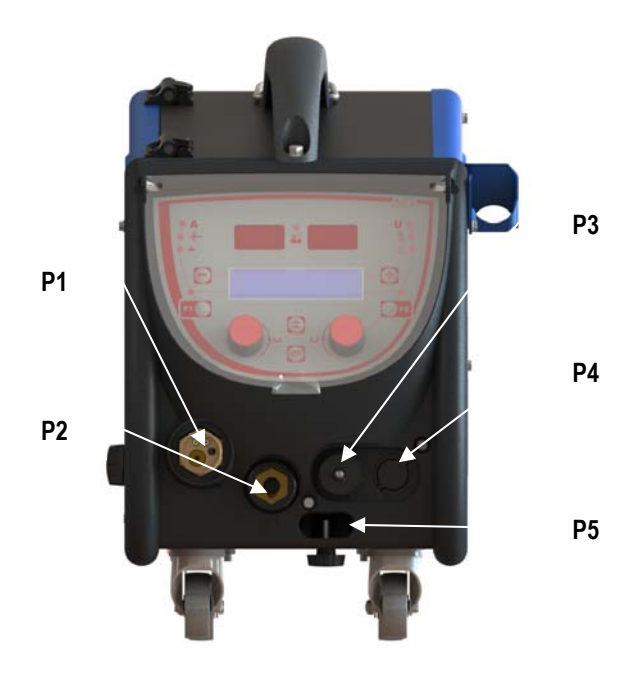

| P1 | Złącze europejskie MIG & TIG - |
|----|--------------------------------|
| P2 | Złącze MMA                     |
| P3 | Wtyczka zdalnego sterowania    |
| P4 | Opcja wtyku Push Pull          |
| P5 | Połączenia palnika wodnego     |

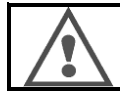

Każde podłączenie i odłączenie podajnika drutu od instalacji musi mieć miejsce przy wyłączonej instalacji.

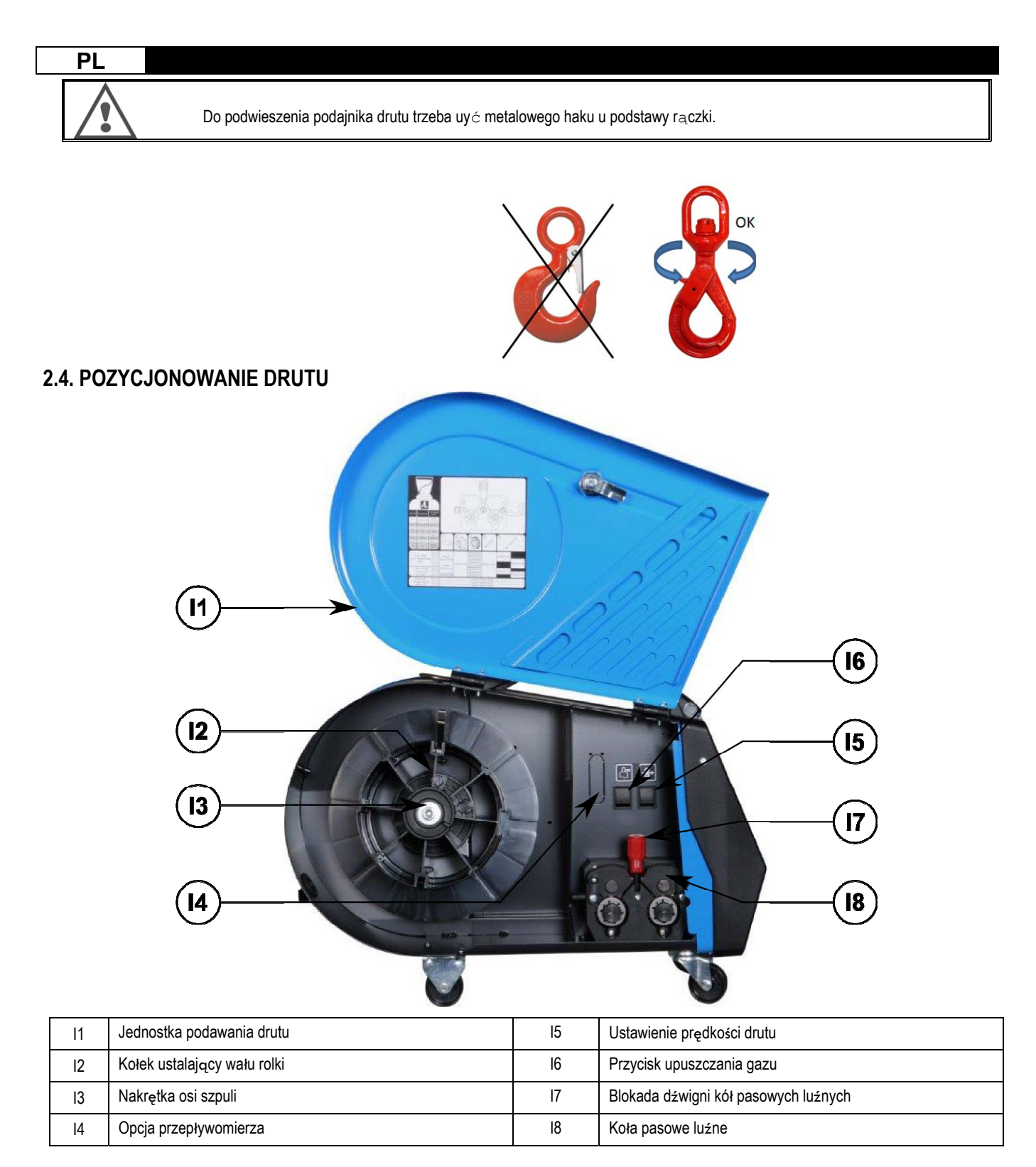

Otworzyć drzwi jednostki podajnika drutu [11] i upewnić się, że nie upadnie.

Odkręcić nakrętkę osi szpuli. (I3).

Umieścić szpulkę drutu na osi. Upewnić się, że kołek ustalający wału (I2) jest prawidłowo umieszczoony w elemencie ustalającym rolki Dokręcić nakrętkę [I3] z powrotem na wale, przekręcając zgodnie z kierunkiem wskazówek zegara

Zniżyć dźwignię [I7] w celu zwolnienia kół pasowych luźnych [I8] :

Chwycić koniec drutu z rolki i odciąć zniekształconą końcówkę.

Wyprostować pierwsze 15 centymetrów drutu.

Wprowadzić drut przez prowadnik drutu w płycie.

Obniżyć koła pasowe luźne (I8) podnieść dźwignię [I7], by unieruchomić koła pasowe.

Wyregulować odpowiednio nacisk kół pasowych (I8) na drut.

## 3 - INSTRUKCJA OBSŁUGI

## **3.1. PREZENTACJA I USTAWIENIA**

Interfejs podawania drutu :

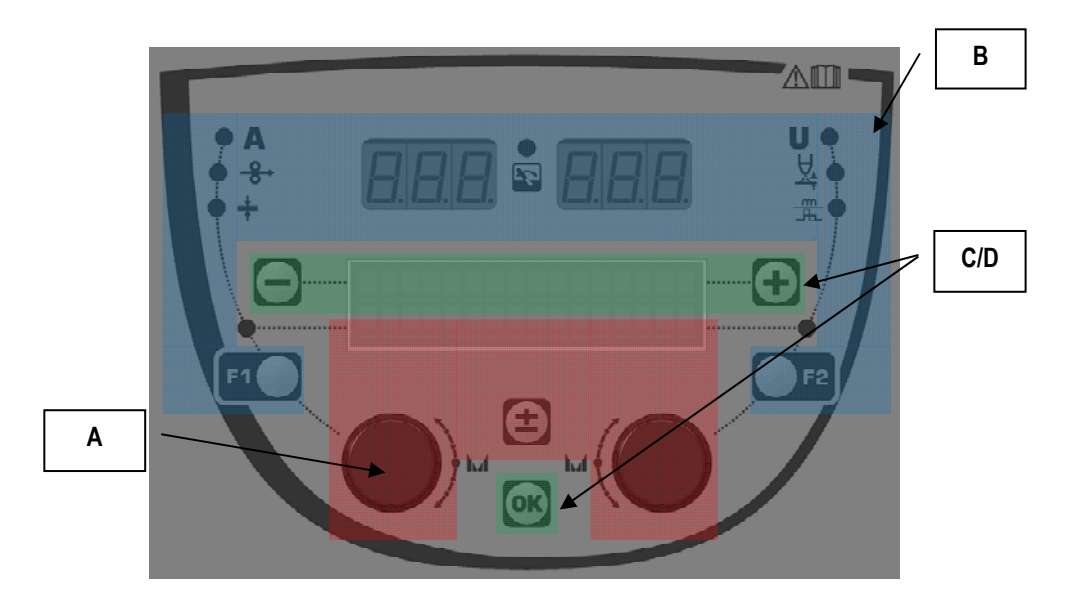

| Strefa A        | Ustawianie parametrów spawania (§ 3.2 ) |
|-----------------|-----------------------------------------|
| Strefa B        | Podgld i pomiar spawania (§ 3.3)        |
| Strefa <b>C</b> | Zarzdzanie programem (§3.4)             |
| Strefa D        | Konfiguracja podajnika drutu (§3.5)     |

#### Uruchamianie instalacji :

Przy uruchomieniu, wywietlacz LCD pokazuje poniższe kroki:

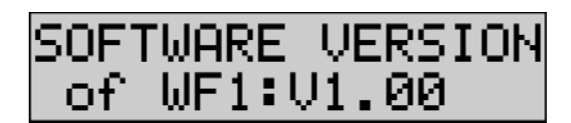

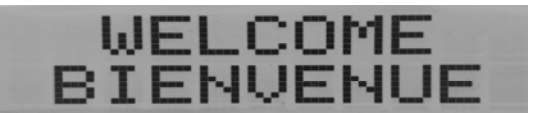

Wy $\pm$ wietla wersj $_{\oplus}$ oprogramowania i numer podajnika drutu, je $\pm$ li stosowanych jest kilka podajników drutu

Wywietla przejciowo « WELCOME BIENVENUE»

Wywietlacz pracy w zalenoci od stanu, w którym instalacja zostaa zatrzymana.

Regulacja w toku:

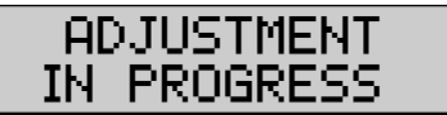

Kiedy ród≟o mocy jest w konfiguracji, przy której ustawianie jest niedozwolone, interfejs podajnika drutu jest nieaktywny i pokazuje taki komunikat.

#### Regulacja kontrastu i intensywności podświetlenia :

Kontrast oraz intensywnoć podświetlenia są ustawione fabrycznie. Jednak można je zmienić z podajnika drutu,kiedy jest on w regulacji. Aby zmienić kontrast, naley wcisnąć i przytrzymać przycisk OK i przekręcić lewy koder.

Aby zmienić intensywność podświetlenia, naley wcisnąć i przytrzymać przycisk OK i przekręcić prawy koder.

#### Ręczne podawanie drutu:

Aby uruchomić podawanie drutu, należy wcisnąć i przytrzymać przycisk ręcznego podawania drutu. (I5).

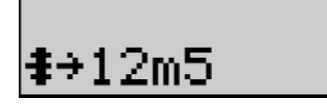

Wyświetlana jest prędkość drutu i można ją ustawić za pomocą lewego kodera (2) do wartości granicznej 12.5 m/min.

Drut jest podawany z najmniejszą prędkością przez 1s., a następnie prędkość stopniowo się zwiększa aż do wartości referencyjnej.

#### Upuszczanie gazu:

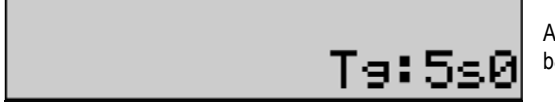

Aby uruchomić upuszczanie gazu, należy wcisnąć przycisk upuszczania gazu (I6). Gaz będzie płynął przez określony czas. Wyświetlany jest licznik:

Wciśnięcie przycisku (I6) zatrzymuje przepływ gazu

Można zmieniać czas upuszczania gazy za pomocą prawego kodera (4), modyfikacja jest brana pod uwagę przy następującym upuszczaniu gazu.

## 3.2. USTAWIANIE PARAMETRÓW SPAWANIA

Ustawianie prezentacji interfejsu:

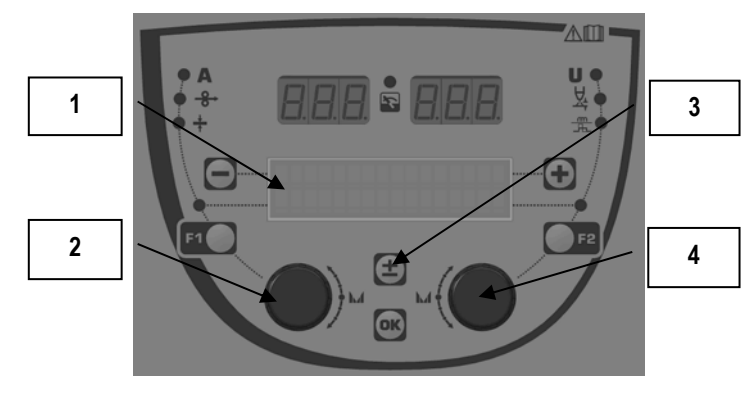

 1
 2 linijka ekranu LCD wywietlająca parametry, które są ustawiane

 2
 Lewy koder do ustawiania parametru wywietlanego po lewej

 3
 Przycisk przewijania ± wywietlanych parametrów

 4
 Prawy koder do ustawiania parametru wywietlanego po prawej

Podajnik drutu umożliwia ustawienie głównych parametrów spawania (prędkości drutu, napięcia łuku, dynamiki...) I trybu spustu. Pozostałe ustawienia są konfigurowane na źródle mocy. Zob. Intrukcja obsługi źródła mocy.

Modyfikacje wprowadzone na podajniku (na źródle mocy) są aktualizowane jednocześnie na źródle mocy (na podajniku).

#### Poza spawaniem ustawienia programu MIG

Przycisk przewijania ± (3) umożliwia wyświetlenie poniższych linijek, by uzyskać dostęp do ustawień głównych parametrów spawania:

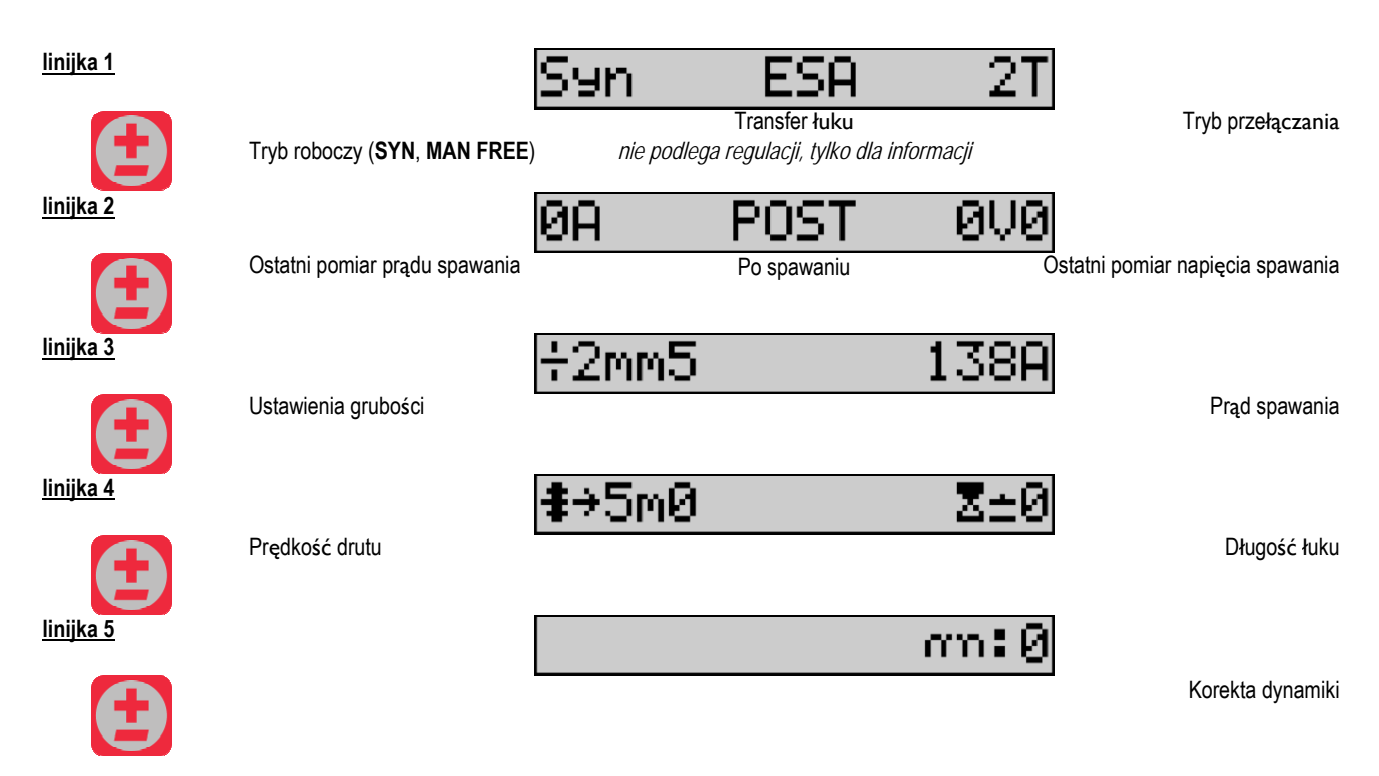

Dla trybów roboczych FREE lub MAN, linijki 3 i 4 są zastępowane poniższymi linijkami:

Napięcie łuku

Prędkość drutu

Prezentacja głównych parametrów spawania może się różnić stosownie do faz cyklu spawania, który został wybrany na źródle mocy oraz do transferu łuku, który stosujecie.

<del>)</del>5м0

U:10V0

Ustawienia cyklu spawania są szczegółowo opisane w instrukcji obsługi źródła mocy. Poniżej, jako przykłady, przedstawiono określone przypadki trybu krokowego oraz trybu zaawansowanego sekwencera.

#### Określony przypadek trybu krokowego:

Proszę przejść do odpowiedniej linijki, by uzyskać dostęp do parametrów, które mają być ustawione i przekręcić prawy koder, by wybrać krok, który chcecie ustawić:

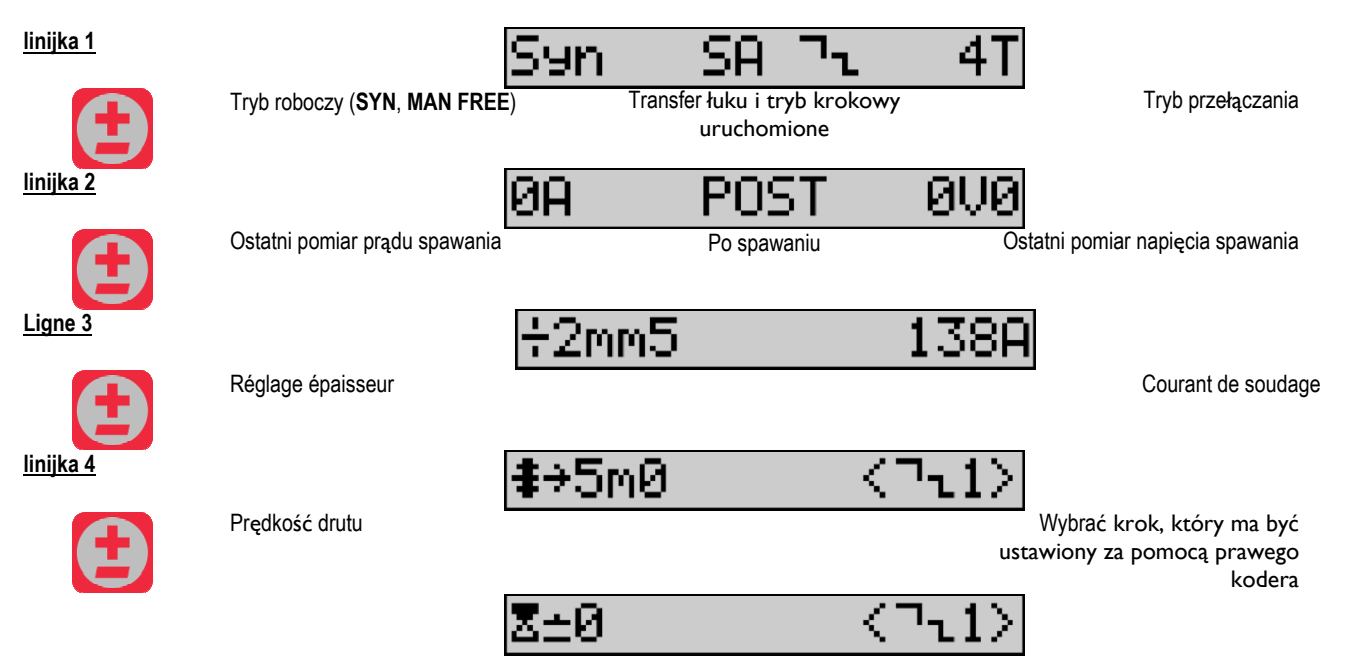
| PL               |                         |       |                                                                    |
|------------------|-------------------------|-------|--------------------------------------------------------------------|
| linijka 5        | Długość łuku            |       | Wybrać krok, który ma być<br>ustawiony za pomocą prawego<br>kodera |
| <u>linijka 6</u> |                         | an:0  | $\langle \neg_{1}1 \rangle$                                        |
| E                | Dynamika                |       | Wybrać krok, który ma być<br>ustawiony za pomocą prawego<br>kodera |
| <u>linijka 7</u> |                         | n7z:2 |                                                                    |
| <b>H</b>         | Liczba uruchomionych ki | roków |                                                                    |

## Określony przypadek « ZAAWANSOWANEGO SEKWENCERA»

Tryb Zaawansowany Sekwencer umożliwia operatorowi sekwencjonowanie spawania w dwóch różnych schematach. Wyświetlacz jest wówczas dostosowany w taki sposób, by umożliwiał ustawienie tego samego parametru dla schematu 1 po lewej i schematu 2 po prawej.

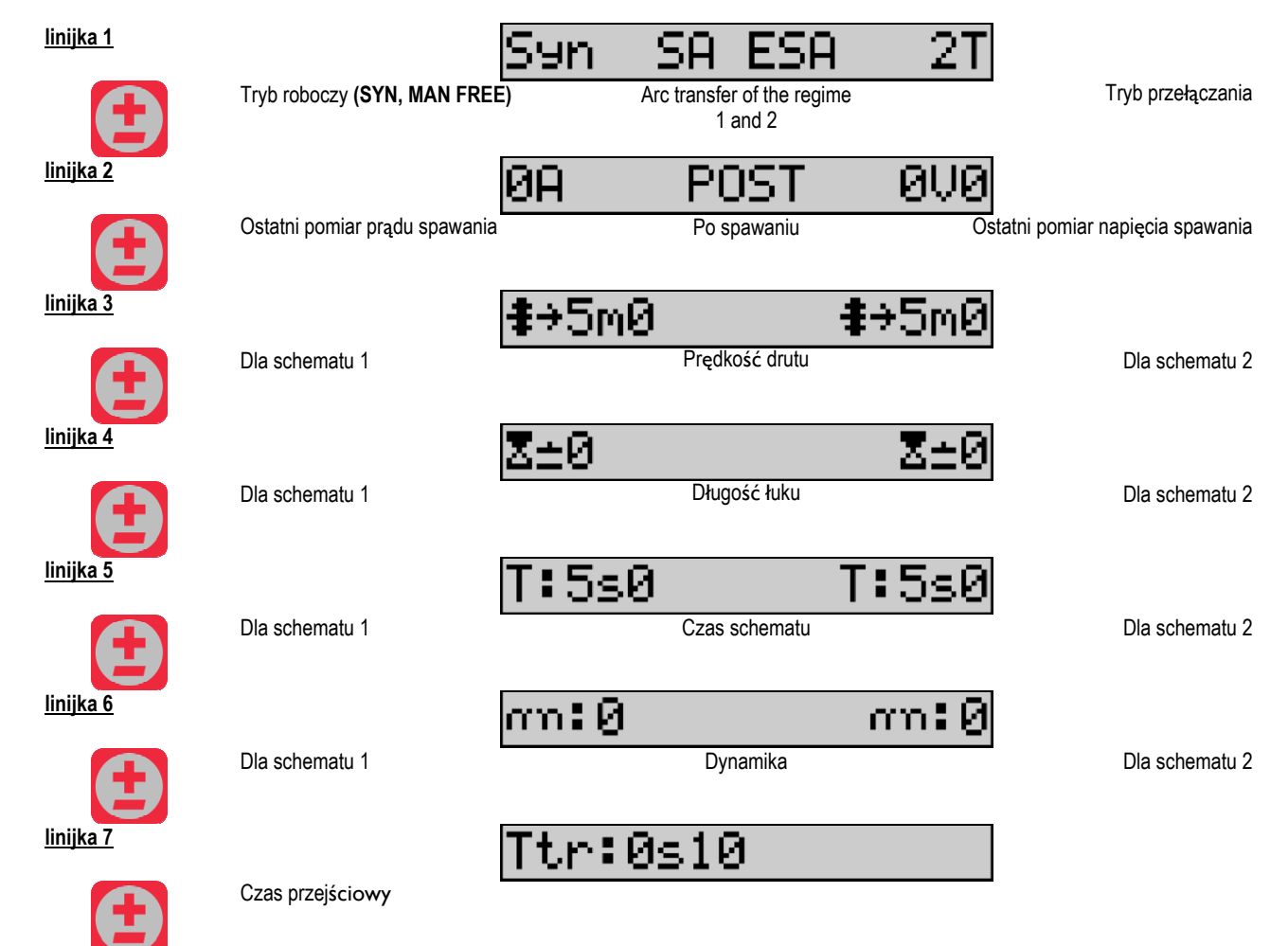

#### Ustawienia potencjometru

Podajnik drutu może być podłączony do:

- Potencjometru zdalnego sterowania
- Potencjometru palnika
- Kompatybilnego palnika push pull z potencjometrami

Aby zostały wzięte pod uwagę, potencjometry muszą być skonfugurowane w źródle mocy (aby uzyskać więcej szczegółów, zob. instrukcja obsługi źródła mocy). Należy określić liczbę stosowanych potencjometrów.

Potencjometry regulują: *Potencjometr 1* Prędkość drutu *Potencjometr 2* Napięcie łuku Zakres ustawień potencjometrów zależy od trybu roboczego lub od ograniczeń programu.

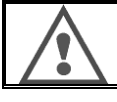

Tylko jedno urządzenie zewnętrzne z potencjometrem może być podłączone do instalacji.

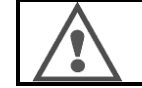

Kiedy potencjometry sq podłączone i uruchomione, odpowiadających im parametrów nie można regulować za pomocą interfejsów cyfrowych (podajnik drutu, generator i RC job)

## Spawanie MIG

Przy spawaniu, interfejs jest automatycznie dostosowany i tylko główne parametry spawania mogą być zmienione:

Prędkość drutu, Długość łuku, Dynamika, Prąd, Napięcie.

#### Spawanie MMA

By uzyskać więcej informacji dotyczących ustawienia procesu MMA, zob. instrukcja obsługi źródła mocy.

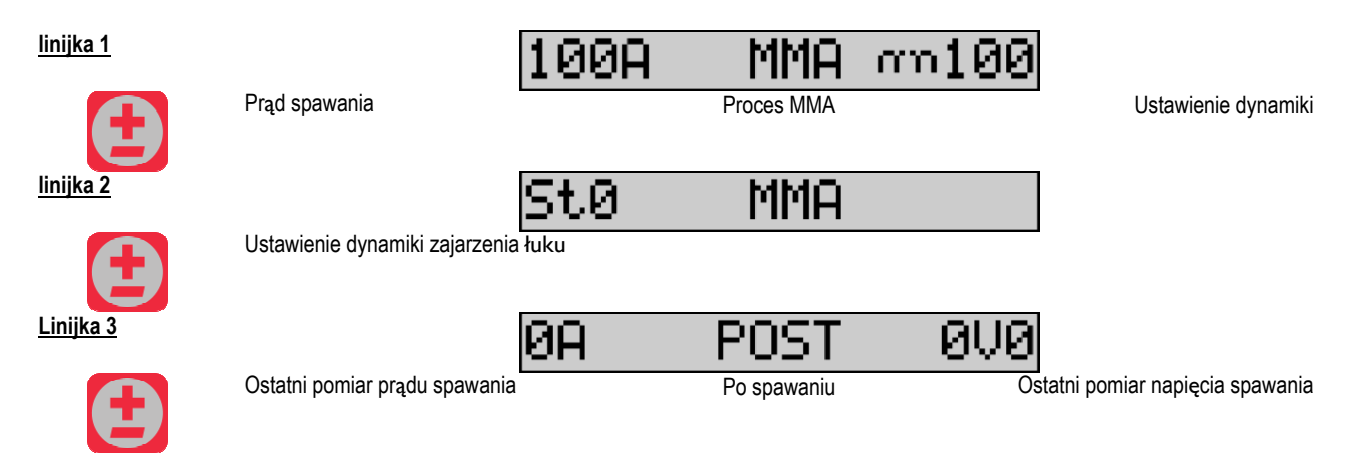

Podczas spawania interfejs jest podobny do procesu MIG.

## Spawanie TIG

By uzyskać więcej informacji dotyczących ustawienia procesu TIG, zob. instrukcja obsługi źródła mocy.

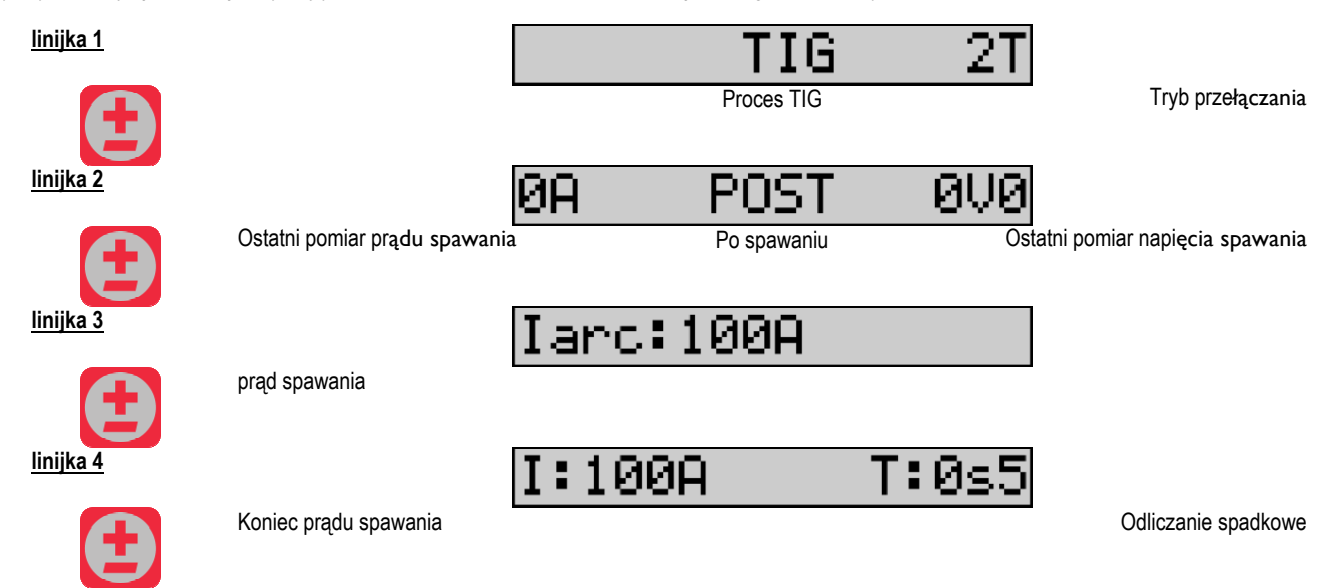

# 3.3. PODGLĄD I POMIAR SPAWANIA

Prezentacja interfejsu wyświetlania pomiaru:

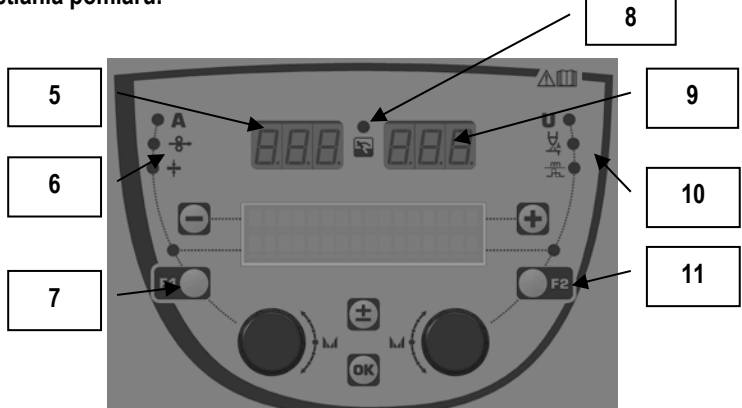

| 5  | Lewy wyświetlacz pomiaru                  |
|----|-------------------------------------------|
| 6  | kontrolka wyświetlanego lewego parametru  |
| 7  | Przycisk wyboru lewego parametru          |
| 8  | Kontrolka stanu instalacji                |
| 9  | Wyświetlenie prawego pomiaru              |
| 10 | kontrolka wyświetlanego prawego parametru |
| 11 | Przycisk wyboru prawego parametru         |

Wyświetlane wartości zależ $\mathbf{q}$  od stanu instalacji:

| Stan Wyświetlane wartości na (5) i (9)                                |                                     | Kontrolka (8) |
|-----------------------------------------------------------------------|-------------------------------------|---------------|
| Regulacja w toku      Brak wartości, są one zastąpione przez myślniki |                                     | Off           |
| Poza spawaniem                                                        | Instrukcje lub wartości teoretyczne | Off           |
| Podczas spawania Pomiary bezpośrednie                                 |                                     | Miga          |
| Po spawaniu                                                           | Ostatnie pomiary spawania           | Stała         |

<u>Uwagi</u>: Czas po spawaniu można konfigurować na źródle mocy. Ostatnie pomiary są wciąż dostępne na źródle mocy (zob. instrukcja obsługi źródła mocy).

## Definicje symboli:

| Symbol           | Funkcja        | Jedn. | Symbol | Funkcja                        | Jedn. |
|------------------|----------------|-------|--------|--------------------------------|-------|
| Α                | natężenie      |       | U      | napięcie                       | V     |
| - <del>8</del> → | prędkość drutu | m/min | X      | długość łuku                   |       |
| +                | grubość        | mm    |        | regulacja precyzyjna/dinasmism |       |

## 3.4. ZARZĄDZANIE PROGRAMAMI

## Prezentacja

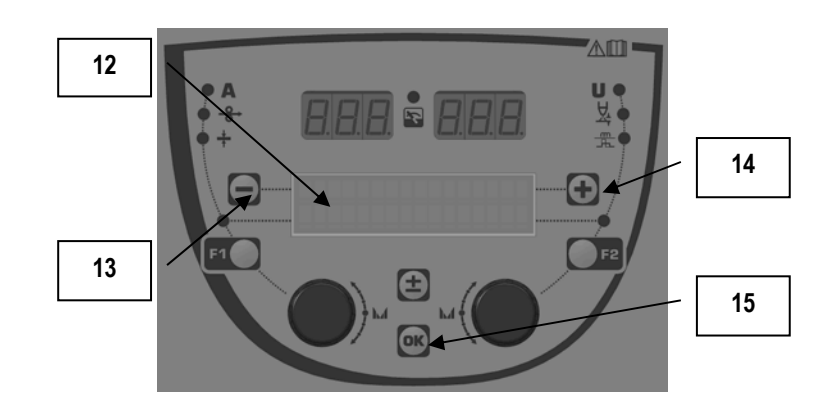

| 12 | Numer, nazwa oraz stan bieżącego programu wyświetlane są w linijce 1 ekranu LCD. |
|----|----------------------------------------------------------------------------------|
| 13 | Przycisk (-), aby wybrać poprzedni program                                       |
| 14 | Przycisk (+) aby wybrać kolejny program                                          |
| 15 | Przycisk (OK) by wejść do zarządzania programami                                 |

Linijka 1 zawiera następujące informacje w takiej kolejności, jak poniżej

- Stan programu (opcjonalnie)
- Numer programu
- Nazwa programu

Informacje o stanie:

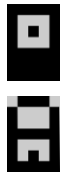

Dyskietka = Program został zmodyfikowany od ostatniego zapisu.

Zasuwka = Program jest zablokowany.

Jeżeli nazwa programu przekracza możliwości znakowe wyświetlacza, znaki nazwy są w sposób ciągły przesuwane, by umożliwić pełne odczytanie.

#### Wybory programów:

Wybrać program wciskając przycisk + (14), aby przejść do następnego programu, lub przycisk - (13) by wrócić do programu poprzedniego. Jeżeli lista programowa jest aktywna, wybór programów ograniczony jest do tych obecnych na liście.

### Przywracanie i zapisywanie bieżącego programu

przejść do funkcji « przywróć» wciskając OK (15). Przekręcić koder (2) lub (4), aby strzałka wskazywała na wymaganą pracę. Potwierdzić wybór wciskając przycisk OK (15). W celu opuszczenia programu, należy wcisnąć dowolny przycisk inny niż OK (15) lub przycisk spustu.

# 3.5. KONFIGURACJA PODAJNIKA DRUTU

#### Komunikaty ostrzegawcze:

Kiedy pojawi się usterka, wyświetlą się numer oraz informacja tekstowa związane z błędem.

Kiedy błąd zniknie, związana z nim informacja miga. Można wówczas potwierdzić, wciskając przycisk OK na podajniku lub źródle mocy. Po potwierdzeniu, komunikat znika.

Any uzyskać więcej informacji zob. instrukcja obsługi źródła mocy.

## Lista komunikatów o błędach:

| Kod | Komunikat LCD    | Znaczenie                                                                                                    |  |  |
|-----|------------------|----------------------------------------------------------------------------------------------------|--|--|
| E03 | Over max pw      | Przekroczenie maksymalnej dopuszczalnej mocy ze źródła – sprawdzić, czy parametry programu<br>spawania nie przekraczają charakterystyki źródła prądu (w tym tryb Free)                                                     |  |  |
| E07 | Overvoltage pw   | Przepięcie w trójfazowym zasilaniu źródła mocy (tolerancja 400V - 3 ~ 15 %/-20 %) - Zweryfikować charakterystykę źródła mocy.                                                                                              |  |  |
| E07 | Undervoltage pw  | Spadek napięcia w trójfazowym zasilaniu źródła mocy (tolerancja 400V - 3 ~ 15 %/-20 %) – Zweryfikować charakterystyke źródła mocy.                                                                                         |  |  |
| E15 | Max aver current | Przekroczenie maksymalnego średniego prądu dopuszczalnego dla źródła mocy - sprawdzić, czy<br>parametry programu spawania nie przekraczają charakterystyki źródła prądu (w szczególności tryb Free)                        |  |  |
| E16 | Max strikcurrent | Przekroczenie maksymalnego prądu chwilowego dopuszczalnego dla źródła mocy - sprawdzić, czy<br>parametry programu spawania nie przekraczają charakterystyki źródła prądu (w szczególności tryb Free)                       |  |  |
| E25 | Over duty cycle  | Przekroczenie cyklu pracy źródła mocy – zaczekać na ochłodzenie źródła mocy                                                                                                    |  |  |
| E30 | Missed striking  | Wyłącznie tryb automatyczny Upłynięcie 3 sekund po uruchomieniu spawania bez wykrycia zajarzenia                                                                                                    |  |  |
| E32 | Broken arc       | Wyłącznie tryb automatyczny Wykrycie przerwania łuku                                                                                                    |  |  |
| E33 | Program problem  | Wybranie programu niedostępnego lub nieistniejącego                                                                                                    |  |  |
| E33 | Incompat. prog.  | Program nie jest kompatybilny z tą wersją oprogramowania. Proszę zaktualizować wersję oprogramowania źródła mocy.                                                                                                    |  |  |
| E33 | Incompat. conf.  | Konfiguracja nie jest kompatybilna z tą wersją oprogramowania. Proszę zaktualizować wersję<br>oprogramowania źródła mocy.                                                                                                  |  |  |
| E33 | Corrupted prog.  | Program jest zepsuty. Program ten jest widoczny na stronie zarządzania programami źródła mocy.<br>Wymagane jest usunięcie programu.                                                                                        |  |  |
| E33 | Corrupted conf.  | Konfiguracja instalacji jest błędna. Proszę raz jeszcze skonfigurować instalację.                                                                                                    |  |  |
| E33 | Corrupted list   | Lista programowa jest błędna. Proszę raz jeszcze skonfigurować listę.                                                                                                    |  |  |
| E42 | Device reset     | $Urz_q$ dzenie zewnętrzne zostało zresetowane. Proszę ponownie uruchomić źródło mocy.                                                                                                    |  |  |
| E42 | Unstable pow sup | Zasilanie jest niestabilne. Proszę sprawdzić przewody elektryczne.                                                                                                    |  |  |
| E44 | Calibration      | Niemożliwe uzyskanie automatycznej kalibracji<br>Sprawdzić, czy procedura kalibracji wyświetlona na ekranie jest należycie przestrzegana                                                                                   |  |  |
| E45 | Instant stop     | Natychmiastowe żadanie zatrzymania spawania przez użytkownika                                                                                                    |  |  |
| E49 | Check device cnt | Brak komunikacji z urządzeniem zewnętrznym. Sprawdzić złącze urządzenia zewnętrznego.<br>Podłączanie i odłączanie podajnika drutu musi mieć miejsce, kiedy instalacja jest odłączona od zasilania.                         |  |  |
| E50 | Cooling problem  | Problem przepływu w jednostce chłodzenia                                                                                                    |  |  |
| E52 | Stuck electrod   | Wyłącznie MMA Wykrycie przylegania elektrody do części obrabianej. Odczepić elektrodę.                                                                                                    |  |  |
| E53 | Stuck wire       | Wyłącznie MIG Wykrycie przylegania drutu do części obrabianej. Odciąć drut.                                                                                                    |  |  |
| E63 | Motor torque     | Nadmierny moment obrotowy silnika podajnika drutu.<br>Sprawdzić, czy powłoka drutu jest czysta i czy nic nie blokuje poruszania się silnika czy podawania drutu<br>Sprawdzić, czy rolki nie są za bardzo dociśnięte        |  |  |
| E72 | Not present Syn  | Uruchomienie programu spawania, gdzie nie ma synergii użytkownika na generatorze – zaimportować lub<br>zdefiniować synergię użytkownika odpowiadającą bieżącemu programowi                                                 |  |  |
| E80 | I min control    | Przekroczenie dolnego progu monitorowania prądu spawania określonego przez użytkownika                                                                                                    |  |  |
| E81 | I max control    | Przekroczenie górnego progu monitorowania prądu spawania określonego przez użytkownika                                                                                                    |  |  |
| E82 | U min control    | Przekroczenie dolnego progu monitorowania napięcia spawania określonego przez użytkownika                                                                                                    |  |  |
| E83 | U max control    | Przekroczenie górnego progu monitorowania napięcia spawania określonego przez użytkownika                                                                                                    |  |  |
| E84 | Wf I motor max   | Przekroczenie dolnego progu monitorowania pr $_{\mathbf{Q}}$ du silnika podajnika drutu określonego przez użytkownika                                                                                                    |  |  |
| E85 | Wf I motor min   | Przekroczenie górnego progu monitorowania prądu silnika podajnika drutu określonego przez użytkownika                                                                                                    |  |  |
| E86 | Missing software | Brakuje oprogramowania dla dedykowanego urządzenia zewnętrznego. Proszę ponownie wykonać aktualizację oprogramowania.                                                                                                    |  |  |
| E90 | Error CAN bus    | Komunikacja z urządzeniem zewnętrznym wykazuje poważne zaktócenia. Proszę sprawdzić złącze urządzenia<br>zewn.<br>Podłączanie i odłączanie podajnika drutu musi mieć miejsce, kiedy instalacja jest odłączona od zasilania |  |  |

# 4 - OPCJE

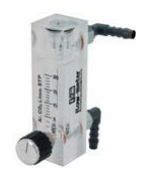

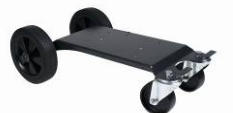

Regulator przepływu gazu, nr ref. W000275905

Wózek podawania drutu, nr ref. W000275908

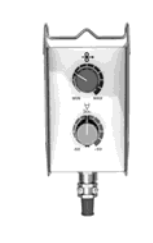

Proste zdalne sterowanie, nr ref. W000275904

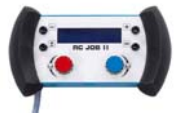

Zdalne sterowanie RC-job II, nr ref. W000371925

## Torches évoluées

CITORCH 2 ME 341 – 4m, réf. W000373834 CITORCH 2 ME 341W – 4m, réf. W000373835 CITORCH 2 ME 441W – 4m, réf. W000373836

## Potencjometry palników

CITORCH MP 341 – 4m , réf. W000345118 CITORCH MP 341W – 4m, réf. W000345120 CITORCH MP 441W – 4m, réf. W000345122

Karta PUSH-PULL, nr ref. W000275907

Adapter TIG, nr ref. W000379466

# 5 - KONSERWACJA

2 dwa razy w roku, zgodnie z częstością użytkowania zestawu, kontrolować:

czystość podajnika drutu

połączenia elektryczne i gazowe.

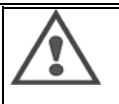

Nie wolno czyścić lub dokonywać napraw wewnątrz bez uprzedniego upewnienia się, że zestaw został odłączony od sieci zasilającej. Wyjąć panele podajnika drutu i odkurzyć wszelkie znajdujące się tam drobinki lub kurz.

Zawsze należy stosować plastikową dyszę przy czyszczeniu tych części, by uniknąć uszkodzenia.

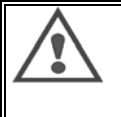

Ostrożnie odkurzać obwody elektroniczne, dbając o to, by dysza nie uszkodziła komponentów. Jeśli podajnik drutu zacznie funkcjonować nieprawidłowo, przed próbą diagnozowania problemu, należy wykonać następujące kroki sprawdzając:

⇒ połączenia elektryczne w obwodach mocy, sterowania i zasilających

⇒ stan izolacji, kabli i linii

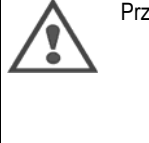

Przy każdym uruchamianiu zestawu spawalniczego i przed każdym zastosowaniem, sprawdzać:

- ⇒ czy końcówki mocy nie są słabo dokręcone
- ⇒ czy połączenia są prawidłowe
- ⇒ przepływ gazu

⇒ stan palnika
 ⇒ rodzaj i średnice drutu

## 5.1. ROLKI DRUTU I PROWADNIKI

W normalnych warunkach roboczych akcesoria te zapewnią długą żywotność zanim konieczna będzie wymiana.

Jednakże, wczesne zużycie lub zapchanie może być spowodowane przez przylegający osad.

By zmniejszyć ryzyko powyższych przypadków, sprawdzać czystość płyty w regularnych odstępach czasowych.

Mechanizm redukcji silnika nie wymaga konserwacji.

Montaż rolek wymaga adaptera nr. ref. W000277338.

# 5.2. ELEMENT EKSPLOATACYJNY PŁYTY PODAJNIKA DRUTU

Zużywające się części podajnika drutu, których rolą jest prowadzić i posuwać drut, muszą być dostosowane do typu i średnicy używanego drutu spawalniczego.

Ich zużycie może pogorszyć wyniki spawania. Należy je wymienić, gdy będzie to konieczne.

|           |                        | wejście drutu     | rolka                    | prowadnik drutu<br>pośredni | wyjś <b>cie d</b> rutu   |
|-----------|------------------------|-------------------|--------------------------|-----------------------------|--------------------------|
|           | 0,6 / 0,8<br>0 8 / 1 0 |                   | W000305125<br>W000267598 | W000279645                  | W000277335<br>W000277335 |
| stal      | 0,9 / 1,2<br>1,0 / 1,2 | W000277333        | W000277008<br>W000267599 |                             | W000277335<br>W000277335 |
|           | 1,2 / 1,6<br>1,4 / 1,6 |                   | W000305126<br>W000277009 |                             | W000277336<br>W000277336 |
| Drut      | 0,9 / 1,2              |                   |                          |                             | W000277335               |
| proszkowy | 1,2 / 1,6              | W000277333        |                          |                             | W000277335               |
|           | 1,4 / 1,6              |                   |                          |                             | W000277336               |
| ALU       | 1,0 / 1,2              | ALUKIT W000277622 |                          |                             |                          |
|           | 1,2 / 1,6              | ALUKIT W000277623 |                          |                             |                          |

Możliwe użycie rolek stalowych ALU z drutem stalowym i otulonym.

PL

# 5.3. RECYKLING

Obecność następujących komponentów wymaga określonego zarządzania w przypadku zakończenia żywotności komponentów (recykling):

Płytka elektroniczna panelu przedniego Ekran LCD na płytce elektronicznej panelu przedniego

# 5.4. CZĘŚCI ZAMIENNE

(& zob. rozkładany RYSUNEK 1 na końcu instrukcji)

| Rep | REF. SAF    | Przeznaczenie                    |
|-----|-------------|----------------------------------|
|     | W000371926  | DMU W500                         |
|     |             | Panel przedni                    |
| 1   | W000374096  | Panel przedni                    |
| 2   | W000265987  | Zestaw czerwone przyciski        |
|     | W000373633  | Obudowa z tworzywa sztucznego    |
|     |             | Części wewnętrzne                |
|     | W000278017  | Zawór                            |
|     | W000277985  | Wiązka przewodów + gniazdo       |
|     | W000277986  | Okablowanie RC                   |
| 10  | W000241668  | Gniazdo męskie 500 A ¼T          |
| 11  | W000148911  | Gniazdo żeńskie 500 A ¼T         |
|     | W000277987  | Złącze europejskie               |
|     | 10000070040 | Rama                             |
|     | W000278019  | Płyta mocowania wiązki przewodow |
| 21  | W000277976  | Rączka                           |
| 22  | W000277977  | Częsci plastikowe                |
| 23  | W000278083  | Wyposazone drzwi                 |
| 24  | W000277984  | Panel prawy ze srubami           |
| 25  | W000278021  | Zawiasy ze srubami               |
| а   | W000278730  | Przednie koło obrotowe           |
| b   | W000277990  | Poprawiono tylne koło            |
| 20  | 1000077000  | Płyta podstawy                   |
| 30  | W000277988  | Kompletny slinik z koderem       |
| 31  | W000277989  | Pokrywa wałka                    |
| 32  | W000278018  | VVKręty                          |
|     | WUUU277338  |                                  |
|     | 1000070000  | Zespoi przewodow                 |
|     | VVUUU278022 | Złączki do zespołu przewodow     |
|     | 10000147070 | Upcja wozka                      |
|     | W000147075  |                                  |
|     | WUUU147075  |                                  |
|     | W000277991  | push-pull na pasku               |

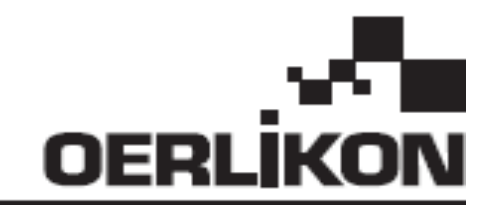

# **DMU W500**

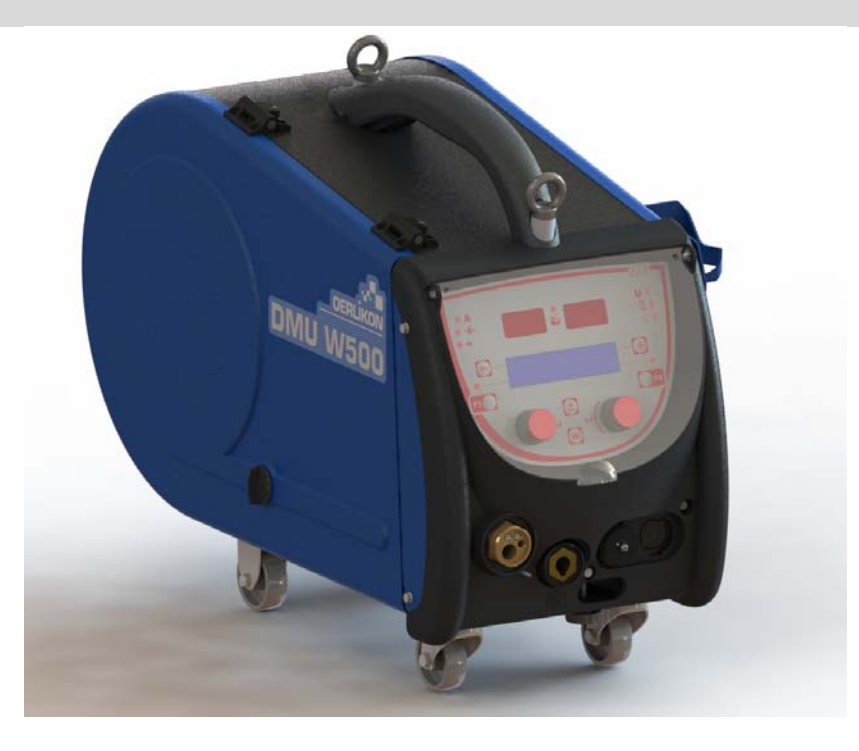

# **RU** РУКОВОДСТВО ПО ЭКСПЛУАТАЦИИ И ТЕХНИЧЕСКОМУ ОБСЛУЖИВАНИЮ

Категория №: 8695-1214 Проверка : G Дата : 02/2018

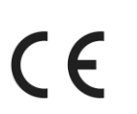

Контактные данные : www.oerlikon-welding.com

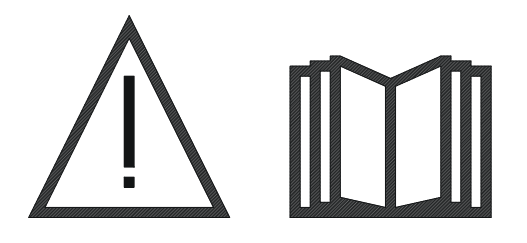

**RU** Дуговая сварка и плазменная резка могут представлять опасность для оператора и лиц, находящихся вблизи ведения работ. До начала работ подробно ознакомьтесь с руководством по эксплуатации.

RU

| 1 - ОБЩАЯ ИНФОРМАЦИЯ                             | 4    |
|--------------------------------------------------|------|
| 1.1. ОПИСАНИЕ УСТАНОВКИ                          | 4    |
| 1.2. СОСТАВНЫЕ ЧАСТИ СВАРОЧНОЙ УСТАНОВКИ         | 4    |
| 1.3. ТЕХНИЧЕСКИЕ СПЕЦИФИКАЦИИ                    | 4    |
| 1.4. ГАБАРИТЫ И ВЕС                              | 4    |
| 2 - НАЧАЛО РАБОТЫ                                | 5    |
| 2.1. ПРЕДОСТЕРЕЖЕНИЕ                             | 5    |
| 2.2. СБОРКА ОПЦИЙ                                | 5    |
| 2.3. ПОДКЛЮЧЕНИЕ МЕХАНИЗМА ПОДАЧИ ПРОВОЛОКИ      | 5    |
| 2.4. ПОЗИЦИОНИРОВАНИЕ ПРОВОЛОКИ                  | 6    |
| 3 - ИНСТРУКЦИИ ПО ИСПОЛЬЗОВАНИЮ                  | 7    |
| 3.1. ОПИСАНИЕ И ПОДГОТОВКА К РАБОТЕ              | 7    |
| 3.2. УСТАНОВКА СВАРОЧНЫХ ПАРАМЕТРОВ              | 8    |
| 3.3. ПРЕДВАРИТЕЛЬНЫЙ ПРОСМОТР И ИЗМЕРЕНИЯ СВАРКИ | . 12 |
| 3.4. УПРАВЛЕНИЕ ПРОГРАММАМИ                      | . 13 |
| 3.5. КОНФИГУРАЦИЯ МЕХАНИЗМА ПОДАЧИ ПРОВОЛОКИ     | . 13 |
| 4 - ОПЦИИ                                        | . 16 |
| 5 - ТЕХНИЧЕСКОЕ ОБСЛУЖИВНАИЕ                     | . 17 |
| 5.1. РОЛИКИ И НАПРАВЛЯЮЩИЕ ПРОВОЛОКИ             | . 17 |
| 5.2. ИЗНАШИВАЮЩАЯСЯ ЧАСТЬ ПЛИТЫ ПОДАЧИ ПРОВОЛОКИ | . 17 |
| 5.3. УТИЛИЗАЦИЯ                                  | . 18 |
| 5.4. ЗАПЧАСТИ                                    | . 18 |

# 1 - ОБЩАЯ ИНФОРМАЦИЯ

## 1.1. ОПИСАНИЕ УСТАНОВКИ

Механизм подачи проволоки DMU W500 специально разработан для высокостандартных применений, особо требовательных к диапазону работы источника питания CITOWAVE II, экспертный диапазон – для ручного применения.

Оптимизированный дизайн устройства облегчает его использование в неблагоприятных условиях – либо в отношении перемещения (тележка, предлагаемая как опция), либо относительно внешней агрессивной среды (влажность, пыль, рельеф и т.д.).

DMU W500 позволит вам получить высококачественные и красивые сварные швы. Данный механизм подачи проволоки можно использовать только в диапазоне работы CITOWAVE II.

Для оптимального использования системы необходимо подробное знание данного руководства. Важно следовать всем инструкциям, изложенным в данном документе

# 1.2. СОСТАВНЫЕ ЧАСТИ СВАРОЧНОЙ УСТАНОВКИ

#### Сварочная установка состоит из:

- 🖃 механизма подачи проволоки
- 🖃 адаптера экологически чистой катушки,
- инструкции по техническому обслуживанию
- инструкции по безопасности

## 1.3. ТЕХНИЧЕСКИЕ СПЕЦИФИКАЦИИ

|                                               | DMU W500 - REF. W000371926   |
|-----------------------------------------------|------------------------------|
| Плита роликов                                 | 4 ролика                     |
| Скорость подачи проволоки                     | 1 до 25 м/мин                |
| Регулировка скорости подачи проволоки         | Цифровой регулятор           |
| Применимый диаметр проволоки                  | 0.6 до 1,6 мм                |
| Возможность проносить через люк               | Да                           |
| Индекс защиты                                 | IP 23 S                      |
| Класс изоляции                                | Н                            |
| Стандарт                                      | EN 60974 - 5 / EN 60974 - 10 |
| Соединение горелки                            | "Европейского типа"          |
| Коэффициент нагрузки 60% при температуре=40°С | 500 A                        |

<u>ПРИМЕЧАНИЕ</u>: Данный генератор нельзя использовать во время выпадения снега или дождя. Возможно хранение на открытом воздухе, но он не рассчитан на использование без защиты при выпадении осадков.

#### Степени защиты, обеспечиваемые кожухом

| Буква кода   | IP | Защита оборудования                                                                                                    |
|--------------|----|----------------------------------------------------------------------------------------------------|
| Первая цифра | 2  | Против проникновения твердых инородных тел диаметром $arnothing \ge$ 12,5 мм                                                                                                |
| Вторая цифра | 1  | Против проникновения капель воды по вертикали с неблагоприятным воздействием.                                                                                               |
|              | 3  | Против проникновения дождя (под углом 60° относительно вертикали) с неблагоприятным<br>воздействием.                                                                        |
|              | S  | Показывает, что испытание на защиту относительно неблагоприятных воздействий<br>вследствие проникновения воды проведено со всеми частями оборудования в состоянии<br>покоя. |

## 1.4. ГАБАРИТЫ И ВЕС

|                                    | Габариты (Д×Ш×В) | Вес нетто                       | Вес в упаковке |
|------------------------------------|------------------|---------------------------------|----------------|
| Механизм подачи проволоки DMU W500 | 603 X 262 X 446  | 17.5 кг<br>(без тележки (опция) | 20 кг          |

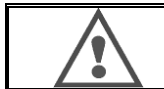

Механизм подачи проволоки не предназначен для автоматического применения, только для оборудования, работающего в ручном режиме.

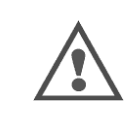

В режиме MIG (дуговой сварке плавящимися электродами в среде инертных газов) напряжение присутствует на соединении MMA (ручной дуговой сварки). Аналогичным образом, при сварке MMA напряжение присутствует на соединении горелки MIG, на проводе и на трубчатом токоподводе горелки для сврки MIG, если она все еще подсоединена. Не прикасайтесь и исключите контакт данных соединение с каким либо элементом – риск электрической дуги (выгорание, ослепление, порча материала).

# 2 - НАЧАЛО РАБОТЫ

# 2.1. ПРЕДОСТЕРЕЖЕНИЕ

- ⇒ Для защиты лицевой панели плотно установите крышку.
- ⇒ Будьте осторожны, не прищемите кабеля и трубки для подачи газа и воды.
- ⇒ Убедитесь в правильности подключения силовых соединений. Соединения на четверть оборота нужно хорошо затянуть.
- ⇒ Не оставляйте жидкости, горячие предметы в контакте с кабелями.
- ⇒ Стабильность системы поддерживается до угла в 10 °.
- ⇒ При подвешивании механизма подачи проволоки не используйте экологиески чистую катушку.
- ⇒ Подключение механизма подачи проволоки производить при отключенном генераторе.

# 2.2. СБОРКА ОПЦИЙ

До подключения механизма подачи проволоки нужно собрать следующие опции:

- Тележка (Опция)
- Расходометр (Опция)
- Тележка (Опция)
- Пушпульное устройство (опция)

# 2.3. ПОДКЛЮЧЕНИЕ МЕХАНИЗМА ПОДАЧИ ПРОВОЛОКИ

Информацию по вариантам соединения и по механизму подачи проволоки смотрите в инструкции по быстрому пуску.

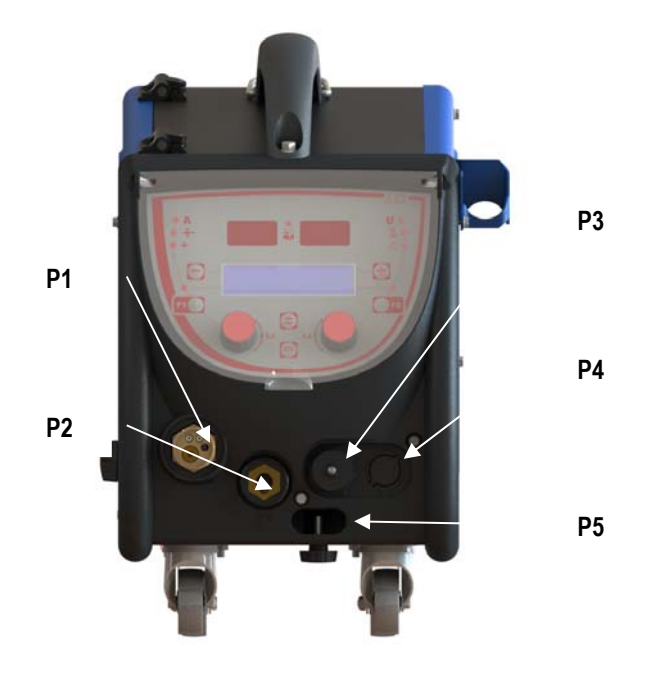

| P1 | Соединение «Евро» MIG (дуговой сварки плавящимися электродами в<br>среде инертных газов) и TIG (газовольфрамовой дуговой сварки) |
|----|----------------------------------------------------------------------------------------------------|
| P2 | Соединение ММА (ручной дуговой сварки)                                                                                           |
| P3 | Разъем дистанционного управления                                                                                                 |
| P4 | Разъем пушпульного устройства (опция)                                                                                            |
| P5 | Подача воды на горелку                                                                                                    |

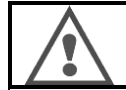

Любое подключение или отключение механизма подачи проволоки к установке производить только при отключенной установке.

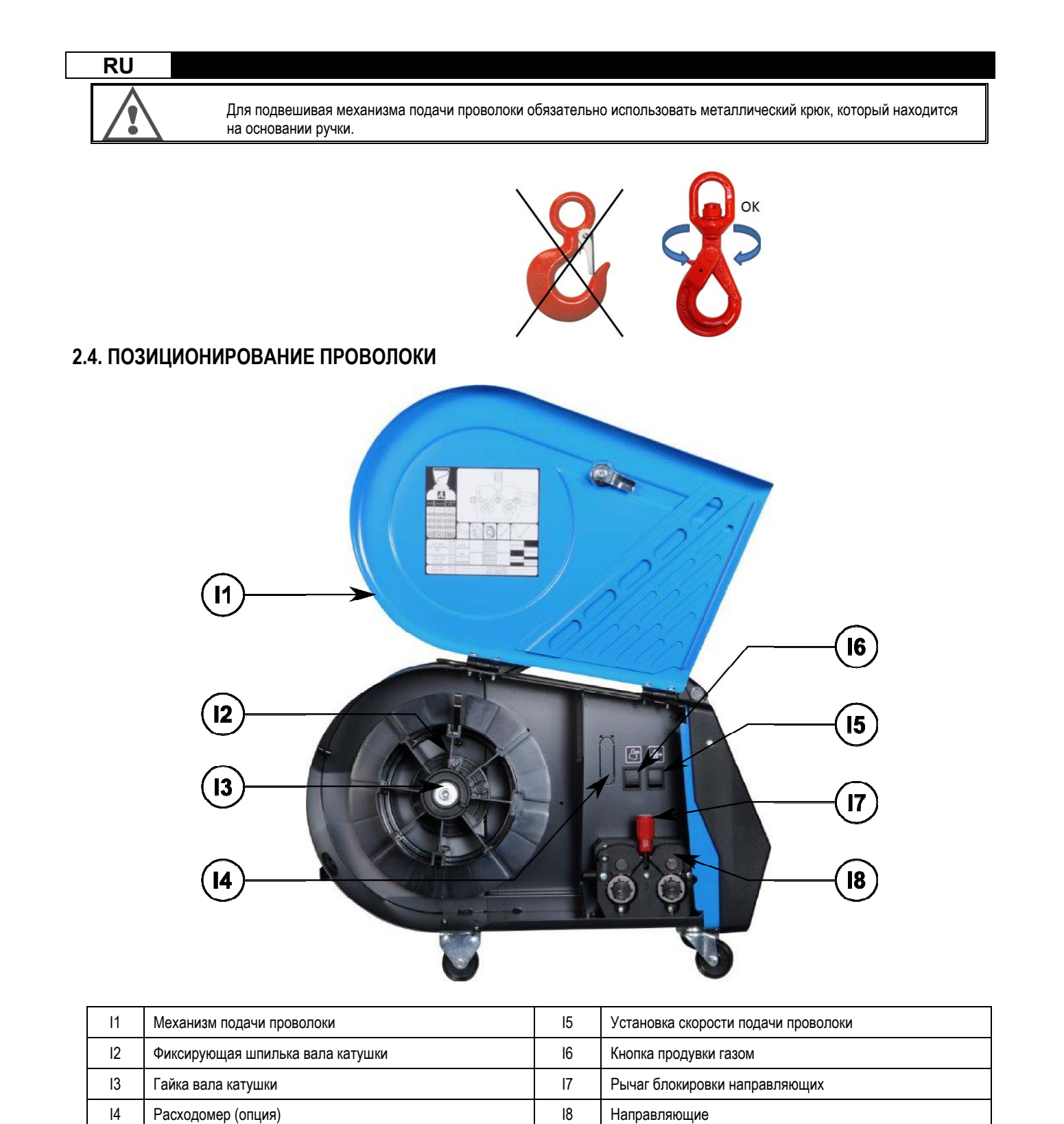

| Οτκρομτοι |  | (11) IA C | MACHAUL TA | итобы она на упап | 2 |
|-----------|--|-----------|------------|-------------------|---|
|           |  |           |            | чтооы она не упап |   |

Открутите гайку вала катушки (I3).

Вставьте катушку с проволокой в вал. Убедитесь, что фиксирующая шпилька вала (I2) находится на своем месте на катушке.

Закрутите гайку (I3) обратно на вал, поворачивая по часовой стрелке.

Опустите рычаги (17) для того, чтобы освободить направляющие (18):

Возьмите конец проволоки с катушки и отрежьте деформированную часть.

Выпрямите первые 15 сантиметров проволоки.

Вставьте проволоку через направляющую плиты.

Опустите направляющие (18) и поднимите рычаг (17), чтобы зафиксировать направляющие.

Отрегулируйте давление направляющих (18) на проволоку для корректировки натяжения.

# 3 – ИНСТРУКЦИИ ПО ИСПОЛЬЗОВАНИЮ

## 3.1. ОПИСАНИЕ И ПОДГОТОВКА К РАБОТЕ

Интерфейс механизма подачи проволоки :

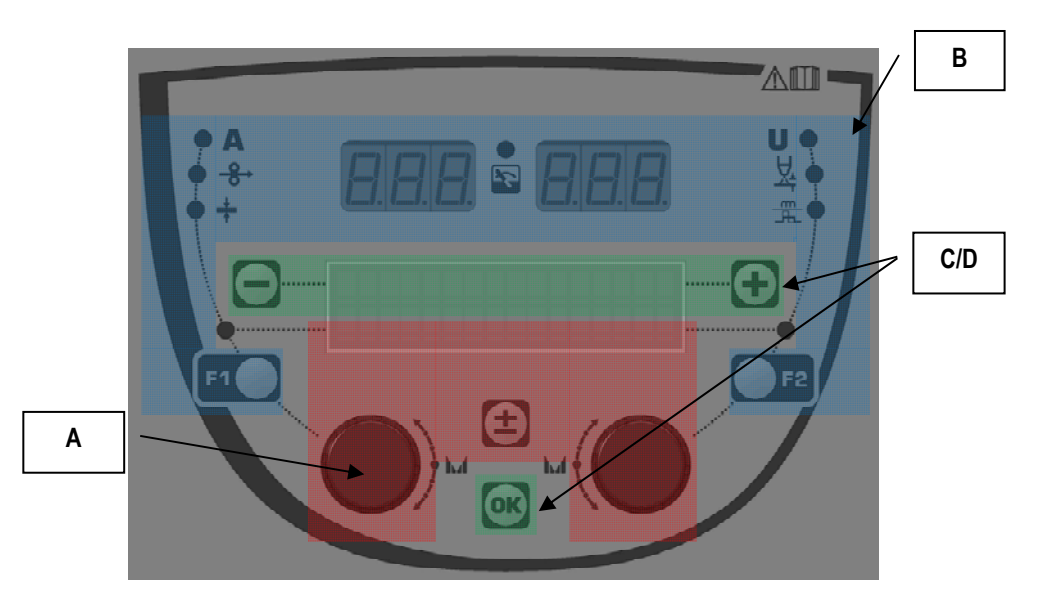

| Зона <b>А</b> | Установка параметра сварки (§ 3.2 )                 |
|---------------|-----------------------------------------------------|
| Зона <b>В</b> | Предварительный просмотр и измерение сварки (§ 3.3) |
| Зона <b>С</b> | Управление программой (§3.4)                        |
| Зона <b>D</b> | Конфигурация механизма подачи проволоки (§3.5)      |

#### Начало работы с установкой :

При пуске, на ЖК-дисплее отображаются следующие шаги:

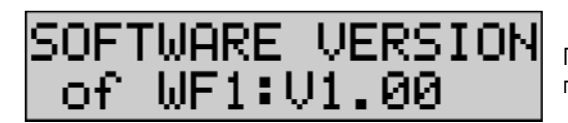

Показывает версию программного обеспечения и номер механизма подачи проволоки, при использовании нескольких механизмов подачи проволоки.

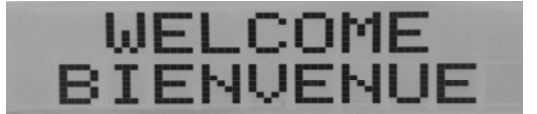

Картинка перехода « WELCOME BIENVENUE »

Рабочее сообщение в зависимости от состояния в котором установка была остановлена.

Выполняется настройка :

| AD | JUSTMENT |  |
|----|----------|--|
| IN | PROGRESS |  |

Когда конфигурация источника питания не разрешает настроек, интерфейс механизма подачи проволоки остается бездействующим и отображает данное сообщение.

#### Установка контраста и яркости подсветки:

Контраст и яркость подсветки имеют заводские предустановки. Тем не менее, данные параметры механизма подачи проволоки можно менять в режиме настройки.

Чтобы настроить контраст нажмите и удерживайте кнопку ОК и поверните левый кодировщик.

Чтобы настроить яркость подсветки, нажмите и удерживайте кнопку ОК и поверните правый кодировщик.

#### Ручная установка скорости продвижения проволоки:

Для активации скорости продвижения проволоки нажмите и удерживайте кнопку ручной установки скорости продвижения проволоки. (I5).

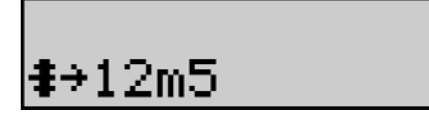

Скорость подачи проволоки отображается и может быть установлена левым кодировщиком (2) до ограничения – 12.5 м/мин.

Проволока подается с наименьшей скоростью в течение 1 секунды а затем постепенно увеличивается до установленного значения скорости.

#### Продувка газом :

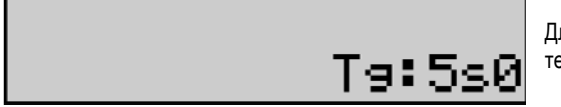

Для активации продувки газом нажмите кнопку продувки газом (I6). Газ подается в течение установленного времени. Отображается таймер.

Нажатие на кнопку (17) останавливает подачу газа.

Время продувки газом можно установить правым кодировщиком (4). Такое изменение принимается во внимание при следующей продувке.

# 3.2. УСТАНОВКА СВАРОЧНЫХ ПАРАМЕТРОВ

Установка, обзор интерфейса:

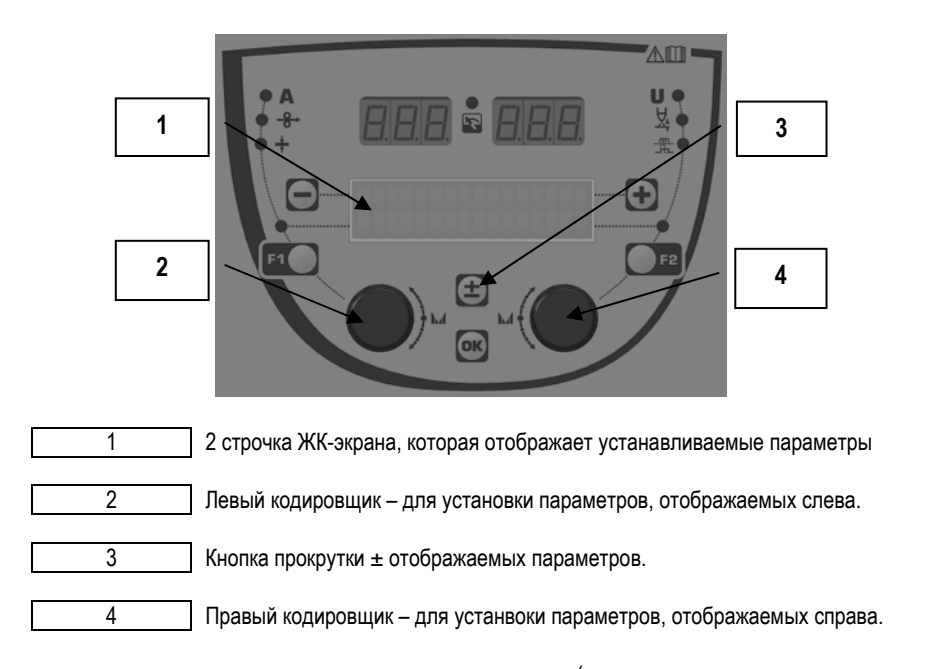

Механизм подачи проволоки позволяет устанавливать основные параметры сварки (скорость подачи проволоки, напряжение дуги, динамику...) и триггерный режим. Другие установки конфигурируются на источнике питания. Смотрите руководство по эксплуатации источника питания. Изменения, произведенные на механизме подачи проволоки (или на источнике питания) обновляются на исчтонике питания (или механизме подачи проволоки). RU

Установка программы для MIG сварки (дуговой сварке плавящимися электродами в среде инертных газов

Кнопка прокрутки ± (3) позволяет просматривать следующие строчки для получения доступа к установке основных параметров сварки:

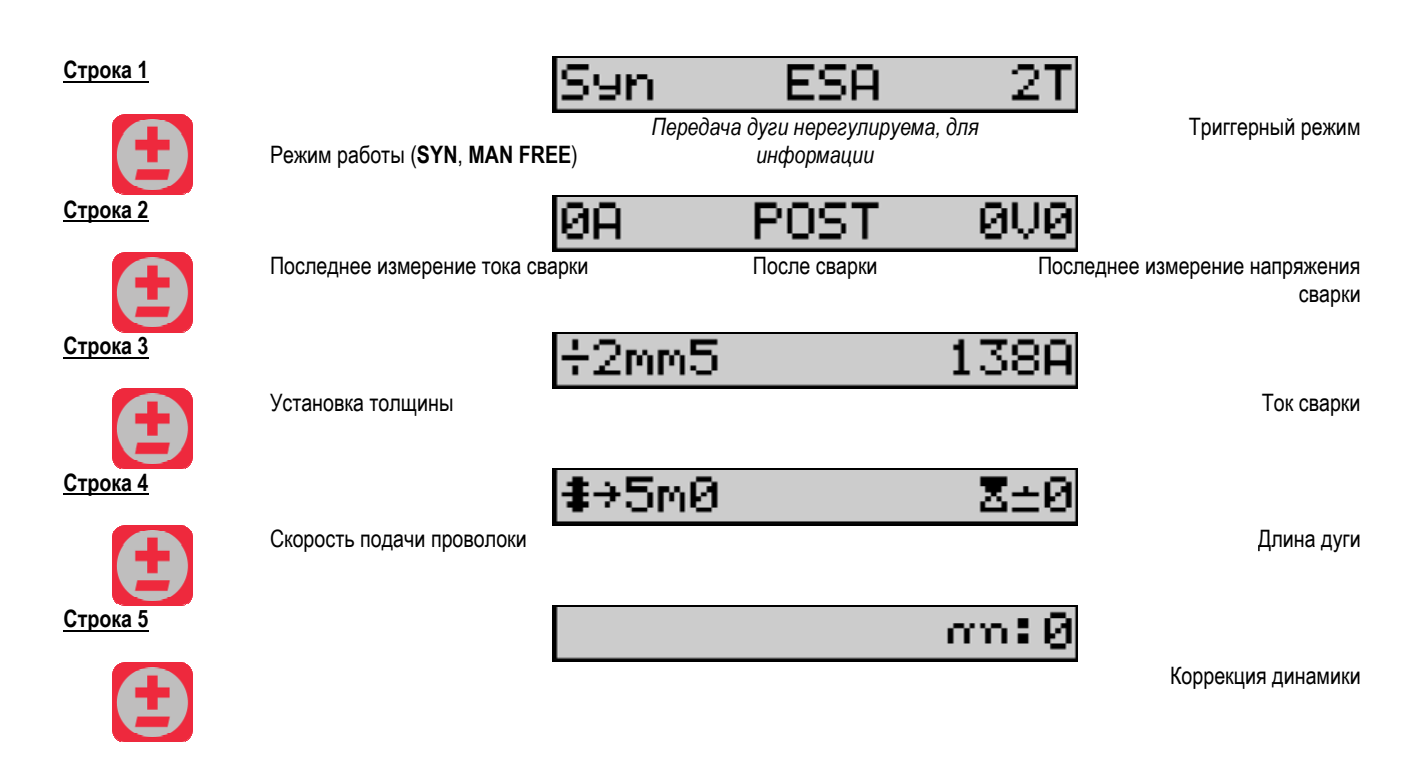

Для режимов работы «FREE» (Свободный) или «MAN» (Ручной), строчки 3 и 4 заменяются на следующие:

| <b>‡</b> →5m0 | U:10V0 |
|---------------|--------|
|               |        |

Скорость подачи проволоки

Напряжение дуги

Отображение основных параметров сварки может меняться в зависимости от выбранных вами фаз цикла сварки на источнике питания и от передачи дуги, которую вы используете.

Установка цикла сварки подробно описана в руководстве по эксплуатации источника питания. Дальнейшее описание конкретных случаев использования пошагового режима и Расширенного последовательного режима представлено в качестве примера.

#### Конкретный случай использования пошагового режима:

Перейдите к соответствующей строчке для доступа к параметрам, которые вы хотите установить и поверните правый кодировщик для выбора шага, который вы хотите установить:

| <u>Строка 1</u> |                            | San           | SA 71                              | 4T                          |                                                         |
|-----------------|----------------------------|---------------|------------------------------------|-----------------------------|---------------------------------------------------------|
|                 | Режим работы (SYN, MAN FF  | REE) Передача | а дуги и пошаговый<br>активированы | режим                       | Триггерный режим                                        |
| Строка 2        |                            | 0A            | POST                               | 0V0                         |                                                         |
| Ð               | Последнее измерение тока с | варки         | После сварки                       | Посл                        | еднее измерение напряжения<br>сварки                    |
| <u>Строка 3</u> |                            | ÷2mm5         |                                    | 138A                        |                                                         |
| Ð               | Réglage épaisseur          |               |                                    |                             | Courant de soudage                                      |
| Строка 4        |                            | <b>‡</b> →5m0 |                                    | $\langle \neg_{1}1 \rangle$ |                                                         |
|                 | Скорость подачи проволоки  |               |                                    | I                           | Выберите желаемый шаг при<br>помощи правого кодировщика |
|                 |                            | Z±0           |                                    | $\langle \neg_{1}1 \rangle$ |                                                         |

| RU              |                                 |                                                                                  |
|-----------------|---------------------------------|----------------------------------------------------------------------------------|
| <u>Строка 5</u> | Hauteur d'arc / Длина дуги      | Sélection du palier à régler par le<br>codeur droit<br>Выберите желаемый шаг при |
| <u>Строка 6</u> | a6                              | помощи правого кодировщика                                                       |
| Строка 7        | Динамика                        | Выберите желаемый шаг при<br>помощи правого кодировщика                          |
| E               | Количество активированных шагов |                                                                                  |

#### Конкретный случай использования «Расширенного последовательного режима»

Расширенный последовательный режим позволяет оператору установить последовательность сварки в двух отдельных режимах. После чего дисплей позволяет устанавливать одинаковые параметры для режима 1 – слева и режима 2 – справа.

| <u>Строка 1</u> |                                  | Syn           | SA ESP              | ) 2T           |                                     |
|-----------------|----------------------------------|---------------|---------------------|----------------|-------------------------------------|
|                 | Рабочий режим <b>(SYN, MAN F</b> | REE) Пер      | редача дуги режима  | 1и2            | Триггерный режим                    |
| <u>Строка 2</u> |                                  | 0A            | POST                | 0V0            |                                     |
|                 | Последнее измерение тока с       | варки         | После сварки        | После          | днее измерение напряжения<br>сварки |
| <u>Строка 3</u> |                                  | <b>‡</b> →5m0 | l                   | <b>\$</b> ⇒5m0 |                                     |
|                 | Включенный режим 1               | Ско           | орость подачи прово | локи           | Включенный режим 2                  |
| <u>Строка 4</u> |                                  | Z±0           |                     | Z±0            |                                     |
|                 | Включенный режим 1               |               | Длина дуги          |                | Включенный режим 2                  |
| Строка 5        |                                  | T:5s0         |                     | T:5s0          |                                     |
|                 | Включенный режим 1               |               | Время режима        |                | Включенный режим 2                  |
| <u>Строка 6</u> |                                  | an:0          |                     | an:0           |                                     |
|                 | Включенный режим 1               |               | Динамика            |                | Включенный режим 2                  |
| <u>Строка 7</u> |                                  | Ttr:0         | Is10                |                |                                     |
|                 | Время перехода                   |               |                     |                |                                     |

## Установки потенциометра

Механизм подачи может быть подключен к:

- Дистанционной команде потенциометра ٠
- Горелке потенциометра ٠
- Совместимой пушпульной горелке с потенциометрами •

Следует уточнить, что потенциометры нужно сконфигурировать с источником питания (подробности смотрите в руководстве по эксплуатации источника питания). Вам нужно указать количество используемых потенциометров. Настройки потенциометров:

Потенциометр 1 Скорость подачи проволоки

Потенциометр 2 Напряжение дуги

Диапазон установок потенциометров зависит от рабочего режима или от ограничений программы.

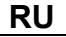

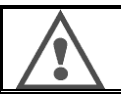

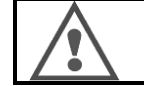

Когда потенциометры подключены и активированы, соответствующие праметры не могут быть настроены цифровым интерфейсом (скорость подачи проволоки, генератор и работа ПДУ).

**МІС сварка** (дуговая сварка плавящимися электродами в среде инертных газов)

При сварке, интерфейс автоматически адаптируется и изменить можно только основные параметры сварки:

Скорость подачи проволоки, длина дуги, динамика, ток, напряжение.

#### ММА сварка (ручная дуговая сварка)

Дополнительную информацию о настройках процесса ММА смотрите в руководстве по эксплуатации источника питания.

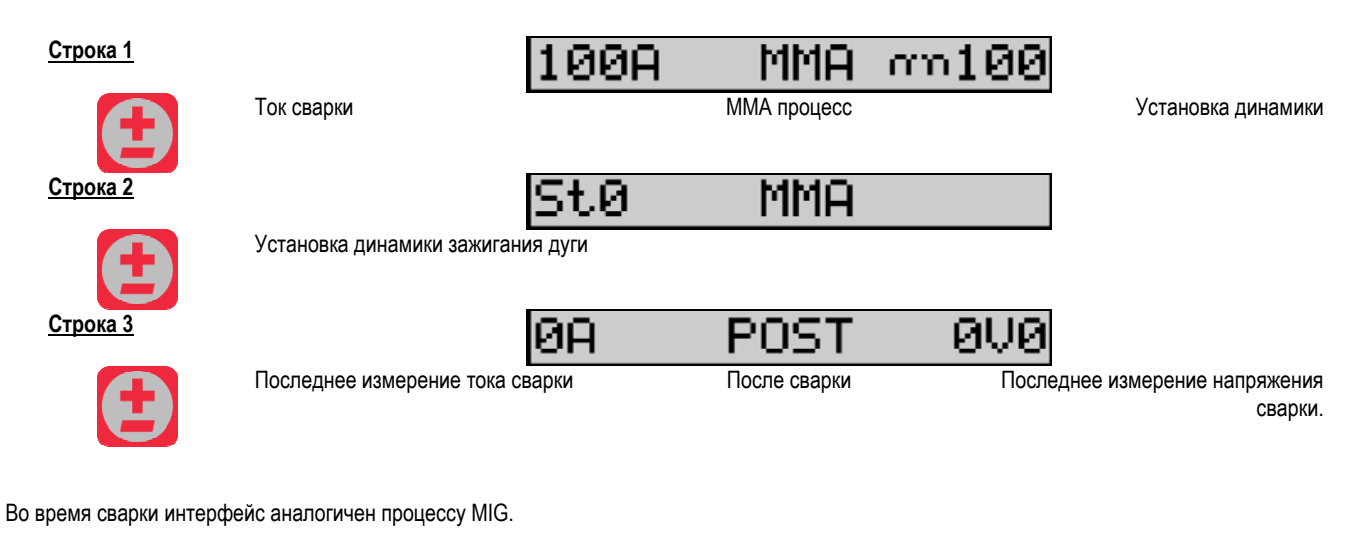

#### ТІС сварка (газовольфрамовая дуговая сварка)

Дополнительную информацию о установке процесса TIG смотрите в параграфе. руководства по эксплуатации источника питания.

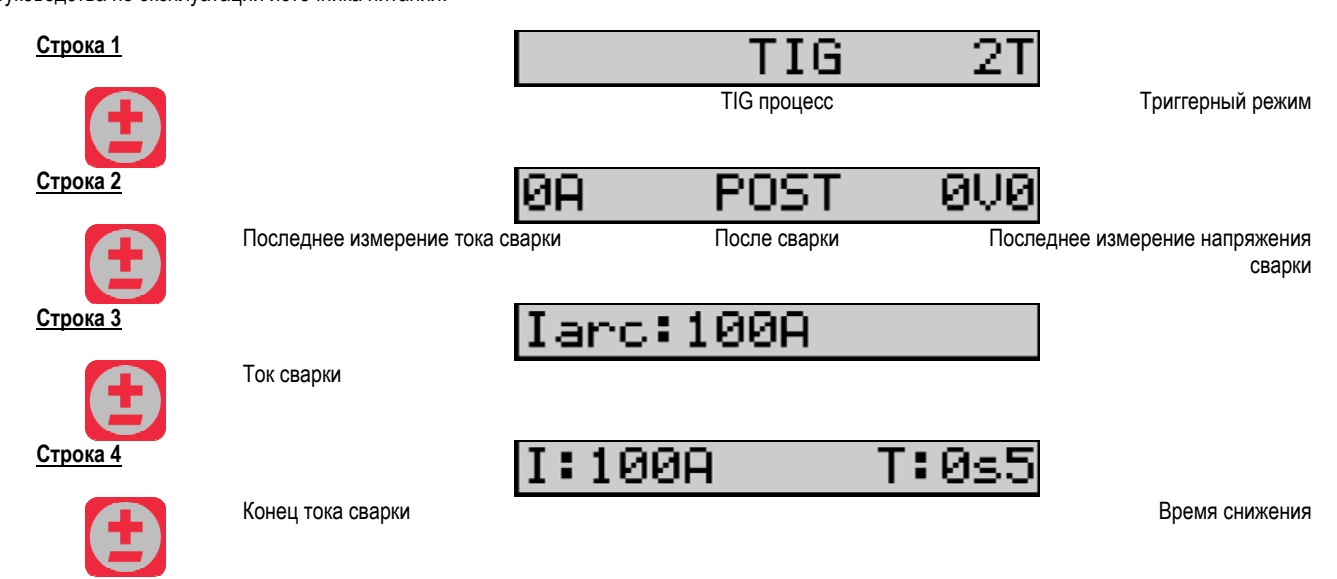

# 3.3. ПРЕДВАРИТЕЛЬНЫЙ ПРОСМОТР И ИЗМЕРЕНИЯ СВАРКИ

Обзор интерфейса дисплея измерения:

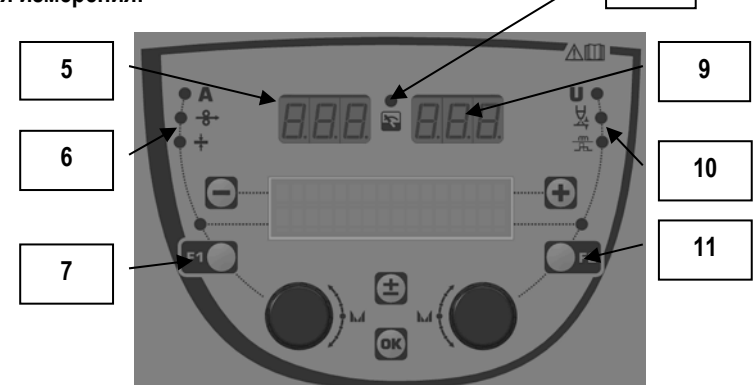

8

| 5  | Левый дисплей измерений                            |
|----|----------------------------------------------------|
| 6  | Индикаторная лампа левого отображаемого параметра  |
| 7  | Кнопка выбора левого параметра                     |
| 8  | Индикаторная лампа статуса установки               |
| 9  | Правый дисплей измерений                           |
| 10 | Индикаторная лампа правого отображаемого параметра |
| 11 | Кнопка выбора правого параметра                    |

Отображаемые значения завият от статуса установки:

| Состояние             | Отображаемые значения на (5) и (9)    | Индикатор (8) |
|-----------------------|---------------------------------------|---------------|
| Выполняется настройка | Нет значений, вместо них - пунктир    | Выкл.         |
| Без свакри            | Инструкции или теоретические значения | Выкл.         |
| При сварке            | Прямые измерения                      | Мигает        |
| После сварки          | Последние измерения сварки            | Неизменный    |

<u>Примечания</u>: Время после сварки можно конфигурировать на источнике питания. Последние измерения остаются доступными на источнике питания (см. руководство по эксплуатации источника питания).

Определение сериграфических символов:

| Символ   | Функция                   | Единица<br>измерения | Символ | Функция                    | Единица<br>измерения |
|----------|---------------------------|----------------------|--------|----------------------------|----------------------|
| Α        | Ампераж                   | А                    | U      | Напряжение                 | V                    |
| <b>%</b> | Скорость подачи проволоки | м/мин                | X      | Длина дуги                 |                      |
| +        | Толщина                   | ММ                   |        | Точная насторойка/dinamism |                      |

## 3.4. УПРАВЛЕНИЕ ПРОГРАММАМИ

#### Обзор

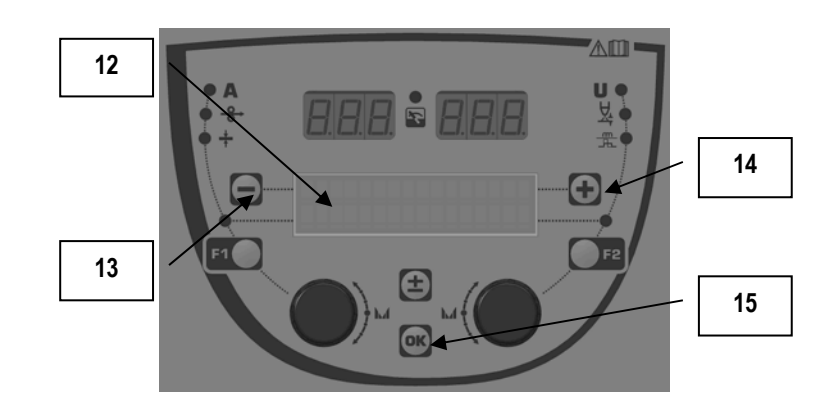

| 12 | Номер, название и статуст текущей программы<br>отображаются в строке 1 ЖК-дисплея. |
|----|------------------------------------------------------------------------------------|
| 13 | Кнопка (-) – для выбора предыдущей программы.                                      |
| 14 | Кнопка (+) – для выбора следующей программы.                                       |
| 15 | Кнопка (ОК) – для допступа к управлению программой.                                |

Сторока 1 содержит следующую информацию в указанном порядке:

- Статус программы (на выбор)
- Номер программы
- Название программы

Информация о статусе:

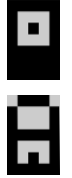

Флоппи = Программа была изменена после последнего сохранения.

Verrou = Le programme est verrouillé.

Если название программы не вмещается в границы дисплея, оно постоянно смещается давая возможность прочитать его полностью.

#### Выборы программы :

Выберите программу нажатием кнопки + (14) для перехода к следующей программе, или кнопку - (13) – для возврата к предыдущей программе. Если список программы активен, выбор оагрничен программами в списке.

#### Возврат и сохранение текущей программы

Перейдите к функции «возврат» нажатием кнопки ОК (15).

Поворачивая кодировщики (2) или (4) наведите их стрелки на желаемую операцию.

Подтвердите выбор нажатием кнопки ОК (15).

Если вы хотите оставить программу, нажмите любую кнопку кроме ОК (15 или кнопку триггера (спускового механизма).

## 3.5. КОНФИГУРАЦИЯ МЕХАНИЗМА ПОДАЧИ ПРОВОЛОКИ

#### Предупреждающие сообщения :

При возникновении ошибки, отображается номер и текстовое окно с соответствующей ошибкой.

Когда ошибка исчезает, соответствующее сообщение начинает мигать. Затем его можно подтвердить нажатием кнопки ОК на механизме подачи проволоки или на источнике питания.

После подтверждения ошибки сообщение исчезает.

Дополнительную информацию смотрите в руководстве по эксплуатации источника питания.

## Описание списка ошибок :

| Код         | Сообщение на ЖК-<br>дисплее | Значение                                                                                                    |  |
|-------------|-----------------------------|----------------------------------------------------------------------------------------------------|--|
| E03         | Over max pw                 | Превышение максимально допустимого питания от источника питания – проверьте, не превышают                                            |  |
|             | (Прев.макс.пит.)            | ли параметры программы сварки характеристик источника тока (включая режим Free (свободный)).                                         |  |
| E07         | Overvoltage pw              | Бросок напряжения 3-фазного источника питания (допустимое отклонение 400В - 3 ~ 15 %/-20 %) -                                        |  |
|             | (Бросок напряж.)            | Подтвердите характеристики питания                                                                                                   |  |
| E07         | Undervoltage pw             | Понижение напряжения 3-фазного источника питания (допустимое отклонение 400В - 3 ~ 15 %/-20                                          |  |
|             | (Пониж.напряж.)             | %)- Подтвердите характеристики питания                                                                                               |  |
| E15         | Max aver current            | Превышение максимального среднего тока, разрешенного источником питания – подтвердите, не                                            |  |
|             | (Макс.средн.ток)            | превышает ли программа сварки характеристик источника питания (режим «Free» (свободный)) в особенности.                              |  |
| E16         | Max strikcurrent            | Превышение максимального моментального тока, разрешенного источником питания –                                                       |  |
|             | (Макс.ток зажиг.)           | подтвердите, не превышают ли параметры программы сварки характеристик источника питания<br>(режим «Free» (свободный)) в особенности. |  |
| E25         | Over duty cycle             | Превышение рабочего цикла источника питания – дождитесь остывания источника питания.                                                 |  |
|             | (Превыш.раб.цикла)          |                                                                                                    |  |
| E30         | Missed striking             | Только автоматический режим.                                                                                                    |  |
|             | (Пропущ.зажигания)          | Короткий перерыв в 3 секунды после пуска сварки без обнаружения зажигания.                                                           |  |
| E32         | Broken arc                  | Только автоматический режим                                                                                                    |  |
|             | (Разрыв дуги)               | Обнаружение разрыва дуги                                                                                                    |  |
| E33         | Program problem             | Вызов неразрешенной или несуществующей программы.                                                                                    |  |
|             | (Проблема с                 |                                                                                                    |  |
|             | программой)                 |                                                                                                    |  |
| E33         | Incompat. prog.             | Данная программа несовместима с данной версией программного обеспечения. Пожалуйста,                                                 |  |
|             | (Несовмест.прогр.)          | обновите версию программного обеспечения на источнике питания.                                                                       |  |
| E33         | Incompat. conf.             | Конфигурация несовместима с данной версией программного обеспечения. Пожалуйста, обновите                                            |  |
|             | (Несовмест.конфиг.)         | версию программного обеспечения на источнике питания.                                                                                |  |
| E33         | Corrupted prog.             | Программа нарушена. Данная программа отображается на странице управления программ                                                    |  |
|             | (Наруш.прогр.)              | источника питания. Треоуется удалить данную программу.                                                                               |  |
| E33         | Corrupted cont.             | Конфигурация установки нарушена. Пожалуйста, сконфигурируйте установку снова.                                                        |  |
| <b>F</b> 00 | (Паруш.конфиг.)             | Далана <u>кака кака кака кака кака кака ка</u>                                                                                       |  |
| E33         | (Наруш.список)              | Список программы нарушен. Пожалуиста, сконфигурируите список программы снова.                                                        |  |
| E42         | Device reset                | Внешнее устройство было сброшено. Пожалуйста, перезапустите источник питания.                                                        |  |
|             | (Сброс устройства)          |                                                                                                    |  |
| E42         | Unstable pow sup            | Питание нестабильно. Пожалуйста, проверьте электропроводку.                                                                          |  |
|             | (Нестаб.питания)            |                                                                                                    |  |
| E44         | Calibration                 | Невозможно достичь автоматической калибровки.                                                                                        |  |
|             | (Калибровка)                | Проверьте соблюдение процедуры, отображаемой на экране калибровки.                                                                   |  |
| E45         | Instant stop                | Немедленный запрос пользователя на остановку сварки.                                                                                 |  |
|             | (Момент.остан.)             |                                                                                                    |  |
| E49         | Check device cnt            | Нет связи с внешним устройством.                                                                                                    |  |
|             | (Проверь соединение         | Проверьте соединение с внешним устройством.                                                                                          |  |
|             | установки)                  | Обызательно: отключение и подключение механизма подачи проволоки производить только при                                              |  |
|             |                             | отключенном питании.                                                                                                    |  |
| E50         | Cooling problem             | Проблема с потоком в охлаждающем блоке.                                                                                              |  |
|             | (Проблема охлажд.)          |                                                                                                    |  |
| E52         | Stuck electrod              |                                                                                                    |  |
| 202         | (Залип электрод)            | Обнаружение залипания электрода к заготовке. Открепить электрод.                                                                     |  |
| E53         | Stuck wire                  | Только MIG (дуговая сварка плавящимися электролами в среде инертных газов)                                                           |  |
| 200         | (Залип провод)              | Обнаружение залипания проволоки к заготовке. Отрежьте проволоку.                                                                     |  |
| E63         | Motor torque                | Чрезмерный крутящий момент мотора механизма подачи проволоки.                                                                        |  |
|             | (Крутящ.момент              | Проверьте защитную оболочку проволоки на предмет загрязнений или препятствий, блокирующих                                            |  |
|             | мотора)                     | мотор или движение подачи проволоки.                                                                                                 |  |

| RU          |                    |                                                                                             |
|-------------|--------------------|---------------------------------------------------------------------------------------------|
|             |                    | Проверьте, не влияет ли натяжение роликов.                                                  |
| E72         | Not present Syn    | Запуск программы сварки, где синергия (взаимодействие), выбранная пользователем, не         |
|             | (Нет синергии)     | присутствует в генераторе. Импортируйте или определите синергию пользователя,               |
| <b>F</b> 00 |                    | соответствующую текущеи программе.                                                          |
| E80         | I min control      | Чрезмерное использование низкого порога мониторинга тока сварки, определенного              |
|             | (І мин.контроль)   | пользователем.                                                                              |
| E81         | I max control      | Чрезмерное использование высокого порога мониторинга тока сварки, определенного             |
|             | (І макс. Контроль) | пользователем.                                                                              |
| E82         | U min control      | Чрезмерное использование низкого порога мониторинга напряжения сварки, определенного        |
|             | (U мин.контроль)   | пользователем.                                                                              |
| E83         | U max control      | Чрезмерное использование высокого порога мониторинга напряжения сварки, определенного       |
|             | (U макс. Контроль) | пользователем.                                                                              |
| E84         | Wf I motor max     | Чрезмерное использование низкого порога мониторинга тока мотора механизма подачи проволоки, |
|             | (Wf I мотор.макс.) | определенного пользователем.                                                                |
| E85         | Wf I motor min     | Чрезмерное использование высокого порога мониторинга тока мотора механизма подачи           |
|             | (Wf I мотор мин.)  | проволоки, определенного пользователем.                                                     |
| E86         | Missing software   | Программа отсутствует                                                                       |
|             | (Отсутствует       | Отсутствует проргамма для конкретного внешнего оборудования. Пожалуйста, повторите          |
|             | программа)         | обновление программы.                                                                       |
| E90         | Error CAN bus      | Сильно нарушена телекоммуникация с внешним устройством. Пожалуйста, проверьте соединение    |
|             | (Ошибка телеком.   | внешнего оборудования. Обязательно: подключение и отключение механизма подачи проволоки     |
|             | шины)              | выпольнять только при отключенном питании.                                                  |

# 4 - ОПЦИИ

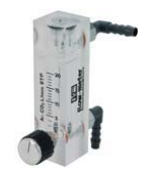

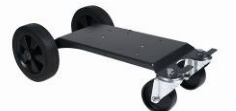

Контроллер расхода газа, ссылка W000275905

Тележка для механизма подачи проволоки, ссылка W000275908

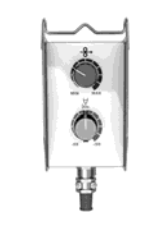

Простой пульт дистанционного управления, ссылка W000275904

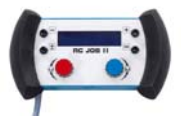

Пульт дистанционного управления RC-job II, ссылка W000371925

## Torches évoluées

CITORCH 2 ME 341 – 4m, réf. W000373834 CITORCH 2 ME 341W – 4m, réf. W000373835 CITORCH 2 ME 441W – 4m, réf. W000373836

## Горелки с потенциометром

CITORCH MP 341 – 4m , réf. W000345118 CITORCH MP 341W – 4m, réf. W000345120 CITORCH MP 441W – 4m, réf. W000345122

Пушпульная карта, ссылка W000275907

Адаптер TIG, ссылка. W000379466

## RU

# 5 – ТЕХНИЧЕСКОЕ ОБСЛУЖИВАНИЕ

Дважды в год, в зависимости от частоты использования, проверяйте:

Весь механизм подачи проволоки на предмет чистоты

Электрические и газовые соединения

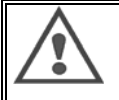

Никогда не чистите или не производите ремонт внутри установки не убедившись, что установка отсоединена от питания. Снимите панели механизма подачи проволоки и почистите пылесосом пыль и частицы.

При чистке этих частей всегда используйте пластиковый наконечник с тем, чтобы не повредить эти детали.

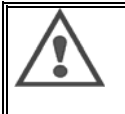

Осторожно почистите пылесосом электронные цепи не повредив наконечником компоненты.

- Если в установке произошла неполадка, до диагностирования проблемы выполните следующие шаги. Проверьте:
  - ⇒ электрические соединения питания, управления и питающих линий
  - ⇒ состояние изоляции, кабелей и линий.

- ⇒ Чтобы соединение было правильным
- чтобы соединение овло правил
  ⇒ Поток газа
- Поток газа
  Состояние горелки
- Тип и диаметр провода

# 5.1. РОЛИКИ И НАПРАВЛЯЮЩИЕ ПРОВОЛОКИ

При нормальных рабочих условиях данные аксессуары прослужат долго до следующей замены.

Тем не менее, ранний износ или засорение могут быть результатом липких отложений.

Для снижения риска таких проблем регулярно проверяйте чистоту плиты.

Редуктор мотора не требует обслуживания.

Для установки роликов на платформу требуется адаптер, ссылка W000277338.

## 5.2. ИЗНАШИВАЮЩАЯСЯ ЧАСТЬ ПЛИТЫ ПОДАЧИ ПРОВОЛОКИ

Расходные детали механизма подачи проволоки, роль которых заключается в направлении и продвижении сварочной проволоки должны быть адаптированными к типу и диаметру проволоки.

Их износ может повлиять на результаты сварки. Производите их замену по необходимости.

|                          |           | Вход направляющей проволоки | ролик      | Промежуточная часть<br>направляющей | Выход направляющей |  |
|--------------------------|-----------|-----------------------------|------------|-------------------------------------|--------------------|--|
|                          | 0,6 / 0,8 | W000277333                  | W000305125 | W000279645                          | W000277335         |  |
|                          | 0,8 / 1,0 |                             | W000267598 |                                     | W000277335         |  |
| сталь                    | 0,9 / 1,2 |                             | W000277008 |                                     | W000277335         |  |
| Сталь                    | 1,0 / 1,2 |                             | W000267599 |                                     | W000277335         |  |
|                          | 1,2 / 1,6 |                             | W000305126 |                                     | W000277336         |  |
|                          | 1,4 / 1,6 |                             | W000277009 |                                     | W000277336         |  |
| Порошковая               | 0,9 / 1,2 | W000277333                  |            |                                     | W000277335         |  |
| электродная<br>проволока | 1,2 / 1,6 |                             |            |                                     | W000277335         |  |
| проволока                | 1,4 / 1,6 |                             |            |                                     | W000277336         |  |
| A                        | 10/10     | AL LIKIT M000277622         |            |                                     |                    |  |
| Алюминии                 | 1,0 / 1,2 | ALUKII WUUUZ77622           |            |                                     |                    |  |
|                          | 1,2 / 1,6 | ALUKIT W000277623           |            |                                     |                    |  |

Возможно использование стальных роликов ALU со стальными и флюксовыми проволоками.

## RU

# 5.3. УТИЛИЗАЦИЯ

Наличие следующих компонентов требует специальной утилизации:

Электронная плата лицевой панели ЖК-дисплей на электронной плате лицевой панели

## 5.4. ЗАПЧАСТИ

( слатрите раскладной РИСУНОК 1 в конце руководства)

| Изо<br>бра<br>ж. | Ссылка SAF   | Обозначение                       |
|------------------|--------------|-----------------------------------|
|                  | W000371926   | DMU W500                          |
|                  |              | Лицевая панель                    |
| 1                | W000374096   | Лицевая панель                    |
| 2                | W000265987   | Комплект красные кнопки           |
|                  | W000373633   | Пластиковая крышка                |
|                  |              | Внутренние детали                 |
|                  | W000278017   | Клапан                            |
|                  | W000277985   | Проводка жгута + розетка          |
|                  | W000277986   | Проводка ПДУ                      |
| 10               | W000241668   | Вилка 500 A ¼T                    |
| 11               | W000148911   | Розетка 500 А ¼Т                  |
|                  | W000277987   | Европейское соединение            |
|                  |              | Корпус                            |
|                  | W000278019   | Фиксирующая пластина жгута        |
| 21               | W000277976   | Ручка                             |
| 22               | W000277977   | Пластиковые части                 |
| 23               | W000278083   | Оснащенная дверь                  |
| 24               | W000277984   | Правая панель с винтами           |
| 25               | W000278021   | Петли с винтами                   |
| а                | W000278730   | Поворотный переднее колесо        |
| b                | W000277990   | Исправлена заднее колесо          |
|                  |              | Основная плита                    |
| 30               | W000277988   | Комплектный мотор и кодировщик    |
| 31               | W000277989   | Крышка роликов                    |
| 32               | W000278018   | Набор винтов                      |
|                  | W000277338   | Адаптер для колесиков             |
|                  |              | Жгут                              |
|                  | W000278022   | Соединительные элементы для жгута |
|                  | 10000447070  | Тележка (опция)                   |
|                  | W000147072   | Переднее колесо                   |
|                  | W000147075   | Заднее колесо                     |
|                  | 14/000077001 | Пушпульное устроиство (опция)     |
|                  | W000277991   | Пушпульная проводка               |

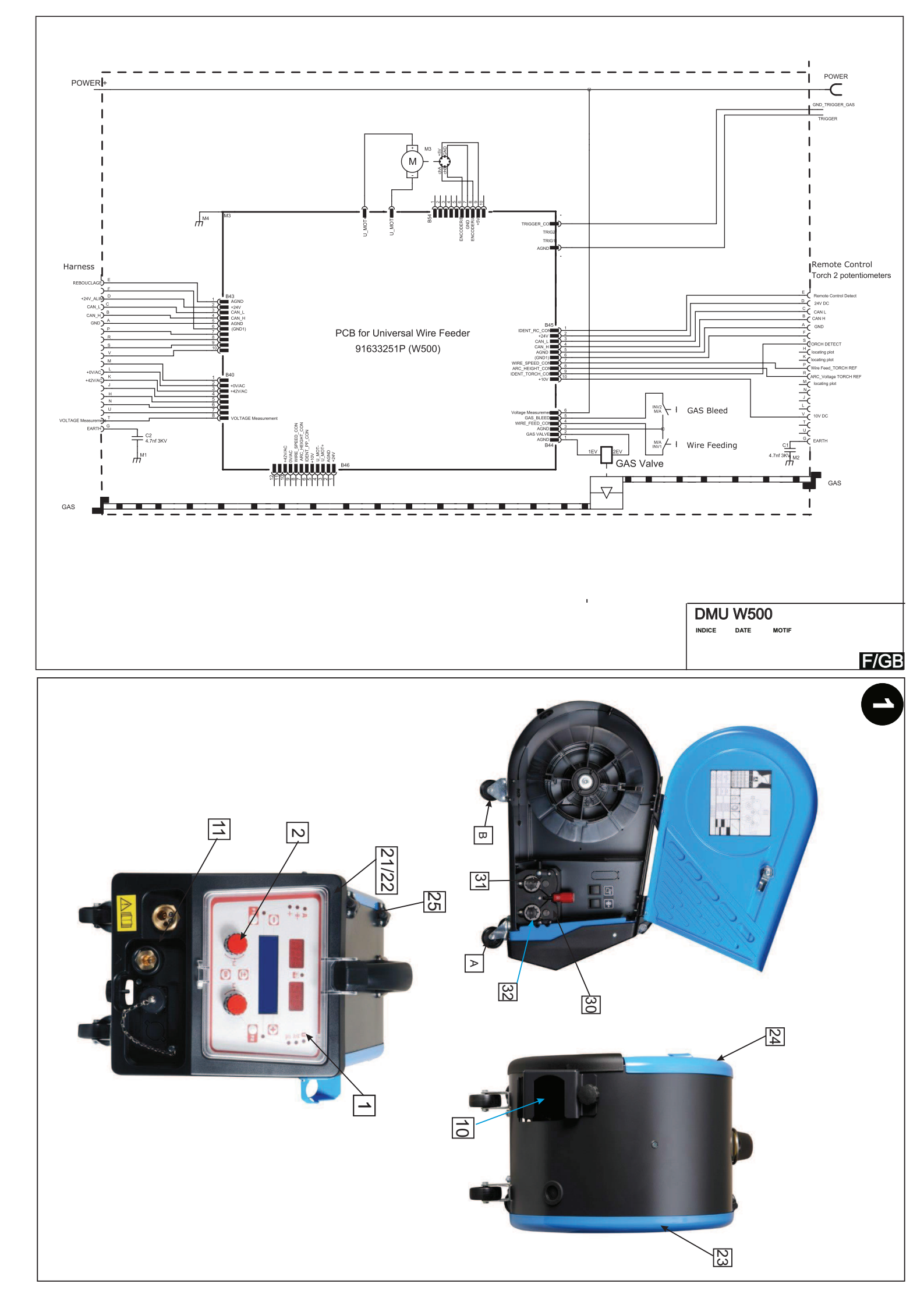